## SPC4xxx/5xxx/6xxx

Manuel d'installation et de configuration

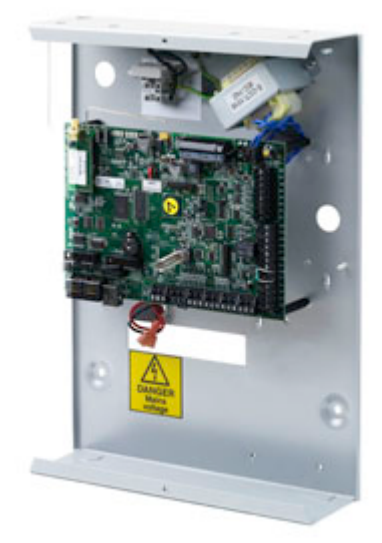

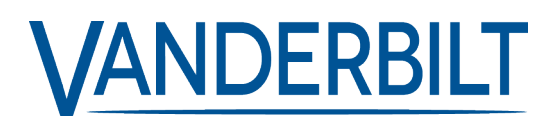

Document ID: A6V10316314-e Edition date: 11.2019 Data and design subject to change without notice. / Supply subject to availability.

© 2019 Copyright by Vanderbilt International Ltd.

We reserve all rights in this document and in the subject thereof. By acceptance of the document the recipient acknowledges these rights and undertakes not to publish the document nor the subject thereof in full or in part, nor to make them available to any third party without our prior express written authorization, nor to use it for any purpose other than for which it was delivered to him.

## Table des matières

| I Signification des symboles                                                              | 10       |
|-------------------------------------------------------------------------------------------|----------|
| 2 Sécurité                                                                                | 11       |
| 2.1 Gloupe cible $2.2$ Consignes de sécurité générales                                    | 11       |
| 2.2 Consignes de securite générales                                                       | 11       |
| 2.2.2. The formations generates                                                           | <br>12   |
| 2.2.2 Transport                                                                           | 12       |
| 2.2.4 Fonctionnement                                                                      | ے،<br>12 |
| 2 2 5 Entretien et maintenance                                                            | 12       |
| 2.3 Signification des avertissements écrits et des symboles de danger                     | 13       |
| 2 3 1 Avertissements écrits                                                               | 13       |
| 2.3.2 Symboles de danger                                                                  | 13       |
| 3 Directives et normes                                                                    | 14       |
| 3 1 Directives de l'Union européenne                                                      | 14       |
| 3.2 Vue d'ensemble de la conformité à la norme EN50131                                    | 14       |
| 3.2.1 Conformité aux agréments EN50131                                                    | 20       |
| 3.3 Conformité aux agréments EN 50136-1:2012 et EN 50136-2:2014                           |          |
| 3.4 Conformité aux agréments INCERT                                                       |          |
| 3.5 Directives de conformité PD 6662:2010                                                 | 23       |
| 3.5.1 Étendue du produit                                                                  | 24       |
| 3.5.2 Aperçu des normes                                                                   | 24       |
| 3.5.3 Méthodes d'obtention de l'activation et de la désactivation                         | 25       |
| 3.5.4 Exigences en matière de configuration pour la conformité avec la PD 6662:2010       | 27       |
| 3.5.5 Exigences supplémentaires de mise en œuvre pour conformité à PD 6662:2010           | 28       |
| 3.5.6 Informations complémentaires                                                        |          |
| 3.6 Conformité aux agréments VDS                                                          | 29       |
| 3.7 Conformité aux approbations NF et A2P, y compris les exigences CYBER                  | 30       |
| 3.7.1 Conformité aux approbations NF et A2P, y compris les exigences CYBER                | 30       |
| 3.7.2 Conformité aux approbations NF et A2P, y compris les exigences CYBER - Produits SPC | 31       |
| Données techniques                                                                        | 32       |
| 4.1 SPC4000                                                                               | 32       |
| 4.2 SPC5000                                                                               | 35       |
| 4.3 SPC6000                                                                               | 38       |
| 4.4 SPCP355.300                                                                           | 42       |
| Introduction                                                                              | 44       |
| Installation du matériel                                                                  | 45       |
| 6.1 Montage d'un boîtier G2                                                               | 45       |

| 6.2 Montage d'un boîtier G3                                                |    |
|----------------------------------------------------------------------------|----|
| 6.2.1 Montage d'un kit d'autosurveillance arrière                          | 48 |
| 6.2.2 Installation de la batterie pour conformité EN50131                  |    |
| 6.3 Montage d'un boîtier G5                                                |    |
| 6.3.1 Autoprotection                                                       | 54 |
| 6.3.2 Montage du boîtier avec la protection antisabotage                   |    |
| 6.3.3 Installation des batteries                                           | 57 |
| 6.4 Montage d'un clavier                                                   | 58 |
| 6.5 Montage d'un transpondeur                                              |    |
| 7 Smart PSU                                                                |    |
| 7.1 SPCP355.300 Smart PSU                                                  |    |
| 7.1.1 Sorties supervisées                                                  | 62 |
| 7.1.2 Batteries                                                            |    |
| 7.1.3 Câblage de l'interface X-BUS                                         | 64 |
| 7.1.4 Conformité aux approbations NF et A2P, y compris les exigences CYBER | 67 |
| 7.1.5 Témoin d'état du module d'alimentation                               | 68 |
| 7.1.6 Restauration du système                                              | 68 |
| 8 Matériel du contrôleur                                                   | 70 |
| 8.1 Matériel de la centrale 42xx/43xx/53xx/63xx                            | 70 |
| 8.2 Matériel de la centrale SPC5350 et 6350                                | 73 |
| 9 Transpondeur de porte                                                    | 77 |
| 10 Câblage du système                                                      |    |
| 10.1 Câblage de l'interface X-BUS                                          |    |
| 10.1.1 Configuration en boucle                                             |    |
| 10.1.2 Configuration en branche                                            | 80 |
| 10.1.3 Configuration en étoile et multipoint                               | 81 |
| 10.1.4 Blindage                                                            |    |
| 10.1.5 Plan câble                                                          |    |
| 10.2 Câblage d'un transpondeur en branche                                  |    |
| 10.3 Câblage de la mise à la terre du système                              | 87 |
| 10.4 Câblage de la sortie de relais                                        |    |
| 10.5 Câblage des entrées de zone                                           |    |
| 10.6 Câblage d'une sirène extérieure SAB                                   | 91 |
| 10.7 Câblage d'un buzzer interne                                           |    |
| 10.8 Câblage du Bris de verre                                              | 92 |
| 10.9 Installation de modules de raccordement                               | 93 |
| 11 Alimentation du contrôleur SPC                                          | 95 |
| 11.1 Alimentation à partir de la batterie uniquement                       | 95 |
| 12 Interface utilisateur du clavier                                        | 96 |

| 12.1 SPCK420/421                                                                                                    |                                                                                                    |
|----------------------------------------------------------------------------------------------------|----------------------------------------------------------------------------------------------------|
| 12.1.1 À propos du clavier LCD                                                                                                    |                                                                                                    |
| 12.1.2 Utilisation de l'interface du clavier LCD                                                                                                    |                                                                                                    |
| 12.1.3 Entrées de données sur le clavier LCD                                                                                                    |                                                                                                    |
| 12.2 SPCK620/623                                                                                                    |                                                                                                    |
| 12.2.1 À propos du clavier confort                                                                                                    |                                                                                                    |
| 12.2.2 Description des LED                                                                                                    |                                                                                                    |
| 12.2.3 Description du mode d'affichage                                                                                                    |                                                                                                    |
| 12.2.4 Touches de fonction (état repos)                                                                                                    |                                                                                                    |
| 13 Outils logiciels                                                                                                    |                                                                                                    |
| 14 Démarrage du système                                                                                                    |                                                                                                    |
| 14.1 Modes Installateur                                                                                                    |                                                                                                    |
| 14.1.1 Codes PIN installateur                                                                                                    | 110                                                                                                    |
| 14.2 Programmation avec le clavier                                                                                                    |                                                                                                    |
| 14.3 Configuration des paramètres de démarrage                                                                                                    | 111                                                                                                    |
| 14.4 Création des utilisateurs système                                                                                                    |                                                                                                    |
| 14.5 Programmation d'un badge                                                                                                    |                                                                                                    |
| 14.6 Programmation des tags sans fil                                                                                                    | 114                                                                                                    |
| 14.6.1 Effacement d'alertes avec la télécommande                                                                                                    | 114                                                                                                    |
| 15 Programmation en mode Exploitation avec le clavier                                                                                                    |                                                                                                    |
|                                                                                                    |                                                                                                    |
| 16 Programmation en mode Paramétrage avec le clavier                                                                                                    |                                                                                                    |
| 16 Programmation en mode Paramétrage avec le clavier         16.1 États du Système                                                                                                    | <b>118</b><br>118                                                                                                    |
| <b>16 Programmation en mode Paramétrage avec le clavier</b> 16.1 États du Système 16.2 Options                                                                                                    |                                                                                                    |
| 16 Programmation en mode Paramétrage avec le clavier                                                                                                    |                                                                                                    |
| 16 Programmation en mode Paramétrage avec le clavier         16.1 États du Système         16.2 Options         16.3 Tempos         16.4 Secteurs                                                                                                    |                                                                                                    |
| 16 Programmation en mode Paramétrage avec le clavier         16.1 États du Système         16.2 Options         16.3 Tempos         16.4 Secteurs         16.5 Groupes Secteurs                                                                                                    |                                                                                                    |
| 16 Programmation en mode Paramétrage avec le clavier         16.1 États du Système         16.2 Options         16.3 Tempos         16.4 Secteurs         16.5 Groupes Secteurs         16.6 X-BUS                                                                                                    | <b>118</b> 118 119 123 128 130 130                                                                                                    |
| 16 Programmation en mode Paramétrage avec le clavier<br>16.1 États du Système<br>16.2 Options<br>16.3 Tempos<br>16.4 Secteurs<br>16.5 Groupes Secteurs<br>16.6 X-BUS<br>16.6.1 Adressage du X-BUS                                                                                                    |                                                                                                    |
| 16 Programmation en mode Paramétrage avec le clavier<br>16.1 États du Système<br>16.2 Options<br>16.3 Tempos<br>16.4 Secteurs<br>16.5 Groupes Secteurs<br>16.6 X-BUS<br>16.6.1 Adressage du X-BUS<br>16.6.2 Rafraîchissement du X-BUS                                                                                                    |                                                                                                    |
| 16 Programmation en mode Paramétrage avec le clavier<br>16.1 États du Système<br>16.2 Options<br>16.3 Tempos<br>16.4 Secteurs<br>16.5 Groupes Secteurs<br>16.6 X-BUS<br>16.6.1 Adressage du X-BUS<br>16.6.2 Rafraîchissement du X-BUS<br>16.6.3 Reconfigurer                                                                                                    |                                                                                                    |
| 16 Programmation en mode Paramétrage avec le clavier         16.1 États du Système         16.2 Options         16.3 Tempos         16.4 Secteurs         16.5 Groupes Secteurs         16.6 X-BUS         16.6.1 Adressage du X-BUS         16.6.2 Rafraîchissement du X-BUS         16.6.3 Reconfigurer         16.6.4 Claviers / Transpondeurs / Contrôleurs de porte                                                                                                    | 118         118         119         123         123         123         123         123         123         123         123         123         123         123         123         123         123         123         130         131         131         132                                                                                                    |
| 16 Programmation en mode Paramétrage avec le clavier         16.1 États du Système         16.2 Options         16.3 Tempos         16.4 Secteurs         16.5 Groupes Secteurs         16.6 X-BUS         16.6.1 Adressage du X-BUS         16.6.2 Rafraîchissement du X-BUS         16.6.3 Reconfigurer         16.6.4 Claviers / Transpondeurs / Contrôleurs de porte         16.6.5 Mode adressage                                                                                                    |                                                                                                    |
| 16 Programmation en mode Paramétrage avec le clavier<br>16.1 États du Système<br>16.2 Options<br>16.3 Tempos<br>16.4 Secteurs<br>16.5 Groupes Secteurs<br>16.5 Groupes Secteurs<br>16.6 X-BUS<br>16.6.1 Adressage du X-BUS<br>16.6.2 Rafraîchissement du X-BUS<br>16.6.3 Reconfigurer<br>16.6.4 Claviers / Transpondeurs / Contrôleurs de porte<br>16.6.5 Mode adressage<br>16.6.6 Type X-BUS                                                                                                    | 118         118         119         123         123         123         123         123         123         123         123         123         123         123         124         130         130         131         131         132         141         143                                                                                                    |
| 16 Programmation en mode Paramétrage avec le clavier<br>16.1 États du Système<br>16.2 Options<br>16.3 Tempos<br>16.3 Tempos<br>16.4 Secteurs<br>16.5 Groupes Secteurs<br>16.6 X-BUS<br>16.6.1 Adressage du X-BUS<br>16.6.2 Rafraîchissement du X-BUS<br>16.6.3 Reconfigurer<br>16.6.4 Claviers / Transpondeurs / Contrôleurs de porte<br>16.6.5 Mode adressage<br>16.6.7 Ré-essai bus                                                                                                    | 118         118         119         123         123         123         123         123         123         123         123         123         123         123         123         123         130         130         131         131         132         141         143         143                                                                                     |
| 16 Programmation en mode Paramétrage avec le clavier<br>16.1 États du Système<br>16.2 Options<br>16.3 Tempos<br>16.4 Secteurs<br>16.5 Groupes Secteurs<br>16.6 X-BUS<br>16.6.1 Adressage du X-BUS<br>16.6.2 Rafraîchissement du X-BUS<br>16.6.3 Reconfigurer<br>16.6.4 Claviers / Transpondeurs / Contrôleurs de porte<br>16.6.5 Mode adressage<br>16.6.7 Ré-essai bus<br>16.6.8 Tempo communications                                                                                                    | 118         118         119         123         123         123         123         123         123         123         123         123         123         123         123         123         130         130         131         131         132         141         143         143         143                                                                         |
| 16 Programmation en mode Paramétrage avec le clavier<br>16.1 États du Système<br>16.2 Options<br>16.3 Tempos<br>16.4 Secteurs<br>16.5 Groupes Secteurs<br>16.6 X-BUS<br>16.6.1 Adressage du X-BUS<br>16.6.2 Rafraîchissement du X-BUS<br>16.6.3 Reconfigurer<br>16.6.4 Claviers / Transpondeurs / Contrôleurs de porte<br>16.6.5 Mode adressage<br>16.6.6 Type X-BUS<br>16.6.7 Ré-essai bus<br>16.6.8 Tempo communications<br>16.7 Personnes                                                                          | 118         118         119         123         123         123         123         123         123         123         123         123         123         123         130         130         131         131         132         141         143         143         143         143                                                                                     |
| 16 Programmation en mode Paramétrage avec le clavier          16.1 États du Système         16.2 Options         16.3 Tempos         16.4 Secteurs         16.5 Groupes Secteurs         16.6 X-BUS         16.6.1 Adressage du X-BUS         16.6.2 Rafraîchissement du X-BUS         16.6.3 Reconfigurer         16.6.4 Claviers / Transpondeurs / Contrôleurs de porte         16.6.5 Mode adressage         16.6.7 Ré-essai bus         16.6.8 Tempo communications         16.7 Personnes         16.7.1 Ajouter | 118         118         119         123         123         123         123         123         123         123         123         123         123         123         130         130         131         131         131         132         141         143         143         143         143         143         143                                                 |
| 16 Programmation en mode Exploration areo to diater 16 Programmation en mode Paramétrage avec le clavier 16.1 États du Système 16.2 Options 16.3 Tempos 16.4 Secteurs 16.5 Groupes Secteurs 16.6 X-BUS 16.6.1 Adressage du X-BUS 16.6.2 Rafraîchissement du X-BUS 16.6.3 Reconfigurer 16.6.4 Claviers / Transpondeurs / Contrôleurs de porte 16.6.5 Mode adressage 16.6.6 Type X-BUS 16.6.7 Ré-essai bus 16.6.8 Tempo communications 16.7 Personnes 16.7.1 Ajouter 16.7.2 Modifier                                    | 118         118         119         123         123         123         123         123         123         123         123         123         123         123         123         130         130         131         131         131         131         132         141         143         143         143         143         143         143         143         143 |

| 16.8 Profils utilisateur                              |     |
|-------------------------------------------------------|-----|
| 16.8.1 Ajouter                                        |     |
| 16.8.2 Modifier                                       |     |
| 16.8.3 Supprimer                                      |     |
| 16.9 Radio                                            | 148 |
| 16.9.1 Sélectionner une option de programmation radio |     |
| 16.9.2 Radio monodirectionnel                         | 150 |
| 16.9.3 Radio bidirectionnel                           | 155 |
| 16.10 Zones                                           |     |
| 16.11 Portes                                          |     |
| 16.12 Sorties                                         |     |
| 16.12.1 Types de sortie et ports de sortie            |     |
| 16.13 Communication                                   |     |
| 16.13.1 Ports série                                   |     |
| 16.13.2 Ports Ethernet                                | 170 |
| 16.13.3 Modems                                        |     |
| 16.13.4 Centre de télésurveillance                    |     |
| 16.13.5 SPC Connect PRO                               |     |
| 16.14 Test                                            |     |
| 16.14.1 Test sirène                                   |     |
| 16.14.2 Test de déplacement                           |     |
| 16.14.3 Test zone                                     |     |
| 16.14.4 Test sortie                                   | 177 |
| 16.14.5 Test JDB                                      |     |
| 16.14.6 Options sonores                               |     |
| 16.14.7 Indications visuelles                         |     |
| 16.14.8 TEST SISMIQUE                                 |     |
| 16.15 Utilitaires                                     |     |
| 16.16 Isoler                                          | 179 |
| 16.17 Journal des événements                          | 179 |
| 16.18 Journal des accès                               |     |
| 16.19 Journal des alarmes                             |     |
| 16.20 Modifier code installateur                      |     |
| 16.21 SMS                                             |     |
| 16.21.1 Ajouter                                       |     |
| 16.21.2 Modifier                                      |     |
| 16.21.3 Supprimer                                     |     |
| 16.22 X-10                                            |     |
| 16.23 Régler date/heure                               |     |

|       | 16.24 Texte installat.                                      | . 183 |
|-------|-------------------------------------------------------------|-------|
|       | 16.25 Contrôle de portes                                    | . 183 |
|       | 16.26 SPC Connect                                           | . 184 |
| 17 Pr | ogrammation en mode Installateur avec le navigateur         | . 185 |
|       | 17.1 Infos sur le système                                   | . 185 |
|       | 17.2 Interface Ethernet                                     | . 185 |
|       | 17.3 Connexion USB à la centrale                            | . 187 |
|       | 17.4 Ouverture de session dans le navigateur                | . 189 |
|       | 17.5 SPC Accueil                                            | . 190 |
|       | 17.5.1 Vue d'ensemble du système                            | 190   |
|       | 17.5.2 Vue générale des alarmes                             | . 191 |
|       | 17.5.3 Affichage des vidéos                                 | . 192 |
|       | 17.6 État centrale                                          | . 193 |
|       | 17.6.1 États                                                | 193   |
|       | 17.6.2 État X-bus                                           | 194   |
|       | 17.6.3 Radio                                                | . 201 |
|       | 17.6.4 Zones                                                | 204   |
|       | 17.6.5 Portes                                               | . 205 |
|       | 17.6.6 FlexC - État                                         | . 206 |
|       | 17.6.7 Alertes système                                      | . 208 |
|       | 17.7 Journaux de bord                                       | . 209 |
|       | 17.7.1 JDB Système                                          | 209   |
|       | 17.7.2 Journal des accès                                    | . 210 |
|       | 17.7.3 JOURNAL DES ALARMES                                  | 210   |
|       | 17.8 Personnes                                              | . 210 |
|       | 17.8.1 Ajouter/Éditer un utilisateur                        | .211  |
|       | 17.8.2 Ajouter/modifier des profils utilisateur             | 214   |
|       | 17.8.3 Programmation SMS                                    | .218  |
|       | 17.8.4 Commandes SMS                                        | 219   |
|       | 17.8.5 Suppression des Mots de passe Web                    | . 222 |
|       | 17.8.6 Paramètres de configuration Installateur             | . 222 |
|       | 17.9 Radio                                                  | .224  |
|       | 17.9.1 Radio monodirectionnel                               | .225  |
|       | 17.9.2 Radio bidirectionnel                                 | . 235 |
|       | 17.10 Configuration                                         | .244  |
|       | 17.10.1 Configuration des entrées/sorties du contrôleur     | .245  |
|       | 17.10.2 X-BUS                                               | . 255 |
|       | 17.10.3 Modification des paramètres du système              | .268  |
|       | 17.10.4 Configuration des zones, des portes et des secteurs | . 288 |
|       | - ·                                                         |       |

| 17.10.5 Calendriers                                                 |     |
|---------------------------------------------------------------------|-----|
| 17.10.6 Modification de son propre code PIN                         |     |
| 17.10.7 Configuration des paramètres avancés                        |     |
| 17.11 Configurer les communications                                 |     |
| 17.11.1 Paramètres de communication                                 |     |
| 17.11.2 FlexC®                                                      |     |
| 17.11.3 Rapport                                                     |     |
| 17.11.4 Outils PC                                                   |     |
| 17.12 Gestion des fichiers                                          |     |
| 17.12.1 Mise à jour des fichiers                                    |     |
| 17.12.2 Utilisation du gestionnaire de fichiers                     |     |
| 18 Accès à distance au serveur Web                                  |     |
| 18.1 Connexion RTC                                                  |     |
| 18.2 Connexion GSM                                                  |     |
| 19 Fonction alarme anti-intrusion                                   |     |
| 19.1 Fonctionnement mode Bancaire                                   |     |
| 19.2 Fonctionnement mode Évolué                                     |     |
| 19.3 Fonctionnement mode Simple                                     |     |
| 19.4 Alarmes totales et locales                                     |     |
| 20 Exemples de systèmes et scénarios                                |     |
| 20.1 Comment utiliser un secteur commun                             |     |
| 21 Détecteurs sismiques                                             |     |
| 21.1 Test des détecteurs sismiques                                  |     |
| 21.1.1 Procédures de tests manuel et automatique                    |     |
| 21.1.2 Test automatique des détecteurs                              |     |
| 21.1.3 Test manuel des détecteurs                                   |     |
| 22 Utilisation du verrouillage de blocage                           |     |
| 22.1 Verrouillage de blocage                                        |     |
| 22.2 Activation autorisée du verrouillage de blocage                |     |
| 22.3 Élément de verrouillage                                        |     |
| 23 Annexe                                                           |     |
| 23.1 Connexions du câble réseau                                     |     |
| 23.2 LED d'état du contrôleur                                       |     |
| 23.3 Alimentation des transpondeurs à partir des bornes auxiliaires |     |
| 23.4 Calcul de la puissance nécessaire pour la batterie             |     |
| 23.5 Paramètres par défaut des modes Simple, Évolué et Bancaire     |     |
| 23.6 Câblage de l'interface X10                                     |     |
| 23.7 Codes SIA                                                      |     |
| 23.8 Codes CID                                                      | 402 |

|    | 23.9 Vue d'ensemble des types de clavier                        | .404  |
|----|-----------------------------------------------------------------|-------|
|    | 23.10 Combinaisons de codes utilisateur                         | .405  |
|    | 23.11 Codes utilisateur de contrainte                           | .406  |
|    | 23.12 Inhibitions automatiques                                  | . 406 |
|    | 23.12.1 Zones                                                   | . 406 |
|    | 23.12.2 Codes PIN d'accès                                       | . 406 |
|    | 23.12.3 Accès Installateur                                      | .406  |
|    | 23.12.4 Déconnexion clavier de l'utilisateur                    | .406  |
|    | 23.13 Raccordement du câble secteur sur le contrôleur           | . 407 |
|    | 23.14 Contrôleur de maintenance                                 | .407  |
|    | 23.15 Maintenance Smart PSU                                     | .408  |
|    | 23.16 Types de zone                                             | .408  |
|    | 23.17 Attributs zone                                            | . 414 |
|    | 23.18 Attributs applicables aux types de zones                  | . 418 |
|    | 23.19 Niveaux ATS et spécifications d'atténuation               | . 419 |
|    | 23.20 Lecteurs de cartes et de formats de badges pris en charge | .419  |
|    | 23.21 Support SPC pour périphériques E-Bus                      | .421  |
|    | 23.21.1 Configuration et adressage des périphériques E-Bus      | . 422 |
|    | 23.22 Glossaire FlexC                                           | .424  |
|    | 23.23 FlexC - Commandes                                         | .425  |
|    | 23.24 Tempos des catégories d' ATS                              | . 428 |
|    | 23.25 Tempos des catégories de Chemin                           | .429  |
| Re | emarques                                                        | . 431 |
|    |                                                                 |       |

24

## 1 Signification des symboles

| Symbole | Description                                                                                      |
|---------|--------------------------------------------------------------------------------------------------|
| SP64XXX | Non disponible pour SPC42xx, SPC43xx.                                                            |
| IP      | Uniquement disponible pour le contrôleur SPC avec interface IP (SPC43xx/SPC53xx/SPC63xx).        |
| 8       | Non disponible pour l'installation de type « Simple » dans une résidence privée.                 |
| •       | Uniquement disponible en mode « Pas de restriction ».                                            |
| 1       | Trouver des informations détaillées sur le niveau de sécurité, le pays ou le mode dans le texte. |
|         | Voir l'annexe pour de plus amples informations.                                                  |

Les pictogrammes utilisés ont la signification suivante :

## 2 Sécurité

Ce chapitre recouvre :

| 2.1 Groupe cible                                                      | .11 |
|-----------------------------------------------------------------------|-----|
| 2.2 Consignes de sécurité générales                                   | .11 |
| 2.3 Signification des avertissements écrits et des symboles de danger | 13  |

### 2.1 Groupe cible

| Lecteurs                                        | Qualification                                                                                                    | Activité                                                                           | État de l'équipement                                                 |
|-------------------------------------------------|----------------------------------------------------------------------------------------------------|------------------------------------------------------------------------------------|----------------------------------------------------------------------|
| CIDIES                                          |                                                                                                    |                                                                                    |                                                                      |
| Personnel<br>chargé de<br>l'installation        | Formation technique dans le domaine de la<br>gestion technique du bâtiment (GTB) ou des<br>installations électriques.     | Monte et installe les<br>composants sur le site.                                   | Composants<br>individuels devant être<br>assemblés et<br>installés.  |
| Personnel<br>chargé de la<br>mise en<br>service | Formation technique appropriée couvrant les tâches et les produits, périphériques ou systèmes devant être mis en service. | Mise en service du<br>périphérique ou système<br>assemblé et installé sur<br>site. | Équipement neuf<br>assemblé et installé<br>ou équipement<br>modifié. |

Les instructions fournies dans ce document sont destinées aux lecteurs suivants :

## 2.2 Consignes de sécurité générales

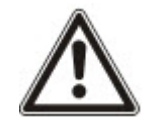

**AVERTISSEMENT :** avant de commencer l'installation de ce produit, merci de prendre connaissance des Consignes de sécurité. Cet appareil ne doit être connecté qu'à des sources d'alimentation électrique conformes à la norme EN60950-1, chapitre 2.5 (« Source d'énergie limitée »).

### 2.2.1 Informations générales

- Conservez ce document pour pouvoir vous y référer ultérieurement.
- Joignez systématiquement ce document au produit.
- Veuillez également tenir compte de toute norme ou réglementation de sécurité locale spécifique au pays concernant la planification du projet, l'utilisation du produit et sa mise au rebut.

#### Responsabilité

- Ne branchez pas le périphérique au réseau d'alimentation de 230 V s'il est endommagé ou si l'un quelconque de ses composants est manquant.
- N'apportez à l'appareil aucune modification autre que celles expressément mentionnées dans le présent manuel et approuvées par le fabricant.
- N'utilisez que des pièces de rechange et accessoires approuvés par le fabricant.

#### 2.2.2 Transport

#### Dommages sur l'unité lors du transport

- Conservez l'emballage pour pouvoir transporter l'appareil ultérieurement.
- N'exposez pas l'appareil à des vibrations mécaniques ou chocs.

#### 2.2.3 Configuration

## Interférences radioélectriques avec d'autres appareils installés dans le même environnement / EMS

• Lors de la manipulation de modules sensibles aux décharges électrostatiques, veuillez vous conformer aux consignes ESD.

#### Dommages résultant d'un emplacement inapproprié

- Les spécifications environnementales recommandées par le fabricant doivent être respectées. Pour plus d'informations, consultez la rubrique *Données techniques* page 32.
- N'utilisez pas l'appareil près de sources générant de puissants rayonnements électromagnétiques.

#### Risque d'électrocution en raison d'un branchement inapproprié

- Ne branchez l'appareil que sur des sources d'alimentation présentant la tension spécifiée. La tension requise est indiquée sur l'étiquette signalétique du périphérique.
- Assurez-vous que l'appareil est toujours branché sur l'alimentation électrique. Un dispositif de coupure immédiatement accessible doit être fourni.
- Assurez-vous que le circuit sur lequel l'appareil est branché soit protégé par un fusible de 16 A (maxi). Ne branchez sur ce fusible aucun autre appareil d'un système différent.
- Cet appareil est conçu pour être utilisé avec les systèmes d'alimentation mis à la terre selon un schéma TN. Ne branchez pas cet appareil sur un autre système d'alimentation.
- La mise à la terre électrique doit être conforme aux normes et réglementations de sécurité locales usuelles.
- Les câbles d'alimentation primaires et les câbles secondaires ne doivent pas se croiser, ni être posés parallèlement, ni se toucher les uns les autres à l'intérieur du boîtier.
- Les câbles téléphoniques doivent être connectés séparément à l'appareil.

#### Risque d'endommagement du câble résultant d'une trop forte sollicitation

• Assurez-vous qu'aucun câble ou conducteur sortant n'est soumis à une contrainte excessive.

#### 2.2.4 Fonctionnement

#### Situation dangereuse résultant d'une fausse alarme

- Avant de tester le système, n'oubliez pas d'en informer toutes les parties et autorités concernées.
- Avant de tester un dispositif d'alarme quel qu'il soit, informez-en systématiquement toutes les personnes présentes afin d'éviter tout mouvement de panique.

#### 2.2.5 Entretien et maintenance

#### Risque d'électrocution lors de la maintenance

- Les travaux de maintenance ne peuvent être effectués que par des spécialistes qualifiés.
- Débranchez systématiquement le câble d'alimentation et les autres câbles de la source d'alimentation principale avant toute opération de maintenance.

#### Risque d'électrocution lors du nettoyage du périphérique

• N'utilisez pas de produits nettoyants liquides ni d'aérosols contenant de l'alcool ou de l'ammoniac.

### 2.3 Signification des avertissements écrits et des symboles de danger

### 2.3.1 Avertissements écrits

| Terme avertisseur | Type de risque                                                     |
|-------------------|--------------------------------------------------------------------|
| DANGER            | Danger de mort ou risque de blessures corporelles graves.          |
| AVERTISSEMENT     | Danger de mort ou risque de blessures corporelles graves possible. |
| ATTENTION         | Risque de blessures légères ou de dégâts matériels.                |
| IMPORTANT         | Risque de dysfonctionnements.                                      |

### 2.3.2 Symboles de danger

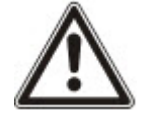

AVERTISSEMENT : avertissement d'un danger

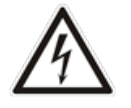

AVERTISSEMENT : avertissement d'une tension électrique dangereuse

## **3 Directives et normes**

Ce chapitre recouvre :

| 3.1 Directives de l'Union européenne                                     | 14 |
|--------------------------------------------------------------------------|----|
| 3.2 Vue d'ensemble de la conformité à la norme EN50131                   | 14 |
| 3.3 Conformité aux agréments EN 50136-1:2012 et EN 50136-2:2014          | 22 |
| 3.4 Conformité aux agréments INCERT                                      | 22 |
| 3.5 Directives de conformité PD 6662:2010                                | 23 |
| 3.6 Conformité aux agréments VDS                                         | 29 |
| 3.7 Conformité aux approbations NF et A2P, y compris les exigences CYBER |    |

### 3.1 Directives de l'Union européenne

Ce produit est conforme aux exigences des directives européennes 2004/108/CE portant sur la compatibilité électromagnétique, 2006/95/CE sur les équipements basse tension et 1999/5/CE sur les équipements terminaux de radio et de télécommunications. La déclaration de conformité aux directives européennes est disponible pour les autorités compétentes sur http://pcd.vanderbiltindustries.com/doc/SPC

#### Directive européenne 2004/108/CE sur la compatibilité électromagnétique

Le produit a été testé conformément aux normes suivantes afin de démontrer sa conformité aux exigences de la directive européenne 2004/108/EC :

| Émission CEM | EN 55022 classe B |
|--------------|-------------------|
| Immunité CEM | EN 50130-4        |

#### Directive européenne 2006/95/CE sur les équipements basse tension

Le produit a été testé conformément à la norme suivante afin de démontrer sa conformité aux exigences de la directive européenne 2006/95/CE :

Sécurité

EN 60950-1

### 3.2 Vue d'ensemble de la conformité à la norme EN50131

Cette section vous fournit une vue générale de la conformité du SPC à la norme EN50131.

#### Adresse de l'organisme certificateur

VDS (approbation VdS A/C/EN/SES) AG Köln HRB 28788 Sitz der Gesellschaft : Amsterdamer Str. 174, 50735 Köln Geschäftsführer : Robert Reinermann JörgWilms-Vahrenhorst (Stv.) Les produits SPC listés ont été testés conformément à la norme EN50131-3:2009 et à toutes les spécifications RTC pertinentes.

| Type de produit | Standard        |
|-----------------|-----------------|
| • SPC6350.320   | EN50131 Grade 3 |
| • SPC6330.320   |                 |
| • SPC5350.320   |                 |
| • SPC5330.320   |                 |
| • SPCP355.300   |                 |
| • SPCP333.300   |                 |
| • SPCE652.100   |                 |
| • SPCK420.100   |                 |
| • SPCK421.100   |                 |
| • SPCE452.100   |                 |
| • SPCE110.100   |                 |
| • SPCE120.100   |                 |
| • SPCA210.100   |                 |
| • SPCK620.100   |                 |
| • SPCK623.100   |                 |
| • SPCN110.000   |                 |
| • SPCN320.000   |                 |
| • SPC5320.320   | EN50131 Grade 2 |
| • SPC4320.320   |                 |
| • SPCP332.300   |                 |
| • SPCW110.000   |                 |
| • SPCW112.000   |                 |
| • SPCW114.000   |                 |
| • SPCW130.100   |                 |

Les informations spécifiques en rapport avec les exigences de la norme EN50131 sont contenues dans les sections suivantes de ce document.

#### Remarque : en conformité avec la section 4.2.2 de la norme EN 50131-5-3

Au démarrage du test de marche, les signaux entre le transmetteur et les détecteurs sont atténués de 8 dB. Cette spécification est conforme au niveau d'atténuation requis par la norme EN 50131-5-3.

| Exigences EN50131 (et section concernée)       | Documentation Vanderbilt concernée |
|------------------------------------------------|------------------------------------|
| Plage de fonctionnement pour la température et | Données techniques :               |
| humidité                                       | • SPC4000 page 32                  |
|                                                | • SPC5000 page 35                  |
|                                                | • SPC6000 page 38                  |

| Exigences EN50131 (et section concernée)                                                                         | Documentation Vanderbilt concernée                                                                                                    |
|----------------------------------------------------------------------------------------------------|----------------------------------------------------------------------------------------------------|
| Poids et dimensions                                                                                              | Données techniques :<br>• SPC4000 page 32<br>• SPC5000 page 35<br>• SPC6000 page 38                                                                                                    |
| Détails d'installation                                                                                           | Installation du matériel page 45                                                                                                    |
| Instructions d'installation, de mise en service et d'entretien, y compris identifications de bornes              | Installation du matériel page 45<br>Matériel du contrôleur page 70                                                                                                    |
| Type d'interconnexions (voir 8.8)                                                                                | Données techniques :<br>• SPC4000 page 32<br>• SPC5000 page 35<br>• SPC6000 page 38<br>Câblage de l'interface X-BUS page 78                                                                                                    |
| Détail des méthodes possibles de mise en et hors<br>service (voir 11.7.1 à 11.7.3 et tableaux 23 à 26)           | <ul> <li>Programmation en mode Utilisateur avec le clavier :</li> <li>Mise en / hors surveillance page 295</li> <li>Configuration d'un transpondeur de boîtier à clé page 259</li> <li>Programmation des tags sans fil page 114</li> <li>Déclencheurs page 309</li> </ul> |
| Pièces remplaçables par l'utilisateur                                                                            | Données techniques :<br>• SPC4000 page 32<br>• SPC5000 page 35<br>• SPC6000 page 38                                                                                                    |
| Alimentation électrique nécessaire si pas de bloc<br>d'alimentation intégré                                      | Consultez les instructions d'installation pour les blocs d'alimentation des transpondeurs SPCP33x et SPCP43x.                                                                                                    |
| Bloc d'alimentation intégré, informations requises par EN 50131-6 :2008, Clause 6                                | Données techniques :<br>• SPC4000 page 32<br>• SPC5000 page 35<br>• SPC6000 page 38                                                                                                    |
| Nombre maximal pour chaque type d'ACE et de<br>périphérique.<br>Consommation électrique du CIE et de chaque type | Câblage de l'interface X-BUS page 78<br>Données techniques :<br>• SPC4000 page 32<br>• SPC5000 page 35<br>• SPC6000 page 38<br>Consultez les instructions d'installation pertinentes.                                                                                     |
| d'ACE et de périphérique, sans et avec une condition<br>d'alarme.                                                |                                                                                                    |

| Exigences EN50131 (et section concernée)                                                                                                    | Documentation Vanderbilt concernée                                                                                                    |  |  |  |  |
|----------------------------------------------------------------------------------------------------|----------------------------------------------------------------------------------------------------|--|--|--|--|
| Courant nominal maximal de chaque sortie électrique                                                                                                    | Données techniques :<br>• <i>SPC4000</i> page 32<br>• <i>SPC5000</i> page 35<br>• <i>SPC6000</i> page 38                                                                                                    |  |  |  |  |
| Fonctions programmables à disposition                                                                                                    | Programmation en mode Paramétrage avec le clavier page<br>118<br>Programmation en mode Installateur avec le navigateur<br>page 185                                                                                                    |  |  |  |  |
| Comment les indications sont rendues inaccessibles<br>aux utilisateurs de niveau 1 lorsque les utilisateurs de<br>niveau 2, 3 ou 4 ne peuvent plus accéder aux<br>informations (voir 8.5.1) | Interface utilisateur du clavier page 96<br>Paramètres du clavier LCD page 133<br>Paramètres du clavier confort page 134<br>Configuration d'un transpondeur d'indication page 258                                                                                                    |  |  |  |  |
| Masquage/réduction de l'étendue des<br>signaux/messages traités en tant qu'événements<br>« défaut » ou « masquage » (voir 8.4.1, 8.5.1 et<br>tableau 11)                                    | Options système page 268<br>Câblage des entrées de zone page 88<br>Codes SIA page 397<br>Le masquage d'un détecteur PIR est toujours signalé<br>comme un événement masqué de zone (SIA - ZM). En<br>outre, l'anti-masquage peut – suivant la configuration –<br>provoquer une alarme, une alarme « dysfonctionnement »,<br>une alarme « autosurveillance », ou ne pas déclencher<br>d'action du tout.<br>Valeurs par défaut actuelles de l'ajout de capteurs PIR :<br><b>Irlande</b><br>Hors surveillance – Aucun<br>En surveillance – Alarme<br><b>Royaume-Uni, Europe, Suède, Suisse, Belgique</b><br>Hors surveillance – Sabotage<br>En surveillance – Alarme |  |  |  |  |
| Priorisation du traitement des signaux et messages<br>et des indications (voir 8.4.1.2, 8.5.3)                                                                                              | <i>Utilisation de l'interface du clavier LCD</i> page 98<br>Utilisation de l'interface clavier Confort – voir À propos du<br>clavier confort page 103                                                                                                    |  |  |  |  |
| Nombre minimal de variations de codes PIN, touches<br>logiques, touches biométriques et/ou touches<br>mécaniques pour chaque utilisateur (voir 8.3).                                        | <i>Combinaisons de codes utilisateur</i> page 405                                                                                                    |  |  |  |  |
| Méthode de limitation du temps d'accès à un PA<br>(périphérique d'avertissement) pour un niveau 3 ne<br>possédant pas d'autorisation niveau 2 (voir 8.3.1)                                  | Non pris en charge – L'Installateur ne peut pas accéder au système sans autorisation.                                                                                                    |  |  |  |  |
| Nombre de codes PIN rejetés avec les détails (voir 8.3.2.2.1)                                                                                                    | Inhibitions automatiques page 406                                                                                                    |  |  |  |  |

| Exigences EN50131 (et section concernée)                                                                                                    | Documentation Vanderbilt concernée                                                                                                    |
|----------------------------------------------------------------------------------------------------|----------------------------------------------------------------------------------------------------|
| Détails des méthodes biométriques d'autorisation (voir 8.3.2.2.3)                                                                                                    | Sans objet                                                                                                    |
| Méthode utilisée pour déterminer le nombre de<br>combinaisons de codes PIN, clés logiques, clés<br>biométriques et/ou clés mécaniques 11.6)                                                                                                    | <i>Combinaisons de codes utilisateur</i> page 405                                                                                                    |
| Nombre d'entrées de code invalides avant que<br>l'interface utilisateur ne soit désactivée (voir 8.3.2.4)                                                                                                    | Codes PIN d'accès page 406                                                                                                    |
| Détail des méthodes utilisées pour une autorisation temporaire d'accès pour l'utilisateur (voir 8.3.2)                                                                                                    | Menus utilisateur – Valider accès                                                                                                    |
| En cas de mise en surveillance automatique à des<br>moments prédéterminés, détails sur les indications<br>préalables à la mise en surveillance et sur toutes les<br>dérogations automatiques aux oppositions à la mise<br>en surveillance (voir 8.3.3, 8.3.3.1) | <i>Mise en / hors surveillance</i> page 295                                                                                                    |
| Détails des conditions indiquées pour l'état En                                                                                                    | <i>Mise en / hors surveillance</i> page 295                                                                                                    |
| surveillance (voir 8.3.3.4)                                                                                                    | Paramètres du clavier LCD page 133                                                                                                    |
|                                                                                                    | Paramètres du clavier confort page 134                                                                                                    |
|                                                                                                    | Éditer une sortie page 247                                                                                                    |
|                                                                                                    | <i>Types de zone</i> page 408                                                                                                    |
| Notification des signaux ou des messages de sortie                                                                                                    | Éditer une sortie page 247                                                                                                    |
| fournis (voir 8.6)                                                                                                    | <i>Mise en / hors surveillance</i> page 295                                                                                                    |
|                                                                                                    | Droits d'utilisateur page 215                                                                                                    |
| Autres configurations de sortie à interfacer avec les                                                                                                    | Éditer une sortie page 247                                                                                                    |
| composants I&HAS (voir 8.2)                                                                                                    | <i>Types de zone</i> page 408                                                                                                    |
|                                                                                                    | <i>Test</i> page 175                                                                                                    |
|                                                                                                    | Interface utilisateur du clavier page 96                                                                                                    |
| Critères pour le retrait automatique de l'attribut « Test<br>JDB » (voir 8.3.9)                                                                                                    | <i>Tempos</i> page 279                                                                                                    |
| Nombre d'événements débouchant sur une inhibition automatique                                                                                                    | Inhibitions automatiques page 406                                                                                                    |
| Si un ACE est de type A ou de type B (voir 8.7) et s'il<br>est portatif ou déplaçable (voir 11.14)                                                                                                    | Tous les appareils sont câblés et alimentés à partir des<br>blocs d'alimentation du système. Consultez les données<br>techniques pertinentes sur les blocs d'alimentation<br>(documents séparés). |
| Données sur les composants des mémoires non volatiles (voir tableau 30, étape 6)                                                                                                    | Consultez la documentation utilisateur pour les claviers SPCK420/421 et SPCK620/623.                                                                                                    |
| Durée de vie de la batterie de la mémoire (voir 8.10.1)                                                                                                    | N/A. Enregistrement dans la mémoire non volatile.                                                                                                    |

| Exigences EN50131 (et section concernée)                                                                | Documentation Vanderbilt concernée                                                          |  |  |
|----------------------------------------------------------------------------------------------------|---------------------------------------------------------------------------------------------|--|--|
| Fonctions optionnelles proposées (voir 4.1)                                                             | <i>Programmation en mode Paramétrage avec le clavier</i> page 118                           |  |  |
|                                                                                                    | <i>Programmation en mode Installateur avec le navigateur</i><br>page 185                    |  |  |
| Fonctions supplémentaires proposées (voir 4.2,                                                          | Grade sans restriction page 287                                                             |  |  |
| 8.1.8)                                                                                                  | <i>Options</i> page 268                                                                     |  |  |
| Niveaux d'accès requis pour utiliser ces fonctions                                                      | <i>Modifier</i> page 143                                                                    |  |  |
| supplémentaires proposées                                                                               | Configuration utilisateur (navigateur) – voir <i>Ajouter/Éditer un utilisateur</i> page 211 |  |  |
| Détails de tout dispositif programmable qui annulerait                                                  | Grade sans restriction page 287                                                             |  |  |
| la conformité de l&HAS avec EN 50131-1 :2006,<br>8.3.13 ou qui réaliserait la conformité à un niveau de | <i>Options</i> page 268                                                                     |  |  |
| sécurité inférieur, avec instructions de suppression                                                    | Conformité aux agréments EN50131 à la page opposée                                          |  |  |
| en découlant des étiquettes de conformité (voir 4.2 et 8.3.10).                                         |                                                                                             |  |  |

Les produits SPC listés ont été testés conformément à la norme EN50131-6 et à toutes les spécifications RTC pertinentes.

| Type de produit | Standard  |
|-----------------|-----------|
| • SPC6350.320   | EN50131-6 |
| • SPC6330.320   |           |
| • SPC5350.320   |           |
| • SPC5330.320   |           |
| • SPCP355.300   |           |
| • SPCP333.300   |           |
| • SPCP355.300   |           |
| • SPCE652.100   |           |
| • SPCK420.100   |           |
| • SPCK421.100   |           |
| • SPCE452.100   |           |
| • SPCE110.100   |           |
| • SPCE120.100   |           |
| • SPCA210.100   |           |
| • SPCK620.100   |           |
| • SPCK623.100   |           |
| • SPCN110.000   |           |
| • SPCN310.000   |           |
| • SPC5320.320   | EN50131-6 |
| • SPC4320.320   |           |
| • SPCP332.300   |           |

#### 3.2.1 Conformité aux agréments EN50131

#### **Configuration logicielle requise**

| Hardware Système                                           | Entrées                 | Sorties          | Secteurs      | Calendriers     | Changer son c | ode Avancé         |
|------------------------------------------------------------|-------------------------|------------------|---------------|-----------------|---------------|--------------------|
| Options Système Terr                                       | npos Système            | Identificatior   | Norm          | nes & Standards | Date & Heur   | e Langue           |
|                                                            | ie 🖱 Amér               | rique 👝 Ar       | mérique       |                 |               |                    |
| CONCEL AS                                                  | " 🤍 du no               | ord U du         | usud          | Uccame          |               |                    |
| Type d'installation                                        |                         |                  |               |                 | Grade         |                    |
| <ul> <li>Simple</li> </ul>                                 |                         |                  |               |                 | 0             | EN50131 Grade 2    |
| Evoluée                                                    |                         |                  |               |                 | $\bigcirc$    | EN50131 Grade 3    |
| Bancaire                                                   |                         |                  |               |                 | ۲             | Pas de restriction |
| Pays pour la confor                                        | mité:                   |                  |               |                 |               |                    |
| Royaume Uni (Référ                                         | entiel PD6662)          |                  |               |                 |               |                    |
| Irlande                                                    |                         |                  |               |                 |               |                    |
| Europe (référentiel l                                      | EN)                     |                  |               |                 |               |                    |
| Italie                                                     |                         |                  |               |                 |               |                    |
| (*) Suède (référentie                                      | el SSF 1014:3)          |                  |               |                 |               |                    |
| (*) Suisse (Référenti                                      | iel SES)                |                  |               |                 |               |                    |
| (*) Belgique (référence)                                   | ntiel INCERT)           |                  |               |                 |               |                    |
| (*) Espagne                                                |                         |                  |               |                 |               |                    |
| (*) Allemagne (référe                                      | entiel VDS)             |                  |               |                 |               |                    |
| (*) France (référenti                                      | iel NF&A2P)             |                  |               |                 |               |                    |
| Norvège                                                    |                         |                  |               |                 |               |                    |
| Danemark                                                   |                         |                  |               |                 |               |                    |
| Pologne                                                    |                         |                  |               |                 |               |                    |
| Hollande                                                   |                         |                  |               |                 |               |                    |
| Finlande                                                   |                         |                  |               |                 |               |                    |
| Portugal                                                   |                         |                  |               |                 |               |                    |
| Républ. Tchèque                                            |                         |                  |               |                 |               |                    |
| (*) La sélection de ce stand<br>par celles du pays concern | dard régional pe<br>ié. | ermet de remplac | er les éxiger | nces EN50131    |               |                    |
| Sauver                                                     |                         |                  |               |                 |               |                    |
|                                                            |                         |                  |               |                 |               |                    |

- Dans la page de paramètres **Normes & Standards**, sélectionnez **Europe** dans **Spécificités Pays** pour mettre en œuvre les exigences de l'EN50131.
- Sélectionnez Grade 2 ou Grade 3 pour mettre en œuvre le niveau de conformité EN50131.
- Le paramètre Radio Supervision RF : MES impossible doit être supérieur à 0 et inférieur à 20.
- Le paramètre Radio Détecteur RF perdu doit avoir une valeur inférieure à 120.
- La valeur de Paramètres X-BUS, nouveaux essais doit être égale à 10.
- La valeur de Paramètres X-BUS, tempo communications doit être égale à 5.
- Sélectionnez le Temps de synchronisation avec la configuration Secteur sous Horloge pour utiliser le secteur en tant qu'horloge maître.

| Hardware                                 | Système                                     | Entrées & P                        | ortes   | Sorties | Portes     | Secteurs  | Calendriers  | Changer son code | Avancé |
|------------------------------------------|---------------------------------------------|------------------------------------|---------|---------|------------|-----------|--------------|------------------|--------|
| Options Systèm                           | e Temp                                      | oos Système                        | Identif | cation  | Normes & S | Standards | Date & Heure | Langue           |        |
| Date & Heure                             | actuelles                                   |                                    |         |         |            |           |              |                  |        |
| Heure: 11 V<br>Jour<br>Date: 23 V        | Minute<br>] : 43 V :<br>Mois<br>] / Jul V / | Seconde<br>23 V<br>Année<br>2014 V |         |         |            |           |              |                  |        |
| Passage autor<br>Synchronisé s<br>Sauver | natique Heure<br>ur le 50Hz du              | e d'Eté/Hiver:<br>secteur:         | V       |         |            |           |              |                  |        |

 NE sélectionnez PAS l'attribut État des MES des paramètres de configuration Clavier pour les Indications visuelles.

| Hardware       | System    | e Er         | trées & Portes   | Sorties     | Portes | Secteurs                                             | Calendriers          | Changer son code             | Avancé                                  |  |
|----------------|-----------|--------------|------------------|-------------|--------|------------------------------------------------------|----------------------|------------------------------|-----------------------------------------|--|
| Centrale       | XBGG      | Radio        |                  |             |        |                                                      |                      |                              |                                         |  |
| Transpondeur   | CI        | aviers       |                  |             |        |                                                      |                      |                              |                                         |  |
| Configuratio   | n Clavie  | r            |                  |             |        |                                                      |                      |                              |                                         |  |
| ID Clavier     |           | 2            |                  |             |        |                                                      |                      |                              |                                         |  |
| N° Série       |           | 5599         | 107              |             |        |                                                      |                      |                              |                                         |  |
| Libellé        |           | KEY          | (2               |             |        | Entrer la descript                                   | ion du clavier       |                              |                                         |  |
| Réglage des    | touches   | de fonct     | tions (état repo | os)         |        |                                                      |                      |                              |                                         |  |
| Panique        |           | Dés          | sactivé          | ~           |        | Alarme Panique par l'appui simultané de deux touches |                      |                              |                                         |  |
| Levée de do    | ute       |              |                  |             |        |                                                      |                      |                              |                                         |  |
| Levée de dout  | e         | Nor          | affecté 🗸        |             |        | Une Vérification                                     | σalarme sera taite : | sur le clavier où s'est prod | uit une alerte ou une alarme contrainte |  |
| Indications    | visuelles |              |                  |             |        |                                                      |                      |                              |                                         |  |
| Rétro-éclairag | e         | Lon          | squ'une touche   | est appuyée | ~      | Sélectionner l'opi                                   | tion rétro-éclairage | ècran du clavier             |                                         |  |
| Indicateurs    |           | $\mathbf{N}$ |                  |             |        | Active les voyant                                    | s visibles           |                              |                                         |  |
| Etat des MES   |           |              |                  |             |        | Sélectionner si l'é                                  | itat de surveillance | doit être indiqué au repos   |                                         |  |
| Indications :  | sonores   |              |                  |             |        |                                                      |                      |                              |                                         |  |
| Buzzer         |           | ×            |                  |             |        | Active le buzzer                                     | clavier              |                              |                                         |  |

#### **Exigences matérielles**

- Le kit d'anti-sabotage arrière (SPCY130) doit être installé conformément aux dispositions de la norme EN50131 Grade 3, en ce qui concerne les centrales et l'alimentation électrique.
- Les composants conformes à la norme EN50131 Grade 3 doivent être installés sur des systèmes conformes à l'EN50131 Grade 3.
- Les composants conformes à la norme EN50131 Grade 2 ou 3 doivent être installés sur des systèmes conformes à l'EN50131 Grade 2.
- Il peut s'avérer impossible d'enregistrer un périphérique radio dont l'intensité du signal est inférieure à 3 (module radio SiWay SPCW11x uniquement).
- Le ratio recommandé entre les récepteurs et les transmetteurs radio est d'un maximum de 20 transmetteurs pour un récepteur (module radio SiWay SPCW11x uniquement). Le Transmetteur sans fil SPCW120 peut prendre en charge jusqu'à 16 périphériques synchrones maximum. Voir
- Le bris de vitre doit être utilisé avec une interface pour bris de vitre conforme aux normes EN.
- Pour la conformité avec EN50131-3:2009, n'activez pas ou ne désactivez pas le système utilisant le SPCE120 (transpondeur à indicateur) ou le SPCE110 (transpondeur à boîtier à clé).

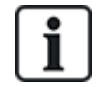

Les modules SPCN110 PSTN et SPCN320 GSM/GPRS sont testés sur les centrales approuvées de Grade 2 et 3 et peuvent être utilisés avec ces centrales approuvées.

### 3.3 Conformité aux agréments EN 50136-1:2012 et EN 50136-2:2014

Les produits SPC listés ont été testés conformément aux normes EN 50136-1:2012 et EN 50136-2:2014.

### 3.4 Conformité aux agréments INCERT

#### **Configuration logicielle requise**

La sélection de Belgique (\*) sous **Région** a pour effet de remplacer les exigences EN50131 par les réglementations locales ou nationales.

| Hardware                                                                                                    | Système                                                                                                    | Entrées                                                                                                    | Sorties S           | Secteurs      | Calendriers     | Changer son coo                                                           | de Avancé                                                |
|----------------------------------------------------------------------------------------------------|----------------------------------------------------------------------------------------------------|----------------------------------------------------------------------------------------------------|---------------------|---------------|-----------------|---------------------------------------------------------------------------|----------------------------------------------------------|
| Options S                                                                                                    | ystème Te                                                                                                    | empos Système                                                                                                    | Identification      | Norn          | nes & Standards | Date & Heure                                                              | Langue                                                   |
| Contin                                                                                                    | ent<br>ROPE © A                                                                                                    | Asie 🔘 Amér<br>dunc                                                                                               | ique OAm<br>ord Odu | érique<br>sud | Océanie         |                                                                           |                                                          |
| Typed<br>● Sim<br>● Evo<br>● Bar                                                                                                    | <i>installation</i><br>ble<br>uée<br>caire                                                                                                    |                                                                                                    |                     |               |                 | Grade<br>C I<br>C I<br>O I<br>O I<br>O I<br>O I<br>O I<br>O I<br>O I<br>O | EN50131 Grade 2<br>EN50131 Grade 3<br>Pas de restriction |
| Pays p                                                                                                    | our la confo                                                                                                    | ormité:                                                                                                    |                     |               |                 |                                                                           |                                                          |
| <ul> <li>Pays p</li> <li>Rc</li> <li>Iria</li> <li>Eu</li> <li>Ita</li> <li>(*)</li> <li>(*)<td>yaume Uni (Réf<br/>nde<br/>rope (référentie<br/>le<br/>Suède (référen<br/>Suisse (Référe<br/>Belgique (référ<br/>Espagne<br/>Allemagne (réf<br/>France (référe<br/>rvège<br/>nemark<br/>ogne</td><td>érentiel PD6662)<br/>el EN)<br/>ntiel SSF 1014:3)<br/>ntiel SES)<br/>entiel INCERT)<br/>érentiel VDS)<br/>ntiel NF&amp;A2P)</td><td></td><td></td><td></td><td></td><td></td></li></ul> | yaume Uni (Réf<br>nde<br>rope (référentie<br>le<br>Suède (référen<br>Suisse (Référe<br>Belgique (référ<br>Espagne<br>Allemagne (réf<br>France (référe<br>rvège<br>nemark<br>ogne | érentiel PD6662)<br>el EN)<br>ntiel SSF 1014:3)<br>ntiel SES)<br>entiel INCERT)<br>érentiel VDS)<br>ntiel NF&A2P) |                     |               |                 |                                                                           |                                                          |
| H     C     H     C                                                                                                    | lande                                                                                                    |                                                                                                    |                     |               |                 |                                                                           |                                                          |
| S Fi                                                                                                    | lande                                                                                                    |                                                                                                    |                     |               |                 |                                                                           |                                                          |
| Pc                                                                                                    | rtugal                                                                                                    |                                                                                                    |                     |               |                 |                                                                           |                                                          |
| Ré                                                                                                    | publ. Tchèque                                                                                                    |                                                                                                    |                     |               |                 |                                                                           |                                                          |
| (*) La sé<br>par celle<br>Sauver                                                                                                    | ection de ce sta<br>du pays conce                                                                                                    | andard régional pe<br>rné.                                                                                        | rmet de remplace    | er les éxigei | nces EN50131    |                                                                           |                                                          |

La sélection de **Grade 2** ou **Grade 3** entraîne la prise en compte des exigences EN50131 et de certaines exigences complémentaires INCERT :

- Seul un Installateur peut réinitialiser un événement d'autosurveillance. Pour INCERT, cela s'applique à tous les grades.
- Il ne s'agit normalement que d'une exigence pour Grade III En50131.
- Un événement d'autosurveillance d'une zone inhibée ou isolée doit être envoyé au CTS et

affiché pour l'utilisateur.

Pour INCERT, les événements d'autosurveillance sont traités pour les zones isolées. Pour toutes les autres variantes standards, les événements d'autosurveillance sont ignorés pour les zones isolées.

• Les codes utilisateur doivent être définis par plus de 4 chiffres.

#### **Exigences matérielles**

- La capacité minimale de la batterie du SPC42xx/43xx/52xx/53xx/63xx est de 10 Ah / 12 V. Si vous utilisez une batterie de 10 Ah, la batterie est tournée vers la gauche du boîtier et la patte du bas est pliée pour la retenir.
- Placez le cavalier (J12) sur le sélecteur de batterie lorsque vous utilisez une batterie de 17 à 10 Ah, et retirez-le pour une batterie de 7 Ah.
- La quantité de courant de la sortie Aux avec une batterie de 10 Ah (SPC42xx/52xx) est :

| COMMS           |     | RTC (mA) | GSM (mA) | RTC + GSM (mA) |
|-----------------|-----|----------|----------|----------------|
| Durée de veille |     |          |          |                |
| 12 h            | 568 | 543      | 438      | 413            |
| 24h             | 214 | 189      | 84       | 59             |
| 30 h            | 143 | 118      | 13       | S/O            |
| 60h             | 2   | S/0      | S/O      | S/O            |

 La quantité de courant de la sortie Aux avec une batterie de 10 Ah (SPC43xx/SPC53xx/SPC63xx) est :

| COMMS           |              | RTC (mA) | GSM (mA) | RTC + GSM (mA) |
|-----------------|--------------|----------|----------|----------------|
| Durée de veille | - AUCUN (MA) |          |          |                |
| 12 h            | 538          | 513      | 408      | 383            |
| 24 h            | 184          | 159      | 54       | 29             |
| 30 h            | 113          | 88       | S/O      | S/O            |
| 60 h            | S/O          | S/O      | S/O      | S/O            |

### 3.5 Directives de conformité PD 6662:2010

Ce document contient tous les critères d'installation, de mise en service et de maintenance du système SPC pour faire en sorte qu'il soit conforme à la norme PD 6662:2010.

### 3.5.1 Étendue du produit

Ce document concerne les composants suivants du système SPC :

| Contrôleur Grade 2 SPC4320.320-L1             | Transpondeur SPCE652.100, 8 entrées / 2 sorties                  |
|-----------------------------------------------|------------------------------------------------------------------|
| Contrôleur Grade 2 SPC5320.320-L1             | Transpondeur SPCP332.300 Smart PSU avec transpondeur             |
| Contrôleur Grade 3 SPC5330.320-L1             | E/S                                                              |
| Contrôleur Grade 3 SPC5350.320-L1             | Smart PSU avec transpondeur SPCP355.300<br>8 entrées / 2 sorties |
| Contrôleur Grade 3 SPC6330.320-L1             | Transpondeur SPC P333 300 Smart PSU avec transpondeur            |
| Contrôleur Grade 3 SPC6350.320-L1             | E/S                                                              |
| Clavier LCDSPCK420/421.100                    | Module RTC SPCN110.000                                           |
| Transpondeur SPCE452.100, 8 sorties de relais | Module GSM SPCN320.000                                           |

#### 3.5.2 Aperçu des normes

Les directives sont fournies pour la mise en œuvre de la conformité à PD 6662:2010 d'un système SPC, aux normes suivantes :

| PD 6662:2010                 | BS EN 50136-1-5:2008          |
|------------------------------|-------------------------------|
| BS 4737-3.1:1977             | BS EN 50136-2-1:1998 +A1:1998 |
| BS 8243:2010                 | BS EN 50136-2-2:1998          |
| BS 8473:2006+A1:2008         | BS EN 50136-2-3:1998          |
| BS EN 50131-1:2006+A1:2009   | BS EN 50131-3:2009            |
| BS EN 50136-1-1:1998+A2:2008 | BS EN 50131-6:2008            |
| BS EN 50136-1-2:1998         | DD 263:2010                   |
| BS EN 50136-1-3:1998         | DD CLC/TS 50131-7:2008        |

#### 3.5.3 Méthodes d'obtention de l'activation et de la désactivation

#### 3.5.3.1 Méthodes d'obtention de l'activation (BS 8243:2010 - Clause 6.3)

La fin / arrêt de la procédure complète d'activation est obtenu(e) à l'aide des méthodes suivantes :

#### a) Serrure de blocage posée sur la dernière porte de sortie

Une serrure de blocage doit être installée par l'installateur de la manière suivante :

#### Lock - NC, open when locked

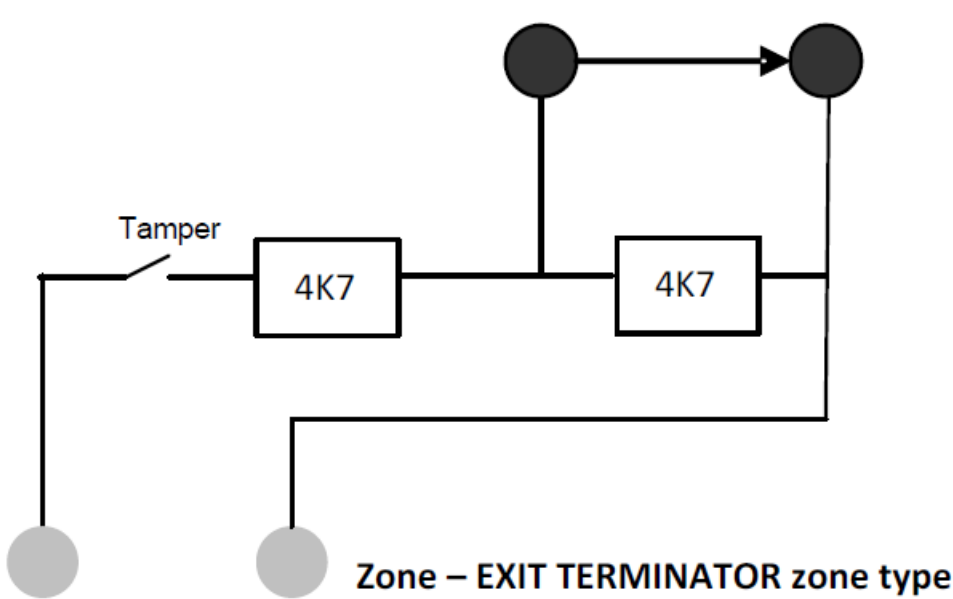

un type de TEMPORISATION DE SORTIE doit être configuré pour le SPC.

Pour plus d'informations, consultez la rubrique Types de zone page 408.

#### b) Appuyez sur le bouton-poussoir monté à l'extérieur des locaux objet de la surveillance

Connectez le bouton-poussoir à l'entrée de zone SPC de la manière suivante :

un type de TEMPORISATION DE SORTIE doit être configuré pour le SPC.

Pour plus d'informations, consultez la rubrique Types de zone page 408.

## c) Commutateur de protection (par exemple, contact de porte) monté sur la porte de sortie finale des locaux sous alarme ou du secteur

Connectez le commutateur au système SPC de la manière suivante :

le contact est monté sur la porte de sortie finale et est connecté à une zone d'ENTRÉE/SORTIE avec un attribut « Sortie finale ».

Voir Types de zone page 408 et Attributs zone page 414.

Il est possible de mettre en place un signal d'utilisation erronée en vous servant de la fonction d'annulation d'alarme. Cela est activé par défaut.

Voir Options page 119 (Clavier) et Options page 268 (Navigateur).

#### d) Clé numérique

N'est pas prise en charge par la SPC.

#### e) En association avec un CTS

Cette méthode d'activation est prise en charge à l'aide du logiciel SPC COM XT ou d'un autre logiciel tiers CTS prenant en charge les commandes EDP.

#### 3.5.3.2 Méthodes d'exécution de la désactivation (BS 8243:2010 - Clause 6.4)

La conformité des méthodes de désactivation est garantie de la manière suivante :

**6.4.1** Pour toutes les méthodes de désactivation dans le système SPC, l'utilisateur reçoit une indication sonore que le système a été désactivé avec succès. Cette indication prend la forme d'une séquence de bips émis par le CIE.

#### 6.4.2 Prévention de l'entrée dans les locaux surveillés avant que le système d'alarme antiintrusion (SAAI) soit désactivé :

a) Le déverrouillage de la porte d'entrée de départ provoque la désactivation du SAAI ;

conformité par le SPC si le type de zone CLÉ DE MES est utilisé uniquement avec l'attribut MHS. Ce type de zone ne doit pas être utilisé pour l'activation.

**b)** La désactivation du SAAI par l'utilisateur avant l'entrée dans les locaux supervisés cause ou permet que la porte d'entrée de départ soit déverrouillée.

Conformité du SPC par désactivation à l'aide d'un lecteur de carte d'accès sur un lecteur d'entrée à l'aide de l'option MHS ou par entrée à partir d'un système d'accès tiers sur une zone ARME PAR CLEF avec un attribut MHS.

## 6.4.3 Prévention de l'entrée sur des locaux surveillés avant que tous les moyens de la confirmation d'alarme anti-intrusion aient été désactivés :

a) Le déverrouillage de la porte d'entrée de départ fait que tous les moyens de confirmation sont désactivés

L'utilisation n'est pas permise par le SPC.

**b)** La désactivation de tous les moyens de confirmation par l'utilisateur avant d'entrer dans les locaux surveillés fait que, ou permet que, la porte d'entrée soit déverrouillée.

L'utilisation n'est pas permise par le SPC.

## 6.4.4 L'ouverture de la porte d'entrée de départ désactive tous les moyens de confirmation de l'alarme anti-intrusion

L'utilisation n'est pas permise par le SPC.

#### 6.4.5 Désactivation à l'aide d'une clé numérique

a) Utilisation d'une clé numérique avant d'entrer dans les locaux surveillés (par exemple, via radio)

Le SPC est conforme à cette clause lorsque l'installateur met en place un lecteur TAG (par exemple, SPCK421) hors des locaux.

**b)** Utilisation d'une clé numérique après entrée dans les locaux supervisés à partir d'un site aussi proche et utilisable de la porte d'entrée de départ.

Cette fonctionnalité est fournie à l'aide d'un lecteur TAG (par exemple, SPCK421) à côté de la porte d'entrée d'un local.

Voir Types de zone page 408 et Attributs zone page 414.

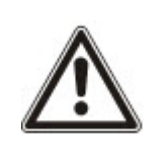

AVERTISSEMENT : nous attirons votre attention sur le fait qu'en autorisant cette méthode de désactivation, si un intrus réussit à forcer la porte d'entrée de départ, la police ne sera pas appelée, quelle que soit la progression de l'intrus dans les locaux.

Cette méthode de désactivation du système d'alarme de l'intrus peut s'avérer inacceptable pour vos assureurs.

#### 6.4.6 Désactivation en association avec un centre de télésurveillance (CTS)

Conformité du SPC utilisant un logiciel de CTS tiers. L'indication externe au bâtiment doit se faire avec un buzzer/flash minuté ou équivalent qui fonctionnera sur un système désactivé pendant une période minutée de, par exemple, 30 secondes.

Pour plus d'informations, consultez la rubrique Tempos page 123.

#### 3.5.4 Exigences en matière de configuration pour la conformité avec la PD 6662:2010

## Recommandations pour l'enregistrement des conditions d'alarme signalée à distance (BS 8243:2010 – Annexes G.1 et G.2)

Les conditions d'alarme peuvent être divisées en catégories pour l'analyse selon l'Annexe G, si le système SPC est configuré pour que le minuteur d'entrée soit réglé sur une valeur inférieure à 30 secondes. Le délai du minuteur est lui aussi réglé sur 30 secondes.

Consultez les sections suivantes :

- Secteurs page 128
- Ajouter/Éditer un secteur page 290
- Tempos page 123

#### Exigences pour les systèmes utilisant des chemins d'alarme dédiés (BS EN 50136-1-2, 1998)

Le système SPC devrait être configuré pour effectuer un test automatique d'appel au CTS.

Le système SPC devrait être configuré avec une sortie « Défaut Transmission ».

Consultez la section suivante :

• Ajouter/Éditer un CTS au moyen d'un SIA ou CID page 350

## Exigences pour les équipements utilisés dans des systèmes avec communicateurs numériques utilisant un RTC (BS EN 50136-2-2, 1998)

#### Sortie de défaut

Le système SPC devrait être configuré avec une sortie « Défaut Transmission ».

Consultez les sections suivantes :

- Sorties page 164 (Clavier)
- Configuration des entrées/sorties du contrôleur page 245 (Navigateur)
- Ajouter/Éditer un CTS au moyen d'un SIA ou CID page 350

#### Tentatives de retransmission

Les tentatives de retransmission (tentatives de numérotation) sont configurés dans ce manuel :

- Ajouter/Éditer un CTS au moyen d'un SIA ou CID page 350
- Éditer les paramètres EDP page 360

Au minimum 1 et au maximum 12 retransmissions sont permises.

#### Intrusion et hold-up – conception de système (DD CLC TS 50131-7, 2008)

#### Mise en et hors surveillance

Le système SPC est configurable de telle manière que l'activation est terminée par « Sortie finale ».

Il est possible de configurer le SPC pour qu'un PA (périphérique d'avertissement) soit momentanément activé lors de la mise en œuvre.

Consultez les sections suivantes :

- Tempos page 123
- Attributs zone page 414
- Sorties page 164 (Clavier)
- Éditer une sortie page 247 (Navigateur)

## Alarme d'intrusion et d'agression confirmée (BS8243:2010 Désignation des signaux d'alarme d'agression (HUA) pour confirmation séquentielle)

Le système SPC est configurable afin que les scénarios de déclenchement de plus de deux minutes survenant hors des zones d'agression ou de périphérique d'agression (HD) provoquent l'envoi d'un

événement confirmé d'alarme d'agression (HV pour SIA et 129 pour CID) au CIE :

- · deux activations de zone d'agression
- une activation de zone d'agression et de zone de panique

Si une activation (zone d'agression et zone anti-sabotage ou zone de panique et zone anti-sabotage) survient dans le délai de deux minutes, cela déclenche également l'envoi d'un événement confirmé d'alarme d'agression.

Une agression confirmée ne réclame pas de RAZ installateur, même si cette option est activée. Tout événement d'agression confirmé est enregistré dans le journal système.

#### 3.5.5 Exigences supplémentaires de mise en œuvre pour conformité à PD 6662:2010

## Information à inclure dans la proposition de structure du système et dans le document correspondant à l'installation mise en place (BS 8243:2010 - Annexe F)

- Pendant l'installation, la configuration et la mise en œuvre d'un système SPC, l'installateur doit suivre les lignes directrices suivantes, comme l'exige l'annexe ci-dessus :
- il est recommandé que les chemins doubles soient utilisés pour signaler lesquels sont utilisés dans le système SPC à l'aide des options GSM, RTC et Ethernet.
- Le système SPC doit être installé et configuré pour fournir un système de confirmation efficace. Toute exception doit être mise en évidence dans le document « Comme installé ».
- Les combinaisons et les séquences contribuant à une alarme confirmée devraient être clairement notifiées à l'utilisateur final.
- L'heure de confirmation de l'intrusion devrait clairement être notifiée à l'utilisateur final.
- Les méthodes de mise en œuvre de l'activation et de la désactivation devraient clairement être décrites à l'utilisateur final, comme détaillé dans ce document.
- Assurez-vous que des accords écrits sont fournis à l'utilisateur final en cas d'échec d'un verrouillage.

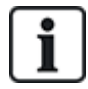

Il est recommandé que l'étiquette incluse PD 6662:2010 soit fixée à un emplacement adéquat à l'intérieur du boîtier du SPC, à côté de l'étiquette du type de produit.

#### 3.5.6 Informations complémentaires

## Exigences du réseau de transmission – niveaux de performance, de disponibilité et de sécurité (BS EN 50136-1-2, 1998 et BS EN 50136-1-5, 2008)

Le système SPC a été testé et approuvé selon la norme EN50136-1-1.

Les niveaux du SPC sont classifiés de la manière suivante :

| Temps de transmission                         | D2 comme max.                                                                                                |
|-----------------------------------------------|----------------------------------------------------------------------------------------------------|
| Temps de transmission,<br>valeurs maxi        | M0 – M4                                                                                                    |
| Temps de reporting                            | T3 comme max.                                                                                                |
| Disponibilité                                 | Pour plus d'informations, consultez la rubrique <i>Niveaux ATS et spécifications d'atténuation</i> page 419. |
| Niveau de sécurité de<br>l'émission de signal | Testé selon EN50136-1-1 et classé « S0 ».                                                                    |

### 3.6 Conformité aux agréments VDS

Ce document contient les informations nécessaires à l'installation du produit en vue d'obtenir l'agrément VdS.

#### Vanderbilt

SPC42xx/43xx/53xx/63xx : numéro d'approbation VdS G112104, G112124 et G112128. Certificats VdS EN-ST000142, EN-ST000143, EN-ST000055, EN-ST000056, EN-ST000057, EN-ST000058, EN-ST000061, EN-ST000062.

#### Siemens

SPC42xx/43xx/53xx/ : numéro d'approbation VdS G116035. Certificats VdS EN-ST000225, EN-ST000226, EN-ST000227, EN-ST000228, EN-ST000229, EN-ST000230, EN-ST000231, EN-ST000232.

Cette section décrit la conformité de ce système avec les agréments VdS.

#### Configuration du logiciel pour la conformité VdS

Pour obtenir la conformité VDS lors du paramétrage du système, suivez la procédure ci-dessous :

- 1. connectez-vous à la centrale avec le navigateur.
- 2. Cliquez sur Mode Paramétrage.
- 3. Cliquez sur Configuration > Système > Normes.
- 4. Sélectionnez Europe dans la section Continent de la page.
- 5. Sélectionnez Allemagne dans la section Pays pour la conformité de la page.
- 6. Sélectionnez le grade VDS requis par votre type d'installation.

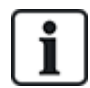

Reporting erreur matérielle — dans Configuration > Système > Options du système, vous devez sélectionner l'option Validé + reporting (10 s) de la liste déroulante du Mode sortie watchdog.

les défauts matériels ne sont pas signalés si l'ingénieur est connecté au système.

#### Matériel

La conformité VDS exige les points suivants :

- un boîtier G5 avec l'antisabotage (autosurveillance) avant mis en œuvre comme exigence minimale.
- · Les claviers ne montrent pas d'information de statut si le système est armé.
- Le nombre de zones prises en charge est affiché.
  - 512 zones en configuration en anneau
  - 128 zones par X-BUS en configuration multipoint (en branche)
- Les combinaisons suivantes de résistance de fin de ligne ne sont pas conformes aux normes VdS :
  - 1k, 470 ohms
  - 1k, 1k, 6k6 ohms

# 3.7 Conformité aux approbations NF et A2P, y compris les exigences CYBER

#### Adresse de l'organisme certificateur

#### **CNPP** Cert

Pôle Européen de Sécurité - Vernon

Route de la Chapelle Réanville

CD 64 - CS 22265

F-27950 SAINT MARCEL

www.cnpp.com

#### **Certification AFNOR**

11 rue François de Pressensé 93571 Saint Denis La Plaine Cedex www.marque-nf.com

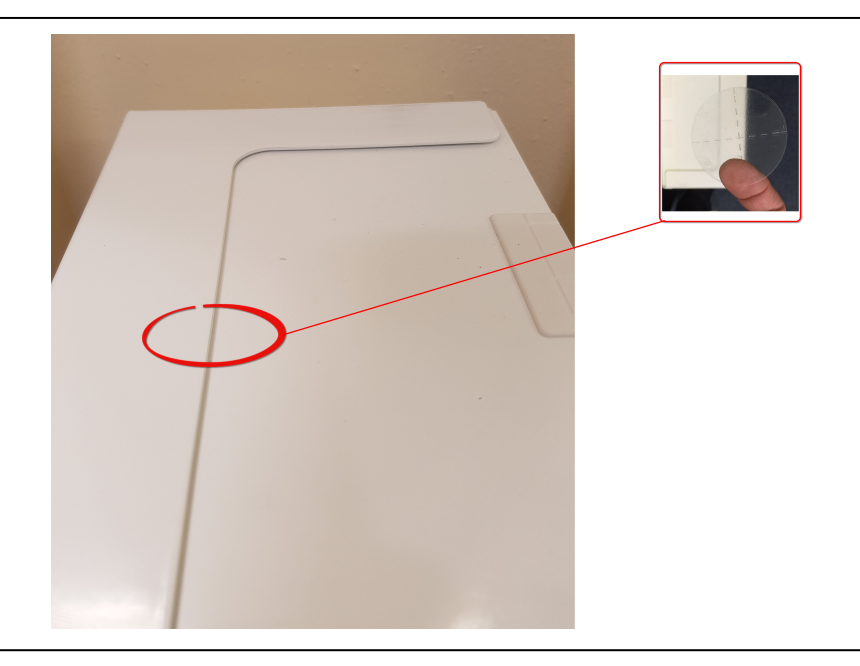

Afin de satisfaire aux exigences d'installation NF et A2P, ce boîtier doit être scellé après son installation en y apposant l'étiquette infalsifiable jointe.

### 3.7.1 Conformité aux approbations NF et A2P, y compris les exigences CYBER

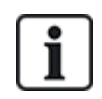

Pour se conformer aux exigences NF & A2P et CYBER, le serveur Web HTTP doit être désactivé conformément aux instructions suivantes.

La configuration du système ne peut être effectuée qu'avec l'outil SPC Connect Pro via la prise USB du panneau de commande SPC.

Pour désactiver l'interface Web du panneau SPC:

- 1. Entrez en mode de programmation et sélectionnez l'option Communications.
- 2. Sous l'onglet Services, décochez la case HTTP activé.

Cela désactivera l'interface Web du panneau SPC.

## 3.7.2 Conformité aux approbations NF et A2P, y compris les exigences CYBER - Produits SPC

Les produits SPC listés ont été testés conformément à la norme NF324 - H58, avec référence aux normes RTC50131-6 et RTC50131-3 et aux certifications EN en vigueur. Pour plus d'informations, consultez la rubrique *Conformité aux agréments EN50131* page 20.

| Type de produit                      | Configuration    | Standard    | Logo               |
|--------------------------------------|------------------|-------------|--------------------|
| SPC6350.320 + SPCP355.300            | 60 h, non        | NF Grade 3, | NOR CERTIFICATION  |
| (Cert. 1233700001 + Cert.8033700002) | monitorisé       | Classe 1    |                    |
| SPC5350.320 + SPCP355.300            | 60 h, non        | -           |                    |
| (Cert. 1233700001 + Cert.8033700002) | monitorisé       |             | A5b                |
| SPC6350.320                          | 60 h, non        |             |                    |
| (Cert. 1233700001)                   | monitorisé       |             |                    |
| SPC5350.320                          | 60 h, non        |             |                    |
| (Cert. 1233700001)                   | monitorisé       |             |                    |
| SPC6330.320 + SPCP333.300            | 60 h, non        | NF Grade 3, | ENOR CERTIFICATION |
| (Cert. 1233700001)                   | monitorisé       | Classe 1    |                    |
| SPC5330.320 + SPCP333.300            | 60 h, non        |             |                    |
| (Cert. 1232200003)                   | monitorisé       |             | A5b                |
| SPC6330.320                          | 30 h, monitorisé | -           |                    |
| (Cert. 1233700001)                   |                  |             |                    |
| SPC5330.320                          | 30 h, monitorisé |             |                    |
| (Cert. 1232200003)                   |                  |             |                    |
| SPC5320.320                          | 36 h, non        | NF Grade 2, | ANOR CERTIFICATION |
| (Cert. 1232200003)                   | monitorisé       | Classe 1    |                    |
| SPC4320.320                          | 36 h, non        | -           |                    |
| (Cert. 1232200003)                   | monitorisé       |             |                    |
| SPCN110.000                          |                  | NF Grades 2 | CAUR CERTIFICATION |
| SPCN320.000                          |                  | et 3,       |                    |
| SPCK420.100                          |                  | Classe 1    |                    |
| SPCK620.100                          |                  |             | A56                |
| SPCK623.100                          |                  |             | ♥♥@                |
| SPCE652.100                          |                  |             |                    |
| SPCE452.100                          |                  |             |                    |
| SPCE110.100                          |                  |             |                    |
| SPCE120.100                          |                  |             |                    |

## 4 Données techniques

Ce chapitre recouvre :

| 4.1 SPC4000     | 32 |
|-----------------|----|
| 4.2 SPC5000     | 35 |
| 4.3 SPC6000     | 38 |
| 4.4 SPCP355.300 | 42 |

### 4.1 SPC4000

| Zones programmables                                                                | 4                                                                                                    |
|------------------------------------------------------------------------------------|----------------------------------------------------------------------------------------------------|
| Max. nombre de codes<br>utilisateur                                                | 100                                                                                                    |
| Télécommandes                                                                      | Jusqu'à 32                                                                                                    |
| Modules TAG                                                                        | 32                                                                                                    |
| Alarme panique radio                                                               | Jusqu'à 128                                                                                                    |
| Historique                                                                         | 1 000 événements d'intrusion, 1 000 événements d'accès                                                                                                    |
| Nombre de zones<br>intégrées                                                       | 8                                                                                                    |
| Max. nombre de zones<br>câblées                                                    | 32                                                                                                    |
| Max. nombre de zones<br>radio                                                      | 32 (retrancher les zones câblées)                                                                                                    |
| Max. nombre de<br>détecteurs radio Intrunet<br>par récepteur radio<br>(recommandé) | 20                                                                                                    |
| Résistance fin de ligne<br>(EOL)                                                   | Deux 4K7 (par défaut), autres combinaisons de résistances configurables                                                                                     |
| Nombre de relais intégrés                                                          | 1 flash (courant de commutation résistif 30 VCC / 1 A)                                                                                                    |
| Nombre de collecteurs<br>ouverts intégrés                                          | 2 sirènes internes/externes, 3 librement programmables (chacune avec un courant de commutation résistif maximal de 400 mA, fourni par la sortie auxiliaire) |
| Firmware                                                                           | V3.x                                                                                                    |
| Capacité en portes                                                                 | Max. 4 portes d'entrée ou 2 portes d'entrée/sortie                                                                                                    |
| Nombre de lecteurs de badge                                                        | Max. 4                                                                                                    |

| Module radio                          | SPC4221 : récepteur SiWay RF intégré (868 MHz)                                                                                                    |
|---------------------------------------|----------------------------------------------------------------------------------------------------|
|                                       | SPC4320.220 : optionnel (SPCW111)                                                                                                    |
|                                       | SPC4320.320 : optionnel (SPCW110)                                                                                                    |
| Vérification                          | 4 zones de vérification avec au maximum 4 caméras IP et 4 appareils audio.                                                                                                    |
| Vidéo                                 | Jusqu'à 16 images pré-événement / 16 images post-événement (avec une résolution JPEG 320 x 240, 1 image/seconde maxi.)                                                                                                    |
| Audio                                 | Jusqu'à 60 s. pré-événement / 60 s. enregistrement audio post-événement                                                                                                    |
| Bus de terrain 1)                     | X-BUS sur RS-485 (307 ko/s)                                                                                                    |
| Nombre de périphériques de terrain 2) | Max. 11 (4 claviers, 2 transpondeurs de porte, 5 transpondeurs d'entrée/sortie)                                                                                                    |
| Tags de terrain                       | Claviers : SPCK42x, SPCK62x                                                                                                    |
| connectables                          | Transpondeurs de porte : SPCA210, SPCP43x                                                                                                    |
|                                       | <ul> <li>Transpondeurs avec E/S : SPCE65x, SPCE45x, SPCP33x, SPCE110,<br/>SPCE120, SPCV32x</li> </ul>                                                                                                    |
| Interfaces                            | • X-BUS (1 branche)                                                                                                    |
|                                       | • 1 RS232                                                                                                    |
|                                       | USB (connexion PC)                                                                                                    |
|                                       | SPC43xx : en ajoutant 1 Ethernet (RJ45)                                                                                                    |
| Contact antisabotage                  | Anti-effraction frontale intégrée à ressort, 2 entrées de contact anti-effraction<br>auxiliaires                                                                                                    |
| Alimentation électrique               | Type A (selon EN50131-1)                                                                                                    |
| Tension secteur                       | 230 VCA, + 10 %/ -15 %, 50 Hz                                                                                                    |
| Fusible d'alimentation secteur        | 250 mA T (pièce remplaçable sur le bornier d'alimentation)                                                                                                    |
| Consommation électrique               | SPC42xx : max. 160 mA à 230 VCA                                                                                                    |
|                                       | SPC43xx : max. 200 mA à 230 VCA                                                                                                    |
| Courant de service                    | Contrôleur SPC42xx : max. 160 mA à 12 VCC                                                                                                    |
|                                       | Contrôleur SPC43xx : max. 200 mA à 12 VCC                                                                                                    |
| Courant de repos                      | Contrôleur SPC42xx :<br>Max. 140 mA à 12 VCC (165 mA avec RTC, 270 mA avec GSM, 295 mA avec RTC<br>et GSM)                                                                                                    |
|                                       | Contrôleur SPC43xx :<br>Max. 170 mA à 12 VCC (195mA avec RTC, 300 mA avec GSM, 325mA avec RTC et<br>GSM)                                                                                                    |
| Tension en sortie                     | 13 – 14 VCC en conditions normales (alimentation secteur et batterie totalement<br>chargée), minimum 10,5 VCC avec alimentation par appareil secondaire (avant l'arrêt<br>du système pour se protéger d'une décharge profonde de la batterie) |
| Déclencheur basse<br>tension          | 7,5 VCC                                                                                                    |

| Protection contre les surtensions        | 15,7 VCC                                                                                                 |
|------------------------------------------|----------------------------------------------------------------------------------------------------|
| Ondulation crête à crête                 | Max. 5 % de la tension de sortie                                                                         |
| Alimentation auxiliaire<br>(nominale)    | Max. 750 mA à 12 VCC                                                                                     |
| Type de batterie                         | SPC422x/4320 :                                                                                           |
| (Batterie non fournie)                   | <ul> <li>YUASA NP7-12FR (12 V / 7 Ah) – NF</li> </ul>                                                    |
|                                          | <ul> <li>PowerSonic PS1270 (12 V / 7 Ah)</li> </ul>                                                      |
|                                          | <ul> <li>YUASA Yucel Y7-12FR (12 V / 7 Ah)</li> </ul>                                                    |
| Chargement de la batterie                | SPC422x/4320 : max. 72 h pour 80 % de la capacité de la batterie                                         |
| Protection de la batterie                | Courant limité à 1 A (protection par fusible), protection contre la décharge profonde à 10,5 VCC +/- 3 % |
| Mise à jour du logiciel                  | Mise à niveau locale et à distance pour les centrales, les périphériques et les modems GSM / RTC.        |
| Étalonnage                               | Aucun contrôle d'étalonnage nécessaire (étalonnage en usine)                                             |
| Pièces remplaçables par<br>l'utilisateur | Pas de pièces remplaçables par l'utilisateur                                                             |
| Températures de<br>fonctionnement        | Entre -10 et 50 °C                                                                                       |
| Humidité relative                        | Max. 90 % (sans condensation)                                                                            |
| Couleur                                  | RAL 9003 (blanc signal)                                                                                  |
| Poids                                    | SPC422x/4320 : 4,500 kg                                                                                  |
| Dimensions (I x h x p)                   | SPC422x/4320 : 264 x 357 x 81 mm                                                                         |
| Boîtier                                  | SPC4320.320 : petit boîtier métal (acier doux 1,2 mm)                                                    |
|                                          | SPC422x.220 : petit boîtier avec base métallique (acier doux 1,2 mm) et couvercle en plastique           |
| Le boîtier peut contenir<br>jusqu'à      | SPC422x/4320 : 1 transpondeur supplémentaire (taille 150 x 82 mm)                                        |
| Indice IP                                | 30                                                                                                    |
| ATS                                      | 3                                                                                                    |
| ATP                                      | 8                                                                                                    |
| Profils d'événement                      | 5                                                                                                    |
| Exceptions d'événement                   | 10                                                                                                    |
| Profils de commande                      | 5                                                                                                    |

1) Maxi 400 m entre les périphériques/câbles des types IYSTY 2 x 2 x Ø 0,6 mm (mini), UTP cat5 (âme pleine) ou Belden 9829.

2) Il est possible d'adresser davantage de transpondeurs d'E/S à la place de claviers ou de transpondeurs de porte, mais le nombre d'entrées/sorties programmables ne peut pas dépasser les limites indiquées pour le système.

### 4.2 SPC5000

| Zones programmables                                                                | 16                                                                                                    |
|------------------------------------------------------------------------------------|----------------------------------------------------------------------------------------------------|
| Max. nombre de codes<br>utilisateur                                                | 500                                                                                                    |
| Télécommandes                                                                      | Jusqu'à 100                                                                                                    |
| Modules TAG                                                                        | 250                                                                                                    |
| Alarme panique radio                                                               | Jusqu'à 128                                                                                                    |
| Historique                                                                         | 10 000 événements d'intrusion, 10 000 événements d'accès                                                                              |
| Nombre de zones<br>intégrées                                                       | <ul> <li>SPC5320/5330 — 8</li> <li>SPC5350 — 16</li> </ul>                                                                            |
| Max. nombre de zones<br>câblées                                                    | 128                                                                                                    |
| Max. nombre de zones<br>radio                                                      | 120 (retrancher les zones câblées)                                                                                                    |
| Max. nombre de<br>détecteurs radio Intrunet<br>par récepteur radio<br>(recommandé) | 20                                                                                                    |
| Résistance fin de ligne<br>(EOL)                                                   | Deux 4K7 (par défaut), autres combinaisons de résistances configurables                                                               |
| Sorties de relais                                                                  | SPC5320\5330 — 1 flash (courant de commutation résistif 30 VCC / 1 A)                                                                 |
|                                                                                    | <ul> <li>SPC5350 — 4 (relais de commutation unipolaire, 30 VCC / courant de commutation résistif maxi 1 A)</li> </ul>                 |
| Sorties électroniques                                                              | • SPC5320/5330 — 5 sorties :                                                                                                    |
|                                                                                    | – 2 sirènes internes/externes                                                                                                    |
|                                                                                    | <ul> <li>– 3 programmables Courant de commutation résistif maximum 400 mA par sortie,<br/>fourni par la sortie auxiliaire.</li> </ul> |
|                                                                                    | <ul> <li>SPC5350 — 8 sorties. Courant de commutation résistif maximum 400 mA par<br/>sortie</li> </ul>                                |
|                                                                                    | – 5 sorties d'alimentation standards                                                                                                  |
|                                                                                    | – 3 sorties surveillées                                                                                                    |
| Firmware                                                                           | V3.x                                                                                                    |
| Capacité en portes                                                                 | Max. 16 portes d'entrée ou 8 portes d'entrée/sortie                                                                                   |
| Nombre de lecteurs de badge                                                        | Max. 16                                                                                                    |

| Module radio                          | Optionnel (SPCW110)                                                                                                    |
|---------------------------------------|----------------------------------------------------------------------------------------------------|
| Vérification                          | 16 zones de vérification avec au maximum 4 caméras IP et 16 appareils audio.                                                                                                    |
| Vidéo                                 | Jusqu'à 16 images pré-événement / 16 images post-événement (avec une résolution JPEG 320 x 240, 1 image/seconde maxi.)                                                                                                    |
| Audio                                 | Jusqu'à 60 s. pré-événement / 60 s. enregistrement audio post-événement                                                                                                    |
| Bus de terrain 1)                     | X-BUS sur RS-485 (307 ko/s)                                                                                                    |
| Nombre de périphériques de terrain 2) | Max. 48 (16 claviers, 8 transpondeurs de porte, 16 transpondeurs d'entrée/sortie)                                                                                                    |
| Tags de terrain                       | Claviers : SPCK42x, SPCK62x                                                                                                    |
| connectables                          | Transpondeurs de porte : SPCA210, SPCP43x                                                                                                    |
|                                       | <ul> <li>Transpondeurs avec E/S : SPCE65x, SPCE45x, SPCP33x, SPCP35x,<br/>SPCE110, SPCE120, SPCV32x</li> </ul>                                                                                                    |
| Interfaces                            | 2 X-BUS (2 branches ou 1 boucle)                                                                                                    |
|                                       | • 2 RS232                                                                                                    |
|                                       | 1 USB (connexion PC)                                                                                                    |
|                                       | SPC53xx : en ajoutant 1 Ethernet (RJ45)                                                                                                    |
| Contact antisabotage                  | <ul> <li>SPC5320/5330 : antisabotage frontal intégré à ressort, 2 entrées de contact<br/>antisabotage auxiliaires</li> </ul>                                                                                                    |
|                                       | SPC5350 : interrupteur d'autosurveillance avant/arrière                                                                                                    |
| Alimentation électrique               | Type A (selon EN50131-1)                                                                                                    |
| Tension secteur                       | 230 VCA, + 10 %/ -15 %, 50 Hz                                                                                                    |
| Fusible d'alimentation secteur        | <ul> <li>SPC5320/5330 : 250 mA T (pièce remplaçable sur le bornier d'alimentation)</li> <li>SPC5350 : 800 mA T (pièce remplaçable sur le bornier d'alimentation)</li> </ul>                                                             |
| Consommation électrique               | • SPC5320/5330 : max. 200 mA à 230 VCA                                                                                                    |
|                                       | • SPC5350 : max. 500 mA à 230 VCA                                                                                                    |
| Courant de service                    | • SPC5320/5330 : contrôleur : maxi 200 mA à 12 VCC                                                                                                    |
|                                       | • SPC5350 : max. 210 mA à 12 VCC                                                                                                    |
| Courant de repos                      | Contrôleur SPC53xx : max. 170 mA à 12 VCC (195 mA avec RTC, 300 mA avec GSM, 325 mA avec RTC et GSM)                                                                                                    |
| Tension en sortie                     | 13 – 14 VCC en conditions normales (alimentation secteur et batterie totalement chargée), minimum 10,5 VCC avec alimentation par appareil secondaire (avant l'arrêt du système pour se protéger d'une décharge profonde de la batterie) |
| Déclencheur basse<br>tension          | 11 VCC                                                                                                    |
| Protection contre les                 | • SPC5320/5330 : 15,7 VCC                                                                                                    |
| surtensions                           | SPC5350 : 15 VCC nominal                                                                                                    |
| Ondulation crête à crête              | Max. 5 % de la tension de sortie                                                                                                    |
| Alimentation auxiliaire           | • SPC5320/5330 : max. 750 mA à 12 VCC                                                                                                    |  |  |
|-----------------------------------|----------------------------------------------------------------------------------------------------|--|--|
| (nominale)                        | <ul> <li>SPC5350 : max. 2 200 mA à 12 VCC (8 sorties à fusibles séparés, 300 mA par<br/>sortie)</li> </ul>                                          |  |  |
| Type de batterie                  | SPC5320 :                                                                                                    |  |  |
| (Batterie non fournie)            | <ul> <li>YUASA NP7-12FR (12 V / 7 Ah) – NF</li> </ul>                                                                                               |  |  |
|                                   | <ul> <li>PowerSonic PS1270 (12 V / 7 Ah)</li> </ul>                                                                                                 |  |  |
|                                   | • YUASA Yucel Y7-12FR (12 V / 7 Ah)                                                                                                    |  |  |
|                                   | SPC5330 :                                                                                                    |  |  |
|                                   | <ul> <li>YUASA NP17-12IFR (12 V / 17 Ah) – NF</li> </ul>                                                                                            |  |  |
|                                   | • YUASA Yucel Y17-12FR (12 V / 17 Ah)                                                                                                    |  |  |
|                                   | <ul> <li>PowerSonic PS12170 (12 V / 7 Ah)</li> </ul>                                                                                                |  |  |
|                                   | SPC5350 :                                                                                                    |  |  |
|                                   | <ul> <li>FIAMM FGV22703 (12 V / 27 Ah) – NF</li> </ul>                                                                                              |  |  |
|                                   | <ul> <li>PowerSonic PS12260FR (12 V / 26 Ah)</li> </ul>                                                                                             |  |  |
|                                   | <ul> <li>PowerSonic PS12170 (12 V / 17 Ah)</li> </ul>                                                                                               |  |  |
|                                   | • Alarmcom AB1227-0 (12 V / 27 Ah)                                                                                                    |  |  |
|                                   | • YUASA NPL24-12IFR (12 V / 24 Ah)                                                                                                    |  |  |
|                                   | • YUASA Yucel Y17-12IFR (12 V / 17 Ah)                                                                                                    |  |  |
|                                   | <ul> <li>YUASA Yucel Y24-12FR (12 V / 24 Ah)</li> </ul>                                                                                             |  |  |
| Chargement de la batterie         | • SPC5320 : max. 72 h,                                                                                                    |  |  |
|                                   | SPC5330/5350 : max. 24 h pour 80 % de la capacité de la batterie                                                                                    |  |  |
| Protection de la batterie         | <ul> <li>SPC5320/5330 : courant limité à 1 A (protection par fusible), protection contre la<br/>décharge profonde à 10,5 VCC +/- 3 %</li> </ul>     |  |  |
|                                   | <ul> <li>SPC5350 : courant limité à 2 A (protégé par fusible PTC réinitialisable),<br/>protection contre la décharge profonde à 10,5 VCC</li> </ul> |  |  |
| Mise à jour du logiciel           | Mise à niveau locale et à distance pour les centrales, les périphériques et les modems<br>GSM / RTC.                                                |  |  |
| Étalonnage                        | Aucun contrôle d'étalonnage nécessaire (étalonnage en usine)                                                                                        |  |  |
| Pièces remplaçables par           | SPC5320/5330 : pas de pièces remplaçables par l'utilisateur                                                                                         |  |  |
| l'utilisateur                     | SPC5350 : 8 fusibles en verre (400 mA AT) pour les sorties 12 VCC                                                                                   |  |  |
| Températures de<br>fonctionnement | Entre -10 et 50 °C                                                                                                    |  |  |
| Humidité relative                 | Max. 90 % (sans condensation)                                                                                                    |  |  |
| Couleur                           | RAL 9003 (blanc signal)                                                                                                    |  |  |
| Poids                             | • SPC5320 : 4,500 kg                                                                                                    |  |  |
|                                   | • SPC5330 : 6,400kg                                                                                                    |  |  |
|                                   | • SPC5350 : 18,600kg                                                                                                    |  |  |

| Dimensions (I x h x p)              | <ul> <li>SPC5320 : 264 x 357 x 81 mm</li> <li>SPC5330 : 326 x 415 x 114 mm</li> </ul>                                                                                                    |
|-------------------------------------|----------------------------------------------------------------------------------------------------|
|                                     | • SPC5350 : 498 x 664 x 157 mm                                                                                                    |
| Boîtier                             | <ul> <li>SPC5320 : petit boîtier métal (acier doux 1,2 mm)</li> <li>SPC5330 : boîtier métal articulé (acier doux 1,2 mm)</li> <li>SPC5350 : boîtier métal (acier doux 1,5 mm)</li> </ul>                    |
| Le boîtier peut contenir<br>jusqu'à | <ul> <li>SPC5320 : 1 transpondeur supplémentaire</li> <li>SPC5330 : 4 transpondeurs supplémentaires (taille 150 x 82 mm)</li> <li>SPC5350 : 4 transpondeurs supplémentaires (taille 150 x 82 mm)</li> </ul> |
| Classe IP/IK                        | 30/06                                                                                                    |
| ATS                                 | 5                                                                                                    |
| ATP                                 | 15                                                                                                    |
| Profils d'événement                 | 10                                                                                                    |
| Exceptions d'événement              | 50                                                                                                    |
| Profils de commande                 | 8                                                                                                    |

1) Maxi 400 m entre les périphériques/câbles des types IYSTY 2 x 2 x Ø 0,6 mm (mini), UTP cat5 (âme pleine) ou Belden 9829.

2) Il est possible d'adresser davantage de transpondeurs d'E/S à la place de claviers ou de transpondeurs de porte, mais le nombre d'entrées/sorties programmables ne peut pas dépasser les limites indiquées pour le système.

## 4.3 SPC6000

| Zones programmables                 | 60                                                         |
|-------------------------------------|------------------------------------------------------------|
| Max. nombre de codes<br>utilisateur | 2500                                                       |
| Télécommandes                       | Jusqu'à 100                                                |
| Modules TAG                         | 250                                                        |
| Alarme panique radio                | Jusqu'à 128                                                |
| Historique                          | 10 000 événements d'intrusion, 10 000 événements d'accès   |
| Nombre de zones<br>intégrées        | <ul> <li>SPC6320/6330 — 8</li> <li>SPC6350 — 16</li> </ul> |
| Max. nombre de zones<br>câblées     | 512                                                        |
| Max. nombre de zones<br>radio       | 120 (retrancher les zones câblées)                         |

| Maria and a la                                                                                                    |                                                                                                    |  |
|----------------------------------------------------------------------------------------------------|----------------------------------------------------------------------------------------------------|--|
| Max. nombre de<br>détecteurs radio Intrunet<br>par récepteur radio<br>(recommandé)                                                 | 20                                                                                                    |  |
| Résistance fin de ligne<br>(EOL)                                                                                                   | Deux 4K7 (par défaut), autres combinaisons de résistances configurables                                                                                                    |  |
| Sorties de relais                                                                                                    | SPC6320\6330 — 1 flash (courant de commutation résistif 30 VCC / 1 A)                                                                                                    |  |
|                                                                                                    | <ul> <li>SPC6350 — 4 (relais de commutation unipolaire, 30 VCC / courant de<br/>commutation résistif maxi 1 A)</li> </ul>                                                                                                    |  |
| Sorties électroniques                                                                                                    | • SP6320/6330 — 5 sorties :                                                                                                    |  |
|                                                                                                    | – 2 sirènes internes/externes                                                                                                    |  |
|                                                                                                    | – 3 programmables Courant de commutation résistif maximum 400 mA par sortie, fourni par la sortie auxiliaire.                                                                                                    |  |
|                                                                                                    | <ul> <li>SPC6350 — 8 sorties. Courant de commutation résistif maximum 400 mA par<br/>sortie</li> </ul>                                                                                                    |  |
|                                                                                                    | – 5 sorties d'alimentation standards                                                                                                    |  |
|                                                                                                    | – 3 sorties surveillées                                                                                                    |  |
| Firmware                                                                                                    | V3.x                                                                                                    |  |
| Capacité en portes                                                                                                    | Max. 64 portes d'entrée ou 32 portes d'entrée/sortie                                                                                                    |  |
| Nombre de lecteurs de badge                                                                                                    | Max. 64                                                                                                    |  |
| Madula radia                                                                                                    | Ontionnal (SPC)//110)                                                                                                    |  |
| Module radio                                                                                                    |                                                                                                    |  |
| Vérification                                                                                                    | 32 zones de vérification avec au maximum 4 caméras IP et 32 appareils audio.                                                                                                    |  |
| Vérification<br>Vidéo                                                                                                    | 32 zones de vérification avec au maximum 4 caméras IP et 32 appareils audio.<br>Jusqu'à 16 images pré-événement / 16 images post-événement (avec une résolution JPEG 320 x 240, 1 image/seconde maxi.)                                                                                                    |  |
| Vérification<br>Vidéo<br>Audio                                                                                                    | 32 zones de vérification avec au maximum 4 caméras IP et 32 appareils audio.<br>Jusqu'à 16 images pré-événement / 16 images post-événement (avec une<br>résolution JPEG 320 x 240, 1 image/seconde maxi.)<br>Jusqu'à 60 s. pré-événement / 60 s. enregistrement audio post-événement                                                                                                    |  |
| Vérification<br>Vidéo<br>Audio<br>Bus de terrain 1)                                                                                | 32 zones de vérification avec au maximum 4 caméras IP et 32 appareils audio.<br>Jusqu'à 16 images pré-événement / 16 images post-événement (avec une<br>résolution JPEG 320 x 240, 1 image/seconde maxi.)<br>Jusqu'à 60 s. pré-événement / 60 s. enregistrement audio post-événement<br>X-BUS sur RS-485 (307 ko/s)                                                                                                    |  |
| Vérification<br>Vidéo<br>Audio<br>Bus de terrain 1)<br>Nombre de périphériques<br>de terrain 2)                                    | 32 zones de vérification avec au maximum 4 caméras IP et 32 appareils audio.         Jusqu'à 16 images pré-événement / 16 images post-événement (avec une résolution JPEG 320 x 240, 1 image/seconde maxi.)         Jusqu'à 60 s. pré-événement / 60 s. enregistrement audio post-événement         X-BUS sur RS-485 (307 ko/s)         Max. 128 (32 claviers, 32 transpondeurs de porte, 64 transpondeurs d'entrée/sortie)                                                                                                    |  |
| Vérification<br>Vidéo<br>Audio<br>Bus de terrain 1)<br>Nombre de périphériques<br>de terrain 2)<br>Tags de terrain                 | 32 zones de vérification avec au maximum 4 caméras IP et 32 appareils audio.<br>Jusqu'à 16 images pré-événement / 16 images post-événement (avec une<br>résolution JPEG 320 x 240, 1 image/seconde maxi.)<br>Jusqu'à 60 s. pré-événement / 60 s. enregistrement audio post-événement<br>X-BUS sur RS-485 (307 ko/s)<br>Max. 128 (32 claviers, 32 transpondeurs de porte, 64 transpondeurs d'entrée/sortie)<br>• Claviers : SPCK42x, SPCK62x                                                                                                    |  |
| Vérification<br>Vidéo<br>Audio<br>Bus de terrain 1)<br>Nombre de périphériques<br>de terrain 2)<br>Tags de terrain<br>connectables | <ul> <li>32 zones de vérification avec au maximum 4 caméras IP et 32 appareils audio.</li> <li>Jusqu'à 16 images pré-événement / 16 images post-événement (avec une résolution JPEG 320 x 240, 1 image/seconde maxi.)</li> <li>Jusqu'à 60 s. pré-événement / 60 s. enregistrement audio post-événement</li> <li>X-BUS sur RS-485 (307 ko/s)</li> <li>Max. 128 (32 claviers, 32 transpondeurs de porte, 64 transpondeurs d'entrée/sortie)</li> <li>Claviers : SPCK42x, SPCK62x</li> <li>Transpondeurs de porte : SPCA210, SPCP43x</li> </ul>                                                                                                    |  |
| Vérification<br>Vidéo<br>Audio<br>Bus de terrain 1)<br>Nombre de périphériques<br>de terrain 2)<br>Tags de terrain<br>connectables | <ul> <li>32 zones de vérification avec au maximum 4 caméras IP et 32 appareils audio.</li> <li>Jusqu'à 16 images pré-événement / 16 images post-événement (avec une résolution JPEG 320 x 240, 1 image/seconde maxi.)</li> <li>Jusqu'à 60 s. pré-événement / 60 s. enregistrement audio post-événement</li> <li>X-BUS sur RS-485 (307 ko/s)</li> <li>Max. 128 (32 claviers, 32 transpondeurs de porte, 64 transpondeurs d'entrée/sortie)</li> <li>Claviers : SPCK42x, SPCK62x</li> <li>Transpondeurs de porte : SPCA210, SPCP43x</li> <li>Transpondeurs avec E/S : SPCE65x, SPCE45x, SPCP33x, SPCP35x, SPCE110, SPCE120, SPCV32x</li> </ul>                                                                                          |  |
| Vérification<br>Vidéo<br>Audio<br>Bus de terrain 1)<br>Nombre de périphériques<br>de terrain 2)<br>Tags de terrain<br>connectables | <ul> <li>32 zones de vérification avec au maximum 4 caméras IP et 32 appareils audio.</li> <li>Jusqu'à 16 images pré-événement / 16 images post-événement (avec une résolution JPEG 320 x 240, 1 image/seconde maxi.)</li> <li>Jusqu'à 60 s. pré-événement / 60 s. enregistrement audio post-événement</li> <li>X-BUS sur RS-485 (307 ko/s)</li> <li>Max. 128 (32 claviers, 32 transpondeurs de porte, 64 transpondeurs d'entrée/sortie)</li> <li>Claviers : SPCK42x, SPCK62x</li> <li>Transpondeurs de porte : SPCA210, SPCP43x</li> <li>Transpondeurs avec E/S : SPCE65x, SPCE45x, SPCP33x, SPCP35x, SPCE110, SPCE120, SPCV32x</li> <li>2 X-BUS (2 branches ou 1 boucle)</li> </ul>                                                |  |
| Vérification<br>Vidéo<br>Audio<br>Bus de terrain 1)<br>Nombre de périphériques<br>de terrain 2)<br>Tags de terrain<br>connectables | <ul> <li>32 zones de vérification avec au maximum 4 caméras IP et 32 appareils audio.</li> <li>Jusqu'à 16 images pré-événement / 16 images post-événement (avec une résolution JPEG 320 x 240, 1 image/seconde maxi.)</li> <li>Jusqu'à 60 s. pré-événement / 60 s. enregistrement audio post-événement</li> <li>X-BUS sur RS-485 (307 ko/s)</li> <li>Max. 128 (32 claviers, 32 transpondeurs de porte, 64 transpondeurs d'entrée/sortie)</li> <li>Claviers : SPCK42x, SPCK62x</li> <li>Transpondeurs de porte : SPCA210, SPCP43x</li> <li>Transpondeurs avec E/S : SPCE65x, SPCE45x, SPCP35x, SPCE110, SPCE120, SPCV32x</li> <li>2 X-BUS (2 branches ou 1 boucle)</li> <li>2 RS232</li> </ul>                                        |  |
| Vérification<br>Vidéo<br>Audio<br>Bus de terrain 1)<br>Nombre de périphériques<br>de terrain 2)<br>Tags de terrain<br>connectables | <ul> <li>32 zones de vérification avec au maximum 4 caméras IP et 32 appareils audio.</li> <li>Jusqu'à 16 images pré-événement / 16 images post-événement (avec une résolution JPEG 320 x 240, 1 image/seconde maxi.)</li> <li>Jusqu'à 60 s. pré-événement / 60 s. enregistrement audio post-événement</li> <li>X-BUS sur RS-485 (307 ko/s)</li> <li>Max. 128 (32 claviers, 32 transpondeurs de porte, 64 transpondeurs d'entrée/sortie)</li> <li>Claviers : SPCK42x, SPCK62x</li> <li>Transpondeurs de porte : SPCA210, SPCP43x</li> <li>Transpondeurs avec E/S : SPCE65x, SPCE45x, SPCP33x, SPCP35x, SPCE110, SPCE120, SPCV32x</li> <li>2 X-BUS (2 branches ou 1 boucle)</li> <li>2 RS232</li> <li>1 USB (connexion PC)</li> </ul> |  |

| Contact antisabotage         | <ul> <li>SPC6330 : antisabotage frontal intégré à ressort, 2 entrées de contact<br/>antisabotage auxiliaires</li> <li>SPC62550 : interest terme l'entres entrées de contact</li> </ul>                                                                                            |
|------------------------------|----------------------------------------------------------------------------------------------------|
|                              | SPC6350 : interrupteur d'autosurveillance avant/arriere                                                                                                    |
| Alimentation électrique      | Type A (selon EN50131-1)                                                                                                    |
| Tension secteur              | 230 VCA, +10 % / -15 %, 50 Hz                                                                                                    |
| Fusible d'alimentation       | SPC6330 : 250 mA T (pièce remplaçable sur le bornier d'alimentation)                                                                                                    |
| secteur                      | SPC6350 : 800 mA T (pièce remplaçable sur le bornier d'alimentation)                                                                                                    |
| Consommation                 | • SPC6330 : max. 200 mA à 230 VCA                                                                                                    |
| électrique                   | • SPC6350 : max. 500 mA à 230 VCA                                                                                                    |
| Courant de service           | • SPC6330 : max. 200 mA à 12 VCC                                                                                                    |
|                              | • SPC6350 : max. 210 mA à 12 VCC                                                                                                    |
| Courant de repos             | Contrôleur SPC63xx : max. 170 mA à 12 VCC (195 mA avec RTC, 300 mA avec GSM, 325 mA avec RTC et GSM)                                                                                                    |
| Tension en sortie            | <ul> <li>SPC6330 : 13 – 14 VCC en conditions normales (alimentation secteur et<br/>batterie totalement chargée), minimum 10,5 VCC avec alimentation par appareil<br/>secondaire (avant l'arrêt du système pour se protéger d'une décharge profonde<br/>de la batterie)</li> </ul> |
|                              | <ul> <li>SPC6350 : 13 – 14 VCC en conditions normales (alimentation secteur et<br/>batterie totalement chargée), minimum 10,5 VCC avec alimentation par appareil<br/>secondaire (avant l'arrêt du système pour se protéger d'une décharge profonde<br/>de la batterie)</li> </ul> |
| Déclencheur basse<br>tension | 11 VCC                                                                                                    |
| Protection contre les        | • SPC6330 : 15,7 VCC                                                                                                    |
| surtensions                  | SPC6350 : 15 VCC nominal                                                                                                    |
| Ondulation crête à crête     | Max. 5 % de la tension de sortie                                                                                                    |
| Alimentation auxiliaire      | • SPC6330 : max. 750 mA à 12 VCC                                                                                                    |
| (nominale)                   | <ul> <li>SPC6350 : max. 2 200 mA à 12 VCC (8 sorties à fusibles séparés, 300 mA par<br/>sortie)</li> </ul>                                                                                                    |

| Type de batterie                    | SPC6330 :                                                                                                    |
|-------------------------------------|----------------------------------------------------------------------------------------------------|
| (Batterie non fournie)              | <ul> <li>YUASA NP17-12FR (12 V / 17 Ah) – NF</li> </ul>                                                                                                    |
|                                     | • YUASA Yucel Y17-12IFR (12 V / 17 Ah)                                                                                                    |
|                                     | • YUASA Yucel Y24-12FR (12 V / 24 Ah)                                                                                                    |
|                                     | • PowerSonic PS12170 (12 V / 7 Ah)                                                                                                    |
|                                     | <ul> <li>PowerSonic PS12260 (12 V / 26 Ah)</li> </ul>                                                                                                    |
|                                     | SPC6350 :                                                                                                    |
|                                     | <ul> <li>YUASA NP17-12FR (12 V / 17 Ah) – NF</li> </ul>                                                                                                    |
|                                     | <ul> <li>FIAMM FGV22703 (12 V / 27 Ah) – NF</li> </ul>                                                                                                    |
|                                     | • YUASA NPL24-12IFR (12 V / 24 Ah)                                                                                                    |
|                                     | • Alarmcom AB1227-0 (12 V / 27 Ah)                                                                                                    |
|                                     | <ul> <li>PowerSonic PS12260 (12 V / 26 Ah)</li> </ul>                                                                                                    |
| Chargement de la batterie           | SPC63xx : max. 24 h pour 80 % de la capacité de la batterie                                                                                                    |
| Protection de la batterie           | <ul> <li>SPC6330 : courant limité à 1 A (protection par fusible), protection contre la<br/>décharge profonde à 10,5 VCC +/- 3 %</li> </ul>                                                |
|                                     | <ul> <li>SPC6350 : courant limité à 2 A (protégé par fusible PTC réinitialisable),<br/>protection contre la décharge profonde à 10,5 VCC, voyant de basse tension à<br/>11 VCC</li> </ul> |
| Mise à jour du logiciel             | Mise à niveau locale et à distance pour les centrales, les périphériques et les modems GSM / RTC.                                                                                         |
| Étalonnage                          | Aucun contrôle d'étalonnage nécessaire (étalonnage en usine)                                                                                                    |
| Pièces remplaçables par             | SPC6330 : pas de pièces remplaçables par l'utilisateur                                                                                                    |
| l'utilisateur                       | • SPC6350 : 8 fusibles en verre (400 mA AT) pour les sorties 12 VCC                                                                                                    |
| Températures de<br>fonctionnement   | Entre -10 et 50 °C                                                                                                    |
| Humidité relative                   | Max. 90 % (sans condensation)                                                                                                    |
| Couleur                             | RAL 9003 (blanc signal)                                                                                                    |
| Poids                               | • SPC6330 : 6.400kg                                                                                                    |
|                                     | • SPC6350 : 18,600kg                                                                                                    |
| Dimensions (I x h x n)              | • SPC6330 · 326 x 415 x 114 mm                                                                                                    |
|                                     | • SPC6350 : 498 x 664 x 157 mm                                                                                                    |
| Poîtior                             | SDC6220 : hoîtior métal articulé (agior doux 1.2 mm)                                                                                                    |
|                                     | <ul> <li>SPC6350 : boîtier métal (acier doux 1,5 mm)</li> </ul>                                                                                                    |
|                                     |                                                                                                    |
| Le poitier peut contenir<br>jusqu'à | SPC6330 : 4 transpondeurs supplementaires (taille 150 x 82 mm)                                                                                                    |
|                                     | <ul> <li>SP C0300 : 6 transpondeurs supplementaires (150 x 82 mm) ou 1 centrale<br/>supplémentaire + 4 transpondeurs</li> </ul>                                                           |
| Classe IP/IK                        | 30/06                                                                                                    |

| ATS                    | 10  |
|------------------------|-----|
| ATP                    | 30  |
| Profils d'événement    | 20  |
| Exceptions d'événement | 100 |
| Profils de commande    | 10  |

1) Maxi 400 m entre les périphériques/câbles des types IYSTY 2 x 2 x Ø 0,6 mm (mini), UTP cat5 (âme pleine) ou Belden 9829.

2) Il est possible d'adresser davantage de transpondeurs d'E/S à la place de claviers ou de transpondeurs de porte, mais le nombre d'entrées/sorties programmables ne peut pas dépasser les limites indiquées pour le système.

## 4.4 SPCP355.300

| Nombre de zones intégrées             | 8                                                                                           |
|---------------------------------------|---------------------------------------------------------------------------------------------|
| Résistance fin de ligne<br>(EOL)      | Deux 4K7 (par défaut), autres combinaisons de résistances possibles                         |
| Sorties de relais                     | 3 (relais de commutation unipolaires, 30 VCC / courant de commutation résistif maximal 1 A) |
| Sorties électroniques                 | 3 supervisés (chacun avec courant de commutation résistif maximal 400 mA),                  |
| Interfaces                            | X-BUS (entrée, sortie, branche)                                                             |
| Tension secteur                       | 230 VCA, +10 à -15 %, 50 Hz                                                                 |
| Courant de service                    | Max. 245 mA à 12 VCC (tous les relais activés)                                              |
| Courant de repos                      | Max. 195mA à 12 VCC                                                                         |
| Tension en sortie                     | 13 – 14 VCC en conditions normales (alimentation secteur et batterie totalement chargée),   |
| Alimentation auxiliaire<br>(nominale) | Max. 2 360 mA à 12 VCC (8 sorties à fusibles séparés, maxi 300 mA par sortie)               |
| Type de batterie                      | <ul> <li>FIAMM FGV22703 (12 V / 27 Ah) – NF</li> </ul>                                      |
| (Batterie non fournie)                | • YUASA NP17-12FR (12 V / 17 Ah)                                                            |
|                                       | • YUASA NPL24-12IFR (12 V / 24 Ah)                                                          |
|                                       | • Alarmcom AB1227-0 (12 V / 27 Ah)                                                          |
|                                       | <ul> <li>PowerSonic PS12170 (12 V / 17 Ah)</li> </ul>                                       |
|                                       | <ul> <li>PowerSonic PS12260 (12 V / 26 Ah)</li> </ul>                                       |
|                                       | <ul> <li>YUASA Yucel Y17-12IFR (12 V / 17 Ah)</li> </ul>                                    |
|                                       | • YUASA Yucel Y24-12FR (12 V / 24 Ah)                                                       |
| Contact antisabotage                  | Interrupteur d'autosurveillance avant / arrière                                             |
| Températures de<br>fonctionnement     | 0 à +40 °C                                                                                  |

| Boîtier                    | Boîtier en métal (acier doux 1,5 mm)                       |
|----------------------------|------------------------------------------------------------|
| Couleur                    | RAL 9003 (blanc signal)                                    |
| Dimensions                 | 498 x 664 x 157 mm                                         |
| Poids (sans les batteries) | 18,4 kg (boîtier avec capot), 11,3 kg (boîtier sans capot) |
| Classe IP/IK               | 30/06                                                      |

# **5** Introduction

Le contrôleur de la série SPC est un contrôleur hybride capable de gérer 8 zones reliées par câble et de communiquer avec les composants d'alarme intrusion.

Sa conception souple permet de combiner les composants fonctionnels (RTC/GSM/RF) et d'améliorer ainsi les capacités du système. Cette approche permet à l'installateur de réaliser le montage rapidement avec un câblage réduit au minimum.

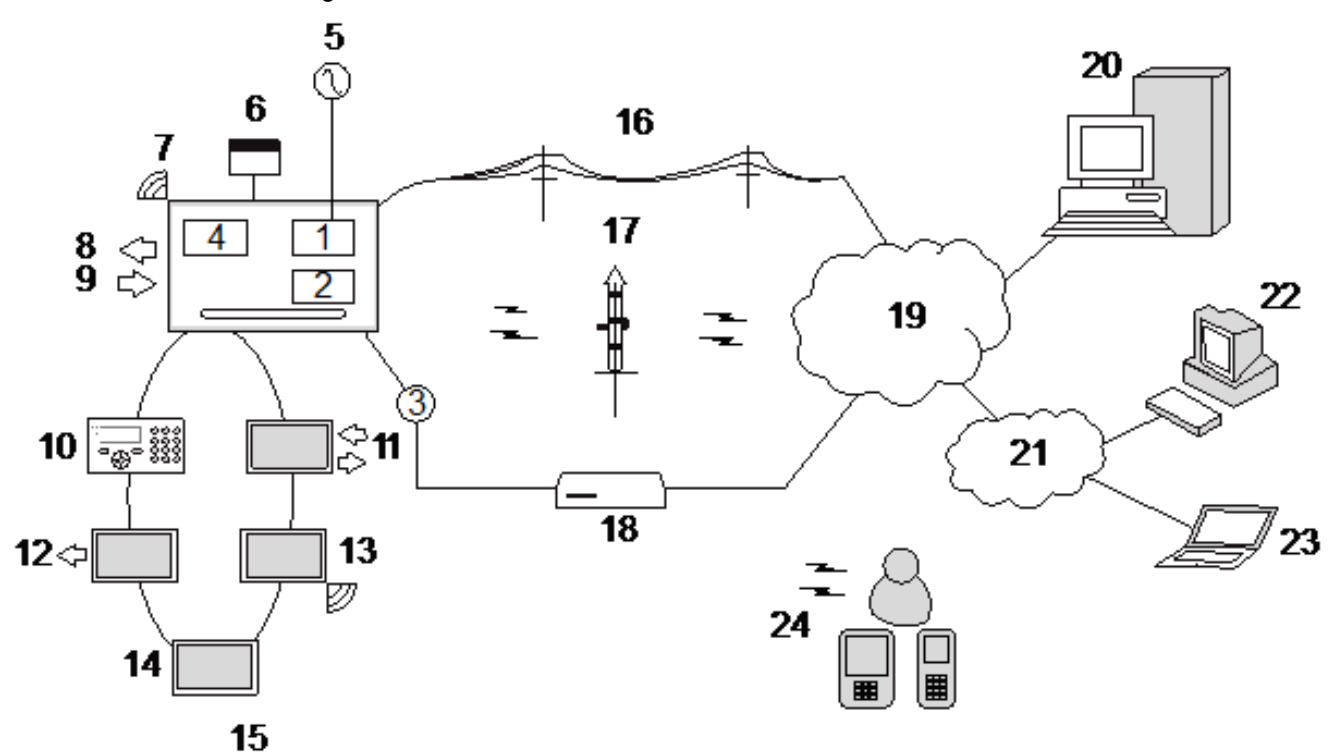

#### Présentation

| Numéro | Description         | Numéro | Description             |
|--------|---------------------|--------|-------------------------|
| 1      | RTC                 | 13     | Transpondeur sans fil   |
| 2      | GSM                 | 14     | Module d'alimentation   |
| 3      | Ethernet            | 15     | Configuration en boucle |
| 4      | Récepteur radio     | 16     | Réseau RTC              |
| 5      | Alimentation 230 V  | 17     | Réseau GSM              |
| 6      | Batterie 12 V       | 18     | Routeur haut débit      |
| 7      | RF                  | 19     | Réseau                  |
| 8      | Sorties câblées (6) | 20     | Central                 |
| 9      | Entrées câblées (8) | 21     | LAN/WLAN                |
| 10     | Claviers            | 22     | Bureau d'assistance     |
| 11     | Transpondeur E/S    | 23     | Utilisateur à distance  |
| 12     | Sortie transpondeur | 24     | Interfaces mobiles      |

# 6 Installation du matériel

Ce chapitre recouvre :

| 6.1 Montage d'un boîtier G2   | 45 |
|-------------------------------|----|
| 6.2 Montage d'un boîtier G3   |    |
| 6.3 Montage d'un boîtier G5   |    |
| 6.4 Montage d'un clavier      |    |
| 6.5 Montage d'un transpondeur |    |

## 6.1 Montage d'un boîtier G2

Le boîtier SPC G2 est fourni avec un couvercle métallique ou en plastique. Ce couvercle est fixé sur l'embase du boîtier au moyen de 2 vis de fixation en haut et en bas du couvercle.

Pour ouvrir le boîtier, enlevez les deux vis en vous servant d'un tournevis adéquat et enlevez le couvercle directement de l'embase.

Le boîtier G2 contient la carte de circuit imprimé du contrôleur montée sur 4 colonnettes. Un module d'entrée/sortie en option peut être installé directement sous la carte du contrôleur. Une batterie de capacité maximale 7 Ah peut être montée sous le contrôleur.

Une antenne externe en option doit être montée sur les boîtiers avec capot en métal si la fonction radio est utilisée. Si une antenne est montée, elle doit être activée dans le micrologiciel.

Le boîtier SPC G2 dispose de 3 trous de vis à l'arrière pour la fixation murale.

Pour fixer le boîtier sur le mur, enlevez le couvercle et localisez le premier trou de vis dans la partie supérieure du boîtier. Repérez la position de ce trou à l'endroit voulu sur le mur à l'aide d'un crayon, puis percez le premier trou avec une perceuse. Vissez le boîtier sur le mur et marquez la position des 2 trous de vis inférieurs à l'aide d'un crayon après avoir pris soin d'aligner le boîtier à la verticale.

Il est recommandé d'employer des vis ayant au minimum une tête de 8 mm de diamètre et une tige de 4-5 mm de diamètre et 40 mm de longueur pour le montage du boîtier. Toutefois, selon la nature du mur, d'autres fixations ou des chevilles expansibles peuvent être nécessaires.

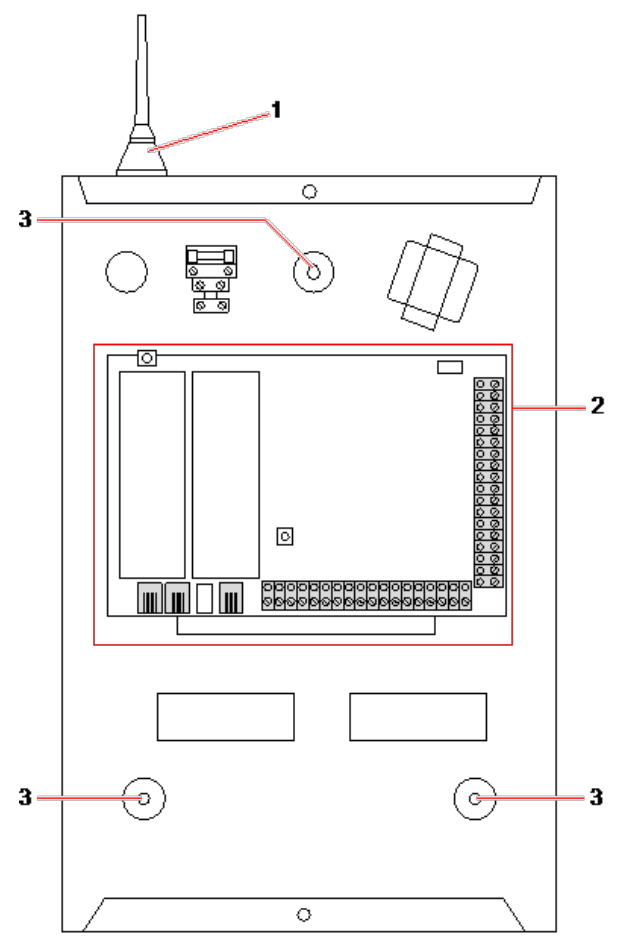

#### Boîtier standard

| Numéro | Description                          |
|--------|--------------------------------------|
| 1      | Antenne sans fil                     |
| 2      | Contrôleur SPC                       |
| 3      | Trous de vis pour la fixation murale |

### 6.2 Montage d'un boîtier G3

Le boîtier SPC G3 est fourni avec un couvercle avant métallique. Ce couvercle est fixé sur l'embase du boîtier par des charnières et fixé au moyen d'une vis située à droite du couvercle avant.

Pour ouvrir le boîtier, enlevez la vis en vous servant d'un tournevis adapté et ouvrez le couvercle.

Le boîtier G3 contient la carte mère du contrôleur montée sur un support de fixation articulé. Les transpondeurs et les modules d'alimentation peuvent être montés sur la face inférieure du support de fixation articulé ou sur la paroi arrière du boîtier sous le support de fixation.

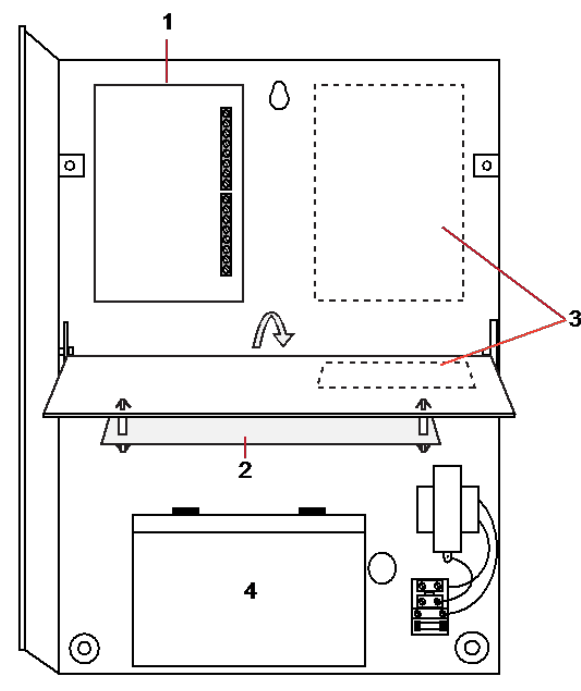

| Numéro | Description                           |
|--------|---------------------------------------|
| 1      | Transpondeurs / module d'alimentation |
| 2      | Contrôleur                            |
| 3      | Transpondeurs / module d'alimentation |
| 4      | Batterie                              |

Une antenne externe en option doit être montée sur les boîtiers avec capot en métal si la fonction radio est utilisée. Si une antenne est montée, elle doit être activée dans le micrologiciel.

Le boîtier SPC G3 dispose de 3 trous de vis à l'arrière pour la fixation murale (voir point 1 ci-dessous).

Il est recommandé d'employer des vis ayant au minimum une tête de 8 mm de diamètre et une tige de 4-5 mm de diamètre et 40 mm de longueur pour le montage du boîtier. Toutefois, selon la nature du mur, d'autres fixations ou des chevilles expansibles peuvent être nécessaires.

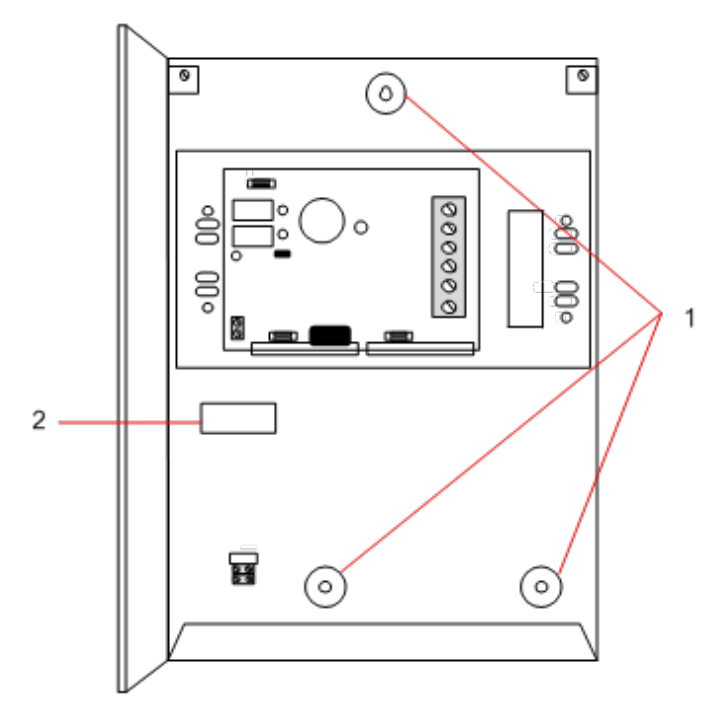

Pour fixer le boîtier au mur :

- 1. Enlevez le couvercle et repérez le premier trou de vis dans la partie supérieure du boîtier.
- 2. Repérez la position de ce trou à l'endroit voulu du mur à l'aide d'un crayon, puis percez le premier trou avec une perceuse.
- 3. Vissez le boîtier sur le mur et marquez la position des 2 trous de vis inférieurs à l'aide d'un crayon après avoir pris soin d'aligner le boîtier à la verticale.

#### Exigences pour l'anti-effraction arrière

Un interrupteur d'anti-effraction arrière peut être requis pour obtenir l'agrément local.

L'interrupteur d'anti-effraction arrière est livré avec les centrales SPC dans un boîtier G3 ou est disponible comme option supplémentaire avec un kit de montage (SPCY130). Les centrales EN50131 G3 (SPCxx3x.x20) sont fournies par défaut avec un kit d'autosurveillance arrière.

#### 6.2.1 Montage d'un kit d'autosurveillance arrière

Le kit d'autosurveillance arrière dote les centrales SPC d'un dispositif d'autosurveillance à l'avant et à l'arrière.

Le kit d'autosurveillance arrière comprend les pièces suivantes :

- Interrupteur d'autoprotection
- Câbles pour connecter le bouton antisabotage au contrôleur
- Plaque de fixation murale

#### Montage de la plaque de fixation murale

1. Montage du SPC dans la position appropriée sur le mur à l'aide des trois fixations (voir réf. 1 cidessous).

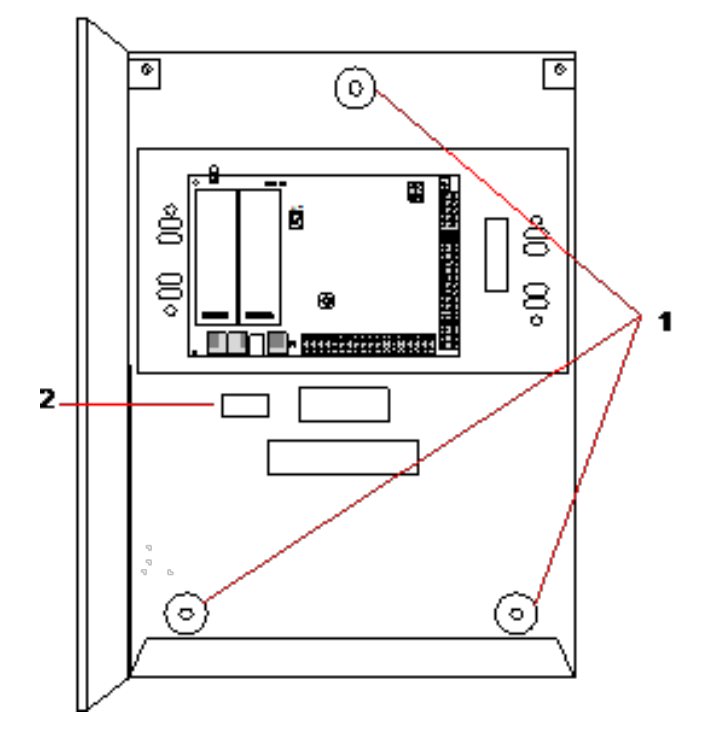

- 2. Tracez une ligne autour de l'intérieur de la découpe de l'antisabotage (voir réf. 2 ci-dessous) qui servira de repère pour la plaque murale à fixer sur le mur. Retirez le boîtier du mur.
- 3. Placez la plaque murale sur le mur (voir réf. 1 ci-dessous) en la centrant précisément autour du rectangle préalablement dessiné (voir réf. 2 ci-dessous).

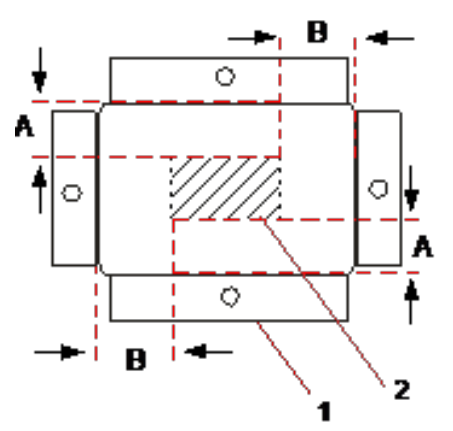

- 4. Assurez-vous que les quatre brides de la plaque murale sont encastrées dans le mur.
- 5. Repérez les quatre points de fixation sur la plaque murale.
- 6. Percez et utilisez des vis adaptées (maxi 4 mm) au matériau du mur.
- 7. Fixez la plaque murale sur le mur.

#### Mise en place du bouton antisabotage

1. Insérez le bouton antisabotage (voir réf. 2 ci-dessous) à l'arrière du boîtier de manière à ce que le plongeur soit tourné vers l'extérieur (voir réf. 1 ci-dessous).

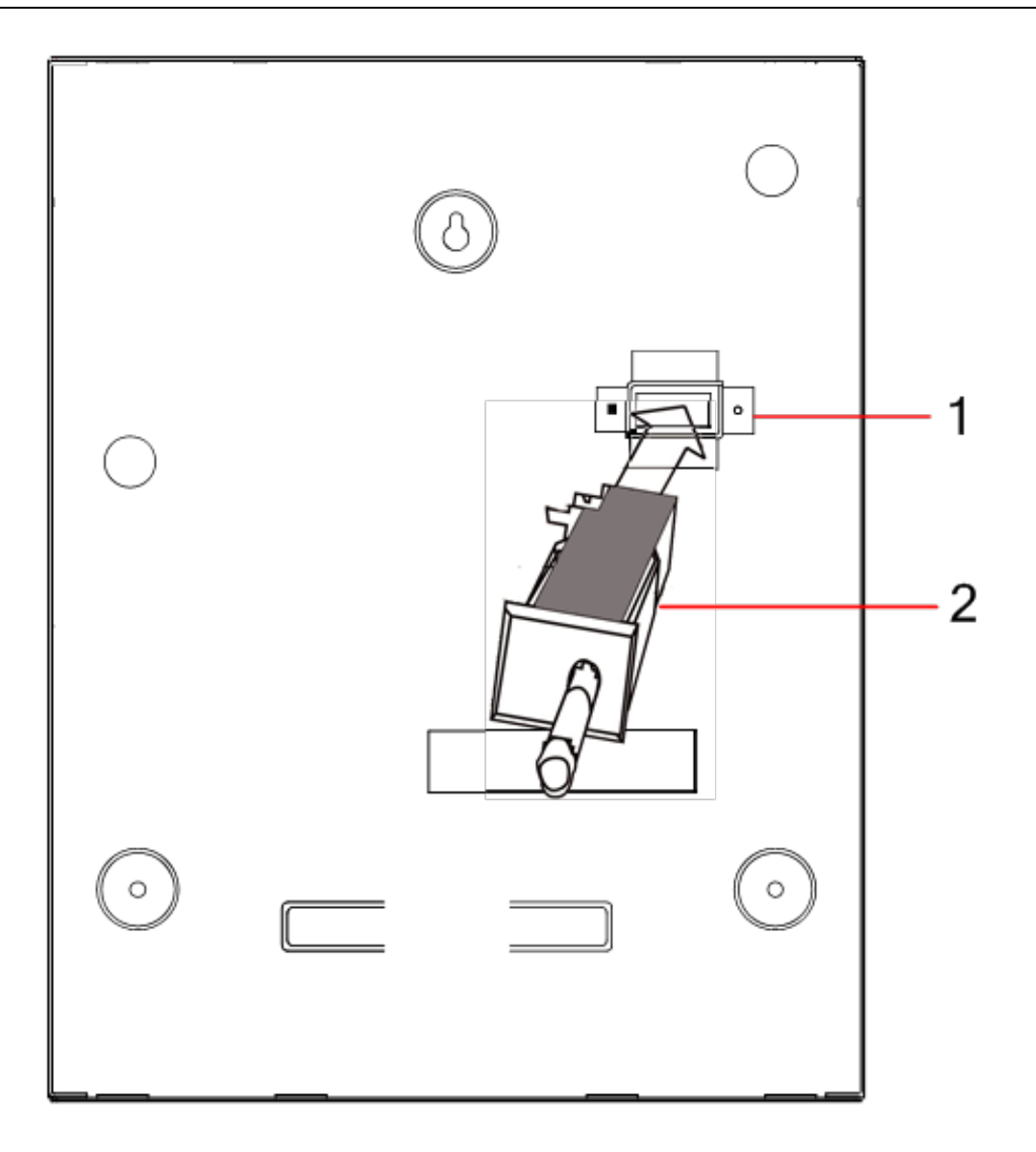

 Remettez en place le boîtier sur le mur à l'aide des trois fixations préalablement retirées (voir réf. 2 ci-dessous). Vérifiez visuellement que l'encastrement soit parfait entre la plaque murale et le boîtier métallique.

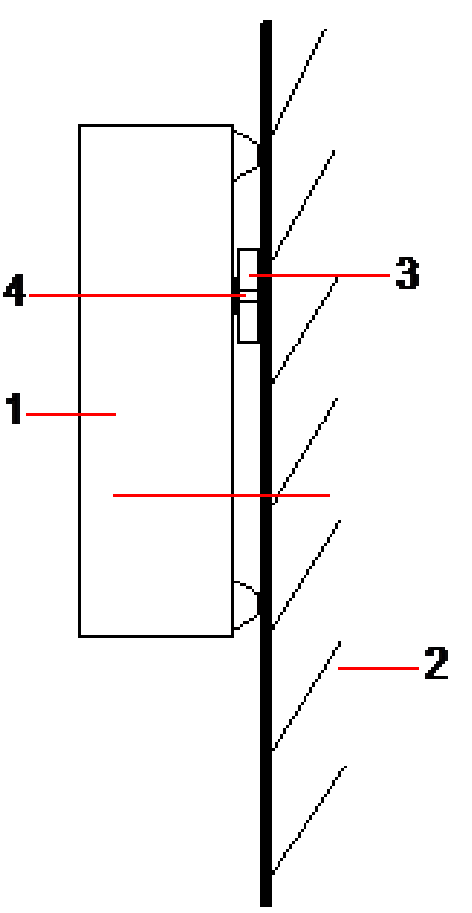

| Numéro | Description               |
|--------|---------------------------|
| 1      | Boîtier                   |
| 2      | Mur                       |
| 3      | Plaque de fixation murale |
| 4      | Bouton antisabotage       |

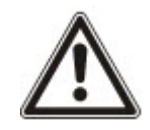

AVERTISSEMENT : si la plaque de fixation murale n'est pas précisément alignée, le boîtier ne reposera pas correctement sur ses fixations.

#### Câblage du bouton antisabotage sur la centrale

Toutes les centrales disposent d'entrées supplémentaires configurées pour permettre le câblage du bouton antisabotage sans aucune programmation.

Ce bouton antisabotage est désigné « Autosurveillance Aux. 1 » par le système.

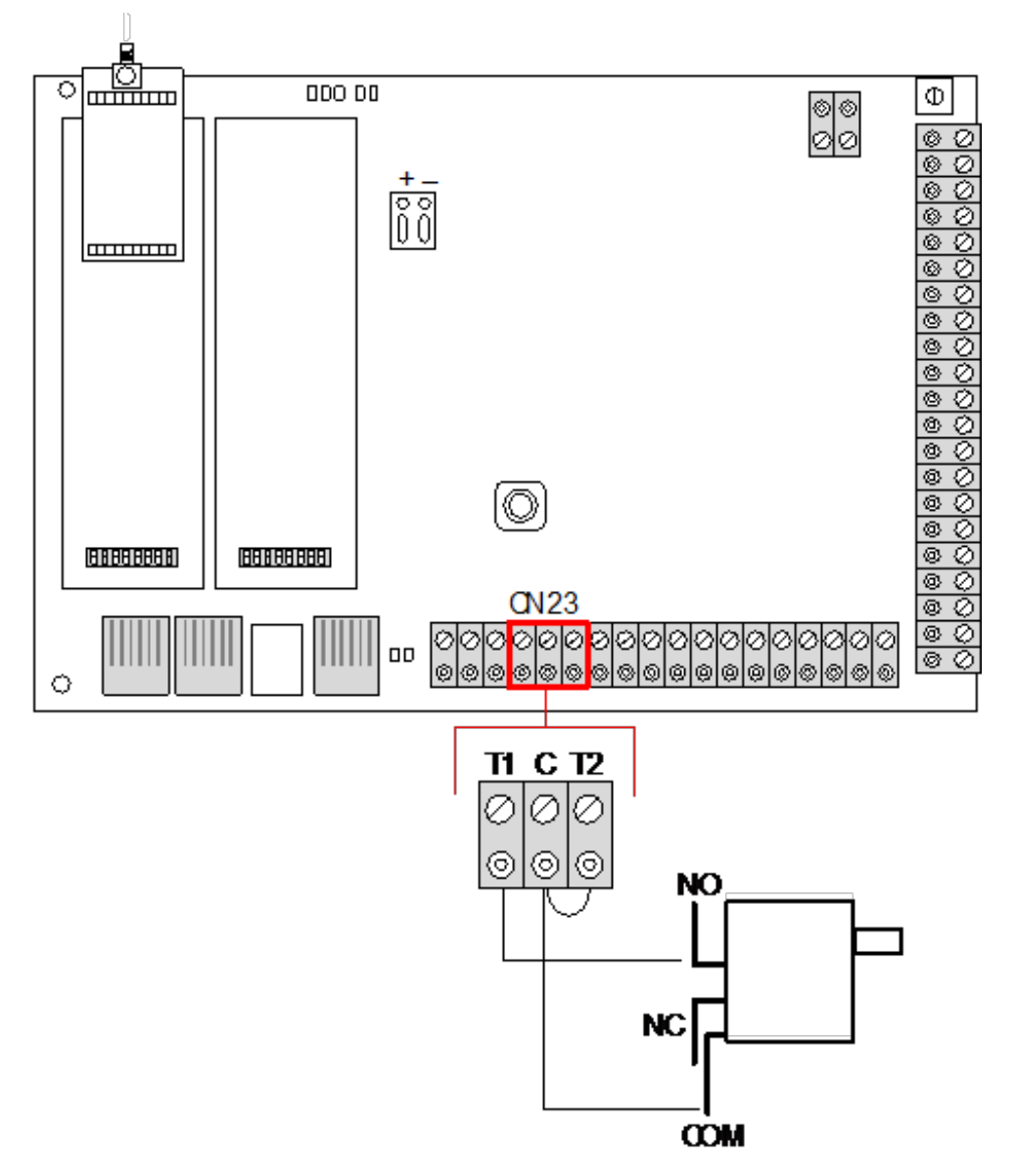

- 1. Connectez le contact NO du bouton antisabotage au contact T1 du contrôleur.
- 2. Connectez le contact COM du bouton antisabotage au contact C du contrôleur. Assurez-vous que le cavalier T2 n'est pas retiré.
- 3. Une fois que le bouton antisabotage est câblé, le contrôleur peut être mis en service comme habituellement.

#### 6.2.2 Installation de la batterie pour conformité EN50131

Pour assurer la conformité EN50131, la batterie doit être fermement maintenue dans le boîtier. Pour cela, il convient de replier les pattes situées à l'arrière du boîtier articulé pour retenir la batterie.

Si vous utilisez une batterie de 7 Ah, la batterie est tournée vers la gauche du boîtier et la patte du bas est repliée pour la retenir.

Si vous utilisez une batterie de 17 Ah, la batterie est tournée vers la droite du boîtier et la patte du milieu est pliée pour la retenir.

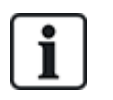

Prenez soin de replier les pattes avec précaution pour ne pas endommager la batterie. Si la batterie est endommagée ou en cas de fuite de l'électrolyte, remplacez la batterie par une batterie neuve. Éliminez l'ancienne en suivant les dispositions applicables.

### 6.3 Montage d'un boîtier G5

Le boîtier SPC G5 est composé d'une base métallique et d'un couvercle frontal. Ce couvercle est fixé sur l'embase du boîtier au moyen de 4 vis de fixation en haut et en bas du couvercle.

Pour ouvrir le boîtier, enlevez tous les vis en vous servant d'un tournevis, et enlevez le couvercle directement de l'embase.

Le boîtier G5 contient la carte de circuit imprimé du contrôleur et le SPCP355.300 Smart PSU, tous deux montés sur 4 colonnettes. Un transpondeur 8 entrées / 2 sorties est monté sur le module d'alimentation. Quatre colonnettes supplémentaires sont inclues pour que vous puissiez monter le transpondeur 8 entrées / 2 sorties sous le panneau du PSU dans le boîtier G5. Vous pouvez installer des transpondeurs supplémentaires dans le boîtier, comme illustré.

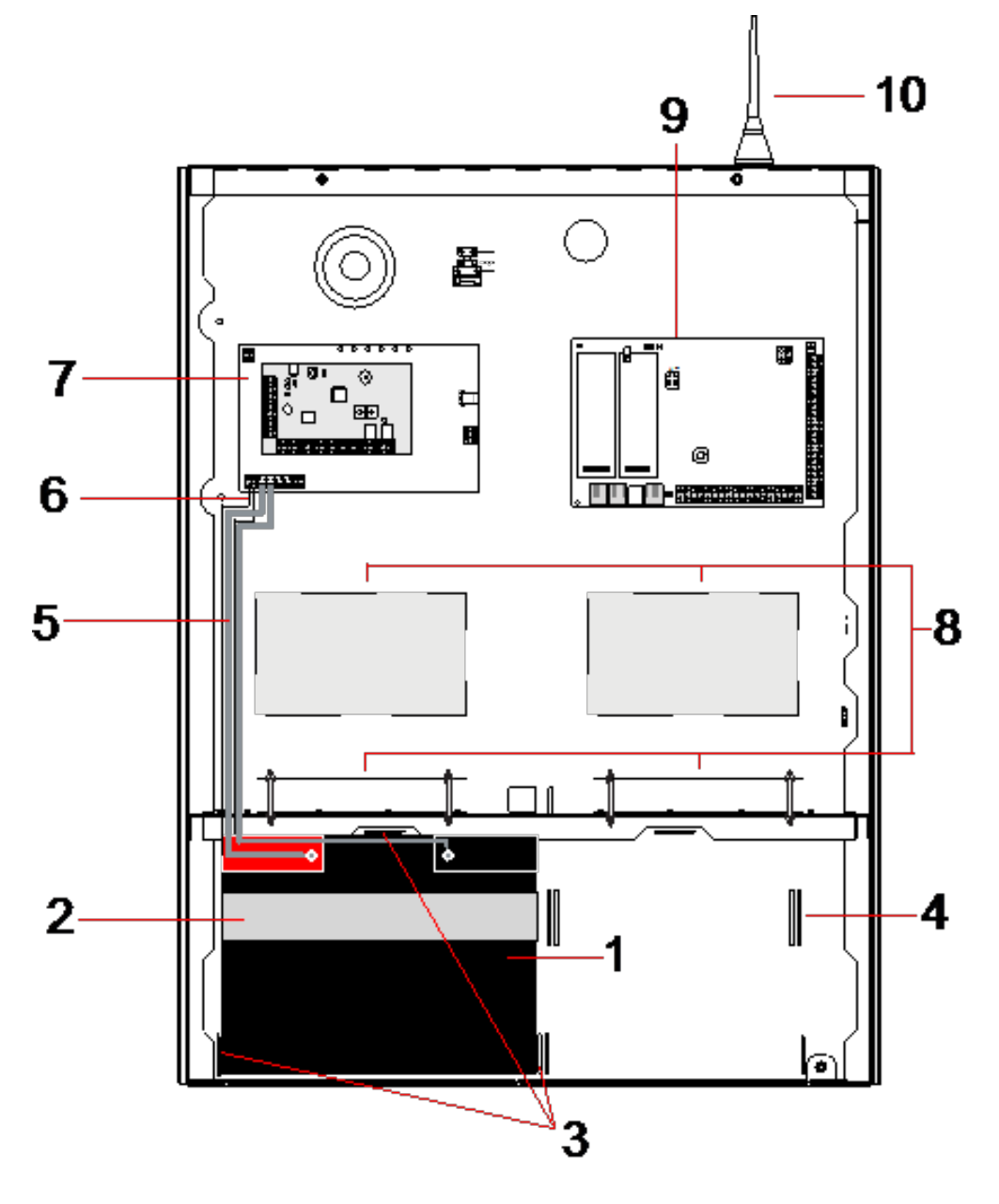

| Numéro | Description                 | Numéro | Description                             |
|--------|-----------------------------|--------|-----------------------------------------|
| 1      | Batterie                    | 6      | Câbles de la température de la batterie |
| 2      | Bande d'attache de batterie | 7      | Module d'alimentation                   |
| 3      | Languettes de fixation      | 8      | Positions en option du transpondeur     |
| 4      | Trous de la bande d'attache | 9      | Contrôleur                              |
| 5      | Câbles de la batterie       | 10     | antenne                                 |

Deux batteries d'une capacité maximale de 27 Ah peuvent être placées dans le compartiment prévu à cet effet dans le fond du boîtier.

Une antenne externe en option doit être mise en place sur un cadre métallique si la fonctionnalité radio est requise. Des orifices prépercés sont disponibles à trois emplacements de la partie supérieure du boîtier, là où vous pouvez installer l'antenne. Si une antenne est montée, elle doit être activée dans le micrologiciel.

Le boîtier SPC G5 dispose de 4 trous de vis à l'arrière pour la fixation murale.

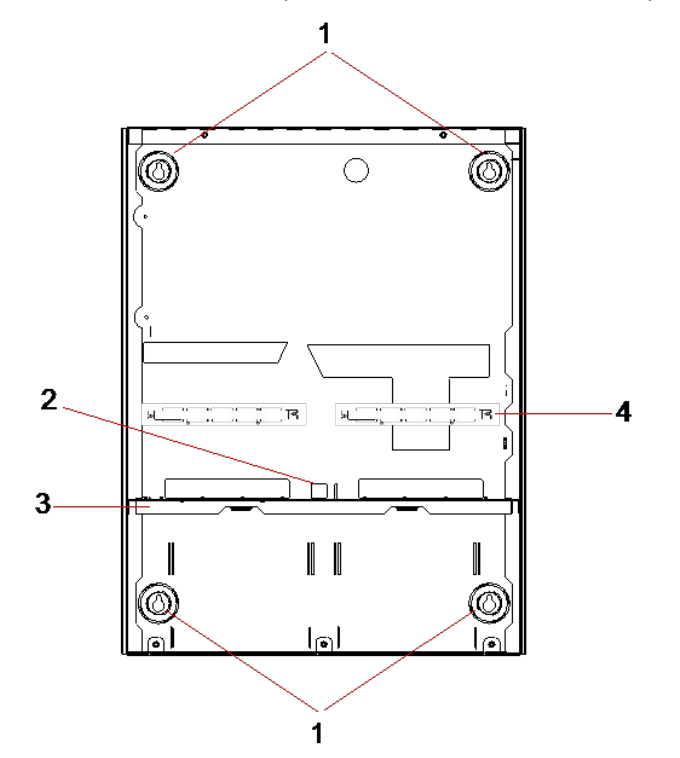

| Numéro | Description                                     |
|--------|-------------------------------------------------|
| 1      | Fixation en angle                               |
| 2      | Découpe antisabotage                            |
| 3      | Étagère séparant le compartiment de la batterie |
| 4      | Découpage du socle de télécommunication         |

#### 6.3.1 Autoprotection

L'interrupteur d'autosurveillance et l'équerre d'autosurveillance arrière sont montés sur le boîtier. L'interrupteur est utilisé seul uniquement pour la protection antisabotage avant, ou bien avec l'équerre d'autosurveillance arrière pour la protection antisabotage avant et arrière. L'une des deux protections antisabotage (avant ou arrière) est nécessaire en fonction des agréments locaux. L'équerre d'autosurveillance est fermement maintenue en place à l'aide d'une vis de calage. N'oubliez pas d'enlever cette vis si vous mettez le système en service pour la protection antisabotage arrière. Ne l'enlevez pas si vous n'utilisez que la protection avant.

#### 6.3.2 Montage du boîtier avec la protection antisabotage

Pour monter le boîtier :

- 1. à l'aide du gabarit de montage fourni, marquez les 4 emplacements de perçage grâce auxquels vous allez fixer le boîtier sur le mur.
- 2. Percez puis installez des vis adaptées (voir le gabarit inclus) dans le mur. Laissez les vis dépasser de 1,5 cm du mur.
- 3. Le boîtier G5 est préconfiguré pour l'autosurveillance avant uniquement. Pour configurer le boîtier pour les deux types de dispositifs antisabotage, enlevez la vis de fixation du dispositif avant (rep. 1).

L'équerre d'antisabotage oscille à l'extrême droite de la fente d'orientation (rep. 6).

- 4. Montez le boîtier G5 en position appropriée sur le mur et serrez les 4 vis de fixation. Assurezvous que le boîtier est encastré dans le mur.
- 5. Déplacez l'équerre antisabotage à l'extrême gauche de la fente d'orientation et serrez la vis d'antisabotage arrière (rep. 5). L'équerre doit être perpendiculaire à la paroi arrière du boîtier.

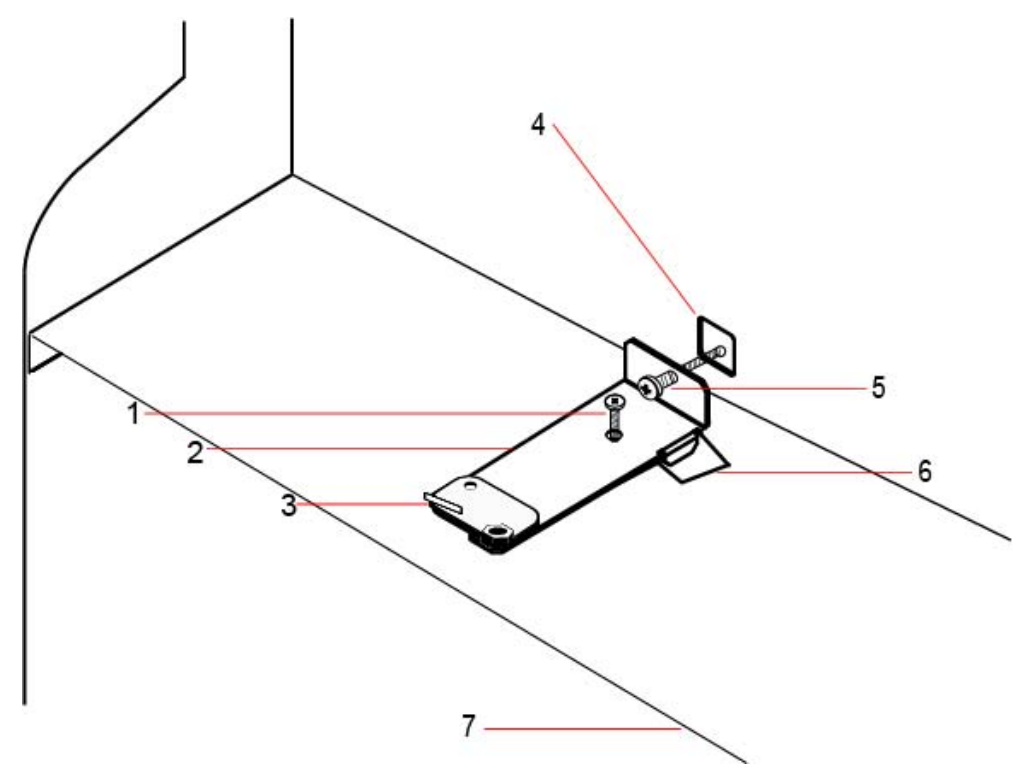

6. Installez le couvercle sur le boîtier pour tester la connexion de l'interrupteur d'autosurveillance. Soulevez le couvercle d'environ 1 mm pour activer l'interrupteur d'autosurveillance.

| Numéro | Description                            | Numéro | Description                                     |
|--------|----------------------------------------|--------|-------------------------------------------------|
| 1      | Vis de calage d'autosurveillance avant | 5      | Vis d'autosurveillance arrière                  |
| 2      | Équerre antisabotage                   | 6      | Fente d'orientation                             |
| 3      | Interrupteur d'autoprotection          | 7      | Étagère séparant le compartiment de la batterie |
| 4      | Découpe de l'autosurveillance arrière  |        |                                                 |

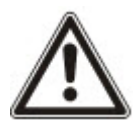

AVERTISSEMENT : si la vis d'autosurveillance arrière n'est pas bien fixée au mur, la protection antisabotage n'est pas garantie. Si le boîtier est retiré du mur ou déplacé, le bon fonctionnement du contact d'autosurveillance arrière doit être testé à nouveau afin de le régler si nécessaire.

#### 6.3.2.1 Fonctionnement de l'antisabotage (autosurveillance)

#### Interrupteur d'autosurveillance - normal

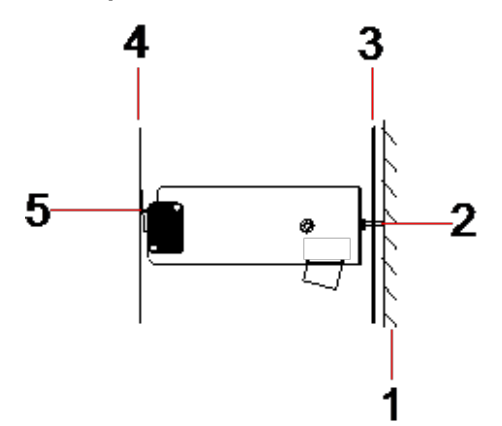

| Numéro | Description                                        |
|--------|----------------------------------------------------|
| 1      | Mur                                                |
| 2      | Vis d'autosurveillance arrière                     |
| 3      | Paroi arrière du boîtier                           |
| 4      | Couvercle du boîtier                               |
| 5      | Contact de l'interrupteur d'autosurveillance fermé |

#### Interrupteur d'autosurveillance - déplacé

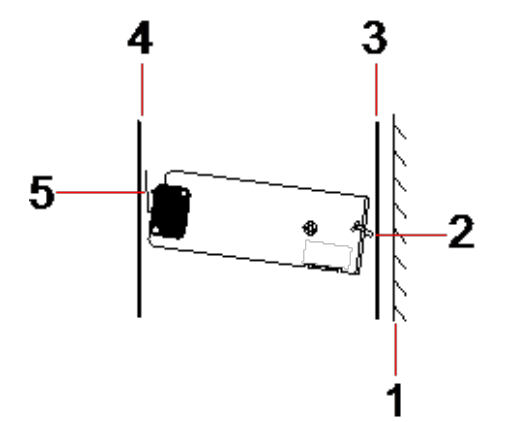

| Numéro | Description                    |
|--------|--------------------------------|
| 1      | Mur                            |
| 2      | Vis d'autosurveillance arrière |
| 3      | Paroi arrière du boîtier       |
| 4      | Couvercle du boîtier           |

| Numéro | Description                                         |
|--------|-----------------------------------------------------|
| 5      | Contact de l'interrupteur d'autosurveillance ouvert |

Si le boîtier est enlevé du mur ou déplacé, la vis de l'équerre antisabotage n'est plus fixée de manière sûre contre le mur, provoquant ainsi un pivotement de l'équerre. Cela a pour effet que l'interrupteur d'autosurveillance se détache du couvercle et ouvre le contact de l'interrupteur.

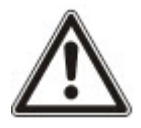

AVERTISSEMENT : si la vis d'autosurveillance n'est pas bien fixée au mur, la protection antisabotage n'est pas garantie.

### 6.3.3 Installation des batteries

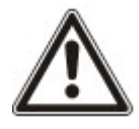

Si vous utilisez deux batteries dans le boîtier G5, il est recommandé que les deux batteries aient la même valeur d'Ah.

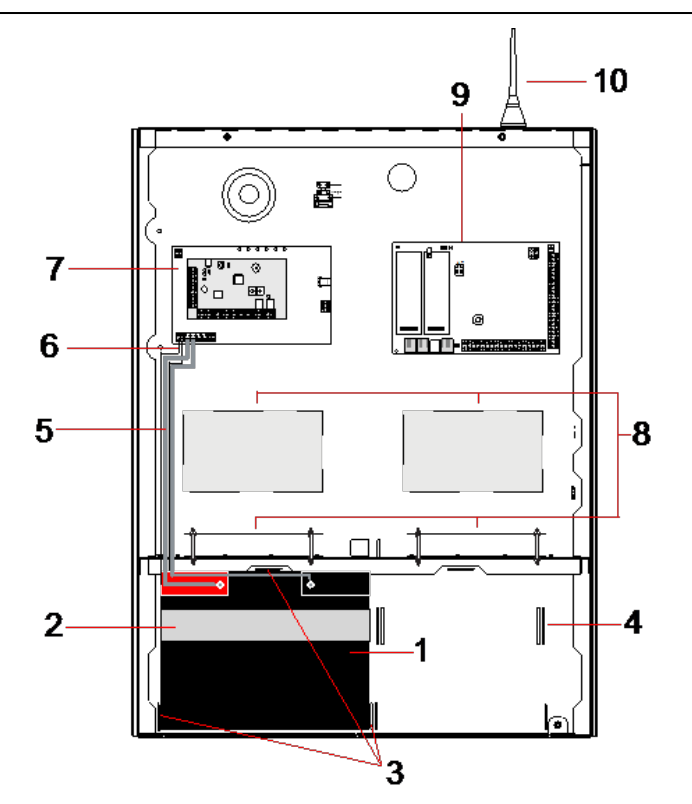

| Numéro | Description                           | Numéro | Description                            |
|--------|---------------------------------------|--------|----------------------------------------|
| 1      | Batterie                              | 6      | Câble de la température de la batterie |
| 2      | Bande de fixation                     | 7      | Module d'alimentation                  |
| 3      | Languettes de fixation de la batterie | 8      | Positions en option du transpondeur    |
| 4      | Trous de la bande d'attache           | 9      | Contrôleur                             |
| 5      | Câbles de la batterie                 | 10     | antenne                                |

Installation des batteries :

- 1. insérez les batteries dans le compartiment correspondant.
- 2. Appuyez sur les languettes métalliques situées sur le haut et sur les deux côtés des batteries vers l'intérieur, vers les batteries.
- 3. Attachez chacune d'elles au logement à l'aide d'une bande d'attache. Assurez-vous que l'attache passe au travers des orifices correspondants situés à l'arrière du compartiment de la batterie et autour d'elle. Les deux extrémités doivent se trouver à l'avant de la batterie.
- 4. Attachez-les fermement à l'aide d'une bande Velcro. Assurez-vous que la bande est serrée autour de la batterie.
- 5. Connectez une extrémité des câbles de la batterie aux terminaux + et et l'autre extrémité aux entrées + et correspondantes du module d'alimentation.

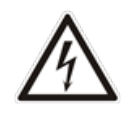

ATTENTION : lorsque vous installez la batterie, connectez toujours le câble positif (+) à la batterie avant de connecter le câble négatif (-). Lorsque vous retirez la batterie, enlevez toujours le câble négatif (-) avant le positif (+).

6. Connectez les extrémités sans attaches des câbles de surveillance de la température aux entrées correspondantes du module d'alimentation.

### 6.4 Montage d'un clavier

Consultez les instructions d'installation correspondantes.

Les guides d'installation sont disponibles sur http://www.spcsupportinfo.com/connectspcdata/userdata.

### 6.5 Montage d'un transpondeur

Consultez les instructions d'installation correspondantes.

Les guides d'installation sont disponibles sur http://www.spcsupportinfo.com/connectspcdata/userdata.

# 7 Smart PSU

Cette section décrit les composants et le câblage du Smart PSU.

## 7.1 SPCP355.300 Smart PSU

Le SPCP355.300 Smart PSU est un module d'alimentation combiné avec un transpondeur 8 entrées / 2 sorties, contenu dans un boîtier G5. Il est pourvu d'une sauvegarde par deux batteries de 24 Ah ou 27 Ah et fournit huit sorties d'alimentation et quatre sorties logiques.

Le transpondeur surveille les surintensités, les défauts de fusible, la tension secteur, les communications et la sortie batterie dans le module d'alimentation. Le transpondeur est alimenté par le module d'alimentation et reçoit des données de celui-ci via un câble de connexion. Il interagit également avec le transpondeur SPC via le X-BUS SPX.

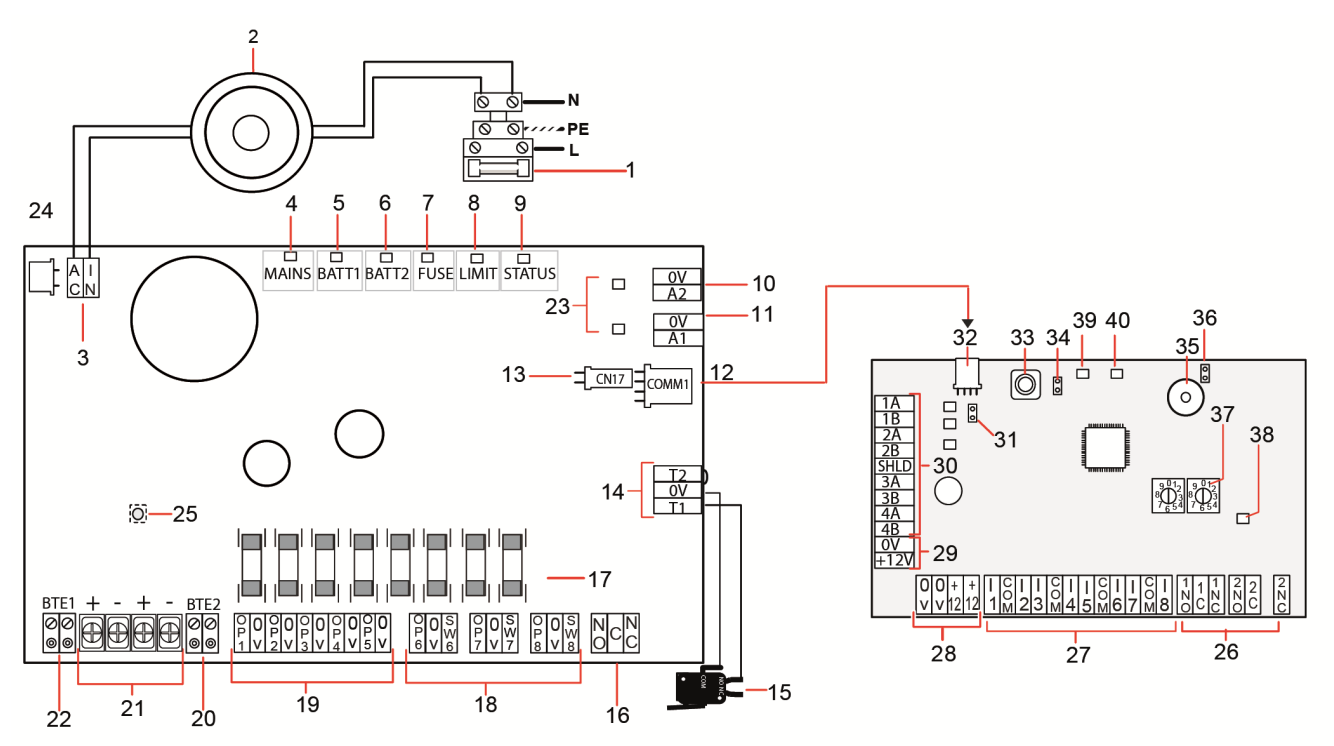

| Numéro  | Description                                      |  |
|---------|--------------------------------------------------|--|
| SPCP355 | SPCP355.300 Smart PSU                            |  |
| 1       | Entrée secteur et bloc de fusibles               |  |
| 2       | Transformateur d'entrée                          |  |
| 3       | CA IN — entrée d'alimentation CA                 |  |
| 4       | SECTEUR — LED d'alimentation secteur             |  |
| 5       | BATT1 — LED de l'état de charge de la batterie 1 |  |
| 6       | BATT2 — LED de l'état de charge de la batterie 2 |  |

| Numéro | Description                                                                                                    |
|--------|----------------------------------------------------------------------------------------------------|
| 7      | FUSIBLE — LED de panne de fusible                                                                                                    |
| 8      | LIMITE — LED de limite de courant                                                                                                    |
| 9      | ÉTAT — LED d'état                                                                                                    |
| 10     | S2 — sortie de courant 14,5 V.                                                                                                    |
|        | Pas de prise en charge de secours par la batterie                                                                                                    |
|        | Protégée par un fusible réinitialisable par PTC de 300 mA (repère n°23 de l'image ci-dessus).                                                                                |
| 11     | A1 — se connecte à l'entrée d'alimentation (+/-) sur le SPC5350/6350.                                                                                                    |
| 12     | COMM1 — interface à 4 broches du transpondeur. Se connecte au repère 32 (connexion d'alimentation et de données de l'image ci-dessus) à l'aide d'un câble traversant.        |
| 13     | Référence horloge — se connecte à la référence de l'horloge sur le SPC5350/6350.                                                                                             |
| 14     | T1, T2 — entrées de l'interrupteur d'autosurveillance. Connectez celles-ci à l'interrupteur d'autosurveillance avant/arrière.                                                |
|        | Pour plus d'informations, consultez la rubrique <i>Montage du boîtier avec la protection antisabotage</i> page 55.                                                           |
| 15     | Interrupteur d'autosurveillance avant/arrière. Pour plus d'informations, consultez la rubrique <i>Montage du boîtier avec la protection antisabotage</i> page 55.            |
| 16     | NO/NF — sortie de relais logique NO/NF configurable. Pour plus d'informations, consultez la rubrique<br><i>Câblage des sorties</i> page 66.                                  |
| 17     | Fusibles de verre — fusibles en T de 400 mA pour les sorties 1 à 8.                                                                                                    |
| 18     | OP 6 – 8 et SW 6 – 8 — sorties combinées d'alimentation (OP) et logiques (SW).                                                                                               |
|        | Sorties d'alimentation standards en 12 VCC combinées avec des sorties logiques configurables à drainage ouvert (résistance de fin de ligne 4k7 supervisée / non supervisée). |
| 19     | OP 1 – 5 — sorties d'alimentation CC standard de 12 VCC.                                                                                                    |
|        | Voir l'avertissement sous le tableau pour des informations supplémentaires.                                                                                                  |
| 20     | BTE2 — entrée de surveillance de la température de la batterie 2.                                                                                                    |
| 21     | BATT1 et BATT2 — connecteurs de la batterie 1 et 2.                                                                                                    |
| 22     | BTE1 — entrée de surveillance de la température de la batterie 1.                                                                                                    |
| 23     | Fusibles PTC — Fusibles de 300 mA. Protègent les sorties A1 et A2.                                                                                                    |
|        | Pour plus d'informations, consultez la rubrique Restauration du système page 68.                                                                                             |
| 24     | Fusible PTC — fusible de 5 A. Protège l'entrée d'alimentation CA (repère 3 de l'image ci-dessus).                                                                            |
|        | Pour plus d'informations, consultez la rubrique <i>Restauration du système</i> page 68.                                                                                      |
| 25     | Interrupteur de relance du module d'alimentation — pour plus d'informations, consultez <i>Restauration du système</i> page 68.                                               |

| Numéro   | Description                                                                                                    |
|----------|----------------------------------------------------------------------------------------------------|
| Transpor | ldeur                                                                                                    |
| 26       | NO/NF — sorties de relais logiques. Le transpondeur dispose de deux sorties de relais logiques NO/NF.                                                                                                    |
|          | Pour plus d'informations, consultez la rubrique Câblage des entrées page 65.                                                                                                    |
| 27       | I 1 – 8 — entrées. Le transpondeur possède 8 entrées intégrées à la carte pouvant être configurées comme des zones d'alarme anti-intrusion sur le système SPC.                                                            |
|          | Pour plus d'informations, consultez la rubrique Câblage des entrées page 65.                                                                                                    |
| 28       | Alimentation auxiliaire 12 V — ne pas utiliser.                                                                                                    |
|          | Le transpondeur est alimenté par COMM1 sur le SPCP355.300 Smart PSU.                                                                                                    |
| 29       | Alimentation d'entrée X-BUS — ne pas utiliser.                                                                                                    |
|          | Le transpondeur est alimenté par COMM1 sur le SPCP355.300 Smart PSU.                                                                                                    |
| 30       | Interface X-BUS — le bus de communication connecte les transpondeurs sur le système SPC.                                                                                                    |
| 31       | Cavalier de terminaison — ce cavalier est toujours mis en place, par défaut.                                                                                                    |
|          | Pour plus d'informations, consultez la rubrique Câblage de l'interface X-BUS page 64.                                                                                                    |
| 32       | Interface à 4 broches du module d'alimentation — se connecte au COMM1 du SPCP355.300 SMART<br>PSU (repère 12 de l'image ci-dessus), à l'alimentation et au connecteur de données à l'aide d'un câble<br>traversant droit. |
| 33       | Interrupteur d'autosurveillance avant — non utilisé. L'antisabotage avant/arrière connecté à T1 et T2 du SPCP355.300 Smart PSU est le seul dispositif antisabotage dont a besoin cette installation.                      |
| 34       | JP1 — il faut mettre en place le mécanisme permettant de passer outre l'antisabotage avant.                                                                                                    |
| 35       | Buzzer — activé pour localiser le transpondeur. Pour plus d'informations, consultez la rubrique Situer page 132.                                                                                                    |
| 36       | JP6 — bypass de l'antisabotage arrière. Doit être mis en place.                                                                                                    |
| 37       | Commutateurs d'adressage manuel — active le paramètrage manuel de l'ID du transpondeur.                                                                                                    |
| 38       | Témoin d'état X-BUS — indique l'état de l'X-BUS lorsque le système est en Mode Paramétrage, comme illustré ci-dessous :                                                                                                   |
|          | <ul> <li>clignotement lent (toutes les 1,5 seconde) — l'état de communication X-BUS est OK.</li> </ul>                                                                                                    |
|          | Clignotement rapide (toutes les 0,2 seconde) — indique une des choses suivantes :                                                                                                    |
|          | <ul> <li>Indique le dernier transpondeur en ligne pour les configurations en branche.</li> </ul>                                                                                                    |
|          | <ul> <li>Indique un problème de communication entre deux transpondeurs. Si deux transpondeurs<br/>adjacents clignotent rapidement, le problème se trouve entre ces deux transpondeurs.</li> </ul>                         |
| 39       | LED : pas utilisé                                                                                                    |
| 40       | Témoin d'état module d'alimentation électrique                                                                                                    |

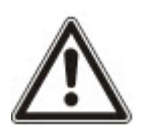

AVERTISSEMENT : le courant de charge maximal combiné de toutes les sorties 12 VCC (OP 1-8) plus COMM1 ne doit pas dépasser 2,4 A. Chacune des sorties individuelles et la sortie A2 ne doit pas dépasser 300 mA. Si le courant de l'appareil nécessite plus de 300 mA, nous vous recommandons de monter les sorties en parallèle.

#### Ajout de transpondeurs supplémentaires

Si vous ajoutez des transpondeurs supplémentaires dans le boîtier G5, vous devez vous assurer que les antisabotages avant et arrière sont désactivés en mettant en place les cavaliers adéquats. Dans le boîtier G5, les antisabotages avant et arrière sont traités par le boîtier lui-même et par le SPCP355.300 Smart PSU.

#### 7.1.1 Sorties supervisées

Le SPCP355.300 Smart PSU prend en charge trois sorties logiques de drain vers la sortie pouvant être surveillées pour la détection de sabotage. La détection de sabotage de la sortie est activée par la configuration. Elle est activée en connectant une résistance de fin de ligne 4k7 en parallèle avec l'appareil de charge, comme une sirène externe. Une diode d'alimentation (1N4001 par exemple, ou similaire) est également requise si elle n'est pas déjà présente dans le périphérique externe.

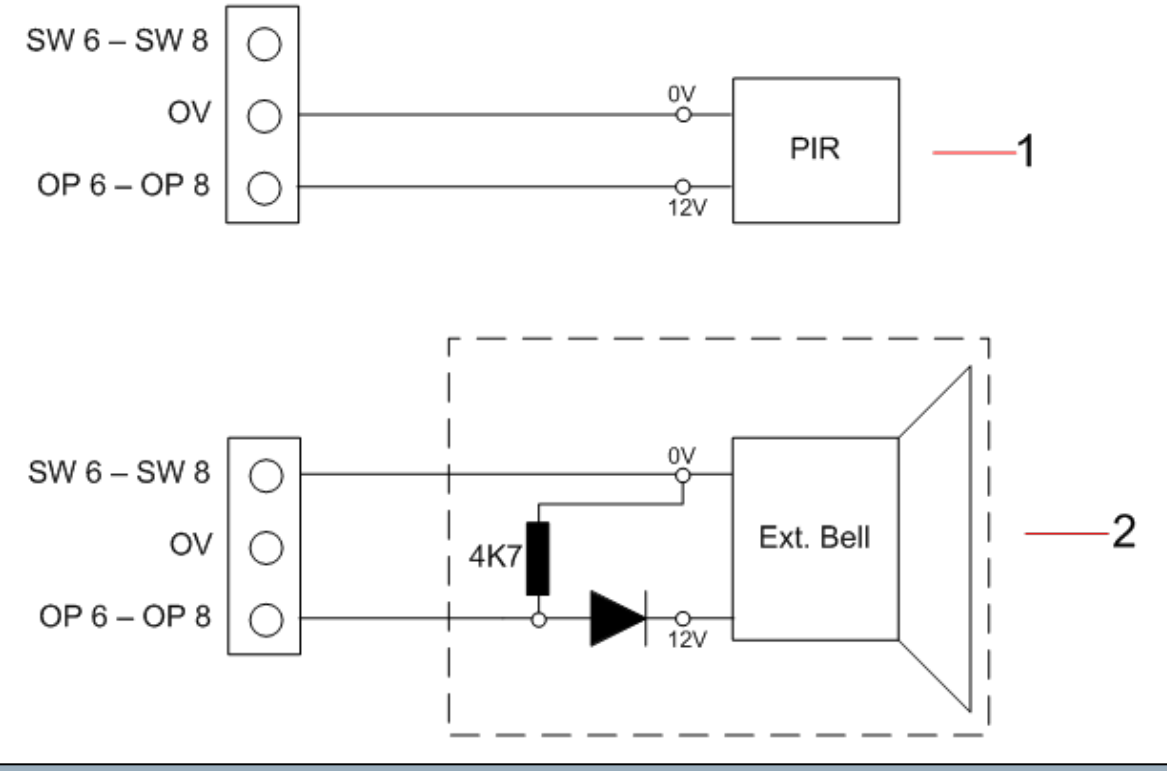

| Numéro | Description                                        |
|--------|----------------------------------------------------|
| 1      | Sorties standard d'alimentation 12 V               |
| 2      | Sortie commutée configurable et supervisée 12 VCC. |

#### 7.1.2 Batteries

Cette section recouvre :

- Installation des batteries à la page opposée
- Test de la tension de la batterie page 64
- Protection contre la décharge profonde page 64
- Durée de veille de la batterie page 64

#### 7.1.2.1 Installation des batteries

Cette section décrit l'installation des batteries pour le SPCP355.300 Smart PSU et le boîtier G5.

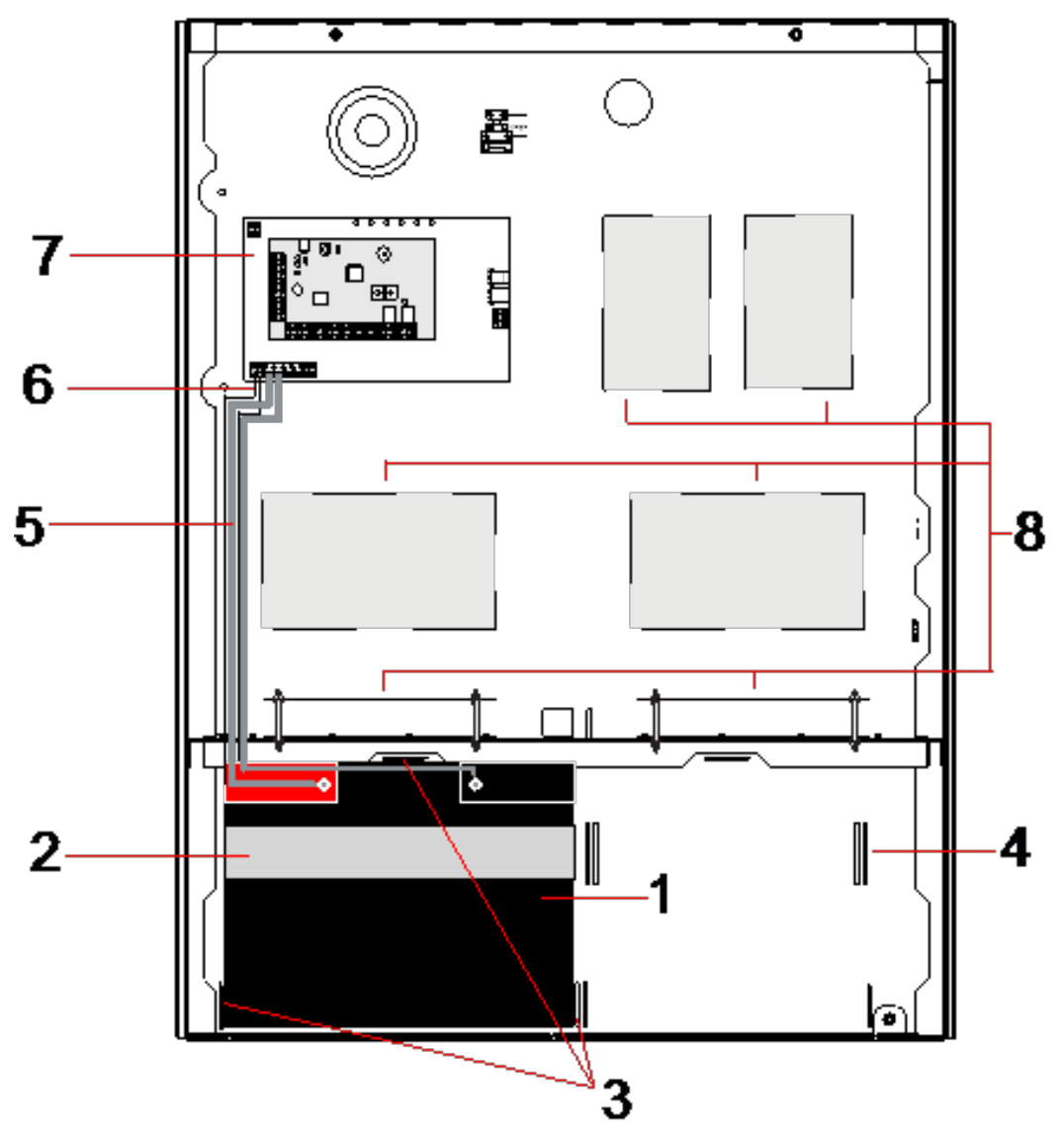

| Numéro | Description                                                 |
|--------|-------------------------------------------------------------|
| 1      | Batterie                                                    |
| 2      | Bande d'attache de batterie                                 |
| 3      | Orifices de fixation                                        |
| 4      | Trous de la bande d'attache                                 |
| 5      | Câbles de la batterie                                       |
| 6      | Câbles de la température de la batterie                     |
| 7      | Module d'alimentation / transpondeur                        |
| 8      | Emplacements de montage pour transpondeurs supplémentaires. |

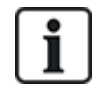

Nous vous recommandons d'utiliser deux batteries. Elles doivent avoir le même type et la même capacité.

- 1. Installez les batteries dans le compartiment prévu à cet effet.
- 2. Fixez chacune des batteries à l'aide des bandes d'attache fournies en vous assurant que la bande passe au travers des orifices prévus à cet effet pour faire le tour de la batterie en passant par l'arrière.
- 3. Fixez les deux extrémités de la bande devant la batterie, en vous assurant que la bande est fermement serrée.
- 4. Connectez les câbles du SPCP355.300 Smart PSU aux batteries dans l'ordre suivant :
  - connectez tout d'abord le câble du + (rouge).
  - connectez ensuite le câble du (noir).

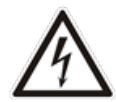

DANGER : lorsque vous retirez les câbles de la batterie, déconnectez toujours le - (noir) en premier avant de déconnecter le + (rouge).

#### 7.1.2.2 Test de la tension de la batterie

Le SPCP355.300 Smart PSU effectue un test de charge sur chacune des batteries en plaçant une résistance de charge entre les bornes de la batterie et en mesurant la tension qui en résulte. Ce test de la batterie a lieu toutes les cinq secondes.

#### 7.1.2.3 Protection contre la décharge profonde

Si l'alimentation secteur du SPCP355.300 Smart PSU est coupée pendant une période prolongée, chacune des batteries fournit du courant 12 VCC au module d'alimentation pendant un temps déterminé. Les batteries finiront par se décharger. Pour éviter qu'une batterie ne se décharge trop et qu'elle ne devienne inutilisable, le SPCP355.300 Smart PSU la déconnecte si la tension mesurée passe au-dessous de 10,5 VCC. La batterie peut alors être rechargée après le retour de l'alimentation secteur.

#### 7.1.2.4 Durée de veille de la batterie

Consultez *Calcul de la puissance nécessaire pour la batterie* page 393 pour des informations sur la veille de la batterie.

#### 7.1.3 Câblage de l'interface X-BUS

L'interface X-BUS connecte les transpondeurs et les claviers au contrôleur SPC. Le X-BUS peut être câblé selon plusieurs configurations différentes en fonction des besoins d'installation.

Le tableau suivant fait la liste des types et des distances de câblage recommandés :

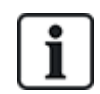

longueur maximale du câble = (nombre de transpondeurs et de claviers dans le système) x (distance maximale pour chacun des types de câble)

| Type de câble               | Distance |
|-----------------------------|----------|
| Câble d'alarme CQR standard | 200 m    |

| Type de câble          | Distance |
|------------------------|----------|
| UTP Cat-5 à âme pleine | 400 m    |
| Belden 9829            | 400 m    |
| IYSTY 2x2x0,6 (min)    | 400 m    |

Le diagramme suivant montre un exemple de câblage de l'X-BUS :

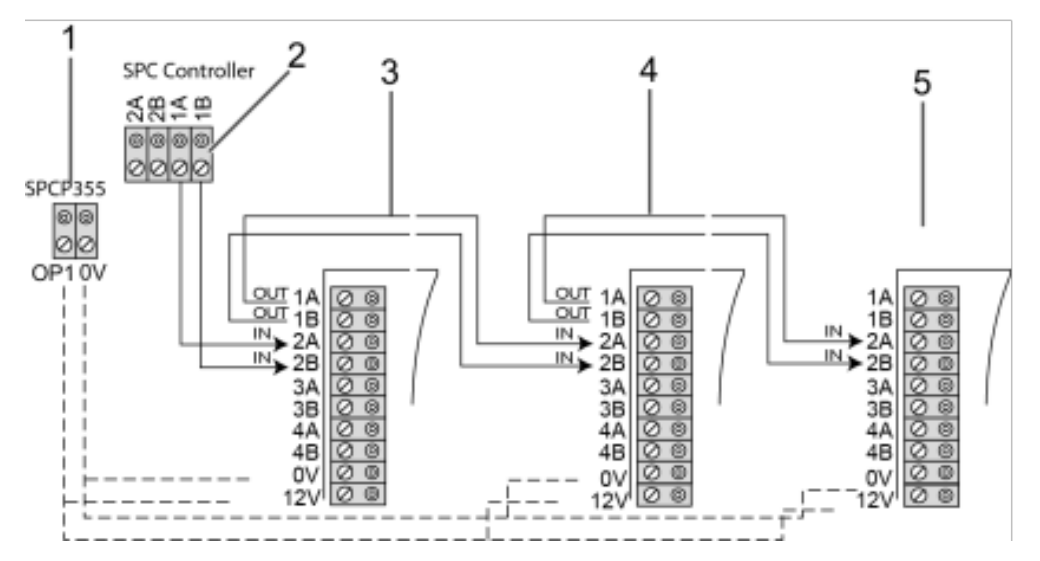

| Numéro | Description                            |
|--------|----------------------------------------|
| 1      | Sorties SPCP355.300 Smart PSU          |
| 2      | Contrôleur SPC                         |
| 3      | Transpondeur entrée/sortie SPCP355.300 |
| 4      | Transpondeur suivant                   |
| 5      | Transpondeur suivant                   |

#### 7.1.3.1 Câblage des entrées

Le transpondeur comprend 8 entrées de zone intégrées pouvant être configurées de la manière suivante :

- Sans fin de ligne (NEOL)
- Fin de ligne simple (SEOL)
- Fin de ligne double
- Infrarouge anti-masquage (PIR)

#### Configuration par défaut

Le diagramme suivant montre la configuration par défaut, avec fin de ligne double 4k7 :

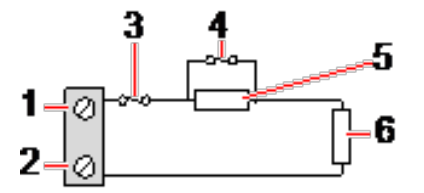

| Numéro | Description    |
|--------|----------------|
| 1      | Entrée 1       |
| 2      | СОМ            |
| 3      | Autoprotection |
| 4      | Alarme         |
| 5      | 4k7            |
| 6      | EOL 4k7        |

#### Infrarouge anti-masquage (PIR)

Le diagramme suivant montre la configuration infrarouge anti-masquage INFRAROUGE :

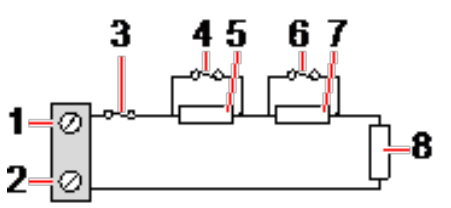

| Numéro | Description         |
|--------|---------------------|
| 1      | Entrée 2            |
| 2      | СОМ                 |
| 3      | Autoprotection      |
| 4      | Alarme              |
| 5      | 4k7                 |
| 6      | Détecteur de défaut |
| 7      | 2K2                 |
| 8      | EOL 4k7             |

#### 7.1.3.2 Câblage des sorties

Les sorties logiques de relais du transpondeur et du module d'alimentation peuvent être affectées à n'importe laquelle des sorties du système SPC. Les sorties du relais peuvent commuter une tension nominale de 30 VCC à 1 A (charge non inductive).

Lorsque le relais est activé, la connexion du terminal « commune » (COM) passe du terminal « Normally Closed (Normalement fermé, NF) » au terminal « Normally Open (Normalement ouverte, NO) ».

Le diagramme suivant montre le câblage d'une sortie haute active.

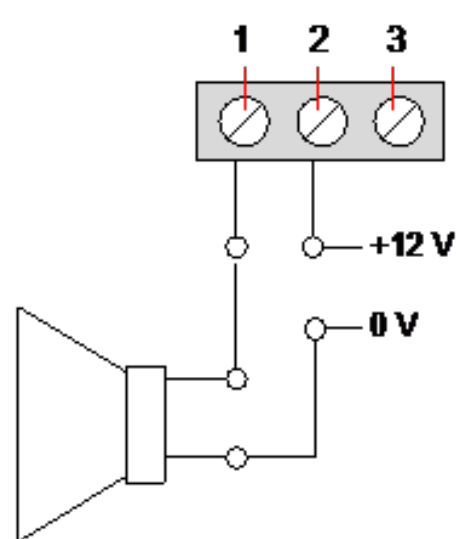

| Numéro | Description                         |
|--------|-------------------------------------|
| 1      | Borne normalement ouverte           |
| 2      | Connexion de terminal commune (COM) |
| 3      | Terminal Normalement fermé (NF)     |

### 7.1.4 Conformité aux approbations NF et A2P, y compris les exigences CYBER

| Adresse de l'organisme certificateur |                                   |
|--------------------------------------|-----------------------------------|
| CNPP Cert                            | Certification AFNOR               |
| Pôle Européen de Sécurité - Vernon   | 11 rue François de Pressensé      |
| Route de la Chapelle Réanville       | 93571 Saint Denis La Plaine Cedex |
| CD 64 - CS 22265                     | www.marque-nf.com                 |
| F-27950 SAINT MARCEL                 |                                   |

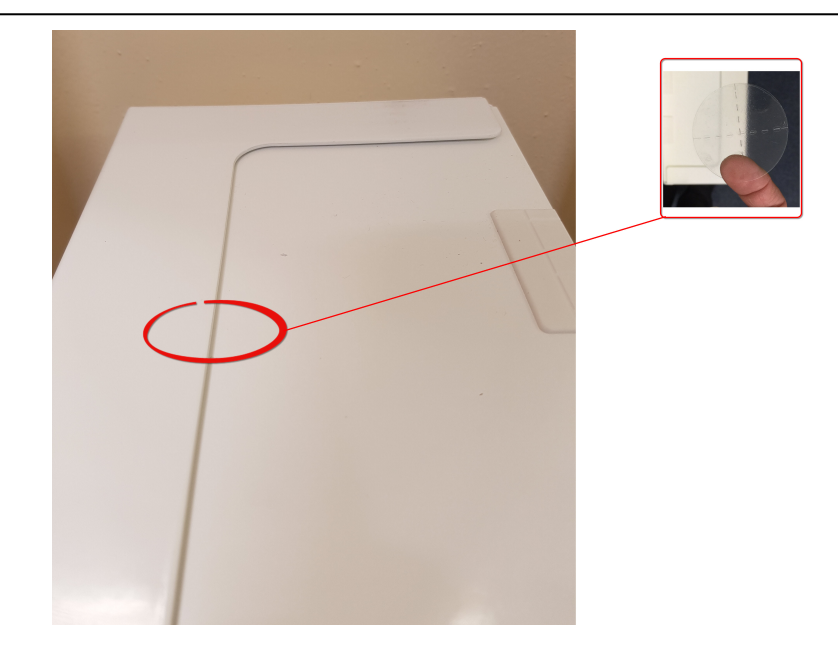

www.cnpp.com

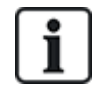

Afin de satisfaire aux exigences d'installation NF et A2P, ce boîtier doit être scellé après son installation en y apposant l'étiquette infalsifiable jointe.

Les produits SPC listés ont été testés conformément à la norme NF324 - H58, avec référence aux normes RTC50131-6 et RTC50131-3 et aux certifications EN en vigueur, voir *Conformité aux agréments EN50131* page 20.

| Type de produit                      | Configuration        | Standard    | Logo               |
|--------------------------------------|----------------------|-------------|--------------------|
| SPC6350.320 + SPCP355.300            | 60 h, non monitorisé | NF Grade 3, | NOR CERTIFICATION  |
| (Cert. 1233700001 + Cert.8033700002) |                      | Classe 1    | NF                 |
| SPC5350.320 + SPCP355.300            | 60 h, non monitorisé |             | A2C                |
| (Cert. 1233700001 + Cert.8033700002) |                      |             | ♥♥♥@               |
| SPC6330.320 + SPCP333.300            | 60 h, non monitorisé | NF Grade 3, | ENCR CERTIFICATION |
| (Cert. 1233700001)                   |                      | Classe 1    | <b>NF</b>          |
| SPC5330.320 + SPCP333.300            | 60 h, non monitorisé |             | A2C                |
| (Cert. 1232200003)                   |                      |             | ♥♥♥@               |

#### 7.1.5 Témoin d'état du module d'alimentation

Le tableau suivant fournit une liste des informations sur l'état du module d'alimentation Smart PSU :

| LED                                                                                                    | SECTEUR      | BATT<br>1 et 2 | FUSIBLE     | LIMITE | ÉTAT  |
|----------------------------------------------------------------------------------------------------|--------------|----------------|-------------|--------|-------|
| COULEUR                                                                                                    | Vert         | Vert           | Rouge       | Rouge  | Vert  |
| Condition                                                                                                   |              |                |             |        |       |
| Normal                                                                                                    | ON           | ON             | OFF         | OFF    | ON    |
| Alimentation OK, batterie en charge                                                                         | ON           | Flash          |             |        | ON    |
| Alimentation principale en panne, batterie OK                                                               | OFF          | ON             |             |        | ON    |
| Alimentation principale OK, batterie en panne ou absente                                                    | ON           | OFF            |             |        | ON    |
| Alimentation principale OK, batterie en panne, absente ou en mode de protection contre la décharge profonde | Tous les tén | noins sor      | nt éteints. |        |       |
| Panne de fusible                                                                                            |              |                | ON          |        | ON    |
| Courant de charge total dépassé                                                                             |              |                |             | ON     | ON    |
| Panne du commutateur du module d'alimentation                                                               | OFF          | OFF            | OFF         | OFF    | Flash |

#### 7.1.6 Restauration du système

#### Panne d'alimentation secteur et de la batterie

Dans le cas où l'alimentation secteur et la batterie sont en panne toutes les deux, le bouton de relance du module d'alimentation (repère 25 dans *SPCP355.300 Smart PSU* page 59) permet de redémarrer le

système avec seulement le courant de la batterie. Pour relancer le système, effectuez les opérations suivantes :

#### Prérequis

- l'alimentation du secteur est en panne
- l'alimentation de la batterie est en panne
- De nouvelles batteries sont disponibles
- 1. Raccordez les câbles de la batterie.
- 2. Appuyez sur le bouton de relance du module d'alimentation et maintenez-le enfoncé.

Tous les témoins clignotent.

- 3. Maintenez le bouton enfoncé jusqu'à ce que les témoins arrêtent de clignoter.
- 4. Relâchez le bouton de relance.

#### Réinitialisation d'un fusible PTC

Si l'un des fusibles PTC en verre se réinitialise, vous devez le déconnecter manuellement avant de rétablir les connexions secteur et celles de la batterie.

# 8 Matériel du contrôleur

Cette section décrit le matériel de la centrale.

#### Voir également

Alimentation des transpondeurs à partir des bornes auxiliaires page 392

Câblage de l'interface X-BUS page 78

*Câblage d'un buzzer interne* page 92

Câblage des entrées de zone page 88

LED d'état du contrôleur page 391

## 8.1 Matériel de la centrale 42xx/43xx/53xx/63xx

Cette section décrit la centrale pour les modules SPC42xx, 43xx, 53 xx et 63xx. Les SPC5350 et 6350 sont décrits dans *Matériel de la centrale SPC5350 et 6350* page 73.

Le contrôleur SPC dispose de 8 zones embarquées câblées et de zones radio optionnelles.

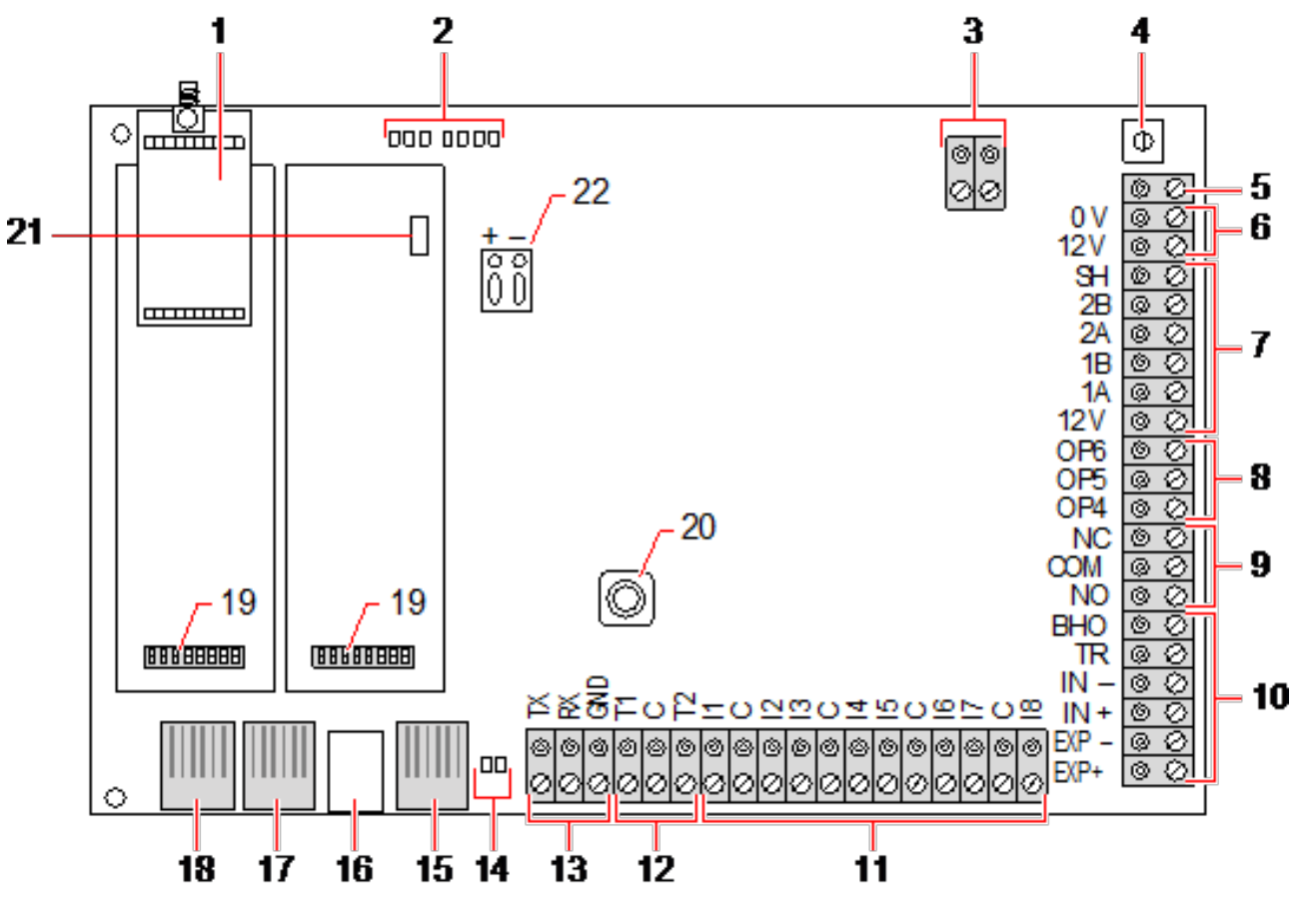

| Numéro | Nom                       | Description                                                                                                    |
|--------|---------------------------|----------------------------------------------------------------------------------------------------|
| 1      | Module radio<br>en option | La carte mère de la centrale peut être équipée en usine d'un module radio utilisable avec les capteurs radio (868 MHz). |

| Numéro | Nom                                   | Description                                                                                                    |
|--------|---------------------------------------|----------------------------------------------------------------------------------------------------|
| 2      | LED de statut<br>du contrôleur<br>SPC | Ces 7 LED indiquent l'état de plusieurs paramètres système décrits dans <i>LED d'état du contrôleur</i> page 391.                                                                                                    |
| 3      | Entrée<br>d'alimentation<br>CA        | Entrée secteur CA :<br>La tension secteur CA est appliquée sur ce connecteur deux broches via un<br>transformateur installé dans le boîtier SPC. Le conducteur de terre est relié à un point<br>de raccordement sur le boîtier métallique.<br>Référence d'horloge* :<br>un signal de référence d'horloge peut aussi être appliqué à ce connecteur deux broches<br>pour garantir la précision du temps système.                              |
| 4      | Bouton de<br>réinitialisation         | Pour réinitialiser le contrôleur :                                                                                                    |
|        |                                       | – Appuyez une fois sur cet interrupteur.                                                                                                    |
|        |                                       | Pour restaurer la configuration par défaut et redémarrer la centrale :                                                                                                    |
|        |                                       | <ul> <li>Maintenez pressé le bouton jusqu'à ce qu'on vous demande si vous désirez une<br/>réinitialisation aux valeurs d'usine par défaut.</li> </ul>                                                                                                    |
|        |                                       | <ul> <li>Sélectionnez OUI pour rétablir les valeurs d'usine par défaut.</li> </ul>                                                                                                    |
|        |                                       | <b>Avertissement :</b> le fait d'attribuer à la centrale les paramètres d'usine par défaut<br>supprime tous les fichiers de configuration, y compris les sauvegardes, enregistrés sur<br>la centrale. Toutes les isolations et les inhibitions sont également supprimées. Nous<br>vous recommandons de sauvegarder votre configuration sur un PC avant d'attribuer les<br>valeurs par défaut à la centrale.                                 |
|        |                                       | <b>Remarque :</b> cette fonction n'est pas disponible si le mode verrouillage installateur est actif.                                                                                                    |
| 5      | Borne de<br>connexion à<br>la terre   | Cette borne n'est pas nécessaire et ne doit pas être connectée.                                                                                                    |
| 6      | Sortie<br>auxiliaire 12V              | Le contrôleur SPC fournit une sortie auxiliaire de 12 VCC utilisable pour alimenter les transpondeurs et les périphériques tels que les gâches, les sirènes, etc. Pour plus d'informations, consultez la rubrique <i>Alimentation des transpondeurs à partir des bornes auxiliaires</i> page 392. Elle peut délivrer un courant maximal de 750 mA. <b>Remarque :</b> le courant consommé dépend de la durée d'utilisation avec la batterie. |
| 7      | Interface X-<br>BUS                   | Bus de communication du SPC utilisé pour mettre les transpondeurs en réseau dans le système. Pour plus d'informations, consultez la rubrique <i>Câblage de l'interface X-BUS</i> page 78. Le SPC4000 n'est équipé que d'une seule interface X-BUS.                                                                                                    |
| 8      | Sorties<br>intégrées                  | Les sorties OP4, OP5 et OP6 sont des sorties 12 V résistives à collecteur ouvert qui partagent un courant nominal de 400 mA avec la sortie auxiliaire 12 V. Si les sorties ne sont pas raccordées à la borne 12 V du contrôleur et sont alimentées par une source externe, la borne 0 V de la source externe doit être raccordée sur la borne 0 V du contrôleur et la source externe ne peut pas dépasser 12 V.                             |
| 9      | Sortie de<br>relais                   | Le contrôleur SPC possède un relais de commutation unipolaire de 1 A, utilisable pour alimenter la sortie de flash sur la sirène externe.                                                                                                    |

| Numéro | Nom                                            | Description                                                                                                    |
|--------|------------------------------------------------|----------------------------------------------------------------------------------------------------|
| 10     | Sirène<br>intérieure /<br>sirène<br>extérieure | Les sorties des sirènes intérieure et extérieure (INT+, INT-, EXT+, EXT-) sont des sorties résistives avec un courant nominal de 400 mA. Les sorties BHO (Bell Hold Off = Retenue de sirène), TR (Tamper Return = Retour antieffraction) et EXT sont utilisées pour connecter une sirène extérieure au contrôleur. Les bornes INT+ et INT- permettent de se raccorder à des périphériques internes tels qu'un buzzer interne. Pour plus d'informations, consultez la rubrique <i>Câblage d'un buzzer interne</i> page 92. |
| 11     | Entrées de<br>zone                             | Le contrôleur dispose de 8 entrées de zone intégrées qui peuvent être surveillées à l'aide de différentes configurations de supervision. Ces configurations peuvent être programmées à partir du système. La configuration par défaut est Fin de ligne double (DEOL) en utilisant des valeurs de résistance de 4k7. Pour plus d'informations, consultez la rubrique <i>Câblage des entrées de zone</i> page 88.                                                                                                    |
| 12     | Bornes anti-<br>effraction                     | La centrale possède deux bornes supplémentaires d'entrée antieffraction servant à<br>connecter des dispositifs antisabotage supplémentaires pour augmenter la protection.<br>Ces bornes doivent être mises en court-circuit lorsqu'elles ne sont pas utilisées.                                                                                                    |
| 13     | Bornier de<br>connexion<br>port série 2        | Le bornier de connexion port série 2 (TX, RX, GND) peut être utilisé pour s'interfacer<br>avec un modem externe ou un programme de terminal PC. Le port série 2 partage un<br>canal de communication avec le modem de secours. Si un modem de secours est<br>installé, assurez-vous qu'aucun périphérique n'est connecté à ce port série.                                                                                                    |
| 14     | IP<br>LED de<br>connectivité<br>Ethernet       | Les deux LED Ethernet indiquent le statut de la connexion Ethernet. La LED gauche<br>indique l'activité des données sur le port Ethernet ; la LED droite indique que le lien<br>Ethernet est actif.                                                                                                    |
| 15     | IP<br>Interface<br>Ethernet                    | L'interface Ethernet permet le raccordement du contrôleur à un PC afin de pouvoir programmer le système.                                                                                                    |
| 16     | Interface<br>USB                               | L'interface USB est utilisée pour accéder à la programmation du navigateur ou un programme de terminal.                                                                                                    |
| 17     | Port série 2                                   | Le port série RS232 peut être utilisé pour s'interfacer avec un modem externe ou un programme de terminal PC. Le port série 2 partage un canal de communication avec le modem de secours. Si un modem de secours est installé, assurez-vous qu'aucun périphérique n'est connecté à ce port série.                                                                                                    |
| 18     | Port série 1                                   | Le port série RS232 peut être utilisé pour s'interfacer avec un appareil de protocole X10.                                                                                                    |
| 19     | Modules de<br>raccordement<br>optionnels       | Un module principal (emplacement gauche) et un module de secours (emplacement<br>droit) peuvent être raccordés sur le contrôleur. Ces modules peuvent être un modem<br>GSM ou un modem RTC qui augmentent les possibilités de communication. Le modem<br>de secours ne doit pas être connecté si le port série 2 est raccordé à un modem externe<br>ou à un autre périphérique.                                                                                                    |
| 20     | Antieffraction<br>avant                        | Ce contact antieffraction frontal (interrupteur et interrupteur) protège le boîtier contre les tentatives de sabotage.<br>Remarque : l'antieffraction avant n'est pas utilisée dans le boîtier G5.                                                                                                    |
| Numéro | Nom                                    | Description                                                                                                    |
|--------|----------------------------------------|----------------------------------------------------------------------------------------------------|
| 21     | Sélecteur de<br>la batterie            | J12 : placez un cavalier pour l'utilisation d'une batterie 17 Ah et retirez-le pour l'utilisation d'une batterie 7 Ah.                                  |
|        |                                        | Veuillez noter que ce sélecteur n'est disponible que sur la carte mère version 2.3 du contrôleur.<br>(Pas applicable aux centrales SPC5350 et SPC5360.) |
| 22     | Entrée<br>d'alimentation<br>auxiliaire | Entrée 12 V de la batterie ou du module d'alimentation**.                                                                                               |

\* Configuration par défaut pour les centrales SPC5350 et SPC5360

\*\* Le module d'alimentation est valable uniquement pour les centrales SPC5350 et SPC6350.

# 8.2 Matériel de la centrale SPC5350 et 6350

Cette section décrit le SPC5350 et le SPC6350.

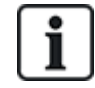

Le transpondeur qui est connecté à l'alimentation dans le G5 est réglé sur ID1 par défaut. Ce paramétrage ne doit pas être modifié.

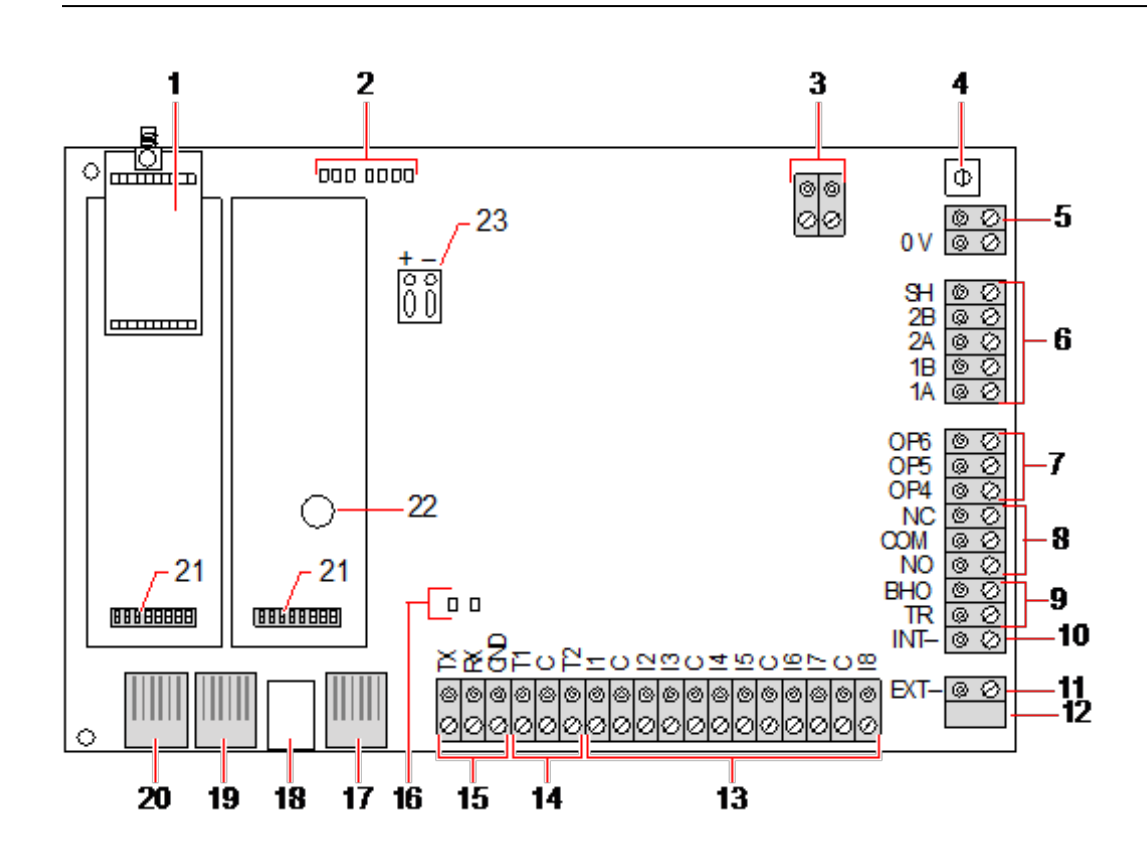

| Numéro | Nom                       | Description                                                                                                    |
|--------|---------------------------|----------------------------------------------------------------------------------------------------|
| 1      | Module radio<br>en option | La carte mère de la centrale peut être équipée en usine d'un module radio utilisable avec les capteurs radio (868 MHz). |

| Numéro      | Nom                                                                                    | Description                                                                                                    |  |
|-------------|----------------------------------------------------------------------------------------|----------------------------------------------------------------------------------------------------|--|
| 2           | LED de statut<br>du contrôleur<br>SPC                                                  | Ces 7 LED indiquent l'état de plusieurs paramètres système décrits dans <i>LED d'état du contrôleur</i> page 391.                                                                                                    |  |
| 3           | Référence<br>d'horloge                                                                 | Un signal de référence d'horloge peut aussi être appliqué à ce connecteur deux broches<br>pour garantir la précision du temps système.                                                                                                    |  |
|             |                                                                                        | Connectez-vous à la référence d'horloge CN17 sur le SPCP355.300 Smart PSU.                                                                                                    |  |
| 4 Bouton de |                                                                                        | Pour réinitialiser le contrôleur :                                                                                                    |  |
|             | réinitialisation                                                                       | – Appuyez une fois sur cet interrupteur.                                                                                                    |  |
|             |                                                                                        | Pour restaurer la configuration par défaut et redémarrer la centrale :                                                                                                    |  |
|             |                                                                                        | <ul> <li>Maintenez pressé le bouton jusqu'à ce qu'on vous demande si vous désirez une<br/>réinitialisation aux valeurs d'usine par défaut.</li> </ul>                                                                                                    |  |
|             |                                                                                        | <ul> <li>Sélectionnez OUI pour rétablir les valeurs d'usine par défaut.</li> </ul>                                                                                                    |  |
|             |                                                                                        | <b>Avertissement :</b> le fait d'attribuer à la centrale les paramètres d'usine par défaut<br>supprime tous les fichiers de configuration, y compris les sauvegardes, enregistrés sur<br>la centrale. Toutes les isolations et les inhibitions sont également supprimées. Nous<br>vous recommandons de sauvegarder votre configuration sur un PC avant d'attribuer les<br>valeurs par défaut à la centrale. |  |
|             |                                                                                        | <b>Remarque :</b> cette fonction n'est pas disponible si le mode verrouillage installateur est actif.                                                                                                    |  |
| 5           | Borne de<br>connexion à la<br>terre                                                    | Cette borne n'est pas nécessaire et ne doit pas être connectée.                                                                                                    |  |
| 6           | Interface X-<br>BUS                                                                    | Bus de communication du SPC utilisé pour mettre les transpondeurs en réseau dans le système. Pour plus d'informations, consultez la rubrique <i>Câblage de l'interface X-BUS</i> page 78.                                                                                                    |  |
|             |                                                                                        | Les bornes 1B et 1A doivent être connectées aux bornes 2B et 2A du transpondeur d'E/S SPCP355.300, respectivement.                                                                                                    |  |
|             |                                                                                        | Ces deux terminaux, 2A et 2B, doivent être connectés respectivement sur les terminaux 2A et 2B du transpondeur suivant du X-BUS.                                                                                                    |  |
| 7           | Sorties<br>intégrées                                                                   | Les sorties OP4, OP5 et OP6 sont des sorties 12 V résistives à collecteur ouvert avec<br>un courant nominal de 300 mA.                                                                                                    |  |
|             |                                                                                        | La charge OP4 doit être connectée au SPCP355.300 Smart PSU.                                                                                                    |  |
| 8           | Sortie de<br>relais                                                                    | Le contrôleur SPC possède un relais de commutation unipolaire de 1 A, utilisable pour alimenter la sortie de flash sur la sirène externe.                                                                                                    |  |
| 9           | Mise en<br>attente de la<br>sirène (BHO)<br>et retour<br>d'anti-<br>effraction<br>(TR) | Les sorties BHO (Bell Hold Off = Retenue de sirène), TR (Tamper Return = Retour antieffraction) et EXT sont utilisées pour connecter une sirène extérieure au contrôleur. Pour plus d'informations, consultez la rubrique <i>Câblage d'un buzzer interne</i> page 92.                                                                                                    |  |

| Numéro | Nom                                      | Description                                                                                                    |
|--------|------------------------------------------|----------------------------------------------------------------------------------------------------|
| 10     | Sirène<br>intérieure<br>(négatif)        | La borne INT- permet de connecter des périphériques internes tels qu'un buzzer<br>interne. L'alimentation du buzzer interne doit être connectée au SPCP355.300 Smart<br>PSU.                                                                                                    |
| 11     | Sirène<br>extérieure<br>(négatif)        | La borne Ext- est utilisée pour se connecter à des périphériques externes, tels qu'une<br>sirène externe. L'alimentation de la sirène externe doit être connectée au<br>SPCP355.300 Smart PSU.                                                                                                    |
| 12     | ne pas<br>utiliser.                      | ne pas utiliser.                                                                                                    |
| 13     | Entrées de<br>zone                       | Le contrôleur dispose de 8 entrées de zone intégrées qui peuvent être surveillées à l'aide de différentes configurations de supervision. Ces configurations peuvent être programmées à partir du système. La configuration par défaut est Fin de ligne double (DEOL) en utilisant des valeurs de résistance de 4k7. Pour plus d'informations, consultez la rubrique <i>Câblage des entrées de zone</i> page 88. |
| 14     | Bornes anti-<br>effraction               | La centrale possède deux bornes supplémentaires d'entrée antieffraction servant à<br>connecter des dispositifs antisabotage supplémentaires pour augmenter la protection.<br>Ces bornes doivent être mises en court-circuit lorsqu'elles ne sont pas utilisées.                                                                                                    |
| 15     | Bornier de<br>connexion<br>port série 2  | Le bornier de connexion port série 2 (TX, RX, GND) peut être utilisé pour s'interfacer avec un modem externe ou un programme de terminal PC. Le port série 2 partage un canal de communication avec le modem de secours. Si un modem de secours est installé, assurez-vous qu'aucun périphérique n'est connecté à ce port série.                                                                                |
| 16     | LED de<br>connectivité<br>Ethernet       | Les deux LED Ethernet indiquent le statut de la connexion Ethernet. La LED gauche<br>indique l'activité des données sur le port Ethernet ; la LED droite indique que le lien<br>Ethernet est actif.                                                                                                    |
| 17     | Interface<br>Ethernet                    | L'interface Ethernet permet le raccordement du contrôleur à un PC afin de pouvoir<br>programmer le système.                                                                                                    |
| 18     | Interface USB                            | L'interface USB est utilisée pour accéder à la programmation du navigateur ou un programme de terminal.                                                                                                    |
| 19     | Port série 2                             | Le port série RS232 peut être utilisé pour s'interfacer avec un modem externe ou un programme de terminal PC. Le port série 2 partage un canal de communication avec le modem de secours. Si un modem de secours est installé, assurez-vous qu'aucun périphérique n'est connecté à ce port série.                                                                                                    |
| 20     | Port série 1                             | Le port série RS232 peut être utilisé pour s'interfacer avec un appareil de protocole X10.                                                                                                    |
| 21     | Modules de<br>raccordement<br>optionnels | Un module principal (emplacement gauche) et un module de secours (emplacement droit) peuvent être raccordés sur le contrôleur. Ces modules peuvent être un modem GSM ou un modem RTC qui augmentent les possibilités de communication. Le modem de secours ne doit pas être connecté si le port série 2 est raccordé à un modem externe ou à un autre périphérique.                                             |
| 22     | Batterie<br>d'horloge en<br>temps réel   | Batterie pour horloge en temps réel (HTR).                                                                                                    |
| 23     | Entrée<br>d'alimentation<br>auxiliaire   | Entrée 12 V d'A1 sur le SPCP355.300 Smart PSU.                                                                                                    |

### Voir également

Alimentation des transpondeurs à partir des bornes auxiliaires page 392

# 9 Transpondeur de porte

Les deux transpondeurs de porte peuvent gérer deux portes et deux lecteurs de badge. Le mode de fonctionnement est configuré via les deux E/S de porte. Chacune des deux E/S de porte prend en charge la fonctionnalité de deux entrées et d'une sortie pour le contrôleur de porte. Un numéro de porte spécifique peut être affecté à une E/S de porte, ce qui permet d'obtenir la fonctionnalité prédéfinie pour les entrées et la sortie. Si aucun numéro de porte n'est affecté à aucune des E/S de porte (l'option « Zones » est sélectionnée), les entrées et sorties du contrôleur de porte peuvent être utilisées comme des entrées et sorties sur la centrale. Aucune fonctionnalité d'accès ne sera donc disponible sur ce contrôleur double porte.

Si un numéro de porte est affecté uniquement aux E/S de la première porte du contrôleur double porte, le premier lecteur est utilisé comme lecteur d'entrée pour cette porte. Si un deuxième lecteur est disponible, il est utilisé comme lecteur de sortie pour la porte configurée. Deux entrées et une sortie ont des fonctionnalités prédéfinies ; elles peuvent être configurées par l'utilisateur. En outre, l'entrée du détecteur de position de la première porte est utilisable en tant que zone d'intrusion, mais uniquement avec des fonctions limitées.

Si un numéro de porte est attribué à chacune des deux E/S de porte, celles-ci sont traitées indépendamment. Le premier lecteur de badge est utilisé comme lecteur d'entrée pour la première porte, et le deuxième lecteur de badge est utilisé comme lecteur d'entrée pour la deuxième porte. Toutes les entrées et sorties ont une fonctionnalité prédéfinie. Les entrées du détecteur de position des deux portes peuvent de plus être utilisées comme zones d'intrusion, mais uniquement avec des fonctions limitées.

Consultez *Lecteurs de cartes et de formats de badges pris en charge* page 419 pour un complément d'information sur les lecteurs de badge et les formats de badge.

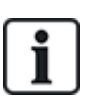

Chaque numéro disponible peut être attribué à une zone. Cette attribution n'est pas fixe. Si une zone a été affectée au numéro de zone 9 et si un transpondeur d'entrée ayant l'adresse 1 est connecté au X-BUS (lequel utilise les numéros de zone 9 à 16), la zone affectée à partir du contrôleur double porte est déplacée vers le prochain numéro disponible. La configuration est adaptée en conséquence.

# 10 Câblage du système

Ce chapitre recouvre :

| 10.1 Câblage de l'interface X-BUS             | 78 |
|-----------------------------------------------|----|
| 10.2 Câblage d'un transpondeur en branche     |    |
| 10.3 Câblage de la mise à la terre du système | 87 |
| 10.4 Câblage de la sortie de relais           | 87 |
| 10.5 Câblage des entrées de zone              | 88 |
| 10.6 Câblage d'une sirène extérieure SAB      | 91 |
| 10.7 Câblage d'un buzzer interne              | 92 |
| 10.8 Câblage du Bris de verre                 | 92 |
| 10.9 Installation de modules de raccordement  | 93 |
|                                               |    |

# 10.1 Câblage de l'interface X-BUS

L'interface X-BUS sert à connecter les transpondeurs au contrôleur. Le X-BUS peut être câblé selon plusieurs configurations différentes en fonction des besoins d'installation. Le débit en bauds de l'interface X-BUS est de 307 kb/s.

**REMARQUE :** le X-BUS est un bus RS-485 dont le débit en bauds est de 307 kb/s. La performance maximale n'est possible que dans les configurations de câblage en boucle (voir *Configuration en boucle* à la page suivante) et en branche (voir *Configuration en branche* page 80) ; la meilleure qualité de signal est obtenue avec la configuration en guirlande des sections isolées, avec 1 transmetteur / 1 récepteur et des résistances d'extrémité équilibrées à chaque extrémité.

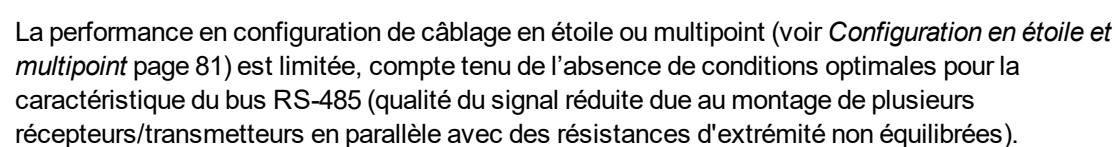

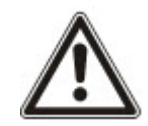

**REMARQUE**: il est fortement recommandé d'utiliser une configuration en boucle (voir *Configuration en boucle* à la page suivante) ou en branche (voir *Configuration en branche* page 80).

Le tableau ci-dessous montre les distances maximales entre le contrôleur/transpondeur ou transpondeur/transpondeur pour tous les types de câbles en configuration en boucle ou en branche.

| Type de câble               | Distance |
|-----------------------------|----------|
| Câble d'alarme CQR standard | 200 m    |
| UTP cat. 5 (âme pleine)     | 400 m    |
| Belden 9829                 | 400 m    |
| IYSTY 2 x 2 x 0,6 (min)     | 400 m    |

Chaque périphérique possède 4 bornes (1A, 1B, 2A, 2B) utilisées pour connecter des transpondeurs via le câble X-BUS. La centrale lance une procédure de détection après le démarrage pour déterminer le nombre de transpondeurs connectés au système et leur typologie.

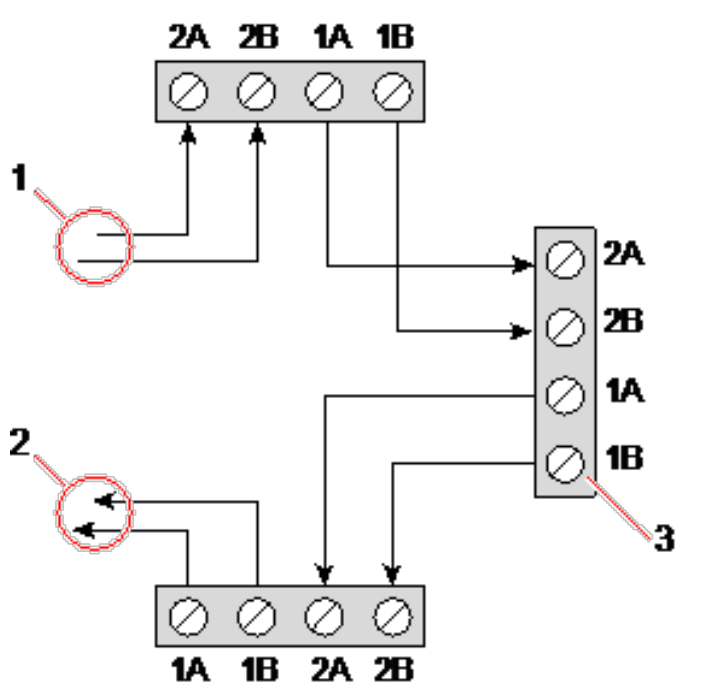

Câblage des transpondeurs

| Numéro | Description            |
|--------|------------------------|
| 1      | Transpondeur précédent |
| 2      | Transpondeur suivant   |
| 3      | Contrôleur SPC         |

La plupart des transpondeurs sont équipés de bornes supplémentaires 3A/3B et 4A/4B pour le câblage du transpondeur en branche. Voir *Câblage d'un transpondeur en branche* page 86 pour les instructions sur le câblage d'un transpondeur en branche.

### 10.1.1 Configuration en boucle

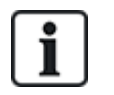

REMARQUE : He SPC42xx/43xx n'accepte pas la configuration en boucle (un seul port X-BUS).

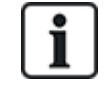

REMARQUE : tous les transpondeurs/claviers sont équipés d'un cavalier de terminaison par défaut. Pour une configuration en boucle, il est impératif que ces cavaliers soient montés.

Le câblage en boucle (ou anneau) offre la plus grande sécurité tout en permettant des communications tolérant les erreurs sur le X-BUS. Tous les claviers et transpondeurs sont parcourus par un courant de garde permanent, et, en cas de défaut ou de panne du X-BUS, le système continue de fonctionner. Tous les détecteurs sont ainsi surveillés. Cela est obtenu en connectant 1A, 1B sur le contrôleur à 2A, 2B sur le premier clavier ou transpondeur. Le câblage se poursuit avec la connexion de 1A, 1B sur 2A, 2B sur le transpondeur suivant, et ainsi de suite jusqu'au dernier clavier ou transpondeur. La dernière connexion va

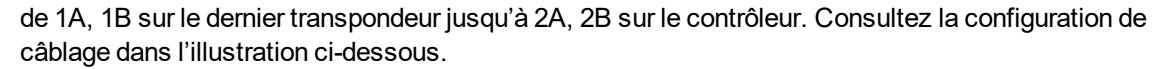

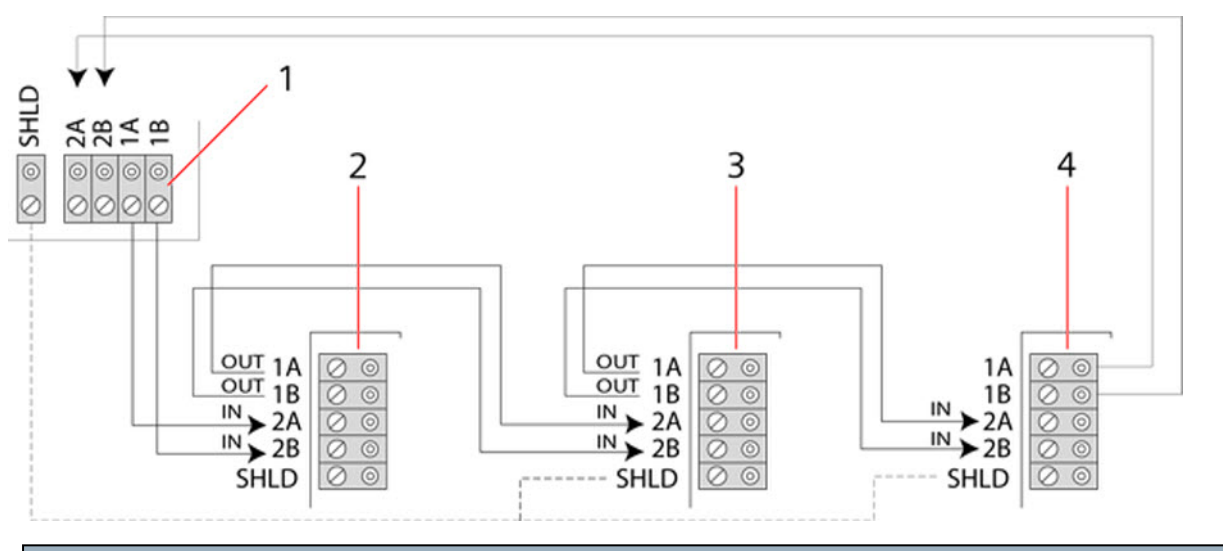

| Numéro | Description   |
|--------|---------------|
| 1      | Contrôleur    |
| 2-4    | Transpondeurs |

### 10.1.2 Configuration en branche

REMARQUE : les versions SPC52xx/53xx/63xx prennent en charge deux branches (2 ports X-BUS).

La version SPC42xx/43xx prend en charge une branche (1 port X-BUS).

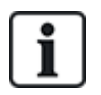

REMARQUE : tous les transpondeurs/claviers sont équipés d'un cavalier de terminaison par défaut. Pour une configuration en branche, il est impératif que ces cavaliers soient montés.

La méthode de câblage en branche (ou boucle ouverte) offre un niveau élevé de tolérance aux défauts et peut être adaptée à certaines installations. En cas de défaut ou de coupure du X-BUS, tous les transpondeurs et détecteurs en amont du défaut continuent d'être surveillés.

Dans cette configuration, le contrôleur SPC utilise seulement le port X-BUS (1A/1B ou 2A/2B) pour prendre en charge un groupe de transpondeurs. Consultez la configuration de câblage dans l'illustration ci-dessous. Dans une configuration en boucle ouverte, le dernier transpondeur n'est pas câblé en retour sur le contrôleur et peut être identifié par le clignotement rapide du voyant LED (un clignotement toutes les 0,2 seconde environ) en mode Paramétrage.

En mode automatique, la numérotation des transpondeurs commence avec celui situé le plus près du contrôleur et se termine avec celui qui en est le plus éloigné. Par exemple, si 6 transpondeurs sont connectés dans une configuration en boucle ouverte, le transpondeur le plus proche de la connexion X-BUS aura le numéro 1, le deuxième le numéro 2, etc., le transpondeur câblé le plus loin du contrôleur ayant le numéro 6.

Tous les transpondeurs/claviers sont équipés par défaut de cavaliers de terminaison, ce qui offre une terminaison sur tous les appareils. Cela est impératif pour la configuration en branche (chaîne), car le cavalier se comporte comme une terminaison résistive qui supprime les échos sur la ligne.

Dans une configuration en boucle, tous les transpondeurs/claviers sont équipés par défaut d'un cavalier, ce qui offre une terminaison sur l'appareil.

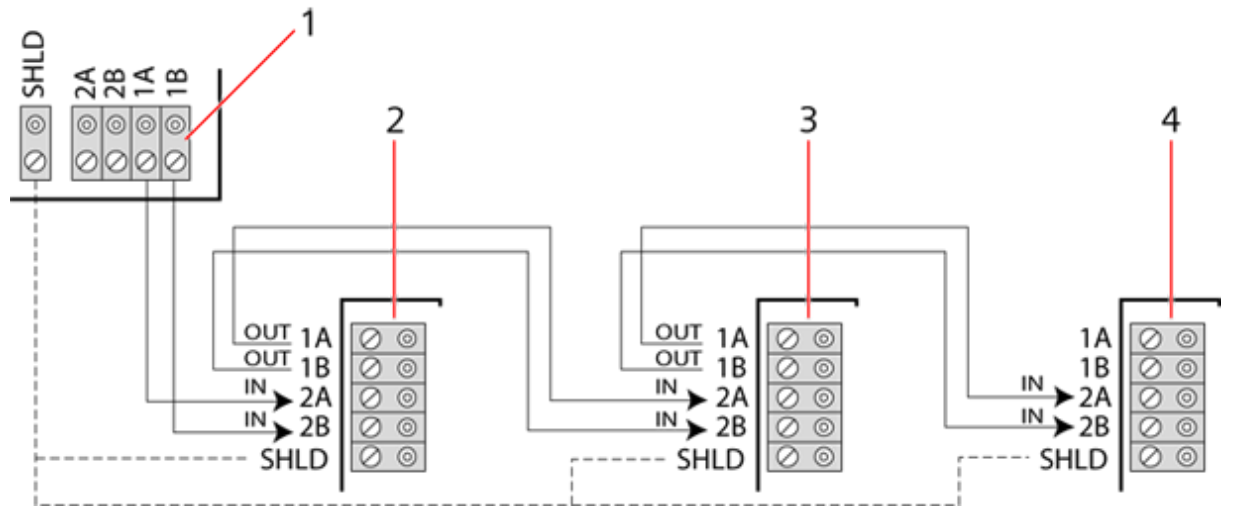

Configuration en branche

| Numéro | Description   |
|--------|---------------|
| 1      | Contrôleur    |
| 2-4    | Transpondeurs |

### 10.1.3 Configuration en étoile et multipoint

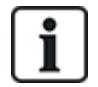

REMARQUE : voir *Exemples de câblage correct* page 84, *Exemples de câblage incorrect* page 85 et *Blindage* page 86 avant de commencer l'installation.

Les méthodes de câblage en étoile et multipoint permettent de conserver les fils existants à l'aide de câbles 4 conducteurs posés dans les petits bâtiments (généralement les maisons) générant un faible bruit électrique. Ces méthodes de câblage sont limitées aux spécifications ci-dessous :

|                             | SPC42xx/SPC43xx | SPC52xx/SPC53xx/SPC63xx |
|-----------------------------|-----------------|-------------------------|
| Max. transpondeurs/claviers | 8               | 16 (8 par port X-BUS)   |
| Longueur totale de câble    | 200 m           | 200 m                   |

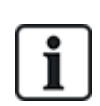

REMARQUE : la performance du câblage en étoile ou multipoint est limitée compte tenu de l'absence de conditions optimales pour la caractéristique du bus RS-485 (qualité du signal réduite due au montage de plusieurs récepteurs/transmetteurs en parallèle avec des résistances d'extrémité non équilibrées).

### Configuration en étoile

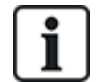

REMARQUE : tous les transpondeurs/claviers sont équipés d'un cavalier de terminaison par défaut. En configuration étoile, il est impératif de **retirer** ces cavaliers. En configuration étoile, les transpondeurs ont une liaison de retour vers le même port X-BUS sur le contrôleur SPC. En fonction du type de contrôleur, il peut y avoir deux ports (1A/1B, 2A/2B), mais un seul port (1A/1B) est utilisé sur chaque clavier ou transpondeur.

En cas de coupure du X-BUS, seul le port est déconnecté et tous les autres transpondeurs et détecteurs continuent d'être surveillés. En cas de court-circuit sur le câble, tous les transpondeurs sont désactivés.

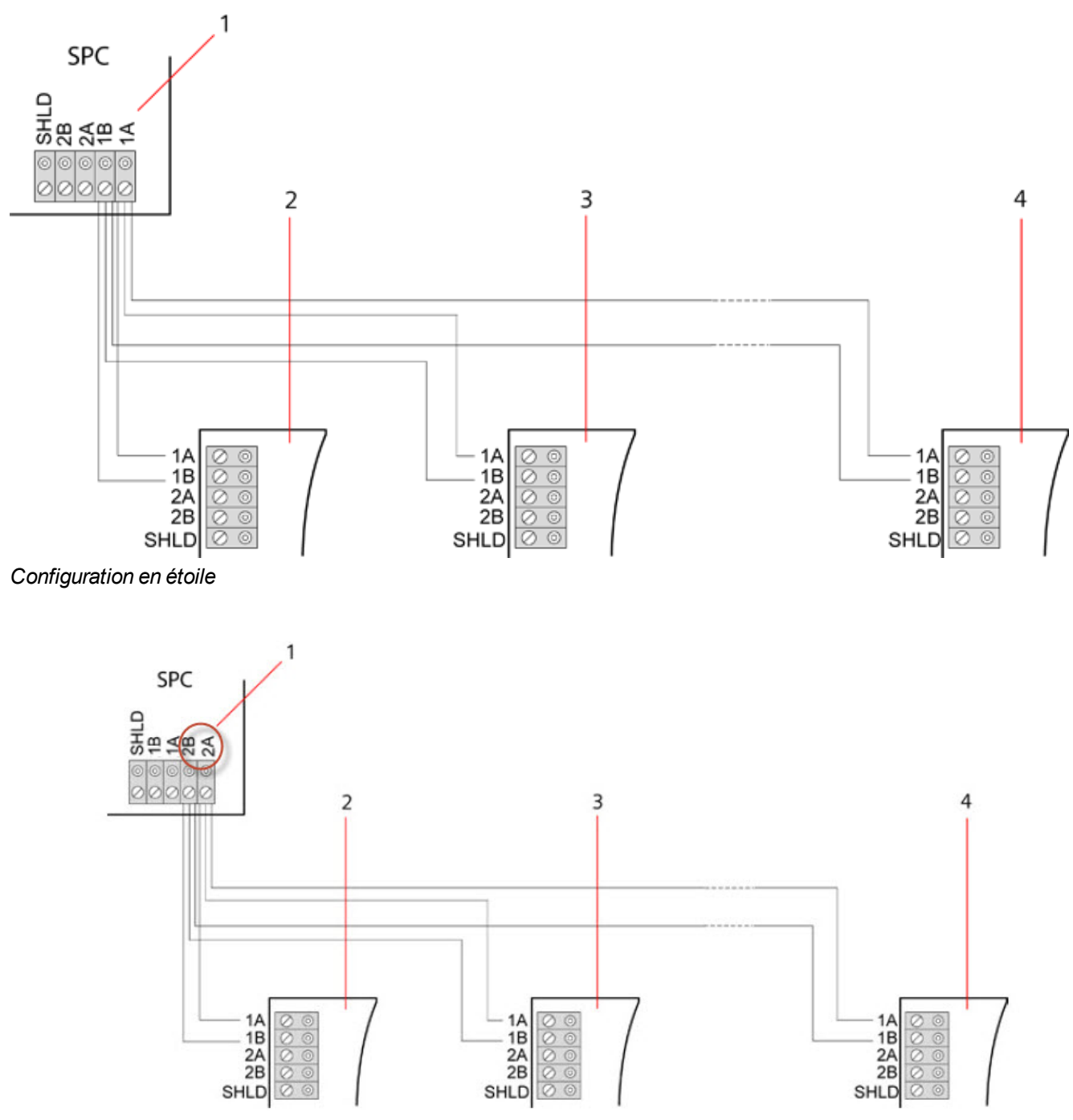

#### Configuration en étoile 2

| Numéro | Description    |
|--------|----------------|
| 1      | Contrôleur SPC |
| 2-4    | Transpondeurs  |

### **Configuration multipoint**

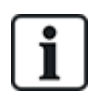

REMARQUE : tous les transpondeurs/claviers sont équipés d'un cavalier de terminaison par défaut. En configuration multipoint, il est impératif de **retirer** ces cavaliers, à l'exception de celui correspondant au dernier clavier ou transpondeur.

Dans une configuration multipoint, les transpondeurs utilisent le même canal de communication : chaque transpondeur est relié au suivant et tous utilisent le même canal d'entrée. Voir la configuration multipoint dans la deuxième illustration.

En cas de coupure du X-BUS, tous les transpondeurs et détecteurs en amont du défaut continuent d'être surveillés. En cas de court-circuit sur le câble, tous les transpondeurs sont désactivés.

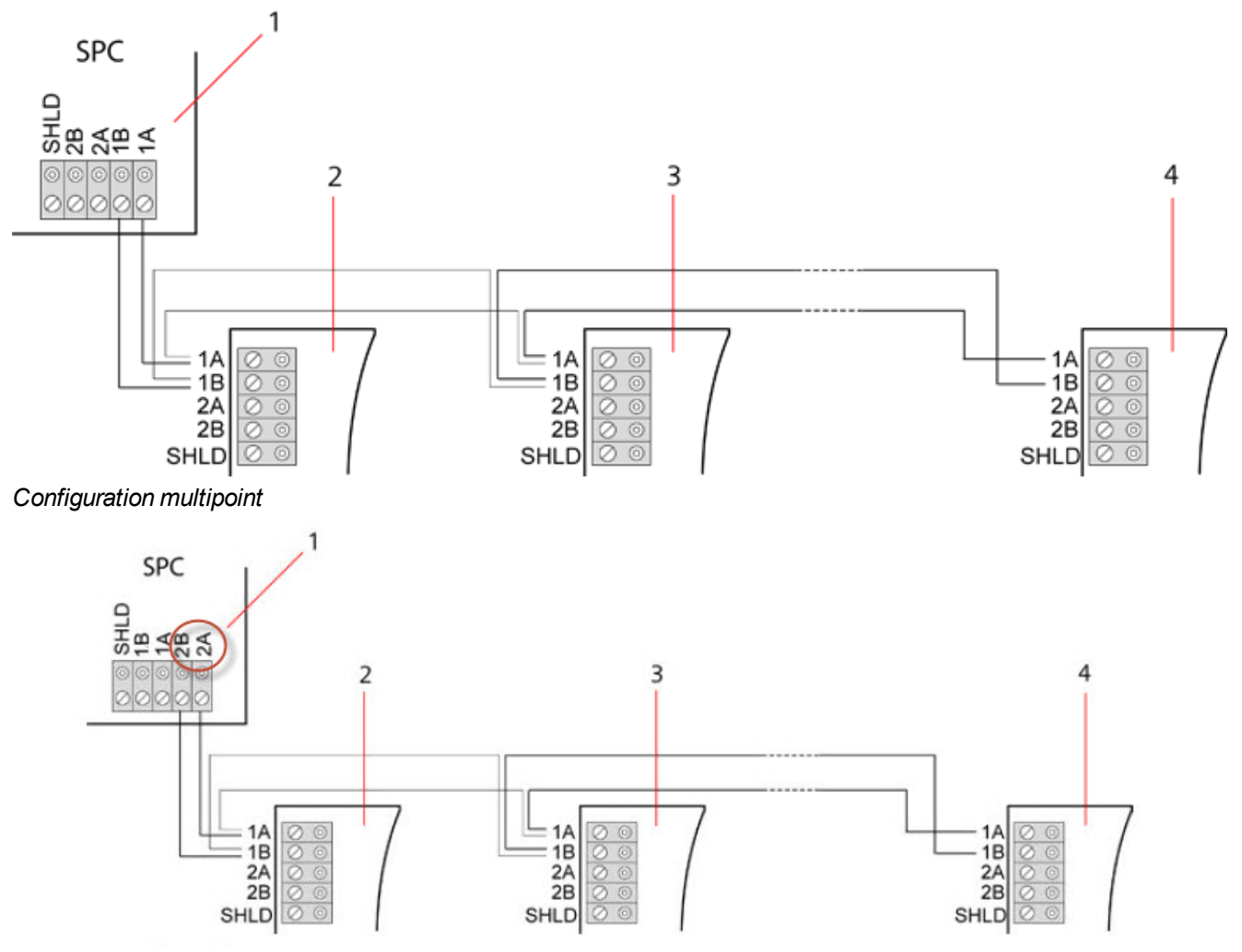

Configuration multipoints 2

| Numéro | Description    |
|--------|----------------|
| 1      | Contrôleur SPC |
| 2-4    | Transpondeurs  |

#### 10.1.3.1 Exemples de câblage correct

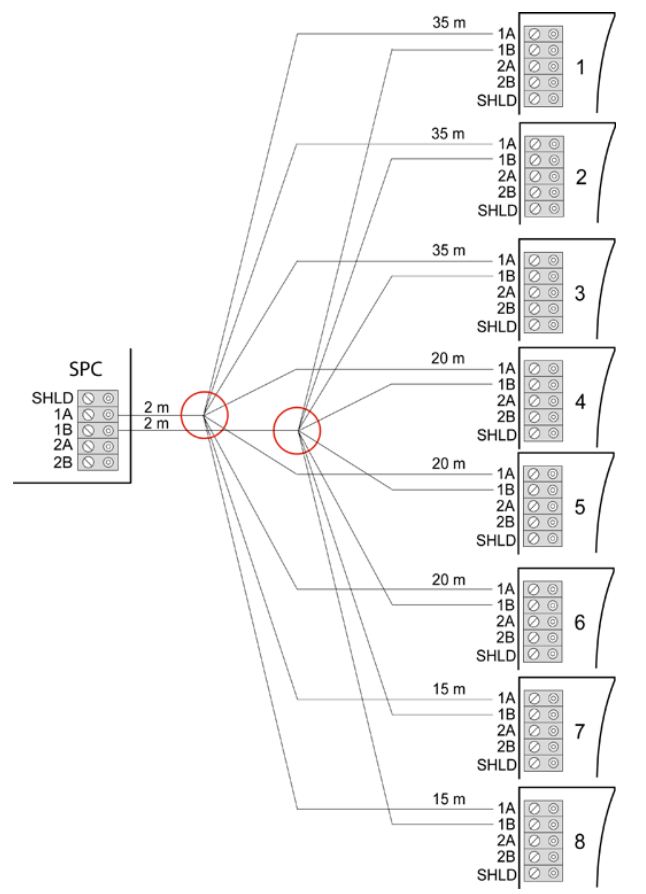

Câblage en étoile

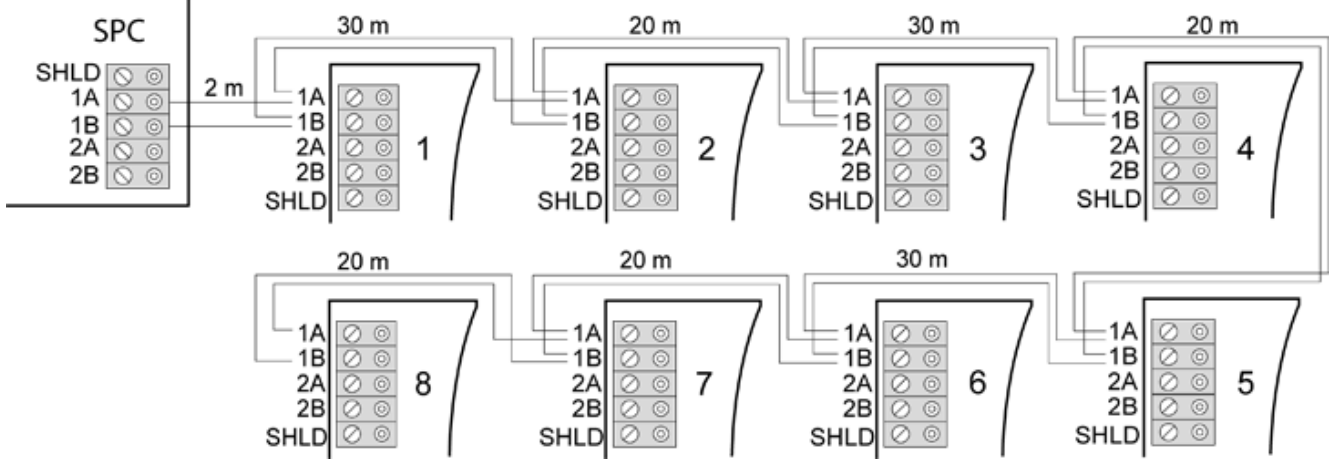

Câblage multipoint

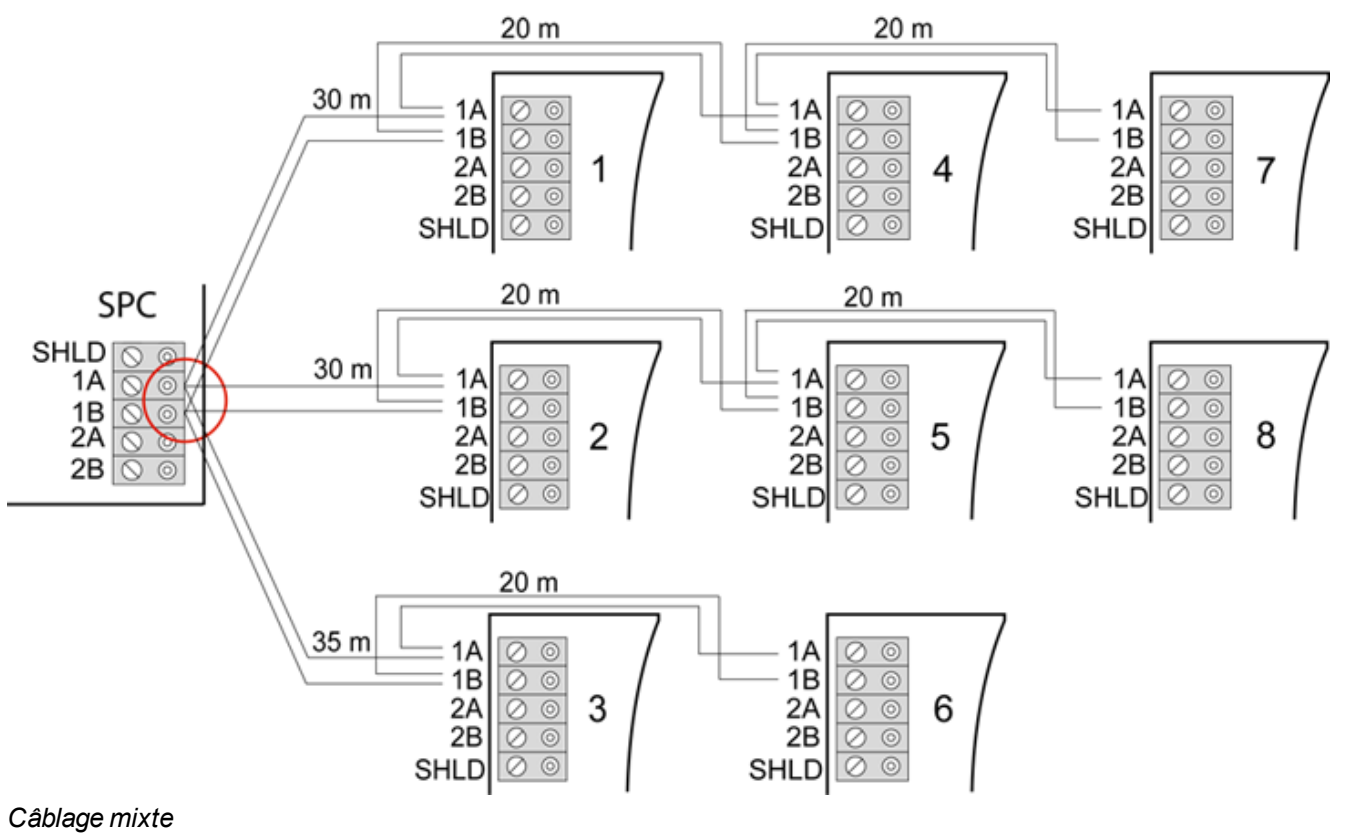

<sup>10.1.3.2</sup> Exemples de câblage incorrect

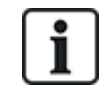

REMARQUE : une configuration mixte étoile/multipoint n'est autorisée que si le point en étoile est situé au niveau du port du contrôleur X-BUS. Dans ce cas, tous les transpondeurs/claviers doivent être câblés en configuration multipoint, sans autre point en étoile dans le câblage.

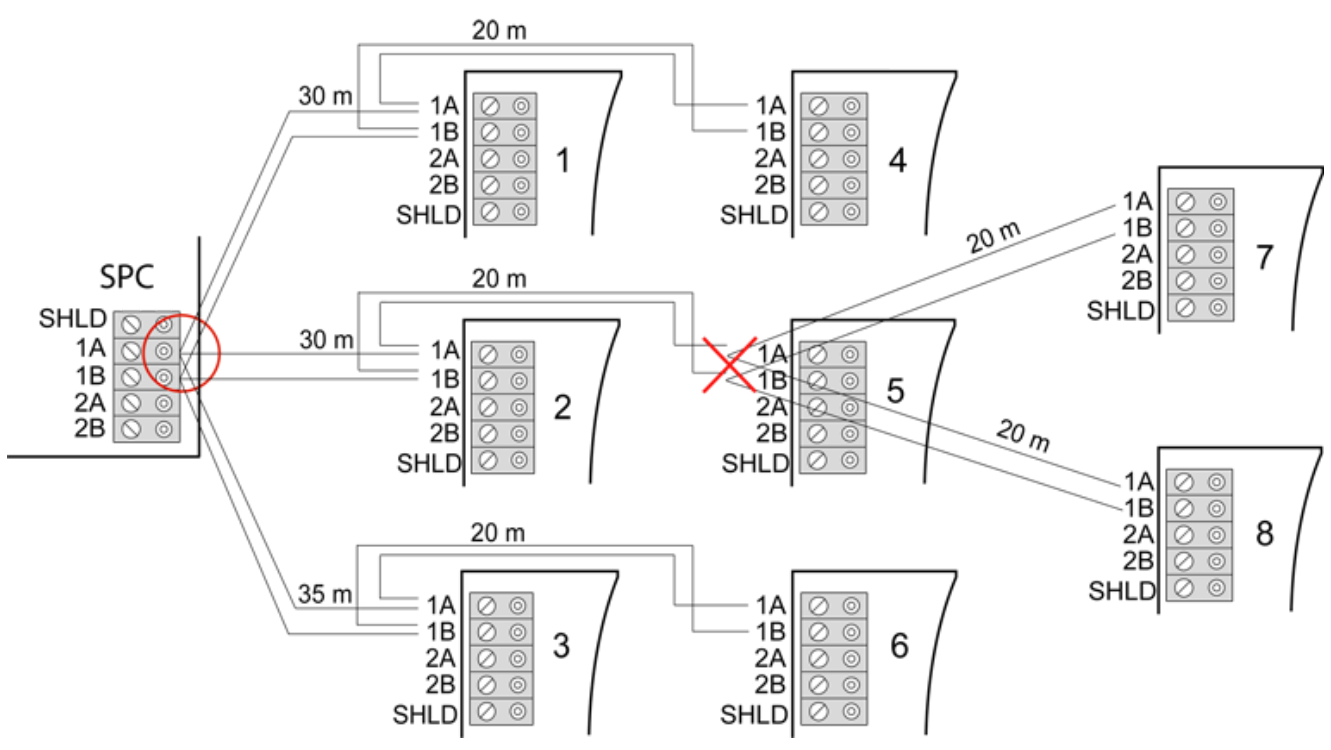

Il est interdit de relier un second point en étoile

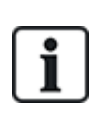

REMARQUE : si la configuration mixte n'est pas correctement câblée, la réduction de la qualité du signal peut entraîner une lenteur de réaction des périphériques connectés (par exemple, le fonctionnement du clavier), voire même une perte de communication avec les périphériques. Dans une telle situation, une configuration de câblage en boucle OU en étoile est fortement recommandée.

### 10.1.4 Blindage

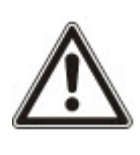

Les bornes de blindage (SHLD) ne doivent être utilisées que pour les câbles blindés (par exemple, Belden 9829). Si un blindage est nécessaire (sur les sites connaissant d'importantes interférences de champ électrique), raccordez le blindage du câble aux bornes SHLD du contrôleur et de tous les transpondeurs en réseau. S'il est nécessaire de relier le blindage à la terre, connectez un câble pour relier la borne SHLD du contrôleur au plot de mise à la terre du châssis. Ne reliez à la terre la borne SHLD d'AUCUN des transpondeurs.

#### **REMARQUE** : pour les câblages en étoile et multipoints

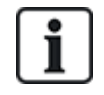

Il n'est pas recommandé d'utiliser des câbles blindés à cause de leurs mauvaises caractéristiques électriques (capacitance élevée) pour les configurations en étoile et multipoints. Toutefois, si un blindage est requis (sur les sites connaissant d'importantes interférences de champ électrique), il faudra mettre en œuvre un nouveau câblage avec une configuration correcte en boucle ou en branche, avec un câble approprié à la configuration de l'installation.

### 10.1.5 Plan câble

L'identification et l'ordre de numérotation des transpondeurs et des claviers diffèrent selon qu'il s'agit d'un adressage automatique ou manuel des transpondeurs. Pour toute information sur la configuration manuelle et automatique, consultez *X-BUS* page 130.

Pour un système avec adressage manuel, les transpondeurs et les claviers ont une séquence de numérotation séparée et sont définis manuellement par l'Installateur. Ainsi, les transpondeurs sont numérotés 01, 02, 03, etc. en fonction du besoin. Les claviers peuvent recevoir les mêmes numéros en fonction du besoin.

En configuration manuelle, le système affecte automatiquement des zones à chaque transpondeur. C'est pourquoi les appareils sans zone, comme les transpondeurs 8 sorties, doivent être adressés en dernier.

Pour un système avec adressage automatique, les transpondeurs et les claviers appartiennent au même groupe de numérotation et sont affectés par le contrôleur. Ainsi, les transpondeurs et les claviers sont numérotés ensemble 01, 02, 03, selon leur ordre de détection par rapport à l'emplacement du contrôleur.

# 10.2 Câblage d'un transpondeur en branche

Le câblage de l'interface X-BUS avec 8 bornes 1A/1B à 4A/4B permet la connexion d'un transpondeur en branche supplémentaire.

Si la branche n'est pas utilisée, les bornes 1A/1B servent alors à se connecter au transpondeur/clavier suivant. Les bornes 3A/3B et 4A/4B ne sont alors pas utilisées.

Les modules suivants prennent en charge le câblage d'un transpondeur en branche (bornes supplémentaires 3A/B et 4A/B) :

- Transpondeur 8 entrées, 2 sorties
- Transpondeur 8 sorties
- Module d'alimentation / transpondeur

- Transpondeur sans fil
- Transpondeur 2 portes

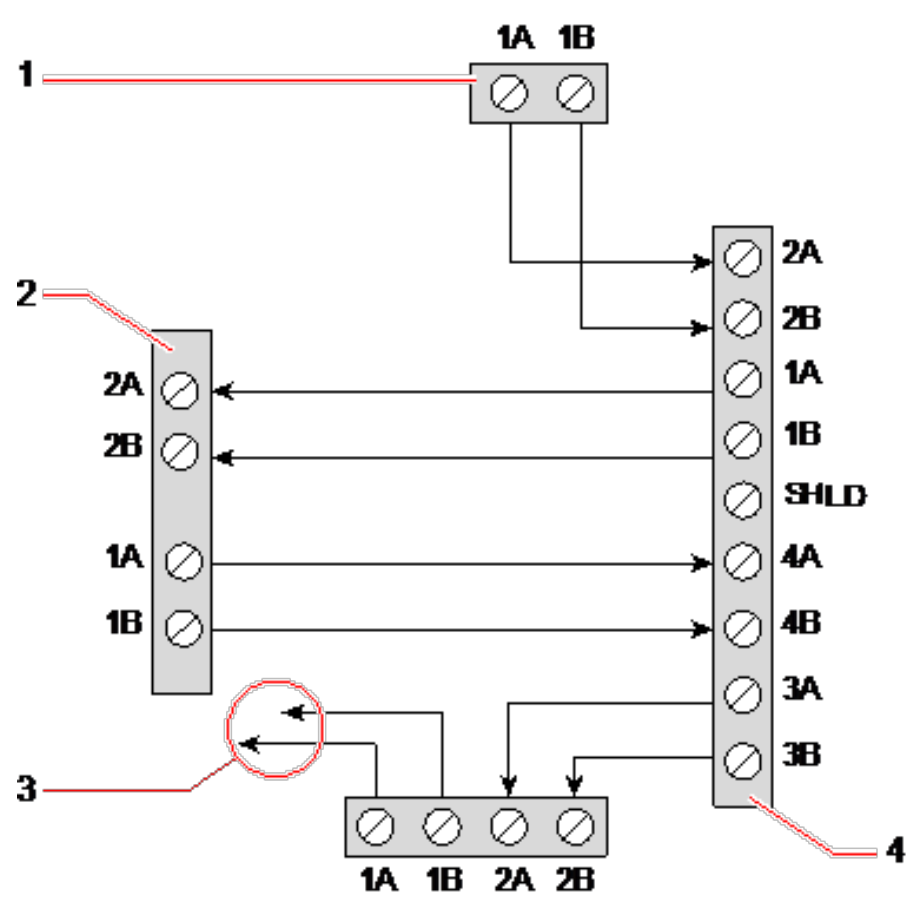

Câblage d'un transpondeur en branche

| Numéro | Description                        |
|--------|------------------------------------|
| 1      | Transpondeur précédent             |
| 2      | Transpondeur connecté à la branche |
| 3      | Transpondeur suivant               |
| 4      | Transpondeur sans branche          |

# 10.3 Câblage de la mise à la terre du système

Le 0 V des Smart PSU, claviers et transpondeurs doit être raccordé au 0 V (système GND) du contrôleur SPC.

# 10.4 Câblage de la sortie de relais

Le contrôleur SPC possède un relais de commutation unipolaire 1 A intégré pouvant être affecté à chacune des sorties du système SPC. La sortie du relais prend en charge une tension nominale de 30 VCC (charge non inductive).

Quand le relais est activé, la borne commune (COM) commute de la borne **N**ormalement **F**ermée (NF) à la borne **N**ormalement **O**uverte (NO).

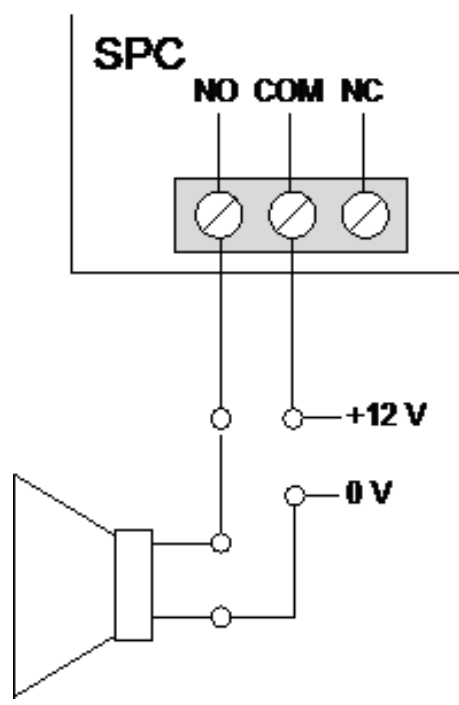

#### Câblage standard

| NON | Borne normalement ouverte  |
|-----|----------------------------|
| СОМ | Connexion de borne commune |
| NC  | Borne normalement fermée   |

# 10.5 Câblage des entrées de zone

Le contrôleur SPC possède 8 entrées de zone intégrées. Par défaut, ces entrées sont surveillées à l'aide de la supervision fin de ligne. L'installateur peut choisir parmi l'une des configurations suivantes lors du câblage des entrées :

- Sans fin de ligne (NEOL)
- Fin de ligne simple (SEOL)
- Fin de ligne double (DEOL)
- Infrarouge anti-masquage (PIR)

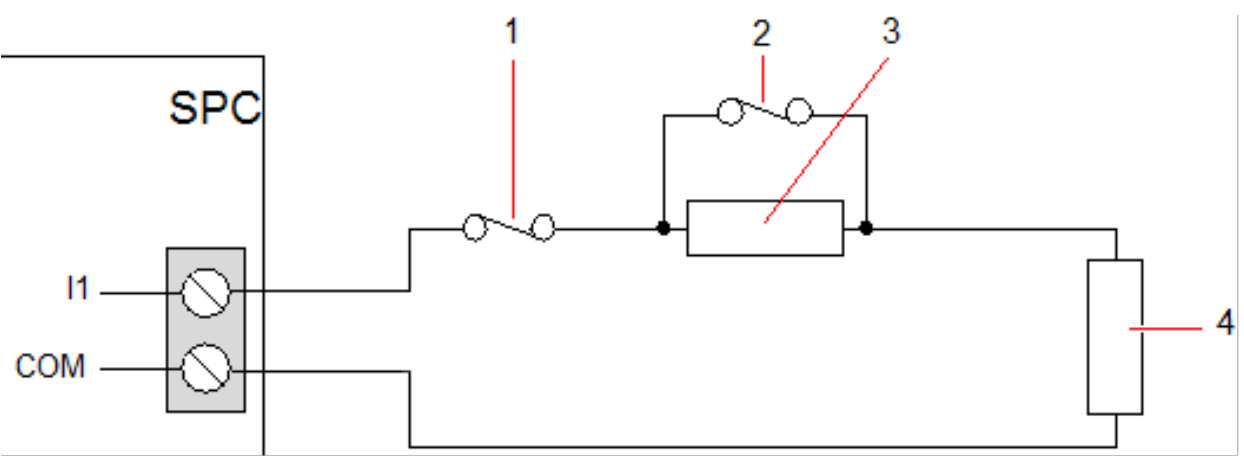

Configuration par défaut (DEOL 4k7)

| Numéro | Description    |
|--------|----------------|
| 1      | Autoprotection |
| 2      | Alarme         |
| 3      | EOL 4k7        |
| 4      | EOL 4k7        |

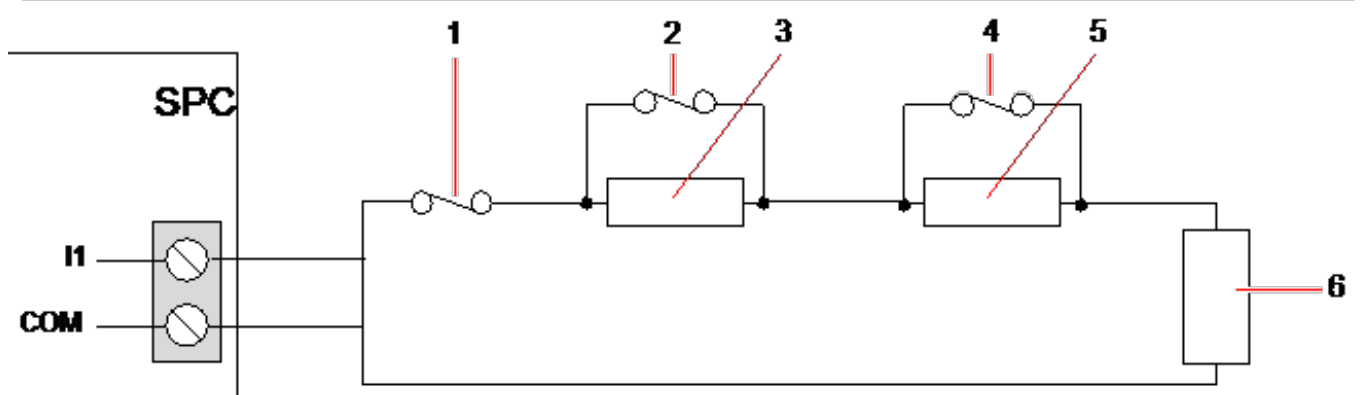

### Configuration infrarouge anti-masquage

| Numéro | Description    |
|--------|----------------|
| 1      | Autoprotection |
| 2      | Alarme         |
| 3      | EOL 4k7        |
| 4      | Défaut         |
| 5      | EOL 2K2        |
| 6      | EOL 4k7        |

Le tableau ci-dessous montre les résistances associées à chaque configuration :

### Résistances de fin de ligne uniques

|            | À                 | À l'état de rep | os                | Alarme            |     |         |
|------------|-------------------|-----------------|-------------------|-------------------|-----|---------|
|            | Min               | Nom             | Мах               | Min               | Nom | Max     |
| AUCUNE     | 0 Ω<br>(-100 %)   | 150 Ω           | 300 Ω<br>(+100 %) | 300 Ω<br>(+100 %) | S/O | Infinie |
| SINGLE_1K  | 700 Ω<br>(-30 %)  | 1 kΩ            | 1,3 kΩ<br>(+30 %) | 23 kΩ             | S/O | Infinie |
| SINGLE_1K5 | 1,1 kΩ<br>(-27 %) | 1.5kΩ           | 2,1 kΩ<br>(+40 %) | 23 kΩ             | S/O | Infinie |
| SINGLE_2K2 | 1,6 kΩ<br>(-28 %) | 2,2 kΩ          | 2,9 kΩ<br>(+32 %) | 23 kΩ             | S/O | Infinie |
| SINGLE_4K7 | 3,1 kΩ<br>(-22 %) | 4,7 kΩ          | 6,3 kΩ<br>(+24 %) | 23 kΩ             | S/O | Infinie |

|            | Á                 | l'état de rep | OS                 | Alarme |     |         |
|------------|-------------------|---------------|--------------------|--------|-----|---------|
|            | Min               | Nom           | Max                | Min    | Nom | Мах     |
| SINGLE_10K | 7 kΩ<br>(-30 %)   | 10 kΩ         | 13 kΩ<br>(+30 %)   | 23 kΩ  | S/O | Infinie |
| SINGLE_12K | 8,5 kΩ<br>(-30 %) | 12 kΩ         | 15,5 kΩ<br>(+30 %) | 23 kΩ  | S/O | Infinie |

Double résistance fin de ligne avec masquage infrarouge et défaut

| Type d'EOL                            | À l'état de repos |        |                   | Alarme            |        |                    |
|---------------------------------------|-------------------|--------|-------------------|-------------------|--------|--------------------|
|                                       | Min               | Nom    | Max               | Min               | Nom    | Мах                |
| Mask_1K_1K_6K8<br>(1K / 1K / 6K8)     | 700 Ω<br>(-30 %)  | 1 kΩ   | 1,3 kΩ<br>(+30 %) | 1,5 kΩ<br>(-25 %) | 2νΩ    | 2,5 kΩ<br>(+25 %)  |
| Mask_1K_1K_2K2<br>(1K / 1K / 2K2)     | 700 Ω<br>(-30 %)  | 1 kΩ   | 1,3 kΩ<br>(+30 %) | 1,5 kΩ<br>(-25 %) | 2 kΩ   | 2,6 kΩ<br>(+30 %)  |
| Mask_4K7_4K7_2K2<br>(4K7 / 4K7 / 2K2) | 3,9 kΩ<br>(-18 %) | 4,7 kΩ | 5,6 kΩ<br>(+20 %) | 8,4 kΩ<br>(-11 %) | 9,4 kΩ | 10,3 kΩ<br>(+10 %) |

|                  |                   | Défaut |                    | Masquage         |        |                  |
|------------------|-------------------|--------|--------------------|------------------|--------|------------------|
| Type d EOL       | Min               | Nom    | Мах                | Min              | Nom    | Max              |
| Mask_1K_1K_6K8   | 2700 Ω<br>(-69 %) | 8,8 kΩ | 12,6 kΩ<br>(+20 %) | -                | -      | -                |
| Mask_1K_1K_2K2   | 2,8 k<br>(-13 %)  | 3,2 k  | 3,6 k<br>(+13 %)   | 3,8 k<br>(-10 %) | 4,2 k  | 4,8 k<br>(+15 %  |
| Mask_4K7_4K7_2K2 | 6 k<br>(-14 %)    | 6,9 k  | 7,8 k<br>(+14 %)   | 10,8 k<br>(-7 %) | 11,6 k | 12,6 k<br>(+9 %) |

### Double résistance fin de ligne

|              | À                 | l'état de rep | oos               | Alarme            |        |                   |
|--------------|-------------------|---------------|-------------------|-------------------|--------|-------------------|
|              | Min               | Nom           | Мах               | Min               | Nom    | Max               |
| DUAL_1K0_470 | 400 Ω<br>(-20 %)  | 470Ω          | 700 kΩ<br>(+40 %) | 1,1 kΩ<br>(-27 %) | 1,5 kΩ | 2 kΩ<br>(+34 %)   |
| DUAL_1K0_1K0 | 700 Ω<br>(-30 %)  | 1 kΩ          | 1,3 kΩ<br>(+30 %) | 1,5 kΩ<br>(-25 %) | 2 kΩ   | 2,6 kΩ<br>(+30 %) |
| DUAL_1k0_2k2 | 1,6 kΩ<br>(-28 %) | 2,2 kΩ        | 2,9 kΩ<br>(+32 %) | 2,3 kΩ<br>(-29 %) | 3,2 kΩ | 4,2 kΩ<br>(+32 %) |
| DUAL_1k5_2k2 | 1,6 kΩ<br>(-28 %) | 2,2 kΩ        | 2,9 kΩ<br>(+32 %) | 2,7 kΩ<br>(-28 %) | 3,7 kΩ | 4,8 kΩ<br>(+30 %) |

|              | l'état de rep     | oos    |                    | Alarme             |         |                    |
|--------------|-------------------|--------|--------------------|--------------------|---------|--------------------|
|              | Min               | Nom    | Мах                | Min                | Nom     | Max                |
| DUAL_2K2_2K2 | 1,6 kΩ<br>(-28 %) | 2,2 kΩ | 2,9 kΩ<br>(+32 %)  | 3,4 kΩ<br>(-23 %)  | 4,4 kΩ  | 5,6 kΩ<br>(+28 %)  |
| DUAL_2k2_4k7 | 4,1 kΩ<br>(-13 %) | 4,7 kΩ | 5,4 kΩ<br>(+15 %)  | 6 kΩ<br>(-14 %)    | 6,9 kΩ  | 7,9 kΩ<br>(+15 %)  |
| DUAL_2K7_8K2 | 7,2 kΩ<br>(-13 %) | 8,2 kΩ | 9,2 kΩ<br>(+13 %)  | 9,9 kΩ<br>(-10 %)  | 10,9 kΩ | 11,9 kΩ<br>(+10 %) |
| DUAL_3K0_3K0 | 2,1 kΩ<br>(-30 %) | 3,0 kΩ | 3,9 kΩ<br>(+30%)   | 4,5 kΩ<br>(-25 %)  | 6 kΩ    | 7,5 kΩ<br>(+25 %)  |
| DUAL_3K3_3K3 | 2,3 kΩ<br>(-26 %) | 3,3 kΩ | 4,3 kΩ<br>(+31 %)  | 4,9 kΩ<br>(-26 %)  | 6,6 kΩ  | 8,3 kΩ<br>(+26 %)  |
| DUAL_3K9_8K2 | 7,0 kΩ<br>(-15 %) | 8,2 kΩ | 9,5 kΩ<br>(+16 %)  | 10,5 kΩ<br>(-14 %) | 12,1 kΩ | 13,8 kΩ<br>(+15 %) |
| DUAL_4K7_2K2 | 1,6 kΩ<br>(-28 %) | 2,2 kΩ | 2,9 kΩ<br>(+32 %)  | 5 kΩ<br>(-28 %)    | 6,9 kΩ  | 8,8 kΩ<br>(+28 %)  |
| DUAL_4K7_4K7 | 3,3 kΩ<br>(-30 %) | 4,7 kΩ | 6,1 kΩ<br>(+30 %)  | 7 kΩ<br>(-26 %)    | 9,4 kΩ  | 11,9 kΩ<br>(+27 %) |
| DUAL_5K6_5K6 | 4,0 kΩ<br>(-26 %) | 5,6 kΩ | 7,2 kΩ<br>(+29 %)  | 8,3 kΩ<br>(-26 %)  | 11,2 kΩ | 14,1 kΩ<br>(+26 %) |
| DUAL_6K8_4K7 | 3,3 kΩ<br>(-30 %) | 4,7 kΩ | 6,1 kΩ<br>(+30 %)  | 8,1 kΩ<br>(-30 %)  | 11,5 kΩ | 14,9 kΩ<br>(+30 %) |
| DUAL_2k2_10K | 9,2 kΩ<br>(-8 %)  | 10 kΩ  | 10,8 kΩ<br>(+8 %)  | 11,3 kΩ<br>(-8 %)  | 12,2 kΩ | 13,2 kΩ<br>(+9 %)  |
| DUAL_10k_10k | 7,5 kΩ<br>(-25 %) | 10 kΩ  | 12,5 kΩ<br>(+25 %) | 17 kΩ<br>(-15 %)   | 20 kΩ   | 23 kΩ<br>(+15 %)   |

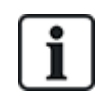

Pour tous les types de résistances de fin de ligne, une résistance inférieure à 300  $\Omega$  est considérée comme un court-circuit. Si la résistance n'est pas entre les seuils indiqués, elle est traitée comme une déconnexion.

# 10.6 Câblage d'une sirène extérieure SAB

Sur une sirène extérieure raccordée à la carte du contrôleur SPC, la sortie de relais est reliée à l'entrée du flash pendant que Bell Hold Off (BHO, retenue de la sirène) et Tamper Return (TR, retour d'autosurveillance) sont reliés à leurs entrées respectives de l'interface de la sirène.

Une résistance (2K2) est pré-installée sur la carte du contrôleur entre les bornes BHO et TR. Pour le câblage d'une sirène extérieure, connectez cette résistance en série de la borne TR du contrôleur à la borne TR de l'interface de la sirène.

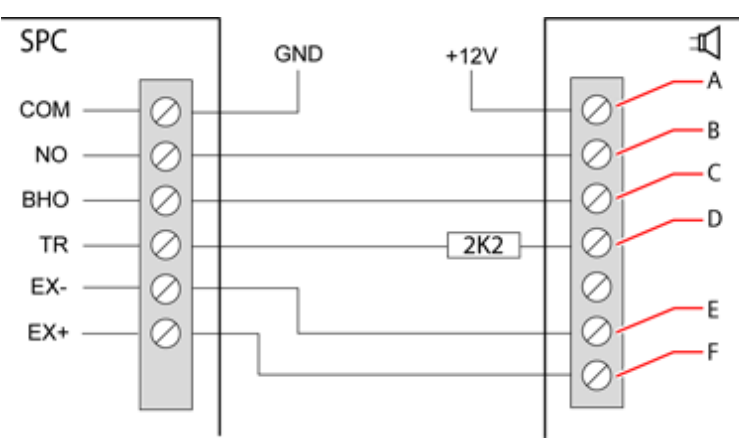

#### Câblage d'une sirène extérieure

| Étiquette | Description               |
|-----------|---------------------------|
| A         | Flash +                   |
| В         | Flash -                   |
| С         | Intervalle de suppression |
| D         | Retour autosurveillance   |
| E         | Sirène -                  |
| F         | Sirène +                  |

# 10.7 Câblage d'un buzzer interne

Pour brancher un buzzer interne sur le contrôleur SPC, reliez les bornes IN+ et IN– directement à l'entrée 12 V du buzzer.

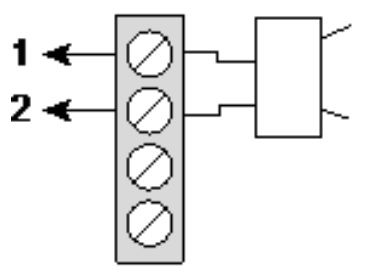

Câblage d'un buzzer interne (12 V)

| IN- | IN-(contrôleur SPC)  |
|-----|----------------------|
| IN+ | IN+ (contrôleur SPC) |

# 10.8 Câblage du Bris de verre

Le SPC prend en charge l'interface de bris de vitre RI S 10 D-RS-LED combinée à des détecteurs de bris de vitre GB2001.

Le diagramme suivant montre comment l'interface de bris de vitre est connectée à la centrale SPC pour l'alimentation en courant ou à un transpondeur de 8 entrées / 2 sorties :

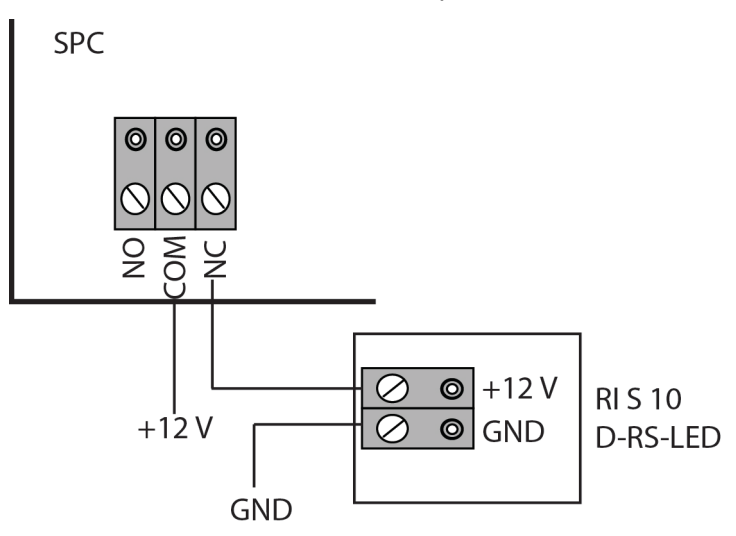

pour plus d'information sur le câblage de l'interface de bris de vitre à une zone, voir la documentation spécifique au produit.

Pour plus d'information sur le câblage des capteurs de bris de vitre à l'interface de bris de vitre, voir la documentation spécifique au produit.

# 10.9 Installation de modules de raccordement

Deux modems (RTC ou GSM) peuvent être installés sur la carte du contrôleur pour améliorer ses fonctionnalités. L'image ci-dessous montre deux emplacements disponibles pour chaque modem, l'emplacement principal (à gauche) et l'emplacement de secours (à droite).

Si les deux emplacements sont disponibles, installez toujours le premier module d'extension dans l'emplacement gauche (module primaire) ; le système essaie toujours de faire les appels RTC ou GSM en utilisant le modem installé dans l'emplacement primaire avant d'utiliser le modem de secours.

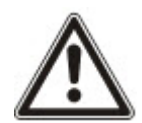

AVERTISSEMENT : les modems ne sont pas du type « Plug and play ». Vous devez vous connecter à la centrale en mode Paramétrage avant de mettre le transpondeur sous tension et d'installer, retirer ou déplacer des modems d'un endroit vers un autre. Une fois terminée votre intervention sur le modem, reconnectez le système à l'alimentation électrique et reconnectez-vous au contrôleur en mode Paramétrage. Configurez et enregistrez la configuration. Si vous ne suivez pas cette procédure, vous obtiendrez une erreur CRC.

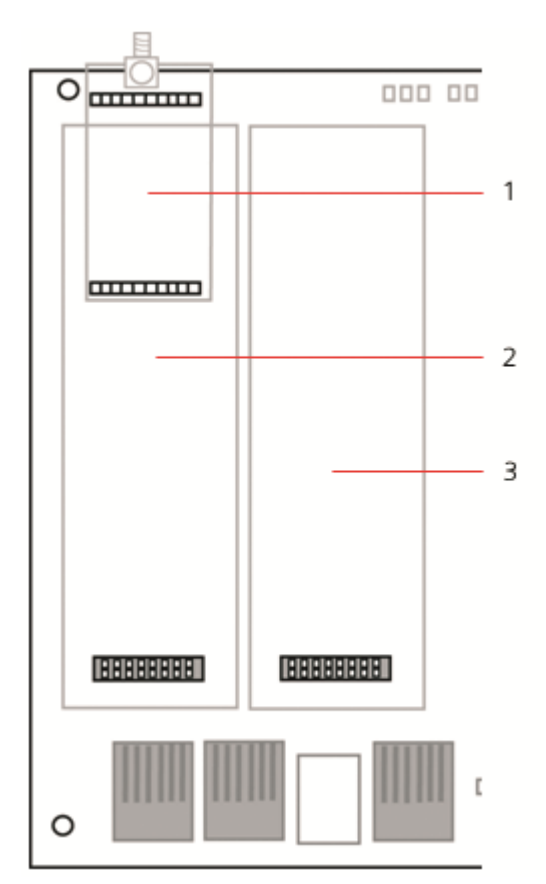

#### Modules d'extension

| Numéro | Description                     |
|--------|---------------------------------|
| 1      | Emplacement du récepteur radio  |
| 2      | Emplacement du modem primaire   |
| 3      | Emplacement du modem de secours |

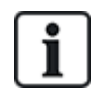

Pour les détails d'installation, veuillez vous reporter au manuel d'instructions correspondant.

Les guides d'installation sont disponibles sur http://www.spcsupportinfo.com/connectspcdata/userdata.

# 11 Alimentation du contrôleur SPC

Le contrôleur SPC est alimenté par deux sources d'énergie : le secteur 230 V et la batterie intégrée. Le branchement au secteur doit être confié à un électricien qualifié. L'alimentation secteur doit être branchée sur une ligne de dérivation isolable. Consultez *Raccordement du câble secteur sur le contrôleur* page 407 pour toutes les informations nécessaires au dimensionnement des câbles électriques, des fusibles, etc.

Le contrôleur SPC doit être mis sous tension dans l'ordre suivant : 1 – alimentation secteur, 2 – batterie intégrée. Pour assurer la conformité aux normes EN, installez une seule batterie de la capacité appropriée.

# 11.1 Alimentation à partir de la batterie uniquement

En cas d'alimentation d'un système uniquement avec la batterie, il est recommandé que celle-ci soit totalement rechargée (> 13 V). Le système ne pourra être mis en marche si vous utilisez une batterie d'une tension inférieure à 12 V sans alimentation principale.

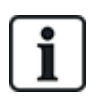

REMARQUE : la batterie continuera à alimenter le système jusqu'à ce que son niveau de décharge profonde (situé entre 10,5 V et 10,8 V) ait été détecté. La durée de maintien du système lorsqu'il fonctionne sur batterie dépend de la charge externe et de la capacité nominale en Ah de la batterie.

# 12 Interface utilisateur du clavier

Le modèle suivant de claviers sont disponibles :

- SPCK420/421 appelé dans ce document « clavier LCD »
- SPCK620/623 appelé dans ce document « clavier confort »

# 12.1 SPCK420/421

Cette section recouvre :

| 12.1.1 À propos du clavier LCD                   | 96  |
|--------------------------------------------------|-----|
| 12.1.2 Utilisation de l'interface du clavier LCD | 98  |
| 12.1.3 Entrées de données sur le clavier LCD     | 102 |

### 12.1.1 À propos du clavier LCD

Le clavier LCD est un dispositif d'interface à montage mural permettant aux :

- installateurs de programmer le système à l'aide des menus de programmation des installateurs (protégés par mot de passe) et pour la MES/MHS du système. L'utilisateur peut commander le système sur une base journalière.
- **utilisateurs** d'accéder aux menus de programmation des utilisateurs (protégés par mot de passe) et d'utiliser le système (MES/MHS). (Voir le *Manuel de l'utilisateur du SPCK420/421* pour plus de détails sur la programmation par l'utilisateur.)

Le clavier LCD inclut un interrupteur frontal d'autosurveillance et un afficheur de 2 lignes x 16 caractères. Il possède une touche de navigation intuitive permettant d'accéder rapidement aux options, ainsi que deux touches programmables contextuelles (à droite et à gauche) sous l'écran pour sélectionner un menu ou un paramètre. 3 témoins LED fournissent une information sur l'alimentation électrique, les alertes système et l'état des communications.

Le clavier LCD peut être équipé en usine d'un lecteur de badge de proximité compatible avec les périphériques PACE (Portable ACE) (voir *Vue d'ensemble des types de clavier* page 404).

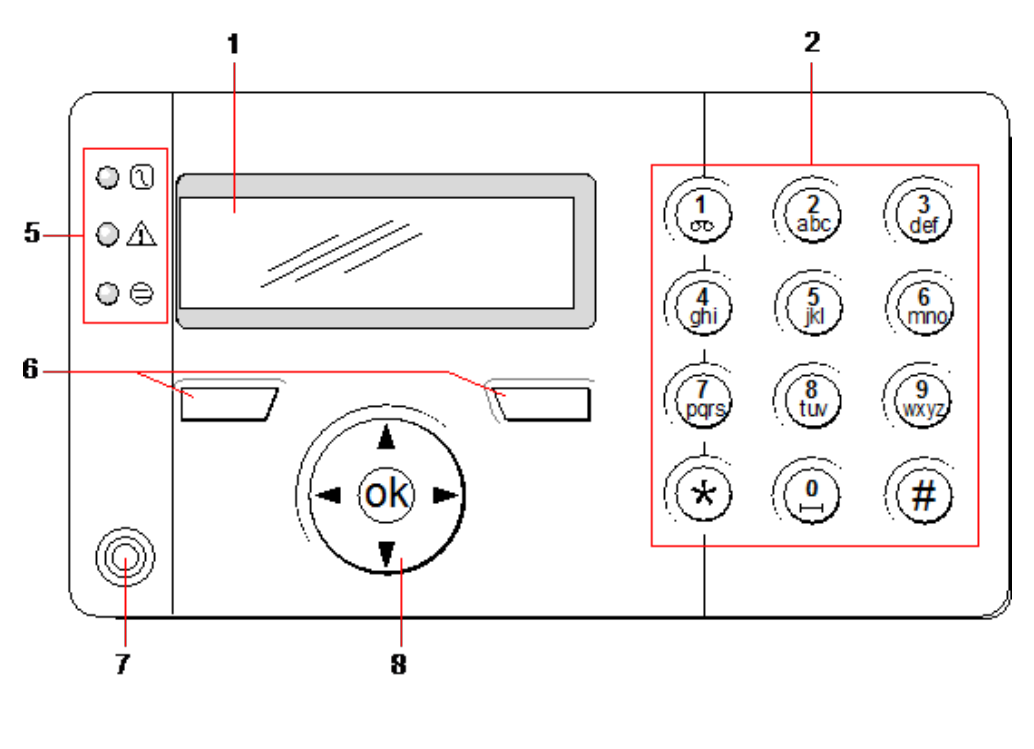

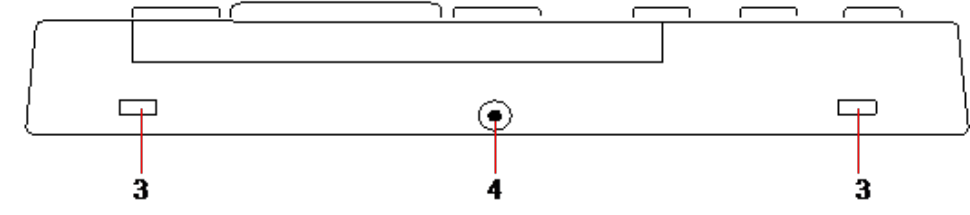

### Clavier LCD

| Numéro | Nom                                         | Description                                                                                                    |
|--------|---------------------------------------------|----------------------------------------------------------------------------------------------------|
| 1      | Affichage LCD                               | L'afficheur du clavier (2 lignes x 16 caractères) affiche tous les messages d'alerte et d'avertissement et constitue une interface visuelle pour la programmation du système (programmation par l'installateur uniquement). Vous pouvez définir le contraste et les conditions d'activation du rétroéclairage.                                                                                            |
| 2      | Touches<br>alphanumériques                  | Le pavé alphanumérique permet d'entrer du texte et des valeurs numériques pendant<br>la programmation. Les caractères alphabétiques sont sélectionnés en effectuant le<br>nombre approprié d'appuis sur les touches. Pour passer des caractères majuscules<br>aux caractères minuscules, appuyez sur la touche dièse (#). Pour saisir un chiffre,<br>appuyez sur la touche appropriée pendant 2 secondes. |
| 3      | Languettes<br>d'accès<br>basculantes        | Les languettes d'accès basculantes permettent d'accéder aux clips de l'ensemble<br>arrière du clavier. Vous pouvez décrocher ces clips de l'avant en insérant un<br>tournevis de 5 mm dans les encoches et en poussant doucement.                                                                                                    |
| 4      | Vis de fixation de<br>l'ensemble<br>arrière | Cette vis permet de fixer les ensembles avant et arrière sur le clavier. Elle doit être retirée pour ouvrir le clavier.                                                                                                    |
| 5      | Voyants d'état<br>LED                       | Les voyants d'état LED donnent des informations sur l'état du système selon les détails du tableau ci-dessous.                                                                                                    |
| 6      | Touches de<br>fonction<br>programmables     | Les touches de fonction programmables gauche et droite sont des touches contextuelles qui permettent de naviguer dans les menus et la programmation.                                                                                                    |

| Numéro | Nom                                              | Description                                                                                                    |
|--------|--------------------------------------------------|----------------------------------------------------------------------------------------------------|
| 7      | Récepteur du<br>lecteur de badge<br>de proximité | Si le clavier est équipé d'un lecteur de badge de proximité (voir <i>Vue d'ensemble des types de clavier</i> page 404), présentez le badge, le périphérique ou la télécommande à moins de 1 cm de cette zone pour effectuer la MES/MHS du système. |
| 8      | Touche de<br>navigation<br>multifonction         | La touche de navigation multifonction offre, en association avec l'affichage du clavier, une interface pour la programmation du système.                                                                                                    |

| LED                             |   | États                                                                                                    |
|---------------------------------|---|----------------------------------------------------------------------------------------------------|
| Alimentation<br>230 V<br>(Vert) | 1 | Indique la présence ou l'absence de l'alimentation 230 V<br>CLIGNOTEMENT : détection défaut alimentation 230 V<br>ALLUMÉ EN CONTINU : alimentation 230 V OK                                                                                                    |
| Alerte<br>système<br>(Jaune)    |   | Signale une alerte système<br>CLIGNOTEMENT : alerte système détectée ; l'affichage précise la localisation et la nature<br>de l'alerte. Si le système est EN SURVEILLANCE, AUCUNE indication n'est donnée sur<br>les alertes système<br>DÉSACTIVÉ : pas d'alerte détectée ; si un clavier est affecté à plus d'un secteur, la LED<br>n'indique pas de condition d'alerte si l'un de ces secteurs est EN SURVEILLANCE                                                                                                    |
| État X-BUS<br>(Rouge)           | 9 | Indique l'état des communications du X-BUS lors de la programmation en MODE<br>PARAMÉTRAGE<br>Clignotement régulier (environ toutes les 1,5 secondes) : indique que l'état des<br>communications est OK<br>Clignotement rapide (environ toutes les 0,25 secondes) : indique que le clavier est le dernier<br>transpondeur sur le X-BUS<br>Le témoin LED reste allumé quand le clavier est installé pour la première fois et s'il est mis<br>sous tension avant que la connexion avec l'interface X-BUS du contrôleur soit établie |

## 12.1.2 Utilisation de l'interface du clavier LCD

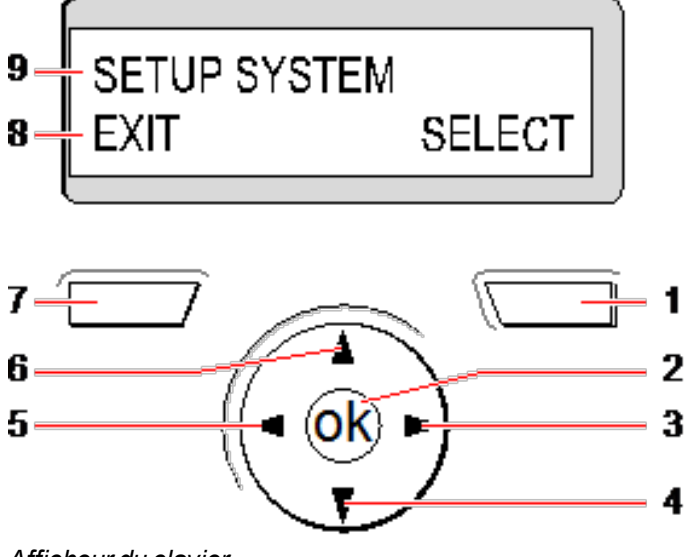

Afficheur du clavier

| Numéro | Nom                              | Description                                                                                                    |
|--------|----------------------------------|----------------------------------------------------------------------------------------------------|
| 1      | TOUCHE<br>PROGRAMMABLE<br>DROITE | Cette touche est utilisée pour sélectionner l'option présentée sur le côté droit de la ligne du bas.                                                                                                    |
|        | BROME                            | Les valeurs possibles sont :                                                                                                    |
|        |                                  | SELECTIONNER pour choisir l'option affichée sur la ligne supérieure                                                                                                    |
|        |                                  | ENTRER pour saisir les données affichées sur la ligne supérieure                                                                                                    |
|        |                                  | SUIVAN I pour afficher l'alerte qui suit celle affichee sur la ligne superieure                                                                                                    |
|        |                                  | EFFACER pour annuler l'alerte affichée sur la ligne superieure                                                                                                    |
|        |                                  | ENREGISTRER pour sauvegarder un paramétrage                                                                                                    |
| 2      | ОК                               | Le bouton OK sert de touche de SÉLECTION pour l'option de menu affichée sur<br>la ligne supérieure, mais aussi de touche ENTRER/ENREGISTRER pour les<br>données affichées sur la ligne supérieure.                                                                                                    |
| 3      | ⊳                                | En mode Programmation, la touche Flèche droite permet à l'utilisateur de dérouler le menu de la même manière qu'en appuyant sur l'option SÉLECTIONNER (touche programmable droite).                                                                                                    |
|        |                                  | En mode Entrée de données, appuyez sur cette touche pour déplacer le curseur d'une position vers la droite.                                                                                                    |
| 4      | ▼                                | En mode Programmation, la touche Flèche vers le bas permet à l'utilisateur<br>d'accéder à l'option de programmation suivante dans le même niveau de menu.<br>Appuyez sur cette touche de manière continue pour faire défiler toutes les options<br>de programmation disponibles sur le niveau de menu actuel.    |
|        |                                  | En mode alphanumérique, appuyez sur cette touche pour qu'un caractère en majuscules passe en minuscules.                                                                                                    |
|        |                                  | Quand des alertes sont affichées, la touche Flèche vers le bas permet d'atteindre le message d'alerte suivant par ordre de priorité. (Consultez <i>Priorisation des messages affichés</i> à la page opposée.)                                                                                                    |
| 5      | ⊲                                | En mode Programmation, la touche Flèche gauche permet à l'utilisateur de revenir au niveau de menu précédent. Si vous appuyez sur cette touche alors que vous êtes dans le niveau de menu supérieur, vous quittez la programmation.                                                                              |
|        |                                  | En mode Entrée de données, appuyez sur cette touche pour déplacer le curseur<br>d'une position vers la gauche.                                                                                                    |
| 6      | <b>A</b>                         | En mode Programmation, la touche Flèche vers le haut permet à l'utilisateur<br>d'accéder à l'option de programmation précédente dans le même niveau de menu.<br>Appuyez sur cette touche de manière continue pour faire défiler toutes les options<br>de programmation disponibles sur le niveau de menu actuel. |
|        |                                  | En mode alphanumérique, appuyez sur cette touche pour qu'un caractère en minuscules passe en majuscules.                                                                                                    |
| 7      | TOUCHE<br>PROGRAMMABLE<br>GAUCHE | Cette touche est utilisée pour sélectionner l'option présentée sur le côté gauche de la ligne du bas.                                                                                                    |
|        |                                  | Les valeurs possibles sont :                                                                                                    |
|        |                                  | QUITTER pour quitter la programmation                                                                                                    |
|        |                                  | RETOUR pour revenir au menu précédent                                                                                                    |

| Numéro                       | Nom                                                                                                    | Description                                                                                                    |
|------------------------------|----------------------------------------------------------------------------------------------------|----------------------------------------------------------------------------------------------------|
| 8                            | LIGNE                                                                                                    | À l'état REPOS, cette ligne est vide.                                                                                                    |
| INFÉRIEURE DE<br>L'AFFICHEUR | En mode Programmation, cette ligne affiche les options disponibles pour l'utilisateur. Ces options s'alignent au-dessus des touches programmables gauche et droite pour pouvoir être sélectionnées. |                                                                                                    |
| 9                            | LIGNE<br>SUPÉRIEURE DE<br>L' AFFICHEUR                                                                                                    | À l'état REPOS, affiche la date et l'heure. En mode Programmation, cette ligne affiche l'un des éléments suivants :                               |
|                              |                                                                                                    | La fonction de programmation à sélectionner                                                                                                    |
|                              |                                                                                                    | Le paramétrage actuel de la fonction sélectionnée                                                                                                 |
|                              |                                                                                                    | <ul> <li>La nature de l'alerte en cours pendant une condition d'alerte. (Consultez<br/>Priorisation des messages affichés ci-dessous.)</li> </ul> |

#### Priorisation des messages affichés

Les messages d'anomalie et les alertes s'affichent sur le clavier dans l'ordre suivant :

- Zone
  - Alarmes
  - -Autosurveillance
  - Anomalie
- Alertes secteur
  - Échec MES
  - Temporisation d'entrée
  - Code autosurveillance
- Alertes système
  - Alimentation 230 V
  - Batterie
  - Défaut alim.
  - Défaut auxiliaire
  - Fusible sirène extérieure
  - Fusible sirène intérieure
  - Autosurveillance sirène
  - Autosurveillance boîtier
  - Autosurveillance Aux. 1
  - -Autosurveillance Aux. 2
  - Brouillage radio
  - Défaut modem 1
  - Ligne modem 1
  - Défaut modem 2
  - Ligne modem 2
  - Défaut de transmission
  - Panique utilis.

- XBUS Défaut câble
- XBUS Défaut communication
- XBUS Défaut alimentation secteur
- XBUS Défaut alimentation batterie
- XBUS Défaut alimentation électrique
- XBUS Défaut fusible
- XBUS Défaut antipiratage
- XBUS Défaut antenne
- XBUS Brouillage radio
- XBUS Panique
- XBUS Incendie
- XBUS Médical
- XBUS Ligne d'alimentation
- XBUS Autosurveillance sortie
- XBUS Basse tension
- Réinitialisation Installateur nécessaire
- Armement automatique
- Information système
  - Zones en test
  - Zones ouvertes
  - État du secteur
  - Batterie faible (capteur)
  - Capteur perdu
  - WPA\* Batterie faible
  - WPA\* perdu
  - WPA\* Test non reçu
  - Camera offline
  - Batterie tag faible
  - Surintensité Xbus
  - Nom de l'installateur
  - N° téléphone de l'installateur
  - Accès Installateur validé
  - Accès Constructeur validé
  - Redémarrage
  - Défaut matériel
  - Surconsommation aux.
  - Batterie faible
  - Liaison Ethernet
  - Nom du système

\* Les WPA ne sont compatibles qu'avec Module RF SiWay (SPCW110, 111, 112, 114).

### 12.1.3 Entrées de données sur le clavier LCD

L'interface de programmation facilite la saisie de données et la navigation dans les menus du clavier LCD. L'utilisation de l'interface pour chaque type d'opération est détaillée ci-dessous.

#### Saisie des valeurs numériques

En mode Saisie numérique, seuls des chiffres (0-9) peuvent être saisis.

- Pour déplacer le curseur d'un caractère vers la gauche ou vers la droite, appuyez respectivement sur les touches Flèche gauche et Flèche droite.
- Pour quitter la fonction sans enregistrer, appuyez sur la touche de menu ARRIÈRE.
- Pour enregistrer les paramètres programmés, appuyez sur ENTRER ou OK.

#### Saisie de texte

En mode Saisie de texte, il est possible de saisir des caractères alphabétiques (A - Z) et des chiffres (0 - 9).

- Pour entrer un caractère alphabétique, appuyez une ou plusieurs fois sur la touche correspondante.
- Pour entrer un caractère spécial utilisé dans certaines langues, (ä, ü, ö...) appuyez sur la touche 1, pour passer en revue ces caractères spéciaux.
- Pour entrer un caractère d'espacement ou spécial (+, -./[]), appuyez sur la touche 0.
- Pour saisir un chiffre, appuyez sur la touche correspondante pendant deux secondes, puis relâchez.
- Pour déplacer le curseur d'un caractère vers la gauche ou vers la droite, appuyez respectivement sur les touches Flèche gauche et Flèche droite.
- Pour quitter la fonction sans enregistrer, appuyez sur ARRIÈRE.
- Pour enregistrer les paramètres programmés, appuyez sur ENTRER ou OK.
- Pour modifier la casse d'un caractère alphabétique, appuyez sur les touches Flèches vers le haut/bas lorsque le caractère est mis en surbrillance par le curseur.
- Pour passer des majuscules aux minuscules pour tous les caractères suivants, appuyez sur la touche dièse (#).
- Pour supprimer un caractère à gauche du curseur, appuyez sur la touche \*.

### Sélection d'une option de programmation

En mode Navigation, l'Installateur/Utilisateur choisit une option de programmation prédéfinie dans une liste.

- Pour parcourir la liste des options disponibles avant de faire votre choix, appuyez sur les touches Flèches vers le haut/bas.
- Pour quitter la fonction sans enregistrer, appuyez sur ARRIÈRE.
- Pour enregistrer l'option sélectionnée, appuyez sur SAUVER ou OK.

## 12.2 SPCK620/623

Cette section recouvre :

| 12.2.1 À propos du clavier confort     | 103 |
|----------------------------------------|-----|
| 12.2.2 Description des LED             | 106 |
| 12.2.3 Description du mode d'affichage | 107 |

### 

### 12.2.1 À propos du clavier confort

Le clavier confort est une interface murale permettant :

- aux installateurs de programmer le système à l'aide des menus de programmation des installateurs (protégés par mot de passe) et de mettre en ou hors surveillance le système ; il est possible de commander le système sur une base journalière,
- aux utilisateurs d'accéder aux menus de programmation des utilisateurs (protégés par mot de passe) et d'utiliser le système (MES/MHS). (Voir le *Manuel de l'utilisateur du SPC620/623* pour plus de détails sur la programmation par l'utilisateur.)

Le SPCK620 possède des touches programmables et un écran LCD graphique facilitant l'utilisation. La fonctionnalité peut être améliorée avec un transpondeur à boîtier à clé SPCE110 ou un transpondeur d'indication SPCE120.

Le SPCK623 comporte un lecteur de badge de proximité (125 kHz EM 4102) facilitant l'accès des utilisateurs, des touches programmables, un grand écran graphique LCD et une fonction d'annonces vocales. La fonctionnalité peut être améliorée avec un transpondeur à boîtier à clé SPCE110 ou un transpondeur d'indication SPCE120.

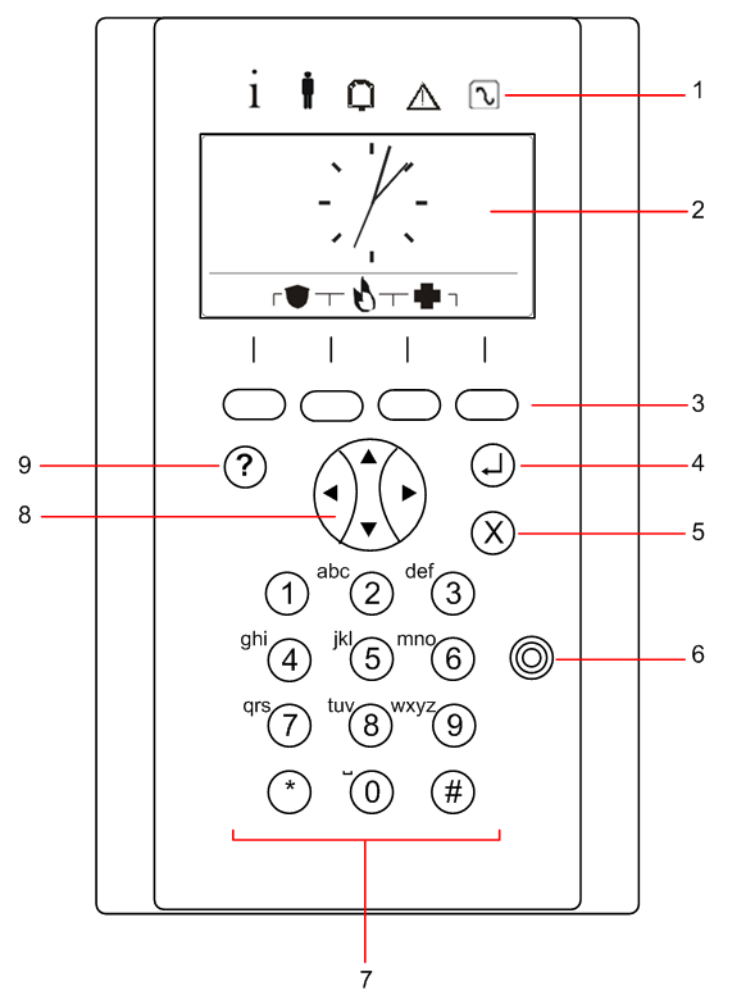

| Numéro | Nom                   | Description                                                                                                    |
|--------|-----------------------|----------------------------------------------------------------------------------------------------|
| 1      | Voyants d'état<br>LED | Les voyants d'état LED donnent des informations sur l'état du système comme précisé dans <i>Description des LED</i> page 106. |

| Numéro | Nom                                              | Description                                                                                                    |
|--------|--------------------------------------------------|----------------------------------------------------------------------------------------------------|
| 2      | Affichage LCD                                    | L'afficheur affiche tous les messages d'alerte et d'avertissement et constitue une<br>interface visuelle pour la programmation du système (programmation par<br>l'installateur uniquement). (Voir <i>Priorisation des messages affichés</i> ci-dessous.)<br>Vous pouvez configurer les conditions d'activation du rétroéclairage.                                                                         |
| 3      | Touches de<br>fonction<br>programmables          | Touches tactiles contextuelles pour naviguer à travers les menus et la programmation.                                                                                                    |
| 4      | Touche Entrée                                    | Confirmer l'affichage ou l'entrée.                                                                                                    |
| 5      | Touche de retour                                 | Revenir au menu.                                                                                                    |
|        | au menu                                          | Réinitialiser les buzzers, la sirène et les alarmes dans la mémoire.                                                                                                    |
| 6      | Récepteur du<br>lecteur de badge<br>de proximité | Uniquement pour le SPCK 623 : si le clavier est équipé d'un lecteur de badge de<br>proximité, présentez le badge, le périphérique ou la télécommande à moins de 1 cm<br>de ce secteur.                                                                                                    |
| 7      | Touches<br>alphanumériques                       | Le pavé alphanumérique permet d'entrer du texte et des valeurs numériques pendant<br>la programmation. Les caractères alphabétiques sont sélectionnés en effectuant le<br>nombre approprié d'appuis sur les touches. Pour passer des caractères majuscules<br>aux caractères minuscules, appuyez sur la touche dièse (#). Pour saisir un chiffre,<br>appuyez sur la touche appropriée pendant 2 secondes. |
| 8      | Touche de<br>navigation<br>multifonctions        | Navigation à travers les menus et les messages d'alerte. (Consultez <i>Priorisation des messages affichés</i> ci-dessous.)                                                                                                    |
| 9      | Touche<br>Information                            | Affiche des informations.                                                                                                    |

#### Priorisation des messages affichés

Les messages d'anomalie et les alertes s'affichent sur le clavier dans l'ordre suivant :

- Zone
  - Alarmes
  - Autosurveillance
  - Anomalie
- Alertes secteur
  - Échec MES
  - Temporisation d'entrée
  - Code autosurveillance
- Alertes système
  - Alimentation 230 V
  - Batterie
  - Défaut alim.
  - Défaut auxiliaire
  - Fusible sirène extérieure
  - Fusible sirène intérieure

- Autosurveillance sirène
- Autosurveillance boîtier
- Autosurveillance Aux. 1
- Autosurveillance Aux. 2
- Brouillage radio
- Défaut modem 1
- Ligne modem 1
- Défaut modem 2
- Ligne modem 2
- Défaut de transmission
- Panique utilis.
- XBUS Défaut câble
- XBUS Défaut communication
- XBUS Défaut alimentation secteur
- XBUS Défaut alimentation batterie
- XBUS Défaut alimentation électrique
- XBUS Défaut fusible
- XBUS Défaut antipiratage
- XBUS Défaut antenne
- XBUS Brouillage radio
- XBUS Panique
- XBUS Incendie
- XBUS Médical
- XBUS Ligne d'alimentation
- XBUS Autosurveillance sortie
- XBUS Basse tension
- Réinitialisation Installateur nécessaire
- Armement automatique
- Information système
  - -Zones en test
  - Zones ouvertes
  - État du secteur
  - Batterie faible (capteur)
  - Capteur perdu
  - WPA\* Batterie faible
  - WPA\* perdu
  - WPA\* Test non reçu
  - Camera offline
  - Batterie tag faible

- Surintensité Xbus
- Nom de l'installateur
- N° téléphone de l'installateur
- Accès Installateur validé
- Accès Constructeur validé
- Redémarrage
- Défaut matériel
- Surconsommation aux.
- Batterie faible
- Liaison Ethernet
- Nom du système

\*Les WPA ne sont compatibles qu'avec Module RF SiWay (SPCW110, 111, 112, 114).

## 12.2.2 Description des LED

| Description  | Symbole      | Couleur | Fonctionnement | Description                                                                                                    |
|--------------|--------------|---------|----------------|----------------------------------------------------------------------------------------------------|
| Informations | i            | Bleu    | ON             | Le système ou le secteur ne peut pas être activé.<br>L'activation peut être forcée (les défauts ou les zones<br>ouvertes peuvent être inhibés). |
|              |              |         | Clignotant     | Le système ou le secteur ne peut pas être activé ou<br>forcé (les défauts ou les zones ouvertes ne peuvent pas<br>être inhibés).                |
|              |              |         | OFF            | Le système ou le secteur peut être activé.                                                                                                    |
|              |              | Orange  | Clignotant     | Installateur sur site.                                                                                                    |
| Utilisateur  | ŧ            | Vert    | ON             | Le secteur affecté n'est pas mis en surveillance.                                                                                               |
|              |              |         | Clignotant     | Le secteur affecté est mis en surveillance partielle A/B                                                                                        |
|              |              |         | OFF            | Le secteur affecté est totalement mis en surveillance                                                                                           |
| Alarme       | Q            | Rouge   | ON             | Alarme                                                                                                    |
|              |              |         | Clignotant     | -                                                                                                    |
|              |              |         | OFF            | Aucune alarme                                                                                                    |
| Système      | ⚠            | Orange  | ON             | -                                                                                                    |
|              | —            |         | Clignotant     | Anomalie                                                                                                    |
|              |              |         | OFF            | Pas d'anomalie                                                                                                    |
| Alimentation | $\mathbf{r}$ | Vert    | ON             | Système OK                                                                                                    |
|              |              |         | Clignotant     | Défaut 230V                                                                                                    |
|              |              |         | OFF            | Pas de connexion du bus                                                                                                    |

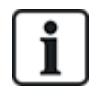

REMARQUE : les témoins LED d'information, d'état du secteur, d'alarme et de défaut sont désactivés lorsque le clavier est au repos. Un code d'accès d'utilisateur valide doit être entré. Il peut être modifié lorsque l'indication de mise sous tension signale que le système est au repos.

### 12.2.3 Description du mode d'affichage

Deux modes d'affichage sont disponibles (automatiques) :

- Affichage de plusieurs secteurs : l'utilisateur a accès à plusieurs secteurs. L'affichage des secteurs est effectué au moyen de groupes de secteurs. Si aucun groupe de secteurs n'est configuré, seul le groupe général « Tous les secteurs » s'affiche.
- Affichage d'un secteur unique : l'utilisateur n'a des droits que pour un seul secteur. Dans la vue Affichage d'un secteur unique, un seul secteur est affiché en gros caractères et il peut être contrôlé directement.

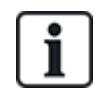

Les droits d'un utilisateur peuvent être limités par les paramètres de l'utilisateur ou par les paramètres du clavier sur lequel l'utilisateur est connecté. Le secteur ne s'affiche que si l'utilisateur et le clavier utilisé pour la connexion possèdent un droit sur ce secteur. Si l'utilisateur possède des droits sur plusieurs secteurs, mais le clavier sur un seul, l'utilisateur ne verra aussi qu'un seul secteur.

### 12.2.4 Touches de fonction (état repos)

#### Urgence

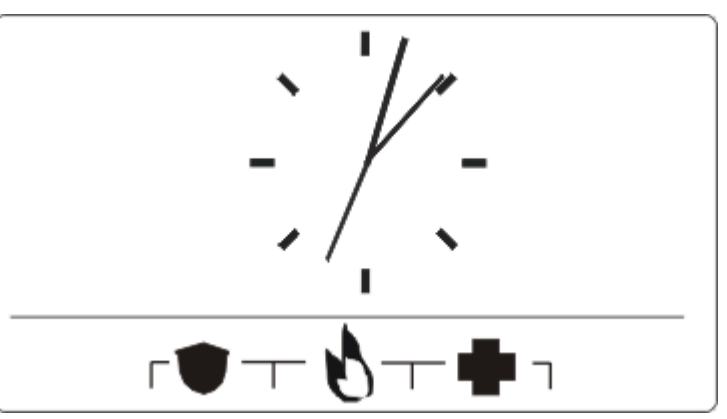

Plusieurs touches d'urgence sont affichées suivant la configuration active. Un appui simultané sur les touches déclenche un appel d'urgence.

| ۲ | Alarme Panique  |
|---|-----------------|
| 0 | Alarme incendie |
| • | Alarme Médical  |

La procédure déclenchée dépend de la configuration du système. Consultez l'installateur pour plus de détails.

### Paramètres directs

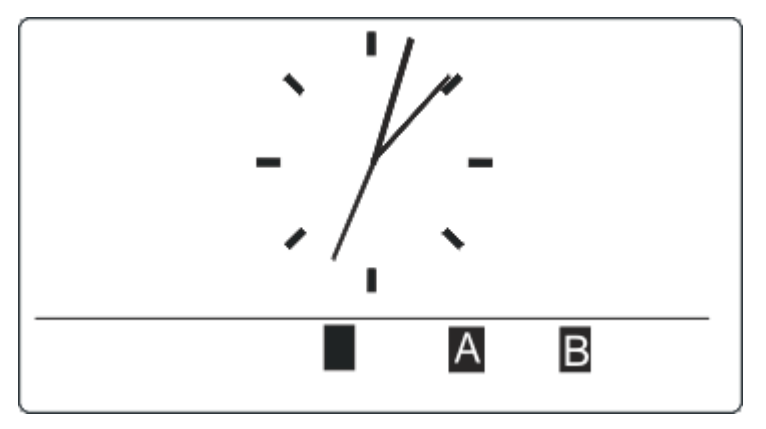

L'option de MES directe est affichée suivant la configuration. Une MES / MES partielle du secteur auquel le clavier est attribué est possible sans code.
# **13 Outils logiciels**

Les outils logiciel exécutables sur PC suivants sont disponibles pour la gestion distante d'une centrale SPC :

#### SPC Manager

Permet la création, le contrôle et la modification à distance du protocole basé sur l'accès dans le système SPC.

109

# 14 Démarrage du système

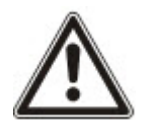

ATTENTION : le système SPC doit être monté par un installateur approuvé.

- 1. Connectez le clavier à l'interface X-BUS du contrôleur.
- 2. Activez le mode de programmation Installateur en saisissant le code d'installateur par défaut (1111). Pour plus d'informations, consultez *Codes PIN installateur* ci-dessous.

### 14.1 Modes Installateur

Le système SPC fonctionne selon 2 modes de programmation utilisables par les installateurs autorisés : Paramétrage et Exploitation. Dans le navigateur, la déconnexion n'est autorisée qu'en mode Exploitation.

#### Mode Paramétrage

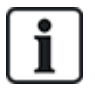

Tous les défauts, alertes et autoprotections doivent d'abord être isolés ou annulés avant de pouvoir quitter le mode Paramétrage.

Le mode Paramétrage permet d'accéder à toutes les fonctionnalités de programmation. Néanmoins, la programmation en mode Paramétrage désactive dans le système la programmation de tous les paramètres d'alarme, des rapports et des sorties. Pour connaître la totalité des options du menu Paramétrage, consultez *Programmation en mode Paramétrage avec le clavier* page 118.

#### **Mode Exploitation**

Le mode Exploitation permet d'accéder à un nombre plus faible de fonctions de programmation et n'affecte pas les sorties programmées dans le système. Pour connaître la totalité des options du menu Exploitation, consultez *Programmation en mode Exploitation avec le clavier* page 116.

#### 14.1.1 Codes PIN installateur

Le code de programmation de démarrage par défaut de l'installateur est 1111.

Si une installation est modifiée de Grade 2 en Grade 3 à tout moment après le démarrage, tous les codes reçoivent le préfixe 0. Le code par défaut de l'installateur devient donc 01111.

L'augmentation du nombre de chiffres du code (voir *Options* page 268) provoque l'ajout de zéros à gauche du code existant (par exemple, 001111 pour un code à six chiffres).

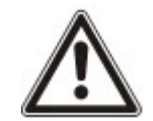

REMARQUE : si le code utilisateur par défaut 1111 est par exemple activé pour une nouvelle installation du SPC, il faut modifier le code d'installateur sur la centrale. Si vous ne modifiez pas votre code, un message d'information apparaîtra vous obligeant à changer votre code par défaut avant de sortir du mode Paramétrage.

### 14.2 Programmation avec le clavier

Le clavier permet un accès rapide sur place aux menus et à la programmation du système. L'installateur autorisé doit paramétrer les configurations initiales par défaut à l'aide du clavier. La programmation du lecteur de badge de proximité et l'attribution aux utilisateurs sont également effectuées à l'aide du clavier.

### 14.3 Configuration des paramètres de démarrage

Les paramètres de démarrage suivants peuvent être modifiés ultérieurement lors de la programmation des fonctionnalités du système.

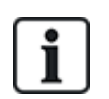

Lors de la mise en marche de la centrale, le numéro de version du système SPC s'affiche sur le clavier.

#### Prérequis

- Pour initialiser la configuration de démarrage, appuyez sur le bouton de réinitialisation de la carte pendant 6 s au moins.
- 1. Appuyez sur une touche du clavier.

- Appuyez sur SUIVANT pour naviguer entre les paramètres.

- 2. Choisissez la langue d'affichage de l'assistant de configuration.
- 3. Choisissez le PAYS approprié.

– EUROPE, SUÈDE, SUISSE, BELGIQUE, ESPAGNE, R-U, IRLANDE, ITALIE, , , , CANADA, É.-U.

- 4. Choisissez un TYPE d'installation :
  - SIMPLE : adapté à une utilisation domestique (maisons et appartements).

– ÉVOLUÉ : offre des types de zones supplémentaires et des descriptions par défaut de zones commerciales pour les huit premières zones.

– BANCAIRE : conçu pour les banques et autres institutions financières. Inclut des fonctions telles que la MES automatique, la programmation horaire des verrouillages, des groupes d'interverrouillage et un type de zone sismique.

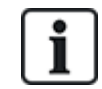

Pour les détails des descriptions de zone par défaut, voir *Paramètres par défaut* des modes Simple, Évolué et Bancaire page 395.

- 5. Choisissez le niveau de sécurité de votre installation.
- 6. LANGUE Voyez les langues disponibles par défaut sur le système. Les langues ci-dessous sont disponibles en fonction de la région :

- IRLANDE/R-U : anglais, français, allemand

- EUROPE/SUISSE/ESPAGNE/FRANCE/ALLEMAGNE : anglais, français, allemand, italien, espagnol

- -BELGIQUE : anglais, néerlandais, flamand, français, allemand
- SUÈDE : anglais, suédois, danois, français, allemand

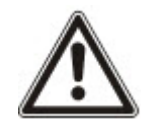

REMARQUE : si le système est remis à zéro et que la région est modifiée au démarrage, seules les langues configurées pour la région précédente seront disponibles pour la nouvelle région.

 Sélectionnez les langues dont vous avez besoin pour votre installation. Les langues sélectionnées sont précédées d'un astérisque (\*). Pour supprimer ou sélectionner une langue, appuyez sur le dièse (#) du clavier. Les langues non sélectionnées sont supprimées du système et ne seront pas disponibles si vous rétablissez les valeurs par défaut du système.

Pour ajouter d'autres langues sur la centrale, consultez *Mise à jour des langues* page 367. Pour ajouter d'autres langues sur un clavier, consultez sa documentation. Les guides d'installation sont disponibles sur http://www.spcsupportinfo.com/connectspcdata/userdata.

8. Saisissez la DATE et l'HEURE.

Le système scanne le X-BUS à la recherche de modems.

- 9. Activez SPC CONNECT pour autoriser une centrale à communiquer avec https://www.spcconnect.com après configuration de l'adresse IP.
- 10. Activez le DHCP pour attribuer automatiquement une adresse IP réseau à la centrale. Si les fonctions SPC CONNECT (CONNECTER SPC) et DHCP sont activées, un système de transmission SPC CONNECT est ajouté au PC pour effectuer la connexion avec https://www.spcconnect.com.
- 11. Pour les PC avec DHCP activé, l'adresse IP attribuée automatiquement est affichée dans le menu Adresse IP. Si DHCP n'est pas activé, une adresse IP par défaut est affichée. Choisir SELECT (SÉLECTIONNER) pour continuer. En mode Paramétrage, dans le menu COMMUNICATIONS, il faut entrer manuellement l'adresse IP statique pour le PC.
- 12. Choisissez le mode d'adressage X-BUS :

– MANUEL : mode recommandé pour la plupart des types d'installation, en particulier si une préconfiguration est effectuée.

-AUTO : recommandé seulement pour des installations de très petite taille.

13. Choisissez la topologie d'installation : BOUCLE (anneau) ou BRANCHE (chaîne).

Le système balaye le système pour déterminer la quantité de claviers, transpondeurs, contrôleurs de portes et les entrées de zone disponibles.

14. Appuyez sur SUIVANT pour scanner tous les périphériques X-BUS.

Le MODE DE PROGRAMMATION est affiché.

La configuration de démarrage est terminée.

- 15. Vérifiez les alertes dans le menu ÉTAT DU SYSTÈME > ALERTES. Sinon, vous ne serez pas autorisé à quitter le mode Installateur.
- 16. Configurez le système par le clavier ou le navigateur Web.

#### Voir également

Paramètres par défaut des modes Simple, Évolué et Bancaire page 395

### 14.4 Création des utilisateurs système

Par défaut, seuls les installateurs sont autorisés à accéder au système SPC. L'installateur doit créer des Utilisateurs pour que les utilisateurs sur site puissent activer, désactiver et effectuer des opérations fondamentales sur le système. Par affectation d'un profil, les utilisateurs n'ont accès qu'à une série déterminée d'opérations sur la centrale.

Tous les codes d'accès utilisateur ayant la syntaxe correcte sont acceptés : par exemple, si un code d'accès à 4 chiffres est utilisé, tous les codes entre 0000 et 9999 sont admis.

Voir Personnes page 143 ou Personnes page 210.

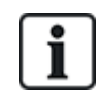

Un éventuel accès du fabricant au système (par ex. pour mise à niveau du micrologiciel de la centrale) doit être configuré comme un droit d'utilisateur affecté à un profil d'utilisateur. Pour permettre à un utilisateur d'effectuer des mises à niveau du micrologiciel, assurez-vous que le profil correct lui a été affecté.

#### Voir également

Codes PIN installateur page 110

### 14.5 Programmation d'un badge

Le clavier SPC peut être configuré avec un lecteur de badge/appareil de proximité. Les utilisateurs dont les profils sont configurés « utilisateur » peuvent activer ou désactiver le système à distance, et effectuer une programmation en fonction du niveau du profil. Lorsqu'un lecteur de proximité a été programmé sur le clavier, l'utilisateur peut activer ou désactiver le système ou enregistrer sa programmation en présentant l'appareil à moins de 1 cm de la zone de réception sur le clavier.

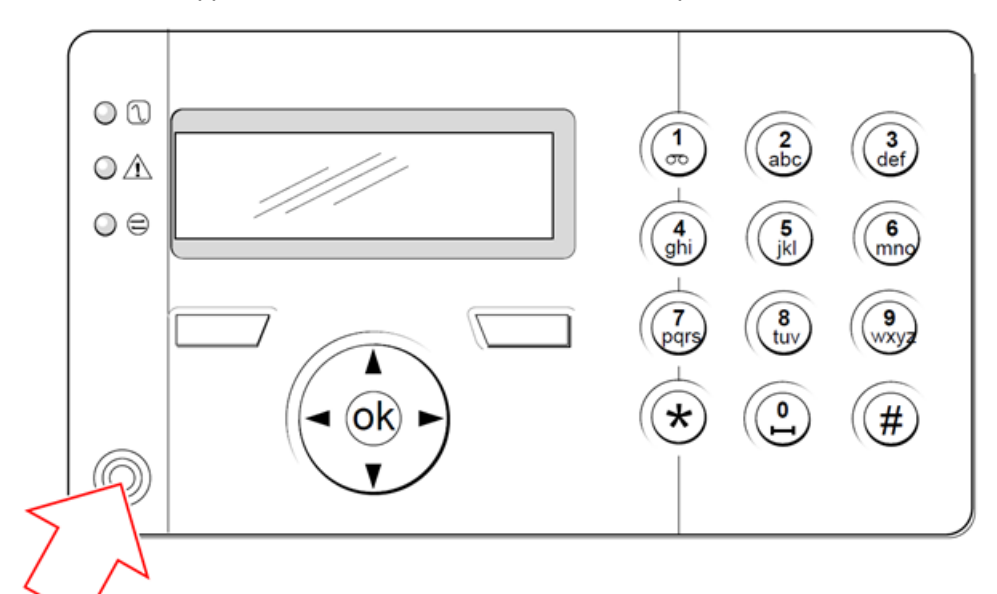

#### Zone de réception sur le clavier

Pour programmer un badge ou un tag sur le clavier :

- 1. Saisissez le code PIN de l'installateur. (La valeur par défaut est 1111. Consultez *Codes PIN installateur* page 110.)
- 2. Allez sur UTILISATEURS.
- 3. Appuyez sur SELECT.
- 4. Sélectionnez ÉDITER, puis sélectionnez USER1 dans la liste.
- 5. Allez sur PACE et appuyez sur SELECT.
- 6. Vous pouvez passer de ACTIVER à DÉSACTIVER pour la fonctionnalité PACE.

PACE PRÉSENT s'affiche en clignotant sur la ligne supérieure du clavier.

Positionnez le tag PACE à moins d'un centimètre de la zone de réception du clavier.
 Le clavier indique que l'appareil a été enregistré en affichant PACE CONFIGURÉ.

Pour désactiver un badge ou un tag avec le clavier :

- 1. Saisissez le code PIN de l'installateur. (La valeur par défaut est 1111. Consultez *Codes PIN installateur* page 110.)
- 2. Allez sur UTILISATEURS.
- 3. Appuyez sur SELECT.
- 4. Sélectionnez ÉDITER, puis sélectionnez USER1 dans la liste.
- 5. Allez sur PACE et appuyez sur SELECT.

6. Passez sur DÉSACTIVÉ.

Le clavier indique MIS À JOUR.

### 14.6 Programmation des tags sans fil

Si un module sans fil (SPCW120 ou SPCW110, 111, 112, 114) est installé sur le clavier ou le contrôleur, une télécommande radio peut être programmée au clavier.

Pour programmer une télécommande radio dans le système :

- 1. Saisissez le code PIN de l'installateur. (La valeur par défaut est 1111. Consultez *Codes PIN installateur* page 110.)
- 2. Utilisez les touches de direction bas/haut jusqu'à ce que l'option UTILISATEURS soit affichée.
- 3. Appuyez sur SELECT.
- 4. Sélectionnez l'option ÉDITER, puis appuyez sur SELECT.
- 5. Choisissez l'utilisateur préférentiel et appuyez sur SELECT.
- 6. Allez sur l'option TÉLÉCOMMANDE RADIO et appuyez sur SELECT.
- 7. Passez le paramètre sur ACTIVÉ et appuyez sur SELECT.

Le message ENREG. APPAREIL apparait.

8. Placez la télécommande à moins de 8 m du clavier et appuyez sur l'une des touches.

Le message TÉLÉCOMMANDE CONFIGURÉE s'affiche pour indiquer que l'appareil a bien été enregistré.

Pour désactiver une télécommande radio dans le système :

- 1. Saisissez le code PIN de l'installateur. (La valeur par défaut est 1111. Consultez *Codes PIN installateur* page 110.)
- 2. Utilisez les touches de direction bas/haut jusqu'à ce que l'option UTILISATEURS soit affichée.
- 3. Sélectionnez l'option ÉDITER, puis appuyez sur SELECT.
- 4. Choisissez l'utilisateur préférentiel et appuyez sur SELECT.
- 5. Allez sur l'option TÉLÉCOMMANDE RADIO et appuyez sur SELECT.
- 6. Passez sur DÉSACTIVÉ et appuyez sur ENREGISTRER.

Si le récepteur sans fil de 868 MHz est détecté sur le système, l'option TÉLÉCOMMANDE RADIO ne s'affiche pas dans le menu du clavier.

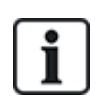

**Nombre de télécommandes radio par utilisateur :** une seule télécommande peut être programmée pour chaque utilisateur. Pour modifier la répartition des télécommandes parmi les utilisateurs, répétez la procédure de programmation pour les nouveaux appareils. Les anciennes télécommandes peuvent alors être affectées à différents utilisateurs.

#### 14.6.1 Effacement d'alertes avec la télécommande

Les alertes déclenchées par le système SPC sont normalement effacées à l'aide de l'option RESTAURER du clavier. L'effacement des alertes peut également être réalisé à l'aide de la télécommande radio.

Quand une alerte active est affichée sur le clavier alors que le système est en état MHS, elle peut être effacée ou remise à zéro en appuyant sur le bouton d'arrêt de la télécommande cinq secondes après le désarmement du système.

Pour activer ce protocole, l'option RAZ AL. TELEC. doit être activée dans Options Système :

- 1. Se connecter au clavier avec le code Installateur.
- 2. Sélectionnez MODE PARAMETRAGE > OPTIONS.
- 3. Appuyez sur SELECT.
- 4. Allez sur RAZ TÉLÉCOMMANDE et appuyez sur SELECT.
- 5. Passez le paramètre sur ACTIVÉ et appuyez sur ENREGISTRER.

# 15 Programmation en mode Exploitation avec le clavier

Cette section décrit les options de programmation en mode Exploitation disponibles avec le clavier LCD.

Pour chaque option de menu, le clavier doit être en mode Programmation :

- 1. Entrez un code Installateur valable. (La valeur par défaut est 1111. Pour plus d'informations, consultez *Codes PIN installateur* page 110.)
- 2. Utilisez les touches de direction bas/haut jusqu'à ce que l'option de programmation voulue soit affichée.
- Il est également possible de sélectionner une option de programmation en utilisant les touches numériques du clavier, entrez le code d'installateur suivi du numéro indiqué dans le tableau cidessous.

Si vous changez une des opérations de programmation, le message MISE À JOUR est affiché pendant un court instant.

| Numéro | Nom                       | Description                                                                                                    |
|--------|---------------------------|----------------------------------------------------------------------------------------------------|
| 1      | ARMEMENT                  | Permet de mettre le système à l'ARRET, en MES TOTALE, ou en MES PARTIELLE.                                                                                                |
| 2      | INHIBER                   | Affiche une liste des zones inhibées du système.                                                                                                    |
| 3      | ISOLER                    | Permet à l'installateur d'isoler des zones choisies. Pour plus d'informations, consultez la rubrique <i>Isoler</i> page 179.                                              |
| 4      | JOURNAL<br>DE BORD        | Affiche une liste des événements les plus récents sur le système.<br>Pour plus d'informations, consultez la rubrique <i>Journal des</i><br><i>événements</i> page 179.    |
| 5      | ACCES JDB                 | Affiche une liste des derniers accès au système. Pour plus d'informations, consultez la rubrique <i>Journal des accès</i> page 179.                                       |
| 6      | JOURNAL<br>DES<br>ALARMES | Affiche la liste des alarmes récentes. Pour plus d'informations, consultez la rubrique <i>Journal des alarmes</i> page 180.                                               |
| 7      | CHANGER<br>SON CODE       | Permet à l'installateur de modifier le code d'accès d'installateur.<br>Pour plus d'informations, consultez la rubrique <i>Modifier code installateur</i> page 180.        |
| 8      | GESTION<br>UTILISAT       | Permet à l'installateur de créer, de modifier ou d'effacer des utilisateurs. Voir <i>Personnes</i> page 143.                                                              |
| 9      | SMS                       | Permet à l'utilisateur d'ajouter, d'éditer ou de supprimer les détails de SMS pour les utilisateurs. Pour plus d'informations, consultez la rubrique <i>SMS</i> page 180. |

#### Voir également

Test page 175

Contrôle de portes page 183

Programmation en mode Paramétrage avec le clavier page 118

Texte installat. page 183

Régler date/heure page 183

SMS page 180

# 16 Programmation en mode Paramétrage avec le clavier

Cette section décrit les options de programmation en mode Paramétrage disponibles avec le clavier LCD.

Pour chaque option de menu, le clavier doit être en mode de programmation MODE PARAMETRAGE.

- 1. Entrez un code Installateur valable. (La valeur par défaut est 1111. Pour plus d'informations, consultez *Codes PIN installateur* page 110.)
- 2. Appuyez sur SELECT pour une programmation en mode PARAMÉTRAGE.
- 3. Utilisez les touches de direction bas/haut jusqu'à ce que l'option de programmation voulue soit affichée.
- 4. Une fonction de sélection rapide est disponible. Appuyez sur # pour sélectionner un paramètre (par exemple, un attribut de zone). Le paramètre sélectionné est affiché avec le signe \* (par exemple \*Inhiber).

Lorsque vous terminez les opérations de programmation, le message MISE A JOUR est affiché pendant un court instant.

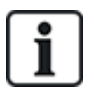

Veuillez noter que la présence du symbole \* devant un élément du menu indique que cet élément est déjà sélectionné.

### 16.1 États du Système

La fonction État du système affiche tous les défauts sur le système.

Pour visualiser ces défauts :

- 1. Allez sur ÉTAT DU SYSTÈME.
- 2. Appuyez sur SELECT.

L'état des différents éléments est affiché.

Cliquez sur chacun des éléments pour afficher des détails supplémentaires.

| AFF. ZONE<br>OUVERT | Affiche toutes les zones ouvertes.                                                                                                    |
|---------------------|----------------------------------------------------------------------------------------------------|
| ALERTES             | Affiche les alertes en cours dans le système.                                                                                                    |
| TEST                | Affiche toutes les zones en test JDB.                                                                                                    |
| ISOLATIONS          | Affiches les zones isolées.                                                                                                    |
| ÉCHEC MES           | Affiche toutes les zones dont l'activation a échoué. Sélectionnez chacune des zones pour afficher des détails sur la raison de la non-activation.                                                                                                    |
| BATTERIE            | Affiche l'autonomie, la tension et le courant de la batterie. Vous devez entrer les valeurs de <b>Capacité de la batterie</b> et <b>Courant maxi</b> dans OPTIONS pour voir s'afficher sur le clavier l'autonomie de la batterie en cas de panne secteur. Le temps s'affiche sous le menu ÉTAT > BATTERIE > TEMPS BATT. Ce menu signale également les pannes de batterie. |
| AUXILIAIRE          | Affiche le voltage et le courant de la batterie.                                                                                                    |

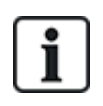

**REMARQUE :** les utilisateurs ne peuvent pas quitter le mode PROGRAMMATION s'il existe des conditions de défaut. Le premier défaut s'affiche sur le clavier lorsque vous essayez de quitter le mode Installateur. Vous pouvez visualiser et isoler les défauts dans le menu État du système sous Alertes et Zones ouvertes.

### 16.2 Options

- 1. Allez sur OPTIONS et appuyez sur SELECT.
- 2. Allez sur l'option de programmation désirée :

Les options affichées dans le menu OPTIONS varient en fonction du niveau de sécurité du système (voir la colonne de droite).

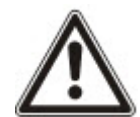

**AVERTISSEMENT :** pour modifier le pays sur votre centrale, nous vous recommandons fortement de réinitialiser votre centrale aux valeurs par défaut et de sélectionner un nouveau pays avec l'assistant de démarrage.

| Variable          | Description                                                                                                    | Défaut                |
|-------------------|----------------------------------------------------------------------------------------------------|-----------------------|
| NIVEAU            | Détermine le niveau de sécurité de l'installation SPC.                                                                                                    | Grade 2               |
| SECORITE          | <ul> <li>Irlande et Europe :</li> <li>– EN50131 Grade 2</li> <li>– EN50131 Grade 3</li> <li>– Sans restriction</li> </ul>                                                                                                    | Pays : N/A            |
|                   | <ul> <li>Royaume-Uni :</li> <li>– PD6662 (basé sur EN50131 Grade 2)</li> <li>– PD6662 (basé sur EN50131 Grade 3)</li> <li>– Sans restriction</li> </ul>                                                                                           |                       |
|                   | <ul> <li>Suède :         <ul> <li>SSF1014:3 Larmclass 1</li> <li>SSF1014:3 Larmclass 2</li> <li>Sans restriction</li> </ul> </li> </ul>                                                                                                    |                       |
|                   | <ul> <li>Belgique :         <ul> <li>TO-14 (basé sur EN50131 Grade 2)</li> <li>TO-14 (basé sur EN50131 Grade 3)</li> <li>Sans restriction</li> </ul> </li> </ul>                                                                                  |                       |
|                   | <ul> <li>Suisse :         <ul> <li>SWISSI Cat 1</li> <li>SWISSI Cat 2</li> <li>Sans restriction</li> </ul> </li> </ul>                                                                                                    |                       |
|                   | <ul> <li>Espagne</li> <li>– EN50131 Grade 2</li> <li>– EN50131 Grade 3</li> </ul>                                                                                                    |                       |
|                   | <ul> <li>Allemagne         <ul> <li>VdS classe A</li> <li>VdS classe C</li> <li>Sans restriction</li> </ul> </li> </ul>                                                                                                    |                       |
|                   | <ul> <li>France         <ul> <li>-NFtyp2</li> <li>-NFtyp3</li> <li>Sans restriction</li> </ul> </li> </ul>                                                                                                    |                       |
| PAYS              | Détermine les contraintes locales spécifiques auxquelles répond l'installation. Les options sont ROYAUME-UNI, IRLANDE, EUROPE, SUÈDE, SUISSE, BELGIQUE, ALLEMAGNE et FRANCE                                                                       |                       |
| TYPE<br>D'INSTAL. | Détermine si le SPC est destiné à une utilisation dans des locaux commerciaux ou une résidence privée. Choisissez ÉVOLUÉ (voir <i>Fonctionnement mode Évolué</i> page 376), SIMPLE (voir <i>Fonctionnement mode Simple</i> page 377) ou BANCAIRE. | Secteur<br>domestique |
|                   | in Ontione nore 200 neur plue de détaile sur les ORTIONS suiventes                                                                                                    |                       |

Voir Options page 268 pour plus de détails sur les OPTIONS suivantes.

| MES PART. A | RENOMMER             |
|-------------|----------------------|
|             | TEMPORISÉ            |
|             | Z. ACCÈS -> TEMPO    |
|             | Z. TEMPO -> IMMÉDIAT |
|             | ALARME LOCALE        |
|             |                      |

| MES PART. B       | RENOMMER                                                                                                    |
|-------------------|----------------------------------------------------------------------------------------------------|
|                   | TEMPORISÉ                                                                                                    |
|                   | Z. ACCÈS -> TEMPO                                                                                            |
|                   | Z. TEMPO -> IMMÉDIAT                                                                                         |
|                   | ALARME LOCALE                                                                                                |
| MSG SI APPEL CTS  | AFFICHER MESSAGE (ACTIVÉ/DÉSACTIVÉ)                                                                          |
| CONFIRMATION      | VDS                                                                                                    |
|                   | DD243 :                                                                                                    |
|                   | GARDA                                                                                                    |
|                   | EN50131-9                                                                                                    |
| CONFIRMER ZONES   | Sélectionnez LE NOMBRE DE ZONES.                                                                             |
| RAZ ALARME AUTO   | VALIDE/DEVALIDE                                                                                              |
| RAZ AL. TÉLÉC.    | VALIDE/DEVALIDE                                                                                              |
| CONTRAINTE        | DEVALIDE                                                                                                    |
| UTILISATEUR       | CODE +1                                                                                                    |
|                   | CODE +2                                                                                                    |
| REDECL.SIRENE     | VALIDE/DEVALIDE                                                                                              |
| SIRÈNE IMMÉDIATE  | VALIDE/DEVALIDE                                                                                              |
| SIR. ÉCHEC MES    | VALIDE/DEVALIDE                                                                                              |
| FLASH ÉCHEC MES   | VALIDE/DEVALIDE                                                                                              |
| ALARME EN SORTIE  | VALIDE/DEVALIDE                                                                                              |
|                   | Uniquement possible en mode CONFIGURATION INSTALLATEUR car le<br>paramétrage n'est pas conforme à l'EN50131. |
| LANGUE            | LANGUE SYSTÈME                                                                                               |
|                   | LANGUE AU REPOS                                                                                              |
| TAILLE DES CODES  | 4 CHIFFRES                                                                                                   |
|                   | 5 CHIFFRES                                                                                                   |
|                   | 6 CHIFFRES                                                                                                   |
|                   | 7 CHIFFRES                                                                                                   |
|                   | 8 CHIFFRES                                                                                                   |
| RAZ AL. CODE      | VALIDE/DEVALIDE                                                                                              |
| ACCÈS WEB         | VALIDE/DEVALIDE                                                                                              |
|                   | Autorise/restreint l'accès au navigateur Web.                                                                |
| AFF. ZONE OUVERT  | VALIDE/DEVALIDE                                                                                              |
| AUTOR. INSTALLAT. | VALIDE/DEVALIDE                                                                                              |

| CONSTRUC. AUTORI.<br>*           | VALIDE/DEVALIDE                                                                                                    |
|----------------------------------|----------------------------------------------------------------------------------------------------|
| AFF. ÉTAT SURV.                  | VALIDE/DEVALIDE                                                                                                    |
| RESIST. FIN LIGNE                | AUCUNE<br>1 RÉSIST. 1K<br>1 RÉSIST. 1K5<br>1 RÉSIST. 2K2<br>1 RÉSIST. 4K7<br>1 RÉSIST. 10K<br>1 RÉSIST. 10K<br>1 RÉSIST. 12K<br>2 RÉSIST. 1K / 470R<br>2 RÉSIST. 1K / 470R<br>2 RÉSIST. 2K2 / 1K0<br>2 RÉSIST. 2K2 / 1K0<br>2 RÉSIST. 2K2 / 1K5<br>2 RÉSIST. 2K2 / 1K5<br>2 RÉSIST. 2K2 / 1K5<br>2 RÉSIST. 2K2 / 4K7<br>2 RÉSIST. 2K2 / 4K7<br>2 RÉSIST. 2K2 / 10K<br>2 RÉSIST. 2K2 / 10K<br>2 RÉSIST. 3K3 / 3K3<br>2 RÉSIST. 3K9 / 8K2<br>2 RÉSIST. 3K9 / 8K2<br>2 RÉSIST. 4K7 / 4K7<br>2 RÉSIST. 5K6 / 5K6<br>2 RÉSIST. 10K / 10K<br>MASK_1K_1K_6K8<br>MASK_1K_1K_2K2<br>MASK_4K7_4K7_2K2 |
| MODE AUTH. SMS                   | CODE SEULEMENT<br>ID APPELANT SEUL<br>CODE + ID APPELANT<br>CODE SMS SEUL<br>CODE PIN SMS + ID APPELLANT                                                                                                    |
| TAG ET CODE                      | VALIDE/DEVALIDE                                                                                                    |
| RAZ à la MHS                     | VALIDE/DEVALIDE                                                                                                    |
|                                  | Remarque : pour être conforme à PD6662, vous devez désactiver cette option.                                                                                                    |
| RAZ INSTALLATEUR                 | VALIDE/DEVALIDE                                                                                                    |
| AUTOSURVEILLANCE<br>ZONE OFFLINE | VALIDE/DEVALIDE                                                                                                    |
| VERROU INSTALLAT                 | VALIDE/DEVALIDE                                                                                                    |
|                                  | Si cette option est active, le système ne peut pas être réinitialisé avec le bouton jaune du contrôleur si le code d'installateur n'est pas entré sur le clavier.                                                                                                    |
| CODE IMPOSÉ                      | VALIDE/DEVALIDE                                                                                                    |

| PARAM. HORLOGE               | ÉTÉ/HIVER AUTO<br>SYNCHRO SUR 50 HZ |
|------------------------------|-------------------------------------|
| SUSPICION AUDIBLE            | VALIDE/DEVALIDE                     |
| AFF. CAMÉRAS                 | VALIDE/DEVALIDE                     |
| TEST SISM. SI MES            | VALIDE/DEVALIDE                     |
| ALERTE EMPÊCH.<br>MES        | VALIDE/DEVALIDE                     |
| ANTIMASQUE MES               | DEVALIDE                            |
|                              | AUTOSURVEILLANCE                    |
|                              | DÉFAUT                              |
|                              | ALARME                              |
| ANTIMASQUE MHS               | DEVALIDE                            |
|                              | AUTOSURVEILLANCE                    |
|                              | DÉFAUT                              |
|                              | ALARME                              |
| CONTRAINTE<br>REDÉCLENCHABLE | VALIDE/DEVALIDE                     |
| PANIQUE REDÉCLEN.            | VALIDE/DEVALIDE                     |
| SILENCE SI ÉCOUTE            | VALIDE/DEVALIDE                     |
| SORTIE PROGR.                | VALIDE/DEVALIDE                     |

\* Non disponible pour SPC42xx, SPC43xx.

### 16.3 Tempos

- 1. Allez sur TEMPORISATIONS et appuyez sur SELECT.
- 2. Allez sur l'option de programmation désirée :

#### Tempos

Désignation des fonctions dans l'ordre suivant :

- 1re ligne : Web
- 2e ligne : clavier

| Tempo                                      | Description                                                                                                | Défaut |
|--------------------------------------------|----------------------------------------------------------------------------------------------------|--------|
| Audible                                    |                                                                                                    |        |
| Sirènes intérieures<br>DUREE SIRENE<br>INT | Durée d'activation des sirènes intérieures lorsqu'une alarme est activée. (0–<br>999 minutes ; 0 = jamais) | 15 min |

| Тетро                                                 | Description                                                                                                    | Défaut  |
|-------------------------------------------------------|----------------------------------------------------------------------------------------------------|---------|
| Sirènes<br>extérieures<br>DUREE SIRENE<br>EXT         | Durée d'activation des sirènes extérieures lorsqu'une alarme est activée. (0–<br>999 minutes ; 0 = jamais)                                                                                                    | 15 min  |
| Retard sirènes<br>extérieures<br>RETARD<br>SIRENE EXT | Cela provoque un décalage du déclenchement de la sirène extérieure. (0–999 secondes)                                                                                                    | 0 s     |
| Retard Sir.<br>Extérieure en MES<br>Partielle         | Temps entre le déclenchement d'alarme et l'activation des sirènes extérieures<br>pendant la mise en service partielle.                                                                                                    |         |
| Carillon<br>DUREE<br>CARILLON                         | Durée d'activation en secondes de la sortie Carillon quand une zone avec<br>l'attribut Carillon est déclenchée. (1–10 secondes)                                                                                                    | 2 s     |
| Confirmation                                          |                                                                                                    |         |
| Confirmer<br>TEMPS DE<br>CONFIRM                      | Remarque : cette option n'est disponible que pour certaines combinaisons<br>d'options de Grade et Confirmation. (Voir <i>Options</i> page 268 et <i>Normes</i> page<br>285.)<br>Ce temporisateur s'applique à la fonction de confirmation d'alarme. Il définit la<br>durée maximale entre les alarmes de deux zones différentes qui ne se<br>chevauchent pas, avant qu'une alarme confirmée soit déclenchée. (0-60<br>minutes)     | 30 min  |
| Agression<br>confirmée                                | Remarque : cette option n'est disponible que pour certaines combinaisons<br>d'options de Grade et Confirmation. (Voir <i>Options</i> page 268 et <i>Normes</i> page<br>285.)<br>Ce temporisateur s'applique à la fonction de confirmation d'alarme. Il définit la<br>durée maximale entre les alarmes de deux zones différentes qui ne se<br>chevauchent pas, avant qu'une alarme confirmée soit déclenchée. (480-1200<br>minutes) | 480 min |
| Délai de<br>numérotation<br>DÉLAI DE<br>NUMÉROTATION  | Lorsqu'il est programmé, le délai de numérotation provoque un temps d'attente<br>prédéfini avant que le système n'appelle le Centre de télésurveillance (CTS). Ce<br>décalage est destiné à limiter les interventions injustifiées du Centre de<br>télésurveillance et de la police. En cas de déclenchement d'une deuxième zone,<br>le délai de numérotation est ignoré et l'appel a lieu immédiatement. (0–999<br>secondes)      | 30 s    |
| Retard de<br>transmission en<br>Partiel               | Temps entre le moment ou l'alarme de MES Partielle apparait, et le moment ou l'alarme est transmise au CTS.                                                                                                    |         |
| Annulation<br>d'alarme<br>ANNULATION<br>D'ALARME      | Temps après la transmission d'une alarme durant lequel un message<br>d'annulation d'alarme peut être transmis. (0–999 secondes)                                                                                                    | 30 s    |

| Tempo                                                       | Description                                                                                                    | Défaut        |
|-------------------------------------------------------------|----------------------------------------------------------------------------------------------------|---------------|
| MES                                                         |                                                                                                    |               |
| Autorisation MES<br>AUTORISATION<br>MES                     | Période de temps pendant laquelle l'autorisation MES est valide. (10-250 secondes)                                                                                                    | 20secs        |
| Dernière issue<br>DERNIÈRE<br>ISSUE                         | La temporisation Dernière issue correspond au nombre de secondes pendant<br>lequel l'armement est retardé après la fermeture d'une zone programmée avec<br>l'attribut de dernière issue. (1-45 secondes) | 7 s           |
| Sirène si MES<br>totale<br>SIRÈNE SI MES<br>TOTALE          | Déclenche momentanément la sirène extérieure pour indiquer une condition de MES totale. (0–10 secondes)                                                                                                  | 0 s           |
| Échec MES<br>ÉCHEC MES                                      | Nombre de secondes durant lequel le message Échec MES sera affiché sur le clavier (0 jusqu'à la saisie d'un code valide). (0–999 secondes)                                                               | 10 s          |
| Flash si MES<br>totale                                      | Déclenche momentanément le flash de la sirène extérieure pour indiquer une condition de MES totale. (0–10 secondes)                                                                                      | 0 s           |
| TOTALE                                                      |                                                                                                    |               |
| Alarme                                                      |                                                                                                    |               |
| Double<br>déclenchement<br>DOUBLE<br>DÉCLENCH.              | Délai maximal entre des activations de zones ayant l'attribut Double<br>déclenchement pour déclencher une alarme. (1–99 secondes)                                                                        | 10 s          |
| Test<br>JOURS TEST<br>JDB                                   | Nombre de jours durant lequel une zone reste en test avant de revenir automatiquement en fonctionnement normal. (1–99 jours)                                                                             | 14 jours      |
| Période de test<br>sismique                                 | Période moyenne entre les tests automatiques du détecteur sismique. (12–240 heures)                                                                                                    | 168<br>heures |
| AUTOTEST<br>SISMIQUE                                        | <b>Remarque :</b> pour activer le test automatique, l'attribut <b>Test auto détecteur</b> doit être activé pour la zone sismique.                                                                        |               |
| Durée du test<br>sismique<br>DURÉE TEST<br>SISM.            | Temps maximum (secondes) d'attente du déclenchement du détecteur sismique lorsqu'il est sollicité par l'activation de la sortie Test sismique. (3–120 secondes)                                          | 30 s          |
| Retard RAZ<br>alarme auto                                   | Délai avant une RAZ alarme auto lorsqu'un secteur est revenu à son état normal.<br>(0–9999 secondes)                                                                                                    | 0 s           |
| Verrouillage post-<br>alarme<br>VERROUILLAGE<br>POST-ALARME | Le temps nécessaire pour que l'utilisateur puisse obtenir l'accès après une alarme. (1–120 minutes)                                                                                                    | 0 min         |

| Тетро                                                    | Description                                                                                                    | Défaut |
|----------------------------------------------------------|----------------------------------------------------------------------------------------------------|--------|
| Durée d'accès<br>après alarme                            | Période pendant laquelle l'accès après alarme est autorisé pour un utilisateur après l'écoulement du temps de verrouillage d'accès. (10-240 minutes)                                                        |        |
| Flash sirène<br>extérieure<br>DURÉE FLASH                | Durée d'activation de la sortie flash lorsqu'une alarme est activée. (1–<br>999 minutes ; 0 = indéfiniment)                                                                                                 | 15 min |
| Alertes                                                  |                                                                                                    |        |
| Tempo défaut 230<br>V<br>DÉLAI DÉF. 230 V                | Le temps de déclenchement d'une alerte par le système après qu'un défaut secteur a été détecté. (0-60 minutes)                                                                                              | 0 min  |
| Durée du<br>brouillage radio                             | Le temps de déclenchement d'une alerte par le système après qu'un brouillage radio a été détecté. (0–999 secondes)                                                                                          | 0 min  |
| Installateur                                             |                                                                                                    |        |
| Accès Installateur<br>ACCES<br>INSTALLAT.                | La temporisation d'Accès installateur démarre dès que l'utilisateur active l'Accès installateur. (0–999 minutes ; 0 indique que l'accès au système n'est pas limité dans le temps.)                         | 0 min  |
| Déconnexion<br>installateur<br>automatique               | La durée d'inactivité après laquelle l'installateur sera automatiquement déconnecté. (0–300 minutes)                                                                                                    | 0 min  |
| AUTO                                                     |                                                                                                    |        |
| Clavier                                                  |                                                                                                    |        |
| Temps de saisie<br>clavier<br>TEMPS DE<br>SAISIE CLAVIER | Le nombre de secondes pendant lequel un clavier attend une saisie avant de quitter le menu en cours. (10–300 secondes)                                                                                      | 30 s   |
| Langue clavier<br>LANGUE<br>CLAVIER                      | Temps d'attente en secondes avant qu'un clavier revienne à la langue par défaut.<br>(0–9 999 secondes ; 0 = jamais)                                                                                         | 10 s   |
| Incendie                                                 |                                                                                                    |        |
| Pré-alarme<br>incendie<br>PRE-ALARME<br>INCENDIE         | Nombre de secondes d'attente avant l'envoi d'une alarme incendie pour les zones où l'attribut « Pré-alarme incendie » est activé. Voir <i>Édition d'une zone</i> page 289. (1–999 secondes)                 | 30 s   |
| Confirmation<br>incendie<br>CONFIRMATION<br>INCENDIE     | Délai supplémentaire avant l'envoi du fichier d'alarme pour les zones où les attributs Pré-alarme incendie et Confirmation incendie sont activés. Voir <i>Édition d'une zone</i> page 289. (1–999 secondes) | 120 s  |

| Тетро                                                                            | Description                                                                                                    | Défaut                |
|----------------------------------------------------------------------------------|----------------------------------------------------------------------------------------------------|-----------------------|
| Code PIN                                                                         |                                                                                                    |                       |
| Code PIN valide<br>VALIDITÉ CODE                                                 | Période de temps pendant laquelle le code est valide (1–330 jours)                                                                                                    | 30 jours              |
| Nbre maxi de<br>changements de<br>code<br>NBRE MAXI DE<br>CHANGEMENTS<br>DE CODE | Nombre de changement du code dans la période de validité. (1–50)                                                                                                    | 5                     |
| Avertissement<br>code<br>AVERTISSMT.<br>CODE                                     | Temps avant que le code n'expire, démarrant la signalisation à l'utilisateur que son code va expirer (1–14 jours)                                                                           | 5 jours               |
| Paramètres généra                                                                | aux                                                                                                    |                       |
| Durée activation<br>sortie RF<br>SORTIE RADIO                                    | Temps d'activation de la sortie RF dans le système. (0–999 secondes)                                                                                                    | 0 s                   |
| Limite de la<br>Syncho d'heure<br>LIMITE DE LA<br>SYNCHRO<br>D'HEURE             | Durée limite pendant laquelle la synchronisation horaire n'a pas lieu. La synchronisation horaire n'a lieu que si l'heure et la date du système sont hors de cette limite. (0–300 secondes) | 0 s                   |
| Tempo déf. liaison<br>TEMPO DÉF.<br>LIAISON                                      | Temps avant l'apparition de Défaut liaison Ethernet (0–250 secondes ;<br>0 = Désactivé)                                                                                                    | 0 s                   |
| Camera Offline<br>CAMERA<br>OFFLINE                                              | Délai avant info caméra Offline. (10–9999 secondes)                                                                                                    | 10 s                  |
| Fréquent<br>FREQUENT<br>①                                                        | Cet attribut ne s'applique qu'aux services à distance. Le nombre d'heures<br>d'ouverture d'une zone si cette zone est programmée avec l'attribut <b>Fréquent</b> .<br>(1–9999 heures)       | 336 h (2<br>semaines) |
| Contrainte<br>silencieuse                                                        | Temps pendant lequel la contrainte reste silencieuse et non restaurable depuis le clavier. (0–999 minutes)                                                                                  | 0 min                 |
| Agression/Panique<br>silencieuse                                                 | Nombre de minutes pendant lequel une agression/panique reste silencieuse et non restaurable depuis le clavier. (0–999 minutes)                                                              | 0 min                 |

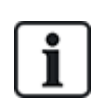

Les temps par défaut dépendent de la configuration Installateur. Les temps par défaut indiqués peuvent être admissibles ou pas et dépendent de la configuration effectuée par l'installateur.

Les paramétrages/plages valides peuvent dépendre du grade de sécurité spécifié sous **Configuration > Système > Standards**.

### 16.4 Secteurs

| 1. Allez sur SECTEURS et appuyez sur SELECT. |
|----------------------------------------------|
|----------------------------------------------|

- 2. Allez sur l'option de programmation désirée :
- AJOUTER Pour les modes Simple et Évolué, le type de secteur par défaut est Standard.

En mode Bancaire, sélectionnez le type de secteur : STANDARD, DAB, CHAMBRE FORTE ou AVANCÉ.

Saisissez le nom du secteur et la temporisation d'entrée / de sortie choisie.

| ÉDITER  | Éditez les réglages suivants :                                                                                                    |
|---------|----------------------------------------------------------------------------------------------------|
|         | DESCRIPTION                                                                                                    |
|         | <ul> <li>ENTREE SORTIE         <ul> <li>DELAI ENTREE</li> <li>TEMPO SORTIE</li> <li>PAS TEMPO SORTIE</li> <li>MHS RADIO LIMITE</li> </ul> </li> </ul>                                                                                                    |
|         | <ul> <li>MES PART. A/B         <ul> <li>ACTIVÉ/DÉSACTIVÉ</li> <li>TEMPORISÉ</li> <li>Z. ACCÈS -&gt; TEMPO</li> <li>Z. TEMPO -&gt; IMMÉDIAT</li> <li>LOCALE</li> <li>AUCUNE SIRÈNE</li> </ul> </li> </ul>                                                                                       |
|         | <ul> <li>SECTEURS LIES <ul> <li>SECTEUR</li> <li>MES TOTALE</li> <li>MES TOTALE DE TOUS</li> <li>EMPÊCHE MES TOTALE DE TOUS</li> <li>MHS</li> <li>MHS DE TOUS</li> <li>EMPÊCHE MHS</li> <li>EMPÊCHE MHS DE TOUS</li> </ul> </li> </ul>                                                         |
|         | <ul> <li>CALENDRIER         <ul> <li>CALENDRIER</li> <li>MES/MHS AUTOMATIQUE</li> <li>TEMPS VERROUILLÉ</li> <li>ACCÈS COFFRE</li> </ul> </li> </ul>                                                                                                    |
|         | <ul> <li>REPORTING         <ul> <li>MES TROP TÔT</li> <li>MES TROP TARD</li> <li>MHS TROP TÔT</li> <li>MHS TROP TARD</li> </ul> </li> </ul>                                                                                                    |
|         | <ul> <li>MES/MHS <ul> <li>PRÉSIGN. MES AUTO</li> <li>ANNUL. UTILISATEUR</li> <li>DÉROG. UTILISAT.</li> <li>INTER. CLÉ</li> <li>INTERVAL. DÉROG.</li> <li>NBRE DE DÉROG.</li> <li>MHS RETARDÉE</li> <li>DURÉE MHS TEMPOR.</li> <li>INTERVERROUILLER</li> <li>DOUBLE CODE</li> </ul> </li> </ul> |
|         | SORTIE RADIO                                                                                                    |
| EFFACER | Sélectionnez le secteur à effacer.                                                                                                    |

Voir Ajouter/Éditer un secteur page 290 pour de plus amples informations sur ces options.

### **16.5 Groupes Secteurs**

- 1. Passez à GROUPES SECTEURS et appuyez sur SELECT.
- 2. Allez sur l'option de programmation désirée :

| AJOUTER | Entrez le nom du groupe de secteur.                                                                                                    |
|---------|----------------------------------------------------------------------------------------------------|
| ÉDITER  | GROUP NAME - renommez le groupe si nécessaire.                                                                                                    |
|         | SECTEURS – naviguez jusqu'au secteur et sélectionnez-le. Sélectionnez<br>ACTIVÉ ou DÉSACTIVÉ selon le besoin pour l'ajouter ou l'enlever du groupe.<br>Un astérisque (*) indique si un secteur est inclus dans le groupe. |
| EFFACER | Sélectionnez le secteur à effacer.                                                                                                    |

### 16.6 X-BUS

- 1. Allez sur X-BUS et appuyez sur SELECT.
- 2. Allez sur les options de programmation désirées.

#### 16.6.1 Adressage du X-BUS

Les indications contenues dans cette section vous permettent de configurer, localiser et surveiller les transpondeurs, les claviers et les zones consécutives. Vous pouvez également accéder aux paramètres X-BUS – comme le type, les temps de communication et les nouvelles tentatives – à l'aide de ce menu.

Les illustrations ci-dessous montrent l'emplacement des interrupteurs rotatifs, chaque interrupteur rotatif ayant une flèche pointant vers un chiffre l'identifiant (dans l'exemple : 3 et 8). L'interrupteur droit correspond au chiffre des unités et l'interrupteur gauche au chiffre des dizaines. Dans l'illustration cidessous, le transpondeur est identifié par le nombre 38.

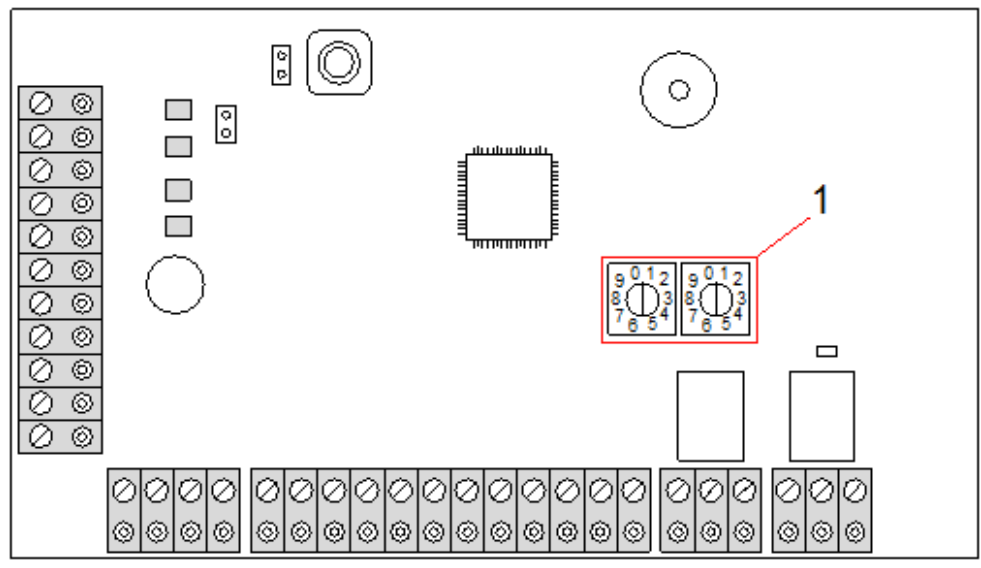

Roues codeuses d'adressage

#### Numéro Description

1

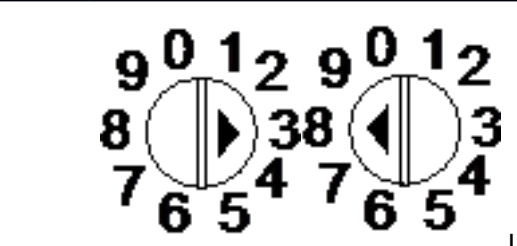

Interrupteurs rotatifs identifiant le transpondeur comme n° 38.

Pour un système avec adressage automatique, les transpondeurs et les claviers appartiennent à la même tranche de numérotation. Par exemple, les transpondeurs et les claviers sont automatiquement numérotés 01, 02, 03, etc. par le contrôleur dans l'ordre de leur détection, c'est-à-dire en fonction de leur position relative par rapport au contrôleur. Dans cette configuration, les zones sont affectées à chaque transpondeur d'entrée.

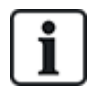

Les transpondeurs adressés automatiquement ne sont pas pris en charge par SPC41xx.

#### 16.6.2 Rafraîchissement du X-BUS

L'utilitaire de rafraîchissement X-Bus recherche l'état courant du X-Bus et affiche sa configuration courante.

Pour rafraîchir l'état du X-Bus :

- 1. Passez à XBUS REFRESH.
- 2. Appuyez sur SELECT.

Le nombre de claviers en ligne est affiché.

- 3. Appuyez sur la touche programmable droite après chacun des affichages pour voir les transpondeurs, les zones et les éléments hors ligne.
- 4. Réappuyez sur cette touche pour sortir.

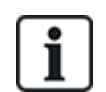

**Rafraîchir** ne modifie pas le système, mais est utile pour détecter les erreurs système, telles que les connexions lâches ou les transpondeurs inactifs avant d'exécuter une **Reconfiguration**.

#### 16.6.3 Reconfigurer

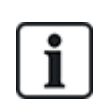

REMARQUE : la fonction Reconfigurer s'applique uniquement aux zones reliées à un transpondeur par câble. Les zones sur un transpondeur et les zones de contrôleur qui sont sans fil ne sont pas mises en service après une reconfiguration. Pour activer les zones de la centrale, attribuez à la zone un type autre que « Inutilisé » en utilisant le menu Zones du clavier ou du navigateur Web.

Si le système compte plusieurs types de transpondeurs (avec et sans interrupteurs rotatifs), le système ne peut alors qu'être reconfiguré automatiquement. Si tous les transpondeurs du système possèdent un interrupteur rotatif, le système peut toujours être reconfiguré automatiquement : les interrupteurs rotatifs ne sont pas pris en compte et les transpondeurs sont adressés automatiquement.

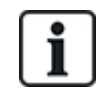

Nous vous recommandons d'exécuter un rafraîchissement avant une reconfiguration.

Pour reconfigurer les claviers / transpondeurs :

- 1. Allez sur RECONFIGURER.
- 2. Appuyez sur SELECT.

Le nombre de claviers en ligne est affiché.

3. Appuyez sur SUIVANT.

Le nombre de transpondeurs en ligne est affiché.

4. Appuyez sur SUIVANT

Le nombre de zones en ligne est affiché.

5. Appuyez sur RETOUR pour quitter.

#### 16.6.4 Claviers / Transpondeurs / Contrôleurs de porte

#### 16.6.4.1 Situer

Pour localiser un clavier/transpondeur/contrôleur de porte :

- 1. Allez sur CLAVIERS, TRANSPONDEUR ou CONTRÔLEUR DE PORTE et appuyez sur SELECT.
- 2. Allez sur LOCALISER et appuyez sur SELECT.
- 3. Allez sur le transpondeur/clavier/contrôleur de porte à localiser et appuyez sur SELECT.

L'appareil sélectionné bipe et la LED clignote, ce qui permet à l'Installateur de le localiser.

4. Appuyez sur RETOUR pour quitter.

Localisez les claviers avec les mêmes menus en suivant le cheminement du clavier au lieu de celui du transpondeur.

#### 16.6.4.2 Effectuer le suivi

Pour consulter l'état des claviers/transpondeurs/contrôleurs de porte connectés au système :

- Allez sur CLAVIERS, TRANSPONDEUR ou CONTRÔLEUR DE PORTE et appuyez sur SELECT.
- 2. Allez sur SURVEILLER et appuyez sur SELECT.
- 3. Allez sur l'option de programmation de surveillance désirée.
- 4. Appuyez sur SELECT.

La liste des claviers/transpondeurs détectés s'affiche.

5. Parcourez la liste et appuyez sur SELECT lorsque vous avez choisi le transpondeur / clavier / contrôleur de porte.

Les paramètres et les propriétés affichés, le cas échéant, sont descrits dans le tableau cidessous.

| ÉTAT     | En ligne ou hors ligne                              |
|----------|-----------------------------------------------------|
| N° série | Numéro de série (utilisé pour suivre et identifier) |

| VER                      | Version du Firmware                                                                                                    |
|--------------------------|----------------------------------------------------------------------------------------------------|
| MARCHE                   | Paramètres d'alimentation : valeurs de tension et courant en temps réel                                                                                                    |
| INFO<br>ADRESSE          | Le mode d'adressage et l'adresse du clavier / transpondeur / contrôleur de porte.                                                                                                    |
| FUS.AUX                  | L'état du fusible auxiliaire sur le transpondeur / contrôleur de porte                                                                                                    |
| Module<br>d'alimentation | Le type et l'état du module d'alimentation. (Uniquement pour les<br>transpondeurs du PSU.) Faites défiler pour afficher la tension et la charge<br>de courant sur les sorties, ainsi que l'état de la batterie. L'option Mode lien<br>est également disponible (elle montre le paramétrage du cavalier sur la<br>centrale pour la valeur Ah choisie). Les options sont 7 Ah et 17 Ah. (Ce<br>cavalier n'est pas présent sur les modèles 5350 ou 6350)<br>Si vous utilisez le SPC 5360 ou 6350, ce menu affiche l'état de la batterie<br>et eatrie |
|                          |                                                                                                    |
| BATIERIE                 | rension patterie : niveau de tension de la patterie (ne concerne que les transpondeurs du PSU)                                                                                                    |
| ETAT<br>ENTREE           | État de chaque entrée de zone associée à un transpondeur :<br>C : fermé, O : ouvert, D : déconnecté, S : court-circuit (uniquement pour les<br>transpondeurs avec des entrées)                                                                                                    |

6. Appuyez sur RETOUR pour quitter.

#### 16.6.4.3 Éditer les claviers

Pour éditer les claviers :

- 1. Allez sur KEYPADS > EDIT.
- 2. Appuyez sur SELECT.
- 3. Sélectionnez le périphérique à modifier et appuyez sur SELECT.

Les paramètres de configuration pour un clavier standard et un clavier confort sont décrits dans les sections ci-dessous.

4. Appuyez sur RETOUR pour sortir du menu.

#### Paramètres du clavier LCD

Configurez les paramètres du clavier suivants.

| MES                              | Description                                                                                                    |  |
|----------------------------------|----------------------------------------------------------------------------------------------------|--|
| Description                      | Saisissez une description unique pour identifier le clavier.                                                                                                    |  |
| Touches de fonction (état repos) |                                                                                                    |  |
| Panique                          | Sélectionnez Activé, Désactivé ou Silencieux validé. Si elle est activée, l'alarme panique entre en fonction en appuyant simultanément sur les deux touches programmables.                                                           |  |
| Vérification                     | Si une zone de vérification a été assignée au clavier, en cas de déclenchement d'une alarme de<br>panique, il suffit de deux touches simultanément ou de saisir un code de contrainte pour activer<br>les événements audio et vidéo. |  |

| MES                          | Description                                                                                                    |
|------------------------------|----------------------------------------------------------------------------------------------------|
| Indications vis              | suelles                                                                                                    |
| Rétroéclairage               | Sélectionnez quand le rétroéclairage du clavier doit être actif. Les options sont les suivantes :<br>Lorsqu'une touche est pressée ; Toujours En service ; Toujours Hors service.                           |
| Voyants                      | Activez ou désactivez les témoins sur le clavier.                                                                                                    |
| Etat des MES                 | Sélectionnez si l'état de surveillance doit être indiqué au repos.                                                                                                    |
| Indications so               | nores                                                                                                    |
| Sonnerie                     | Activez ou désactivez le buzzer sur le clavier.                                                                                                    |
| Buzzer avec<br>MES partielle | Activez ou désactivez le buzzer pendant la temporisation de sortie de la MES partielle.                                                                                                    |
| Appui sur une<br>touche      | Sélectionnez si le volume du haut-parleur doit être activé lors d'un appui sur une touche.                                                                                                    |
| Désactivation                |                                                                                                    |
| Calendrier                   | Sélectionnez si le clavier doit être protégé par calendrier. Pour plus d'informations, consultez la rubrique <i>Calendriers</i> page 304.                                                                   |
| Interaction<br>logique       | Sélectionnez si le clavier doit être protégé par une interaction logique.                                                                                                    |
| Boîtier à clé                | Sélectionnez si le clavier doit être protégé par un boîtier à clé.                                                                                                    |
| Entrée TAG                   | Cochez cette case pour désactiver les touches du clavier pendant la temporisation d'entrée lorsqu'un TAG est configuré sur le clavier.                                                                      |
| Secteurs                     |                                                                                                    |
| Emplacement                  | Sélectionnez le secteur sécurisé où est placé le clavier.                                                                                                    |
| Secteurs                     | Sélectionnez depuis le clavier les secteurs à contrôler.                                                                                                    |
| Options                      |                                                                                                    |
| Tempo MEST                   | Sélectionnez pour configurer un décalage de l'activation sur tous les claviers. L'emplacement du<br>clavier est ignoré et tous les secteurs exécutent un décompte complet de la temporisation de<br>sortie. |

# i

REMARQUE : un secteur ne doit être affecté à un clavier que si celui-ci se trouve à l'intérieur du secteur affecté et si un chemin d'entrée/sortie est défini. Si un secteur est affecté, lorsque celui-ci est mis en ou hors surveillance, les temporisations d'entrée et de sortie sont utilisées (si elles sont configurées). Les autres fonctions liées aux chemins d'entrée/sortie deviennent également accessibles. Si aucun secteur n'est affecté, le secteur est mis en ou hors service immédiatement et les autres fonctions d'entrée/sortie ne sont plus accessibles.

#### Paramètres du clavier confort

Configurez les paramètres suivants pour le clavier confort.

| MES                  | Description                                                                                                    |
|----------------------|----------------------------------------------------------------------------------------------------|
| Description          | Saisissez une description unique pour identifier le clavier.                                                                                                    |
| Touches de fonction  | (état repos)                                                                                                    |
| Panique              | Sélectionnez Activé, Désactivé ou Silencieux validé. Si elle est activée, l'alarme panique entre en fonction en appuyant simultanément sur les deux touches programmables F1 et F2.                                        |
| Incendie             | Activez pour permettre la mise en fonction de l'alarme incendie en appuyant simultanément sur les touches programmables F2 et F3.                                                                                          |
| Médical              | Activez pour permettre la mise en fonction de l'alarme médicale en appuyant simultanément sur les touches programmables F3 et F4.                                                                                          |
| MES totale           | Activez pour permettre la mise en fonction de la MES totale en appuyant deux fois sur la touche F2.                                                                                                    |
| MES Partielle A      | Activez pour permettre l'activation de la MES Partielle A en appuyant deux fois sur la touche F3.                                                                                                    |
| MES Partielle B      | Activez pour permettre l'activation de la MES Partielle B en appuyant deux fois sur F4.                                                                                                    |
| Vérification         | Si une zone de vérification est assignée au clavier confort, lorsqu'un événement médical, panique ou incendie est déclenché ou si un utilisateur saisit un code de contrainte, les événements audio et vidéo sont activés. |
| Voyants indicateurs  |                                                                                                    |
| Rétroéclairage       | Sélectionnez quand le rétroéclairage du clavier doit être actif. Les options sont les suivantes : Lorsqu'une touche est pressée ; Toujours En service ; Toujours Hors service.                                             |
| NIV.RETROECLAIR      | Sélectionnez l'intensité lumineuse du rétroéclairage. Plage 1 – 8 (élevé).                                                                                                    |
| Voyants              | Activez ou désactivez les témoins sur le clavier.                                                                                                    |
| Etat des MES         | Sélectionnez si l'état de surveillance doit être indiqué au repos. (LED)                                                                                                    |
| Logo                 | Sélectionnez si le logo doit être visible au repos.                                                                                                    |
| Montre analogique    | Sélectionnez si la position de la montre doit être visible au repos. Les options sont : Aligné<br>à gauche, Aligné au centre, Aligné à droite ou Désactivé.                                                                |
| Urgence              | Activez si les touches de fonction Panique, Incendie et Médical doivent figurer sur l'afficheur LCD.                                                                                                    |
| MES directe          | Activez si les touches fonctions de MES Totale et Partielle doivent figurer sur l'afficheur LCD.                                                                                                    |
| Indications sonores  |                                                                                                    |
| Alarmes              | Sélectionnez le volume du haut-parleur pour les indications d'alarme.                                                                                                    |
| Entrée/sortie        | La plage est de 0 à 7 (volume maximal).                                                                                                    |
| Carillon             | Sélectionnez le volume du haut-parleur pour les indications d'entrée et sortie, ou désactivez le son.                                                                                                    |
| Appui sur une touche | La plage est de 0 à 7 (volume maximal).                                                                                                    |

| MES                       | Description                                                                                                    |
|---------------------------|----------------------------------------------------------------------------------------------------|
| Annonce Vocale            | Sélectionnez le volume du haut-parleur pour le carillon, ou désactivez le son.                                                                                                    |
| Buzzer avec MES partielle | La plage est de 0 à 7 (volume maximal).                                                                                                    |
| Désactivation             |                                                                                                    |
| Calendrier                | Sélectionnez si le clavier doit être protégé par calendrier.                                                                                                    |
| Interaction logique       | Sélectionnez si le clavier doit être protégé par une interaction logique.                                                                                                    |
| Boîtier à clé             | Sélectionnez si le clavier doit être protégé par un boîtier à clé.                                                                                                    |
| Entrée TAG                | Cochez cette case pour désactiver les touches du clavier pendant la temporisation d'entrée lorsqu'un TAG est configuré sur le clavier.                                                                      |
| Secteurs                  |                                                                                                    |
| Emplacement               | Sélectionnez le secteur sécurisé où est placé le clavier.                                                                                                    |
| Secteurs                  | Sélectionnez depuis le clavier les secteurs à contrôler.                                                                                                    |
| Options                   |                                                                                                    |
| Tempo MEST                | Sélectionnez pour configurer un décalage de l'activation sur tous les claviers.<br>L'emplacement du clavier est ignoré et tous les secteurs exécutent un décompte complet<br>de la temporisation de sortie. |

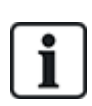

REMARQUE : un secteur ne doit être affecté à un clavier que si celui-ci se trouve à l'intérieur du secteur affecté et si un chemin d'entrée/sortie est défini. Si un secteur est affecté, lorsque celui-ci est mis en ou hors surveillance, les temporisations d'entrée et de sortie sont utilisées (si elles sont configurées). Les autres fonctions liées aux chemins d'entrée/sortie deviennent également accessibles. Si aucun secteur n'est affecté, le secteur est mis en ou hors service immédiatement et les autres fonctions d'entrée/sortie ne sont plus accessibles.

#### 16.6.4.4 Éditer les transpondeurs

Pour éditer les transpondeurs :

- 1. Allez sur TRANSPONDEURS > ÉDITER.
- 2. Appuyez sur SELECT.
- 3. Sélectionnez le périphérique à modifier et appuyez sur SELECT.

Les paramètres et les propriétés, si applicables, sont affichés pour être modifiés.

4. Appuyez sur RETOUR pour sortir du menu.

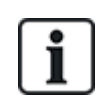

Pour l'appellation et l'identification, les transpondeurs sont des zones attribuées (par groupe de 8) avec des identités consécutives allant de 1 à 512. (Le numéro le plus élevé pour l'identification de zone est 512.) Ainsi, tout transpondeur identifié par un numéro supérieur à 63 n'est attribué à aucune zone.

#### Édition des transpondeurs E/S

Le tableau suivant contient la liste des options disponibles pour les transpondeurs E/S :

| Fonction    | Description                                |
|-------------|--------------------------------------------|
| Description | Édition de la description du transpondeur. |

#### Édition des transpondeurs audio.

Le tableau suivant fournit une liste des options disponibles dans le menu **Edition** pour les transpondeurs audio :

| Nom              | Description                                                |
|------------------|------------------------------------------------------------|
| DESCRIPTION      | Saisissez ou éditez une description du transpondeur audio. |
| INPUT (ENTRÉE)   | Sélectionnez les entrées de zone.                          |
| LIMITE DU VOLUME | Sélectionnez la limite du volume.                          |

#### Éditez les transpondeurs radios.

Le tableau suivant contient la liste des options disponibles pour les transpondeurs radio :

| Fonction    | Description                                |
|-------------|--------------------------------------------|
| Description | Édition de la description du transpondeur. |

#### Édition des transpondeurs E/S analysés

Le tableau suivant contient la liste des options disponibles pour les transpondeurs ESA :

| Nom         | Description                                |
|-------------|--------------------------------------------|
| Description | Édition de la description du transpondeur. |

#### Édition des modules de transpondeur d'indication

Le tableau suivant contient la liste des options disponibles pour les transpondeurs d'indication :

| Nom          | Description                                                                              |
|--------------|------------------------------------------------------------------------------------------|
| DESCRIPTION  | Saisissez ou éditez une description du transpondeur.                                     |
| LOCALISATION | Sélectionnez un emplacement pour le transpondeur dans la liste des secteurs disponibles. |

| Nom                                                       | Description                                                                                                    |
|-----------------------------------------------------------|----------------------------------------------------------------------------------------------------|
| TOUCHES<br>FONCTION                                       | Vous permettent d'affecter une action à des touches spécifiques pour des zones spécifiques.<br>Sélectionnez un secteur et affectez une des options suivantes à ce secteur :<br>Aucun<br>Mise hors surveillance<br>MES Partielle A<br>MES Partielle B<br>MES totale<br>Alterne MHS/MES Tot<br>Alterne MHS/MES PartA<br>Alterne MHS/MES PartB<br>Alterne MHS/MES PartB                                                                                                    |
| Indications<br>visuelles<br>(Mode flexible<br>uniquement) | <ul> <li>Vous permet d'affecter un comportement spécifique à chaque LED sur le module des voyants. Chacune des LED dispose des options suivantes :</li> <li>FONCTION — les options suivantes sont disponibles : <ul> <li>BOÎTIER À CLÉ — sélectionnez un boîtier à clé et la position de la clé.</li> <li>DÉSACTIVÉ — sélectionnez pour désactiver la LED.</li> <li>SYSTÈME — sélectionnez le type d'alarme déclenchant la LED.</li> <li>SECTEUR — sélectionnez le secteur déclenchant la LED.</li> <li>ZONE — sélectionnez la zone déclenchant la LED.</li> <li>PORTE — sélectionnez la porte et l'option de porte déclenchant la LED.</li> <li>PORTE — sélectionnez la porte et l'option de porte déclenchant la LED.</li> </ul> </li> <li>MARCHE - COULEUR — spécifiez la couleur de l'activation</li> <li>MARCHE – CLIGNOT. — spécifiez le comportement de la LED en état actif. Les options disponibles sont les suivantes : <ul> <li>Permanent — toujours allumé.</li> <li>Clignotement rapide / moyen / lent — variation de la vitesse du clignotement.</li> </ul> </li> <li>ARRÊT – CLIGNOT. — spécifiez le comportement de la LED en état inactif. Les options disponibles sont les suivantes : <ul> <li>Permanent — toujours allumé.</li> <li>Clignotement rapide / moyen / lent — variation de la vitesse du clignotement.</li> </ul> </li> </ul> |
| LED TOUJOURS                                              | Active le fait que les voyants LED restent actifs si les touches sont désactivées.                                                                                                    |
| IND. SONORES<br>(Mode flexible<br>uniquement)             | Sélectionnez les signaux sonores pour les alarmes, l'entrée / sortie et l'activation de touche.                                                                                                    |
| DESACTIVATION<br>(Mode flexible<br>uniquement)            | <ul> <li>Choisissez une ou plusieurs parmi les options suivantes de désactivation :</li> <li>Calendrier – sélectionnez un calendrier parmi les options disponibles.</li> <li>Boîtier à clé – sélectionnez un boîtier à clé parmi les options disponibles.</li> <li>Clavier - sélectionnez un clavier parmi les options disponibles.</li> <li>Lecteur de badges - activez ou désactivez la désactivation à l'aide du clavier.</li> </ul>                                                                                                    |

| Nom            | Description                                                                                                    |  |  |  |  |
|----------------|----------------------------------------------------------------------------------------------------|--|--|--|--|
| MODE           | Sélectionnez Lié ou Flexible. Le mode Lié réduit le nombre d'options disponibles dans le menu Éditer transpondeur. |  |  |  |  |
| INPUT (ENTRÉE) | Sélectionnez la zone                                                                                               |  |  |  |  |

#### Édition des transpondeurs à boîtier à clé

Le tableau suivant fournit la liste des optons disponibles pour les transpondeurs à boîtier à clé :

| Nom                          | Description                                                                                                    |  |  |  |  |  |
|------------------------------|----------------------------------------------------------------------------------------------------|--|--|--|--|--|
| DESCRIPTION                  | Saisissez ou éditez une description du transpondeur.                                                                                                    |  |  |  |  |  |
| LOCALISATION                 | Sélectionnez un emplacement pour le transpondeur dans la liste des secteurs définis.                                                                                                    |  |  |  |  |  |
| VERROU                       | Activez ou désactivez le verrou à l'emplacement de la clé.                                                                                                    |  |  |  |  |  |
| Indications<br>visuelles     | Vous permet d'affecter un comportement spécifique à chaque LED sur le transpondeur à boîtier à clé. Chacune des LED dispose des options suivantes :                                                                                                    |  |  |  |  |  |
| (Mode Flexible<br>seulement) | <ul> <li>FONCTION — les options suivantes sont disponibles : <ul> <li>BOÎTIER À CLÉ — sélectionnez un boîtier à clé et la position de la clé.</li> <li>DÉSACTIVÉ — sélectionnez pour désactiver la LED.</li> <li>SYSTÈME — sélectionnez le type d'alarme déclenchant la LED.</li> <li>SECTEUR — sélectionnez le secteur déclenchant la LED.</li> <li>ZONE — sélectionnez la zone déclenchant la LED.</li> <li>PORTE — sélectionnez la porte et l'option de porte déclenchant la LED.</li> </ul> </li> </ul> |  |  |  |  |  |
|                              | MARCHE - COULEUR — spécifiez la couleur de l'activation                                                                                                    |  |  |  |  |  |
|                              | <ul> <li>MARCHE – CLIGNOT. — spécifiez le comportement de la LED en état actif. Les options disponibles sont les suivantes :         <ul> <li>Permanent — toujours allumé.</li> <li>Clignotement rapide / moyen / lent — variation de la vitesse du clignotement.</li> </ul> </li> </ul>                                                                                                    |  |  |  |  |  |
|                              | HORS - COULEUR — spécifiez la couleur de l'activation                                                                                                    |  |  |  |  |  |
|                              | <ul> <li>ARRÊT – CLIGNOT. — spécifiez le comportement de la LED en état inactif. Les options<br/>disponibles sont les suivantes :<br/>– Permanent — toujours allumé.</li> </ul>                                                                                                    |  |  |  |  |  |
|                              | Clignotement rapide / moyen / lent — variation de la vitesse du clignotement.                                                                                                    |  |  |  |  |  |
| DESACTIVATION                | Sélectionnez une méthode de désactivation à partir des options disponibles :                                                                                                    |  |  |  |  |  |
| (Mode Flexible seulement)    | Calendrier — sélectionnez un calendrier.                                                                                                    |  |  |  |  |  |

| Nom           | Description                                                                                            |
|---------------|----------------------------------------------------------------------------------------------------|
| POSITIONS CLE | Vous permet d'affecter un comportement aux positions de clé spécifiques pour des secteurs spécifiques. |
|               | Sélectionnez un secteur pour la position de clé et affectez une des options suivantes à ce secteur :   |
|               | Aucun                                                                                                  |
|               | Mise hors surveillance                                                                                 |
|               | MES Partielle A                                                                                        |
|               | MES Partielle B                                                                                        |
|               | MES totale                                                                                             |
|               | Alterne MHS/MES Tot                                                                                    |
|               | Alterne MHS/MES PartA                                                                                  |
|               | Alterne MHS/MES PartB                                                                                  |
|               | All Okay                                                                                               |
|               | Autorisation avant MES/MHS                                                                             |

#### 16.6.4.5 Éditer les contrôleurs de porte

Pour plus d'informations sur les contrôleurs de porte, voir *Transpondeur de porte* page 77.

- 1. Allez sur CONTRÔLEURS DE PORTE > ÉDITER.
- 2. Appuyez sur SELECT.
- 3. Sélectionnez le périphérique à modifier et appuyez sur SELECT.

Les paramètres et les propriétés affichés, le cas échéant, sont décrits dans le tableau cidessous.

| DESCRIPTION | Nom du contrôleur de porte                                      |
|-------------|-----------------------------------------------------------------|
| PORTES      | Configuration de l'E/S de la porte 1 et de l'E/S de la porte 2. |
| LECTEURS    | Configuration des profils de lecteur                            |

Pour éditer une E/S de porte :

- 1. Allez sur PORTES.
- 2. Appuyez sur SELECT.
- 3. Allez à la Porte E/S que vous voulez modifier en utilisant les touches de direction bas/haut et appuyez sur SELECT.

Les paramètres et les propriétés affichés, le cas échéant, sont descrits dans le tableau cidessous.

| ZONES                 | Aucune fonctionnalité d'accès n'est exécutée. Les entrées et sorties peuvent être utilisées normalement. |
|-----------------------|----------------------------------------------------------------------------------------------------|
| PORTE 1 –<br>PORTE 64 | Le numéro de porte sélectionnée est affecté à l'E/S DE PORTE.                                            |

Si l'option « ZONE » est sélectionnée pour une E/S DE PORTE, les deux entrées de cette E/S de porte doivent être configurées :

Pour éditer les deux zones d'une E/S de porte :

1. Allez à l'E/S DE PORTE que vous voulez modifier et appuyez sur SELECT.

L'option « Zones » est sélectionnée.

- 2. Appuyez sur SELECT.
- 3. Sélectionnez la zone qui doit être modifiée (zone DPS ou DRS).
- 4. Appuyez sur SELECT.

Les paramètres et les propriétés affichés, le cas échéant, sont descrits dans le tableau ci-dessous.

| NON<br>AFFECTÉE      | Cette zone n'est pas affectée et ne peut pas être utilisée.                                                                                                    |
|----------------------|----------------------------------------------------------------------------------------------------|
| ZONE 1 –<br>ZONE 512 | La zone qui est modifiée est affectée à ce numéro de zone. Si la zone est<br>affectée à un numéro de zone spécifique, elle peut être configurée comme une<br>zone normale. |

**i** 

Les zones peuvent être affectées à chaque numéro de zone disponible. Cette attribution n'est pas fixe. Si la zone a été affectée au numéro de zone 9 et si un transpondeur d'entrée ayant l'adresse 1 est connecté au X-BUS (lequel utilise les numéros de zone 9 à 16), la zone affectée à partir du contrôleur double porte est déplacée vers le prochain numéro disponible. La configuration est adaptée en conséquence.

#### Pour modifier un PROFIL LECTEUR :

- 1. Allez sur LECTEURS.
- 2. Appuyez sur SELECT.
- 3. Allez sur le LECTEUR à modifier et appuyez sur SELECT.

Sélectionnez l'un des profils suivants pour le lecteur :

- 1 Pour les lecteurs ayant une LED verte/rouge.
- 2 Pour les lecteurs VANDERBILT ayant une LED jaune (AR618X).
- 3 Le profil 3 est utilisé avec les lecteurs HID qui envoient un code PIN à la centrale en tant que lecture de badge avec un code site prédéfini (0).
- 4 Le profil 4 est utilisé avec les lecteurs HID qui envoient un code PIN à la centrale en tant que lecture de badge avec un code site prédéfini (255).
- 5 Effectuez ce choix pour activer les lecteurs Sesam. Pour l'homologation VDS, assurezvous de sélectionner l'option **Forcer profil lecteur** sur le navigateur pour obtenir un retour d'informations durant la configuration.

#### Voir également

Transpondeur de porte page 77

#### 16.6.5 Mode adressage

L'adressage X-BUS peut être configuré de deux manières :

#### Adressage automatique

En mode d'adressage automatique, le contrôleur ignore les interrupteurs rotatifs et attribue automatiquement un numéro d'identification (adresse) séquentiel aux transpondeurs et aux claviers du système.

#### Adressage manuel

L'adressage manuel permet à l'installateur d'attribuer lui-même un numéro d'identification aux transpondeurs/claviers. Après avoir installé tous les périphériques à leur endroit de destination, l'installateur attribue les numéros d'identification manuellement à l'aide des interrupteurs rotatifs. Les ID de zone peuvent être déterminées en utilisant la formule suivante : [(valeur d'ID X 8) + 1] = numéro de la première zone suivi des numéros séquentiels des 7 zones suivantes. Par exemple [(ID2 x 8) + 1] = 17. La zone 17 est attribuée à l'entrée 1 sur ID2. Chacune des entrées reçoit le numéro séquentiel de zone suivant, dans ce cas jusqu'à la zone 24.

**Remarque :** limite d'ID pour l'affectation de zone pour le SPC 4000 : ID transpondeur 1–3. SPC 5000 : ID transpondeur 1–15. SPC 6000 : ID transpondeur 1-63.

| ID | Zone    | ID | Zone    | ID | Zones   | ID | Zones   | ID | Zones   |
|----|---------|----|---------|----|---------|----|---------|----|---------|
| 1  | 9-16    | 14 | 113-120 | 27 | 217-224 | 40 | 321-328 | 53 | 425-432 |
| 2  | 17-24   | 15 | 121-128 | 28 | 225-232 | 41 | 329-336 | 54 | 433-440 |
| 3  | 25-32   | 16 | 129-136 | 29 | 233-240 | 42 | 337-344 | 55 | 441-448 |
| 4  | 33-40   | 17 | 137-144 | 30 | 241-248 | 43 | 345-352 | 56 | 449-456 |
| 5  | 41-48   | 18 | 145-152 | 31 | 249-256 | 44 | 353-360 | 57 | 457-464 |
| 6  | 49-56   | 19 | 153-160 | 32 | 257-264 | 45 | 361-368 | 58 | 465-472 |
| 7  | 57-64   | 20 | 161-168 | 33 | 265-272 | 46 | 369-376 | 59 | 473-480 |
| 8  | 65-72   | 21 | 169-176 | 34 | 273-280 | 47 | 377-384 | 60 | 481-488 |
| 9  | 73-80   | 22 | 177-184 | 35 | 281-288 | 48 | 385-392 | 61 | 489-496 |
| 10 | 81-88   | 23 | 185-192 | 36 | 289-296 | 49 | 393-400 | 62 | 497-504 |
| 11 | 89-96   | 24 | 193-200 | 37 | 297-304 | 50 | 401-408 | 63 | 505-512 |
| 12 | 97-104  | 25 | 201-208 | 38 | 305-312 | 51 | 409-416 |    |         |
| 13 | 105-112 | 26 | 209-216 | 39 | 313-320 | 52 | 417-424 |    |         |

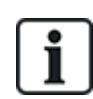

Si deux périphériques du même type (par exemple, deux transpondeurs) ont la même adresse, les deux émettent un bip après la configuration et le témoin LED clignote pour indiquer un conflit. Après une réinitialisation des interrupteurs, le système passe à nouveau en revue les périphériques présents.

Si les deux interrupteurs rotatifs d'un périphérique sont réglés sur zéro (0, 0), l'adressage est automatique.

Pour sélectionner le mode d'adressage :

- 1. Sélectionnez MODE ADRESSAGE.
- 2. Appuyez sur SELECT.
- 3. Choisissez le mode d'adressage voulu : AUTOMATIQUE ou MANUEL
- 4. Appuyez sur SELECT pour mettre à jour le paramètre.

#### 16.6.6 Type X-BUS

Pour programmer le type X-BUS depuis le clavier :

- 1. Allez sur TYPE X-BUS.
- 2. Appuyez sur SELECT.
- 3. Sélectionnez la configuration voulue :
  - -BOUCLE
  - -BRANCHE
- 4. Appuyez sur SELECT pour mettre à jour le paramètre.

#### 16.6.7 Ré-essai bus

Pour programmer le nombre de tentatives de retransmission des données via l'interface X-BUS avant qu'une erreur de communication soit générée :

- 1. Allez sur RÉ-ESSAI BUS.
- 2. Appuyez sur SELECT.
- 3. Entrez le nombre souhaité de tentatives de retransmission des données.
- 4. Appuyez sur SELECT pour mettre à jour le paramètre.

#### 16.6.8 Tempo communications

Pour indiquer le délai avant qu'un défaut de communication ne soit enregistré :

- 1. Allez sur TEMPO COMMUNICATIONS.
- 2. Appuyez sur SELECT.
- 3. Saisissez la durée que vous souhaitez.
- 4. Appuyez sur ENTRÉE pour mettre à jour le paramètre.

#### **16.7 Personnes**

Seuls les utilisateurs disposant des droits à cet effet dans leur profil peuvent ajouter, modifier ou supprimer des utilisateurs.

#### 16.7.1 Ajouter

Pour ajouter des utilisateurs sur le système :

1. Allez sur UTILISATEURS > AJOUTER.

Sélectionnez une ID utilisateur dans la liste des ID système disponibles puis appuyez sur OK.

- 2. Appuyez sur ENTRÉE pour accepter le nom d'utilisateur par défaut ou entrez un nom de votre choix puis appuyez sur ENTRÉE.
- 3. Sélectionnez le type de profil utilisateur souhaité et appuyez sur ENTRÉE.

Le système génère un code par défaut pour chaque nouvel utilisateur.

4. Appuyez sur ENTRÉE pour accepter le code utilisateur par défaut ou entrez un code de votre choix puis appuyez sur ENTRÉE.

Le clavier confirme la création du nouvel utilisateur.

#### 16.7.2 Modifier

Pour éditer les utilisateurs dans le système :

- 1. Allez sur UTILISATEURS > ÉDITER.
- 2. Appuyez sur OK.

3. Modifiez le paramètre utilisateur désiré (voir tableau ci-dessous).

| CHANGER LE<br>NOM                                    | Modifiez le nom actuel de l'utilisateur                                                                                                    |  |  |  |  |
|------------------------------------------------------|----------------------------------------------------------------------------------------------------|--|--|--|--|
| PROFIL<br>D'UTILISATEUR                              | Sélectionnez le profil du nouvel utilisateur.                                                                                                    |  |  |  |  |
| LIMITÉ ENTRE 2<br>DATES                              | Activez cette option pour limiter l'accès au système à une période fixée d'avance. Entrez les dates de début et de fin de la période souhaitée et appuyez sur ENTRÉE.                                                             |  |  |  |  |
| PACE                                                 | Activez ou désactivez la capacité PACE                                                                                                    |  |  |  |  |
| TELECOMMANDE                                         | Permet d'activer ou de désactiver l'accès par télécommande radio (clavier radio, télécommande)                                                                                                    |  |  |  |  |
| MOD-TRAVAI-<br>ISOLE                                 | Active le test d'alerte accident.                                                                                                    |  |  |  |  |
| CONTRÔLE<br>D'ACCÈS                                  | Si aucun badge n'est affecté à l'utilisateur :<br>• AJOUT BADGE<br>• RECONNAÎTRE UN BADGE<br>Si un badge est affecté à l'utilisateur :<br>• ÉDITER BADGE<br>– NUMÉRO BADGE<br>– ATTRIBUTS BADGE<br>• RAZ BADGE<br>• EFFACER BADGE |  |  |  |  |
| LANGUE Sélectionnez une langue pour cet utilisateur. |                                                                                                    |  |  |  |  |

#### 16.7.2.1 Contrôle d'accès

Un badge d'accès peut être affecté à chacun des utilisateurs sur la centrale.

Pour configurer le contrôle d'accès pour un utilisateur :

- 1. Allez sur **UTILISATEURS > ÉDITER**.
- 2. Appuyez sur **OK**.
- 3. Sélectionnez l'utilisateur qui doit être configuré et appuyez sur OK.
- 4. Allez sur **CONTRÔLE D'ACCÈS** et appuyez sur **OK**.

Les sections suivantes vous indiquent les étapes de programmation correspondant à l'option de contrôle d'accès de l'utilisateur sélectionné.

#### Ajouter un badge manuellement

Si le format du badge ou le numéro de badge n'est pas connu, le badge peut être créé manuellement.

Le code du site du badge est configuré pour le profil affecté à cet utilisateur.

- 1. Allez sur AJOUTER BADGE.
- 2. Appuyez sur OK.

Un badge vide a été ajouté et peut maintenant être modifié.
#### Mémoriser Carte

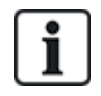

REMARQUE : seuls les badges ayant des formats pris en charge peuvent être enregistrés dans le système.

Si le numéro de badge ou le format du badge n'est pas connu, le badge peut être lu et ses informations prises en compte.

- 1. Allez sur **RECONNAÎTRE BADGE**.
- 2. Appuyez sur OK.
- 3. Sélectionnez la porte sur laquelle le badge sera présenté.
- 4. Appuyez sur OK.

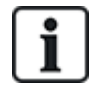

REMARQUE : le nouveau badge peut être présenté sur le lecteur d'entrée ou de sortie de la porte sélectionnée.

5. Présentez le badge sur le lecteur de badge de la porte sélectionnée.

Les informations du nouveau badge sont prises en compte.

#### Editer badge

Si un badge est déjà attribué à un utilisateur, il peut être modifié à l'aide du clavier :

- 1. Allez sur ÉDITER BADGE.
- 2. Appuyez sur **OK**.
- 3. Modifiez le paramètre d'utilisateur désiré montré dans le tableau dans Contrôle d'accès ci-dessous.
- 4. Appuyez sur **RETOUR** pour quitter.

#### Contrôle d'accès

| Attribut           | Description                                                                      |
|--------------------|----------------------------------------------------------------------------------|
| Numéro<br>Badge    | Saisissez le numéro de badge. Saisissez 0 pour désaffecter ce badge.             |
| Badge<br>inutilisé | Cocher pour désactiver temporairement ce badge                                   |
| Extension de temps | Prolongation des temporisations de porte quand ce badge est utilisé.             |
| Sans<br>code       | Permet d'accéder à une porte possédant un lecteur de code sans utiliser le code. |

| Attribut | Description                                                                                                    |
|----------|----------------------------------------------------------------------------------------------------|
| Priorité | Les badges prioritaires sont enregistrés localement sur les contrôleurs de porte. Ceci permet d'accéder à une zone même en cas de défaut technique si le contrôleur de porte ne peut communiquer avec la centrale.                                                                                                    |
|          | Le nombre maximal d'utilisateurs prioritaires est :                                                                                                    |
|          | SPC4xxx – tous les utilisateurs                                                                                                    |
|          | • SPC5xxx – 512                                                                                                    |
|          | • SPC6xxx – 512                                                                                                    |
| Escorte  | La fonction Escorte permet à des détenteurs de badge à accès privilégié d'escorter d'autres détenteurs de badge à travers certaines portes. Quand cette fonction est activée sur une porte, le badge avec le privilège « escorte » doit être présenté en premier, puis les autres détenteurs de badge ne possédant pas ce privilège présentent leur badge et peuvent ouvrir cette porte. Le délai entre la présentation du badge d'escorte et celle du badge normal est configuré pour chacune des portes. |
| Gardien  | La fonction Gardien force un détenteur de badge avec privilège de gardien (le gardien) à accompagner<br>dans une pièce (groupe de portes) des personnes n'ayant pas ce privilège.                                                                                                    |
|          | Le gardien doit pénétrer dans une pièce en premier. Les autres personnes sont autorisées à entrer<br>dans la pièce uniquement si le gardien s'y trouve déjà. Le gardien n'est pas autorisé à quitter la pièce<br>tant qu'il reste un porteur de badge non-gardien dans celle-ci.                                                                                                    |
|          | Identifie ce détenteur de badge en tant que gardien. L'utilisateur ayant l'attribut Gardien doit entrer<br>dans une pièce (groupe de portes) avant les autres personnes et la quitter en dernier.                                                                                                    |

## Supprimer Badge

Si un badge n'est plus utilisé, il peut être effacé à l'aide du clavier :

- 1. Allez sur **SUPPRIMER BADGE**.
- 2. Appuyez sur **OK**.

## Réinitialisation badge

Si la fonction Antipassback est activée dans une salle et que l'utilisateur quitte cette salle sans utiliser le lecteur de sortie, il ne sera pas autorisé à revenir dans la salle. Le badge de l'utilisateur peut être réinitialisé pour lui permettre de présenter une fois son badge sans vérification passback.

Pour réinitialiser le badge par le clavier :

- 1. Allez sur RÉINITIALISER BADGE.
- 2. Appuyez sur **OK**.

## 16.7.3 Supprimer

Pour supprimer des utilisateurs dans le système :

- 1. Allez sur **UTILISATEURS > SUPPRIMER**.
- 2. Appuyez sur OK.

Un message s'affiche demandant confirmation de la suppression.

3. Appuyez sur OUI pour supprimer l'utilisateur.

# 16.8 Profils utilisateur

## Voir également

Ajouter/modifier des profils utilisateur page 214

## 16.8.1 Ajouter

Pour ajouter des profils d'utilisateurs au système :

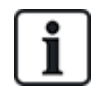

Le créateur doit avoir un type de profil d'utilisateur ADMINISTRATEUR.

## 1. Passer à **PROFILS UTILS. > AJOUTER**.

L'option NOUVEAU NOM est affichée. Appuyez sur OK.

2. Saisissez un nom de profil d'utilisateur personnalisé et appuyez sur ENTRÉE.

Le clavier confirme la création du nouveau profil d'utilisateur.

## 16.8.2 Modifier

Pour modifier des profils d'utilisateur dans le système :

- 1. Passer à **PROFILS UTILS. > ÉDITER**.
- 2. Appuyez sur **OK**.
- 3. Modifiez le paramètre de profil d'utilisateur désiré dans le tableau ci-dessous.

| CHANGER LE NOM       | Éditez le nom du profil si nécessaire.                                                                                                    |
|----------------------|----------------------------------------------------------------------------------------------------|
| CHANGER LES SECTEURS | Sélectionnez les secteurs correspondants à ce profile.                                                                                                    |
| CALENDRIER           | Sélectionnez un calendrier configuré ou AUCUN.                                                                                                    |
| DROIT                | Activez ou désactivez les fonctions du système<br>pour ce profil. Pour plus d'informations, consultez la<br>rubrique <i>Droits d'utilisateur</i> page 215. |
| PORTE                | Sélectionnez le type d'accès disponible à ce profil<br>pour les portes configurées. Les options sont<br>AUCUN, AUCUNE LIMITE ou CALENDRIER.                |
| CODE SITE            | Saisissez un code de site pour toutes les badges utilisant ce profil.                                                                                      |

## 16.8.3 Supprimer

Pour effacer des profils d'utilisateur du système :

- 1. Passer à **PROFILS UTILS. > SUPPRIMER**.
- 2. Naviguez entre les profils d'utilisateur pour atteindre le profil requis.
- 3. Appuyez sur OK.

On vous demandera de confirmer la suppression.

4. Appuyez sur **OK** pour supprimer le profil d'utilisateur.

# 16.9 Radio

La détection des détecteurs radio sur la centrale SPC s'effectue à l'aide de modules radio (868 MHz). Il existe deux types de module radio : le Module RF SiWay (SPCW110, 111, 112, 114) monodirectionnel et le Transmetteur sans fil SPCW120 bidirectionnel. Le Module RF SiWay est installé dans le contrôleur, sur le clavier ou à l'aide d'un transpondeur radio. Le module radio bidirectionnel SPC est installé sur l'emplacement 2 du modem de la centrale de contrôle. Pour plus d'informations sur les types d'appareils pouvant être enregistrés avec chaque type de transmetteur, voir le tableau ci-dessous.

Aux fins de conformité règlementaire avec la norme CE, le module SPCW120 ne peut être installé qu'avec les produits suivants :

- SPC5330.320-L1SPC6330.320-L1
- i
- SPC4320.320-L1
- SPC5320.320-L1
- SPC5350.320-L1
- SPC6350.320-L1

Appareils compatibles avec un émetteur monodirectionnel

| Détecteurs radio | ADM-I12W1   | Capteur PIR radio avec lentille Fresnel, grand angle 12 m           |
|------------------|-------------|---------------------------------------------------------------------|
|                  | IR160W6-10  | Capteur PIR radio avec miroir noir teint, grand angle 18 m, 868 MHz |
|                  | IMKW6-10    | Contact magnétique sans fil 868 MHz                                 |
|                  | IMKW6-10B   | Contact magnétique sans fil, 868 MHz (marron)                       |
|                  | OPZ-W1-RFM6 | Module radio SiWay (clipsable dans un détecteur de fumée)           |
| IRCW6-11         |             | Télécommande avec 4 boutons de contrôle                             |
| IPAW6-10         |             | Médaillon alarme personnel sans fil                                 |
| WPA              |             | Radio personnel alarme                                              |

## Appareils compatibles avec un émetteur bidirectionnel

| Détecteurs | WPIR     | Détecteur radio PIR avec portée de 12 m et option immunité aux animaux |
|------------|----------|------------------------------------------------------------------------|
|            | WPIR-CRT | Détecteur rideau radio PIR                                             |
|            | WMAG     | Contact magnétique radio (fin)                                         |
|            | WMAG-I   | Contact magnétique radio avec entrée supplémentaire                    |
|            | WSMK     | Détecteur de fumée sans fil                                            |
| Sorties    | WSIR-INT | Sonde sans fil d'intérieur                                             |
|            | WSIR-EXT | Sonde sans fil d'extérieur                                             |
| Répéteurs  | WRPTR    | Répéteur sans fil avec prise                                           |
| WRMT       |          | Télécommande avec 4 boutons de contrôle                                |
| WPAN       |          | Bouton d'alarme personnelle sans fil                                   |

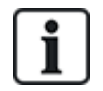

Pour consulter des vidéos de démonstration au sujet des appareils et des émetteurs radio, suivez le lien http://van.fyi?Link=Wireless\_devices.

## 16.9.1 Sélectionner une option de programmation radio

Pour sélectionner une option de programmation radio :

- 1. Allez sur **RADIO** et appuyez sur **OK**.
- 2. Allez sur l'option de programmation désirée. Les options disponibles sont décrites dans le tableau suivant :

| DÉTECTEURS       | Il peut être nécessaire de modifier le type de détecteur programmé dans<br>le système s'il n'a pas été correctement identifié pendant la phase de<br>programmation. |
|------------------|----------------------------------------------------------------------------------------------------|
|                  | Les options suivantes sont disponibles pour les détecteurs :                                                                                                    |
|                  | • AJOUTER                                                                                                    |
|                  | Voir <i>Détecteurs radio</i> page 155.                                                                                                    |
|                  | ÉDITER (modifier l'affectation de zone)                                                                                                    |
|                  | Consultez Éditer des détecteurs (affectation de zone) page 156                                                                                                    |
|                  | • RETIRER                                                                                                    |
|                  | Sélectionnez le périphérique ou le détecteur à supprimer.                                                                                                    |
| SORTIES          | • AJOUTER                                                                                                    |
|                  | Voir <i>Détecteurs radio</i> page 155.                                                                                                    |
|                  | • ÉDITER                                                                                                    |
|                  | Consultez Éditer des détecteurs (affectation de zone) page 156                                                                                                    |
|                  | • RETIRER                                                                                                    |
|                  | Sélectionnez le périphérique ou le détecteur à supprimer.                                                                                                    |
| RÉPÉTEURS        | • AJOUTER                                                                                                    |
|                  | Voir <i>Détecteurs radio</i> page 155.                                                                                                    |
|                  | • ÉDITER                                                                                                    |
|                  | Consultez Éditer des détecteurs (affectation de zone) page 156                                                                                                    |
|                  | • RETIRER                                                                                                    |
|                  | Sélectionnez le périphérique ou le détecteur à supprimer.                                                                                                    |
| WPA <sup>1</sup> | Ajouter, éditer ou retirer un WPA (alarme personnelle sans fil).                                                                                                    |
|                  | • AJOUTER                                                                                                    |
|                  | Voir <i>Ajouter un WPA</i> page 152.                                                                                                    |
|                  | • ÉDITER                                                                                                    |
|                  | Voir <i>Modifier un WPA</i> page 152.                                                                                                    |
|                  | • RETIRER                                                                                                    |
|                  | Sélectionnez le WPA à supprimer.                                                                                                    |

| PARAMÈTRES |                           |                                                                                                    |
|------------|---------------------------|----------------------------------------------------------------------------------------------------|
|            | RADIO<br>BIDIRECTIONNEL   | Validez ou désactivez la fonction RADIO BIDIRECTIONNEL en fonction du type d'émetteur que vous utilisez.                                                                                                    |
|            |                           | Validez la fonction RADIO BIDIRECTIONNEL si vous utilisez un<br>Transmetteur sans fil SPCW120. Désactivez la fonction RADIO<br>BIDIRECTIONNEL si vous utilisez un Module RF SiWay (SPCW110,<br>111, 112, 114) au lieu d'un Transmetteur sans fil SPCW120.        |
|            | FILTRE SIGNAL<br>BAS      | Permet de configurer la centrale afin qu'elle ignore les signaux de faible intensité (RF 0 et 1).                                                                                                    |
|            | DÉTECT. PB RF             | Permet d'activer une alerte à la détection d'une interférence radio.                                                                                                    |
|            | DÉTECTEUR RF<br>PERDU     | Permet d'envoyer un Événement Radio Perdu via CID/SIA et FlexC à la perte d'un signal radio.                                                                                                    |
|            | TEMPS<br>SUPERVIS.        | L'option du navigateur est <b>Supervision</b> (« Périodicité en Minutes de la supervision radio bi-directionnelle »)                                                                                                    |
|            | ANTENNE<br>EXTERNE        | Active une antenne externe.                                                                                                    |
|            | SUPERVISION               | Active la supervision de l'autosurveillance. L'option du navigateur est <b>Supervision manquante</b> (« Sélectionner si le manque de supervision d'un détecteur doit déclencher une zone d'autosurveillance »)                                                   |
|            | PANIQUE TELEC.<br>RADIO   | Désactivez l'option PANIQUE TELEC. RADIO ou précisez une action<br>de la centrale parmi les options suivantes : PANIQUE, PANIQUE<br>SILENCIEUSE, MÉDICAL UTILISATEUR, AGRESSION<br>UTILISATEUR ou SORTIE RADIO.                                                  |
|            | PLANIFICATION<br>TEST WPA | Saisissez un délai maximal (en jours) entre deux tests WPA. Le délai maximum est de 365 jours et 0 indique que le test WPA est désactivé.                                                                                                    |
|            | DÉLAI PRÉV.<br>MES        | Saisissez un temps en minutes au-delà duquel, si le détecteur ou le<br>WPA n'envoie pas de signal, une activation est empêchée pour le<br>secteur où se trouve la zone radio. Le délai maximum est de<br>720 minutes et 0 indique que le contrôle est désactivé. |
|            | DÉLAI RADIO<br>PERDU      | Saisissez le nombre de minutes au-delà duquel l'appareil sans fil est<br>considéré comme perdu s'il n'envoie pas de signal. (Le minimum est 20<br>et le maximum 720 minutes. 0 indique que le contrôle est désactivé.)                                           |

<sup>1</sup> Les WPA ne sont compatibles qu'avec Module RF SiWay (SPCW110, 111, 112, 114).

## 16.9.2 Radio monodirectionnel

Les appareils suivants peuvent être enregistrés sur un transmetteur radio monodirectionnel :

- Détecteurs radio
- Radio Personnel Alarme (WPA)
- IPAW6-10
- IRCW6-11

Vous devez désactiver le radio bidirectionnel avant d'enregistrer ces appareils.

Pour désactiver le radio bidirectionnel :

- 1. Allez sur **RADIO** et appuyez sur **OK**.
- 2. Allez sur PARAMÈTRES > RADIO BIDIRECTIONNEL et appuyez sur OK.
- 3. Sélectionnez DÉSACTIVÉ et appuyez sur OK.

## 16.9.2.1 Détecteurs radio

#### Ajouter des détecteurs

Pour ajouter un détecteur radio :

1. Allez sur RADIO > DÉTECTEURS > AJOUTER et appuyez sur OK.

Le menu des options d'enregistrement s'ouvre. Les options sont les suivantes :

- ENREG.
- AUTOSUR. ENREG.
- ACTIVER ENREG.
- 2. Choisissez l'option souhaitée et appuyez sur OK.

Le message clignotant ENREG. APPAREIL.

3. Activez l'appareil radio en y insérant une ou plusieurs batteries pour permettre au récepteur du clavier de détecter la transmission radio de l'appareil.

Une fois l'appareil détecté, le message **TROUVÉ DÉTECTEUR** s'affiche sur le clavier. L'**ID**, le **TYPE** et les informations de **SIGNAL** du détecteur s'affichent en dessous du texte **TROUVÉ DÉTECTEUR**.

4. Appuyez sur **OK**.

Un message s'affiche pour vous inviter à sélectionner le secteur.

5. Choisissez l'option souhaitée et appuyez sur OK.

Un message s'affiche pour vous inviter à sélectionner le type de zone.

6. Allez sur le type de zone voulu et appuyez sur **OK**.

## Éditer des détecteurs (affectation de zone)

Il peut être nécessaire de modifier l'affectation de zone d'un détecteur enregistré sur le système.

Pour modifier l'affectation de zone d'un détecteur radio :

- 1. Allez sur ÉDITER et appuyez sur OK.
- 2. Allez sur le détecteur à modifier et appuyez sur OK.
- 3. Allez sur **ZONE** et appuyez sur **OK**.
- 4. Sélectionnez le numéro de zone approprié (seuls les numéros de zone disponibles sont affichés) et appuyez sur **OK**.

#### 16.9.2.2 WPA

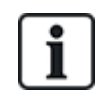

- Vous ne pouvez configurer un WPA ou vérifier son statut sur le clavier que s'il y a un module radio installé sur la centrale ou sur l'un de ses transpondeurs de la centrale.
- Les WPA ne sont compatibles qu'avec Module RF SiWay (SPCW110, 111, 112, 114).

Un WPA n'est pas affecté à un utilisateur. Généralement, un WPA est partagé entre plusieurs personnes, par exemple des gardes de sécurité qui travaillent en équipe. Il peut également être fixé de manière permanente sur une surface, par exemple sous un bureau ou derrière une caisse enregistreuse.

Vous pouvez connecter jusqu'à 128 WPA à une centrale SPC.

## Ajouter un WPA

Pour ajouter un WPA à partir du clavier :

- 1. Sélectionnez **RADIO > WPA > AJOUTER**.
- 2. Sélectionnez MANUELLEMENT pour saisir manuellement une ID WPA.

L'ID peut aussi également saisie automatiquement par la centrale en sélectionnant l'option **APPRENDRE WPA**. Appuyez sur n'importe quel bouton du WPA lorsque le message **ACTIVER WPA** s'affiche pour que la centrale puisse identifier le WPA. La centrale n'accepte pas un WPA dont l'ID est une copie d'un WPA déjà configuré.

- 3. Quittez le menu AJOUTER.
- 4. Sélectionnez le menu ÉDITER pour configurer le WPA.

#### Modifier un WPA

Pour modifier un WPA, sélectionnez **RADIO > WPA > ÉDITER** et modifiez les champs requis.

| DESCRIPTION         | Saisissez une description pour identifier de manière unique le WPA.                                                                                                    |
|---------------------|----------------------------------------------------------------------------------------------------|
| ID<br>TRANSMETTEUR  | Saisissez l'ID du WPA. La centrale n'acceptera pas un WPA si l'ID WPA est déjà<br>utilisée.                                                                                                    |
| FONCT DES<br>BOUTON | Utilisez cette section pour assigner des fonctions à des associations de boutons. Les fonctions disponibles sont les suivantes : Panique, Panique silencieuse, Agression, Suspicion, Sortie RF utilisateur, Médical. Il est possible de sélectionner plusieurs combinaisons de boutons pour la même fonction. Par exemple : |
|                     | Jaune = Suspicion                                                                                                    |
|                     | Rouge + Vert = Hold-up                                                                                                    |
|                     | <ul> <li>Pour les installations évoluées ou simples, les combinaisons sont les suivantes :<br/>Rouge + Vert = Panique</li> </ul>                                                                                                    |
|                     | <b>Remarque :</b> si aucune fonction n'a été assignée à une combinaison de boutons, il est encore possible d'affecter cette combinaison à un déclencheur. Pour plus d'informations, consultez la rubrique <i>Déclencheurs</i> page 309.                                                                                     |
| SUPERVISION         | Le WPA peut être configuré pour envoyer des signaux de supervision périodique. Si la supervision est activée sur le WPA (avec le cavalier), le WPA envoie un message de supervision environ toutes les 7,5 minutes. Le délai entre deux messages est randomisé pour limiter le risque de collision avec les autres WPA.     |
|                     | La fonction de supervision doit être activée sur la centrale pour le WPA concerné afin de<br>permettre un fonctionnement correct de la supervision. Si la centrale ne reçoit pas de<br>signal de supervision, elle déclenche une alarme qui s'affiche dans le clavier et est<br>journalisée.                                |
|                     | Si la supervision n'est pas activée, le WPA envoie un message de supervision environ toutes les 24 heures pour indiquer l'état de la batterie du WPA à la centrale. L'intervalle entre deux messages est randomisé pour limiter le risque de collision avec les autres WPA.                                                 |
|                     | Sélectionnez VALIDER si la supervision est validée pour ce WPA particulier.                                                                                                    |
| TEST                | Active la fonction de test du signal WPA.                                                                                                    |

#### Champs modifiables des WPA

#### Voir également

- Déclencheurs page 309
- Radio page 148
- *Test WPA* ci-dessous

#### **Test WPA**

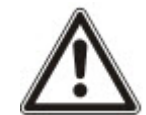

**REMARQUE** : le test doit être effectué exclusivement par un installateur ou un utilisateur en possession du droit de test du WPA. Pour plus d'informations, consultez la rubrique *Droits d'utilisateur* page 215.

Pour tester le WPA depuis le clavier :

- 1. Allez sur **TEST > TEST WPA** et appuyez sur **OK**.
- 2. Quand un message demande **ACTIVER WPA**, appuyez simultanément sur les trois boutons du WPA.

Si le test aboutit, un message **OK WPA***n* est affiché, où *n* est le nombre de WPA testés.

- 3. Répétez le test si nécessaire.
- 4. Appuyez sur **RETOUR** ou **X** pour terminer le test.

#### 16.9.2.3 Médaillon alarme personnel IPAW6-10

Le médaillon alarme personnel IPAW6-10 est un appareil qui sert à transmettre des messages Alarme Panique au système SPC.

L'utilisateur peut porter l'IPAW6-10 de deux façons :

- L'IPAW6-10 peut être porté comme une montre-bracelet (en insérant le bracelet dans les deux fentes du support prévues à cet effet).
- L'IPAW6-10 peut être porté comme un pendentif en retirant le support pour montre-bracelet et en le remplaçant par le support pour pendentif.

#### Enregistrer un Médaillon alarme personnel IPAW6-10

Pour enregistrer une télécommande IRCW6-10 et l'affecter à un utilisateur (n) :

- Sélectionnez UTILISATEURS > ÉDITER > UTILISATEUR (n) > TÉLÉC. RADIO > VALIDÉ. Le clavier affiche l'écran AJOUTER en faisant apparaître le message clignotant ENREG. APPAREIL.
- 2. Sur l'IPAW6-10, pressez et maintenez enfoncé le bouton.

La LED s'active pendant 1,5 secondes.

## Désactiver un Médaillon alarme personnel IPAW6-10

Pour désactiver un IPAW6-10 :

Sélectionnez UTILISATEURS > ÉDITER > UTILISATEUR (n) > TÉLÉC. RADIO > DÉSACTIVÉ.

Le message **MISE À JOUR** apparaît sur l'écran du clavier.

#### 16.9.2.4 Télécommande IRCW6-11

La télécommande IRCW6-11 à 4 boutons est un appareil qui permet à un utilisateur de faire fonctionner à distance le système SPC. L'appareil prendre en charge les fonctions **ARMER**, **ACTIF** et **DÉSARMER** ainsi que le fonctionnement de sorties définies et une fonctionnalité **PANIQUE**.

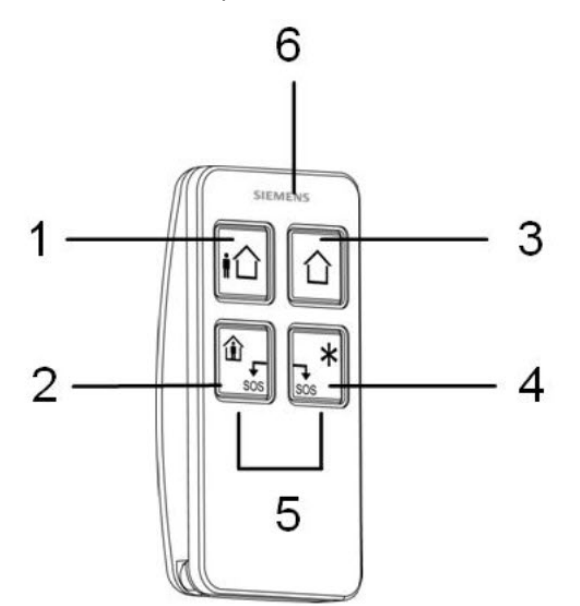

| 1 | Armer                   |
|---|-------------------------|
| 2 | Actif                   |
| 3 | Désarmer                |
| 4 | Fonction supplémentaire |
| 5 | Panique/SOS             |
| 6 | LED                     |

#### Enregistrer une télécommande IRCW6-11

Pour enregistrer une télécommande IRCW6-11 et l'affecter à un utilisateur (n) :

Sélectionnez UTILISATEURS > ÉDITER > UTILISATEUR (n) > TÉLÉC. RADIO > VALIDÉ.

Le clavier affiche l'écran **AJOUTER** en faisant apparaître le message clignotant **ENREG. APPAREIL**.

2. Sur l'IRCW6-11, pressez et maintenez enfoncé n'importe quel bouton.

La LED de la télécommande s'active. Le message **TÉLÉC. CONFIGURÉE** apparaît sur l'écran du clavier. L'IRCW6-11 est affectée à l'utilisateur (n).

## Désactiver une télécommande IRCW6-11

Pour désactiver une télécommande IRCW6-11 :

 Sélectionnez UTILISATEURS > ÉDITER > UTILISATEUR (n) > TÉLÉC. RADIO > DÉSACTIVÉ.

Le message MISE À JOUR apparaît sur l'écran du clavier.

## 16.9.3 Radio bidirectionnel

Les appareils suivants peuvent être enregistrés sur un transmetteur radio bidirectionnel :

- Détecteurs radio
- Sorties radio
- Répéteurs sans fil
- Médaillon alarme personnel WPAN
- Télécommandes WRMT

Veuillez noter que vous devez valider le radio bidirectionnel avant d'enregistrer ces appareils.

Pour valider le radio bidirectionnel :

- 1. Allez sur RADIO et appuyez sur OK.
- 2. Allez sur RADIO BIDIRECTIONNEL.
- 3. Sélectionnez VALIDER.

Le Transmetteur sans fil SPCW120 peut prendre en charge le nombre (maximum) suivant de périphériques

- 64 détecteurs
- 16 sirènes de sortie
- 8 claviers
- 4 répéteurs

Remarque : chaque transpondeur peut prendre en charge 16 périphériques synchrones maximum au total.

#### 16.9.3.1 Détecteurs radio

#### Ajouter des détecteurs

Pour ajouter un détecteur radio :

1. Allez sur RADIO > DÉTECTEURS > AJOUTER et appuyez sur OK.

Le menu des options d'enregistrement s'ouvre. Les options sont les suivantes :

- ENREG.
- AUTOSUR. ENREG.
- ACTIVER ENREG.
- 2. Choisissez l'option souhaitée et appuyez sur OK.

Le message clignotant ENREG. APPAREIL.

3. Activez l'appareil radio en y insérant une ou plusieurs batteries pour permettre au récepteur du clavier de détecter la transmission radio de l'appareil.

Une fois l'appareil détecté, le message **TROUVÉ DÉTECTEUR** s'affiche sur le clavier. L'**ID**, le **TYPE** et les informations de **SIGNAL** du détecteur s'affichent en dessous du texte **TROUVÉ DÉTECTEUR**.

4. Appuyez sur OK.

Un message s'affiche pour vous inviter à sélectionner le secteur.

5. Choisissez l'option souhaitée et appuyez sur OK.

Un message s'affiche pour vous inviter à sélectionner le type de zone.

6. Allez sur le type de zone voulu et appuyez sur **OK**.

#### Éditer des détecteurs (affectation de zone)

Il peut être nécessaire de modifier l'affectation de zone d'un détecteur enregistré sur le système.

Pour modifier l'affectation de zone d'un détecteur radio :

- 1. Allez sur ÉDITER et appuyez sur OK.
- 2. Allez sur le détecteur à modifier et appuyez sur OK.
- 3. Allez sur **ZONE** et appuyez sur **OK**.
- 4. Sélectionnez le numéro de zone approprié (seuls les numéros de zone disponibles sont affichés) et appuyez sur **OK**.

#### 16.9.3.2 Ajouter une sortie radio

#### Ajouter des sorties

Pour ajouter une sortie radio :

1. Allez sur RADIO > SORTIES > AJOUTER et appuyez sur OK.

Le menu des options d'enregistrement s'ouvre. Les options sont les suivantes :

- ENREG.
- AUTOSUR. ENREG.
- ACTIVER ENREG.
- 2. Choisissez l'option souhaitée et appuyez sur OK.

Le message clignotant ENREG. APPAREIL.

3. Activez l'appareil radio en y insérant une ou plusieurs batteries pour permettre au récepteur du clavier de détecter la transmission radio de l'appareil.

Une fois l'appareil détecté, le message SIR. RADIO TROUVE s'affiche sur le clavier. L'ID, le TYPE et les informations de SIGNAL du détecteur s'affichent en dessous du texte SIR. RADIO TROUVE.

4. Appuyez sur **OK**.

Un message s'affiche pour vous inviter à sélectionner la sortie. Saisissez un court texte descriptif et appuyez sur **OK**.

- 5. Sélectionnez TYPE SIRÈNE, puis appuyez sur OK.
- 6. Sélectionnez SECTEUR, puis appuyez sur OK.

#### Éditer Détails Sortie

Vous pouvez modifier certains des détails et paramètres d'une sortie.

Pour modifier les détails ou les paramètres d'une sortie radio :

- 1. Allez sur ÉDITER et appuyez sur OK.
- 2. Allez sur la sortie à modifier et appuyez sur OK.

Vous pouvez modifier les éléments suivants :

| DESCRIPTION         | Un court texte descriptif pour permettre d'identifier la sortie.                           |
|---------------------|--------------------------------------------------------------------------------------------|
| SIRENE              | Sirène intérieure ou extérieure                                                            |
| VOLUME              | Définissez le volume de la sirène du niveau 1 (le plus faible) au niveau 4 (le plus élevé) |
| SECTEUR             | Déterminez le secteur pour la sortie.                                                      |
| OPTION<br>AUTOSURV. | Définissez l'option de l'autosurveillance sur AUTOSURV., ANOMALIE ou IGNORER.              |

## Éditer Sortie (affectation zone)

Il peut être nécessaire de modifier l'affectation de zone d'un détecteur enregistré sur le système.

Pour modifier l'affectation de zone d'une sortie radio :

- 1. Allez sur ÉDITER et appuyez sur OK.
- 2. Allez sur le détecteur à modifier et appuyez sur **OK**.
- 3. Allez sur **ZONE** et appuyez sur **OK**.
- 4. Sélectionnez le numéro de zone approprié (seuls les numéros de zone disponibles sont affichés) et appuyez sur **OK**.

#### 16.9.3.3 Ajouter un répéteur radio

#### Ajouter un répéteur

Pour ajouter un répéteur radio :

1. Allez sur **RADIO > RÉPÉTEUR > AJOUTER** et appuyez sur **OK**.

Le message clignotant ENREG. APPAREIL.

2. Branchez le répéteur WRPTR à une prise de courant européenne (220 VCA). Le branchement du répéteur WRPTR à une prise lancera la procédure de recherche à partir de celui-ci.

Lorsque la recherche a réussi, le clavier affiche l'écran RÉPÉTEUR TROUVÉ ainsi que l'ID unique du répéteur et le Niveau du signal.

- 3. Appuyez sur **OK** pour confirmer et afficher l'écran AJOUTER.
- 4. (Option) Saisissez jusqu'à 16 caractères dans le champ Description pour permettre d'identifier l'emplacement du répéteur WRPTR.
- 5. Cliquez sur **OK** pour confirmer et afficher l'écran TYP/LOC RÉPÉTEUR.
- 6. Sélectionnez la valeur Autonome dans le menu déroulant TYP/LOC RÉPÉTEUR et cliquez sur OK.

Le clavier fait brièvement apparaître le message MIS À JOUR avant de revenir à l'écran RÉPÉTEURS.

Le répéteur WRPTR est désormais enregistré dans votre système SPC.

#### 16.9.3.4 Médaillon alarme personnel WPAN

Le médaillon alarme personnel WPAN est un appareil qui sert à transmettre des messages Alarme Panique au système SPC.

L'utilisateur peut porter le WPAN de deux façons :

- Le WPAN peut être porté comme une montre-bracelet (en insérant le bracelet dans les deux fentes du support prévues à cet effet).
- Le WPAN peut être porté comme un pendentif en retirant le support pour montre-bracelet et en le remplaçant par le support pour pendentif.

## Enregistrer un Médaillon alarme personnel WPAN

Pour enregistrer un WPAN et l'affecter à un utilisateur (n) :

- Sélectionnez UTILISATEURS > ÉDITER > UTILISATEUR (n) > TÉLÉC. RADIO > VALIDÉ. Le clavier affiche l'écran AJOUTER en faisant apparaître le message clignotant ENREG. APPAREIL.
- 2. Sur le WPAN, pressez et maintenez enfoncé le bouton.

Les LED de la télécommande s'activent selon le schéma suivant : rouge pendant 3 secondes, puis rien, puis rouge pendant 1 seconde, et verte pendant 1 seconde. Le WPAN est affecté à l'utilisateur (n).

## Désactiver un Médaillon alarme personnel WPAN

Pour désactiver un WPAN :

## Sélectionnez UTILISATEURS > ÉDITER > UTILISATEUR (n) > TÉLÉC. RADIO > DÉSACTIVÉ.

Le message MISE À JOUR apparaît sur l'écran du clavier.

## 16.9.3.5 Télécommandes WRMT

La télécommande WRMT à 4 boutons est un appareil qui permet à un utilisateur de faire fonctionner à distance le système SPC. L'appareil prend en charge les fonctions **MHS**, **MES TOTALE** et **MES PARTIELLE** (A uniquement) ainsi que le fonctionnement de sorties définies et une fonctionnalité **PANIQUE**.

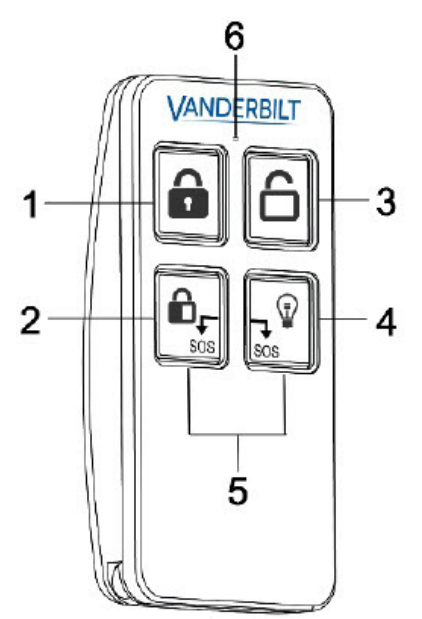

| 1 | MES totale                   |
|---|------------------------------|
| 2 | MES Partielle (A uniquement) |
| 3 | Mise hors surveillance       |
| 4 | Sortie                       |
| 5 | Panique/SOS                  |
| 6 | LED                          |

## Enregistrer une télécommande WRMT

Pour enregistrer une télécommande WRMT et l'affecter à un utilisateur (n) :

Sélectionnez UTILISATEURS > ÉDITER > UTILISATEUR (n) > TÉLÉC. RADIO > VALIDÉ.

Le clavier affiche l'écran **AJOUTER** en faisant apparaître le message clignotant **ENREG**. **APPAREIL**.

2. Sur la télécommande WRMT, pressez et maintenez enfoncés simultanément les deux boutons **PANIQUE**.

La LED clignote une fois en rouge, puis en vert pour confirmer l'enregistrement. Le message **TÉLÉC. CONFIGURÉE** apparaît sur l'écran du clavier. La télécommande WRMT est affectée à l'utilisateur (n).

#### Désactiver une télécommande WRMT

Pour désactiver une télécommande WRMT :

 Sélectionnez UTILISATEURS > ÉDITER > UTILISATEUR (n) > TÉLÉC. RADIO > DÉSACTIVÉ.

Le message MISE À JOUR apparaît sur l'écran du clavier.

Lorsque vous désactivez une télécommande WRMT de votre système, vous devez également effacer l'enregistrement interne de la télécommande WRMT avant de pouvoir la réutiliser.

Pour effacer l'enregistrement interne d'une télécommande WRMT :

 Sur la télécommande WRMT, pressez et maintenez enfoncés simultanément les deux boutons MES PARTIELLE et MHS.

Les LED clignotent en rouge et orange pour confirmer l'effacement de l'enregistrement.

## 16.10 Zones

- 1. Allez sur ZONES et appuyez sur OK.
- 2. Allez sur la zone désirée (ZONE 1-x).
- 3. Allez sur l'option de programmation désirée :

| DESCRIPTION     | Aide à identifier la zone : entrez un nom descriptif individuel.                                                                                                    |
|-----------------|----------------------------------------------------------------------------------------------------|
| TYPE DE<br>ZONE | Détermine le type de zone. Pour plus d'informations, consultez la rubrique <i>Types de zone</i> page 408.                                                                                                    |
| ATTRIBUTS       | Détermine les attributs pour la zone. Pour plus d'informations, consultez la rubrique <i>Attributs zone</i> page 414.                                                                                                    |
| AU SECTEUR      | Détermine quelle zone est rattachée à quel secteur. Cette option de menu<br>ne s'affiche que si plusieurs secteurs sont définis sur le système. La<br>sélection de cette fonction permet aux utilisateurs de créer un ensemble de<br>zones qui sont identifiées avec un secteur particulier dans le bâtiment. |

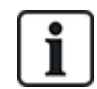

Le nombre et le type d'attributs affichés dans les menus du clavier pour une zone particulière varient en fonction du type de zone sélectionnée.

## 16.11 Portes

- 1. Allez sur DOORS et appuyez sur SELECT.
- 2. Allez sur la porte que vous voulez programmer et appuyez sur SELECT.
- 3. Les paramètres et les propriétés affichés peuvent être modifiés. Ce sont les suivants :
  - Description
  - Entrées de porte

- Groupe de portes
- Attributs de porte
- Temporisateurs porte
- Données lecteur (affichage seul : format du dernier badge lu avec le lecteur configuré)

## Entrées de porte

Chaque porte dispose de deux entrées avec deux fonctionnalités prédéfinies. Ces deux entrées – le détecteur de position et le bouton d'ouverture de la porte – peuvent être configurées.

| Nom                                          | Description                                                                                                    |
|----------------------------------------------|----------------------------------------------------------------------------------------------------|
| Zone                                         | L'entrée de détecteur de position de porte peut aussi être utilisée pour les fonctions<br>« intrusion ». Si l'entrée de détecteur de position de porte est utilisée pour les fonctions<br>« intrusion », sélectionnez le numéro de zone auquel l'entrée est attribuée. Si le détecteur de<br>position de la porte est utilisé uniquement pour la partie accès, l'option « NON AFFECTÉE »<br>doit être sélectionnée. |
|                                              | Si le détecteur de position de la porte est affecté à une zone d'intrusion, il peut être configuré<br>comme une zone normale, mais uniquement avec des fonctionnalités limitées (par exemple,<br>tous les types de zones ne peuvent pas être sélectionnés).                                                                                                    |
|                                              | Si un secteur ou le système est activé avec le lecteur de badge, l'entrée du détecteur de<br>position de la porte doit être affectée à un numéro de zone et au secteur/système qui doit être<br>activé.                                                                                                    |
| Description<br>(Web<br>uniquement)           | Description de la zone à laquelle est affecté le détecteur de position de la porte.                                                                                                    |
| Type de zone<br>(Web<br>uniquement)          | Type de zone pour la zone à laquelle le détecteur de position de porte est affecté (tous les types de zones ne sont pas disponibles).                                                                                                    |
| Attributs zone<br>(Web<br>uniquement)        | Les attributs de la zone à laquelle est affecté le détecteur de position de porte peuvent être modifiés.                                                                                                    |
| Secteur<br>(Web<br>uniquement)               | Le secteur auquel la zone et le lecteur de badge sont affectés. (Si le lecteur de badge est utilisé pour l'activation et la désactivation, ce secteur sera activé/désactivé.)                                                                                                    |
| Position porte<br>(web)                      | La résistance utilisée avec le détecteur de position de porte. Sélectionnez une résistance / une association de résistances.                                                                                                    |
| Résistance fin<br>de ligne DPS<br>(claviers) |                                                                                                    |
| DPS<br>normalement<br>ouvert                 | Indique si le bouton d'ouverture de porte est une entrée normalement ouverte ou non.                                                                                                    |

| Nom                                                                  | Description                                                                                                    |
|----------------------------------------------------------------------|----------------------------------------------------------------------------------------------------|
| Libération<br>porte (Web)                                            | La résistance utilisée avec le bouton d'ouverture de porte. Sélectionnez une résistance / une association de résistances.    |
| DRS<br>RES.FIN<br>LIGN<br>(claviers)                                 |                                                                                                    |
| DRS<br>normalement<br>ouvert                                         | Indique si le bouton d'ouverture de porte est une entrée normalement ouverte ou non.                                         |
| Pas de DRS                                                           | Sélectionnez pour ignorer le DRS.                                                                                            |
| (Web<br>uniquement)                                                  | Si un DC2 est utilisé sur la porte, cette option DOIT être sélectionnée. Si elle n'est pas sélectionnée, la porte s'ouvrira. |
| Localisation<br>du Lecteur<br>(Entrée/Sortie)<br>(Web<br>uniquement) | Sélectionnez l'emplacement des lecteurs d'entrée et de sortie.                                                               |
| Formats de<br>lecture (web)                                          | Affiche le format du dernier badge lu avec chaque lecteur configuré.                                                         |
| INFO<br>LECTEUR<br>(claviers)                                        |                                                                                                    |

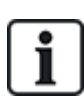

Chaque numéro disponible peut être attribué à une zone, mais l'affectation n'est pas déterminée. Si le numéro 9 est affecté à une zone, celle-ci et un transpondeur d'entrée avec l'adresse 1 sont connectés au X-BUS (qui utilise les numéros de zones compris entre 9 et 16). La zone affectée à partir du contrôleur double porte est déplacée vers le prochain numéro disponible. La configuration est adaptée en conséquence.

## Groupes de portes

Chaque porte peut être affectée à un groupe de portes. Cela est nécessaire si l'une des fonctionnalités suivantes est activée :

- Gardien
- Antipassback soft
- Antipassback avec blocage
- Interverrouillé

## Attributs de porte

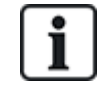

Si aucun attribut n'est actif, on peut utiliser une carte en cours de validité.

| Attribut                             | Description                                                                                                    |
|--------------------------------------|----------------------------------------------------------------------------------------------------|
| Badge<br>inutilisé                   | Le badge est bloqué provisoirement.                                                                                                    |
| Groupe de portes                     | Utilisé lorsque plusieurs portes sont assignées au même secteur ou quand les fonctionnalités antipassback, gardien ou interverrouillage sont requises.                                                                                                    |
| Badge et<br>code                     | L'accès est possible seulement avec un badge et un code PIN.                                                                                                    |
| Code PIN<br>seulement                | Un code PIN est requis. Le badge n'est pas accepté.                                                                                                    |
| Code PIN ou<br>Badge                 | L'accès est possible seulement avec un badge ou un code PIN.                                                                                                    |
| Code pour<br>sortir                  | Code requis sur le lecteur de sortie. La porte doit posséder un lecteur d'entrée et un lecteur de sortie.                                                                                                    |
| Code pour<br>MES/MHS                 | Le code PIN est requis pour armer (MES) ou désarmer (MHS) le secteur lié. Le badge doit être présenté avant de saisir le code.                                                                                                    |
| MHS à<br>l'extérieur<br>(navigateur) | Le secteur sera mis à l'arrêt lorsqu'un badge est présenté sur le lecteur d'entrée.                                                                                                    |
| MHS à<br>l'intérieur<br>(navigateur) | Le secteur sera mis à l'arrêt lorsqu'un badge est présenté sur le lecteur de sortie.                                                                                                    |
| Accès si<br>MES                      | L'accès est autorisé si le secteur est en MES et que la porte est de type zone d'alarme ou zone d'entrée.                                                                                                    |
| MES à<br>l'extérieur<br>(navigateur) | Le secteur sera mis en surveillance lorsqu'un badge est présenté deux fois sur le lecteur<br>d'entrée.                                                                                                    |
| MES sur<br>lecteur de<br>sortie      | Le secteur sera mis en surveillance lorsqu'un badge est présenté deux fois sur le lecteur de sortie.                                                                                                    |
| Forcer MES<br>totale                 | Si l'utilisateur possède les droits correspondants, il peut forcer le réglage du lecteur d'entrée.                                                                                                    |
| Urgence                              | La porte est déverrouillée automatiquement en cas de détection d'un incendie dans le secteur attribué.                                                                                                    |
| Évacuat.<br>globale                  | Un incendie dans un secteur quelconque déverrouille la porte.                                                                                                    |
| Escorte                              | La fonction Escorte permet à des détenteurs de badge à accès privilégié d'escorter d'autres détenteurs de badge à travers certaines portes. Quand cette fonction est appliquée à une porte, un badge avec des « droits d'escorte » doit être présenté en premier, puis les autres détenteurs de badge ne possédant pas ce privilège peuvent ouvrir cette même porte. Le délai entre la présentation du badge d'escorte et celle du badge normal est configuré pour chacune des portes. |

| Attribut                              | Description                                                                                                    |
|---------------------------------------|----------------------------------------------------------------------------------------------------|
| Anti-<br>passback*                    | La fonction antipassback (protection physique) doit être activée sur la porte. Toutes les portes doivent posséder un lecteur d'entrée et un lecteur de sortie, et doivent faire partie d'un groupe de portes.                                                                                                    |
|                                       | Dans ce mode, les détenteurs de badge doivent utiliser leur badge pour entrer et sortir d'un<br>espace défini par un groupe de portes. Si un détenteur de badge valide présente son badge pour<br>entrer dans un espace mais qu'il ne le présente pas pour en sortir, il viole les règles<br>d'antipassback. La prochaine fois qu'il tentera de pénétrer dans le même espace, une alarme<br>d'antipassback réelle est déclenchée, l'empêchant ainsi d'entrer dans le groupe de portes.                     |
| Antipassback<br>soft*                 | Les violations des règles d'antipassback sont seulement journalisées. Toutes les portes doivent posséder un lecteur d'entrée et un lecteur de sortie, et doivent faire partie d'un groupe de portes.                                                                                                    |
|                                       | Dans ce mode, les détenteurs de badge doivent utiliser leur badge pour entrer et sortir d'un espace défini par un groupe de portes. Si un détenteur de badge valide présente son badge pour entrer dans un espace mais qu'il ne le présente pas pour en sortir, il viole les règles d'antipassback. La prochaine fois qu'il tentera de pénétrer dans le même groupe de portes, une alarme d'antipassback logiciel est déclenchée. Cependant, le détenteur de badge pourra entrer dans ce groupe de portes. |
| Gardien*                              | La fonction Gardien permet à un détenteur de badge ayant le privilège de gardien (le gardien)<br>d'accompagner dans une pièce d'autres détenteurs de badge n'ayant pas ce privilège.                                                                                                    |
|                                       | Le gardien doit pénétrer dans une pièce en premier. Les autres personnes ne sont autorisées à<br>entrer dans la pièce que si le gardien s'y trouve déjà. Le gardien n'est pas autorisé à quitter la<br>pièce tant qu'il reste un non-gardien.                                                                                                    |
| Buzzer porte                          | Le buzzer monté sur la carte de circuit imprimé du contrôleur de porte retentit en cas d'alarme<br>sur une porte.                                                                                                    |
| Ignorer les<br>portes<br>forcées      | L'ouverture forcée d'une porte est ignorée.                                                                                                    |
| Group.<br>Interver. *<br>(navigateur) | Une seule porte d'un seul secteur peut être ouverte à la fois. Groupe Portes requis.                                                                                                    |
| Préfixe de<br>MES                     | Utilisation des touches (A, B, * ou #) en préfixe pour armer le système                                                                                                    |

\* Groupe Portes requis.

Timers porte

| Tempo            | Min. | Max.     | Description                                                                                           |
|------------------|------|----------|----------------------------------------------------------------------------------------------------|
| Accès<br>accordé | 1s   | 255<br>s | Durée pendant laquelle la porte reste ouverte après que l'accès est autorisé.                         |
| Accès<br>refusé  | 1s   | 255<br>s | Durée après laquelle le contrôleur sera de nouveau prêt, après un événement invalide.                 |
| Porte<br>ouverte | 1s   | 255<br>s | Temps avant lequel la porte doit être fermée pour éviter une alarme « Porte ouverte trop longtemps ». |

| Tempo                      | Min.     | Max.       | Description                                                                                                    |
|----------------------------|----------|------------|----------------------------------------------------------------------------------------------------|
| Porte<br>restée<br>ouverte | 1<br>min | 180<br>min | Temps avant lequel la porte doit être fermée pour éviter une alarme « Porte laissée<br>ouverte ».                                                                             |
| Extension de temps         | 1 s      | 255<br>s   | Temps additionnel après avoir autorisé l'accès à un badge disposant d'un attribut d'extension de temps.                                                                       |
| Escorte                    | 1s       | 30 s       | Durée pendant laquelle, après avoir présenté un badge avec un attribut Escorte en accompagnement d'un utilisateur sans droit d'escorte, il est possible de franchir la porte. |

# 16.12 Sorties

Chaque type de zone sur le système SPC a son type de sortie associé (un drapeau ou un indicateur interne). Lorsqu'un type de zone est activé – p. ex., si une porte ou une fenêtre s'ouvre, de la fumée est détectée, une alarme se déclenche, etc. –, la sortie correspondante est activée.

- 1. Allez sur SORTIES et appuyez sur SELECT.
- 2. Allez sur CONTRÔLEUR ou TRANSPONDEUR et appuyez sur SELECT.
- 3. Allez sur le transpondeur / la sortie que vous voulez programmer et appuyez sur SELECT.

Si les activations de sortie sont enregistrées dans le journal des événements système (activés, éléments enregistrés/désactivés, éléments), les options de programmation indiquées dans le tableau ci-dessous deviennent possibles.

| NOMS              | Aide à identifier la sortie : entrez un nom descriptif individuel.                                                                                |
|-------------------|----------------------------------------------------------------------------------------------------|
| TYPE DE<br>SORTIE | Détermine le type de sortie ; voir le tableau dans <i>Types de sortie et ports de sortie</i> ci-dessous pour la description des types de sorties. |
| MODE<br>SORTIE    | Détermine le mode de sortie : en continu, impulsion ou intermittent.                                                                              |
| POLARITÉ          | Indique si la sortie est activée sur une polarité positive ou négative.                                                                           |
| LOG               | Indique si le journal système est activé ou désactivé.                                                                                            |

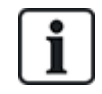

Pour la procédure de test des sorties, consultez Test sortie page 177.

## 16.12.1 Types de sortie et ports de sortie

Chaque type de sortie peut être attribué à un des 6 ports de sortie physiques sur le contrôleur SPC ou à une sortie de l'un des transpondeurs connectés. Les types de sortie qui ne sont pas attribués à des sorties physiques servent d'indicateurs d'événements sur le système et peuvent être enregistrés et/ou renvoyés vers des centres de télésurveillance éloignés si nécessaire.

Les ports de sortie des transpondeurs sont tous des sorties de type relais unipolaire (NO, COM, NC); par conséquent, les tags de sortie ont besoin d'une source d'alimentation externe s'ils sont reliés à des sorties de transporteur.

L'activation d'un certain type de sortie dépend du type de zone (voir *Types de zone* page 408) ou de l'alerte qui déclenche l'activation. Si plusieurs secteurs sont définis, les sorties du SPC sont groupées en sorties système et sorties secteur ; les sorties système sont activées pour indiquer un événement au niveau du système (par exemple une panne de courant) alors que les sorties secteur indiquent des événements détectés dans au moins un secteur. Chaque secteur dispose de son propre ensemble de

sorties secteur ; si le secteur est commun à d'autres secteurs, ces sorties indiqueront alors l'état de tous les secteurs avec lesquels il est commun, y compris son propre état. Par exemple, si le secteur 1 est commun avec les secteurs 2 et 3, et que la sirène ext. du secteur 2 est activée, alors la sirène ext. du secteur 1 sera aussi activée.

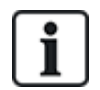

Certains types de sortie ne peuvent indiquer que des événements au niveau du système (aucun événement spécifique à un secteur). Voir le tableau ci-dessous pour de plus amples informations.

| Type Sortie                | Description                                                                                                    |
|----------------------------|----------------------------------------------------------------------------------------------------|
| Sirène<br>extérieure       | Ce type de sortie est utilisé pour activer la sirène extérieure du système. La sortie est active quand<br>une sirène extérieure du secteur est active. Par défaut, cette sortie est attribuée à la première<br>sortie sur la carte de la centrale (EXT+, EXT-).                                                                                                    |
|                            | <b>Remarque :</b> une sortie de sirène extérieure est activée automatiquement chaque fois qu'une zone programmée comme une zone d'alarme déclenche une alarme en mode MES Totale ou MES Partielle.                                                                                                    |
| Flash sirène<br>extérieure | Ce type de sortie est utilisé pour activer le flash sur la sirène extérieure du système. La sortie est active quand un flash du secteur est actif. Par défaut, cette sortie est attribuée à la sortie de relais de flash (sortie 3) sur la carte du contrôleur (NO, COM, NC).                                                                                               |
|                            | <b>Remarque :</b> une sortie de flash sirène extérieure est activée automatiquement chaque fois qu'une zone programmée comme une zone d'alarme déclenche une alarme en mode MES Totale ou MES Partielle. Le flash de la sirène extérieure est activé après un « Échec MES » si ce flash est sélectionné (case cochée) pour l'option « Échec MES » dans les options système. |
| Sirène intérieure          | Ce type de sortie est utilisé pour activer la sirène intérieure du système. La sortie est active quand<br>une sirène intérieure du secteur est active. Par défaut, cette sortie est attribuée à la deuxième<br>sortie sur la carte de la centrale (INT+, INT-).                                                                                                    |
|                            | <b>Remarque :</b> une sortie de sirène intérieure est activée automatiquement chaque fois qu'une zone programmée comme un type de zone d'alarme déclenche une alarme en mode MES Totale ou MES Partielle. La sirène intérieure est activée après un « Échec MES » si la sirène est sélectionnée (case cochée) pour l'option « Échec MES » dans les options système.         |
| Alarme                     | Cette sortie est activée après qu'une zone d'alarme a été activée dans le système ou dans l'un des<br>secteurs définis.                                                                                                    |
| Alarme<br>Confirmée        | Cette sortie est activée en cas de confirmation d'une alarme. Une alarme est confirmée quand 2 zones indépendantes du système (ou faisant partie du même secteur) sont activées pendant un intervalle de temps défini.                                                                                                    |
| Panique*                   | Cette sortie est activée après qu'une zone d'alarme de panique a été activée dans l'un des<br>secteurs. Une alarme de panique est également déclenchée si un événement « Contrainte<br>utilisateur » est déclenché ou si l'option Panique est activée sur le clavier.                                                                                                    |
| Agression                  | Cette sortie est activée chaque fois qu'une zone programmée avec le type « Agression » déclenche une alarme dans un secteur.                                                                                                    |
| Incendie                   | Cette sortie est activée après qu'une zone d'incendie a été activée dans le système (ou toute autre zone).                                                                                                    |

| Type Sortie                    | Description                                                                                                    |
|--------------------------------|----------------------------------------------------------------------------------------------------|
| Autoprotection                 | Cette sortie est activée quand une condition de sabotage est détectée dans le système.                                                                                                    |
|                                | Pour un système de niveau 3, si la communication avec un périphérique XBUS est perdue pendant plus de 100 s, une alarme pour sabotage est générée et les événements signalés par le SIA et le CIR enverront une alerte pour sabotage.                                                                                                    |
| Médical                        | Cette sortie est activée si une zone médicale est activée.                                                                                                    |
| Défaut                         | Cette sortie est activée quand une erreur technique est détectée.                                                                                                    |
| Technique                      | Cette sortie surveille les activités dans une zone technique.                                                                                                    |
| Défaut secteur*                | Cette sortie est activée quand l'alimentation secteur tombe en panne.                                                                                                    |
| Défaut batterie*               | Cette sortie est activée en cas de défaut de la batterie de secours (secondaire). Elle est aussi activée dès que la tension passe sous le seuil des 11 V. L'option « Restaurer » pour ce genre de défaut est accessible uniquement si la tension remonte à au moins 11,8 V.                                                                                                    |
| MES Partielle A                | Cette sortie est activée si le système ou un secteur est en mode de surveillance partielle A.                                                                                                    |
| MES Partielle B                | Cette sortie est activée si le système ou un secteur est en mode de surveillance partielle B.                                                                                                    |
| MES totale                     | Cette sortie est activée quand le système est en mode de surveillance totale.                                                                                                    |
| Échec MES                      | Cette sortie est activée si le système ou un secteur n'a pas pu être mis en surveillance. Elle est<br>libérée après la remise à zéro de l'alerte.                                                                                                    |
| Entrée/sortie                  | Cette sortie est activée quand une zone de type Entrée/Sortie est activée, c'est-à-dire dès qu'un temporisateur d'entrée ou de sortie du système ou d'un secteur est exécuté.                                                                                                    |
| Mémoire                        | La sortie est activée selon la configuration des sorties du système de gâches (voir <i>Configuration des sorties du système de gâches et de la MES automatique</i> page 253).                                                                                                    |
|                                | Cette sortie peut être utilisée pour la remise à zéro des détecteurs verrouillés tels que les détecteurs de fumée ou d'inertie.                                                                                                    |
| Issues de<br>secours           | Cette sortie est activée quand une issue de secours est activée.                                                                                                    |
| Carillon                       | Cette sortie est activée brièvement quand une zone ayant l'attribut Carillon est ouverte.                                                                                                    |
| Fumée                          | Cette sortie est activée brièvement (3 secondes) quand un utilisateur met le système hors surveillance. Elle peut être utilisée pour réinitialiser les détecteurs de fumée.                                                                                                    |
|                                | La sortie sera également activée lorsque le secteur est restauré.                                                                                                    |
|                                | Lorsque vous utilisez le secteur pour réinitialiser les détecteurs de fumées verrouillés, la première<br>saisie du code ne désactivera pas la sortie de la fumée, mais rendra silencieuses les sirènes.<br>Avec la saisie suivante du code, si le secteur de feu est encore en mode ouvert, la sortie destinée<br>au feu sera activée momentanément. Ce processus peut être répété jusqu'à la fermeture du<br>secteur de feu. |
| Test<br>déplacement*           | Cette sortie est activée brièvement quand un test de déplacement est effectué et qu'une zone est activée. Cette sortie peut être utilisée, par exemple, pour activer les tests fonctionnels des détecteurs branchés (si cette fonction est disponible).                                                                                                    |
| Mise en service<br>automatique | Cette sortie est activée quand la fonction de mise en service automatique est active.                                                                                                    |

| Type Sortie               | Description                                                                                                    |
|---------------------------|----------------------------------------------------------------------------------------------------|
| Code contrainte           | Cette sortie est activée si un état « Contrainte utilisateur » est déclenché (l'utilisateur tape le code<br>+ 1 sur le clavier).                                                                                                    |
| Masquage<br>détecteur     | Cette sortie est activée en cas de présence d'une zone infrarouge masquée dans le système. Elle génère une sortie de panne sur la LED du clavier.                                                                                                    |
|                           | Cette sortie est verrouillée de façon à rester active jusqu'à ce qu'elle soit rétablie par un utilisateur<br>de niveau 2.                                                                                                    |
|                           | Le masquage détecteur est enregistré par défaut dans le journal. Le nombre d'entrées de journal ne dépasse pas 8 entre les périodes d'armement.                                                                                                    |
| Zone omise                | Cette sortie est activée en cas de présence d'une zone désactivée, isolée, ou de déplacement dans le système.                                                                                                    |
| Echec de communication    | Cette sortie est activée en cas d'échec de la communication avec le centre de télésurveillance.                                                                                                    |
| Test Homme<br>Mort (PTI)  | Cette sortie active un tag de détresse activé lors d'un test de cette fonction.                                                                                                    |
| Mise hors<br>surveillance | Cette sortie est activée quand le système est en mode MHS.                                                                                                    |
| Annulation<br>d'alarme    | Cette sortie est activée en cas d'annulation d'alarme, par exemple par saisie d'un code valide par<br>le clavier à la suite d'une alarme confirmée ou non. Elle est utilisée, par exemple, avec un<br>composeur externe de numéros (SIA, CID, FF).                                                                                                    |
| TEST<br>SISMIQUE          | Cette sortie sert à activer un test manuel ou automatique en zone sismique. Les détecteurs sismiques sont munis d'un petit capteur vibrant qui est fixé sur la même paroi que le détecteur et relié par câble à la centrale ou à l'un des transpondeurs. Au cours du test, la centrale attend 30 secondes l'ouverture de la zone sismique. Si celle-ci ne s'ouvre pas, le test aboutit à un échec. Si elle s'ouvre dans les 30 secondes, la centrale attend que la zone se referme dans le délai de 10 secondes. Si celle-ci ne se referme pas, le test aboutit à un échec. La centrale attend encore 2 secondes avant de transmettre le résultat du test. Que le test soit manuel ou automatique, le résultat est sauvegardé dans le JDB. |
| Alarme Locale             | Cette sortie est activée en cas d'alarme d'intrusion locale.                                                                                                    |
| Sortie Radio              | Sortie activée quand on appuie sur un bouton de la télécommande ou du WPA1.                                                                                                    |
| Défaut ligne<br>Modem 1   | Cette sortie est activée en cas de défaut de ligne du modem principal.                                                                                                    |
| Modem 1 en<br>Panne       | Cette sortie est activée en cas de défaut du modem principal.                                                                                                    |
| Défaut ligne<br>Modem 2   | Cette sortie est activée en cas de défaut de ligne du modem secondaire.                                                                                                    |
| Modem 2 en<br>Panne       | Cette sortie est activée en cas de défaut du modem secondaire.                                                                                                    |
| Batterie faible           | Cette sortie est activée en cas de bas niveau de charge de la batterie.                                                                                                    |

| Type Sortie                  | Description                                                                                                    |
|------------------------------|----------------------------------------------------------------------------------------------------|
| Comité<br>d'accueil Vert     | Cette entrée est activée si une procédure d'entrée « Tout va bien » est lancée et qu'aucune alarme<br>n'est générée, par exemple, si le bouton « Tout va bien » est pressé dans le délai configuré après la<br>saisie du code utilisateur.                                                                                                    |
| Comité<br>d'accueil Rouge    | Cette entrée est activée si une procédure d'entrée « Tout va bien » est lancée et qu'une alarme<br>discrète est générée, par exemple, si le bouton « Tout va bien » n'est pas pressé dans le délai<br>configuré pour cela après la saisie du code utilisateur.                                                                                                    |
| MES possible                 | Cette sortie devient active lorsqu'un secteur est prêt à être activé.                                                                                                    |
| Acquis de MES                | Cette sortie indique l'état de la configuration. La sortie commute pendant 3 secondes pour signaler que le paramétrage a échoué. La sortie reste pendant 3 secondes si le paramétrage est couronné de succès.                                                                                                    |
| MES totale faite             | Cette sortie est activée pendant 3 secondes pour signaler que le système a été complètement mis en service.                                                                                                    |
| Blockschloss 1               | Utilisé pour les appareils Blockschloss normaux.                                                                                                    |
|                              | Lorsque toutes les zones du secteur sont fermées et qu'il n'y a aucun défaut en cours, la sortie<br>« Bockschloss 1 » est activée. Si le verrou du Blockschloss est fermé, une entrée « Clé de MES »<br>est activée, le secteur en question est activé et la sortie « Acquis de MES » est activée pendant<br>3 secondes pour indiquer que le paramétrage a réussi. « Blockschloss 1 » n'est pas désactivé. |
|                              | Si le Blockschloss est déverrouillé, l'appareil Blockschloss désactive l'entrée de la clé de mise en service (fermée) et le secteur est mis hors surveillance. « Blockschloss 1 » est alors désactivé.                                                                                                    |
| Blockschloss 2               | Utilisé pour le type d'appareil Blockschloss - Bosch Blockschloss, Sigmalock Plus, E4.03.                                                                                                    |
|                              | Lorsque toutes les zones d'un secteur sont fermées et qu'aucun défaut n'est en cours, la sortie<br>« Blockschloss 2 » est activée. Si le verrou du Blockschloss est fermé, une entrée « Clé de MES »<br>est activée, le secteur en question est activé et la sortie « Acquis de MES » est activée pendant<br>3 secondes pour indiquer que le paramétrage a réussi. « Blockschloss 2 » est alors désactivé. |
|                              | Si le Blockschloss est déverrouillé, la zone de clé de mise en service est mise en position de désactivation (fermée) et le secteur est mis hors surveillance. « Blockschloss 2 » est activé (si le secteur est prêt à être mis en surveillance).                                                                                                    |
| Elément de verrouillage      | S'active si l'élément de verrouillage est en position « verrouillé ».                                                                                                    |
| Élément de<br>déverrouillage | S'active si l'élément de verrouillage est en position « déverrouillé ».                                                                                                    |
| Code<br>autosurveillance     | S'active s'il existe un code anti-effraction dans le secteur. Disparaît lorsque l'état est réinitialisé.                                                                                                    |
| Anomalie                     | S'active si une des zones a un état indiquant un problème.                                                                                                    |
| Lien Ethernet                | S'active s'il existe un problème sur le lien Ethernet.                                                                                                    |
| Défaut réseau                | S'active s'il existe un défaut de communication EDP.                                                                                                    |
| RAZ Bris de<br>vitre         | Utilisé pour commander l'alimentation du détecteur de bris de vitre, ce qui permet de réinitialiser le détecteur en coupant son alimentation. La sortie est réinitialisée si l'utilisateur saisit son code, la zone n'est pas en état fermé et les sirènes sont désactivées.                                                                                                    |

| Type Sortie            | Description                                                                                                    |
|------------------------|----------------------------------------------------------------------------------------------------|
| Agression<br>Confirmée | Active les scénarios suivants pour conformité avec PD6662 :                                                                                                    |
|                        | deux activations de zone d'agression à plus de deux minutes d'intervalle                                                                                                    |
|                        | <ul> <li>l'activation d'une zone d'agression et d'une zone de panique à plus de deux minutes<br/>d'intervalle</li> </ul>                                                             |
|                        | <ul> <li>l'activation d'une zone d'agression et d'une zone anti-sabotage ou d'une zone de panique et<br/>d'une zone anti-sabotage) survient dans le délai de deux minutes</li> </ul> |
| Mode<br>paramétrage    | Activer si l'installateur est sur le site et que le système est en mode paramétrage.                                                                                                 |

\* Ce type de sortie ne peut indiquer que des événements au niveau du système (aucun événement spécifique à un secteur).

<sup>1</sup> Les WPA ne sont compatibles qu'avec Module RF SiWay (SPCW110, 111, 112, 114).

## Voir également

Configuration des sorties du système de gâches et de la MES automatique page 253

## **16.13 Communication**

- 1. Allez sur COMMUNICATION et appuyez sur SELECT.
- 2. Allez sur l'option de programmation désirée.

## 16.13.1 Ports série

Les ports série permettent de connecter d'anciens PC au système ou à d'autres périphériques comme les imprimantes.

- 1. Allez sur PORTS SÉRIE.
- 2. Appuyez sur SELECT.
- 3. Allez sur le port série à programmer.

4. Sélectionnez l'option de programmation désirée dans le tableau ci-dessous.

| TYPE              | Détermine si le type est TERMINAL (information système) ou IMPRIMANTE (journal d'événements SPC).                                                                                                   |
|-------------------|----------------------------------------------------------------------------------------------------|
| DÉBIT EN<br>BAUDS | Détermine la vitesse de communication entre la centrale et le périphérique.<br>Important : le débit en bauds doit être configuré de manière identique sur les<br>deux composants.                   |
| BITS_<br>DONNEES  | Détermine la longueur du paquet de données à transférer entre la centrale et le périphérique. Important : les bits de données doivent être configurés de manière identique sur les deux composants. |
| BITS DE<br>STOP   | Détermine le nombre de bits d'arrêt à la fin du paquet de données.<br>Important : les bits d'arrêt doivent être configurés de manière identique sur<br>les deux composants.                         |
| PARITÉ            | Détermine la parité (paire/impaire) du paquet de données. Important : la parité doit être configurée de manière identique sur les deux composants.                                                  |
| CONTRÔLE<br>FLUX  | Indique si les données sont contrôlées par le matériel (RTS, CTS) ou par le logiciel (Aucun). Important : le contrôle de flux doit être configuré de manière identique sur les deux composants.     |

5. Appuyez sur RETOUR pour quitter.

## 16.13.2 Ports Ethernet

Pour programmer le port Ethernet :

- 1. Allez sur PORT ETHERNET.
- 2. Appuyez sur SELECT.

L'option ADRESSE IP affiche XXX.XXX.XXX.XXX. Complétez les chiffres inférieurs à 100 par des zéros significatifs à gauche, par exemple 001.

3. Appuyez sur SELECT et saisissez l'adresse IP préférentielle.

Lorsque la touche ENTRER est pressée, le système bipe deux fois et indique MIS À JOUR si l'adresse IP est valide. Si l'adresse IP est assignée manuellement, elle doit être unique sur le LAN ou le VLAN connecté à la centrale. La valeur n'est pas prise en compte si l'option DCHP est utilisée.

- 4. Allez sur Masque de sous-réseau.
- 5. Appuyez sur SELECT. Entrez le masque de sous-réseau sous la forme XXX.XXX.XXX.XXX. Complétez les chiffres inférieurs à 100 par des zéros significatifs à gauche, par exemple 001. Lorsque la touche ENTRER est pressée, le système bipe deux fois et indique MIS À JOUR si le MASQUE DE SOUS-RÉSEAU est valide.
- 6. Allez sur PASSERELLE. Notez que la passerelle doit être programmée pour pouvoir y accéder de l'extérieur du réseau (utilisation avec le portail).
- Appuyez sur SELECT. Entrez la PASSERELLE sous la forme XXX.XXX.XXX.XXX. Complétez les chiffres inférieurs à 100 par des zéros significatifs à gauche, par exemple 001. Lorsque la touche ENTRER est pressée, le système bipe deux fois et indique MIS À JOUR si la PASSERELLE est valide.
- Allez sur DHCP. Le DHCP est activé si le LAN dispose d'un serveur DHCP pour assigner l'adresse IP. L'adresse IP doit être activée manuellement. Notez que la passerelle doit être programmée si l'on doit pouvoir accéder à la centrale de l'extérieur du réseau (service avec le portail).

9. Appuyez sur SELECT. Entrez la PASSERELLE sous la forme XXX.XXX.XXX.XXX. Complétez les chiffres inférieurs à 100 par des zéros significatifs à gauche, par exemple 001.

Lorsque la touche ENTRER est pressée, le système bipe deux fois et indique MIS À JOUR si la PASSERELLE est valide.

L'option DHCP s'affiche.

- 10. Choisissez votre option entre DHCP ACTIVÉ et DHCP DÉSACTIVÉ.
- 11. Appuyez sur SELECT.

## 16.13.3 Modems

Le système SPC prend en charge les intelli-modems SPC (PSTN, GSM, GSM (4G)) pour la communication avec les lignes analogiques et l'interfaçage du réseau mobile pour des communications et une connectivité performantes. Le système SPC doit être configuré en conséquence.

## 16.13.3.1 Supervision de l'interface réseau de transmission

La centrale SPC envoie un polling au récepteur SPC Com XT qui répond avec un acquittement (ACK). Après réception de l'acquittement du polling (ACK), la centrale SPC passe le statut du chemin en OK et relance son intervalle de polling (en fonction de la catégorie de l'ATP). Si la centrale SPC ne reçoit pas l'acquittement de polling (ACK) dans le délai imparti (en fonction de la catégorie d'ATP), la centrale passe le statut du chemin en TOMBÉ.

SPC supporte les interfaces de transmission suivantes :

- Ethernet
- GSM avec GPRS validé

GSM (4G)

• Modem RTC.

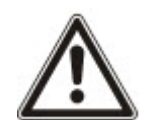

REMARQUE : avant de modifier le code ou d'installer une nouvelle carte SIM, assurez-vous que toutes les sources de courant sont débranchées (alimentation secteur et batterie), sinon la nouvelle carte ne sera pas activée.

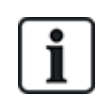

REMARQUE : lorsqu'elle est en configuration usine, la centrale détecte, pendant la phase de réglage initial du système avec le clavier, si elle est équipée d'un modem primaire ou de secours, affiche dans ce cas le type de modem et l'active (ou les active) automatiquement avec la configuration par défaut. Aucune autre configuration de modem n'est autorisée à ce stade.

## 16.13.3.2 Configuration des modems

Pour configurer un modèle GSM ou RTC :

- 1. Allez sur MODEMS et appuyez sur SELECT.
- 2. Alternez entre PRIMAIRE et SECOURS pour trouver l'emplacement correct du modem, puis appuyez sur SELECT.

L'option VALIDER MODEM s'affiche.

- 3. VALIDER ou DÉVALIDER le modem selon les besoins.
- 4. Sélectionnez ETAT MODEM, SIGNAL, NIVEAU, TYPE et VERSION FIRMWARE puis appuyez sur SELECT pour afficher les données du modem.
- 5. Configurez les paramètres suivants du modem depuis le menu comme suit et appuyez sur ENTRÉE après chaque sélection :

| Option de menu                  | Description                                                                                                    |
|---------------------------------|----------------------------------------------------------------------------------------------------|
| CODE PAYS                       | Sélectionnez un pays dans la liste.                                                                                                    |
| CODE PIN GSM                    | (Modem GSM seulement) Entrez un CODE PIN GSM pour la carte SIM.                                                                                                    |
| MODE<br>RÉPONSE                 | Sélectionnez MODE RÉPONSE pour choisir le mode selon lequel le modem doit traiter les appels reçus : NE RÉPOND JAMAIS ou RÉPOND TOUJOURS.                                                                                                    |
| CODE SMS<br>RÉP. TECHN.<br>ACC. | Sélectionnez VALIDER pour répondre uniquement quand l'accès ingénieur est activé.                                                                                                    |
| RÉGLAGES                        | Sélectionnez VALIDER SMS pour accepter les SMS pour ce MODEM.                                                                                                    |
| SIMS                            | Modem RTC seulement                                                                                                    |
|                                 | Sélectionnez Serveur SMS pour saisir un numéro de téléphone correct du fournisseur de<br>service SMS avec couverture sur votre site, si nécessaire. Ce numéro affiche<br>automatiquement le numéro par défaut pour le SMS dans le pays sélectionné.                                                           |
|                                 | Pour tester manuellement les SMS, sélectionnez TEST SMS puis entrez le n° de SMS.                                                                                                    |
|                                 | Pour tester automatiquement les SMS avec des intervalles de temps définis, sélectionnez                                                                                                    |
|                                 | TEST AUTOMATIQUE, sélectionnez un INTERVALLE DE TEST, puis entrez le N° DE SMS.                                                                                                    |
| PRÉFIXE                         | Modem RTC seulement                                                                                                    |
|                                 | Entrez le préfixe à composer avant le nº de SMS, le cas échéant.                                                                                                    |
| SURVEIL.                        | Modem RTC                                                                                                    |
| LIGNE                           | Activez cette fonction pour surveiller la tension de la ligne reliée au modem.                                                                                                    |
|                                 | Modem GSM                                                                                                    |
|                                 | Activez cette fonction pour surveiller le niveau de signal émis par le GSM branché sur le modem.                                                                                                    |
|                                 | MODE ou TEMPORISATEUR                                                                                                    |
|                                 | MODE – Sélectionnez un MODE de surveillance (DÉSACTIVÉ, TOUJOURS ACTIF,<br>MES TOTALE). L'option MES TOTALE n'est efficace que si MES TOTALE est active dans<br>le système.                                                                                                    |
|                                 | TEMPORISATEUR – Entrez le nombre de secondes pour le TEMPORISATEUR de<br>surveillance (0–999 s).                                                                                                    |
|                                 | <b>Remarque :</b> confirmation de la configuration EN 50131-9<br>Afin que la confirmation EN50131-9 fonctionne correctement, il faut que la surveillance de<br>ligne soit activée. (Consultez <i>Options système</i> page 268.)                                                                               |
| Code USSD                       | Modem GSM seulement                                                                                                    |
|                                 | Rentrez le code Données de services supplémentaires non structurées ( <b>USSD</b> ) de votre opérateur pour activer une vérification de crédit avec SMS gratuits pour les cartes SIM prépayées. Remarque : cette fonction n'est pas disponible partout. Veuillez consulter votre opérateur pour vérification. |
| VÉRIF. CRÉDIT<br>SIM            | Activez cette fonction pour recevoir des informations sur votre suivi de consommation pour les cartes SIM prépayées (si elle est proposée par votre opérateur).                                                                                                    |

| Option de menu | Description                                                                                                    |
|----------------|----------------------------------------------------------------------------------------------------|
| TYPE RESEAU    | GSM (4G) uniquement                                                                                                    |
|                | Sélectionnez le type de signal que vous souhaitez utiliser sur le modem :                                                                                                    |
|                | • 2G uniquement Cette option active uniquement la connexion sur les réseaux 2G.                                                                                                    |
|                | • 4G uniquement Cette option active uniquement la connexion sur les réseaux 4G.                                                                                                    |
|                | <ul> <li>Rechercher du 4G en premier Cette option force le modem à se connecter aux<br/>réseaux 4G lorsqu'ils sont disponibles. Si le 4G n'est pas disponible, le modem se<br/>connecte au 2G.</li> </ul> |

## Modem GSM seulement

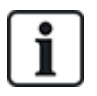

En mode SMS, si un code incorrect est entré sur la carte SIM trois fois de suite, la carte SIM sera bloquée. Vanderbilt recommande dans ce cas que la carte SIM soit retirée et débloquée à l'aide d'un téléphone mobile. Si la carte SIM est remplacée sur le module GSM ou si une carte SIM est utilisée avec un code, Vanderbilt recommande de programmer le code avant de placer la carte SIM dans son logement. Cela permet de garantir que des codes incorrects ne sont pas envoyés à la carte SIM. Toutes les sources de courant (alimentations secteur et batterie) doivent être débranchées au moment d'installer la carte SIM dans l'emplacement SIM.

## 16.13.4 Centre de télésurveillance

Cette section explique de quelle façon ajouter, éditer et supprimer un centre de télésurveillance et de quelle façon faire un appel test.

Voir :

- Ajouter ci-dessous
- Éditer à la page opposée
- Supprimer à la page opposée
- Faire appel test à la page opposée

#### 16.13.4.1 Ajouter

Pour programmer les paramètres de la station centrale :

- 1. Allez sur CENTRE DE TÉLÉSURVEILLANCE > AJOUTER.
- 2. Appuyez sur SELECT.
- 3. Sélectionnez l'option de programmation désirée dans le tableau ci-dessous.

| N°<br>IDENTIFICATION | Cette information doit être disponible sur la station réceptrice et sert à<br>identifier les utilisateurs chaque fois qu'ils effectuent un appel vers le<br>CTS.                 |
|----------------------|----------------------------------------------------------------------------------------------------|
| NOM DU CTS           | Description du Centre de télésurveillance éloigné.                                                                                                    |
| OUVERT               | Le protocole de communication à utiliser (SIA, Contact ID, Fast Format).                                                                                                    |
| 1ER N°<br>TÉLÉPHONE  | Le premier numéro à appeler pour contacter le CTS.                                                                                                    |
| 2EME N°<br>TÉLÉPHONE | Le deuxième numéro de téléphone à composer pour joindre le CTS. Il<br>s'agit du deuxième numéro de téléphone composé pour joindre le CTS si<br>le premier numéro n'a pas abouti. |

PRIORITE Le modem (primaire ou secours) à utiliser pour communiquer avec le CTS.

4. À la fin de la programmation, l'option d'effectuer un appel d'essai au centre est affichée sur le clavier.

## 16.13.4.2 Éditer

Pour éditer les paramètres de la station centrale :

- 1. Allez sur CENTRE DE TÉLÉSURVEILLANCE > ÉDITER.
- 2. Appuyez sur SELECT.
- 3. Sélectionnez l'option de programmation désirée dans le tableau ci-dessous.

| N°<br>IDENTIFICATION  | Cette information doit être disponible sur la station réceptrice et sert à<br>identifier les utilisateurs chaque fois qu'ils effectuent un appel vers le<br>CTS.                 |
|-----------------------|----------------------------------------------------------------------------------------------------|
| NOM DU CTS            | Description du Centre de télésurveillance éloigné.                                                                                                    |
| OUVERT                | Le protocole de communication à utiliser (SIA, Contact ID, Fast Format).                                                                                                    |
| 1ER N°<br>TÉLÉPHONE   | Le premier numéro à appeler pour contacter le CTS.                                                                                                    |
| 2EME N°<br>TÉLÉPHONE  | Le deuxième numéro de téléphone à composer pour joindre le CTS. Il<br>s'agit du deuxième numéro de téléphone composé pour joindre le CTS<br>si le premier numéro n'a pas abouti. |
| NBRE DE<br>TENTATIVES | Saisissez le nombre de fois où le système tentera de faire un appel<br>vers le récepteur.                                                                                        |
| INTERVALLE<br>NUM.    | Saisissez le nombre de secondes d'attente après un échec de numérotation. (0-999)                                                                                                |
| Affecter secteur      | Affectez les secteurs pour lesquels des événements sont rapportés au CTS.                                                                                                    |
| INFOS<br>TRANSMISES   | Définit les types d'événements signalés au CTS.                                                                                                    |
| PRIORITE              | Le modem (primaire ou secours) à utiliser pour communiquer avec le CTS.                                                                                                    |
| TEST CYCLIQUE         | Définit une planification pour le test de la connexion vers le CTS. La plage peut aller de toutes les heures à tous les 30 jours.                                                |

4. À la fin de la programmation, l'option d'effectuer un appel d'essai au centre est affichée sur le clavier.

## 16.13.4.3 Supprimer

Vous permet de supprimer un CTS configuré.

## 16.13.4.4 Faire appel test

Vous permet de tester la connexion avec le CTS.

Pour passer un appel test, suivez la procédure ci-après :

- 1. Sélectionnez FAIRE APPEL TEST.
- 2. Sélectionnez le nom du CTS.

- 3. Cliquez sur Sélectionner.
- 4. Sélectionnez le modem à utiliser pour l'appel test.

L'appel test est effectué.

## 16.13.5 SPC Connect PRO

SPC Connect PRO est une application de bureau destinée à l'installation et la maintenance des systèmes SPC. Grâce à SPC Connect PRO, vous pouvez créer et configurer des installations avant d'arriver sur un site. Cet outil peut également être utilisé en association avec le service de cloud SPC Connect pour se connecter à distance aux sites des clients et leur apporter une assistance technique.

Pour activer et configurer le support SPC Connect PRO :

- 1. Allez sur SPC Connect PRO, puis appuyez sur SELECT.
- 2. Activez l'option SPC CONNECT PRO.
- 3. Allez sur INTERFACES et appuyez sur SELECT.
- 4. Activez/désactivez les interfaces ETHERNET, USB, SERIAL (X10) et MODEM selon le besoin.
- 5. Pour activer l'interface TCP, sélectionnez TCP PORT puis saisissez le numéro du port et appuyez sur SELECT.

## 16.14 Test

- 1. Allez sur TEST et appuyez sur SELECT.
- 2. Allez sur l'option de programmation désirée.

## 16.14.1 Test sirène

Pour effectuer un test sirène :

- 1. Allez sur TEST > TEST SIRÈNE.
- 2. Appuyez sur SELECT.

Lorsque TEST SIRÈNE est sélectionné, les options suivantes sont disponibles : SIRÈNES EXTÉRIEURES, FLASH, SIRÈNES INTÉRIEURES et BUZZER. L'appareil déclenche chaque système pour en vérifier le bon fonctionnement lorsqu'il est sélectionné.

## 16.14.2 Test de déplacement

Un test de déplacement permet de vérifier que tous les détecteurs du système SPC sont opérationnels.

Pour effectuer un test de déplacement :

- 1. Allez sur TEST > TEST DE DÉPLACEMENT.
- 2. Appuyez sur SELECT.
- 3. L'affichage indique le nombre de zones à tester sur le système avec le texte À TESTER XX (où XX correspond au nombre de zones valides pour le test de déplacement). Placez le détecteur sur la première zone et activez-le (ouvrez la porte ou la fenêtre).

Le buzzer du clavier retentit en continu pendant environ deux secondes pour indiquer que l'activation de zone a été détectée ; le nombre de zones qui restent à tester (affiché sur le clavier) baisse alors.

4. Poursuivez avec les autres zones du système jusqu'à ce qu'elles aient toutes été testées. Si l'activation d'une zone n'est pas enregistrée par le système, vérifiez le câblage du détecteur et/ou remplacez-le si nécessaire par un nouveau détecteur.

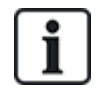

REMARQUE : toutes les zones peuvent être inclues dans un test de déplacement Installateur.

## 16.14.3 Test zone

L'option Test zone affiche les informations d'état sur chacune des zones du système.

Pour afficher les informations d'état d'une zone :

- 1. Allez sur TEST > TEST ZONE.
- 2. Appuyez sur SELECT.
- 3. Allez sur la zone choisie et appuyez sur SELECT.

L'état de la zone et sa valeur de résistance associée s'affichent.

4. Appuyez sur SUIVANT pour localiser la zone (par exemple, CONTRÔLEUR 1 = première zone du contrôleur).

Consultez le tableau ci-dessous pour mettre en corrélation les informations d'état (valable pour les doubles résistances fin de ligne).

| État des zones       | Abréviation          |
|----------------------|----------------------|
| INCONNU              | Royaume-Uni          |
| FERMÉ                | FE                   |
| PROTOCOLE            | OU                   |
| COURT-CIRCUIT        | CC                   |
| DÉCONNECTÉ           | DI                   |
| NBRE IMPULSIONS      | PU                   |
| COUP BRUTAL          | GR                   |
| MASQUÉ               | AM                   |
| DÉFAUT               | DF                   |
| Subst. DC            | DC                   |
| HORS LIMITES         | HL                   |
| ZONE INSTABLE EN MES | ZONE INSTABLE EN MHS |

Il est possible de vérifier le bon fonctionnement de toutes les zones d'un système en effectuant un test de zone.

Pour effectuer un test de zone :

- 1. Allez sur TEST ZONE.
- 2. Appuyez sur SELECT.
- Allez sur la zone choisie et appuyez sur SELECT, ou saisissez directement le numéro de la zone.

Si la zone est située à côté du clavier, l'état de la zone peut être visualisé en cours de modification. L'état et la valeur de résistance de la zone s'affichent en haut à droite.

4. Modifiez l'état du détecteur ; par exemple, pour un détecteur de contact de porte, ouvrez la porte.

Le buzzer du clavier retentit et l'état du détecteur passe de FE (Fermé) à OU (Ouvert). La valeur de résistance correspondante est modifiée et prend une valeur qui dépend de la configuration des résistances fin de ligne.

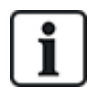

Nous vous conseillons de vérifier le bon fonctionnement de toutes les zones du système après achèvement de l'installation. Pour localiser la zone, sélectionnez SUIVANT (en bas à droite) sur le clavier. Les valeurs d'état de zone CC et DI signifient respectivement que la zone est en court-circuit ou déconnectée.

## 16.14.4 Test sortie

Pour tester les sorties :

- 1. Allez sur TEST SORTIE.
- 2. Appuyez sur SELECT.
- 3. Sélectionnez l'une des options CONTRÔLEUR ou TRANSPONDEUR.
- 4. Pour tester les sorties du contrôleur, sélectionnez la sortie voulue puis appuyez sur SELECT. Pour tester les sorties du transpondeur, sélectionnez le transpondeur et ensuite la sortie.

L'état actuel de la sortie est affiché dans la première ligne du clavier.

- 5. Activez ou désactivez la sortie en sélectionnant SORTIE / PAS DE SORTIE.
- 6. Vérifiez que le périphérique connecté à la sortie sélectionnée change d'état conformément à la sélection.

## 16.14.5 Test JDB

Le test JDB est un moyen de tester des zones choisies. Les zones soumises au test JDB ne déclenchent pas d'alarme mais les événements sont consignés dans le journal des événements. Le test JDB continue dans les zones concernées jusqu'à ce que le temporisateur de test JDB configuré dans les valeurs par défaut des temporisateurs (14 jours) expire.

Pour effectuer un test JDB :

- 1. Allez sur TEST JDB et appuyez sur SELECT.
- 2. Sélectionnez ACTIVER TEST ou ANNULER TEST selon l'option voulue.
- 3. Sélectionnez la zone voulue et appuyez sur SELECT.

Un message confirme que le test JDB est en cours dans la zone.

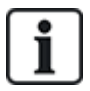

REMARQUE : tous les types de zones peuvent être inclus dans un test JDB.

## 16.14.6 Options sonores

Les options sonores sont utilisées en tant qu'indications au cours d'un test de déplacement.

Pour paramétrer les options sonores :

- 1. Aller sur OPTIONS SONORES.
- 2. Appuyez sur SELECT.
- 3. Allez sur l'une des options suivantes : TOUTES, SIRÈNE INTÉRIEURE, SIRÈNE EXTÉRIEURE, CLAVIER.
- 4. Appuyez sur ENREGISTRER.
- 5. Appuyez sur RETOUR pour quitter.

## 16.14.7 Indications visuelles

Ce test est utilisé pour tester tous les pixels du clavier LCD et tous les pixels et voyants LED du clavier confort, du module de voyants et du boîtier à clé.

Pour tester un clavier :

- 1. Passez à IND. VISUELS.
- 2. Appuyez sur SELECT.
- 3. Appuyez sur Activer.

Sur le clavier LCD sont affichées deux rangées de caractères modifiés en permanence.

Sur le clavier confort, tous les voyants LED sont allumés et tous les pixels de l'écran sont affichés.

- 1. Appuyez sur RETOUR pour désactiver le test.
- 2. Appuyez sur RETOUR pour quitter.

## 16.14.8 TEST SISMIQUE

Pour effectuer un test sismique :

- 1. Allez sur TEST > TEST SISMIQUE.
- 2. Appuyez sur SELECT.
- 3. Sélectionnez TESTER TOUS LES SECTEURS, ou sélectionnez un secteur particulier à tester.
- 4. Si vous sélectionnez un secteur particulier à tester, vous pouvez sélectionner TESTER TOUTES LES ZONES ou sélectionner une zone sismique spécifique à tester.

Le message « TEST SISMIQUE » s'affiche sur le clavier en cours de test.

Si le test échoue, le message « ÉCHEC DU TEST SISMIQUE » s'affiche. Si la touche « i » ou VOIR est pressée, vous verrez s'afficher une liste de toutes les zones en défaut que vous pourrez balayer.

Si le test réussit, le message « TEST SISMIQUE OK » s'affiche.

## Voir également

Test des détecteurs sismiques page 382.

## 16.15 Utilitaires

- 1. Allez sur UTILITAIRES et appuyez sur SELECT.
- 2. Allez sur l'option de programmation désirée :

| LOGICIEL<br>SYSTÈME    | Pour afficher la version actuelle du logiciel.                                              |
|------------------------|---------------------------------------------------------------------------------------------|
| PAR DÉFAUT             | Pour réinitialiser les utilisateurs ou reconfigurer le système avec les paramètres d'usine. |
| BACKUP<br>CONFIG.      | Pour sauvegarder une configuration.                                                         |
| RESTAURER<br>CONFIG.   | Pour restaurer une configuration.                                                           |
| REDÉMARRAGE<br>SYSTÈME | Pour redémarrer le système.                                                                 |

LICENCE Entrez un numéro de licence pour changer la licence du SPC. Le système n'enregistre pas et ne signale pas les changements de licence.

## 16.16 Isoler

Les zones, les alertes système et les alertes liées aux périphériques X-BUS peuvent être isolées manuellement à l'aide du clavier. L'isolation d'une zone retire cette zone du système jusqu'à ce que l'utilisateur annule l'isolation.

Pour isoler des zones, des alertes système ou des alertes liées aux périphériques X-BUS :

- 1. Allez sur ISOLER et appuyez sur SELECT.
- 2. Allez sur l'option désirée dans le tableau ci-dessous et appuyez sur SELECT.

| ZONE            | Sélectionnez la zone requise et passez le paramétrage de NON ISOLÉ à<br>ISOLÉ.                                                                                                    |
|-----------------|----------------------------------------------------------------------------------------------------|
| SYSTÈME         | Isole l'alerte système désirée.                                                                                                    |
| X-BUS           | <ul> <li>Isole l'alerte désirée provenant des TRANSPONDEURS ou des CLAVIERS :</li> <li>COMM. X-BUS PERDUE</li> <li>DÉFAUT FUS. X-BUS (uniquement pour les transpondeurs)</li> <li>AUTOSURVEILLANCE X-BUS</li> </ul> |
| VOIR<br>ISOLÉES | Pour afficher une liste des zones, alertes système et alertes de périphériques<br>X-BUS isolées.                                                                                                    |

## 16.17 Journal des événements

Les événements récents sur le système s'affichent dans l'option JOURNAL DES ÉVÉNEMENTS. Les événements s'affichent en clignotant toutes les secondes.

- 1. Allez sur JOURNAL DES ÉVÉNEMENTS et appuyez sur SELECT.
- 2. Pour afficher un événement correspondant à une date particulière, saisissez la date avec les touches numériques.

Les événements les plus récents s'affichent sur la dernière ligne de l'écran. Tous les événements précédents s'affichent à tour de rôle pendant une seconde.

## 16.18 Journal des accès

Les accès de zone sur le système s'affichent dans l'option JOURNAL DES ACCÈS.

- 1. Allez sur JOURNAL DES ACCÈS et appuyez sur SELECT.
- Sélectionnez une porte du système pour lequel vous souhaitez afficher les événements d'accès.
   Les événements d'accès les plus récents s'affichent avec la date et l'heure.
- 3. Parcourez les événements d'accès ou saisissez une date et appuyez sur ENTRÉE pour chercher un événement d'accès particulier.

# 16.19 Journal des alarmes

Alarme JDB affiche une liste des événements d'alarme.

• Sélectionnez JDB > JDB système > JDB alarme.

Les types suivants sont affichés dans ce journal :

- Zones
  - Alarme
  - Panique
- EVENEMENTS SYSTEME
  - Alarme confirmée
  - Contrainte utilisateur
  - X-BUS Panique
  - Panique utilisateur
  - -WPA Panique

## 16.20 Modifier code installateur

Pour modifier le code installateur :

1. Sélectionnez CHANGER SON CODE puis appuyez sur SELECT.

Un code généré de manière aléatoire apparaît.

2. Entrez un nouveau code, le cas échéant, en réécrivant (écrasant) le code affiché puis appuyez sur ENTRÉE.

Le nombre minimal de caractères requis pour un code dépend du niveau de sécurité configuré pour le système ou de la longueur du code choisie dans le navigateur (**Paramètres centrale > Paramètres du système > Options**). Le système n'accepte pas de code plus court que le nombre de chiffres configuré.

- 3. Confirmez le nouveau code et appuyez sur ENREGISTRER.
- 4. appuyez sur RETOUR pour retourner à l'écran précédent pour changer le code.

En cas de dépassement du délai accordé pour changer le code, l'ancien code reste valable.

## 16.21 SMS

Le système SPC prend en charge la communication d'alertes SMS de la centrale vers les téléphones portables de l'installateur et de certains utilisateurs sélectionnés (événements SMS), ce qui permet en outre aux utilisateurs de commander le système SPC à distance (contrôle par SMS). Ces deux fonctions combinées permettent à l'utilisateur de commander la centrale par SMS : il peut réagir sans avoir besoin de se déplacer physiquement.

32 (SPC4xxx), 50 (SPC5xxx) ou 100 (SPC6xxx) ID SMS au maximum peuvent être configurées pour chaque centrale. Un modem compatible SMS et une configuration système et utilisateur correcte sont requis pour activer les communications SMS.

En fonction du mode d'authentification SMS choisi (voir *Options* page 119), l'authentification peut être configurée par différentes combinaisons du code PIN et de l'ID appelant ou du code PIN SMS et de l'ID appelant.
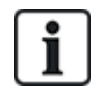

La notification par SMS peut fonctionner avec un modem RTC si l'opérateur réseau prend en charge le service SMS dans son réseau RTC. En revanche, le contrôle par SMS requiert l'installation d'un modem GSM dans la centrale. Un modem GSM prend en charge la notification et le contrôle par SMS.

### Contrôle par SMS

La fonction de contrôle par SMS est configurable de manière qu'un utilisateur distant puisse envoyer un message SMS à la centrale pour déclencher l'une des actions suivantes :

- Mise en/hors surveillance
- Activation/désactivation Installateur
- Activation/désactivation accès Constructeur
- Interactions logiques activées/désactivées

### Événements SMS

La notification par SMS peut être paramétrée pour signaler toute une série d'événements qui se produisent sur le système, comme :

- Déclenchement d'alarme
- Alarmes confirmées
- Défaut et autoprotection
- Mise en et hors surveillance
- Inhibition et isolation
- Tous les autres types d'événements

## 16.21.1 Ajouter

### Pour ajouter un utilisateur

#### Prérequis

- Un modem est installé et identifié par le système.
- La fonction Authentification SMS est activée dans OPTIONS (voir Options page 119).
- 1. Allez sur SMS -> AJOUTER et appuyez sur SELECT.
- 2. Sélectionner un utilisateur à ajouter pour l'utilisation de SMS.
- 3. Entrez un numéro de SMS pour cet utilisateur et appuyez sur Entrée.
- 4. Entrez un numéro de SMS pour cet utilisateur et appuyez sur Entrée.

Le clavier indique que les détails SMS sont mis à jour.

## 16.21.2 Modifier

#### Prérequis

- Un modem est installé et identifié par le système.
- La fonction Authentification SMS est activée dans OPTIONS (voir Options page 119).
- 1. Allez sur SMS > ÉDITER et appuyez sur SELECT.
- 2. Sélectionnez un ID SMS d'ingénieur ou d'utilisateur à éditer.

## N° SMS Entrez le numéro de destination du SMS (avec l'indicatif du pays à trois chiffres).

**Remarque :** le numéro SMS Installateur peut être supprimé en fixant la valeur à 0. Les numéros SMS Utilisateur ne peuvent pas être supprimés.

| ÉDITER<br>UTILIS.     | Sélectionnez un nouvel utilisateur pour cette ID SMS Utilisateur, le cas échéant.                                                                                                    |
|-----------------------|----------------------------------------------------------------------------------------------------|
| FILTRE<br>D'ÉVÉNEMENT | Sélectionnez les événements centrale devant être envoyés par SMS à l'utilisateur ou à l'installateur. Sélectionnez ACTIVÉ ou DÉSACTIVÉ. Les événements qui sont activés sont signalés par un astérisque (*) placé avant l'événement dans la liste. |
| DROITS<br>COMMANDES   | Sélectionnez les opérations pouvant être effectuées à distance sur la centrale par SMS.<br>Consultez <i>Commandes SMS</i> page 219                                                                                                    |

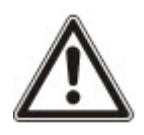

REMARQUE : les événements HOLD-UP ne sont pas transmis par SMS.

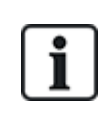

Si la ligne téléphonique est connectée au réseau RTC via un PBX, il est nécessaire d'insérer le chiffre approprié pour l'accès à la ligne avant le numéro du destinataire. Assurez-vous que le service **C**alling Line Identity (CLI) est actif sur la ligne choisie pour effectuer l'appel sur le réseau SMS. Pour les détails, consultez l'administrateur du PABX.

## 16.21.3 Supprimer

- 1. Allez sur SMS > SUPPRIMER.
- 2. Passez à l'ID de SMS requis.
- 3. Appuyez sur SELECT.

Le clavier indique que les informations de SMS sont mises à jour.

# 16.22 X-10

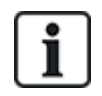

X-10 est en maintenance à partir de la version 3.4. La fonctionnalité est conservée pour le produit, afin que la compatibilité en arrière soit maintenue.

X-10 est un protocole de communication permettant au système de commander des périphériques tels que des lampes ou des actionneurs, et d'utiliser les événements système pour adresser des sorties sur les périphériques X-10. Le contrôleur SPC possède un port série dédié (port série 1) servant d'interface directe pour les périphériques X-10 standard.

- 1. Sélectionnez X-10 en utilisant les touches de direction bas/haut et appuyez sur SELECT.
- 2. Allez sur l'option de programmation désirée :

| VALIDER X-10   | Permet d'activer ou de désactiver X-10.                                     |
|----------------|-----------------------------------------------------------------------------|
| PÉRIPHÉRIQUES  | Permet d'ajouter, de modifier et d'effacer des périphériques X-10.          |
| ENREGISTREMENT | Permet d'activer ou de désactiver la journalisation des<br>événements X-10. |

# 16.23 Régler date/heure

La date et l'heure peut être saisies manuellement sur le système. Les informations de date et d'heure s'affichent sur le clavier et le navigateur et sont utilisées pour les fonctions nécessitant une horloge.

1. Allez sur RÉGLER DATE/HEURE, puis appuyez sur SELECT.

La date s'affiche sur la ligne supérieure de l'écran.

- Pour saisir une nouvelle date, appuyez sur les touches numériques correspondantes. Pour déplacer le curseur vers la gauche ou vers la droite, appuyez respectivement sur les touches Flèche gauche et Flèche droite.
- 3. Appuyez sur ENTRER pour enregistrer la nouvelle date.

Si vous saisissez une date invalide, le texte VALEUR INVALIDE s'affiche pendant une seconde et l'utilisateur est invité à saisir une date valide.

- 4. Pour saisir une nouvelle heure, appuyez sur les touches numériques correspondantes. Pour déplacer le curseur vers la gauche ou vers la droite, appuyez respectivement sur les touches Flèche gauche et Flèche droite.
- 5. Appuyez sur ENTRER pour enregistrer la nouvelle heure.

Si vous saisissez une heure invalide, le texte VALEUR INVALIDE s'affiche pendant une seconde et l'utilisateur est invité à saisir une heure valide.

# 16.24 Texte installat.

Ce menu permet à l'installateur d'entrer des informations sur le système et ses données de contact.

- 1. Allez sur TEXTE INSTALLAT. et appuyez sur SELECT.
- 2. Allez sur l'option de programmation désirée :

| NOM DU SITE             | Utilisé pour identifier le système ; saisissez un nom clair et descriptif.                                        |
|-------------------------|----------------------------------------------------------------------------------------------------|
| NUMÉRO DU<br>SITE       | Permet d'identifier l'installation quand elle est connectée à un centre de télésurveillance (10 caractères maxi). |
| NOM<br>INSTALLATEUR     | Utilisé pour contacter l'installateur.                                                                            |
| TÉL.<br>INSTALLATEUR    | Utilisé pour contacter l'installateur.                                                                            |
| AFFICH.<br>INSTALLATEUR | Permet d'afficher les données de l'installateur pendant les périodes d'inactivité.                                |

i

Les données de contact de l'installateur entrées dans ce menu doivent également être inscrites sur la fiche signalétique déroulante du clavier à la fin de l'installation.

# 16.25 Contrôle de portes

Cette option vous permet de contrôler toutes les portes du système.

- 1. Allez sur CONTRÔLE DE PORTES et appuyez sur SELECT.
- 2. Sélectionnez la porte qui doit être contrôlée et appuyez sur SELECT.

3. Sélectionnez l'un des statuts de porte listé ci-dessous en tant que nouveau statut de porte et appuyez sur SELECT.

| NORMALE       | Cette porte est en mode de fonctionnement normal. Un badge possédant les droits d'accès correspondants est nécessaire pour ouvrir la porte. |
|---------------|----------------------------------------------------------------------------------------------------|
| TEMPORAIRE    | La porte est ouverte pendant un certain temps pour permettre l'accès.                                                                       |
| VERROUILLÉE   | La porte est verrouillée. La porte reste fermée jusqu'à ce qu'un badge possédant les droits d'accès correspondants soit présenté.           |
| DÉVERROUILLÉE | La porte est déverrouillée.                                                                                                    |

# 16.26 SPC Connect

Ajoute un ATS (système de transmission d'alarme) de SPC Connect pour instaurer une liaison entre une centrale et le site Web SPC Connect https://www.spcconnect.com. Cela permet à un utilisateur d'enregistrer et d'accéder à sa centrale à distance par le biais du site Web SPC Connect. Si SPC Connect n'est pas activé au cours de la séquence de l'assistant de démarrage, ce menu permet d'ajouter un ATS de SPC Connect. Si SPC Connect a été activé au cours du démarrage, ce menu affiche l'ID d'enregistrement pour un PC.

| AJOUTER              | Si CONNEXION SPC était désactivé pendant l'exécution de l'assistant de démarrage,<br>le menu ADD s'affiche. Sélectionnez AJOUTER pour créer un système de<br>transmission SPC Connect. Cela permet à un utilisateur d'enregistrer une centrale et<br>d'y accéder à distance depuis le site Web SPC Connect<br>https://www.spcconnect.com.  |
|----------------------|----------------------------------------------------------------------------------------------------|
| ID<br>ENREGISTREMENT | Si SPC CONNECT était activé pendant l'exécution de l'assistant de démarrage,<br>l'écran ID d'enregistrement de la centrale s'affiche. Fournissez ces informations à un<br>utilisateur final pour lui permettre d'enregistrer sa centrale sur le site Web Connexion<br>SPC https://www.spcconnect.com, afin de disposer d'un accès distant. |
| ID SOCIÉTÉ           | Pour utilisation ultérieure.                                                                                                    |
| EFFACER              | Pour supprimer un système de transmission d'alarme SPC Connect d'une centrale, sélectionnez SUPPRIMER.                                                                                                    |

# 17 Programmation en mode Installateur avec le navigateur

Vous pouvez avoir accès aux options de programmation d'accès Installateur sur la centrale SPC avec n'importe lequel des navigateurs Web standard, à partir d'un PC. Elles sont protégées par un code.

Vous pouvez avoir accès au mode de programmation Installateur en entrant le code d'installateur par défaut (1111). Pour plus d'informations, consultez *Codes PIN installateur* page 110.

Ce serveur Web permet d'accéder à toutes les fonctions de programmation disponibles pour installer et configurer le système SPC.

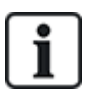

L'accès aux fonctions de programmation devrait être réservé aux installateurs autorisés du système SPC.

Les fonctions de programmation destinées à l'installateur du SPC sont subdivisées en deux catégories :

#### Fonctions mode Exploitation

Ces fonctions peuvent être programmées sans désactiver le système d'alarme ; elles sont accessibles directement en accédant au mode Installateur.

### Fonctions mode Programmation

Ces fonctions ne peuvent être programmées qu'en désactivant au préalable le système d'alarme ; elles sont accessibles dans le menu Programmation.

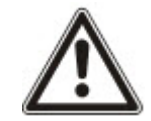

REMARQUE : si l'option Sortie mode Paramétrage est activée, l'installateur peut sortir du mode Paramétrage avec des alertes actives, mais il doit accepter toutes les alertes listées sur le clavier ou sur le navigateur avant de basculer du mode Paramétrage au mode Exploitation.

Le serveur Web sur la centrale SPC est accessible via l'interface Ethernet ou USB.

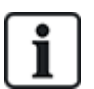

Dans le navigateur Web, les modifications doivent être enregistrées expressément en cliquant sur le bouton **Enregistrer**.

Pour consulter les valeurs de programmation actives sur une page Web, cliquez sur Rafraîchir.

# 17.1 Infos sur le système

Cliquez sur l'icône ? pour afficher le menu Aide qui vous donne des informations actualisées sur la centrale et les fonctionnalités actuellement autorisées sur le système.

# **17.2 Interface Ethernet**

IP

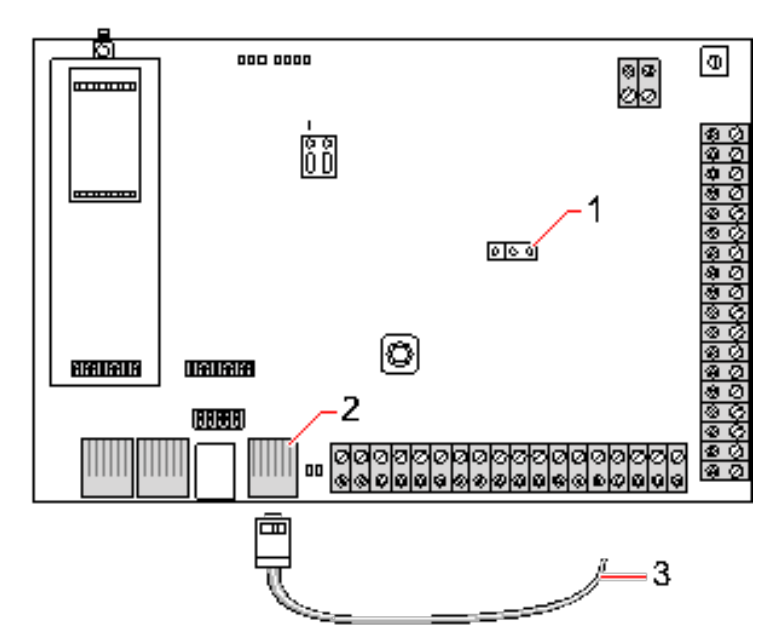

#### Se connecter

| Numéro | Description                 |
|--------|-----------------------------|
| 1      | JP9                         |
| 2      | Port Ethernet               |
| 3      | Vers le port Ethernet du PC |

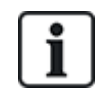

Si l'interface Ethernet du SPC est connectée à un réseau local (LAN) existant, consultez l'administrateur de ce réseau avant de connecter ce dernier à la centrale. Adresse IP par défaut : 192.168.1.100.

## Branchez le câble

 Connectez un câble Ethernet à partir de l'interface Ethernet du PC vers le port Ethernet de la carte du contrôleur

– OU –

Si vous vous connectez directement à partir d'un PC, vous pouvez utiliser un câble null modem. Pour plus d'informations, consultez la rubrique *Connexions du câble réseau* page 390.

Les LED situées à la droite de l'interface Ethernet indiquent le succès de la connexion de données (LED droite éclairée) et du trafic de données Ethernet (LED gauche clignotante).

#### Déterminez l'adresse IP du contrôleur SPC

- 1. Passage au mode Paramétrage (voir Codes PIN installateur page 110).
- 2. En vous servant des touches de déplacement vers le haut et vers le bas, allez jusqu'à l'option COMMUNICATION et appuyez sur SELECT.
- 3. Allez sur PORT ETHERNET et appuyez sur SELECT.
- 4. Allez sur ADRESSE IP et appuyez sur SELECT.

# 17.3 Connexion USB à la centrale

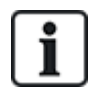

Si la centrale est réinitialisée lorsque le câble USB est connecté, le câble doit être débranché puis rebranché.

Le port USB de la centrale est relié au PC à l'aide d'un câble USB A/B. La connexion USB entre la centrale et le PC requiert l'installation de pilotes.

### Prérequis

- Un câble USB doit connecter votre PC à la centrale.
- 1. Reliez la centrale à un port USB du PC en utilisant un câble USB.

L'assistant Nouveau matériel détecté est affiché.

2. Cliquez sur Suivant.

Windows XP détecte un concentrateur USB générique.

3. Cliquez sur **Finir**.

Windows XP détecte le système avancé de sécurité – SPC sur le port COM N (N représentant le numéro du port COM affecté au périphérique).

4. Notez le port COM affecté au périphérique. Vous en aurez besoin plus tard.

L'assistant Nouveau matériel détecté est affiché à nouveau.

- 5. Sélectionnez Installer le logiciel automatiquement.
- 6. Si l'assistant d'installation de pilote de Windows XP vous demande de sélectionner le meilleur choix dans une liste, choisissez l'option suivante :

#### **Connexion locale USB Vanderbilt Intrunet SPC**

7. Cliquez sur Suivant.

Une boîte de dialogue relative à la certification Windows est affichée. Vanderbilt considère qu'il est possible de continuer. Pour toute question, adressez-vous à l'administrateur réseau ou à un technicien Vanderbilt.

8. Cliquez sur **Continuer**.

L'installation est terminée.

9. Cliquez sur Finir.

Le pilote est installé.

#### Configuration de la connexion sur Windows XP

Pour créer une nouvelle connexion sur le PC :

- 1. Cliquez sur la commande Démarrer.
- 2. Sélectionnez Connexion > Afficher toutes les connexions > Créer une nouvelle connexion.
- 3. Dans l'assistant Nouvelle Connexion, sélectionnez Configurer une connexion ou un réseau.
- 4. Sélectionnez l'option Connexion directe à un autre ordinateur.
- 5. Sélectionnez Invité pour identifier le PC.
- 6. Nommez la connexion dans ce champ.
- 7. Sélectionnez un port série disponible pour la connexion. Ce port devrait être le port COM utilisé par le périphérique USB.

- 8. Choisissez si la connexion est disponible pour tous les utilisateurs ou si elle vous est réservée.
- 9. Cliquez sur Terminer.
- 10. Le PC vous invite à indiquer votre nom d'utilisateur et votre mot de passe pour la connexion USB. Entrez les données suivantes :
  - Nom d'utilisateur : SPC
  - Mot de passe : password (par défaut)
- 11. Cliquez sur **Se connecter.**

Le PC génère une liaison de données avec le contrôleur. Lorsque la liaison a été établie, une icône de connexion apparaît sur la barre de tâches en bas de l'écran du PC.

12. Faire un clic droit sur le lien et sélectionnez État.

Une adresse IP de serveur s'affiche dans la fenêtre des détails.

- 13. Entrez cette adresse dans la barre d'adresse du navigateur Web en utilisant le protocole sécurisé HTTP (Hyper Text Transfer Protocol), par exemple : https://192.168.5.1.
- 14. Connectez-vous à l'explorateur SPC en entrant votre code utilisateur.

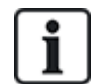

Votre code utilisateur par défaut doit être changé dès la première utilisation. N'oubliez pas de le noter. Si vous oubliez votre code utilisateur, il faut exécuter un RAZ usine, ce qui entraîne une mise à zéro de la configuration du système. Les paramètres programmés peuvent être rétablis si une sauvegarde est disponible.

### Windows 7

#### Prérequis

- Vous devez avoir les droits locaux d'administrateur pour exécuter les actions dans cette tâche.
- 1. Ouvrez le panneau de contrôle de Windows 7.
- 2. Sélectionnez Téléphone et modem.

La page Téléphone et modem s'affiche.

3. Sélectionnez l'onglet Modems et cliquez sur Ajouter.

La page Assistant Ajout de matériel - Installer un nouveau modem s'affiche.

4. Cliquez deux fois sur Suivant.

L'assistant Ajouter un nouveau matériel affiche une liste de modems.

- 5. Sélectionnez Communications cable between two computers.
- 6. Cliquez sur Suivant.
- 7. Cliquez sur Suivant, puis sur Terminer.
- 8. Retournez à l'onglet **Modems** de la page **Téléphone et modem**.
- 9. Sélectionnez le nouveau modem et cliquez sur Propriétés.

La page Propriétés de Communications cable between two computers s'affiche.

- 10. Dans l'onglet **Général**, cliquez sur **Modifier les paramètres** pour permettre la modification des propriétés.
- 11. Sélectionnez l'onglet Modem.
- 12. Modifiez la valeur dans Vitesse maximale du port à 115200 et cliquez sur OK.
- 13. Dans le Panneau de contrôle, ouvrez Centre Réseau et partage.
- 14. Cliquez sur Modifier les paramètres de l'adaptateur. Si un nouveau modem est présent dans la

liste des connexions disponibles, passez à l'étape 22. Si le modem n'est *pas* présent, exécutez les actions suivantes :

- 15. dans le Centre Réseau et partage, cliquez sur Configurer une connexion ou un réseau.
- 16. Sélectionnez Configurer une connexion par modem à accès à distance puis cliquez sur Suivant.
- 17. Saisissez des valeurs dans les champs **Numéro de téléphone**, **Nom d'utilisateur** et **Mot de passe** et saisissez un nom dans le champ **Nom de la connexion**.
- 18. Cliquez sur Se connecter.

Windows 7 crée la connexion.

- 19. Passez outre l'étape Test de la connexion Internet.
- 20. Cliquez sur Fermer.
- 21. Dans le Centre Réseau et partage, cliquez sur Modifier les paramètres de l'adaptateur.
- 22. Double-cliquez sur le nouveau modem.

La page **Connecter** *nomdeconnexion* s'ouvre ; le *nomdeconnexion* est le nom que vous avez défini pour le modem.

- 23. Cliquez sur Propriétés.
- 24. Assurez-vous que le champ **Se connecter avec :** contient les informations correctes, Communications cable between two computers (COM3), par exemple.
- 25. Ouvrez votre explorateur et saisissez l'adresse IP du contrôleur en vous servant de https comme protocole de connexion.
- 26. Cliquez sur Continuer si le navigateur affiche une page d'erreur de certificat.
- 27. Connectez-vous à la centrale.

# 17.4 Ouverture de session dans le navigateur

Pour ouvrir une session dans le navigateur :

- 1. Après avoir établi une liaison Ethernet ou USB et trouvé l'adresse IP de la centrale, ouvrez le navigateur Web.
- Entrez l'adresse IP dans la barre d'adresse du navigateur en utilisant le protocole sécurisé HTTP de transfert de texte. (Par exemple, http://192.168.1.100.) Voir le tableau dans Adresses par défaut du serveur Web à la page suivante.

Une page contenant un message de sécurité s'affiche.

3. Cliquez sur Continuer vers se site Web.

La page de connexion apparaît.

| VANDERB          | LT                                                           |          |
|------------------|--------------------------------------------------------------|----------|
|                  | CDCC200                                                      |          |
|                  | SPC6300      ID Utilisateur:     Mot de passe:     Connexion |          |
|                  |                                                              |          |
| OVanderbilt 2013 |                                                              | Français |

- 4. Entrez les données suivantes :
  - ID utilisateur : nom de l'utilisateur ou de l'installateur
  - Mot de passe : code de l'utilisateur ou de l'installateur.
- 5. Sélectionnez la langue d'affichage des pages du navigateur. Le paramètre de langue par défaut « Auto » chargera automatiquement la langue affectée à cette ID d'utilisateur.
- 6. Cliquez sur **Connexion**.

## Adresses par défaut du serveur Web

| Connexion              | Adresse IP du serveur Web  |
|------------------------|----------------------------|
| Ethernet               | 192.168.1.100 (par défaut) |
| RS232                  | 192.168.2.1 (fixé)         |
| Modem de secours/RS232 | 192.168.3.1 (fixé)         |
| Modem principal        | 192.168.4.1 (fixé)         |
| USB                    | 192.168.5.1 (fixé)         |

# 17.5 SPC Accueil

La page SPC Accueil présente les onglets Résumé système, Alarmes et Vidéo.

## 17.5.1 Vue d'ensemble du système

L'onglet État du système est organisé selon les trois sections suivantes :

- **Système :** affiche l'état de tous les secteurs, les alertes système actives ainsi que les avertissements et les informations pour le système.
- Secteurs : affiche l'état de chaque secteur défini dans le système avec 20 événements d'alarme au maximum. On peut armer ou désarmer un secteur et les états de secteur affichés ici.
- Inhibition et isolation : liste toutes les zones isolées et permet de retirer l'isolation ou le contournement (bypass) avant les réglages.

| Systeme                           |             |         |                                                                                                    |
|-----------------------------------|-------------|---------|----------------------------------------------------------------------------------------------------|
| TOUS SECTEURS                     | MHS         |         | MES Total                                                                                                    |
| Alertes système actives<br>Aucun  |             |         |                                                                                                    |
| Avertissements et information     |             |         |                                                                                                    |
| Installateur sur site             |             |         |                                                                                                    |
| Empêche la MES                    |             |         |                                                                                                    |
| Zone 25 Zone 25                   | Activée     | Inhiber | Isoler                                                                                                    |
| Zone 26: Zone 26                  | Activée     | Inhiber | Isoler                                                                                                    |
| Zone 27: Zone 27                  | Activite    | Inhiber | Isoler                                                                                                    |
| Installateur sur site             | Information |         |                                                                                                    |
| nhibe et isole                    |             |         | ~                                                                                                    |
| Défaut batterie centrale          | ISOLEE      |         | Restaure                                                                                                    |
| Autosurveillance Sinène           | ISOLEE      |         | Restaure                                                                                                    |
| Autosurveillance boltier centrale | ISOLEE      |         | Restaure                                                                                                    |
|                                   |             |         | and the second second s |

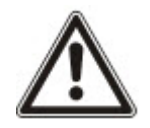

REMARQUE : si des alarmes sont activées sur le système, le message d'information **Voir l'onglet Alarmes** s'affiche.

## 17.5.2 Vue générale des alarmes

L'onglet Alarmes affiche l'information système suivante :

- État d'alarme définie indique si le système était en MES totale ou partielle au moment du déclenchement de l'alarme.
- État Alarme affiche le type d'alarme (alarme, alarme confirmée, etc.).
- Sirènes actives indique si l'alarme a activé les sirènes. Cliquez sur Sirènes silencieuses pour annuler.

Pour chaque secteur, les états suivants sont affichés : État d'armement, État alarme, Activations d'alarme et JDB alarme. Les Activations d'alarme affichent une liste de zones en état d'alarme commandées par l'activation. Cliquez sur le bouton Restauration pour vider la liste. L'option JDB alarme affiche jusqu'à 20 événements.

| 2-444-0-100 P.01           |               | 121          | WHERE NO.   |        |              | 2012 |
|----------------------------|---------------|--------------|-------------|--------|--------------|------|
| at d'armement              |               | M            | ES Totale   |        |              | MHS  |
| it Alarme                  |               | Alarm        | e confirmée |        |              |      |
| cteur 1 Activations d'alam | 100           |              |             |        |              |      |
| Temps d'activation         | Zone          | Type de zone | Entrée      | Etats  | Action       |      |
| Aujourd'hui 09:31:54       | 1: Front door | Alarme       | Fermée      | Alarme | Restauration |      |
| Aujourd'hui 09:31:55       | 2: Window 1   | Alarme       | Formèo      | Alarme | Restauration |      |
| Aujourd'hui 09:31:56       | 3: Window 2   | Alarme       | Fermie      | Alarme | Restauration |      |
| Aujourd'hui 09:31:56       | 4: PIR 1      | Alarme       | Fermèe      | Alarme | Restauration |      |
| Secteur 1 JDB Alarme       |               |              |             |        |              |      |
| Secteur 1 Vérification vi  | déo           |              |             |        |              |      |
|                            |               |              |             |        |              |      |

## 17.5.3 Affichage des vidéos

L'onglet **Vidéo** affiche des images de 4 caméras IP maximum.

• Dans les modes Paramétrage, Exploitation et Utilisateur, sélectionnez SPC Accueil > Vidéo.

Toutes les caméras configurées et opérationnelles (quatre maximum) sont affichées sur la page **Caméras vidéo**. Seules deux caméras sont disponibles dans l'exemple suivant.

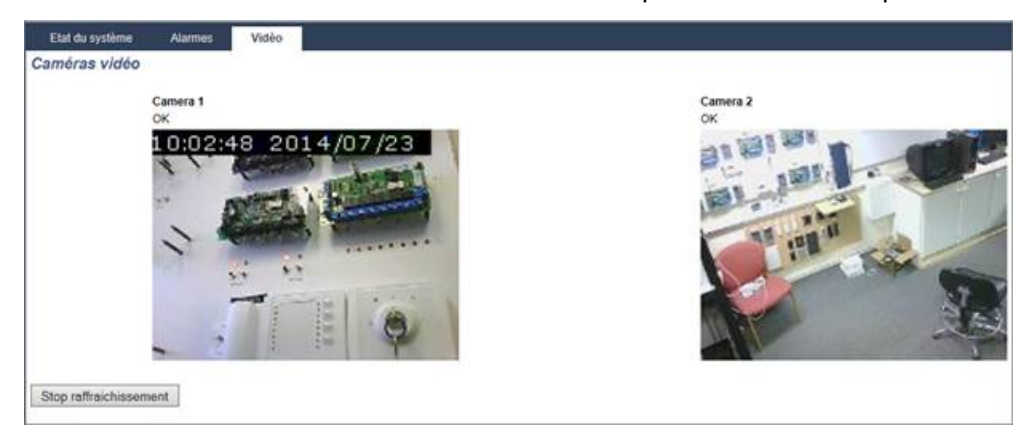

Les images sont automatiquement rafraîchies en fonction de l'intervalle de temps défini pour la caméra. (Consultez *Configuration de la vidéo* page 314.)

Cliquez sur le bouton **Stop rafraîchissement** pour garder l'image actuelle sur l'écran et stopper le rafraîchissement. Cliquez sur le bouton **Reprise rafraîchissement** pour autoriser la centrale à reprendre le rafraîchissement des images.

**Remarque :** assurez-vous que la résolution de 320 x 240 est sélectionnée pour les caméras dont les images doivent être affichées sur le navigateur. Si ce n'est pas le cas, l'affichage pourrait ne pas être satisfaisant. La résolution plus élevée de 640 x 480 peut être utilisée avec SPC Com.

## Transmission de défaut vidéo

Un rapport de défaut vidéo est affiché au-dessus de l'image de la caméra. Le tableau ci-dessous fournit une liste des messages possibles :

| Message                  | Description                                                                                      |
|--------------------------|--------------------------------------------------------------------------------------------------|
| ОК                       | La caméra se comporte normalement.                                                               |
| Délai                    | La délai de connexion de la caméra est arrivé à expiration.                                      |
| Socket Invalide          | Erreur interne de traitement de connecteur                                                       |
| Image trop petite        | L'image reçue est trop petite                                                                    |
| Tampon trop petit        | L'image reçue est trop grande. Diminuez la résolution dans la configuration de la caméra.        |
| Format incorrect         | Format reçu incorrect.                                                                           |
| Abandonner               | Connexion TCP déconnectée                                                                        |
| Interne                  | La centrale d'alarme dispose d'une mémoire insuffisante pour répondre à la demande.              |
| Requête erronée          | Une requête a été envoyée sous une forme erronée à la caméra. Vérifiez vos paramètres de caméra. |
| Erreur client            | La caméra a renvoyé une erreur client. Vérifiez vos paramètres de caméra.                        |
| Erreur<br>d'autorisation | Le nom d'utilisateur et/ou le mot de passe sont incorrects                                       |

| Message  | Description                                                                              |
|----------|------------------------------------------------------------------------------------------|
| Inconnue | Une erreur inconnue a été renvoyée. Le modèle de caméra peut ne pas être pris en charge. |

# 17.6 État centrale

Cette section recouvre :

| 17.6.1 États           |  |
|------------------------|--|
| 17.6.2 État X-bus      |  |
| 17.6.3 Radio           |  |
| 17.6.4 Zones           |  |
| 17.6.5 Portes          |  |
| 17.6.6 FlexC - État    |  |
| 17.6.7 Alertes système |  |
|                        |  |

# 17.6.1 États

Cette page fournit l'état et un résumé des informations sur les composants principaux du SPC, notamment le système, l'alimentation, le X-BUS et les communications.

1. Sélectionnez État > Hardware > État Centrale.

Voir les sections suivantes pour de plus amples informations.

| Hardware Enbóes                                                                                                    | s Portes                                                                   | Portes       | FlexC | Alertes Système |                                                                                                    |                                                                                                    |     |
|----------------------------------------------------------------------------------------------------|----------------------------------------------------------------------------|--------------|-------|-----------------|----------------------------------------------------------------------------------------------------|----------------------------------------------------------------------------------------------------|-----|
| Etats Centrale                                                                                                    | h X-Bus                                                                    | Etar Radio   | 9     |                 |                                                                                                    |                                                                                                    |     |
| Système                                                                                                    |                                                                            |              |       |                 | Ethernet                                                                                                    |                                                                                                    |     |
| Heure Système:<br>Autosurveillance coffret:<br>Autosurveillance Aux. 1<br>Autosurveillance Aux. 2<br>Autosurveillance Snène.<br>Module Radio.<br>Autosurveillance Antenne:               | Mer, 23 Jul<br>Isoler<br>OK<br>OK<br>Isoler<br>SIWay - V5<br>OK            | 2014 10:03:4 | 0     |                 | Adresse MAC:<br>Adresse IP<br>Macque sous réseau<br>Pasarelle:<br>Reçoit<br>Transmis:                                                                        | 00.0F.B6.03:1A.F1<br>10.100.82:181<br>255.255.0<br>0.0.0<br>1 M Paquets, 123 M Octets<br>24 K Paquets, 5 M Octets                        |     |
| Alimentation                                                                                                    |                                                                            |              |       |                 | Modem 1                                                                                                    |                                                                                                    |     |
| Almentation:<br>SYNCHRO SUR 50Hz:<br>Batterie:<br>Tension Batterie:<br>Tension auxiliaere<br>Foustile Auxil:<br>Fusible auxil:<br>Fusible sinère entérieure<br>Fusible sinère entérieure | OK<br>OK (S0Hz)<br>Boler<br>N/A<br>N/A<br>13.6V<br>200mA<br>OK<br>OK<br>OK |              |       |                 | Etat Modem:<br>Type modem pluggli.<br>Etat de la ligne:<br>Appels sottants:<br>Appels sottants:<br>SMS sortant:<br>SMS sortant<br>Echec essais numérotation. | Défaut: défaut ligne<br>Intellitudem PSTN<br>Défaut<br>0 (0 Seconds)<br>0 (0 Seconds)<br>0 (0 Seconds)<br>0 (0 Seconds)<br>0 (0 Seconds) | JOB |
| X-BUS                                                                                                    |                                                                            |              |       |                 | Modem 2                                                                                                    | /                                                                                                    |     |
| Etat du X-BUS:<br>Périphériques: en ligne:<br>Périphériques: Comms:<br>Périphériques: Autosurv Col                                                                                       | OK<br>11<br>OK<br>tet: Isoler                                              |              |       |                 | Etat Modem:<br>Type modem pluggé:<br>Etat de la ligne:<br>Appels entrants:                                                                                   | Modem hors service                                                                                                    |     |

## Actions exécutables

Les actions suivantes ne sont possibles que si une connexion a été établie.

| Effacer toutes les alertes | Efface toutes les alertes actives sur la centrale. Ces messages d'alerte s'affichent<br>en rouge en face de l'élément concerné.                                                  |
|----------------------------|----------------------------------------------------------------------------------------------------|
| Rafraîchir                 | Intègre toutes les modifications dans l'état de la centrale. Vous devez rafraîchir le statut de la page pour afficher l'état en cours de la centrale à un moment particulier.    |
| Paramétrage/Exploitation   | Pour basculer entre les modes Paramétrage et Exploitation. En mode Paramétrage, les alarmes sont désactivées pour éviter d'envoyer des événements au centre de télésurveillance. |

## 17.6.2 État X-bus

1. Sélectionnez État > Hardware > État X-bus.

La page ci-dessous où figure l'état des différents périphériques X-BUS s'affiche. Tous les transpondeurs détectés sont listés par défaut.

| Elata Centrale | Etuts X-Bus Etut Rado               |           |                |          |        |              |
|----------------|-------------------------------------|-----------|----------------|----------|--------|--------------|
| Transpondeurs  | Clasters Contrôleurs de porte       |           |                |          |        |              |
| D Libellé      | Type                                | N° Série  | Version        | Comms.   | Etats  | ALIM         |
| 1 20 1         | E/S [8 Entrèe / 2 Sortie]           | 11327907  | 1.11 (07AUG13) | Online   | Isoler | Type 1 - V4  |
| 2 AEX 2        | Audio [4 Entrée]                    | 1434900   | 1.03 [13MAR13] | Online   | OK     | Non connecti |
| 3 AEX 3        | Audio [4 Entrès / 1 Sorte]          | 37070907  | 1.03 [13MAR13] | Online   | OK.    | Non connecti |
| 4 WIR 4        | Radio                               | 489907    | 1.11 [07AUG13] | Online   | Isoler | Non connect  |
| 5 IOA 5        | E/S analysées (8 Entrée / 2 Sortie) | 165074801 | 2.00 (09Apr14) | Online   | Isoler | Non connect  |
| 5 10 6         | E/S [8 Sortie]                      | 443907    | 1.11 [07AUG13] | Online   | OK.    | Non connect  |
| 7 KSW 7        | Boltier à clé [1 Sortie]            | 226593801 | 1.01 [11NOV10] | Online   | Isoler | Non connect  |
| 8 IND 8        | Indicateurs (1 Entrée)              | 223387801 | 1.03 [13MAR13] | Online ( | OK     | Non connect  |

- 2. Sélectionnez l'un des onglets suivants :
  - Transpondeurs (pour programmer les transpondeurs, voir Transpondeurs page 255).
  - Claviers (pour programmer les claviers, voir Claviers page 261).

 Contrôleurs de porte (pour programmer les contrôleurs de porte, voir *Contrôleurs de porte* page 265).

3. Cliquez sur l'un des paramètres identifiant un clavier/transporteur/porte de centrale (ID, libellé, type, numéro de série) pour afficher un rapport d'état détaillé.

### 17.6.2.1 Statut du transpondeur

- 1. Sélectionnez État > Hardware > État X-Bus.
- 2. Sélectionnez l'onglet **Transpondeurs**.

La liste des transpondeurs détectés et des chargeurs associés s'affiche.

|    | al Owarm     | Entrées & Portes    | Portes           | FlexC    | Alertes Système |           |                |          |        |              |
|----|--------------|---------------------|------------------|----------|-----------------|-----------|----------------|----------|--------|--------------|
|    | ats Centrale | Distance in the     | Etat Radio       |          |                 |           |                |          |        |              |
| т  | anspondeurs  | Carriero            | Contrôleurs      | 01 20124 |                 |           |                |          |        |              |
| ID | Libellé      | Туре                |                  |          |                 | N* Série  | Version        | Comms.   | Etats  | ALIM         |
| 1  | 10 1         | E/S  8 Entrès / 2 S | Sortie)          |          |                 | 11327907  | 1.11 [07AUG13] | Online   | Isoler | Type 1 - V4  |
| 2  | AEX 2        | Audio [4 Entrée]    |                  |          |                 | 1434900   | 1.03 [13MAR13] | Online   | OK     | Non connecté |
| 3  | AEX 3        | Audio [4 Entrèe / 1 | 1 Sorbe]         |          |                 | 37070907  | 1.03 [13MAR13] | Online   | OK     | Non connecté |
| 4  | WIR 4        | Radio               |                  |          |                 | 489907    | 1.11 (07AUG13) | Online   | Isoler | Non connecté |
| 5  | IOA 5        | E/S analysées (8 i  | Entrée / 2 Sorti | e]       |                 | 165074801 | 2.00 (09Apr14) | Online   | Isoler | Non connecté |
| 6  | 10.6         | E/S [8 Sortie]      |                  |          |                 | 443907    | 1.11 [07AUG13] | Online   | OK.    | Non connecté |
| 7  | KSW 7        | Boitier à clé [1 So | rtie]            |          |                 | 226593801 | 1.01 [11NOV10] | Online   | Isoler | Non connecté |
| 8  | IND 8        | Indicateurs (1 Enti | rèe)             |          |                 | 223387801 | 1.03 [13MAR13] | Online ( | OK     | Non connecté |

| ID Transpondeur          | Ce numéro identifie le transpondeur.                                                                  |
|--------------------------|----------------------------------------------------------------------------------------------------|
| Description              | Texte descriptif du transpondeur. Ce texte est affiché dans le navigateur et sur le clavier.          |
| Туре                     | Le type de transpondeur détecté [E/S, module d'alimentation (PSU), clavier, etc.].                    |
| N° série                 | Le numéro de série du transpondeur.                                                                   |
| Version                  | La version du firmware du transpondeur.                                                               |
| Comms                    | L'état du transpondeur (en ligne ou hors ligne).                                                      |
| États                    | L'état du transpondeur (OK, défaut, OU autosurveillance).                                             |
| Module<br>d'alimentation | Le type de PSU affecté au transpondeur, le cas échéant. Cliquez sur le PSU pour afficher<br>son état. |

#### Actions exécutables

Rafraîchir

îchir Cliquez sur ce bouton pour mettre à jour l'affichage de l'état du X-BUS.

Pour afficher plus d'informations d'état:

• Cliquez sur l'un des paramètres identifiant un transpondeur (ID, libellé, type, numéro de série) pour afficher un rapport d'état détaillé.

| Hardware        | Entrées & Portes | Portes     | FlexC           | Alertes Système |               |
|-----------------|------------------|------------|-----------------|-----------------|---------------|
| Etats Centrale  | Etats X-Bus      | Etat Radio |                 |                 |               |
| Transpondeur    | s Claviers       |            |                 |                 |               |
| Statut du Tra   | nspondeur        |            |                 |                 |               |
| ID Transponder  | r.               | 110        | D 1             |                 |               |
| Туре            |                  | E/S        | 8 [8 Entrée / 2 | 2 Sortie]       |               |
| N° Série        |                  | 11:        | 327907          |                 |               |
| Version Firmwa  | ire              | 1.1        | 1 [07AUG13]     | ]               |               |
| Tension         |                  | 13.        | 5 V             |                 |               |
| Actuel          |                  | 0 п        | hΑ              |                 |               |
|                 |                  |            | Entrée          | Etats           | Action        |
| Communication   | n                |            | OK              | OK              | Inhiber Isole |
| Autosurveilland | ce coffret       |            | Défaut          | Isoler          | Restaurer     |
| Défaut centrale | fusible          |            | OK              | OK              | Inhiber Isole |
| Défaut 230V     |                  |            | OK              | OK              | Inhiber Isole |
| En défaut ou m  | anquant          |            | Défaut          | Isoler          | Restaurer     |
| Defaut Alim Ce  | ntrale           |            | Défaut          | Isoler          | Restaurer     |

| Nom                         | Description                                                                                                    |
|-----------------------------|----------------------------------------------------------------------------------------------------|
| Communication               | L'état physique (OK, Défaut) et l'état programmé (OK, Isolé, Inhibé) de la connexion par<br>câble du X-BUS au transpondeur. |
| Autosurveillance<br>boîtier | L'état physique et l'état programmé de l'autosurveillance boîtier du transpondeur.                                          |
| Défaut fusible              | L'état physique et l'état programmé du fusible du transpondeur.                                                             |
| Défaut 230 V<br>contrôleur  | L'état physique et l'état programmé de l'alimentation secteur de la centrale.                                               |
| Défaut batterie             | L'état physique et l'état programmé de la batterie.                                                                         |
| Défaut alim.                | L'état physique et l'état programmé du chargeur.                                                                            |
| OP<br>autosurveillance      | L'état physique et l'état programmé des sorties antisabotage sur le module d'alimentation.                                  |
| Basse tension               | Indication de l'état de faible tension de la batterie.                                                                      |

## Actions exécutables

| Nom                       | Description                                                                                                    |
|---------------------------|----------------------------------------------------------------------------------------------------|
| Effacer<br>les<br>alertes | Cliquez sur ce bouton pour remettre à zéro toutes les alertes sur la centrale.                                                                                                    |
| INHIBEE                   | Cliquez sur ce bouton pour bloquer un défaut. La fonction Inhiber désactive le défaut ou la zone<br>considérée pendant un cycle d'activation.<br>Elle n'est pas disponible au niveau de sécurité EN 50131 Grade 3.                                                       |
| Isoler                    | Cliquez sur ce bouton pour isoler cette zone. Le fait d'isoler une zone la désactive jusqu'à ce que l'isolation soit annulée explicitement. L'isolation d'une zone impose d'être prudent puisque cette zone ne sera pas active quand le système est MIS EN SURVEILLANCE. |

## Voir également

Statut chargeur ci-dessous

## 17.6.2.2 Statut chargeur

La page **État du module d'alimentation** affiche des détails sur l'état actuel et sur ses sorties. Elle affiche aussi l'état de toute batterie connectée.

Les types suivants de modules d'alimentation sont pris en charge :

- Coffret chargeur SPCP332/333
- SPCP355.300 Smart PSU

## Etat du coffret chargeur SPCP332/333

L'image suivante montre l'état du coffret chargeur :

| Hardware         | Entrées & Portes | Portes         | FlexC | Alertes Système | Ĩ       |
|------------------|------------------|----------------|-------|-----------------|---------|
| Etats Centrale   | Elats X-Bus      | Etat Radio     |       |                 |         |
| Transpondeurs    | Claviers         | Contrôleurs d  |       |                 |         |
| Etat de l'alimer | ntation          |                |       |                 |         |
| Туре             | 1                |                |       |                 |         |
| Version          | 4                |                |       |                 |         |
| Etat 230V        | ОК               |                |       |                 |         |
| Batterie lien    | Batt             | erie 7Ah       |       |                 |         |
| Etat Batterie    | End              | léfaut ou mano | quant |                 |         |
| Tension Batterie | 0.0              | r              |       |                 |         |
| Courant Batterie | OmA              |                |       |                 |         |
|                  | T                | ension         |       | Actuel          | Fusible |
| Sortie 1         |                  | 13.7V          |       | 351mA           | OK      |
| Sortie 2         |                  | 13.7V          |       | 0mA             | OK      |
| Sortie 3         |                  | 13.7V          |       | 0mA             | N/A     |

| Nom                    | Description                                                                                              |
|------------------------|----------------------------------------------------------------------------------------------------|
| Туре                   | Le type du module d'alimentation.                                                                        |
| Version                | La version du module d'alimentation.                                                                     |
| État<br>alimentation   | Affiche l'état de la connexion de l'alimentation secteur. Les valeurs possibles sont Défaut et OK.       |
| Batterie lien          | Affiche le type de batterie connecté.                                                                    |
| État de la<br>batterie | Affichage de la condition de la connexion de la batterie. Les valeurs possibles sont Défaut et OK.       |
| Tension batterie       | Affiche la lecture de la tension de la batterie.                                                         |
| Courant batterie       | Affiche le courant pris de la batterie.                                                                  |
| Sorties                | Affiche le courant sur les sorties, le courant soutiré par la sortie et l'état du fusible sur la sortie. |

## État du SPCP355.300 Smart PSU

L'image suivante montre l'état du SPCP355.300 Smart PSU.

| Hardware          | Entrées & Portes            | Portes                       | FlexC | Alertes Système |          |  |
|-------------------|-----------------------------|------------------------------|-------|-----------------|----------|--|
| Etats Centrale    | Etats X-Bos                 | Etat Radio                   |       |                 |          |  |
| Transpondeurs     | Clawers                     |                              |       |                 |          |  |
| Etat de l'alimen  | tation                      |                              |       |                 |          |  |
| Туре              | ALIM Vds                    |                              |       |                 |          |  |
| Version           | Version Har<br>Version Firm | dware: 1<br>nware: 1.1 [04JU | L13]  |                 |          |  |
| Etat 230V         | ок                          |                              |       |                 |          |  |
| Température       | 24 °C                       |                              |       |                 |          |  |
| Tension de charge | e 14.4 V                    |                              |       |                 |          |  |
| Courant de charge | e 17 mA                     |                              |       |                 |          |  |
| Etat de la charge | Charge<br>complète          |                              |       |                 |          |  |
| Circuit primaire  | ок                          |                              |       |                 |          |  |
| Circuit de charge | OK                          |                              |       |                 |          |  |
| Batterie          |                             |                              |       |                 |          |  |
|                   |                             | Tensio                       | n     | Actuel          |          |  |
| Batterie 1        | ок                          | 13.6V                        |       | 0 mA            |          |  |
| Batterie 2        | En défaut<br>ou<br>manquant | 0.4V                         |       | 0mA             |          |  |
| Sorties           |                             |                              |       |                 |          |  |
|                   |                             | Tensio                       | n     | Fusible         | AUTOSUR. |  |
| Sortie Alim 1     |                             | OK                           |       | -Fusible OK     |          |  |
| Sortio Alim 2     |                             | OK                           |       | Sucible OK      |          |  |

| Nom                  | Description                                                                                                    |
|----------------------|----------------------------------------------------------------------------------------------------|
| Туре                 | Le type du module d'alimentation.                                                                              |
| Version              | La version du module d'alimentation.                                                                           |
| État<br>alimentation | Affiche l'état de la connexion de l'alimentation secteur. Les valeurs possibles sont Défaut et OK.             |
| Température          | Affiche la température du module d'alimentation.                                                               |
| Courant de charge    | La tension du module d'alimentation                                                                            |
| Courant de charge    | Le courant soutiré par le bloc d'alimentation.                                                                 |
| État de charge       | Affiche le niveau de charge de la batterie.                                                                    |
| Circuit primaire     | Affiche l'état du circuit primaire fournissant l'électricité lorsque le secteur est branché.                   |
| Circuit de<br>charge | Affiche l'état du circuit de charge des batteries lorsque le secteur est connecté.                             |
| Batterie             | Affiche l'état, la tension et le courant de charge disponibles à partir des batteries.                         |
| Sorties              | Affiche la tension, l'état du fusible et la condition d'autosurveillance des sorties du module d'alimentation. |

### 17.6.2.3 Statut du clavier

- 1. Sélectionnez État > Hardware > État X-bus.
- 2. Sélectionnez l'onglet Claviers.

La liste des claviers détectés s'affiche.

|     | dware       | Entrèes & Portes | Portes       | FlexC | Alertes Système |           |                 |        |       |
|-----|-------------|------------------|--------------|-------|-----------------|-----------|-----------------|--------|-------|
| Eta | ts Centrale | Elate X Ove      | Etat Radio   |       |                 |           |                 |        |       |
|     |             | Claviers         |              |       |                 |           |                 |        |       |
| ID. | Libellé     | Type             |              |       |                 | N* Série  | Version         | Comms. | Etats |
| 1   | CKP 1       | Clavier con      | fort SPCK82x |       |                 | 227351801 | 1.02 [13MAR13]  | Online | OK    |
| 2   | KEY 2       | Claviers         |              |       |                 | 550007    | 2 00 113MAR 131 | Online | OK    |

| Nom             | Description                                            |
|-----------------|--------------------------------------------------------|
| ID Transpondeur | Ce numéro identifie de manière unique le clavier.      |
| Description     | Description textuelle du clavier (maxi 16 caractères). |
| Туре            | Le type de transpondeur détecté (= clavier).           |
| N° série        | Le numéro de série du clavier.                         |
| Version         | La version du firmware du clavier.                     |
| Comms           | Le statut du clavier (en ligne ou hors ligne).         |
| États           | Le statut du clavier (OK, défaut).                     |

## Actions exécutables

Rafraîchir Cliquez sur le bouton **Rafraîchir** pour mettre à jour la liste des claviers détectés et leur statut.

Pour afficher plus d'informations d'état:

Cliquez sur l'un des paramètres identifiant un clavier (ID, libellé, type, numéro de série) pour afficher un rapport d'état détaillé.

| Hardware t                                                        | Entrées & Portes | Portes                         | FlexC | Alertes Système               |                            |                        |
|-------------------------------------------------------------------|------------------|--------------------------------|-------|-------------------------------|----------------------------|------------------------|
| Etats Centrale                                                    | Etats X-Bus      | Etat Radio                     |       |                               |                            |                        |
|                                                                   | Claviers         |                                |       |                               |                            |                        |
| tatut du Clavie                                                   | or               |                                |       |                               |                            |                        |
| Claviers                                                          | 1 CK             | CP 1                           |       |                               |                            |                        |
| Туре                                                              | Clav             | ier confort SPC                | CK62x |                               |                            |                        |
| N° Série                                                          | 2273             | 361801                         |       |                               |                            |                        |
| Version Firmware                                                  | 1.02             | [13MAR13]                      |       |                               |                            |                        |
| Tension                                                           | 13.2             | v                              |       |                               |                            |                        |
|                                                                   |                  |                                |       |                               |                            |                        |
|                                                                   |                  | Entrée                         |       | Etats                         | Acti                       | ion                    |
| Communication                                                     |                  | Entrée<br>OK                   |       | Etats<br>OK                   | Acti                       | on<br>Isoler           |
| Communication                                                     | coffret          | Entrée<br>OK<br>OK             |       | Etats<br>OK<br>OK             | Acti<br>Inhiber<br>Inhiber | Isoler<br>Isoler       |
| Communication<br>Autosurveillance o<br>Panique                    | coffret          | Entrée<br>OK<br>OK<br>OK       |       | Etats<br>OK<br>OK             | Acti<br>Inhiber<br>Inhiber | on<br>Isoler<br>Isoler |
| Communication<br>Autosurveillance o<br>Panique<br>Feu             | coffret          | Entrée<br>OK<br>OK<br>OK<br>OK |       | Etats<br>ОК<br>ОК<br>ОК       | Acti<br>Inhiber<br>Inhiber | lsoler<br>Isoler       |
| Communication<br>Autosurveillance o<br>Panique<br>Feu<br>Médicale | coffret          | Entrée<br>OK<br>OK<br>OK<br>OK |       | Etats<br>ОК<br>ОК<br>ОК<br>ОК | Acti<br>Inhiber<br>Inhiber | lsoler<br>Isoler       |

| Communication               | L'état physique (OK, Anomalie) et l'état programmé (OK, Isolé, Inhibé) de la connexion par<br>câble entre le clavier et le transporteur. |
|-----------------------------|----------------------------------------------------------------------------------------------------|
| Autosurveillance<br>boîtier | L'état physique et l'état programmé de l'autosurveillance boîtier du transpondeur.                                                       |
| PACE                        | S'applique uniquement aux claviers possédant un lecteur de tags PACE.                                                                    |
| Panique                     | État de l'alarme de panique sur le clavier.                                                                                              |
| Incendie                    | État de l'alarme d'incendie sur le clavier.                                                                                              |
| Médical                     | État de l'alarme médicale sur le clavier.                                                                                                |
| Code<br>autosurveillance    | État de l'alarme antisabotage du code sur le clavier                                                                                     |

## Actions exécutables

| Effacer<br>les<br>alertes | Cliquez sur ce bouton pour remettre à zéro toutes les alertes sur la centrale.                                                                                                    |
|---------------------------|----------------------------------------------------------------------------------------------------|
| INHIBEE                   | Cliquez sur ce bouton pour bloquer un défaut. La fonction Inhiber désactive le défaut ou la zone considérée pendant un cycle d'activation.<br>Elle n'est pas disponible au niveau de sécurité EN 50131 Grade 3.                                                          |
| Isoler                    | Cliquez sur ce bouton pour isoler cette zone. Le fait d'isoler une zone la désactive jusqu'à ce que l'isolation soit annulée explicitement. L'isolation d'une zone impose d'être prudent puisque cette zone ne sera pas active quand le système est MIS EN SURVEILLANCE. |

### 17.6.2.4 Etat du contrôleur de porte

- 1. Sélectionnez État > Hardware > État X-Bus.
- 2. Cliquez sur l'onglet **Contrôleurs Porte**.

La liste des contrôleurs de porte détectés s'affiche.

| Hardware       | Entrées & Portes | Portes      | FlexC    | Alertes Système |                |        |        |              |
|----------------|------------------|-------------|----------|-----------------|----------------|--------|--------|--------------|
| Etats Centrale | Eleft Xclvs      | Etal Radio  |          |                 |                |        |        |              |
|                | Cipiters         | Contrôleurs | de porte |                 |                |        |        |              |
| ID Libellé     | Type             |             |          | N* Série        | Version        | Comms. | Etats  | ALIM         |
| 1 DC2 1        | DC-2 [4 Entries  | / 2 Sortie] |          | 195309801       | 2.00 (07APR14) | Online | Isoler | Non connecté |
| Rafraichir     |                  |             |          |                 |                |        |        |              |

| Nom                   | Description                                                               |
|-----------------------|---------------------------------------------------------------------------|
| ID Transpondeur       | Ce numéro unique identifie le contrôleur de porte.                        |
| Description           | Texte descriptif du contrôleur de porte (16 caractères caractères maxi.). |
| Туре                  | Le type de transpondeur détecté (= contrôleur de porte)                   |
| N° série              | Le numéro de série du contrôleur de porte.                                |
| Version               | La version du firmware du contrôleur de porte.                            |
| Comms                 | L'état du contrôleur de porte (en ligne ou hors ligne).                   |
| États                 | L'état du contrôleur de porte (OK, Défaut).                               |
| Module d'alimentation | Indique si le contrôleur de porte est équipé d'un module d'alimentation.  |

#### Actions exécutables

Rafraîchir Cliquez sur le bouton **Rafraîchir** pour mettre à jour le statut des alertes du système.

Pour afficher plus d'informations d'état:

 Cliquez sur l'un des paramètres identifiant une porte de centrale (ID, libellé, type, numéro de série) pour afficher un rapport d'état détaillé.

| Hardware                                                      | Entrées & Portes     | Portes        | FlexC                        | Alertes Système             |                                                         |
|---------------------------------------------------------------|----------------------|---------------|------------------------------|-----------------------------|---------------------------------------------------------|
| Etats Centrale                                                | Etats X-Bus          | Etat Radio    |                              |                             |                                                         |
|                                                               | Claviers             | Contrôleurs o | le porte                     |                             |                                                         |
| Statut du Trar                                                | nspondeur            |               |                              |                             |                                                         |
| Contrôleur de P                                               | orte                 | 10            | C2 1                         |                             |                                                         |
| Туре                                                          |                      | DC            | -2 [4 Entrée /               | 2 Sortie]                   |                                                         |
| N° Série                                                      |                      | 19            | 5309801                      |                             |                                                         |
| Version Firmwa                                                | re                   | 2.0           | 0 [07APR14]                  |                             |                                                         |
| Tension                                                       |                      | 11.           | 0 V                          |                             |                                                         |
|                                                               |                      |               |                              |                             |                                                         |
| Actuel                                                        |                      | N//           | N.                           |                             |                                                         |
| Actuel                                                        |                      | N/A           | •                            |                             |                                                         |
| Actuel                                                        |                      | N/            | Entrée                       | Etats                       | Action                                                  |
| Actuel                                                        |                      | N//           | Entrée<br>OK                 | Etats<br>OK                 | Action Inhiber Isoler                                   |
| Actuel<br>Communication<br>Autosurveillanc                    | e coffret            | N/A           | Entrée<br>OK<br>Défaut       | Etats<br>OK<br>Isoler       | Action<br>Inhiber Isoler<br>Restaurer                   |
| Actuel<br>Communication<br>Autosurveillanc<br>Défaut centrale | e coffret<br>fusible | N//           | Entrée<br>OK<br>Défaut<br>OK | Etats<br>OK<br>Isoler<br>OK | Action<br>Inhiber Isoler<br>Restaurer<br>Inhiber Isoler |

| Communication               | L'état physique (OK, Anomalie) et l'état programmé (OK, Isolé, Inhibé) de la connexion par<br>câble entre le clavier et le transporteur. |
|-----------------------------|----------------------------------------------------------------------------------------------------|
| Autosurveillance<br>boîtier | L'état physique et l'état programmé de l'autosurveillance boîtier du transpondeur.                                                       |
| Défaut fusible              | L'état physique et l'état programmé du fusible du contrôleur de porte.                                                                   |
| Code<br>autosurveillance    | État du code de l'utilisateur. Plusieurs tentatives infructueuses ont provoqué une alarme.                                               |

#### Actions exécutables

| Effacer<br>les<br>alertes | Cliquez sur ce bouton pour remettre à zéro toutes les alertes sur la centrale.                                                                                                    |
|---------------------------|----------------------------------------------------------------------------------------------------|
| INHIBEE                   | Cliquez sur ce bouton pour bloquer un défaut. La fonction Inhiber désactive le défaut ou la zone<br>considérée pendant un cycle d'activation.<br>Elle n'est pas disponible au niveau de sécurité EN 50131 Grade 3.                                                       |
| Isoler                    | Cliquez sur ce bouton pour isoler cette zone. Le fait d'isoler une zone la désactive jusqu'à ce que l'isolation soit annulée explicitement. L'isolation d'une zone impose d'être prudent puisque cette zone ne sera pas active quand le système est MIS EN SURVEILLANCE. |

## 17.6.3 Radio

La détection des détecteurs radio (868 MHz) sur la centrale SPC s'effectue à l'aide de modules radio. Il

existe deux types de module radio : le Module RF SiWay (SPCW110, 111, 112, 114) monodirectionnel et le Transmetteur sans fil SPCW120 bidirectionnel. Le Module RF SiWay est installé dans le contrôleur, sur le clavier ou à l'aide d'un transpondeur radio. Le module radio bidirectionnel SPC est installé sur l'emplacement 2 du modem de la centrale de contrôle. Pour plus d'informations sur les types d'appareils pouvant être enregistrés avec chaque type de transmetteur, voir le tableau ci-dessous.

Aux fins de conformité règlementaire avec la norme CE, le module SPCW120 ne peut être installé qu'avec les produits suivants :

• SPC5330.320-L1

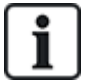

- SPC6330.320-L1
- SPC4320.320-L1
- SPC5320.320-L1
- SPC5350.320-L1
- SPC6350.320-L1

## Appareils compatibles avec un émetteur monodirectionnel

| Détecteurs radio | ADM-I12W1   | Capteur PIR radio avec lentille Fresnel, grand angle 12 m           |
|------------------|-------------|---------------------------------------------------------------------|
|                  | IR160W6-10  | Capteur PIR radio avec miroir noir teint, grand angle 18 m, 868 MHz |
|                  | IMKW6-10    | Contact magnétique sans fil 868 MHz                                 |
|                  | IMKW6-10B   | Contact magnétique sans fil, 868 MHz (marron)                       |
|                  | OPZ-W1-RFM6 | Module radio SiWay (clipsable dans un détecteur de fumée)           |
| IRCW6-11         |             | Télécommande avec 4 boutons de contrôle                             |
| IPAW6-10         |             | Médaillon alarme personnel sans fil                                 |
| WPA              |             | Radio personnel alarme                                              |

### Appareils compatibles avec un émetteur bidirectionnel

| Détecteurs radio | WPIR     | Détecteur radio PIR avec portée de 12 m et option immunité aux animaux |
|------------------|----------|------------------------------------------------------------------------|
|                  | WPIR-CRT | Détecteur rideau radio PIR                                             |
|                  | WMAG     | Contact magnétique radio (fin)                                         |
|                  | WMAG-I   | Contact magnétique radio avec entrée supplémentaire                    |
| WRMT             |          | Télécommande avec 4 boutons de contrôle                                |
| WPAN             |          | Bouton d'alarme personnelle sans fil                                   |

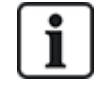

Pour consulter des vidéos de démonstration au sujet des appareils et des émetteurs radio, suivez le lien http://van.fyi?Link=Wireless\_devices.

## 17.6.3.1 Afficher une liste des détecteurs radio

Pour afficher une liste des détecteurs radio ainsi que des informations à leur sujet, sélectionnez **Configuration > Hardware > Radio**.

| Hardware     | Système            | Entrées  | Sorties | Secteurs   | Calendriers | Changer son code | Avancé |             |        |                       |     |        |          |
|--------------|--------------------|----------|---------|------------|-------------|------------------|--------|-------------|--------|-----------------------|-----|--------|----------|
| Centrale     | XBUS               | Radio    |         |            |             |                  |        |             |        |                       |     |        |          |
| Radio        |                    |          |         |            |             |                  |        |             |        |                       |     |        |          |
| Radio - El   | nrolled Sens       | ors List |         |            |             |                  |        |             |        |                       |     |        |          |
| Nbre de zone | es radio actives 1 |          |         |            |             |                  |        |             |        |                       |     |        |          |
| Dé           | tecteur            | D        |         | Туре       | Zo          | ne Ba            | tterle | Supervision | Signal | Version               | JDB | Editer | Retirer  |
|              | 1                  | 2151536  |         | Infrarouge | 9           | i i              | ж      | ок          | 141    | SW. [0.8.2.0] HW. [2] | B   | 1      | <b>a</b> |
|              |                    |          |         |            |             |                  |        |             |        |                       |     |        |          |

#### Informations sur les détecteurs radio

| Détecteur<br>radio | Le numéro du détecteur programmé dans le système (1 = premier, 2 = deuxième, etc.).                                                                                                    |
|--------------------|----------------------------------------------------------------------------------------------------|
| ID                 | Le numéro d'identification unique du détecteur.                                                                                                    |
| Туре               | Le type du détecteur radio détecté (contact magnétique, inertie/choc, etc.).                                                                                                    |
| Zone               | La zone sur laquelle le détecteur est enregistré.                                                                                                    |
| Batterie           | L'état de la batterie du détecteur.                                                                                                    |
| Supervision        | Le statut de la supervision (OK = signal de supervision reçu, Non supervisé = pas de supervision).                                                                                                    |
| Signal             | L'intensité du signal reçu par le détecteur (01 = basse, 09 = haute). <b>Remarque :</b> bien qu'il ne soit pas possible d'enregistrer un appareil dont la force de signal est inférieure à 3, les appareils dont le signal passe au-dessous de cette valeur après leur enregistrement ne sont pas affectés. |
| Version            | Les informations relatives à la version du détecteur.                                                                                                    |

## Actions exécutables

| Connexion                        | Cliquez pour visualiser le journal du détecteur radio. Pour plus d'informations, consultez la rubrique <i>Journal – capteur sans fil X</i> ci-dessous. |
|----------------------------------|----------------------------------------------------------------------------------------------------|
| Enregistrer<br>nouveau détecteur | Cliquez pour enregistrer un nouveau détecteur.                                                                                                    |
| Rafraîchir                       | Cliquez pour rafraîchir la liste des détecteurs enregistrés.                                                                                           |
| Éditer                           | Cliquez pour modifier les attributs du détecteur.                                                                                                    |
| Retirer                          | Cliquez pour supprimer le détecteur de la liste des détecteurs enregistrés.                                                                            |

## 17.6.3.2 Journal – capteur sans fil X

Pour consulter un historique rapide des événements d'un détecteur radio :

- 1. Cliquez sur le bouton Journal dans la ligne du tableau pour ce détecteur.
- 2. Le journal du détecteur apparait.
- 3. Vous pouvez également créer un fichier de texte contenant les données du journal, cliquez sur **Fichier Texte**.

#### Informations fournies dans le journal

 Heure
 Date et heure de l'événement enregistré.

 Récepteur
 L'emplacement du récepteur sans fil, c'est-à-dire le module sans fil monté sur le clavier, le contrôleur ou le transpondeur sans fil.

| Signal   | L'intensité du signal reçu par le détecteur (01=basse, 09=haute). |
|----------|-------------------------------------------------------------------|
| États    | L'état physique du détecteur.                                     |
| Batterie | L'état de la batterie connectée au détecteur (OK, Défaut).        |

## 17.6.4 Zones

Pour la configuration, voir Édition d'une zone page 289.

 Pour voir toutes les zones, sélectionnez État > Entrées > Toutes les zones. Pour voir seulement les zones X-BUS, sélectionnez l'onglet Zones X-BUS, et pour voir seulement les zones radio, sélectionnez l'onglet Zones radio.

| Hardware        | Entrées & Portes   | Portes  | FlexC     | Alertes Syster | 10           |         |         |     |          |          |        |
|-----------------|--------------------|---------|-----------|----------------|--------------|---------|---------|-----|----------|----------|--------|
| Toutes Zones    | Zones X-Bus        | Zones R | adio      |                |              |         |         |     |          |          |        |
| ones actives 41 | Nbre de zones max. | 512     |           |                |              |         |         |     |          |          |        |
| Zone            |                    |         | Type de z | tone           | Tolérance R. | Entrée  | Etats   | JDB |          |          | Action |
| Front door      |                    |         | Alarme    |                | Bon [4.7kΩ]  | Fermée  | Alarme  | JDB | Restaura | tion     |        |
| Window 1        |                    |         | Alarme    |                | Bon [4.7kD]  | Fermée  | Alarme  | JDB | Restaura | tion     |        |
| Window 2        |                    |         | Alarme    |                | Bon [4.7kΩ]  | Fermée  | Alarme  | JDB | Restaura | tion     |        |
| PIR 1           |                    |         | Alarme    |                | 8on (4.7kD)  | Fermée  | Alarme  | JDB | Restaura | tion     |        |
| 7 Zone 17       |                    |         | Alarme    |                | Bon [4.6kΩ]  | Fermee  | Normale | JDB | Inhiber  | Isoler   | Test   |
| 8 Zone 18       |                    |         | Alarme    |                | Bon [4.7kΩ]  | Fermée  | Normale | JDB | Inhiber  | Isoler   | Test   |
| 9 Zone 19       |                    |         | Alarme    |                | Bon (4.6kD)  | Fermée  | Normale | JDB | Inhiber  | Isoler   | Test   |
| 0 Zone 20       |                    |         | Alarme    |                | Bon [4.7kΩ]  | Fermée  | Normale | JDB | Inhiber  | Isoler   | Test   |
| t Zone 21       |                    |         | Alarme    |                | Bon (4.6kD)  | Fermée  | Normale | JDB | Inhiber  | Isoler   | Test   |
| 2 Zone 22       |                    |         | Alarme    |                | Bon (4.6kD)  | Fermèe  | Normale | JDB | Inhiber  | Isoler   | Test   |
| 3 Zone 23       |                    |         | Alarme    |                | Bon (4.7kΩ)  | Fermée  | Normale | JDB | Inhiber  | Isoler   | Test   |
| 4 Zone 24       |                    |         | Alarme    |                | Bon (4.7kD)  | Fermée  | Normale | JDB | Inhiber  | Isoler   | Test   |
| 5 Zone 25       |                    |         | Alarme    |                | Bon (9.5kΩ)  | Ouverte | Inhiber | JDB | Restaure | e Isole  | pit    |
| 6 Zone 26       |                    |         | Alarme    |                | Bon [9.5kΩ]  | Ouverte | Inhiber | JDB | Restaure | r Isok   | er.    |
| 7 Zone 27       |                    |         | Alarme    |                | Bon (9.4kD)  | Ouverte | Inhiber | JDB | Restaure | c I took | H.     |

Voir les tableaux ci-dessous pour de plus amples informations.

| Zone            | Description textuelle de la zone (maxi 16 caractères).                                                                                                    |
|-----------------|----------------------------------------------------------------------------------------------------|
| Secteur         | Secteurs auxquels cette zone est affectée.                                                                                                    |
| Type de<br>zone | Le type de zone (Alarme, Entrée/Sortie, Tech. etc.).                                                                                                    |
| Tolérance<br>R. | Affiche la qualité de la résistance de fin de ligne pour la gamme de résistances indiquée. Les valeurs possibles sont :                                                        |
|                 | Bon — valeur nominale +/- 25 % de la gamme définie.                                                                                                    |
|                 | OK — valeur nominale +/- 50 % de la gamme définie.                                                                                                    |
|                 | Pauvre — valeur nominale +/- 75 % de la gamme définie.                                                                                                    |
|                 | Insatisfaisant — toute autre valeur.                                                                                                    |
|                 | <ul> <li>Bruyant — indique un problème de détection du signal. Le câblage peut se trouver très près d'un<br/>câble secteur ou de toute autre source d'interférence.</li> </ul> |
|                 | Cette colonne n'est visible qu'en mode installateur.                                                                                                    |
|                 | Pour plus d'informations sur les valeurs nominales de la résistance et leurs gammes définies, reportez-<br>vous à <i>Câblage des entrées de zone</i> page 88.                  |

| Entrée | L'état d'entrée de cette zone (Inconnue, Ouverte, Fermée, Déconnectée, Court-circuit, Impulsion, Brute, Masquée, Défaut, Hors limites, Zone instable en MES, Substitution DC, Bruyant).                                                                                                    |
|--------|----------------------------------------------------------------------------------------------------|
|        | Substitution DC est une alerte antisabotage. Substitution DC vérifie périodiquement qu'aucun courant externe n'est appliqué au circuit.                                                                                                    |
|        | Instable : un état instable se produit lorsque la valeur de résistance d'entrée de zone n'est pas stable<br>pendant une période d'échantillonnage définie.                                                                                                    |
|        | Bruyant : un état Bruyant se produit lorsqu'une interférence externe est induite dans le circuit d'entrée pendant une période d'échantillonnage définie.                                                                                                    |
|        | Hors limite : un état hors limite se produit lorsque la valeur de résistance d'entrée de zone ne se trouve pas dans les tolérances admises des valeurs actuelles de fin de ligne.                                                                                                    |
| États  | L'état programmé de cette zone. Une valeur d'état Normal signifie que la zone est programmée pour fonctionner normalement. Voici la liste complète des valeurs possibles :                                                                                                    |
|        | Isolé, Test, Inhibé, Changement état zone, Alarme, Issue de secours, Défaut avertissement, Défaut<br>agression, Défaut détecteur, Défaut ligne, Panique, Agression, Technique, Médical, Verrouillé,<br>Incendie, Anomalie, Détecteur masqué, Normal, Actionné, Autosurveillance, Post-alarme. Une zone<br>se trouve en état de post-alarme si une alarme confirmée dépasse la durée limite fixée. La zone est<br>alors rétablie et le système signale qu'une alarme s'est produite. |

## Actions exécutables

| Rafraîchir                     | Met à jour les informations d'état affichées pour la centrale.                                                                                                    |
|--------------------------------|----------------------------------------------------------------------------------------------------|
| Connexion                      | Cliquez sur le bouton Journal pour afficher un journal de l'état des entrées pour cette zone.                                                                                                    |
| INHIBER<br>①                   | Cliquez sur ce bouton pour bloquer un défaut ou une zone ouverte. La fonction Inhiber désactive le défaut ou la zone considérée pendant un cycle d'activation.<br>Elle n'est pas disponible au niveau de sécurité EN 50131 Grade 3.     |
| Restaurer                      | Cliquez sur ce bouton pour remettre à zéro toutes les conditions d'alarme sur la centrale.                                                                                                    |
| Isoler                         | Zone : le fait d'isoler une zone la désactive jusqu'à ce que l'isolation soit annulée explicitement.<br>L'isolation d'une zone impose d'être prudent puisque cette zone ne sera pas active quand le<br>système est MIS EN SURVEILLANCE. |
| Test                           | Mettez une zone en surbrillance et cliquez sur ce bouton pour exécuter un test JDB sur cette zone.                                                                                                    |
| TEST<br>SISMIQUE               | Cliquez sur ce bouton pour lancer un test du capteur sismique sélectionné. Pour plus d'informations sur les capteurs sismiques, reportez-vous à <i>Détecteurs sismiques</i> page 381.                                                   |
| Masquer<br>entrées au<br>repos | Cliquez sur ce bouton pour masquer toutes les entrées fermées.                                                                                                    |

# 17.6.5 Portes

1. Sélectionnez Etat > Portes.

| Porte | Zone      | Secteur  | Contact position porte (DPS) | Bouton libération porte (DRS) | Etats         | JDB | Action      |               |           |
|-------|-----------|----------|------------------------------|-------------------------------|---------------|-----|-------------|---------------|-----------|
| 1     | 34 DOOR 1 | 1 Area 1 | Fermée                       | Fermée                        | Porte normale | JDB | Verrouiller | Déverrouiller | Impulsion |
| 2     | 36 DOOR 2 | 1 Area 1 | Fermée                       | Fermèe                        | Porte normale | JDB | Verrouiller | Déverrouiller | Impulsion |

Voir les tableaux ci-dessous pour de plus amples informations.

| Porte                               | Ce numéro identifie de manière unique la porte.                                                                                                    |
|-------------------------------------|----------------------------------------------------------------------------------------------------|
| Zone                                | Le numéro de zone auquel le détecteur de position de la porte est affecté (uniquement si l'entrée<br>du détecteur de position de la porte est également utilisée comme zone d'intrusion). |
| Secteur                             | Le secteur auquel l'entrée du détecteur de position de la porte et le lecteur de badge sont affectés.                                                                                     |
| Contact<br>position porte<br>(DPS)  | Statut du détecteur de position de la porte.                                                                                                    |
| Bouton<br>libération porte<br>(DRS) | Statut du bouton d'ouverture de la porte.                                                                                                    |
| États                               | Le statut de la porte (OK, Défaut).                                                                                                    |
| Mode Porte                          | Spécifie le mode de fonctionnement de la porte.                                                                                                    |

## Actions exécutables

| Rafraîchir                | Met à jour la synthèse de portes.                             |
|---------------------------|---------------------------------------------------------------|
| Connexion                 | Affiche un journal des événements pour la porte sélectionnée. |
| Verrouiller               | Verrouille la porte sélectionnée.                             |
| Déverrouiller             | Déverrouille la porte sélectionnée.                           |
| Normal                    | Remet la porte dans le contrôle de système normal.            |
| Déverrouillage temporaire | Déverrouille la porte pendant un intervalle temporisé.        |

## 17.6.6 FlexC - État

Cette page affiche l'état de chaque système de transmission d'alarme (ATS) configuré sur votre système.

1. Pour voir l'état d'un ATS, allez sur l'écran État > FlexC.

| ID d'enregistrement de               | TE29 OSD0 03V0                      | (FRIST                                                                | Numbro                                                                            | IP resident states forward states address                                           | utions de lanaceira | ian (ATO) our la sheant  | AND DOT                |  |  |
|--------------------------------------|-------------------------------------|-----------------------------------------------------------------------|-----------------------------------------------------------------------------------|-------------------------------------------------------------------------------------|---------------------|--------------------------|------------------------|--|--|
| PATS T578-G5R9-6                     |                                     | 0120                                                                  | Manter                                                                            | no unique cous requer s'enregione les                                               |                     | wit (nito) sei le tecepi | eur (rver).            |  |  |
| Etat ATS Defaut                      |                                     |                                                                       | wonne a                                                                           | es etats ou systeme de transmission (                                               | n15)                |                          |                        |  |  |
| Polling                              | 50min 7s                            |                                                                       | Temps écoulé depuis l'envoi du dernier polling sur n'importe quel chemin de l'ATS |                                                                                     |                     |                          |                        |  |  |
| Compteur File dattente               |                                     | Nombre                                                                | d'événements dans la file d'attente po                                            | ur être transmis                                                                    |                     |                          |                        |  |  |
| File d'attente Evénement             | te Evénement                        | ent Liste des événements qui sont actuellement dans la file d'attente |                                                                                   |                                                                                     |                     |                          |                        |  |  |
| Journal de bord Journal de bord      |                                     |                                                                       | Journal                                                                           | Journal de bord de tous les événements traités par le système de transmission (ATS) |                     |                          |                        |  |  |
| JDB réseau                           | JDB                                 | réseau                                                                | JDB du t                                                                          | JDB du réseau pour ce Système de Transmission (ATS)                                 |                     |                          |                        |  |  |
| Etat des Chemin de Ti<br>N° Nom du G | ransmission dans<br>Thomin b<br>Col | I'ATS<br>sterface de<br>nmunication                                   | Etat du Chemin<br>(ATP)                                                           | Demière transmission réussie                                                        | JDB réseau          | JDB Chemin               | Appel Test<br>Cyclique |  |  |
| 1 Primary ATP 1                      |                                     | Ethernet                                                              | Défaut                                                                            | 8                                                                                   | JDB réseau          | JDB Chemin               | Test Manue             |  |  |
| xC - Système de Trar                 | smission (ATS                       | ): ATS 2                                                              |                                                                                   |                                                                                     |                     |                          |                        |  |  |
| ID d'enregistrement de               | K6PG-K87Y-T866-                     | 385Y                                                                  | Numéro                                                                            | ID unique sous lequel s'enregistre le s                                             | ystème de transmiss | ion (ATS) sur le rècept  | leur (RCT).            |  |  |
| Etat ATS                             | Défaut                              |                                                                       | Montre &                                                                          | es états du système de transmission (                                               | ATS)                |                          |                        |  |  |
| Temps depuis dernier 50min 7s        |                                     |                                                                       | Temps é                                                                           | Temps écoulé depuis l'envoi du dernier polling sur n'importe quel chemin de l'ATS   |                     |                          |                        |  |  |

2. Le tableau ci-dessous décrit les critères d'état disponibles pour chaque ATS.

| ID<br>d'enregistrement<br>de l'ATS                     | Numéro ID unique sous lequel s'enregistre le système de transmission<br>(ATS) sur le récepteur (RCT).                                                                                                    |
|--------------------------------------------------------|----------------------------------------------------------------------------------------------------|
| État ATS                                               | État d'un système ATS, par exemple, en cours d'initialisation.                                                                                                    |
| Temps écoulé<br>depuis la<br>dernière<br>interrogation | Temps écoulé depuis l'envoi du dernier polling sur n'importe quel chemin de l'ATS.                                                                                                    |
| Compteur File<br>d'attente                             | Nombre d'événements en attente de transmission.                                                                                                    |
| File d'attente<br>Événement                            | Liste des événements actuellement dans la file d'attente. Le tableau répertorie les éléments suivants :                                                                                                    |
|                                                        | <ul> <li>Séquence d'événement N°</li> </ul>                                                                                                    |
|                                                        | Horodatage Événement                                                                                                    |
|                                                        | Description Événement                                                                                                    |
|                                                        | Info Supplémentaire Événement                                                                                                    |
|                                                        | Heure de début                                                                                                    |
|                                                        | Durée de la Transmission                                                                                                    |
| Journal des<br>événements                              | Journal de bord de tous les événements traités par le système de<br>transmission d'alarme (ATS). Le tableau répertorie les mêmes champs<br>que pour les événements en attente ci-dessus ainsi que le champ<br>additionnel suivant : |
|                                                        | <ul> <li>Séquence d'événement N°</li> </ul>                                                                                                    |
|                                                        | Horodatage Événement                                                                                                    |
|                                                        | Description Événement                                                                                                    |
|                                                        | Info Supplémentaire Événement                                                                                                    |
|                                                        | Résultat                                                                                                    |
|                                                        | Chemin transmis                                                                                                    |
|                                                        | Heure de début                                                                                                    |
|                                                        | ACK / Echec Horodatage                                                                                                    |
|                                                        | Durée de la Transmission                                                                                                    |
| JDB réseau                                             | JDB réseau pour un ATS montrant la périodicité fixée pour l'interrogation.                                                                                                    |

| État des<br>chemins de<br>transmission<br>dans l'ATS | Le tableau répertorie chaque chemin de l'ATS. Pour chaque ATP, le tableau montre le n° de séquence ATP, le nom de l'ATP, l'interface de communication, l'état de l'ATP, la dernière transmission réussie, le JDB réseau, le JDB chemin et le bouton d'appel test.                                                                        |
|------------------------------------------------------|----------------------------------------------------------------------------------------------------|
|                                                      | JDB réseau : cliquez sur ce bouton pour afficher le JDB réseau.                                                                                                    |
|                                                      | <b>JDB chemin :</b> affiche une liste des transmissions d'interrogations.<br>Cliquez sur le bouton <b>Rafraîchir</b> pour mettre à jour le journal. Cliquez sur<br>le bouton <b>Le plus récent en dernier</b> pour modifier l'ordre d'affichage.<br>Par défaut, c'est l'événement le plus récent qui est affiché en haut de la<br>liste. |
|                                                      | <b>Test manuel :</b> cliquez sur ce bouton pour effectuer un appel test.<br>L'événement est ajouté aux événements en file d'attente.                                                                                                    |

## 17.6.7 Alertes système

1. Sélectionnez Etat > Défauts système.

| Hardware                          | Entrões & Portes          | Portes. | FlexC | Alertes Système |        |           |        |          |
|-----------------------------------|---------------------------|---------|-------|-----------------|--------|-----------|--------|----------|
| Alerte                            |                           |         |       |                 | Entrée | Etats     |        | ction    |
| Défaut 230V ce                    | ntrale                    |         |       |                 | OK     | OK        | Inhibe | r Isoler |
| Défaut batterie centrale          |                           |         |       |                 | Défaut | Isoler    | Re     | staurer  |
| Defaut Alim Centrale              |                           |         |       |                 | OK     | OK        | Inhibe | r Isoler |
| Défaut centrale                   | fusible auxiliaire        |         |       |                 | OK     | OK        | Inhibe | r Isoler |
| Centrale fusible                  | sirène ext.               |         |       |                 | OK     | OK        | Inhibe | r Isoler |
| Défaut fusible s                  | irène intérieure centrale |         |       |                 | OK     | OK        | Inhibe | r Isoler |
| Autosurveillance Sirène           |                           |         |       | Défaut          | Isoler | Restaurer |        |          |
| Autosurveiliance bottier centrale |                           |         |       | Defaut          | Isoler | Restaurer |        |          |
| Centrale Autopr                   | ot.1 auxil.               |         |       |                 | OK     | OK        | Inhibe | r Isoler |
| Centrale Autopr                   | ot 2 auxil.               |         |       |                 | OK     | OK        | Inhibe | r Isoler |
| Autosurveillance                  | e antenne                 |         |       |                 | OK     | OK        | Inhibe | r Isoler |
| Brouillage radio                  | centrale                  |         |       |                 | OK     | OK        | Inhibe | r Isoler |
| Défaut Modern                     | 1                         |         |       |                 | OK     | OK        | Inhibe | r Isoler |
| Echec de comm                     | unication                 |         |       |                 | OK     | OK        | Inhibe | r Isoler |
| Code contrainte                   |                           |         |       |                 | OK     | OK        | 1      |          |
| Alarme panique                    | radiocommande utilisate   | ur      |       |                 | OK     | OK        |        |          |
| Alarme homme                      | mort utilisateur (PTI)    |         |       |                 | OK     | OK        |        |          |

Voir les tableaux ci-dessous pour de plus amples informations.

| Système    | Description de l'alerte système.                                                                                                    |
|------------|----------------------------------------------------------------------------------------------------|
| Entrée     | L'état actuel de l'alerte qui a été détectée sur la centrale (OK, Défaut).                                                                                                    |
| États<br>( | Le statut programmé de l'alerte système, c'est-à-dire si l'alerte a été isolée ou inhibée. La valeur de statut OK s'affiche si la condition d'alerte n'a pas été désactivée d'une manière ou d'une autre. |

## Actions exécutables

| Rafraîchir | Cliquez sur ce bouton pour mettre à jour le statut des alertes du système.                                                                                                    |
|------------|----------------------------------------------------------------------------------------------------|
| Restaurer  | Cliquez sur ce bouton pour réinitialiser une alerte sur la centrale.                                                                                                    |
| INHIBEE    | Cliquez sur ce bouton pour bloquer un défaut. La fonction Inhiber désactive le défaut ou la zone<br>considérée pendant un cycle d'activation.<br>La fonction Inhiber n'est pas disponible au niveau de sécurité EN 50131 Grade 3.                                     |
| Isoler     | Cliquez sur ce bouton pour isoler la zone. Le fait d'isoler une zone la désactive jusqu'à ce que l'isolation soit annulée explicitement. L'isolation d'une zone impose d'être prudent puisque cette zone ne sera pas active quand le système est MIS EN SURVEILLANCE. |

# 17.7 Journaux de bord

Cette section recouvre :

| 17.7.1 JDB Système         |  |
|----------------------------|--|
| 17.7.2 Journal des accès   |  |
| 17.7.3 JOURNAL DES ALARMES |  |

# 17.7.1 JDB Système

Ce JDB affiche tous les événements du système SPC.

- 1. Sélectionner JDB > JDB Système > JDB Système.
- 2. Pour créer un fichier de texte contenant les données du journal, cliquez sur Fichier Texte.
- 3. La journalisation des changements d'état d'une zone est activée en sélectionnant l'attribut JDB (journal de bord) pour cette zone dans la page de configuration des attributs des zones.

| JDB Système                                                                                                    | JDB Accès                                                                                                    | Modem 1                                                                                                    | Modem 2                                                                                                    |
|----------------------------------------------------------------------------------------------------|----------------------------------------------------------------------------------------------------|----------------------------------------------------------------------------------------------------|----------------------------------------------------------------------------------------------------|
| JDB Système                                                                                                    | JDB Alarme                                                                                                    | JDB WPA                                                                                                    |                                                                                                    |
| JDB Système                                                                                                    | 2 M                                                                                                    |                                                                                                    |                                                                                                    |
| JDB Système<br>23/07/2014 09:35:01<br>23/07/2014 09:35:02<br>23/07/2014 09:35:02<br>23/07/2014 09:35:02<br>23/07/2014 09:36:02<br>23/07/2014 09:36:32<br>23/07/2014 09:36:32<br>23/07/2014 09:36:41<br>23/07/2014 09:36:41<br>23/07/2014 09:39:32<br>23/07/2014 09:49:43<br>23/07/2014 09:54:43<br>23/07/2014 09:54:43<br>23/07/2014 09:54:43<br>23/07/2014 09:54:43<br>23/07/2014 09:55:41<br>23/07/2014 09:59:51<br>23/07/2014 09:59:51<br>23/07/2014 09:59:51<br>23/07/2014 09:59:51<br>23/07/2014 09:59:51<br>23/07/2014 09:59:51<br>23/07/2014 10:00:03<br>23/07/2014 10:01:03<br>23/07/2014 10:01: | FlexC Etat du Cher<br>FlexC Etat ATS Tor<br>FlexC Etat ATS Tor<br>FlexC Etat du Cher<br>FlexC Etat du Cher<br>FlexC Etat du Cher<br>FlexC Etat du Cher<br>FlexC Etat ATS Tor<br>FlexC Etat du Cher<br>FlexC Etat du Cher<br>FlexC Etat du Cher<br>FlexC Etat du Cher<br>FlexC Etat du Cher<br>FlexC Etat du Cher<br>FlexC Etat du Cher<br>FlexC Etat du Cher<br>FlexC Timeout Evé<br>FlexC Timeout Evé<br>FlexC Timeout Evé<br>FlexC Timeout Evé<br>FlexC Timeout Evé<br>FlexC Timeout Evé<br>FlexC Timeout Evé<br>FlexC Timeout Evé<br>FlexC Timeout Evé<br>Centrale en mode f<br>Contrale en mode f<br>Contrale en mode f<br>CONFIGURATION | nin (ATP) Tombé<br>mbé (Système (/<br>mbé (Système (/<br>nin (ATP) Tombé<br>nin (ATP) Tombé<br>mbé (Système (/<br>mbé (Système (/<br>mbé (Système (/<br>Exploitation<br>CHANGEE<br>aur 9999 Engine<br>Utilisateur 9999<br>nement (ATS) (S<br>nement (ATS) (S<br>nement (ATS) (S<br>nement (ATS) (S<br>nement (ATS) (S<br>Paramètrage<br>Exploitation<br>eur 9999 Engine<br>Utilisateur 9999<br>Paramétrage<br>Exploitation<br>CHANGEE | é [Système (ATS)=5, ATP=1]<br>ATS)=1]<br>ATS)=5]<br>é [Système (ATS)=1, ATP=1]<br>é [Système (ATS)=3, ATP=1]<br>é [Système (ATS)=2, ATP=2]<br>ATS)=3]<br>ATS)=8]<br>é [Système (ATS)=2, ATP=1]<br>ATS)=2]<br>er<br>Engineer, IP 10.100.82.253<br>Système (ATS)=1, ID de l'événement=7004 (Accès Ingénieur dévalidé)]<br>Système (ATS)=2, ID de l'événement=7004 (Accès Ingénieur dévalidé)]<br>Système (ATS)=5, ID de l'événement=7004 (Accès Ingénieur dévalidé)]<br>Système (ATS)=5, ID de l'événement=7004 (Accès Ingénieur dévalidé)]<br>Système (ATS)=5, ID de l'événement=7004 (Accès Ingénieur dévalidé)]<br>Système (ATS)=5, ID de l'événement=7004 (Accès Ingénieur dévalidé)]<br>er<br>Engineer, IP 10.100.82.253 |
| 23/07/2014 10:01:18<br>23/07/2014 10:03:37                                                                                                    | WWW LOGIN OK,<br>Centrale en mode l                                                                                                    | Utilisateur 9999<br>Paramétrage                                                                                                    | Engineer, IP 10.100.82.253                                                                                                    |
| 23/07/2014 10:04:42                                                                                                    | FlexC Timeout Evé                                                                                                    | nement (ATS) [S                                                                                                    | Système (ATS)=1, ID de l'événement=7004 (Accès Ingénieur dévalidé)]                                                                                                    |

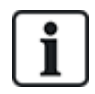

Afin d'éviter que plusieurs événements ayant la même origine gonflent le journal, le système SPC limite la journalisation à 3 activations de la même zone pendant la période d'activation (en conformité avec les normes).

## 17.7.2 Journal des accès

Le journal de bord contient le suivi des événements du système SPC.

1. Sélectionnez Journal > Journal des accès.

La page suivante s'affiche :

| JDB Système JDB Accè | s Modem 1 Modem 2                             |           |             |
|----------------------|-----------------------------------------------|-----------|-------------|
| JDB Accès            |                                               |           |             |
| Heure                | Evénement                                     | Porte     | Utilisateur |
| 26/07/2012 16:01:17  | Badge inconnu                                 | 1- DOOR 1 |             |
| 26/07/2012 16:01:17  | Entrée refusée - BADGE NON ENREGISTRE         | 1- DOOR 1 |             |
| 26/07/2012 16:01:36  | Badge inconnu                                 | 1- DOOR 1 |             |
| 26/07/2012 16:01:36  | Entrée refusée - BADGE NON ENREGISTRE         | 1- DOOR 1 |             |
| 26/07/2012 16:02:07  | Utilisateur 11 Badge ajouté par Utilisateur 1 |           | 1           |
| 26/07/2012 16:02:11  | Entrée autorisée                              | 1- DOOR 1 | 11          |
| 08/08/2012 12:43:17  | Utilisateur 9 Badge ajouté par Utilisateur 1  |           | 1           |
| 08/08/2012 15:57:42  | Badge inconnu                                 | 2- DOOR 2 |             |
| 08/08/2012 15:57:42  | Entrée refusée - BADGE NON ENREGISTRE         | 2- DOOR 2 |             |
| 08/08/2012 15:57:46  | Badge inconnu                                 | 1- DOOR 1 |             |
| 08/08/2012 15:57:46  | Entrée refusée - BADGE NON ENREGISTRE         | 1- DOOR 1 |             |
| 08/08/2012 16:02:27  | Utilisateur 7 Badge ajouté par Utilisateur 1  |           | 1           |
| 08/08/2012 16:02:55  | Badge inconnu                                 | 1- DOOR 1 |             |
| 08/08/2012 16:02:55  | Entrée refusée - BADGE NON ENREGISTRE         | 1- DOOR 1 |             |
| 08/08/2012 16:03:11  | Utilisateur 8 Badge ajouté par Utilisateur 1  |           | 1           |
| 10/08/2012 12:37:29  | Entrée autorisée                              | 2- DOOR 2 | 11          |
| 10/08/2012 12:37:34  | Entrée autorisée                              | 2- DOOR 2 | 11          |
| 10/08/2012 12:37:37  | Entrée autorisée                              | 1- DOOR 1 | 11          |
| 10/08/2012 12:37:53  | Entrée autorisée                              | 1- DOOR 1 | 8           |
| 10/08/2012 12:37:55  | Entrée autorisée                              | 2- DOOR 2 | 8           |
| 17/08/2012 12:27:48  | Entrée autorisée                              | 2- DOOR 2 | 3           |
| 17/08/2012 12:27:56  | Entrée autorisée                              | 2- DOOR 2 | 3           |
| 17/08/2012 12:39:13  | Entrée autorisée                              | 2- DOOR 2 | 3           |
| 17/08/2012 12:39:18  | Entrée autorisée                              | 2- DOOR 2 | 3           |
| 17/08/2012 12:39:24  | Entrée autorisée                              | 2- DOOR 2 | 8           |
| 17/08/2012 12:39:29  | Entrée autorisée                              | 2- DOOR 2 | 11          |
| 17/08/2012 12:39:36  | Entrée autorisée                              | 2- DOOR 2 | 2           |
| 17/08/2012 12:40:11  | Entrée autorisée                              | 2- DOOR 2 | 11          |

2. Pour créer un fichier de texte contenant les données du journal, cliquez sur le bouton Fichier texte.

## **17.7.3 JOURNAL DES ALARMES**

Alarme JDB affiche une liste des événements d'alarme.

• Sélectionnez JDB > JDB système > JDB alarme.

Les types suivants sont affichés dans ce journal :

- Zones
  - Alarme
  - Panique
- Evénement système
  - Alarme confirmée
  - Contrainte Utilisateur
  - X-BUS Panique
  - Panique utilisateur
  - WPA Panique

## **17.8 Personnes**

Le tableau suivant montre le nombre maximal d'utilisateurs, de profils utilisateurs et de tags utilisateurs pour la centrale :

| Nombre maximal          | SPC4xxx | SPC5xxx | SPC6xxx |
|-------------------------|---------|---------|---------|
| Personnes               | 100     | 500     | 2500    |
| Profils utilisateur     | 100     | 100     | 100     |
| Profils par utilisateur | 5       | 5       | 5       |

210

| Nombre maximal      | SPC4xxx | SPC5xxx | SPC6xxx |
|---------------------|---------|---------|---------|
| Modules TAG         | 32      | 250     | 250     |
| ID SMS Utilisateur  | 32      | 50      | 100     |
| Mots de passe Web   | 32      | 50      | 100     |
| Télécommandes radio | 32      | 50      | 100     |
| Modules MDT         | 32      | 32      | 32      |

AVERTISSEMENT : si vous mettez à niveau à partir d'une version du micrologiciel précédant la version 3.3, prenez en compte les points suivants :

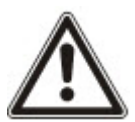

 Le mot de passe Web Installateur, s'il existe, est effacé et doit être saisi de nouveau après la mise à niveau.

– Tous les utilisateurs existants se voient attribuer un nouveau profil utilisateur correspondant à leur niveau d'accès autorisé. Si le nombre maximal de profils utilisateur est dépassé, aucun profil n'est affecté (voir *Ajouter/modifier des profils utilisateur* page 214). Veuillez vérifier l'ensemble de la configuration utilisateur après une mise à niveau du micrologiciel.

– L'ID Installateur par défaut est modifiée de 513 à 9999.

## 17.8.1 Ajouter/Éditer un utilisateur

Pour ajouter ou éditer un utilisateur

1. Sélectionnez Utilisateurs > Utilisateurs.

La liste des utilisateurs configurés s'affiche.

| Editer | Effacer  | Utilisateur | Nom     | Alertes | Numéro de badge | Télécommande | Tag | Profils                              | Ajouter Profil Utilisateur |
|--------|----------|-------------|---------|---------|-----------------|--------------|-----|--------------------------------------|----------------------------|
|        | â        | 1           | User 1  | ок      | +               | -            |     | - Access User [4]<br>- Manager [2]   | •                          |
|        | <b>a</b> | 2           | User 2  | ок      |                 |              |     | - Standard user [1]<br>- Manager [2] | •                          |
| /      | 亩        | 3           | User 3  | ок      | -               |              | -   | - Standard user [1]<br>- Manager [2] | •                          |
|        | ā        | 4           | User 4  | ок      |                 |              |     | - Standard user [1]<br>- Manager [2] | •                          |
|        | <b>a</b> | 5           | GemUser | ок      |                 |              | -   | - Manager [2]                        | +                          |
| /      | <b>a</b> | 6           | User 6  | ок      |                 |              |     | - Standard user [1]                  | +                          |

Ajouter Utilisateur Tri par Nom 🧃

 Cliquez sur le bouton Ajouter utilisateur ou sur le bouton Éditer correspondant à l'utilisateur requis.

La page suivante apparaît :

| Utilisateurs Profils                     | SMS Utilisateurs Tag | radio Mots de passe Web | Accès Installateur                                                                                                    |  |  |
|------------------------------------------|----------------------|-------------------------|----------------------------------------------------------------------------------------------------|--|--|
| Ajouter un nouvel utilisateur au Système |                      |                         |                                                                                                    |  |  |
| Paramètres Utilisateur                   |                      |                         |                                                                                                    |  |  |
| ID Utilisateur:                          | 7                    |                         |                                                                                                    |  |  |
| Nom de l'utilisateur:                    | Utilisateur 7        |                         | Nom de l'Utilisateur dans le système                                                                                                    |  |  |
| Code PIN Utilisateur:                    | 000000               | Generer un code PIN     | Code PIN utilisé par l'Utilisateur pour actionner le système Intrusion et le système de contrôle d'accès. Laisser à 0 si le code PIN n'est pas utilisé. |  |  |
| Langue:                                  | LANGUE SYSTEME       |                         | ✓ Langue utilisée par l'Utilisateur                                                                                                    |  |  |
| Période de validité:                     |                      |                         | 23 V / Nov V / 2018 V - 23 V / Nov V / 2018 V                                                                                                    |  |  |
| Accès après alarme:                      |                      |                         | Sélectionner si l'utilisateur est -accès après alarme - seulement                                                                                       |  |  |
| Alertes Utilisateur                      |                      |                         |                                                                                                    |  |  |
| Aucun                                    |                      |                         |                                                                                                    |  |  |
| Profils                                  |                      |                         |                                                                                                    |  |  |
| 1: Standard user                         |                      |                         | 2 Manager 4: Access User                                                                                                    |  |  |
| 5 USER PROFILE 5                         |                      |                         |                                                                                                    |  |  |
|                                          |                      |                         |                                                                                                    |  |  |
| Utilisateur SMS                          |                      |                         |                                                                                                    |  |  |
| Ajouter Utilisateur SMS                  |                      |                         |                                                                                                    |  |  |
|                                          |                      |                         |                                                                                                    |  |  |
| Sauver Retour                            |                      |                         |                                                                                                    |  |  |

3. Saisissez une **ID utilisateur** qui n'est pas déjà utilisée. Si une ID déjà utilisée est saisie, le message « ID non disponible » s'affiche lorsque vous cliquez sur **Générer un code PIN**.

- 4. Entrez un Nom d'utilisateur (16 caractères maximum, sensible à la casse).
- 5. Pour créer automatiquement un **Code PIN** pour un nouvel utilisateur, cliquez sur le bouton **Générer un code PIN**. Le cas échéant, changez le code. Entrez 0 si le code n'est pas demandé.

**Remarque :** pour être en accord avec les approbations INCERT, le code PIN de l'utilisateur doit contenir plus de 4 chiffres.

6. Il est également possible de limiter l'accès au système de l'utilisateur en cochant la case **Date limite** et en saisissant les **dates délimitant la période voulue**.

Alertes Utilisateur affiche l'état du code de l'utilisateur. Par exemple, cela affiche le nombre de jours restant avant que le code n'arrive à expiration, si les modifications périodiques sont activées dans la politique de code du système.

7. Vous pouvez activer l'option **Accès après alarme** pour accorder à cet utilisateur un accès au système limité à une durée spécifique.

Les limites de temps pour cette option sont définies dans la page **Tempos système**. Allez sur **Configuration > Système > Tempos système** pour configurer cette option. Pour plus d'informations, consultez la rubrique *Tempos* page 279.

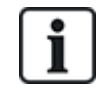

En mode normal, aucun utilisateur ayant cet attribut sélectionné ne peut accéder au système.

- 8. Sélectionnez le profil d'utilisateur approprié (voir *Ajouter/modifier des profils utilisateur* page 214) pour cet utilisateur.
- Le cas échéant, sélectionnez Activer contrainte pour cet utilisateur. Le nombre de codes utilisateur attribué par contrainte (PIN +1 ou PIN+2) est configurable dans Options système (voir Options page 268).

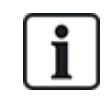

L'option **Contrainte** n'est disponible sur cette page que si l'option **Contrainte utilisateur** est activée pour le système dans **Options système**. Si l'option **Contrainte** est active pour cet utilisateur, les codes PIN consécutifs d'autres utilisateurs (par ex., 2906, 2907) ne peuvent pas être utilisés, puisqu'un événement « contrainte utilisateur » est déclenché quand l'utilisateur tape ce code sur le clavier.

## Contrôle d'accès

| Attribut           | Description                                                                      |
|--------------------|----------------------------------------------------------------------------------|
| Numéro<br>Badge    | Saisissez le numéro de badge. Saisissez 0 pour désaffecter ce badge.             |
| Badge<br>inutilisé | Cocher pour désactiver temporairement ce badge                                   |
| Extension de temps | Prolongation des temporisations de porte quand ce badge est utilisé.             |
| Sans<br>code       | Permet d'accéder à une porte possédant un lecteur de code sans utiliser le code. |

| Attribut | Description                                                                                                    |
|----------|----------------------------------------------------------------------------------------------------|
| Priorité | Les badges prioritaires sont enregistrés localement sur les contrôleurs de porte. Ceci permet d'accéder à une zone même en cas de défaut technique si le contrôleur de porte ne peut communiquer avec la centrale.                                                                                                    |
|          | Le nombre maximal d'utilisateurs prioritaires est :                                                                                                    |
|          | SPC4xxx – tous les utilisateurs                                                                                                    |
|          | • SPC5xxx – 512                                                                                                    |
|          | • SPC6xxx – 512                                                                                                    |
| Escorte  | La fonction Escorte permet à des détenteurs de badge à accès privilégié d'escorter d'autres détenteurs de badge à travers certaines portes. Quand cette fonction est activée sur une porte, le badge avec le privilège « escorte » doit être présenté en premier, puis les autres détenteurs de badge ne possédant pas ce privilège présentent leur badge et peuvent ouvrir cette porte. Le délai entre la présentation du badge d'escorte et celle du badge normal est configuré pour chacune des portes. |
| Gardien  | La fonction Gardien force un détenteur de badge avec privilège de gardien (le gardien) à accompagner dans une pièce (groupe de portes) des personnes n'ayant pas ce privilège.                                                                                                    |
|          | Le gardien doit pénétrer dans une pièce en premier. Les autres personnes sont autorisées à entrer<br>dans la pièce uniquement si le gardien s'y trouve déjà. Le gardien n'est pas autorisé à quitter la pièce<br>tant qu'il reste un porteur de badge non-gardien dans celle-ci.                                                                                                    |
|          | Identifie ce détenteur de badge en tant que gardien. L'utilisateur ayant l'attribut Gardien doit entrer<br>dans une pièce (groupe de portes) avant les autres personnes et la quitter en dernier.                                                                                                    |

### 17.8.1.1 Appareils inconnus

Si un appareil inconnu, comme une télécommande, un Tag ou une carte a été scanné mais pas affecté à un utilisateur, un bouton est affiché dans la section correspondante de la page paramètres de l'utilisateur.

- Bouton TÉLÉCOMMANDE Télécommande inconnu ou bien, si le périphérique est affecté à l'utilisateur, bouton Supprimer télécommande
- Bouton Tag Tag inconnu ou bien, si le périphérique est affecté à l'utilisateur, bouton Supprimer tag
- Bouton Contrôle d'accès Badge inconnu

Pour affecter une télécommande, un tag ou une carte à l'utilisateur :

- 1. Cliquez sur le bouton **Inconnu** pour le périphérique. La page Utilisateur affiche la liste des périphériques inconnus.
- 2. Cliquez sur Ajouter pour affecter le périphérique à l'utilisateur.

**Remarque :** pour affecter un badge à l'utilisateur, le profil d'utilisateur associé doit avoir le code site correct.

Pour supprimer l'affectation d'une télécommande ou d'un tag à un utilisateur :

1. Cliquez sur le bouton Supprimer.

L'affectation du périphérique à l'utilisateur est supprimée et le périphérique est également supprimé du système.

2. Pour ajouter à nouveau le périphérique, vous devez le scanner une nouvelle fois.

Pour supprimer l'affectation d'une carte à un utilisateur :

- 1. Modifiez le numéro de la carte à zéro (0).
- 2. Cliquez sur **Enregistrer**.

L'affectation du badge à l'utilisateur est supprimée et le badge est également supprimé du système.

3. Pour ajouter à nouveau la carte, vous devez la scannez une nouvelle fois.

## 17.8.2 Ajouter/modifier des profils utilisateur

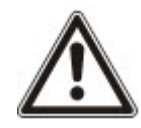

REMARQUE : les profils d'utilisateurs généraux ne sont pas éditables par l'explorateur et doivent être édités sous SPC Manager.

Pour ajouter ou éditer un profil utilisateur :

1. Sélectionnez Utilisateurs > Profils utilis.

La liste des profils configurés s'affiche avec le nombre d'utilisateurs attribués à chaque profil.

| Editor | Effacer  | ID | Nom Profil Utilisateur | Comptage Utilisateur |  |
|--------|----------|----|------------------------|----------------------|--|
| /      | <b>a</b> | 1  | Standard user          | 4                    |  |
|        | <b>a</b> | 2  | Manager                | 5                    |  |
|        | <b>a</b> | 3  | Limited user           | 0                    |  |
|        | <b>a</b> | 4  | Access User            | 1                    |  |
| /      | <b>a</b> | 5  | USER PROFILE 5         | 0                    |  |

2. Cliquez sur Ajouter Profil utilisateur ou cliquez sur le bouton Éditer du profil souhaité.

La page suivante s'affiche avec les options de configuration suivantes :

- Paramètres généraux
- Droits utilisateur/centrale
- Contrôle d'accès

| Utilisateurs   | Profils SMS Utilisat                             | eurs Tag radio | Mots de passe Web | Accès Installateur |                                                                                                    |  |
|----------------|--------------------------------------------------|----------------|-------------------|--------------------|----------------------------------------------------------------------------------------------------|--|
| Ajouter un l   | Ajouter un nouveau Profil Utilisateur au système |                |                   |                    |                                                                                                    |  |
| Paramètres     | généraux                                         |                |                   |                    |                                                                                                    |  |
|                | ID Profil utilisateur:                           |                | 6                 |                    |                                                                                                    |  |
|                | Nom Profil Utilisateur:                          |                | User Profile 6    |                    | Nom du profil utilisateur dans le système                                                                          |  |
| Secteurs       |                                                  |                |                   |                    |                                                                                                    |  |
|                | 1: Area 1                                        | 3: Area 3      |                   | 5: Area 5          |                                                                                                    |  |
|                | 2: Area 2                                        | 4: Area 4      |                   |                    |                                                                                                    |  |
|                |                                                  |                |                   |                    |                                                                                                    |  |
| Calendrier     |                                                  |                |                   |                    |                                                                                                    |  |
|                | Calendrier:                                      |                | Aucun             |                    | Le calendrier associé définit les craineaux horaires journaliers de limitation d'accès de l'utilisateur au système |  |
|                |                                                  |                |                   |                    |                                                                                                    |  |
| Droits Utilis. | - Intrusion                                      |                | _                 |                    |                                                                                                    |  |
|                | MHS                                              |                |                   |                    | L'utilisateur peut mettre à l'Arrêt le système                                                                     |  |
|                | MES Partielle A                                  |                |                   |                    | L'utilisateur peut mettre en Marche Partielle A le système                                                         |  |
|                | MES Partielle B                                  |                |                   |                    | L'utilisateur peut mettre en Marche Partielle B le système                                                         |  |
|                | MES Totale                                       |                |                   |                    | L'utilisateur peut mettre en Marche Totale le système                                                              |  |
|                | Marche forcée                                    |                |                   |                    | L'utilisateur peut forcer la mise en surveillance                                                                  |  |
|                | Déroger la mise en service a                     | ito            |                   |                    | L'utilisateur peut retarder la mise en service automatique                                                         |  |
|                | Restauration                                     |                |                   |                    | L'utilisateur peut effacer les mémoires d'alarmes                                                                  |  |
|                | Inhiber                                          |                |                   |                    | L'utilisateur peut inhiber une entrée (restauration à la mise hors surveillance)                                   |  |
|                | Isoler                                           |                |                   |                    | L'utilisateur peut isoler une entrée (restauration manuelle)                                                       |  |
|                |                                                  |                |                   |                    |                                                                                                    |  |

#### Paramètres généraux

- 1. Saisissez une **ID utilisateur** qui n'est pas en cours d'utilisation. Si une ID déjà utilisée est saisie, le message « ID non disponible » s'affiche.
- 2. Entrez un Nom Profil Utilisateur (16 caractères maximum, sensible à la casse).
- 3. Sélectionnez tous les Secteurs allant être contrôlés par ce profil utilisateur.
- 4. Sélectionnez un Calendrier pour fixer les limitations horaires de ce profil dans le système.

#### **Droits Utilisateur/Centrale**

• Sélectionnez les droits d'utilisateur voulus à affecter à ce profil d'utilisateur.

## Droits d'utilisateur

| Droite                           | Type de<br>profil<br>d'utilisateur<br>par défaut | Description                                                                                                    |  |  |  |
|----------------------------------|--------------------------------------------------|----------------------------------------------------------------------------------------------------|--|--|--|
| Droits utilis. – Intrusion       |                                                  |                                                                                                    |  |  |  |
| Mise hors<br>surveillance        | Limité<br>Standard<br>Gestionnaire               | L'action MHS arrête l'alarme. Cette option est accessible sur le clavier<br>uniquement après l'activation d'une zone Entrée/Sortie et la saisie d'un code<br>d'utilisateur valable.                                                                                                    |  |  |  |
| MES<br>Partielle A               | Standard<br>Gestionnaire                         | Le mode MES PART. A active la protection du périmètre d'un immeuble, mais autorise le libre déplacement dans les zones d'accès.                                                                                                    |  |  |  |
|                                  |                                                  | Les zones désignées comme EXCLUS A ne sont pas protégées dans ce mode.<br>Par défaut, il n'y a pas de temporisation de sortie ; le système s'active<br>instantanément lorsque ce mode est sélectionné. Une temporisation de sortie<br>peut être appliquée à ce mode en activant la variable MES Partielle A<br>temporisée. |  |  |  |
| MES<br>Partielle B               | Standard<br>Gestionnaire                         | La option MES PARTIELLE B applique la protection à toutes les zones<br>exceptées celles classifiées comme EXCLUS B.                                                                                                    |  |  |  |
|                                  |                                                  | Par défaut, il n'y a pas de temporisation de sortie ; le système s'active<br>instantanément lorsque ce mode est sélectionné. Une temporisation de sortie<br>peut être appliquée à ce mode en activant la variable MES Partielle B<br>temporisée.                                                                           |  |  |  |
| MES totale                       | Limité<br>Standard<br>Gestionnaire               | La fonction MES TOTALE active le système en surveillance totale et offre le<br>niveau de protection maximal à un bâtiment (l'ouverture d'une zone d'alarme<br>active l'alarme).                                                                                                    |  |  |  |
|                                  |                                                  | Lorsque vous sélectionnez MES TOTALE, le buzzer retentit et l'afficheur du<br>clavier décompte la temporisation de sortie. Vous devez quitter le bâtiment<br>avant l'expiration de cette période.                                                                                                    |  |  |  |
|                                  |                                                  | Lorsque la temporisation de sortie a expiré, le système est activé et l'ouverture<br>des zones d'entrée/sortie lance la temporisation d'entrée. L'alarme est activée<br>si le système n'est pas désactivé avant l'expiration de la temporisation<br>d'entrée.                                                              |  |  |  |
| MES Forcée                       | Standard<br>Manager                              | L'option MES FORCÉE est présentée sur l'afficheur du clavier quand un utilisateur essaie d'activer le système alors qu'une zone d'alarme est ouverte ou en défaut (la ligne supérieure de l'afficheur indique la zone ouverte).                                                                                            |  |  |  |
|                                  |                                                  | La sélection de cette option active l'alarme et inhibe la zone pour la période choisie.                                                                                                    |  |  |  |
| Retarder<br>l'activation<br>auto | Standard*<br>Gestionnaire                        | L'utilisateur peut retarder ou annuler l'activation automatique.                                                                                                    |  |  |  |
| Restaurer                        | Standard<br>Gestionnaire                         | La fonction RESTAURER remet à zéro une alerte du système et efface le message d'alerte associé à l'alerte.                                                                                                    |  |  |  |
|                                  |                                                  | Une alerte ne peut être effacée que si l'état de fonctionnement normal des<br>zones ayant déclenché l'alerte est rétabli, ou si le défaut est éliminé.<br>L'utilisateur doit sélectionner l'option EFFACER ALERTES pour cette zone.                                                                                        |  |  |  |

| Droite                        | Type de<br>profil<br>d'utilisateur<br>par défaut | Description                                                                                                    |
|-------------------------------|--------------------------------------------------|----------------------------------------------------------------------------------------------------|
| Inhibée                       | Standard                                         | L'inhibition d'une zone désactive cette zone pendant une période d'armement.                                                                                                    |
| Gestionnaire                  |                                                  | Ceci est la méthode à utiliser de préférence pour désactiver une zone en défaut<br>ou ouverte lorsque le défaut ou l'ouverture est affichée sur le clavier chaque fois<br>que le système est activé pour rappeler à l'utilisateur qu'il doit s'occuper de<br>cette zone.                                                               |
| Isoler Standard*<br>Gestionna |                                                  | Le fait d'isoler une zone la désactive jusqu'à ce que l'isolation soit annulée.<br>Tous les types de zones du contrôleur peuvent être isolés.                                                                                                    |
|                               |                                                  | L'utilisation de cette fonction pour désactiver des zones en défaut ou ouvertes<br>doit se faire avec précaution ; lorsqu'une zone est isolée, elle est ignorée par le<br>système et susceptible de ne pas être prise en compte lors de l'activation<br>ultérieure du système, ce qui pourrait compromettre la sécurité des bâtiments. |
| Droits utilis.                | – Système                                        |                                                                                                    |
| Accès Web                     | Standard*<br>Gestionnaire                        | L'utilisateur peut accéder à la centrale via un navigateur Web.                                                                                                    |
| Voir JDB                      | Standard<br>Gestionnaire                         | Cette option du menu affiche l'événement le plus récent sur l'afficheur du clavier. Le journal de bord (voir <i>Journal des événements</i> page 179) fournit la date et l'heure de chaque événement enregistré dans le journal.                                                                                                    |
| Personnes                     | Gestionnaire                                     | Un utilisateur peut créer et modifier d'autres utilisateurs de la centrale, à condition de disposer des droits supérieurs ou équivalents à ceux de l'utilisateur en question.                                                                                                    |
| SMS                           | Standard*<br>Gestionnaire                        | Cette fonction permet aux utilisateurs d'activer le service de messagerie par SMS si un modem est installé sur le système.                                                                                                    |
| Réglage<br>date               | Standard<br>Gestionnaire                         | Cette option du menu permet à l'utilisateur de programmer la date et l'heure du système (voir <i>Régler date/heure</i> page 183).                                                                                                    |
|                               |                                                  | Assurez-vous que l'heure et la date sont justes ; ces champs sont présentés dans le journal de bord lors du reporting des événements du système.                                                                                                    |
| Changer le<br>code PIN        | Standard<br>Gestionnaire                         | Cette option du menu permet à l'utilisateur de changer son code PIN (voir <i>Modifier code installateur</i> page 180).                                                                                                    |
|                               |                                                  | <b>Remarque :</b> pour être en accord avec les approbations INCERT, le code PIN de l'utilisateur doit contenir plus de 4 chiffres.                                                                                                    |
| Voir Vidéo                    | Standard<br>Gestionnaire                         | L'utilisateur peut voir des images vidéo directement sur le navigateur Web.<br><b>Remarque :</b> les droits d'accès à Internet doivent également être activés pour cette fonction.                                                                                                    |
| Carillon                      | Standard<br>Gestionnaire                         | Quand l'attribut CARILLON est actif pour une certaine zone, un court bip<br>sonore est généré sur le buzzer du clavier quand on ouvre cette zone (pendant<br>que le système est hors surveillance).                                                                                                    |
|                               |                                                  | Cette option du menu permet d'activer ou de désactiver le carillon sur toutes les zones.                                                                                                    |
| Droite                    | Type de<br>profil<br>d'utilisateur<br>par défaut | Description                                                                                                    |
|---------------------------|--------------------------------------------------|----------------------------------------------------------------------------------------------------|
| Installateur              | Gestionnaire                                     | Cette option permet aux utilisateurs de donner l'accès à l'installateur pour effectuer une programmation.                                                                                                    |
|                           |                                                  | Avec les exigences CAT 1 et CAT 2 relatives à la Suisse, lorsque l'accès installateur est accordé, toutes les zones doivent être mises hors surveillance ; à défaut, l'installateur se verra refuser l'accès. |
| Mettre à jour             | Gestionnaire                                     | L'utilisateur peut autoriser l'accès à la centrale pour permettre une mise à niveau du micrologiciel.                                                                                                    |
| Droits utilis.            | – Pilotage                                       |                                                                                                    |
| Sorties                   | Standard<br>Gestionnaire                         | L'utilisateur peut activer/désactiver les sorties configurées (interactions logiques). Pour plus d'informations, consultez la rubrique <i>Éditer une sortie</i> page 247.                                     |
| X-10                      | Standard                                         | L'utilisateur peut activer/désactiver les tags X-10 configurés.                                                                                                    |
|                           | Gestionnaire<br>Contrôle<br>d'accès              | <b>Remarque :</b> X-10 est en cours de maintenance. La fonction est conservée pour le produit, afin que la compatibilité soit maintenue en aval.                                                              |
| Contrôle de<br>portes     | Standard*<br>Gestionnaire<br>Contrôle<br>d'accès | L'utilisateur peut verrouiller/déverrouiller les portes.                                                                                                    |
| Sortie Radio              | Standard<br>Gestionnaire<br>Contrôle<br>d'accès  | L'utilisateur peut piloter des sorties avec la télécommande radio                                                                                                    |
| Droits utilis.            | – Tests                                          |                                                                                                    |
| Test sirène               | Standard<br>Gestionnaire                         | L'utilisateur peut exécuter un test de sirène pour tester les sirènes externes, le flash, les sirènes internes et le buzzer afin de s'assurer de leur bon fonctionnement.                                     |
| Test de<br>déplacement    | Standard<br>Gestionnaire                         | L'utilisateur peut exécuter un test de déplacement pour vérifier le bon<br>fonctionnement de tous les détecteurs du système.                                                                                  |
| Test WPA1                 | Standard<br>Gestionnaire                         | L'utilisateur peut effectuer un test WPA.                                                                                                    |
| Droits utilis.            | <ul> <li>Accès instal.</li> </ul>                |                                                                                                    |
| Prog. Utilis.<br>[Maître] |                                                  | L'utilisateur possède les droits pour créer et modifier d'autres utilisateurs du système sans restriction.                                                                                                    |
| Prog. Profil<br>Utilis.   |                                                  | L'utilisateur peut créer et modifier des profils d'utilisateur du système.                                                                                                    |
| Prog.<br>Calendriers      |                                                  | L'utilisateur peut configurer des calendriers.                                                                                                    |
| Prog. Portes              |                                                  | L'utilisateur peut modifier des portes.                                                                                                    |

\* Ces fonctions ne sont pas actives par défaut pour l'utilisateur considéré mais peuvent être sélectionnées.

<sup>1</sup> Les WPA ne sont compatibles qu'avec Module RF SiWay (SPCW110, 111, 112, 114).

| Contrôle d'accès         |          |             |                             |                            |
|--------------------------|----------|-------------|-----------------------------|----------------------------|
| Contrôle d'accès         |          |             |                             |                            |
| Code site:               | 0        | Code site d | le yopus les badges utilis: | ant ce profile Utilisateur |
| Liste des portes d'acès: | ID Porte | Nom Porte   | Accès / Calendrie           | ər                         |
|                          | 1        | Door 1      | Accès 24H/24H               | ×                          |
|                          | 2        | Door 2      | Accès 24H/24H               | *                          |
|                          | 3        | Door 3      | Accès 24H/24H               | ~                          |
|                          | 4        | Door 4      | Accès 24H/24H               | ~                          |

- 1. Entrez un **Code site**, le cas échéant, pour tous les badges affectés à ce profil d'utilisateur. Pour plus d'informations, consultez la rubrique *Lecteurs de cartes et de formats de badges pris en charge* page 419.
- 2. Sélectionnez les droits d'**Accès** pour ce profil d'utilisateur pour les portes configurées du système. Les options sont les suivantes :
  - Pas d'accès
  - Accès 24/24 (accès illimité)
  - Calendrier (si configuré)

#### 3. Utilisateurs utilisant ce profil utilisateur

La liste des utilisateurs affectés à ce profil s'affiche. Cliquez sur un utilisateur pour afficher ou modifier les données correspondantes.

Vous pouvez créer un nouveau profil d'utilisateur en vous basant sur un profil existant en cliquant sur **Retransmet**. Une nouvelle page de **Profil d'utilisateur** s'affiche.

## Voir également

Ajouter/modifier des profils utilisateur page 214

Ajouter/Éditer un secteur page 290

## 17.8.3 Programmation SMS

Le système SPC offre une messagerie à distance (SMS) sur les systèmes ayant des modems installés.

#### Prérequis

- Un modem est installé et identifié par le système.
- La fonction Authentification SMS est activée. (Consultez Options page 268.)
- 1. Sélectionnez Utilisateurs > SMS Utilisateurs.

L'ID SMS Installateur et une liste d'ID SMS utilisateurs avec les détails SMS correspondants est affichée.

| Utilisateurs   | Profils | SMS Utilisateurs | Tag radio | Mots de passe Web    | Accès Installateur |              |                           |                 |
|----------------|---------|------------------|-----------|----------------------|--------------------|--------------|---------------------------|-----------------|
| SMS Installate | urs     |                  |           |                      |                    |              |                           |                 |
| Editer         | Test    | Effacer          | ID        | Nom de l'utilisateur |                    | N° SMS       | Envoi d'événements validé | Pilotage validé |
| 1              |         |                  | 9999      | Engineer             |                    | 0            |                           |                 |
|                |         |                  |           |                      |                    |              |                           |                 |
| MS Utilisated  | irs     |                  |           |                      |                    |              |                           |                 |
| Editer         | Test    | Effacer          | ID        | Nom de l'utilisateur |                    | N° SMS       | Envol d'événements validé | Pilotage validé |
| /              |         | <b>a</b>         | 2         | User 2               |                    | 353863444031 | Validè                    |                 |
|                | _       |                  |           |                      |                    |              |                           |                 |

- 2. Cliquez sur le bouton Test pour tester un numéro de SMS.
- Cliquez sur Ajouter pour ajouter une nouvelle ID SMS ou sur le bouton Éditer en regard de l'ID SMS correspondante.

| Utilisateurs | Profils SM          | S Utilisateurs | Tao radio | Mols de passe Web | Accès Installateur |                                                                      |
|--------------|---------------------|----------------|-----------|-------------------|--------------------|----------------------------------------------------------------------|
| Ajouter un   | nouveau numéro      | SMS au syste   | me        |                   |                    |                                                                      |
| -            |                     |                |           |                   |                    |                                                                      |
| Parametres   | generaux            |                |           |                   |                    |                                                                      |
|              | ID SMS Utilisateur  |                |           | 1                 |                    |                                                                      |
|              | Utilisateur         |                |           | 1: User 1         | ~                  | L'Utilisateur est associé à ce numéro de SMS                         |
|              | N° SMS              |                |           |                   |                    | N* de téléphone où les messages SMS seront envoyés                   |
| Evénement    | s SMS               |                |           |                   |                    |                                                                      |
|              | Alarmes             |                |           |                   |                    | Début d'alarme                                                       |
|              | Fin d'alarme        |                |           |                   |                    | Transmission des fins d'alarme                                       |
|              | Alarmes confirmées  |                |           |                   |                    | Alarmes confirmées par d'autres zones                                |
|              | Défauts             |                |           |                   |                    | Début de défauts et d'autosurveillance                               |
|              | Fin de Défaut       |                |           |                   |                    | Fin de défaut et fin d'autosurveillance                              |
|              | Armement            |                |           |                   |                    | Mise EN et HORS Surveillance                                         |
|              | Trop Tôt / Tard     |                |           |                   |                    | Transmet les infos d'alerte de MES/MHS hors plages                   |
|              | Inhibition          |                |           |                   |                    | Inhibition et Isolation                                              |
|              | Evénements Porte    |                |           |                   |                    | Evénements Contrôle d'Accès et Porte autre que les alarmes           |
|              | Autres              |                |           |                   |                    | Tous autres types d'évènements                                       |
|              | Evénement Perte Rac | dio            |           |                   |                    | Si coché, l'événement Perte Radio sera transmis en CID/SIA par FlexC |

4. Pour configurer les SMS, procédez comme suit :

| ID SMS<br>Utilisateur | ID générée par le système                                                                                                    |
|-----------------------|----------------------------------------------------------------------------------------------------|
| Utilisateur           | Sélectionnez un nouvel utilisateur pour cette ID SMS Utilisateur, le cas échéant.                                                                                                    |
| N° SMS                | Entrez le numéro de destination du SMS (avec l'indicatif du pays à trois<br>chiffres).<br><b>Remarque :</b> le numéro SMS Installateur peut être supprimé en fixant la<br>valeur à 0. Les numéros SMS Utilisateur ne peuvent pas être supprimés. |
| Événements<br>SMS     | Sélectionnez les événements centrale devant être envoyés par SMS à l'utilisateur ou à l'installateur.                                                                                                    |
| Contrôle<br>SMS       | Sélectionnez les opérations pouvant être effectuées à distance sur la centrale par SMS. Pour plus d'informations, consultez la rubrique <i>Commandes SMS</i> ci-dessous.                                                                         |

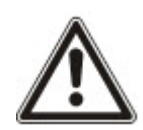

REMARQUE : les événements HOLD-UP ne sont pas transmis par SMS.

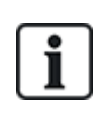

Si la ligne téléphonique est connectée au réseau RTC via un PBX, il est nécessaire d'insérer le chiffre approprié pour l'accès à la ligne avant le numéro du destinataire. Assurez-vous que le service **C**alling Line Identity (CLI) est actif sur la ligne choisie pour effectuer l'appel sur le réseau SMS. Pour les détails, consultez l'administrateur du PABX.

# 17.8.4 Commandes SMS

Les fonctions SMS peuvent être activées dès que le contrôle par SMS est configuré. En fonction de la configuration SMS, les commandes sont envoyées en utilisant un code ou l'ID de l'appelant. Le type de code dépend de la configuration de l'Authentification SMS.

Le tableau ci-dessous indique toutes les commandes SMS disponibles. Il décrit l'action déclenchée et la réponse.

Les commandes SMS sont envoyées sous forme de texte au numéro de téléphone de la carte SIM installée dans la centrale.

Pour écrire une commande avec un code, la syntaxe est la suivante :

\*\*\*\*.commande ou \*\*\*\* commande

avec \*\*\*\* pour le code et « commande » pour la commande, c'est-à-dire que le code est suivi soit par une espace soit par un point. Par exemple, la commande « MSET » est saisie sous la forme : \*\*\*\* MSET ou \*\*\*\*.MSET. La version complète de la commande, si incluse dans une liste, peut également être utilisée. Par exemple, \*\*\*\*.MES TOTALE.

Si l'utilisateur ne dispose pas des droits suffisants pour exécuter une commande, le système renvoie la valeur ACCES REFUSE.

Si l'ID de l'appelant est désactivée et si le numéro de SMS de l'expéditeur est configuré, le préfixe du code n'est pas nécessaire.

| Avec le code           | Avec l'ID de<br>l'appelant | Action                                                                                                    | Réponse                                                |  |
|------------------------|----------------------------|----------------------------------------------------------------------------------------------------|--------------------------------------------------------|--|
| **** AIDE              | AIDE                       | Toutes les commandes disponibles sont                                                                                                    | Toutes les commandes                                   |  |
| ****.AIDE              |                            | affichées.                                                                                                    | disponibles                                            |  |
| **** MEST              | MEST                       | Définit tous les secteurs auxquels                                                                                                    | Date/heure du système                                  |  |
| ****.MEST              | MES                        | l'utilisateur a accès.                                                                                                    | mis sous surveillance.<br>Le cas échéant la            |  |
| ****.MES TOTALE        | TOTALE                     |                                                                                                    | réponse est zones<br>ouvertes / zones à MES<br>forcée. |  |
| **** MESA              |                            | Autorise la MES Partielle A de l'alarme par SMS.                                                                                                    | Système activé                                         |  |
| ****.MESA              |                            | Il est également possible de spécifier le<br>nom personnalisé défini dans le champ de<br>nouveau nom de MES Partielle de la page<br><b>Options</b> . Pour plus d'informations,<br>consultez la rubrique <i>Options</i> page 268. |                                                        |  |
| **** MESB<br>**** MESB |                            | Autorise la MES Partielle B de l'alarme par SMS.                                                                                                    | Système activé                                         |  |
| INCOL                  |                            | Il est également possible de spécifier le<br>nom personnalisé défini dans le champ de<br>nouveau nom de MES Partielle de la page<br><b>Options</b> . Pour plus d'informations,<br>consultez la rubrique <i>Options</i> page 268. |                                                        |  |
|                        |                            | Par exemple :                                                                                                    |                                                        |  |
|                        |                            | ****.MESA NUIT                                                                                                    |                                                        |  |
| **** MHS               | MHS                        | Désactive tous les secteurs auxquels                                                                                                    | Système arrêté                                         |  |
| ****.MHS               | MHS                        | rutilisateur a acces.                                                                                                    |                                                        |  |
| ****.MHS               |                            |                                                                                                    |                                                        |  |

| Avec le code                                | Avec l'ID de<br>l'appelant | Action                                                                                   | Réponse                                                                                                    |
|---------------------------------------------|----------------------------|------------------------------------------------------------------------------------------|----------------------------------------------------------------------------------------------------|
| **** ETAT                                   | ETAT                       | Récupère l'état des secteurs.                                                            | État du système et des<br>secteurs affectés                                                                                                    |
| ****.ETAT                                   |                            |                                                                                          | <ul> <li>Pour un système<br/>contenant une zone<br/>unique, le système<br/>et le mode sont<br/>renvoyés, où le<br/>mode est l'état défini<br/>du système.</li> </ul> |
|                                             |                            |                                                                                          | <ul> <li>Pour un système<br/>multi-secteur, l'état<br/>de chacun est<br/>renvoyé.</li> </ul>                                                                         |
| **** XA1.ON<br>****.XA1.ON                  |                            | Le périphérique X10 identifié comme A1 est activé.                                       | État de A1                                                                                                    |
| **** XA1.OFF<br>****.XA1.OFF                |                            | Le tag X10 identifié comme A1 est<br>désactivé.                                          | État de A1                                                                                                    |
| ****JOURNAL DE BORD<br>****.JOURNAL DE BORD |                            | Affichage de 10 événements récents au maximum.                                           | Evénements récents                                                                                                    |
| **** ENGA.ON<br>****.ENGA.ON                | ENGA.ON                    | Activer l'accès Installateur.                                                            | Accès Installateur                                                                                                    |
| **** ENGA.OFF<br>****.ENGA.OFF              | ENGA.OFF                   | Désactiver l'accès Installateur.                                                         | Interdire Installateur                                                                                                    |
| **** MANA.ON<br>****.MANA.ON                |                            | Activer l'accès Constructeur.                                                            | État de l'accès<br>Constructeur                                                                                                    |
| **** MANA.OFF<br>****.MANA.OFF              |                            | Désactiver l'accès Constructeur.                                                         | État de l'accès<br>Constructeur                                                                                                    |
| **** S5.ON<br>****.S5.ON<br>****.SORTIE     |                            | Lorsque la sortie (interaction logique) est<br>identifiée comme S5, elle est activée.    | État de S5<br>Par exemple :<br>• Sortie S5 active.<br>• Sortie de chauffage<br>activée (où le<br>chauffage est le nom<br>de la sortie).                              |
| **** S5.OFF<br>****.S5.OFF                  |                            | Lorsque la sortie (interaction logique) est<br>identifiée comme S5, elle est désactivée. | État de S5<br>Par exemple : sortie S5<br>désactivée                                                                                                    |
| ****.RAZ<br>****.RAZ ALARME                 |                            | Autorise l'effacement des alertes par SMS.                                               |                                                                                                    |

i

Pour la confirmation du SMS, l'identification de la sortie (interaction logique) emploie le format SNNN, S étant la sortie, et NNN les caractères numériques (uniquement les chiffres significatifs). (Exemple : S5 pour sortie 5.)

Pour la confirmation du SMS, l'appareil X-10 utilise le format : XYNN, où X signifie X-10, Y est la lettre alphabétique, et NN sont les caractères numériques disponibles. (Exemple : XA1)

Le service SMS fonctionne sur la base d'un protocole standard utilisé par les téléphones compatibles SMS. Veuillez noter que certains opérateurs du RTC ne proposent pas le service SMS via le RTC. Pour pouvoir envoyer des SMS par le RTC, les critères suivants sont requis :

- Le numéro de téléphone de l'appelant (ID appelant) doit être activé sur la ligne téléphonique.
- Ligne téléphonique directe, et non via un PABX ni d'autres équipements de télécommunications.
- Notez aussi que la plupart des opérateurs ne prennent pas en charge l'envoi de SMS à des abonnés de l'étranger. (En raison de problèmes de facturation.)

#### 17.8.5 Suppression des Mots de passe Web

Cette page liste les mots de passe Installateur et Utilisateur créés pour l'accès à l'explorateur Web.

1. Sélectionnez Utilisateurs > Mots de passe Web.

| Utilisateurs                   | Profils      | SMS Utilisateurs | Tag radio | Mots de passe Web | Accès Installateur   |                      |  |
|--------------------------------|--------------|------------------|-----------|-------------------|----------------------|----------------------|--|
| Mot de passe V                 | /eb Installa | teurs            |           |                   |                      |                      |  |
| l                              | Effacer      | I                |           | ID                |                      | Nom de l'utilisateur |  |
|                                |              | 9999             |           |                   | Engineer             |                      |  |
| Nots de passe Web Utilisateurs |              |                  |           |                   |                      |                      |  |
| 1                              | ]            |                  | ID        |                   | Nom de l'utilisateur |                      |  |

2. Cliquez sur le bouton **Supprimer** à côté du champ Installateur ou Utilisateur pour supprimer le mot de passe.

# 17.8.6 Paramètres de configuration Installateur

Pour configurer les paramètres Installateur :

1. Sélectionnez Utilisateurs > Installateur.

| Utilisateurs                       | Profils        | SMS Utilisateurs | Tag radio | Mots de passe Web | Accès Installateur |                                                                                                    |
|------------------------------------|----------------|------------------|-----------|-------------------|--------------------|----------------------------------------------------------------------------------------------------|
| Editer les para                    | nmètres In     | stallateur       |           |                   |                    |                                                                                                    |
|                                    |                |                  |           |                   |                    |                                                                                                    |
| Paramètres Ut                      | ilisateur      |                  |           |                   |                    |                                                                                                    |
| ID Utilisateur:                    |                | 9999             |           |                   |                    |                                                                                                    |
| Nom de l'utilisate                 | eur:           | Engineer         |           |                   | Nor                | de l'Utilisateur dans le système                                                                                                    |
| Code PIN Utilisat                  | eur:           |                  | Chan      | ger son code PIN  | Coc                | PIN utilisé par l'Utilisateur pour actionner le système Intrusion et le système de contrôle d'accès. Laisser à 0 si le code PIN n'est pas utilisé. |
| Langue:                            |                | Anglais          |           |                   | √ Lan              | ue utilisée par l'Utilisateur                                                                                                    |
| Alertes Utilisat<br>Aucun          | teur           |                  |           |                   |                    |                                                                                                    |
| Utilisateur SM:<br>Ajouter Utilis: | S<br>ateur SMS |                  |           |                   |                    |                                                                                                    |
|                                    |                |                  |           |                   |                    |                                                                                                    |

| Sauver |
|--------|
|--------|

- 2. Le cas échéant, modifier le Nom d'utilisateur pour l'accès installateur.
- 3. Cliquez sur le bouton **Changer le code PIN** pour modifier le code PIN installateur (voir *Changement du code Ingénieur et du mot de passe d'accès installateur* à la page opposée).

**Remarque :** pour être en accord avec les approbations INCERT, le code PIN de l'utilisateur doit contenir plus de 4 chiffres.

4. Sélectionnez la **langue** utilisée par l'installateur. (Affiché seulement si plusieurs langues sont disponibles) – *Mise à jour des langues* page 367.)

# Contrôle d'accès

| Attribut           | Description                                                                                                    |
|--------------------|----------------------------------------------------------------------------------------------------|
| Numéro<br>Badge    | Saisissez le numéro de badge. Saisissez 0 pour désaffecter ce badge.                                                                                                    |
| Badge<br>inutilisé | Cocher pour désactiver temporairement ce badge.                                                                                                    |
| Extension de temps | Prolongation des temporisations de porte quand ce badge est utilisé.                                                                                                    |
| Sans<br>code       | Permet d'accéder à une porte possédant un lecteur de code sans utiliser le code.                                                                                                    |
| Priorité           | Les badges prioritaires sont enregistrés localement sur les contrôleurs de porte. Ceci permet<br>d'accéder à une zone même en cas de défaut technique si le contrôleur de porte ne peut<br>communiquer avec la centrale.                                                                                                    |
|                    | Le nombre maximal d'utilisateurs prioritaires est :                                                                                                    |
|                    | SPC4xxx – tous les utilisateurs                                                                                                    |
|                    | • SPC5xxx – 512                                                                                                    |
|                    | • SPC6xxx – 512                                                                                                    |
| Escorte            | La fonction Escorte permet à des détenteurs de badge à accès privilégié d'escorter d'autres détenteurs de badge à travers certaines portes. Quand cette fonction est activée sur une porte, le badge avec le privilège « escorte » doit être présenté en premier, puis les autres détenteurs de badge ne possédant pas ce privilège présentent leur badge et peuvent ouvrir cette porte. Le délai entre la présentation du badge d'escorte et celle du badge normal est configuré pour chacune des portes. |
| Gardien            | La fonction Gardien force un détenteur de badge avec privilège de gardien (le gardien) à<br>accompagner dans une pièce (groupe de portes) des personnes n'ayant pas ce privilège.                                                                                                    |
|                    | Le gardien doit pénétrer dans une pièce en premier. Les autres personnes sont autorisées à entrer<br>dans la pièce uniquement si le gardien s'y trouve déjà. Le gardien n'est pas autorisé à quitter la<br>pièce tant qu'il reste un porteur de badge non-gardien dans celle-ci.                                                                                                    |
|                    | Identifie ce détenteur de badge en tant que gardien. L'utilisateur ayant l'attribut Gardien doit entrer dans une pièce (groupe de portes) avant les autres personnes et la quitter en dernier.                                                                                                    |

## 17.8.6.1 Changement du code Ingénieur et du mot de passe d'accès installateur

Vous ne pouvez modifier le code d'accès au clavier ainsi que le mot de passe d'accès à l'explorateur Web que vous disposez de droits d'installateur.

|                     |                  |                       |                  |                         |                                   | -   |
|---------------------|------------------|-----------------------|------------------|-------------------------|-----------------------------------|-----|
| Utilisateurs        | Profils          | SMS Utilisateurs      | Tag radio        | Mots de passe Web       | Accès Installateur                |     |
|                     |                  |                       |                  |                         |                                   |     |
| Changer son         | code PIN         |                       |                  |                         |                                   |     |
| Code PIN            |                  |                       |                  |                         |                                   |     |
| Ancien co           | ode:             |                       | 6 Chi            | ffres                   |                                   |     |
| Nouveau             | code:            |                       | 6 Chi            | ffres                   |                                   |     |
| Confirme            | r nouveau code:  |                       | 6 Chi            | ffres                   |                                   |     |
| Chang               | jer son code P   |                       |                  |                         |                                   |     |
|                     |                  |                       |                  |                         |                                   |     |
| Changer le Mot      | de passe Web (   | utilise un mot de pas | se plus sécurisé | qu'un simple code PIN p | our l'authentification de l'Utili | s.) |
| Nouveau             | Mot de passe:    |                       |                  |                         |                                   |     |
| Confirmer<br>passe: | r nouveau Mot de | e                     |                  |                         |                                   |     |
| Chang               | er Mot de Pas    |                       |                  |                         |                                   |     |

1. Changer le code comme suit :

| Ancien code            | Saisissez le code Installateur existant. (chiffres seulement) |
|------------------------|---------------------------------------------------------------|
| Nouveau code           | Saisissez le nouveau code Installateur. (chiffres seulement)  |
| Confirmer nouveau code | Resaisissez le nouveau code Installateur.                     |

2. Cliquez sur le bouton Modif. code perso pour activer le nouveau code.

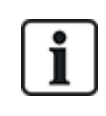

Le nombre minimal de caractères requis pour le code dépend du niveau de sécurité configuré pour le système, ou de la longueur du code configurée dans le champ Tailles des codes du menu Paramètres centrale > Paramètres du système > Options.

3. Changement du Mot de passe Web permettant d'accéder au navigateur Web.

| Nouveau mot de passe               | Entrez le nouveau mot de passe Web (lettres A-Z, chiffres 0-9). |
|------------------------------------|-----------------------------------------------------------------|
| Confirmez le nouveau mot de passe. | Veuillez répéter le nouveau mot de passe.                       |

4. Cliquez sur le bouton Changer mot de passe pour activer le nouveau mot de passe.

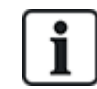

Le mot de passe est sensible à la casse : assurez-vous de bien saisir les majuscules ou minuscules du nouveau mot de passe.

# 17.9 Radio

La détection des détecteurs radio (868 MHz) sur la centrale SPC s'effectue à l'aide de modules radio. Il existe deux types de module radio : le Module RF SiWay (SPCW110, 111, 112, 114) monodirectionnel et le Transmetteur sans fil SPCW120 bidirectionnel. Le Module RF SiWay est installé dans le contrôleur, sur le clavier ou à l'aide d'un transpondeur radio. Le module radio bidirectionnel SPC est installé sur l'emplacement 2 du modem de la centrale de contrôle. Pour plus d'informations sur les types d'appareils pouvant être enregistrés avec chaque type de transmetteur, voir le tableau ci-dessous.

Aux fins de conformité règlementaire avec la norme CE, le module SPCW120 ne peut être installé qu'avec les produits suivants :

- SPC5330.320-L1
- SPC6330.320-L1
- SPC4320.320-L1
- SPC5320.320-L1
- SPC5350.320-L1
- SPC6350.320-L1

#### Appareils compatibles avec un émetteur monodirectionnel

| Détecteurs radio | ADM-I12W1   | Capteur PIR radio avec lentille Fresnel, grand angle 12 m           |
|------------------|-------------|---------------------------------------------------------------------|
|                  | IR160W6-10  | Capteur PIR radio avec miroir noir teint, grand angle 18 m, 868 MHz |
|                  | IMKW6-10    | Contact magnétique sans fil 868 MHz                                 |
|                  | IMKW6-10B   | Contact magnétique sans fil, 868 MHz (marron)                       |
|                  | OPZ-W1-RFM6 | Module radio SiWay (clipsable dans un détecteur de fumée)           |
| IRCW6-11         |             | Télécommande avec 4 boutons de contrôle                             |
| IPAW6-10         |             | Médaillon alarme personnel sans fil                                 |
| WPA              |             | Radio personnel alarme                                              |

### Appareils compatibles avec un émetteur bidirectionnel

| Détecteurs radio | WPIR     | Détecteur radio PIR avec portée de 12 m et option immunité aux animaux |
|------------------|----------|------------------------------------------------------------------------|
|                  | WPIR-CRT | Détecteur rideau radio PIR                                             |
|                  | WMAG     | Contact magnétique radio (fin)                                         |
|                  | WMAG-I   | Contact magnétique radio avec entrée supplémentaire                    |
| WRMT             |          | Télécommande avec 4 boutons de contrôle                                |
| WPAN             |          | Bouton d'alarme personnelle sans fil                                   |

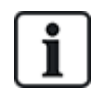

Pour consulter des vidéos de démonstration au sujet des appareils et des émetteurs radio, suivez le lien http://van.fyi?Link=Wireless\_devices.

# 17.9.1 Radio monodirectionnel

Les appareils suivants peuvent être enregistrés sur un transmetteur radio monodirectionnel :

- Détecteurs radio
- Radio Personnel Alarme (WPA)
- IPAW6-10
- IRCW6-11

Veuillez noter que vous devez désactiver le radio bidirectionnel avant d'enregistrer ces appareils.

Pour désactiver le radio bidirectionnel :

- 1. Sélectionnez Configuration > Hardware > Radio > Paramètres radio.
- 2. Désactivez l'option Radio bidirectionnel.

| Hardware     | Système        | Entrées           | Sorties | Secteurs       | Calendriers    | Changer son code | Avancé                                                                                                    |
|--------------|----------------|-------------------|---------|----------------|----------------|------------------|----------------------------------------------------------------------------------------------------|
| Centrale     | XBUS           | Radio             |         |                |                |                  |                                                                                                    |
| Radio        | WPA F          | Paramétrage Radio | Transo  | eiver List     |                |                  |                                                                                                    |
| Paramètre    | s Radio        |                   |         |                |                |                  |                                                                                                    |
| Two Way W    | lireless       |                   |         | )              |                | Enable if two    | vway wireless transceiver is fitted.                                                                                                   |
| Filtre       |                |                   |         | )              |                | Si coché, les    | signaux reçus avec un signal nul seront ignorés                                                                                        |
| Détecter br  | ouillage Radio |                   |         | )              |                | Si coché, un     | e alerte sera déclenchée lorsqu'un brouillage radio est détecté                                                                        |
| Evénement    | Perte Radio    |                   |         |                |                | Si coché, l'é    | vénement Perte Radio sera transmis en CID/SIA par FlexC                                                                                |
| Supervision  | n              |                   | 2 🗸     | Minutes        |                | Two way Wi       | reless Supervision time interval in minutes.                                                                                           |
| Antenne      |                |                   | Extern  | $e \sim$       |                | Sélectionner     | le type d'antenne connectée au module radio                                                                                            |
| Missing Su   | pervision      |                   | Autosu  | rveillance dé: | activée $\vee$ | Sélectionner     | si le manque de supervision d'un détecteur doit déclencher une zone d'autoprotection                                                   |
| SOS Téléco   | ommande RF     |                   | Paniqu  | e              | $\sim$         | Choisir com      | nent less bouton SOS sur la télécommande RF doivent agir                                                                               |
| Plannificati | on Test WPA    |                   | 365     |                |                | Période max      | imale entre les tests WPA, en jours (0-365, 0 indique tests désactivés / non requis)                                                   |
| Supervision  | n RF: MES impo | ssible            | 20      |                |                | Nombre de r      | ninutes sans message de supervision, qui empêchera la mise en surveillance                                                             |
| Détecteur R  | RF perdu       |                   | 720     |                |                | Nombre de r      | ninutes sans supervision après lequel le détecteur est considéré absent (la valeur 0 signifie que cette vérification n'est pas faite). |
| Sauver       |                |                   |         |                |                |                  |                                                                                                    |

# 17.9.1.1 Détecteurs radio

#### Enregistrer un détecteur

Pour enregistrer un nouveau détecteur :

1. Sélectionnez Configuration > Hardware > Paramètres radio.

| Hardware      | Système | Entrées           | Sorties | Secteurs | Calendriers | Changer son code | Avancé                             |
|---------------|---------|-------------------|---------|----------|-------------|------------------|------------------------------------|
| Centrale      | XBUS    | Radio             |         |          |             |                  |                                    |
| Radio V       | NPA F   | Paramétrage Radio | Trans   |          |             |                  |                                    |
| Paramètres I  | Radio   |                   |         |          |             |                  |                                    |
| Two Way Wirel | less    |                   |         |          |             | Enable if two y  | vav wireless transceiver is fitted |

- 2. Désactivez l'option Radio bidirectionnel.
- 3. Sélectionnez Configuration > Hardware > Radio et cliquez sur le bouton Enregistrer nouveau détecteur.

| Hardware Système              | Entrées Sortie | s Secteurs Calen | driers Chang | er son code Avancé |                   |        |                                  |     |        |         |
|-------------------------------|----------------|------------------|--------------|--------------------|-------------------|--------|----------------------------------|-----|--------|---------|
| Centrale XBUS                 | Radio          |                  |              |                    |                   |        |                                  |     |        |         |
| Radio WPA F                   |                |                  |              |                    |                   |        |                                  |     |        |         |
| Radio - Enrolled Sens         | ors List       |                  |              |                    |                   |        |                                  |     |        |         |
| Nbre de zones radio actives 1 |                |                  |              |                    |                   |        |                                  |     |        |         |
|                               |                |                  |              |                    |                   |        |                                  |     |        |         |
| Détecteur                     | ID             | Туре             | Zone         | Batterie           | Supervision       | Signal | Version                          | JDB | Editer | Retirer |
| Détecteur<br>1                | ID<br>2151536  | Type             | Zone<br>9    | Batterle           | Supervision<br>OK | Signal | Version<br>SW: [0.8.2.0] HW. [2] | JDB | Editer | Retirer |

**Remarque** : le détecteur ne figurera pas dans la **Liste des détecteurs enregistrés** tant que vous n'aurez pas appuyé sur le bouton **Enregistrer nouveau détecteur**.

4. Une fois le détecteur trouvé, cliquez sur le bouton Ajouter.

| Hardware    | Système    | Entrées  | Sorties | Secteurs | Calendriers | Changer son cod | e Avancë   |                       |         |           |         |
|-------------|------------|----------|---------|----------|-------------|-----------------|------------|-----------------------|---------|-----------|---------|
| Centrale    | XBUS       | Radio    |         |          |             |                 |            |                       |         |           |         |
| Radio       |            |          |         |          |             |                 |            |                       |         |           |         |
| Radio - Dis | covering   |          |         |          |             |                 |            |                       |         |           |         |
|             | Reç        | :u       |         | N* Série |             | Etats           | Type       | Version               | Signal  | Récepteur | Ajouter |
|             | 23/11/2018 | 10:29:18 |         | 2415084  |             | Au repos        | Infrarouge | SW. [0.8.2.0] HW. [3] | Pending | Centrale  | +       |

5. Configurez les attributs du détecteur.

#### Enregistrement détecteur radio

| ID Détecteur:   | 2418826            |
|-----------------|--------------------|
| Type Détecteur: | Contact magnétique |
| Zone:           | 10 ~               |
| Tamper Option:  | Autosurv 🗸         |
| Type de zone:   | Alarme             |
| Secteur:        | Secteur 1 Area 1 V |

6. Le détecteur apparaît dans la Liste des détecteurs enregistrés.

| Hardware      | Système           | Entrées         | Sorties  | Secteurs   | Calendriers C | Changer son code | Avancé |             |        |                       |     |        |          |
|---------------|-------------------|-----------------|----------|------------|---------------|------------------|--------|-------------|--------|-----------------------|-----|--------|----------|
| Centrale      |                   | Radio           |          |            |               |                  |        |             |        |                       |     |        |          |
| Radio         |                   |                 |          |            |               |                  |        |             |        |                       |     |        |          |
| Détecteur     | radio enreg       | istré en tant ( | que zone | 9          |               |                  |        |             |        |                       |     |        |          |
| Radio - En    | rolled Sens       | ors List        |          |            |               |                  |        |             |        |                       |     |        |          |
| Nbre de zone: | a radio actives 1 |                 |          |            |               |                  |        |             |        |                       |     |        |          |
| Dét           | ecteur            | ID              |          | Туре       | Zone          | Batte            | rie    | Supervision | Signal | Version               | JDB | Editer | Retirer  |
|               | 1                 | 215153          | 5        | Infrarouge | 9             | ОК               |        | ок          |        | SW. [0.8.2.0] HW. [2] | B   | /      | <b>a</b> |
|               |                   | -               |          |            |               |                  |        |             |        |                       |     |        |          |

#### Attributs programmables des détecteurs radio

| Description       | Texte descriptif du détecteur.                                         |
|-------------------|------------------------------------------------------------------------|
| Type de détecteur | Le type de détecteur radio détecté (par ex., contact magnétique, PIR). |
| Zone              | Le numéro de la zone sur laquelle le détecteur est enregistré.         |
| Type de zone      | Le type de zone (par ex., Alarme, Entrée/Sortie).                      |
| Secteur           | Secteurs auxquels la zone est affectée.                                |

#### Modifier un détecteur

Pour modifier un détecteur :

- 1. Cliquez sur le bouton Éditer en regard du détecteur que vous souhaitez modifier.
- 2. Modifiez les attributs du détecteur.
- 3. Cliquez sur le bouton Enregistrer pour enregistrer vos modifications.

## 17.9.1.2 WPA

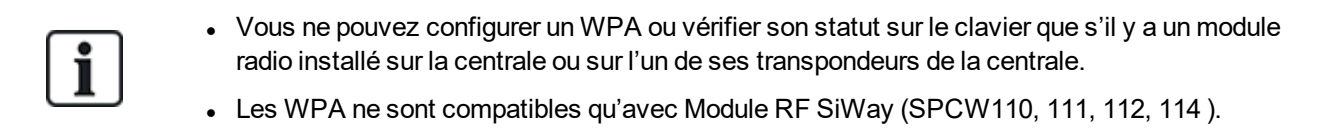

Un WPA n'est pas affecté à un utilisateur. Généralement, un WPA est partagé entre plusieurs personnes, par exemple des gardes de sécurité qui travaillent en équipe. Il peut également être fixé de manière permanente sur une surface, par exemple sous un bureau ou derrière une caisse enregistreuse.

Vous pouvez connecter jusqu'à 128 WPA à une centrale SPC.

## Configuration d'un WPA

Pour configurer un WPA à partir du navigateur, allez dans le Mode Paramétrage et sélectionnez **Configuration > Hardware > Radio > WPA**.

|       | Système | Entrées           | Sorties | Secteurs     | Calendriers | Changer son code | Avancé   |             |        |        |         |
|-------|---------|-------------------|---------|--------------|-------------|------------------|----------|-------------|--------|--------|---------|
|       | XBUS    | Radio             |         |              |             |                  |          |             |        |        |         |
| Radio | WPA     | Paramétrage Radio | Trans   | scelver List |             |                  |          |             |        |        |         |
| WPA   |         | Libellé           |         |              | ID Transmet | teur             | Batterie | Supervision | Etats  | Editer | Effacer |
| 1     |         | WPA 1             |         |              | 3076        |                  |          | Offline     | Défaut | /      | ā       |
|       |         |                   |         |              |             |                  |          |             |        |        |         |

Les éléments suivants peuvent être vérifiés ou configurés :

## • État de la batterie

Le WPA envoie à la centrale l'état de la batterie dans chaque image. L'état de la batterie peut être OK ou Faible.

La surveillance de la batterie nécessite d'avoir un WPA équipé d'une carte mère révision E-PC138612 ou ultérieure.

Supervision

Le statut de supervision peut être l'un des suivants :

Défaut

La centrale n'a pas reçu de message de supervision du WPA au cours de la période configurée à la page Paramètres radio.

```
    Désactivé
    La supervision n'est pas configurée.
```

-OK

La supervision assure la transmission normalement.

## États

Le statut de test peut être l'un des suivants :

```
– Test non reçu
```

Le WPA n'a pas été testé au cours de la période configurée dans la page des paramètres du module radio.

Désactivé

La supervision n'est pas configurée.

```
– OK
```

Le test du WPA est OK.

## Ajouter un WPA

Pour ajouter un WPA dans le système :

1. Sélectionnez Configuration > Hardware > Radio > WPA et cliquez sur le bouton Ajouter. La page Configurer le Radio Personnel Alarme WPA s'ouvre.

Sauver Retour

| Hardware     | Systèr      | ne Entrées        | Sorties      | Secteurs        | Calendriers          | Changer son code             | Avancé                        |                                |  |
|--------------|-------------|-------------------|--------------|-----------------|----------------------|------------------------------|-------------------------------|--------------------------------|--|
| Centrale     | XBUS        | Radio             |              |                 |                      |                              |                               |                                |  |
| Radio        | WPA         | Paramétrage Radio | Trans        | sceiver List    |                      |                              |                               |                                |  |
| Configure    | r le Radio  | Personnel Alar    | me WPA       |                 |                      |                              |                               |                                |  |
| WPA          |             | 1                 |              |                 |                      |                              |                               |                                |  |
| Libellé      |             | WPA 1             |              |                 |                      |                              |                               |                                |  |
| ID Transme   | tteur       | 3076              |              |                 |                      |                              |                               |                                |  |
| Supervision  | n           |                   |              | Cocher si le WF | PA doit être supervi | sé. (note: ceci implique que | e l'émission de supervision d | oit être activée dans le WPA.) |  |
| Test         |             |                   |              | Cocher si le WF | PA nécessite un tes  | t manuel corespondant à la   | a plannification des tests.   |                                |  |
| Affectation  | de fonctio  | n aux boutons     |              |                 |                      |                              |                               |                                |  |
| Rouge        |             | Panique           | $\sim$       |                 |                      |                              |                               |                                |  |
| Vert         |             | Agression         | $\sim$       |                 |                      |                              |                               |                                |  |
| Jaune        |             | Médicale          | $\sim$       |                 |                      |                              |                               |                                |  |
| Rouge + Vert |             | Panique           | $\sim$       |                 |                      |                              |                               |                                |  |
| Rouge + Ja   | aune        | Agression         | $\sim$       |                 |                      |                              |                               |                                |  |
| Jaune + Ve   | ert         | Panique silence   | ieuse $\vee$ |                 |                      |                              |                               |                                |  |
| Rouge + J    | aune + Vert | Suspicion         | $\checkmark$ |                 |                      |                              |                               |                                |  |

2. Configurez le WPA avec les informations suivantes :

| Description  | Saisissez une description ou un nom pour identifier de manière unique un WPA.                                                                                                    |
|--------------|----------------------------------------------------------------------------------------------------|
| ID           | Saisissez l'ID transmetteur est imprimée sur le boîtier du WPA.                                                                                                    |
| transmetteur | Vous pouvez également appuyer sur n'importe quel bouton du WPA et cliquez sur le bouton <b>Apprendre</b> .                                                                                                    |
|              | Le champ de l'ID transmetteur est renseigné de façon automatique.                                                                                                    |
| Supervision  | Vous pouvez configurer le WPA afin qu'il émette des signaux de<br>supervision périodiques. La supervision est activée sur le WPA à l'aide<br>d'un cavalier.                                                                                                    |
|              | Afin que la fonctionnalité de supervision fonctionne correctement, vous devez la valider dans la centrale pour le WPA en question. Si la centrale ne reçoit pas de signal de supervision, elle déclenche une alarme qui s'affiche dans le clavier et est journalisée. |
|              | Si la supervision n'est pas validée, la WPA transmet l'état de sa batterie à la centrale toutes les 24 heures environ. Le message est également randomisé pour limiter le risque de collision avec les autres WPA.                                                    |
|              | Cochez la case <b>Supervision</b> pour valider la supervision du WPA.                                                                                                    |
| Test         | Cochez la case <b>Test</b> si un test WPA périodique est requis. La fréquence du test périodique est configurée sur la page <b>Changer les paramètres radio</b> (voir <i>Modification des paramètres radio</i> page 243).                                             |

| Assignation<br>de fonctions<br>à des<br>associations | Utilisez cette section pour assigner des fonctions à des associations de boutons. Les fonctions disponibles sont les suivantes : Panique, Panique silencieuse, Agression, Suspicion, Sortie RF utilisateur, Médical. Il est possible de sélectionner plusieurs combinaisons pour la même fonction. |
|------------------------------------------------------|----------------------------------------------------------------------------------------------------|
| de boutons                                           | Pour une installation Financière, les valeurs par défaut sont :                                                                                                    |
|                                                      | Jaune – Suspicion                                                                                                    |
|                                                      | Rouge + Vert – Hold-up                                                                                                    |
|                                                      | Pour les installations évoluée ou simple, les combinaisons sont les<br>suivantes :                                                                                                    |
|                                                      | Rouge + Vert – Panique                                                                                                    |
|                                                      | <b>Remarque :</b> si aucune fonction n'a été assignée à une combinaison de boutons, il est encore possible d'affecter cette combinaison à un déclencheur. Pour plus d'informations, consultez la rubrique <i>Déclencheurs</i> page 309.                                                            |

3. Cliquez sur le bouton Enregistrer (Save) pour enregistrer les paramètres.

#### Voir également

- Modification des paramètres radio page 243
- Déclencheurs page 309

#### **Modifier un WPA**

Pour modifier un WPA :

- 1. Sélectionnez **Configuration > Hardware > Radio > WPA** et cliquez sur le bouton Éditer en regard du WPA que vous souhaitez modifier.
- 2. La page Configurer le Radio Personnel Alarme WPA s'ouvre pour le WPA.
- 3. Modifiez les champs requis.
- 4. Cliquez sur le bouton **Enregistrer** pour enregistrer les modifications. Vous pouvez également cliquer sur le bouton **Retour** pour revenir à la page précédente sans enregistrer les modifications.

#### Journal WPA

Ce journal WPA affiche tous les événements WPA du système. Pour afficher le journal WPA, sélectionnez **JDB > JDB Système > JDB WPA**.

#### 17.9.1.3 Médaillon alarme personnel IPAW6-10

Le médaillon alarme personnel IPAW6-10 est un appareil qui sert à transmettre des messages Alarme Panique au système SPC.

L'utilisateur peut porter l'IPAW6-10 de deux façons :

- L'IPAW6-10 peut être porté comme une montre-bracelet (en insérant le bracelet dans les deux fentes du support prévues à cet effet).
- L'IPAW6-10 peut être porté comme un pendentif en retirant le support pour montre-bracelet et en le remplaçant par le support pour pendentif.

#### Enregistrer un Médaillon alarme personnel IPAW6-10

Pour enregistrer un IPAW6-10 :

- 1. À partir du navigateur SPC, sélectionnez Utilisateurs > Télécommande radio.
- 2. Sur l'IPAW6-10, pressez et maintenez enfoncé le bouton central.

La LED s'active pendant 1,5 secondes.

3. Cliquez sur Rafraîchir sur la page Télécommande radio pour afficher l'IPAW6-10.

| SPC Accuell    | Utilisateurs Prof | fils SMS Utilisateurs | Tag radio Mots de passe W | eb Accès Installate | ar -           |             |
|----------------|-------------------|-----------------------|---------------------------|---------------------|----------------|-------------|
|                |                   | Téléc                 | commande                  |                     | ID Utilisateur | Login       |
| i Etats        |                   | 25                    | 554249                    |                     | Non affecté    | Non affecté |
| JDB            | Rafraichir        |                       |                           |                     |                |             |
| Utilisateurs   |                   |                       |                           |                     |                |             |
| Configuration  |                   |                       |                           |                     |                |             |
| Communications |                   |                       |                           |                     |                |             |
| Fichier        |                   |                       |                           |                     |                |             |
|                |                   |                       |                           |                     |                |             |
|                |                   |                       |                           |                     |                |             |

4. Vous pouvez à présent affecter le dispositif IPAW6-10 un utilisateur du système.

Pour affecter l'IPAW6-10 à un utilisateur :

- 1. Allez à **Utilisateurs > Utilisateurs** et cliquez sur le bouton **Éditer** en regard de l'utilisateur à qui vous souhaitez affecter l'IPAW6-10.
- Sur la page Éditer paramètres utilisateur, cliquez sur le bouton Télécommande inconnu.
   La liste des télécommandes non affectées s'affiche.

| SPC Accueil    | Utilisateurs Profils SMS Utilisateurs Ta | ag radio Mots de passe Web Accès Installateur |         |         |
|----------------|------------------------------------------|-----------------------------------------------|---------|---------|
|                | Utilisateur 1                            |                                               |         |         |
| j Etats        | Heure                                    | Comptage                                      | Numéro  | Ajouter |
| aar 💭          | 1 21/09/2018 15:55<br>Retour             | 1                                             | 2554249 | Ajouter |
| 0              |                                          |                                               |         |         |
|                |                                          |                                               |         |         |
| Configuration  |                                          |                                               |         |         |
| Communications |                                          |                                               |         |         |
|                |                                          |                                               |         |         |
| Fichier        |                                          |                                               |         |         |

- 3. Cliquez sur le bouton Ajouter pour affecter l'IPAW6-10 à l'utilisateur.
- 4. Sur la page Éditer paramètres utilisateur, cliquez sur Enregistrer.

#### Supprimer un Médaillon alarme personnel IPAW6-10

Pour supprimer un IPAW6-10 :

1. Allez sur Configuration > Hardware > Radio > Liste transmetteurs.

| SPC Accuell    | Hardware Système Entrèse Sortes<br>Centrale XBUS Radio<br>Radio WPA Paramétrage Radio Tra | Sedeurs Calendriers Changer son code Avance |             |          |
|----------------|-------------------------------------------------------------------------------------------|---------------------------------------------|-------------|----------|
| лов            | Transceiver List<br>Rf Module: SW.                                                        | 4.5.1.67 - HW 0.1                           |             |          |
| Utilisateurs   | N* Série                                                                                  | Etats                                       | Module Type | Effacer  |
| Continuation   | 2151536                                                                                   | Transceiver Only                            | Detector    |          |
| ₩ ·····        | 2414536                                                                                   | Transceiver Only                            | Detector    | <b>a</b> |
| Communications | 2418826                                                                                   | Enrolled                                    | Detector    | <u>.</u> |
|                | 2554249                                                                                   | Transceiver Only                            | Fob         | <b>a</b> |
| Fichier        | Rafraichir                                                                                |                                             |             |          |

2. Cliquez sur le bouton Supprimer en regard de l'IPAW6-10 que vous souhaitez supprimer.

#### 17.9.1.4 Télécommande IRCW6-11

La télécommande IRCW6-11 à 4 boutons est un appareil qui permet à un utilisateur de faire fonctionner à distance le système SPC. L'appareil prendre en charge les fonctions **ARMER**, **ACTIF** et **DÉSARMER** ainsi que le fonctionnement de sorties définies et une fonctionnalité **PANIQUE**.

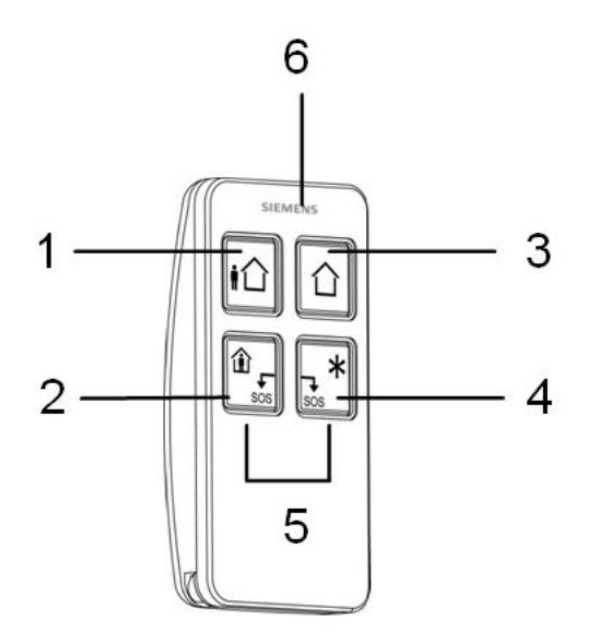

| 1 | Armer                   |
|---|-------------------------|
| 2 | Actif                   |
| 3 | Désarmer                |
| 4 | Fonction supplémentaire |
| 5 | Panique/SOS             |
| 6 | LED                     |

## Enregistrer une télécommande IRCW6-11

Pour enregistrer une télécommande IRCW6-11 :

1. À partir du navigateur SPC, sélectionnez Utilisateurs > Télécommande radio.

| SPC Accuell    | Utilisateurs | Profils | SMS Uffisateurs | Tag radio | Mots de passe Web | Accès Installateu | r              |             |
|----------------|--------------|---------|-----------------|-----------|-------------------|-------------------|----------------|-------------|
|                |              |         | Ták             | icommande |                   |                   | ID Utilisateur | Login       |
| i Etats        |              |         |                 | 2554249   |                   |                   | Non affecté    | Non affecté |
| JDB            | Rafraichir   |         |                 |           |                   |                   |                |             |
| Utilisateurs   |              |         |                 |           |                   |                   |                |             |
| Configuration  |              |         |                 |           |                   |                   |                |             |
| Communications |              |         |                 |           |                   |                   |                |             |
| Fichier        |              |         |                 |           |                   |                   |                |             |
|                |              |         |                 |           |                   |                   |                |             |

2. Sur l'IRCW6-11, pressez et maintenez enfoncé n'importe quel bouton.

La LED s'active.

- 3. Cliquez sur Rafraîchir sur la page Télécommande radio pour afficher l'IRCW6-11.
- 4. Vous pouvez à présent affecter la télécommande IRCW6-11 à un utilisateur du système.

Pour affecter l'IRCW6-11 à un utilisateur :

- 1. Allez à **Utilisateurs > Utilisateurs** et cliquez sur le bouton **Éditer** en regard de l'utilisateur à qui vous souhaitez affecter l'IRCW6-11.
- Sur la page Éditer paramètres utilisateur, cliquez sur le bouton Télécommande inconnu.
   La liste des télécommandes non affectées s'affiche.

| Ajouter |
|---------|
| Ajouter |
|         |
|         |
|         |
|         |
|         |

- 3. Cliquez sur le bouton Ajouter pour affecter l'IRCW6-11 à l'utilisateur.
- 4. Sur la page Éditer paramètres utilisateur, cliquez sur Enregistrer.

### Effacer une télécommande IRCW6-11

Pour supprimer une télécommande IRCW6-11 :

1. Allez sur Configuration > Hardware > Radio > Liste transmetteurs.

| SPC Accuel     | Hardware Système Entrées Sorties | s Secteurs Calendriers Changer son code Avancé |             |          |
|----------------|----------------------------------|------------------------------------------------|-------------|----------|
| ш              | Centrale XBUS Radio              |                                                |             |          |
| j Etats        | Radio WPA Paramétrage Radio Tr   | ransceiver List                                |             |          |
| -50            | Transceiver List                 |                                                |             |          |
| 108            | Rf Module: SW                    | /. 4.6.1.67 - HW 0.1                           |             |          |
|                |                                  |                                                |             |          |
| A Utilisateurs | N° Série                         | Etats                                          | Module Type | Effacer  |
| Castinuation   | 2151538                          | Transceiver Only                               | Detector    | <b>a</b> |
| Companion      | 2414536                          | Transceiver Only                               | Detector    | â        |
| Communications | 2418826                          | Enrolled                                       | Detector    | <b>a</b> |
|                | 2554249                          | Transceiver Only                               | Fob         | <b>a</b> |
| Fichier        | Rafraichir                       |                                                |             |          |
|                |                                  |                                                |             |          |
|                |                                  |                                                |             |          |
|                |                                  |                                                |             |          |

2. Cliquez sur le bouton **Supprimer** en regard de la télécommande IRCW6-11 que vous souhaitez supprimer.

#### 17.9.1.5 Modification des paramètres radio

Pour modifier des paramètres radio, sélectionnez **Configuration > Hardware > Radio > Paramètres** radio.

| Hardware                    | Système      | Entrées & Portes  | Sorties      | Portes                   | Secteurs           | Calendriers          | Changer son code             | Avancé                                                         |
|-----------------------------|--------------|-------------------|--------------|--------------------------|--------------------|----------------------|------------------------------|----------------------------------------------------------------|
|                             |              | Radio             |              |                          |                    |                      |                              |                                                                |
|                             | WPA          | Paramétrage Radio |              |                          |                    |                      |                              |                                                                |
| Paramètres                  | Radio        |                   |              |                          |                    |                      |                              |                                                                |
| Antenne                     |              | Interne 🗸         |              | Sélectionn               | er le type d'antei | nne connectée au m   | nodule radio                 |                                                                |
| Supervision                 |              | Autosurveillance  | désactivée 🗸 | Sélectionn               | er si le manque    | de supervision d'un  | détecteur doit déclencher    | une zone d'autoprotection                                      |
| Filtre                      |              |                   |              | Si coché, I              | es signaux reçus   | avec un signal nul   | seront ignorės               |                                                                |
| Détecter brou               | illage Radio |                   |              | Si coché, u              | ine alerte sera d  | éclenchée lorsqu'ur  | brouillage radio est détec   | té                                                             |
| RF FOB SOS                  |              | Panique           | ~            | Select how               | the SOS button     | s on the RF Fob sh   | ouid operate.                |                                                                |
| Plannification              | Test WPA     | 0                 |              | Période ma               | aximale entre les  | tests WPA, en jour   | rs (0-365, 0 indique tests d | ésactivés / non requis)                                        |
| Supervision R<br>impossible | RF: MES      | 20                |              | Nombre de                | minutes sans n     | nessage de supervi   | sion, qui empêchera la mis   | e en surveillance                                              |
| Détecteur RF                | perdu        | 720               |              | Nombre de<br>pas faite). | e minutes sans s   | upervision après leo | quel le détecteur est consid | léré absent (la valeur 0 signifie que cette vérification n'est |

Voir le tableau ci-dessous pour de plus amples informations.

| Radio<br>bidirectionnel  | Validez ou désactivez la fonction RADIO BIDIRECTIONNEL en fonction du type d'émetteur que vous utilisez.  |
|--------------------------|----------------------------------------------------------------------------------------------------|
|                          | Validez la fonction RADIO BIDIRECTIONNEL si vous utilisez un Transmetteur sans fil SPCW120.               |
|                          | Désactivez la fonction RADIO BIDIRECTIONNEL si vous utilisez un Module RF SiWay (SPCW110, 111, 112, 114). |
| Filtre                   | Cliquez pour filtrer les signaux RF faibles.                                                              |
| Détect.<br>brouillage RF | Cliquez pour déclencher une alerte si un brouillage radio est détecté.                                    |

| Événement<br>Radio Perdu               | Cliquez pour envoyer un Événement Radio Perdu via CID/SIA et FlexC.                                                                                                    |
|----------------------------------------|----------------------------------------------------------------------------------------------------|
| Supervision                            | Configurez la durée en minutes entre l'occurrence de deux signaux de supervision radio bidirectionnel.                                                                                                    |
| Antenne                                | Sélectionnez dans le menu déroulant le type d'antenne connectée au module sans fil (interne ou externe). Le type d'antenne requis pour le module sans fil dépend du type de module sans fil installé.                                                                                                    |
| Supervision<br>manquante               | Indiquez si un détecteur radio signalé comme manquant déclenche une alarme<br>d'autosurveillance sur la centrale.                                                                                                    |
|                                        | Un détecteur radio est considéré manquant quand le détecteur ne renvoie pas le signal de supervision pendant une période prolongée supérieure au délai configuré dans Détecteur RF perdu. Voir <i>Tempos</i> page 279.                                                                                                    |
| PANIQUE<br>TELEC.<br>RADIO             | <ul> <li>Sélectionnez les options de déclenchement des boutons panique de la télécommande radio :</li> <li>Désactiver</li> <li>Valider</li> <li>Validé (Silencieux)</li> <li>Médical Utilisateur</li> <li>Agression Utilisateur</li> <li>Sortie Radio</li> </ul>                                                                                                    |
| Planification<br>test WPA <sup>1</sup> | Saisissez un délai maximal (en jours) entre deux tests WPA.                                                                                                    |
| Supervision<br>RF : MES<br>impossible  | Saisissez un temps en minutes au-delà duquel, si le détecteur n'envoie pas de signal, une<br>activation est empêchée pour le secteur où se trouve la zone radio.<br>Ce paramétrage s'applique uniquement aux zones d'intrusion :<br>• Alarme<br>• Entrée/sortie<br>• Fin tempo de sortie<br>• Panique<br>• Holdup<br>• Autoprotection<br>• Supervision Verrouillage<br>• Sismique<br>• Tout OK<br>• Autorisation avant MES/MHS<br>• Elément de verrouillage |
| Délai radio<br>perdu                   | Saisissez un nombre de minutes au-delà duquel l'appareil sans fil (détecteur WPA) est signalé comme perdu.                                                                                                    |

<sup>1</sup> Les WPA ne sont compatibles qu'avec Module RF SiWay (SPCW110, 111, 112, 114).

Aux fins de conformité règlementaire avec la norme CE, le module SPCW120 ne peut être installé qu'avec les produits suivants :

- SPC5330.320-L1
- i
- SPC6330.320-L1SPC4320.320-L1
- SPC5320.320-L1
- SPC5350.320-L1
- SPC6350.320-L1

# 17.9.2 Radio bidirectionnel

Les appareils suivants peuvent être enregistrés sur un transmetteur radio bidirectionnel :

- Détecteurs radio
- Sorties radio
- Répéteurs sans fil
- Médaillon alarme personnel WPAN
- Télécommandes WRMT

Veuillez noter que vous devez valider le radio bidirectionnel avant d'enregistrer ces appareils.

Pour valider le radio bidirectionnel :

- 1. Sélectionnez Configuration > Hardware > Radio > Paramètres radio.
- 2. Validez l'option Radio bidirectionnel.

| Hardware                 | Systèm                                 | e Entrées & Portes | Sorties        | Portes:                                                                                           | Secteurs          | Calendriers          | Changer son code             | Avancé                                                          |  |  |
|--------------------------|----------------------------------------|--------------------|----------------|---------------------------------------------------------------------------------------------------|-------------------|----------------------|------------------------------|-----------------------------------------------------------------|--|--|
|                          |                                        | Radio              |                |                                                                                                   |                   |                      |                              |                                                                 |  |  |
| Radio                    | WPA                                    | Paramétrage Radio  |                |                                                                                                   |                   |                      |                              |                                                                 |  |  |
| Paramètres               | Radio                                  |                    |                |                                                                                                   |                   |                      |                              |                                                                 |  |  |
| Antenne                  |                                        | Interne 🗸          |                | Sélectionn                                                                                        | er le type d'ante | nne connectée au r   | nodule radio                 |                                                                 |  |  |
| Supervision              | Supervision Autosurveillance désactivé |                    | e désactivée 🗸 | Sélectionner si le manque de supervision d'un détecteur doit déclencher une zone d'autoprotection |                   |                      |                              |                                                                 |  |  |
| Filtre                   |                                        |                    |                | Si coché, les signaux reçus avec un signal nul seront ignorés                                     |                   |                      |                              |                                                                 |  |  |
| Détecter brou            | illage Radi                            | •                  |                | Si coché, une alerte sera déclenchée lorsqu'un brouillage radio est détecté                       |                   |                      |                              |                                                                 |  |  |
| RF FOB SOS               |                                        | Panique            | ~              | Select how                                                                                        | the SOS buttor    | ns on the RF Fob sh  | nould operate.               |                                                                 |  |  |
| Plannification           | Test WPA                               | 0                  |                | Période m                                                                                         | aximale entre le  | s tests WPA, en jou  | rs (0-365, 0 indique tests ( | désactivés / non requis)                                        |  |  |
| Supervision I impossible | RF: MES                                | 20                 |                | Nombre di                                                                                         | e minutes sans r  | message de supervi   | ision, qui empêchera la mi   | se en surveillance                                              |  |  |
| Détecteur RF             | perdu                                  | 720                |                | Nombre di<br>pas faite).                                                                          | e minutes sans s  | supervision après le | quel le détecteur est consi  | idéré absent (la valeur 0 signifie que cette vérification n'est |  |  |

Le Transmetteur sans fil SPCW120 peut prendre en charge le nombre (maximum) suivant de périphériques

- 64 détecteurs
- 16 sirènes de sortie
- 8 claviers
- 4 répéteurs

Remarque : chaque transpondeur peut prendre en charge 16 périphériques synchrones maximum au total.

#### 17.9.2.1 Détecteurs radio

## Enregistrer un détecteur

Pour enregistrer un nouveau détecteur :

1. Sélectionnez Configuration > Hardware > Paramètres radio.

- 2. Validez l'option Radio bidirectionnel.
- 3. Sélectionnez Configuration > Hardware > Radio et cliquez sur le bouton Enregistrer nouveau détecteur.

| Hardware Système                                | Entrées Sortie                               | s Secteurs Cale    | ndriers Chang | er son code Avancé |             |        |                                  |     |        |         |
|-------------------------------------------------|----------------------------------------------|--------------------|---------------|--------------------|-------------|--------|----------------------------------|-----|--------|---------|
| Centrale XBUS                                   | Radio                                        |                    |               |                    |             |        |                                  |     |        |         |
| Radio WPA F                                     | Radio WPA Paramidrapa Radio Transcelver List |                    |               |                    |             |        |                                  |     |        |         |
| Radio - Enrolled Sens                           | ors List                                     |                    |               |                    |             |        |                                  |     |        |         |
|                                                 |                                              |                    |               |                    |             |        |                                  |     |        |         |
| Nore de zones radio actives 1                   |                                              |                    |               |                    |             |        |                                  |     |        |         |
| Nbre de zones radio actives 1<br>Détecteur      | D                                            | Туре               | Zone          | Batterie           | Supervision | Signal | Version                          | JDB | Editer | Retirer |
| Nbre de zones radio actives 1<br>Détecteur<br>1 | 1D<br>2151536                                | Type<br>Infrarouge | Zone<br>9     | Batterle<br>OK     | Supervision | Signal | Version<br>SW. [0.8.2.0] HW. [2] | JDB | Editer | Retirer |

**Remarque :** le détecteur ne figurera pas dans la **Liste des détecteurs enregistrés** tant que vous n'aurez pas appuyé sur le bouton **Enregistrer nouveau détecteur**.

4. Une fois le détecteur trouvé, cliquez sur le bouton Ajouter.

|              | Système    | Entrées  | Sorties | Secteurs | Calendriers | Changer son cod | le Avancê  |                       |         |           |         |
|--------------|------------|----------|---------|----------|-------------|-----------------|------------|-----------------------|---------|-----------|---------|
|              | XBUS       | Radio    |         |          |             |                 |            |                       |         |           |         |
| Radio        |            |          |         |          |             |                 |            |                       |         |           |         |
| Radio - Dise | covering   |          |         |          |             |                 |            |                       |         |           |         |
|              | Reg        | u        |         | N* Série |             | Etats           | Туре       | Version               | Signal  | Récepteur | Ajouter |
|              | 23/11/2018 | 10:29:18 |         | 2415084  |             | Au repos        | Infrarouge | SW. [0.8.2.0] HW. [3] | Pending | Centrale  | +       |

5. Configurez les attributs du détecteur.

Enregistrement détecteur radio

| Libellé:        |                    |
|-----------------|--------------------|
| ID Détecteur:   | 2418826            |
| Type Détecteur: | Contact magnétique |
| Zone:           | 10 ~               |
| Tamper Option:  | Autosurv 🗸         |
| Type de zone:   | Alarme ∨           |
| Secteur:        | Secteur 1 Area 1 V |
|                 | 20                 |
| Sauver Annu     | ler                |

6. Le détecteur apparaît dans la Liste des détecteurs enregistrés.

| Hardware      | Système                                    | Entrées    | Sorties | Secteurs   | Calendriers | Changer son code | Avancé |             |        |                       |     |        |          |
|---------------|--------------------------------------------|------------|---------|------------|-------------|------------------|--------|-------------|--------|-----------------------|-----|--------|----------|
| Centrale      | XBUS                                       | Rado       |         |            |             |                  |        |             |        |                       |     |        |          |
| Radio         |                                            |            |         |            |             |                  |        |             |        |                       |     |        |          |
| Détecteur r   | xeteur radio enregistré en tant que zone 9 |            |         |            |             |                  |        |             |        |                       |     |        |          |
| Radio - Elli  | oneu sens                                  | UIS LIST   |         |            |             |                  |        |             |        |                       |     |        |          |
| Nbre de zones | radio actives 1                            |            |         |            |             |                  |        |             |        |                       |     |        |          |
| Déte          | scieur                                     | ID         |         | Type       | Zo          | one Bat          | terie  | Supervision | Signal | Version               | JDB | Editer | Retirer  |
|               | 1                                          | 2151536    |         | Infrarouge | 3           | 9 0              | к      | ок          |        | SW. [0.8.2.0] HW. [2] |     | /      | <b>a</b> |
| Rafraichir    | Enrol Nev                                  | v Sensor 👔 |         |            |             |                  |        |             |        |                       |     |        |          |

| Description       | Texte descriptif du détecteur.                                         |
|-------------------|------------------------------------------------------------------------|
| Type de détecteur | Le type de détecteur radio détecté (par ex., contact magnétique, PIR). |
| Zone              | Le numéro de la zone sur laquelle le détecteur est enregistré.         |
| Type de zone      | Le type de zone (par ex., Alarme, Entrée/Sortie).                      |
| Secteur           | Secteurs auxquels la zone est affectée.                                |

## Attributs programmables des détecteurs radio

# Modifier un détecteur

Pour modifier un détecteur :

- 1. Cliquez sur le bouton Éditer en regard du détecteur que vous souhaitez modifier.
- 2. Modifiez les attributs du détecteur.
- 3. Cliquez sur le bouton Enregistrer pour enregistrer vos modifications.

## 17.9.2.2 Configurer des attributs radio bidirectionnel supplémentaires

En fonction du type de détecteur, des attributs radio bidirectionnel supplémentaires peuvent être configurés en cliquant sur le bouton **Éditer** en regard du détecteur dans la **Liste des détecteurs** enregistrés.

### PIR

Pour programmer les attributs d'un capteur PIR :

1. Sélectionnez Configuration > Hardware > Paramètres radio.

| Hardware Système              | Entrées Sortie | s Secteurs Calen   | driers Change | er son code Avancé |                   |        |                                  |     |        |         |
|-------------------------------|----------------|--------------------|---------------|--------------------|-------------------|--------|----------------------------------|-----|--------|---------|
| Centrale XBUS                 | Radio          |                    |               |                    |                   |        |                                  |     |        |         |
| Radio WPA P                   |                |                    |               |                    |                   |        |                                  |     |        |         |
| Radio - Enrolled Sens         | ors List       |                    |               |                    |                   |        |                                  |     |        |         |
| Nbre de zones radio actives 1 |                |                    |               |                    |                   |        |                                  |     |        |         |
|                               |                |                    |               |                    |                   |        |                                  |     |        |         |
| Détecteur                     | ID             | Туре               | Zone          | Batterie           | Supervision       | Signal | Varsion                          | JDB | Editer | Retirer |
| Détecteur<br>1                | ID<br>2151538  | Type               | Zone<br>9     | Batterle<br>OK     | Supervision<br>OK | Signal | Version<br>SW. [0.8.2.0] HW. [2] | JDB | Editer | Retirer |
| Détecteur<br>1                | 10<br>2151538  | Type<br>Infrarouge | Zone<br>9     | Batterle<br>OK     | Supervision<br>OK | Signal | Version<br>SW. [0.8.2.0] HW. [2] | JDB | Editer | Retirer |

2. Cliquez sur le bouton Éditer en regard du capteur PIR dont vous souhaitez modifier les attributs.

| Hardware     | Système        | Entrées                     | Sorties | Secteurs | Calendriers | Changer son code | Avancé |
|--------------|----------------|-----------------------------|---------|----------|-------------|------------------|--------|
| Centrale     | XBUS           | Radio                       |         |          |             |                  |        |
| Radio        |                |                             |         |          |             |                  |        |
| Editer déte  | cteur radio    | D                           |         |          |             |                  |        |
| Détecteur:   |                | 1                           |         |          |             |                  |        |
| Type Détect  | eur:           | Infrarouge                  |         |          |             |                  |        |
| Tamper Opt   | ion:           | Autosurv $ \smallsetminus $ |         |          |             |                  |        |
| Zone:        |                | 9 ~                         |         |          |             |                  |        |
| Type de zon  | e:             | Alarme                      |         | $\sim$   |             |                  |        |
| Secteur:     |                | Secteur 1 Area 1            | $\sim$  |          |             |                  |        |
| LED:         |                | Désactivé ~                 |         |          |             |                  |        |
| PIR Sensor   | Pulses Filter: | 2 Pulse Count               | $\sim$  |          |             |                  |        |
| Pet Immune   | Filter:        | Désactivé 🗸                 |         |          |             |                  |        |
| PIR Sensitiv | ity:           | Medium ~                    | ]       |          |             |                  |        |
| Sauver       | Retour         |                             |         |          |             |                  |        |

# Attributs programmables des capteurs PIR

| Détecteur               | Le numéro du détecteur programmé dans le système (1 = premier, 2 = deuxième, etc.).                                                                                               |
|-------------------------|----------------------------------------------------------------------------------------------------|
| Description             | Texte descriptif du détecteur.                                                                                                    |
| Type de détecteur       | Le type de détecteur radio détecté (par ex., contact magnétique, PIR).                                                                                                    |
| Zone                    | Le numéro de la zone sur laquelle le détecteur est enregistré.                                                                                                    |
| Type de zone            | Le type de zone (par ex., Alarme, Entrée/Sortie).                                                                                                    |
| Secteur                 | Secteurs auxquels la zone est affectée.                                                                                                    |
| LED                     | Lorsque cette fonction est validée, la LED s'allume lorsque le détecteur PIR est activé.                                                                                          |
| Filtre d'impulsions PIR | Comptage d'impulsions 1 – 1 activation déclenchera une alarme                                                                                                    |
|                         | Comptage d'impulsions 2 – 2 activations déclencheront une alarme                                                                                                    |
|                         | Comptage d'impulsions 3 – 3 activations déclencheront une alarme                                                                                                    |
|                         | Durée filtre désactivée – Chaque activation déclenchera une alarme. Par exemple, l'activation n'a pas besoin d'être effective pendant la durée d'une impulsion.                   |
| Filtre immunité animaux | Lorsque cette fonction est validée, le détecteur PIR ignorera les mouvements des petits animaux.                                                                                  |
| Sensibilité PIR         | Le détecteur PIR dispose de 5 configurations de sensibilité. Sélectionnez le niveau<br>de sensibilité le plus bas lorsque les niveaux de rétroéclairage peuvent être<br>modifiés. |

#### Contact magnétique

Pour programmer les attributs d'un contact magnétique :

1. Sélectionnez Configuration > Hardware > Paramètres radio.

| Hardware            | Système                          | Entrées       | Sorties | Secteurs | Calendriers | Change    |                |                   |        |                                  |     |        |         |
|---------------------|----------------------------------|---------------|---------|----------|-------------|-----------|----------------|-------------------|--------|----------------------------------|-----|--------|---------|
| Centrale            | XBUS                             | Radio         |         |          |             |           |                |                   |        |                                  |     |        |         |
| Radio               |                                  |               |         |          |             |           |                |                   |        |                                  |     |        |         |
| Radio - En          | adio - Enrolled Sensors List     |               |         |          |             |           |                |                   |        |                                  |     |        |         |
|                     | Nitre de zones radio actives 1   |               |         |          |             |           |                |                   |        |                                  |     |        |         |
| Nbre de zone        | radio actives 1                  |               |         |          |             |           |                |                   |        |                                  |     |        |         |
| Nbre de zone<br>Dét | radio actives 1                  | ID            |         | Туре     |             | Zone      | Batterie       | Supervision       | Signal | Version                          | JDB | Editer | Retirer |
| Nbre de zone<br>Dét | i radio actives 1<br>acteur<br>1 | ID<br>2151538 |         | Type     |             | Zone<br>9 | Batterle<br>OK | Supervision<br>OK | Signal | Version<br>SW. [0.8.2.0] HW. [2] | JDB | Editer | Retirer |

2. Cliquez sur le bouton Éditer en regard du contact magnétique dont vous souhaitez modifier les attributs.

| Hardware     | Sy     | stème     | Entrées    | Sorties | Secteurs | Calendriers | Changer son code | Avancé |
|--------------|--------|-----------|------------|---------|----------|-------------|------------------|--------|
| Centrale     | XBI    | JS        | Radio      |         |          |             |                  |        |
| Radio        |        |           |            |         |          |             |                  |        |
| Editer déte  | cteur  | radio     |            |         |          |             |                  |        |
| Détecteur:   |        | 1         |            |         |          |             |                  |        |
| Libellé:     |        |           |            |         |          |             |                  |        |
| Type Détecte | eur:   | Contact r | nagnétique |         |          |             |                  |        |
| Tamper Opti  | ion:   | Autosur   | $v \sim$   |         |          |             |                  |        |
| Zone:        |        | 9 ~       |            |         |          |             |                  |        |
| Type de zon  | e:     | Alarme    |            | $\sim$  |          |             |                  |        |
| Secteur:     |        | Secteur   | 1 Area 1 🗸 |         |          |             |                  |        |
| LED:         |        | Désacti   | vé ∨       |         |          |             |                  |        |
| Internal Con | tact:  | Validé    | $\sim$     |         |          |             |                  |        |
| External Cor | ntact: | Désacti   | vé ∽       |         |          |             |                  |        |
| Sauver       | Retou  | r         |            |         |          |             |                  |        |

3. Programmez les attributs.

## Attributs programmables des contacts magnétiques

| Détecteur         | Le numéro du détecteur programmé dans le système (1 = premier, 2 = deuxième, etc.).                                               |
|-------------------|----------------------------------------------------------------------------------------------------|
| Description       | Texte descriptif du détecteur.                                                                                                    |
| Type de détecteur | Le type de détecteur radio détecté (par ex., contact magnétique, PIR).                                                            |
| Zone              | Le numéro de la zone sur laquelle le détecteur est enregistré.                                                                    |
| Type de zone      | Le type de zone (par ex., Alarme, Entrée/Sortie).                                                                                 |
| Secteur           | Secteurs auxquels la zone est affectée.                                                                                           |
| LED               | Lorsque cette fonction est validée, la LED s'allume lorsque le contact magnétique est activé.                                     |
| Contact interne   | Lorsque cette fonction est validée, le contact interne déclenche des activations.                                                 |
| Contact externe   | Lorsque cette fonction est validée, le contact interne connecté au bornier d'alimentation du détecteur déclenche des activations. |

#### 17.9.2.3 Médaillon alarme personnel WPAN

Le médaillon alarme personnel WPAN est un appareil qui sert à transmettre des messages Alarme Panique au système SPC.

L'utilisateur peut porter le WPAN de deux façons :

- Le WPAN peut être porté comme une montre-bracelet (en insérant le bracelet dans les deux fentes du support prévues à cet effet).
- Le WPAN peut être porté comme un pendentif en retirant le support pour montre-bracelet et en le remplaçant par le support pour pendentif.

#### Enregistrer un Médaillon alarme personnel WPAN

Pour enregistrer un WPAN :

- 1. À partir du navigateur SPC, sélectionnez Utilisateurs > Télécommande radio.
- 2. Sur la WPAN, pressez et maintenez enfoncé le bouton central.

Les LED de la télécommande s'activent selon le schéma suivant : rouge pendant 3 secondes, puis rien, puis rouge pendant 1 seconde, et verte pendant 1 seconde.

3. Cliquez sur Rafraîchir sur la page Télécommande radio pour afficher le WPAN.

| SPC Accuell      | Utilisateurs | Profils | SMS Utilisateurs | Tag radio   | Mots de passe Web | Accès Installateu | teur |                |             |  |  |
|------------------|--------------|---------|------------------|-------------|-------------------|-------------------|------|----------------|-------------|--|--|
| ω.               |              |         | n                | élécommande |                   |                   |      | ID Utilisateur | Login       |  |  |
| j Etats          |              |         |                  | 2554249     |                   |                   |      | Non affecté    | Non affecté |  |  |
| JDB              | Rafraichir   |         |                  |             |                   |                   |      |                |             |  |  |
| Utilisateurs     |              |         |                  |             |                   |                   |      |                |             |  |  |
| Configuration    |              |         |                  |             |                   |                   |      |                |             |  |  |
| Communications   |              |         |                  |             |                   |                   |      |                |             |  |  |
| Fichier          |              |         |                  |             |                   |                   |      |                |             |  |  |
| FVanderbilt 2017 |              |         |                  |             |                   |                   |      |                |             |  |  |

4. Vous pouvez à présent affecter le dispositif WPAN un utilisateur du système.

Pour affecter le WPAN à un utilisateur :

- 1. Allez à **Utilisateurs > Utilisateurs** et cliquez sur le bouton **Éditer** en regard de l'utilisateur à qui vous souhaitez affecter le WPAN.
- 2. Sur la page Éditer paramètres utilisateur, cliquez sur le bouton Télécommande inconnu.

La liste des télécommandes non affectées s'affiche.

| SPC Accueil    | Utilisateurs Profils SMS Utilisateurs | Tag radio Mots de passe Web Accès Installateur |         |         |
|----------------|---------------------------------------|------------------------------------------------|---------|---------|
|                | Utilisateur 1                         |                                                |         |         |
| j Etats        | Heure                                 | Comptage                                       | Numèro  | Ajouter |
| јов            | 1 21/09/2018 15:55<br>Retour          | 1                                              | 2554249 | Ajouter |
|                |                                       |                                                |         |         |
| Configuration  |                                       |                                                |         |         |
| Communications |                                       |                                                |         |         |
| Fichier        |                                       |                                                |         |         |

- 3. Cliquez sur le bouton Ajouter pour affecter le WPAN à l'utilisateur.
- 4. Sur la page Éditer paramètres utilisateur, cliquez sur Enregistrer.

## Supprimer un Médaillon alarme personnel WPAN

Pour supprimer un WPAN :

1. Allez sur Configuration > Hardware > Radio > Liste transmetteurs.

| SPC Accuell<br>i Etats<br>JOB | Hardware Systeme Entrères Sortes<br>Centraie XBUS Radio<br>Radio WPA Parandrusge Radio Tra<br>Transceiver List<br>Rt Module: SW/ | Secteurs Collenderes Changer son code Avancé Inscriver Lait 46.167-MW 8.1 |                           |          |  |  |  |
|-------------------------------|----------------------------------------------------------------------------------------------------|---------------------------------------------------------------------------|---------------------------|----------|--|--|--|
| Utilisateurs                  | N° Série Elats Module Type Ellacer                                                                                               |                                                                           |                           |          |  |  |  |
| Continuentian                 | 2151538                                                                                                    | Transceiver Only                                                          | Transceiver Only Delector |          |  |  |  |
| Companion                     | 2414535                                                                                                    | Transceiver Only                                                          | <b>a</b>                  |          |  |  |  |
| Communications                | 2418826                                                                                                    | Enrolled                                                                  | Detector                  | <b>a</b> |  |  |  |
|                               | 2554249                                                                                                    | Transceiver Only                                                          | Fob                       | <b>a</b> |  |  |  |
| Fichier                       | Rafraichir                                                                                                    | ·                                                                         |                           |          |  |  |  |

2. Cliquez sur le bouton Supprimer en regard du WPAN que vous souhaitez supprimer.

#### 17.9.2.4 Télécommandes WRMT

La télécommande WRMT à 4 boutons est un appareil qui permet à un utilisateur de faire fonctionner à distance le système SPC. L'appareil prend en charge les fonctions MHS, MES TOTALE et MES PARTIELLE (A uniquement) ainsi que le fonctionnement de sorties définies et une fonctionnalité PANIQUE.

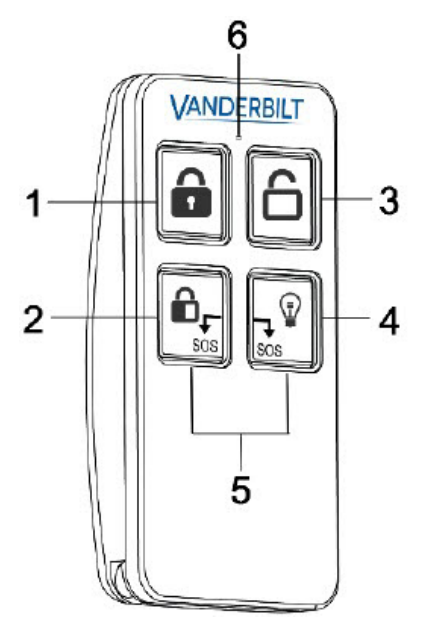

| 1 | MES totale                   |
|---|------------------------------|
| 2 | MES Partielle (A uniquement) |
| 3 | Mise hors surveillance       |
| 4 | Sortie                       |
| 5 | Panique/SOS                  |
| 6 | LED                          |

#### Enregistrer une télécommande WRMT

Pour enregistrer une télécommande WRMT :

1. À partir du navigateur SPC, sélectionnez Utilisateurs > Télécommande radio.

| SPC Accueil    | Utilisateurs | Profils | SMS Utilisateurs | Tag radio  | Mots de passe Web | Accès Installateu | ,              |             |
|----------------|--------------|---------|------------------|------------|-------------------|-------------------|----------------|-------------|
| ш              |              |         | Té               | lécommande |                   |                   | ID Utilisateur | Login       |
| i Etats        |              |         |                  | 2554249    |                   |                   | Non affecté    | Non affecté |
| BOD (          | Rafraichir   |         |                  |            |                   |                   |                |             |
| Utilisateurs   |              |         |                  |            |                   |                   |                |             |
| Configuration  |              |         |                  |            |                   |                   |                |             |
| Communications |              |         |                  |            |                   |                   |                |             |
| Fichier        |              |         |                  |            |                   |                   |                |             |
|                |              |         |                  |            |                   |                   |                |             |

2. Sur la télécommande WRMT, pressez et maintenez enfoncés simultanément les deux boutons **Panique**.

La LED clignote une fois en rouge, puis en vert.

- 3. Cliquez sur Rafraîchir sur la page Télécommande radio pour afficher la télécommande WRMT.
- 4. Vous pouvez à présent affecter la télécommande WRMT à un utilisateur du système.

Pour affecter une télécommande WRMT à un utilisateur :

- 1. Allez à **Utilisateurs > Utilisateurs** et cliquez sur le bouton **Éditer** en regard de l'utilisateur à qui vous souhaitez affecter la télécommande WRMT.
- Sur la page Éditer paramètres utilisateur, cliquez sur le bouton Télécommande inconnu.
   La liste des télécommandes non affectées s'affiche.

| 6  | SPC Accueil    | Utilisateurs | Profils         | SMS Utilisateurs | Tag radio | Mots de passe Web | Accès Installateur |  |         |  |         |
|----|----------------|--------------|-----------------|------------------|-----------|-------------------|--------------------|--|---------|--|---------|
| i  | Etats          | Utilisateur  | · 1<br>Heure    |                  |           |                   | Comptage           |  | Numéro  |  | Ajouter |
| Ĺ  | ваг (          | 1<br>Retour  | 21/09/2018 15:5 | 5                |           |                   | 1                  |  | 2554249 |  | Ajouter |
| æ  | Utilisateurs   |              |                 |                  |           |                   |                    |  |         |  |         |
| Q. | Configuration  |              |                 |                  |           |                   |                    |  |         |  |         |
| (  | Communications |              |                 |                  |           |                   |                    |  |         |  |         |
| Ē  | Fichier        |              |                 |                  |           |                   |                    |  |         |  |         |

- 3. Cliquez sur le bouton Ajouter pour affecter la télécommande WRMT à l'utilisateur.
- 4. Sur la page Éditer paramètres utilisateur, cliquez sur Enregistrer.

#### Supprimer une télécommande WRMT

Pour supprimer une télécommande WRMT :

1. Allez sur Configuration > Hardware > Radio > Liste transmetteurs.

| SPC Accuel     | Hardware Système Entrées Sorties | Secteurs Calendriers Changer son code Avancé |             |          |
|----------------|----------------------------------|----------------------------------------------|-------------|----------|
|                | Centrale X8US Radio              |                                              |             |          |
| j Etats        | Radio WPA Paramétrage Radio Tra  | ansceiver List                               |             |          |
|                | Transceiver List                 |                                              |             |          |
| []] 308        | Rf Module: SW.                   | 4.6.1.67 - HW 0.1                            |             |          |
|                |                                  |                                              |             |          |
| Utilisateurs   | N* Série                         | Etats                                        | Module Type | Effacer  |
| Continuation   | 2151536                          | Transceiver Only                             | Detector    |          |
| ₩ ·····        | 2414535                          | Transceiver Only                             | Detector    | <b>a</b> |
| Communications | 2418826                          | Enrolled                                     | Detector    | <u> </u> |
|                | 2554249                          | Transceiver Only                             | Fob         | <b>a</b> |
| Fichier        | Rafraichir                       |                                              |             |          |

2. Cliquez sur le bouton **Supprimer** en regard de la télécommande WRMT que vous souhaitez supprimer.

Lorsque vous supprimer une télécommande WRMT de votre système, vous devez également effacer l'enregistrement interne de la télécommande WRMT avant de pouvoir la réutiliser.

Pour effacer l'enregistrement interne d'une télécommande WRMT :

 Sur la télécommande WRMT, pressez et maintenez enfoncés simultanément les deux boutons MES PARTIELLE et MHS.

Les LED clignotent en rouge et orange pour confirmer l'effacement de l'enregistrement.

#### 17.9.2.5 Modification des paramètres radio

Pour modifier des paramètres radio, sélectionnez **Configuration > Hardware > Radio > Paramètres** radio.

| Hardware Syst          | me Entrées & Port | es Sorties         | Portes.                                                                                           | Secteurs          | Calendriers           | Changer son code                          | Avancé                                                         |  |
|------------------------|-------------------|--------------------|---------------------------------------------------------------------------------------------------|-------------------|-----------------------|-------------------------------------------|----------------------------------------------------------------|--|
| Centrale XBUS          | Radio             |                    |                                                                                                   |                   |                       |                                           |                                                                |  |
| Radio WPA              | Paramétrage Radio |                    |                                                                                                   |                   |                       |                                           |                                                                |  |
| Paramètres Radio       |                   |                    |                                                                                                   |                   |                       |                                           |                                                                |  |
| Antenne                | Interne 🗸         |                    | Sélectionne                                                                                       | er le type d'ante | nne connectée au n    | nodule radio                              |                                                                |  |
| Supervision            | Autosurveil       | iance désactivée 🗸 | Sélectionner si le manque de supervision d'un détecteur doit déclencher une zone d'autoprotection |                   |                       |                                           |                                                                |  |
| Filtre                 |                   |                    | Si coché, les signaux reçus avec un signal nul seront ignorés                                     |                   |                       |                                           |                                                                |  |
| Détecter brouillage Ra | dio 🔽             |                    | Si coché, u                                                                                       | ne alerte sera o  | léclenchée lorsqu'ur  | n brouillage radio est déter              | cté                                                            |  |
| RF FOB SOS             | Panique           | ~                  | Select how                                                                                        | the SOS buttor    | ns on the RF Fob sh   | ould operate.                             |                                                                |  |
| Plannification Test W  | <b>A</b>          |                    | Période ma                                                                                        | ximale entre le   | s tests WPA, en jou   | rs (0-365, 0 indique tests o              | désactivés / non requis)                                       |  |
| Supervision RF: MES    | 20                |                    | Nombre de                                                                                         | minutes sans r    | nessage de supervi    | sion, qui empêchera la mis                | se en surveillance                                             |  |
| Détecteur RF perdu     | 720               |                    | Nombre de<br>pas faite).                                                                          | minutes sans s    | supervision après les | quel le <mark>d</mark> étecteur est consi | déré absent (la valeur 0 signifie que cette vérification n'est |  |

Voir le tableau ci-dessous pour de plus amples informations.

| Radio<br>bidirectionnel  | Validez ou désactivez la fonction RADIO BIDIRECTIONNEL en fonction du type d'émetteur<br>que vous utilisez.                                                                                                    |
|--------------------------|----------------------------------------------------------------------------------------------------|
|                          | Validez la fonction RADIO BIDIRECTIONNEL si vous utilisez un Transmetteur sans fil SPCW120.                                                                                                    |
|                          | Désactivez la fonction RADIO BIDIRECTIONNEL si vous utilisez un Module RF SiWay (SPCW110, 111, 112, 114).                                                                                                    |
| Filtre                   | Cliquez pour filtrer les signaux RF faibles.                                                                                                    |
| Détect.<br>brouillage RF | Cliquez pour déclencher une alerte si un brouillage radio est détecté.                                                                                                    |
| Événement<br>Radio Perdu | Cliquez pour envoyer un Événement Radio Perdu via CID/SIA et FlexC.                                                                                                    |
| Supervision              | Configurez la durée en minutes entre l'occurrence de deux signaux de supervision radio bidirectionnel.                                                                                                    |
| Antenne                  | Sélectionnez dans le menu déroulant le type d'antenne connectée au module sans fil (interne ou externe). Le type d'antenne requis pour le module sans fil dépend du type de module sans fil installé.                  |
| Supervision<br>manquante | Indiquez si un détecteur radio signalé comme manquant déclenche une alarme<br>d'autosurveillance sur la centrale.                                                                                                    |
|                          | Un détecteur radio est considéré manquant quand le détecteur ne renvoie pas le signal de supervision pendant une période prolongée supérieure au délai configuré dans Détecteur RF perdu. Voir <i>Tempos</i> page 279. |

| PANIQUE<br>TELEC.<br>RADIO             | <ul> <li>Sélectionnez les options de déclenchement des boutons panique de la télécommande radio :</li> <li>Désactiver</li> <li>Valider</li> <li>Validé (Silencieux)</li> <li>Médical Utilisateur</li> <li>Agression Utilisateur</li> <li>Sortie Radio</li> </ul>                                                                                                    |
|----------------------------------------|----------------------------------------------------------------------------------------------------|
| Planification<br>test WPA <sup>1</sup> | Saisissez un délai maximal (en jours) entre deux tests WPA.                                                                                                    |
| Supervision<br>RF : MES<br>impossible  | Saisissez un temps en minutes au-delà duquel, si le détecteur n'envoie pas de signal, une<br>activation est empêchée pour le secteur où se trouve la zone radio.<br>Ce paramétrage s'applique uniquement aux zones d'intrusion :<br>• Alarme<br>• Entrée/sortie<br>• Entrée/sortie<br>• Fin tempo de sortie<br>• Panique<br>• Holdup<br>• Autoprotection<br>• Supervision Verrouillage<br>• Sismique<br>• Tout OK<br>• Autorisation avant MES/MHS<br>• Elément de verrouillage |
| Délai radio<br>perdu                   | Saisissez un nombre de minutes au-delà duquel l'appareil sans fil (détecteur WPA) est signalé comme perdu.                                                                                                    |

<sup>1</sup> Les WPA ne sont compatibles qu'avec Module RF SiWay (SPCW110, 111, 112, 114).

Aux fins de conformité règlementaire avec la norme CE, le module SPCW120 ne peut être installé qu'avec les produits suivants :

- i
- SPC6330.320-L1

• SPC5330.320-L1

- SPC4320.320-L1
  - SPC5320.320-L1
  - SPC5350.320-L1
  - SPC6350.320-L1

# **17.10** Configuration

Cette section recouvre :

| 17.10.1 Configuration des entrées/sorties du contrôleur |  |
|---------------------------------------------------------|--|
| 17.10.2 X-BUS                                           |  |

| 17.10.3 Modification des paramètres du système              |  |
|-------------------------------------------------------------|--|
| 17.10.4 Configuration des zones, des portes et des secteurs |  |
| 17.10.5 Calendriers                                         |  |
| 17.10.6 Modification de son propre code PIN                 |  |
| 17.10.7 Configuration des paramètres avancés                |  |
|                                                             |  |

# 17.10.1 Configuration des entrées/sorties du contrôleur

Cette section recouvre :

- Édition d'une entrée ci-dessous
- Éditer une sortie page 247
- Configuration des sorties du système de gâches et de la MES automatique page 253
- Configuration paramétrages X10 page 254

## 17.10.1.1 Édition d'une entrée

1. Sélectionnez Configuration > Hardware > Centrale.

La page suivante s'affiche.

| Hardwar  | e Système       | Entrées & Portes | Sorties                           | Portes            | Secteurs | Calendriers | Changer son code | Avancé    |           |   |           |
|----------|-----------------|------------------|-----------------------------------|-------------------|----------|-------------|------------------|-----------|-----------|---|-----------|
| Centrale | XBUS            | Radio            |                                   |                   |          |             |                  |           |           |   |           |
| Entrée & | Sortie Central  | le               |                                   |                   |          |             |                  |           |           |   |           |
| Entrée   | Fin de          | Ligne            | Zone                              | Lit               | ellé     |             | Туре             |           | Secteur   | r | Attributs |
| 1        | 2 RESIST.4      | K7/4K7 🗸         | 1                                 | Front door        |          | Alar        | ne               | ~         | 1: Area 1 | ~ |           |
| 2        | 2 RESIST.4      | K7/4K7 🗸         | 2                                 | Vault             |          | Sism        | ique             | ~         | 2: Vault  | ~ | - 112     |
| 3        | 2 RESIST 4      | K7/4K7 🗸         | 3                                 | Window 2          |          | Alan        | ne               | ~         | 1: Area 1 | ~ | +++       |
| 4        | 2 RESIST.4      | K7/4K7 🗸         | 4                                 | PIR 1             |          | Alan        | ne               | ~         | 1: Area 1 | ~ |           |
| 5        | 2 RESIST.4      | K7/4K7 🗸         | 5                                 | PIR 2             |          | Inuti       | isé              | ~         | 1: Area 1 | ~ |           |
| 6        | 2 RESIST.4      | K7/4K7 🗸         | 6                                 | Fire Exit         |          | Inuti       | isé              | ~         | 1: Area 1 | ~ |           |
| 7        | 2 RESIST.4      | K7/4K7 🗸         | 7                                 | Fire alarm        |          | Inuti       | isé              | ~         | 1: Area 1 | ~ | ***       |
| 8        | 2 RESIST.4      | K7/4K7 🗸         | 8                                 | Panic Butto       | n        | Inuti       | isé              | ~         | 1: Area 1 | ~ |           |
| Sortie   | Libellé         |                  | Type                              |                   |          |             | Changer type     | Attributs | Test      |   |           |
| 1        | Ext. Bell       |                  | Système                           | - Sirène extérie  | ure      |             |                  |           | ·         |   |           |
| 2        | Int. Bell       |                  | Système                           | - Sirène intérieu | ire      |             |                  |           |           |   |           |
| 3        | Strobe          |                  | Système - Flash sirène extérieure |                   |          |             |                  |           |           |   |           |
| 4        | Fuliset         |                  | Système - Marche totale           |                   |          |             |                  |           |           |   |           |
| 5        | Alarm           |                  | Système                           | tème - Alarme     |          |             |                  |           |           |   |           |
| 6        | Alarm Confirmed | d                | Système                           | - Alarme confirm  | née      |             |                  |           | 0         |   |           |

2. Configurez les champs comme indiqué dans le tableau ci-dessous.

| Entrée                   | Le numéro est présenté à titre indicatif et ne peut pas être programmé.                                                   |
|--------------------------|----------------------------------------------------------------------------------------------------|
| Fin de ligne             | Sélectionnez la résistance fin de ligne (EOL) de l'entrée de la zone (valeur par défaut : 4K7).                           |
| Analysé                  | Affiche si le détecteur est du type inertie/choc                                                                          |
| Comptage<br>d'impulsions | Comptage d'impulsions programmé sur la centrale qui déclenche une alarme<br>à partir d'un détecteur de type inertie/choc. |
| Coup brutal              | Le « Coup brutal » programmé sur la centrale qui déclenche une alarme à partir d'un détecteur de type inertie/choc        |
| Zone                     | Nombre de zones sur la centrale                                                                                           |

| Description | Saisissez un texte pour décrire l'entrée (maxi 16 caractères). Ce texte est affiché dans le navigateur et sur le clavier.                                                                                 |
|-------------|----------------------------------------------------------------------------------------------------|
| Туре        | Le type de zone (voir <i>Types de zone</i> page 408).                                                                                                    |
| Secteur     | Uniquement si l'option Secteurs (multiple) est activée dans le menu<br><b>Paramètres centrale &gt; Paramètres système &gt; Options</b> . Sélectionnez les<br>secteurs auxquels cette zone a été affectée. |
| Attributs   | Une icône dans ce champ indique que des attributs sont appliqués à cette zone (voir <i>Zones d'entrée : attributs</i> ci-dessous).                                                                        |

# Zones d'entrée : attributs

Chaque zone sur le SPC peut se voir affecter un attribut qui détermine ses propriétés.

Pour appliquer un attribut à une zone :

1. Sélectionnez Configuration > Hardware > Centrale > Attributs.

La page suivante s'affiche :

| Hards    | NULL I   | Systeme                                                                                                    | Entries & Po     | tusi Sortiesi                                   | Portes                             | Secteurs                            | Calendriers                     | Changer son code              | Avancé                                                  |
|----------|----------|----------------------------------------------------------------------------------------------------|------------------|-------------------------------------------------|------------------------------------|-------------------------------------|---------------------------------|-------------------------------|---------------------------------------------------------|
| Centr    | ale      |                                                                                                    | Radio            |                                                 |                                    |                                     |                                 |                               |                                                         |
| Attribu  | rts - Zo | one 1                                                                                                    |                  |                                                 |                                    |                                     |                                 |                               |                                                         |
| Attribut | t        |                                                                                                    | Libeli           |                                                 |                                    |                                     |                                 |                               |                                                         |
|          | Accès    |                                                                                                    | Quark<br>Partie  | l'attribut Accès est<br>le comportement         | validă, la zone<br>de la zone char | devient temporis<br>ige en zone EN7 | ée lorsqu'une temp<br>REESORTIE | orisation d'entrée est en co  | urs. Sinon, l'alarme est immédiate. De plus,en mode     |
|          | Exclus   | A                                                                                                    | Si fatt          | Ibut Exclus A est w                             | sidè pour une a                    | one, alors aucun                    | e alarme ne sera g              | énérèe si cette zone est ou   | verte pendant que la centrale est en mode partiel A     |
|          | Exclus   | B                                                                                                    | SiTat            | ibut Exclus 8 est w                             | alidé pour une a                   | one, alors aucun                    | e alarme ne sera g              | ènèrèe si cette zone est ou   | verte pendant que la centrale est en mode partiel B     |
|          | 24:24    |                                                                                                    | Quan             | rattribut 24/24 est                             | validé, l'ouvertu                  | ne de la zone dé                    | clenchera une alarn             | ne dans tous les modes de     | surveillance.                                           |
| G        | Locale   |                                                                                                    | Quant            | l'attribut local est v                          | alidè, une alarr                   | se générée par c                    | ette zone ne sera p             | as transmise.                 |                                                         |
|          | MHS Ic   | cale                                                                                                    | Quantientrée     | Fathribut 'MHS Loci<br>24/24)                   | ale' est sélectio                  | nnė, les alarmes                    | ne sont transmises              | que lorsque le secteur ass    | ocié est en MES totale ou MES partielle. (pour les      |
|          | Double   | dèclenchem                                                                                                    | ent Quan         | l'attribut double dé<br>timer double décie      | clenchement er                     | t validė, une alar                  | rme sera générée lo             | ors de la seconde ouverture   | e de la même entrée durant la plage de temps spècifiée  |
|          | Carillo  | n                                                                                                    | Si fatt<br>penda | ibut carillon est vali<br>int une courte périor | dê pour une zo<br>le.              | ne, fouverture de                   | e cette zone lorsque            | ta centrale est hors survei   | lance déclenchera l'activation des buzzers internes     |
|          | Inhiber  | e la compañía de la compañía de la compañía de la compañía de la compañía de la compañía de la compañía de la c | Quan             | l'attribut inhibité es                          | t validé, un utili                 | sateur peut inhib                   | er cette zone.                  |                               |                                                         |
|          | Norma    | lement ouver                                                                                                    | t Quark          | fathibut N/O est w                              | alidê, le systêm                   | e s'attend à ce qu                  | ue la sortie d'alarme           | e du détecteur raccorde sur   | cette zone soit ouverte au repos (normalement ouverte). |
|          | Silenci  | xue                                                                                                    | Si fatt          | ibut silencieux est v                           | validé alors il n'                 | aura aucune in                      | dication sonore ou v            | risuelle de l'alarme. A la mi | se hors surveillance, un message d'alerte sera affiché  |
|          | JDB      |                                                                                                    | Si cet           | ittribut est validé, a                          | lors tous les ch                   | angements d'étai                    | t de la zone sont his           | torisés                       |                                                         |
|          | Shunt    |                                                                                                    | Si cet           | attribut est validé, lo                         | rsqu'une zone                      | de type shunt se                    | ra activée, cettle zo           | ne sera inhibèe               |                                                         |
|          | Fréque   | test                                                                                                    | La zor           | e doit être ouverte                             | au moins 1 fois                    | durant le temps                     | renseigné dans le p             | aramètre                      |                                                         |
|          | Analys   | é                                                                                                    | Chois            | cette option si un o                            | Sétecteur interti                  | el est utilisé                      |                                 |                               |                                                         |
| 5~       | Compt    | age d'impulsi                                                                                                   | ons Nivea        | comptage d'impul-                               | tion pour détect                   | eur intertiel                       |                                 |                               |                                                         |

2. Cochez la case en dessous de l'attribut que vous choisissez.

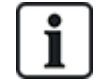

Les attributs présentés sur cette page dépendent du type de zone sélectionnée. Pour connaître la liste des attributs affectables, consultez *Attributs applicables aux types de zones* page 418.

# 17.10.1.2 Éditer une sortie

- Entrées & Portes Sorties Portes Calendriers Changer son code Centrale Entrée & Sortie Centrale Fin de Ligne Entrée Libelle Туре Secteur Zone 2 RESIST.4K7/4K7 V Front door Alarme 1: Area 1 V v 1 1 ~ 2 2 RESIST.4K7/4K7 V Vault Sismique ~ 2: Vault 2 2 RESIST 4K7/4K7 V Alarme ~ ~ 3 3 Window 2 1: Area 1 4 2 RESIST.4K7/4K7 V 4 PIR 1 Alarme ~ 1: Area 1 ~ 2 RESIST.4K7/4K7 V PIR 2 ~ 1: Area 1 ~ 5 5 Inutilisé 2 RESIST.4K7/4K7 V ~ ~ Fire Exit 1: Area 1 6 6 Inutilisé 7 2 RESIST.4K7/4K7 V 7 Inutilisé ~ 1: Area 1 ~ Fire alarm 8 2 RESIST.4K7/4K7 V 8 Panic Button Inutilisé ~ 1: Area 1 ~ Libellé Туре Changer type Test Sortie Attributs Système - Sirène extérieure Ext. Bell Système - Sirène intérieure 2 Int Bell 3 Strobe Système - Flash sirène extérieure 4 Fullset Système - Marche totale 5 Alarm Système - Alarme Système - Alarme confirmée Alarm Confirmed 6
- 1. Sélectionnez Configuration > Hardware > Centrale.

2. Configurez les champs comme indiqué dans le tableau ci-dessous.

| Type Sortie | <ul> <li>Sortie système : sélectionnez le type dans le menu déroulant.</li> <li>(Consultez Types de sortie et ports de sortie à la page suivante.)</li> </ul>                                                                                                    |
|-------------|----------------------------------------------------------------------------------------------------|
|             | <ul> <li>Sortie secteur : Uniquement si l'option Secteurs (multiples) est<br/>activée dans le menu Paramètres centrale &gt; Paramètres Système &gt;<br/>Options. Sélectionnez un secteur et le type de sortie système pour ce<br/>secteur. (Consultez <i>Types de sortie et ports de sortie</i> à la page<br/>suivante.)</li> </ul> |
|             | Mappage de zone : sélectionnez la zone qui doit être mappée.                                                                                                    |
|             | <ul> <li>Interaction logique : sélectionnez l'interaction logique qui doit être<br/>mappée.</li> </ul>                                                                                                    |
|             | <ul> <li>Sortie porte : sélectionnez le numéro de porte et le type de sortie<br/>système pour la porte. (Consultez <i>Types de sortie et ports de sortie</i> à la<br/>page suivante.)</li> </ul>                                                                                                    |
|             | <ul> <li>Boîtier à clé : sélectionnez l'ID du nœud pour le boîtier à clé requis et<br/>la position de clé requise pour relier à cette sortie.</li> </ul>                                                                                                    |
| Description | Saisissez un texte pour décrire la sortie (maxi 16 caractères). Ce texte est affiché dans le navigateur et sur le clavier.                                                                                                    |

| Configuration des sorties | • <b>Mode :</b> sélectionnez le mode de fonctionnement. Continu : respecte le type de sortie. Intermittent : active et désactive lorsque le type de sortie est activé. Temporaire : génère une impulsion quand le type de sortie est activé. |
|---------------------------|----------------------------------------------------------------------------------------------------|
|                           | <ul> <li>Redéclencher : cochez la case pour redéclencher des sorties<br/>temporaires.</li> </ul>                                                                                                    |
|                           | <ul> <li>Temps d'activation : saisissez le Temps d'activation qui s'applique<br/>aux sorties temporaires et pulsées.</li> </ul>                                                                                                    |
|                           | <ul> <li>Temps de repos : saisissez le Temps de repos qui s'applique aux<br/>sorties pulsées.</li> </ul>                                                                                                    |
|                           | • Inverser : cochez cette case pour inverser la sortie physique.                                                                                                    |
|                           | <ul> <li>Enregistrer : cochez cette case pour enregistrer les modifications<br/>d'état de la sortie dans le journal des événements.</li> </ul>                                                                                               |
|                           | Calendrier : sélectionnez si nécessaire le calendrier désiré. Pour plus<br>d'informations, consultez la rubrique <i>Calendriers</i> page 304.                                                                                                |
|                           |                                                                                                    |

# Voir également

Calendriers page 304

## Types de sortie et ports de sortie

Chaque type de sortie peut être attribué à un des 6 ports de sortie physiques sur le contrôleur SPC ou à une sortie de l'un des transpondeurs connectés. Les types de sortie qui ne sont pas attribués à des sorties physiques servent d'indicateurs d'événements sur le système et peuvent être enregistrés et/ou renvoyés vers des centres de télésurveillance éloignés si nécessaire.

Les ports de sortie des transpondeurs sont tous des sorties de type relais unipolaire (NO, COM, NC); par conséquent, les tags de sortie ont besoin d'une source d'alimentation externe s'ils sont reliés à des sorties de transporteur.

L'activation d'un certain type de sortie dépend du type de zone (voir *Types de zone* page 408) ou de l'alerte qui déclenche l'activation. Si plusieurs secteurs sont définis, les sorties du SPC sont groupées en sorties système et sorties secteur ; les sorties système sont activées pour indiquer un événement au niveau du système (par exemple une panne de courant) alors que les sorties secteur indiquent des événements détectés dans au moins un secteur. Chaque secteur dispose de son propre ensemble de sorties secteur ; si le secteur est commun à d'autres secteurs, ces sorties indiqueront alors l'état de tous les secteurs avec lesquels il est commun, y compris son propre état. Par exemple, si le secteur 1 est commun avec les secteurs 2 et 3, et que la sirène ext. du secteur 2 est activée, alors la sirène ext. du secteur 1 sera aussi activée.

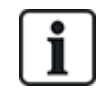

Certains types de sortie ne peuvent indiquer que des événements au niveau du système (aucun événement spécifique à un secteur). Voir le tableau ci-dessous pour de plus amples informations.

| Type Sortie                | Description                                                                                                    |
|----------------------------|----------------------------------------------------------------------------------------------------|
| Sirène<br>extérieure       | Ce type de sortie est utilisé pour activer la sirène extérieure du système. La sortie est active<br>quand une sirène extérieure du secteur est active. Par défaut, cette sortie est attribuée à la<br>première sortie sur la carte de la centrale (EXT+, EXT-).                                                                                                    |
|                            | <b>Remarque :</b> une sortie de sirène extérieure est activée automatiquement chaque fois qu'une<br>zone programmée comme une zone d'alarme déclenche une alarme en mode MES Totale ou<br>MES Partielle.                                                                                                    |
| Flash sirène<br>extérieure | Ce type de sortie est utilisé pour activer le flash sur la sirène extérieure du système. La sortie est active quand un flash du secteur est actif. Par défaut, cette sortie est attribuée à la sortie de relais de flash (sortie 3) sur la carte du contrôleur (NO, COM, NC).                                                                                                    |
|                            | <b>Remarque :</b> une sortie de flash sirène extérieure est activée automatiquement chaque fois<br>qu'une zone programmée comme une zone d'alarme déclenche une alarme en mode MES<br>Totale ou MES Partielle. Le flash de la sirène extérieure est activé après un « Échec MES » si<br>ce flash est sélectionné (case cochée) pour l'option « Échec MES » dans les options système. |
| Sirène intérieure          | Ce type de sortie est utilisé pour activer la sirène intérieure du système. La sortie est active quand une sirène intérieure du secteur est active. Par défaut, cette sortie est attribuée à la deuxième sortie sur la carte de la centrale (INT+, INT-).                                                                                                    |
|                            | <b>Remarque :</b> une sortie de sirène intérieure est activée automatiquement chaque fois qu'une<br>zone programmée comme un type de zone d'alarme déclenche une alarme en mode MES<br>Totale ou MES Partielle. La sirène intérieure est activée après un « Échec MES » si la sirène<br>est sélectionnée (case cochée) pour l'option « Échec MES » dans les options système.         |
| Alarme                     | Cette sortie est activée après qu'une zone d'alarme a été activée dans le système ou dans l'un des secteurs définis.                                                                                                    |
| Alarme<br>Confirmée        | Cette sortie est activée en cas de confirmation d'une alarme. Une alarme est confirmée quand 2 zones indépendantes du système (ou faisant partie du même secteur) sont activées pendant un intervalle de temps défini.                                                                                                    |
| Panique*                   | Cette sortie est activée après qu'une zone d'alarme de panique a été activée dans l'un des secteurs. Une alarme de panique est également déclenchée si un événement « Contrainte utilisateur » est déclenché ou si l'option Panique est activée sur le clavier.                                                                                                    |
| Agression                  | Cette sortie est activée chaque fois qu'une zone programmée avec le type « Agression » déclenche une alarme dans un secteur.                                                                                                    |
| Incendie                   | Cette sortie est activée après qu'une zone d'incendie a été activée dans le système (ou toute autre zone).                                                                                                    |
| Autoprotection             | Cette sortie est activée quand une condition de sabotage est détectée dans le système.                                                                                                    |
|                            | Pour un système de niveau 3, si la communication avec un périphérique XBUS est perdue<br>pendant plus de 100 s, une alarme pour sabotage est générée et les événements signalés par le<br>SIA et le CIR enverront une alerte pour sabotage.                                                                                                    |
| Médical                    | Cette sortie est activée si une zone médicale est activée.                                                                                                    |
| Défaut                     | Cette sortie est activée quand une erreur technique est détectée.                                                                                                    |
| Technique                  | Cette sortie surveille les activités dans une zone technique.                                                                                                    |
| Défaut secteur*            | Cette sortie est activée quand l'alimentation secteur tombe en panne.                                                                                                    |

| Type Sortie                    | Description                                                                                                    |
|--------------------------------|----------------------------------------------------------------------------------------------------|
| Défaut batterie*               | Cette sortie est activée en cas de défaut de la batterie de secours (secondaire). Elle est aussi activée dès que la tension passe sous le seuil des 11 V. L'option « Restaurer » pour ce genre de défaut est accessible uniquement si la tension remonte à au moins 11,8 V.                                                                                                    |
| MES Partielle A                | Cette sortie est activée si le système ou un secteur est en mode de surveillance partielle A.                                                                                                    |
| MES Partielle B                | Cette sortie est activée si le système ou un secteur est en mode de surveillance partielle B.                                                                                                    |
| MES totale                     | Cette sortie est activée quand le système est en mode de surveillance totale.                                                                                                    |
| Échec MES                      | Cette sortie est activée si le système ou un secteur n'a pas pu être mis en surveillance. Elle est libérée après la remise à zéro de l'alerte.                                                                                                    |
| Entrée/sortie                  | Cette sortie est activée quand une zone de type Entrée/Sortie est activée, c'est-à-dire dès qu'un temporisateur d'entrée ou de sortie du système ou d'un secteur est exécuté.                                                                                                    |
| Mémoire                        | La sortie est activée selon la configuration des sorties du système de gâches (voir<br>Configuration des sorties du système de gâches et de la MES automatique page 253).                                                                                                    |
|                                | Cette sortie peut être utilisée pour la remise à zéro des détecteurs verrouillés tels que les détecteurs de fumée ou d'inertie.                                                                                                    |
| Issues de<br>secours           | Cette sortie est activée quand une issue de secours est activée.                                                                                                    |
| Carillon                       | Cette sortie est activée brièvement quand une zone ayant l'attribut Carillon est ouverte.                                                                                                    |
| Fumée                          | Cette sortie est activée brièvement (3 secondes) quand un utilisateur met le système hors surveillance. Elle peut être utilisée pour réinitialiser les détecteurs de fumée.                                                                                                    |
|                                | La sortie sera également activée lorsque le secteur est restauré.                                                                                                    |
|                                | Lorsque vous utilisez le secteur pour réinitialiser les détecteurs de fumées verrouillés, la première saisie du code ne désactivera pas la sortie de la fumée, mais rendra silencieuses les sirènes. Avec la saisie suivante du code, si le secteur de feu est encore en mode ouvert, la sortie destinée au feu sera activée momentanément. Ce processus peut être répété jusqu'à la fermeture du secteur de feu. |
| Test<br>déplacement*           | Cette sortie est activée brièvement quand un test de déplacement est effectué et qu'une zone est activée. Cette sortie peut être utilisée, par exemple, pour activer les tests fonctionnels des détecteurs branchés (si cette fonction est disponible).                                                                                                    |
| Mise en service<br>automatique | Cette sortie est activée quand la fonction de mise en service automatique est active.                                                                                                    |
| Code contrainte                | Cette sortie est activée si un état « Contrainte utilisateur » est déclenché (l'utilisateur tape le code + 1 sur le clavier).                                                                                                    |
| Masquage<br>détecteur          | Cette sortie est activée en cas de présence d'une zone infrarouge masquée dans le système.<br>Elle génère une sortie de panne sur la LED du clavier.                                                                                                    |
|                                | Cette sortie est verrouillée de façon à rester active jusqu'à ce qu'elle soit rétablie par un utilisateur de niveau 2.                                                                                                    |
|                                | Le masquage détecteur est enregistré par défaut dans le journal. Le nombre d'entrées de journal<br>ne dépasse pas 8 entre les périodes d'armement.                                                                                                    |
| Zone omise                     | Cette sortie est activée en cas de présence d'une zone désactivée, isolée, ou de déplacement dans le système.                                                                                                    |

| Type Sortie               | Description                                                                                                    |
|---------------------------|----------------------------------------------------------------------------------------------------|
| Echec de communication    | Cette sortie est activée en cas d'échec de la communication avec le centre de télésurveillance.                                                                                                    |
| Test Homme<br>Mort (PTI)  | Cette sortie active un tag de détresse activé lors d'un test de cette fonction.                                                                                                    |
| Mise hors<br>surveillance | Cette sortie est activée quand le système est en mode MHS.                                                                                                    |
| Annulation<br>d'alarme    | Cette sortie est activée en cas d'annulation d'alarme, par exemple par saisie d'un code valide par le clavier à la suite d'une alarme confirmée ou non. Elle est utilisée, par exemple, avec un composeur externe de numéros (SIA, CID, FF).                                                                                                    |
| TEST<br>SISMIQUE          | Cette sortie sert à activer un test manuel ou automatique en zone sismique. Les détecteurs sismiques sont munis d'un petit capteur vibrant qui est fixé sur la même paroi que le détecteur et relié par câble à la centrale ou à l'un des transpondeurs. Au cours du test, la centrale attend 30 secondes l'ouverture de la zone sismique. Si celle-ci ne s'ouvre pas, le test aboutit à un échec. Si elle s'ouvre dans les 30 secondes, la centrale attend que la zone se referme dans le délai de 10 secondes. Si celle-ci ne se referme pas, le test aboutit à un échec. La centrale attend encore 2 secondes avant de transmettre le résultat du test. Que le test soit manuel ou automatique, le résultat est sauvegardé dans le JDB. |
| Alarme Locale             | Cette sortie est activée en cas d'alarme d'intrusion locale.                                                                                                    |
| Sortie Radio              | Sortie activée quand on appuie sur un bouton de la télécommande ou du WPA <sup>1</sup> .                                                                                                    |
| Défaut ligne<br>Modem 1   | Cette sortie est activée en cas de défaut de ligne du modem principal.                                                                                                    |
| Modem 1 en<br>Panne       | Cette sortie est activée en cas de défaut du modem principal.                                                                                                    |
| Défaut ligne<br>Modem 2   | Cette sortie est activée en cas de défaut de ligne du modem secondaire.                                                                                                    |
| Modem 2 en<br>Panne       | Cette sortie est activée en cas de défaut du modem secondaire.                                                                                                    |
| Batterie faible           | Cette sortie est activée en cas de bas niveau de charge de la batterie.                                                                                                    |
| Comité<br>d'accueil Vert  | Cette entrée est activée si une procédure d'entrée « Tout va bien » est lancée et qu'aucune<br>alarme n'est générée, par exemple, si le bouton « Tout va bien » est pressé dans le délai<br>configuré après la saisie du code utilisateur.                                                                                                    |
| Comité<br>d'accueil Rouge | Cette entrée est activée si une procédure d'entrée « Tout va bien » est lancée et qu'une alarme<br>discrète est générée, par exemple, si le bouton « Tout va bien » n'est pas pressé dans le délai<br>configuré pour cela après la saisie du code utilisateur.                                                                                                    |
| MES possible              | Cette sortie devient active lorsqu'un secteur est prêt à être activé.                                                                                                    |
| Acquis de MES             | Cette sortie indique l'état de la configuration. La sortie commute pendant 3 secondes pour signaler que le paramétrage a échoué. La sortie reste pendant 3 secondes si le paramétrage est couronné de succès.                                                                                                    |
| MES totale faite          | Cette sortie est activée pendant 3 secondes pour signaler que le système a été complètement mis en service.                                                                                                    |

| Type Sortie                  | Description                                                                                                    |
|------------------------------|----------------------------------------------------------------------------------------------------|
| Blockschloss 1               | Utilisé pour les appareils Blockschloss normaux.                                                                                                    |
|                              | Lorsque toutes les zones du secteur sont fermées et qu'il n'y a aucun défaut en cours, la sortie<br>« Bockschloss 1 » est activée. Si le verrou du Blockschloss est fermé, une entrée « Clé de<br>MES » est activée, le secteur en question est activé et la sortie « Acquis de MES » est activée<br>pendant 3 secondes pour indiquer que le paramétrage a réussi. « Blockschloss 1 » n'est pas<br>désactivé. |
|                              | Si le Blockschloss est déverrouillé, l'appareil Blockschloss désactive l'entrée de la clé de mise<br>en service (fermée) et le secteur est mis hors surveillance. « Blockschloss 1 » est alors<br>désactivé.                                                                                                    |
| Blockschloss 2               | Utilisé pour le type d'appareil Blockschloss - Bosch Blockschloss, Sigmalock Plus, E4.03.                                                                                                    |
|                              | Lorsque toutes les zones d'un secteur sont fermées et qu'aucun défaut n'est en cours, la sortie<br>« Blockschloss 2 » est activée. Si le verrou du Blockschloss est fermé, une entrée « Clé de<br>MES » est activée, le secteur en question est activé et la sortie « Acquis de MES » est activée<br>pendant 3 secondes pour indiquer que le paramétrage a réussi. « Blockschloss 2 » est alors<br>désactivé. |
|                              | Si le Blockschloss est déverrouillé, la zone de clé de mise en service est mise en position de désactivation (fermée) et le secteur est mis hors surveillance. « Blockschloss 2 » est activé (si le secteur est prêt à être mis en surveillance).                                                                                                    |
| Elément de verrouillage      | S'active si l'élément de verrouillage est en position « verrouillé ».                                                                                                    |
| Élément de<br>déverrouillage | S'active si l'élément de verrouillage est en position « déverrouillé ».                                                                                                    |
| Code<br>autosurveillance     | S'active s'il existe un code anti-effraction dans le secteur. Disparaît lorsque l'état est réinitialisé.                                                                                                    |
| Anomalie                     | S'active si une des zones a un état indiquant un problème.                                                                                                    |
| Lien Ethernet                | S'active s'il existe un problème sur le lien Ethernet.                                                                                                    |
| Défaut réseau                | S'active s'il existe un défaut de communication EDP.                                                                                                    |
| RAZ Bris de<br>vitre         | Utilisé pour commander l'alimentation du détecteur de bris de vitre, ce qui permet de réinitialiser le détecteur en coupant son alimentation. La sortie est réinitialisée si l'utilisateur saisit son code, la zone n'est pas en état fermé et les sirènes sont désactivées.                                                                                                    |
| Agression<br>Confirmée       | Active les scénarios suivants pour conformité avec PD6662 :                                                                                                    |
|                              | deux activations de zone d'agression à plus de deux minutes d'intervalle                                                                                                    |
|                              | <ul> <li>l'activation d'une zone d'agression et d'une zone de panique à plus de deux minutes<br/>d'intervalle</li> </ul>                                                                                                    |
|                              | <ul> <li>l'activation d'une zone d'agression et d'une zone anti-sabotage ou d'une zone de panique<br/>et d'une zone anti-sabotage survient dans le délai de deux minutes</li> </ul>                                                                                                    |
| Mode<br>paramétrage          | Activer si l'installateur est sur le site et que le système est en mode paramétrage.                                                                                                    |

\* Ce type de sortie ne peut indiquer que des événements au niveau du système (aucun événement spécifique à un secteur).

<sup>1</sup> Les WPA ne sont compatibles qu'avec Module RF SiWay (SPCW110, 111, 112, 114).
# Voir également

Configuration des sorties du système de gâches et de la MES automatique ci-dessous

# 17.10.1.3 Configuration des sorties du système de gâches et de la MES automatique

1. Dans le menu **Règle**, cliquez sur le bouton **Éditer** pour l'option **Configuration des sorties** dans **Options système**.

La page suivante apparaît :

| Hardware             | Système                         | Entrées & Po                             | ortes  | Sorties  | Portes                                                                                                    | Secteurs                                                                                                    | Calendriers                              | Changer son code                                              | Avancé                                                              |  |  |
|----------------------|---------------------------------|------------------------------------------|--------|----------|----------------------------------------------------------------------------------------------------|----------------------------------------------------------------------------------------------------|------------------------------------------|---------------------------------------------------------------|---------------------------------------------------------------------|--|--|
| Options Systèr       | me Ter                          | npos Système                             | Identi | fication | Normes & Sta                                                                                               | andards                                                                                                    | Date & Heure                             | Langue                                                        |                                                                     |  |  |
| <b>Options</b> Syste | ème                             |                                          |        |          |                                                                                                    |                                                                                                    |                                          |                                                               |                                                                     |  |  |
| Option               |                                 |                                          | Valeur |          |                                                                                                    | Libellé                                                                                                    |                                          |                                                               |                                                                     |  |  |
| Paramètres g         | énéraux                         |                                          |        |          |                                                                                                    |                                                                                                    |                                          |                                                               |                                                                     |  |  |
| Code Effa            | acement alarr                   | ne                                       |        |          |                                                                                                    | Autorise l'utilisateur à effectuer un RAZ alarme installateur en utilisant un code à usage unique (fourni à distance pa<br>l'installateur) |                                          |                                                               |                                                                     |  |  |
| Autosurv             | eillance Zone                   | offline                                  |        |          |                                                                                                    | Si coché, le                                                                                                    | s zones des transpo                      | ndeurs déconnectés du X-E                                     | BUS généreront chacune une autosurveillance                         |  |  |
| RAZ Télé             | commande                        |                                          |        |          |                                                                                                    | Si coché, ur                                                                                                    | ne seconde MHS via                       | une radiocommande resta                                       | urera les alertes                                                   |  |  |
| LED des r            | modules aud                     | io                                       |        |          |                                                                                                    | Si coché, la LED des modules audio ne s'allumera pas lorsque le microphone est actif                                                       |                                          |                                                               |                                                                     |  |  |
| Transmis             | sion en mod                     | e paramétrage                            |        |          |                                                                                                    | La centrale transmettra toujours les activations d'alarme, les panics etc                                                                  |                                          |                                                               |                                                                     |  |  |
| Etat sortie          | es en mode p                    | aramétrage                               |        |          |                                                                                                    | Les sorties et indicateurs continuent de fonctionner durant le mode paramètrage                                                            |                                          |                                                               |                                                                     |  |  |
| Sirène qd            | défaut de tra                   | ansmission                               |        |          |                                                                                                    | Si une alerte de défaut de transmission apparait, les sirènes extérieures seront activées                                                  |                                          |                                                               |                                                                     |  |  |
| Contraint            | e redéclench                    | able                                     |        |          |                                                                                                    | Si coché, l'alarme contrainte se déclenche à chaque fois qu'un code sous contrainte est entré                                              |                                          |                                                               |                                                                     |  |  |
| Panique r            | redéclenchab                    | le                                       | •      |          |                                                                                                    | Si coché, l'alarme panique se déclenche pour chaque sollicitation des boutons panique                                                      |                                          |                                                               |                                                                     |  |  |
| Etat MES             | Etat MES/MHS sur voyant lecteur |                                          |        |          |                                                                                                    | Si Coché, les LEDs des lecteurs indiqueront la confirmation de MES/MHS pendant quelques secondes, et la de<br>de Badge + Code              |                                          |                                                               |                                                                     |  |  |
| Silence p            | Silence pendant l'écoute        |                                          |        |          | Si coché, les signalisation buzzer, synthèse vocale, sirènes extérieures et intérieures seront désactivées |                                                                                                    |                                          |                                                               |                                                                     |  |  |
| Mode Sor             | tie Watchdog                    | a la la la la la la la la la la la la la | Désact | iver     | ~                                                                                                    | Mode de la sortie 6 est                                                                                                    | sortie Watchdog. Si<br>gérée normalement | validée, la sortie 6 de la cer<br>et est librement paramétrat | ntrale est utilisée comme sortie watchdog. Si dévalidée, la<br>ble. |  |  |
| SPCP355              | 6                               |                                          |        |          |                                                                                                    | Valide l'alim                                                                                                    | entation VDS                             |                                                               |                                                                     |  |  |

2. Sélectionnez la condition sous laquelle la sortie du verrouillage est activée :

| Tempo<br>d'entrée            | La sortie est activée à la fin de la tempo de sortie et désactivée au début<br>de la tempo d'entrée.                                |
|------------------------------|----------------------------------------------------------------------------------------------------|
| Issues de secours            | La sortie est activée si n'importe quelle zone Issue de secours est active.                                                         |
| Mise hors<br>surveillance    | La sortie est activée si un utilisateur met le système hors surveillance momentanément                                              |
| Réinitialisation<br>d'alarme | La sortie est activée lorsqu'une alarme est réinitialisée momentanément.                                                            |
| Effacement des alarmes       | La sortie est activée pendant la phase de mise en surveillance si Bris de vitre / Détecteurs de fumée sont actifs et pas en alarme. |
| Sortie du mode<br>Ingénieur  | S'active lorsqu'un installateur sort momentanément du mode Ingénieur.                                                               |
| Code Clavier<br>Valide       | La sortie s'active lorsqu'un code utilisateur valable est saisi sur le clavier et que la zone d'incendie est active.                |

3. Sélectionnez le mode d'action de la sortie.

| ON          | La sortie reste active pendant la phase de mise en service automatique. |
|-------------|-------------------------------------------------------------------------|
| Clavier     | La sortie suit la signalisation du clavier.                             |
| Progressive | La sortie donne une signalisation progressive de la MES automatique.    |

Durée deSélectionnez la durée pendant laquelle la sortie de MES automatique restel'impulsionactive lorsqu'elle reçoit une impulsion.

#### 17.10.1.4 Configuration – paramétrages X10

La page des paramètres X10 vous permet de configurer le fonctionnement du X10 sur la centrale.

1. Sélectionnez Configuration > Sorties > X-10.

La page suivante s'affiche :

| Hardware   | Système | Entrées & Portes              | Sorties       | Portes     | Secteurs | Calendriers | Changer son code | Avancé |
|------------|---------|-------------------------------|---------------|------------|----------|-------------|------------------|--------|
| Sorties    | X10     |                               |               |            |          |             |                  |        |
| Paramètres | s X-10  |                               |               |            |          |             |                  |        |
| Valider:   |         | Cocher pour valider le X-10   |               |            |          |             |                  |        |
| JDB:       |         | Cocher cette option pour acti | ver les comma | andes X-10 |          |             |                  |        |
| Sauver     | Retour  |                               |               |            |          |             |                  |        |

- 2. Cochez la case Valider pour activer la fonction X10 sur la centrale.
- 3. Cochez la case JDB pour activer la connexion de tous les événements X10 sur la centrale.
- 4. Cliquez sur **Enregistrer**.
- Cliquez sur un onglet alphabétique (A-P) pour programmer les déclencheurs de l'appareil X10.
   Une liste des déclencheurs programmables de l'appareil (1–16) sera affichée pour ce caractère alphabétique.

| Hardware     | Système    | Entrées & Portes | Sorties | Portes Secteurs | Calendriers | Changer son code | Avancé   |    |     |
|--------------|------------|------------------|---------|-----------------|-------------|------------------|----------|----|-----|
| Sorties      | X10        |                  |         |                 |             |                  |          |    |     |
| Sélectionner | Groupe A 🗸 |                  |         |                 |             |                  |          |    |     |
| Unité        | Actif      | Libell           | é       | Déclenc         | heurs       | Touche de ra     | ccourci  | Те | st  |
| 1            |            |                  |         | Edit            | er          | Aucun '          | ~        | ON | Off |
| 2            |            |                  |         | Edit            | er          | Aucun '          | ~        | ON | Off |
| 3            |            |                  |         | Edit            | er          | Aucun            | ~        | ON | Off |
| 4            |            |                  |         | Edit            | er          | Aucun 1          | <b>~</b> | ON | Off |
| 5            |            |                  |         | Edit            | er          | Aucun 1          | ~        | ON | Off |
| 6            |            |                  |         | Edit            | er          | Aucun 1          | ~        | ON | Off |
| 7            |            |                  |         | Edit            | er          | Aucun 1          | ~        | ON | Off |

| Numéro de<br>l'élément | C'est le numéro (1–16) qui est affecté à cet appareil.                                                                        |
|------------------------|----------------------------------------------------------------------------------------------------|
| Active                 | Ce champ indique si l'appareil est activé ou pas.                                                                             |
| Description            | Ce champ contient un texte significatif servant à identifier le périphérique, par exemple : Lumière RdC (16 caractères maxi). |
| Touche de raccourci    | Ce champ indique si l'activation de l'appareil X10 peut être commutée en saisissant un code sur le clavier.                   |

### Pour éditer un appareil X-10

1. Cliquez sur **Editer**.

La page suivante s'affiche :

| Hardware    | Système      | Entrées   | Sorties | Secteurs | Calendriers | Changer son code | Avancé     |               |         |
|-------------|--------------|-----------|---------|----------|-------------|------------------|------------|---------------|---------|
| Sorties     | X10          |           |         |          |             |                  |            |               |         |
| (           | Déclencheu   | r On      |         |          |             |                  | © Dé       | clencheur Off | f       |
| Déclencheur | Front        |           |         |          |             | Décl             | encheur    | Front         |         |
| 1 Alarm Tes | st 🔻 Positif | ▼ Ajouter |         |          |             | 1 A              | arm Test 🔻 | Positif 🔻     | Ajouter |
|             |              |           |         |          |             |                  |            |               |         |
| Retour      |              |           |         |          |             |                  |            |               |         |

2. Pour de plus amples détails sur la programmation, consultez Déclencheurs page 309.

# 17.10.2 X-BUS

Cette section recouvre :

- Transpondeurs ci-dessous
- Claviers page 261
- Contrôleurs de porte page 265
- Plan câble page 267
- Paramètres page 267

#### 17.10.2.1 Transpondeurs

1. Sélectionnez Configuration > Hardware > X-Bus > Transpondeurs.

La page suivante s'affiche :

| Transponder | rs e      | aviers Cartelinurs de pode Plan cito | · Paramitre X-0 | ture:           |              |              |             |
|-------------|-----------|--------------------------------------|-----------------|-----------------|--------------|--------------|-------------|
| ansponde    | urs confi | gurés                                |                 |                 |              |              |             |
| O Libellė   | Etats     | Туре                                 | N" Sèrie        | Version         | Lecteur      | Radio        | ALIM        |
| 1 10 1      | Online    | E/S (3 Entrée / 2 Sortie)            | 11327907        | 1.11 (07AUG13)  | Non connecté | Non connecté | Type 1 - V4 |
| 2 AEX 2     | Online    | Audio (4 Entrée)                     | 1434900         | 1.03 [13MAR 13] | Non connecté | Non connecté | Non connect |
| 3 AEX 3     | Online    | Audio [4 Entrée / 1 Sorbe]           | 37070907        | 1.03 [13MAR13]  | Non connecté | Non connecté | Non connect |
| 4 WIR.4     | Online    | Radio                                | 489907          | 1.11 [07AUG13]  | Non connecté | SilVay - V5  | Non connect |
| 5 IOA 5     | Online    | E/S analysées (8 Entrée / 2 Sortie)  | 165074801       | 2.00 (09Apr14)  | Non connecté | Non connecté | Non connect |
| 6 10 6      | Online    | E/S (8 Sorbe)                        | 443907          | 1.11 (07AUG13)  | Non connecté | Non connecté | Non connect |
| 7 KSW 7     | Online    | Boltier à clé [1 Sorbe]              | 226593801       | 1.01 [11NOV10]  | Non connecté | Non connecté | Non connect |
| B IND B     | Online    | Indicateurs [1 Entrée]               | 223387801       | 1.03 (13MAR13)  | EM400        | Non connecté | Non connect |

Pour l'appellation et l'identification :

Dans la configuration de boucle, chaque transpondeur est numéroté consécutivement à partir du premier (transpondeur connecté au 1A 1B du contrôleur) jusqu'au dernier (transpondeur connecté au 2A 2B du contrôleur).

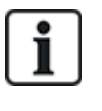

Exemple pour SPC63xx : les transpondeurs, lorsqu'ils sont numérotés de 1 à 63, sont des zones affectées (par groupements de 8) dans des identités consécutives allant de 1 à 512 (le plus grand numéro en identification de zone est 512). Ainsi, tout transporteur identifié par un numéro supérieur à 63 n'est attribué à aucune zone.

2. Cliquez sur les paramètres identifiant l'un des transpondeurs pour afficher la page **Configuration transpondeur**.

| Hardware,      | Système    | Entrées & Portes | Sorties      | Portes        | Secteurs | Calendriers | Changer son code | Avancé |           |   |           |
|----------------|------------|------------------|--------------|---------------|----------|-------------|------------------|--------|-----------|---|-----------|
| Centrale       | X0415)     | adio             |              |               |          |             |                  |        |           |   |           |
| Transpondeur   | S Cieles   |                  |              |               |          |             |                  |        |           |   |           |
| Configuration  | Transpond  | deur             |              |               |          |             |                  |        |           |   |           |
| ID Transponder |            |                  | 1            |               |          |             |                  |        |           |   |           |
| Type           |            |                  | E/S (8 Entré | e / 2 Sortie] |          |             |                  |        |           |   |           |
| N° Série       |            |                  | 11327907     |               |          |             |                  |        |           |   |           |
| Libellé        |            |                  | IO 1         |               |          |             |                  |        |           |   |           |
| Entrée         | Fin de L   | igne             | Zone         | u             | pellé    |             | Туре             |        | Secteur   |   | Attributs |
| 1              | 2 RESIST 4 | (7/4K7 ₩         | 9            |               |          | Inutilis    | é                | ~      | 1: Area 1 | v |           |
| 2              | 2 RESIST 4 | C7/4K7 🗸         | 10           | -             |          | Inutilis    | é                | ~      | 1: Area 1 | ~ |           |
| з              | 2 RESIST 4 | C7/4K7 ✓         | 11           |               |          | Inutilis    | ŵ                | ~      | 1: Area 1 | ~ |           |
| 4              | 2 RESIST 4 | (7/4K7 🗸         | 12           |               | 1        | Inutilis    | lê .             | ~      | 1: Area 1 | v | 1         |
| 5              | 2 RESIST 4 | (7)4K7 🗸         | 13           |               |          | Inutilis    | é                | ~      | 1: Area 1 | ~ | -         |
| 6              | 2 RESIST 4 | (7/4K7 ₩         | 14           |               |          | Inutilis    | ŵ                | ~      | 1: Area 1 | ~ |           |
| 7              | 2 RESIST 4 | (7/4K7 ✔         | 15           |               |          | Inutilis    | ié               | ~      | 1: Area 1 | ~ |           |
| 8              | 2 RESIST.4 | (7/4K7 🗙         | 16           | [             | 1        | Inutilis    | é                | ~      | 1: Area 1 | ~ |           |

3. Configurez les champs suivants :

| Description           | Pour application sur les témoins LED des périphériques.                                                                                                    |
|-----------------------|----------------------------------------------------------------------------------------------------|
| Volume<br>limite      | <b>Transpondeur audio seulement :</b> volume du haut-parleur pour le transpondeur audio et les satellites (WAC 11). Ils sont tous câblés en parallèle. À noter que le haut-parleur sur WAC 11 dispose d'un potentiomètre pour régler finement le volume. Le haut-parleur peut être réglé entre 0 et 7, ou être éteint. |
| Canal<br>auxiliaire   | <b>Transpondeur audio seulement :</b> cette option doit être activée si les satellites (WAC11) sont connectés à ce transpondeur.                                                                                                    |
|                       | <b>Remarque :</b> cette option, lorsqu'elle est activée, met en route les microphones du satellite. Les haut-parleurs du satellite sont toujours activés, quel que soit le réglage.                                                                                                    |
| Fin de ligne          | Sélectionnez la fin de ligne correcte (par défaut : DEOL 4K7). Ce paramétrage doit toujours correspondre au câblage réel de l'entrée sur le contrôleur ou le transpondeur. Pour plus d'informations, consultez la rubrique <i>Câblage du système</i> page 78.                                                          |
| (Zone)<br>Description | Fournissez une description pour la zone affectée.                                                                                                    |
| (Zone)<br>Type        | Choisissez le type de zone. Pour plus d'informations, consultez la rubrique <i>Attributs zone</i> page 414.                                                                                                    |
| Secteur               | Sélectionnez le secteur.                                                                                                    |
| Attributs             | Affectez les attributs selon vos souhaits. Pour plus d'informations, consultez la rubrique <i>Types de zone</i> page 408.                                                                                                    |
| Sorties / AL          | IM sorties (affiché SEULEMENT pour le SPCP355.300 Smart PSU)                                                                                                    |
| Sortie                | La sortie numérotée. La valeur entre parenthèses correspond à la sortie physique sur la carte du module d'alimentation.                                                                                                    |
| Description           | Entrez un libellé pour la ligne de sortie.                                                                                                    |
| Changer<br>type       | Au besoin, modifiez le type de la sortie.                                                                                                    |
| Attributs             | Affecte des attributs à la sortie.                                                                                                    |

| Test                                | Testez la sortie.                                                                                                    |
|-------------------------------------|----------------------------------------------------------------------------------------------------|
| Sortie<br>supervisée                | Sélectionnez quelles sorties doivent être surveillées.<br><b>Remarque :</b> la résistance parallèle, la diode et la charge requise doivent être<br>appliquées avant d'activer cette option. Le SPCP355.300 doit exécuter un<br>calibrage avant que la surveillance ne commence. Pour plus d'informations,<br>consultez la rubrique <i>Sorties supervisées</i> page 62. |
| Batterie<br>principale<br>seulement | Cochez cette case si aucune batterie secondaire n'est connectée au module d'alimentation.                                                                                                    |

Après avoir ajouté ou effacé des transpondeurs, allez sur **Configuration > Matériel > X-BUS > Plan** de câblage et configuration.

Cliquez sur Reconfigurer pour appliquer les modifications.

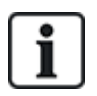

Lorsque vous cliquez sur **Reconfiguration**, la totalité du X-BUS est reconfigurée. Si un transpondeur est déconnecté et qu'un bouton de reconfiguration est pressé, le transpondeur disparaît sans informer les utilisateurs.

#### **Reconfiguration du X-BUS**

- 1. Sélectionnez Configuration > Matériel > X-BUS > Plan de câblage et configuration.
- 2. Cliquer sur Reconfigurer.

La page Plan de câblage X-BUS – Avertissement(s) s'affiche.

| Hardware                               | Système                     | Entrées                             | Sorties Secteurs                                           | Calendriers Change                              | rson code Avancé       |                                         |
|----------------------------------------|-----------------------------|-------------------------------------|------------------------------------------------------------|-------------------------------------------------|------------------------|-----------------------------------------|
| Centrale                               | XBUS                        |                                     |                                                            |                                                 |                        |                                         |
| Plan câble                             | Transpor                    | ndeurs Cla                          | aviers Contrôleurs de po                                   | rte Paramètres X-Bus                            |                        |                                         |
| Vue d'ensem                            | ble du ca                   | blâge <b>X-B</b> u                  | s - Avertissement(s)                                       |                                                 |                        |                                         |
| Lorsque le bout<br>la liste OU s'il re | on 'Reconfig<br>edeviennent | guration' est a<br>conline, ils ser | ctivé, les modules 'Non Coi<br>ont affichés comme 'actifs' | nfigurés' seront configurés a<br>dans la liste. | utomatiquement et tous | les modules 'Offline' seront retirés de |
| Branche 1                              |                             |                                     |                                                            |                                                 |                        |                                         |
| Position                               | ID                          | Etats                               | Туре                                                       | N° S                                            | órie                   | Libellé                                 |
| Aucun                                  |                             |                                     |                                                            |                                                 |                        |                                         |
| Branche 2                              |                             |                                     |                                                            |                                                 |                        |                                         |
| Position                               | ID                          | Etats                               | Туре                                                       | N° S                                            | érie                   | Libellé                                 |
| Aucun                                  |                             |                                     |                                                            |                                                 |                        |                                         |
| Retour Re                              | configuratio                | n                                   |                                                            |                                                 |                        |                                         |

#### 3. Cliquez sur **Reconfiguration**.

Le X-BUS est reconfiguré.

Si un transpondeur est déconnecté et qu'un bouton de reconfiguration est pressé, le transpondeur disparaît sans informer les utilisateurs.

#### Voir également

- Câblage du système page 78
- Attributs zone page 414
- Types de zone page 408

# Configuration d'un transpondeur d'indication

Il y a deux modes de configuration possibles pour le transpondeur d'indication :

- Mode lié
- Mode flexible
- 1. Sélectionnez Configuration > Hardware > X-Bus > Transpondeurs.
- 2. Cliquez sur l'un des paramètres d'identification de l'indicateur.

La page suivante s'affiche pour la configuration Mode lié.

| Hardware       | Système  | Entrées & Portes       | Sorties | Portes | Secteurs | Calendriers           | Changer son code             | Avancé              |                     |     | Ī         |
|----------------|----------|------------------------|---------|--------|----------|-----------------------|------------------------------|---------------------|---------------------|-----|-----------|
| Centrale       | (BUS)    | Radio                  |         |        |          |                       |                              |                     |                     |     |           |
| Transpondeurs  | Clav     |                        |         |        |          |                       |                              |                     |                     |     |           |
| Configuration  | Transpo  | ndeur                  |         |        |          |                       |                              |                     |                     |     |           |
| ID Transponder |          | 8                      |         |        |          |                       |                              |                     |                     |     |           |
| Туре           |          | Indicateurs (1 Entrée) |         |        |          |                       |                              |                     |                     |     |           |
| N° Sèrie       |          | 223387801              |         |        |          |                       |                              |                     |                     |     |           |
| Libellé        |          | IND 8                  |         |        | Entrer   | la description du m   | odule                        |                     |                     |     |           |
| Claviers       |          | 1: CKP 1 🗸             |         |        | Sélect   | tionner si le module  | doit être limité par un code | e valide tapé sur i | un clavier          |     |           |
| Touche 1       |          | Désactivé V            |         |        | Sélect   | tionner le Secteur qu | ue la touche peut activer    |                     |                     |     |           |
| Touche 2       |          | Désactivé 🗸            |         |        | Sélect   | tionner le Secteur qu | ue la touche peut activer    |                     |                     |     |           |
| Touche 3       |          | Désactivé V            |         |        | Sélect   | tionner le Secteur qu | ue la touche peut activer    |                     |                     |     |           |
| Touche 4       |          | Désactivé 🗸            |         |        | Sélect   | tionner le Secteur qu | ue la touche peut activer    |                     |                     |     |           |
| LEDs permanent | es       |                        |         |        | Sélect   | tionner si les voyant | s LED doivent être allumé    | s lorsque les touc  | thes sont désactivi | ées |           |
| Entrée         | Fin de   | Ligne                  | Zone    |        | Libellé  |                       | Туре                         |                     | Secteu              | r   | Attributs |
| 1 2            | RESIST.4 | K7/4K7 🗸               | 33      | ✓ Zor  | ne 33    | A                     | Narme                        | ~                   | 1: Area 1           | ~   |           |

#### Mode lié

- 1. Entrez une description.
- 2. Sélectionnez si le module indicateur doit être limité par un code valide tapé sur un clavier.
- 3. Sélectionnez les secteurs qui doivent être contrôlés par les quatre touches de fonction.
- 4. Configurez l'entrée.

#### Mode flexible

- 1. Cliquez sur le bouton Mode flexible.
- 2. Configurez les champs comme indiqué dans le tableau ci-dessous.

| Touches de fonction   |                                                                                   |  |  |  |  |  |
|-----------------------|-----------------------------------------------------------------------------------|--|--|--|--|--|
| Secteur               | Sélectionnez le secteur qui doit être contrôlé par la touche de fonction.         |  |  |  |  |  |
| Fonction              | Sélectionnez la fonction qui doit être exécutée par cette touche dans ce secteur. |  |  |  |  |  |
| Secteur               | Sélectionnez un secteur si le module indicateur est situé dans une zone protégée. |  |  |  |  |  |
| Indications visuelles |                                                                                   |  |  |  |  |  |
| Indicateur            | II y a 8 voyants/LED sur la droite et 8 voyants/LED sur la gauche.                |  |  |  |  |  |
| Fonction              | Fonction indiquée par cette LED.                                                  |  |  |  |  |  |

| Fonction<br>Marche     | Sélectionnez la couleur et l'état de chaque témoin lumineux quand la fonction sélectionnée est active.                                                                  |
|------------------------|----------------------------------------------------------------------------------------------------|
| Fonction<br>Arrêt      | Sélectionnez la couleur et l'état de chaque témoin lumineux quand la fonction sélectionnée est inactive.                                                                |
| Changer<br>fonction    | Cliquez sur ce bouton pour changer la fonction de ce voyant. La fonction peut<br>être activée ou utilisée pour un système, un secteur, une zone ou un boîtier à<br>clé. |
| Indications s          | onores                                                                                                    |
| Alarmes                | Sélectionnez si les alarmes doivent être audibles.                                                                                                    |
| Entrée/sortie          | Sélectionnez si l'entrée et la sortie doivent être audibles.                                                                                                    |
| Appui sur la<br>touche | Choisissez si l'appui sur une touche doit être audible.                                                                                                    |
| Désactivation          | n                                                                                                    |
| Calendrier             | Sélectionnez cette option si l'accès au transporteur d'indication doit être limité en fonction du calendrier.                                                           |
| Interaction<br>logique | Sélectionnez si le module indicateur doit être limité par une interaction logique.                                                                                      |
| Boîtier à clé          | Sélectionnez si le module indicateur doit être limité par un boîtier à clé.                                                                                             |
| Clavier                | Sélectionnez si le module indicateur doit être limité par un code valide tapé sur un clavier. (Voir avertissement ci-dessus.)                                           |
| Lecteur de<br>badge    | Sélectionnez si le module indicateur doit être activé jusqu'à ce qu'un badge/tag valide soit présenté sur le lecteur intégré.                                           |

3. Configurez l'entrée.

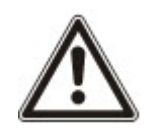

AVERTISSEMENT : votre système n'est pas conforme aux normes EN si vous permettez à une touche de fonction d'activer le système sans qu'un code PIN valable soit nécessaire.

# Configuration d'un transpondeur de boîtier à clé

- 1. Sélectionnez Paramètres > X-Bus > Transpondeurs.
- 2. Cliquez sur l'un des paramètres d'identification du boîtier à clé.

La boîte de dialogue suivante s'affiche.

| Hardwarm Sys         | time Entries & Portes | Sorties Portes                        | Sectours              | Calendrers         | Changer son code           | AV      | anok                                     |                     |
|----------------------|-----------------------|---------------------------------------|-----------------------|--------------------|----------------------------|---------|------------------------------------------|---------------------|
| Centrale 200         | Rasio                 |                                       |                       |                    |                            |         |                                          |                     |
| Transpondeurs        |                       |                                       |                       |                    |                            |         |                                          |                     |
| Configuration Tra    | inspondeur            |                                       |                       |                    |                            |         |                                          |                     |
| ID Transponder       | 7                     |                                       |                       |                    |                            |         |                                          |                     |
| Type                 | Botier à clè          |                                       |                       |                    |                            |         |                                          |                     |
| N" Sórie             | 226593801             |                                       |                       |                    |                            |         |                                          |                     |
| Libellé              | KSW 7                 | Entrer la description d               | u module              |                    |                            |         |                                          |                     |
| Options Serrure      |                       |                                       |                       |                    |                            |         |                                          |                     |
| Mémoire              |                       | Sélectonner si la posi                | tion de la clè doit é | tre verrouitée en  | position (décocher si en a | npulsix | n)                                       |                     |
| Tempo vertouillage   | 0                     | Entrer la durée du ver<br>de position | rouillage en secon    | des (0 - 9999, 0 i | ndique que le verrou reste | jusqu'i | i ce que la ciel retrouve la même positi | on ou change        |
| Secteurs             |                       |                                       |                       |                    |                            |         |                                          |                     |
| Emplacement          | Aucun 🗸               | Sélectionner le sacteu                | r ou est placé le b   | otier à clè        |                            |         |                                          |                     |
| Indications visuelle | 05                    |                                       |                       |                    |                            |         |                                          |                     |
| Indicateurs          | Fonction              | Fonctio                               | on Marche             |                    |                            |         | Fonction Amin                            | Changer<br>fonction |
| Gauche               | Désactivé             | [Vert V] [Perm                        | anent V               |                    | Off                        | v       | Permanent V                              |                     |
| Droit                | Désactivé             | [Vert V] Perm                         | onent 💙               |                    | Off                        | Y       | Permanent V                              |                     |

3. Configurez les champs comme indiqué dans les tableaux ci-dessous.

| Description           | Saisissez une description du transpondeur du boîtier à clé.                                                                                                    |
|-----------------------|----------------------------------------------------------------------------------------------------|
| <b>Options Touche</b> |                                                                                                    |
| Mémoire               | Sélectionnez si la position de la clé doit être verrouillée.                                                                                                    |
| Tempo<br>verrouillage | Entrez la durée du verrouillage en secondes (0 – 9 999, 0 indique que le verrou reste opérationnel jusqu'à ce que la clé soit tournée).                           |
| Secteurs              |                                                                                                    |
| Emplacement           | Sélectionnez le secteur ou est placé le boîtier à clé.                                                                                                    |
| Indications visuel    | les                                                                                                    |
| Voyant/LED            | II y a 1 voyant/LED sur la droite et 1 voyant/LED sur la gauche.                                                                                                  |
| Fonction              | Fonction pour ce voyant/LED.                                                                                                    |
| Fonction Marche       | Sélectionnez la couleur et l'état de chaque témoin lumineux quand la fonction sélectionnée est active.                                                            |
| Fonction Arrêt        | Sélectionnez la couleur et l'état de chaque témoin lumineux quand la fonction sélectionnée est inactive.                                                          |
| Changer fonction      | Cliquez sur ce bouton pour changer la fonction de ce voyant. La fonction peut être activée ou utilisée pour un système, un secteur, une zone ou un boîtier à clé. |
| Désactivation         |                                                                                                    |
| Calendrier            | Sélectionnez si le module du boîtier à clé doit être limité par un calendrier.                                                                                    |
| Interaction logique   | Sélectionnez si le module du boîtier à clé doit être limité par une interaction logique.                                                                          |
| Sortie                |                                                                                                    |
| Sortie x              | Configurez et saisissez un texte pour les sorties du boîtier à clé.<br>Consultez <i>Éditer une sortie</i> page 247 pour plus d'informations.                      |

| Fonctions du boîtier à clé       |                                                                                                    |  |  |  |  |
|----------------------------------|----------------------------------------------------------------------------------------------------|--|--|--|--|
| Positions au centre, à droite et | Sélectionnez la <b>Fonction</b> que cette position de boîtier à clé va exécuter et le <b>Secteur</b> concerné. |  |  |  |  |
| à gauche                         | Les fonctions du boîtier à clé sont :                                                                          |  |  |  |  |
|                                  | Aucun                                                                                                    |  |  |  |  |
|                                  | Mise hors surveillance                                                                                         |  |  |  |  |
|                                  | MES Partielle A                                                                                                |  |  |  |  |
|                                  | MES Partielle B                                                                                                |  |  |  |  |
|                                  | MES totale                                                                                                    |  |  |  |  |
|                                  | Bascule MHS / MES                                                                                              |  |  |  |  |
|                                  | Bascule MHS / MES Partielle A                                                                                  |  |  |  |  |
|                                  | Bascule MHS / MES Partielle B                                                                                  |  |  |  |  |
|                                  | All Okay                                                                                                    |  |  |  |  |
|                                  | Autorisation avant MES/MHS                                                                                     |  |  |  |  |
|                                  | Shunt                                                                                                    |  |  |  |  |

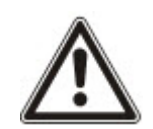

AVERTISSEMENT : votre système n'est pas conforme aux normes EN si vous permettez à une fonction du boîtier à clé d'activer le système sans qu'un code PIN valable soit nécessaire.

# 17.10.2.2 Claviers

#### Éditer un clavier standard

- 1. Sélectionnez Configuration > Hardware > X-Bus > Claviers.
- 2. Cliquez sur l'un des paramètres d'identification du clavier standard.

| Hardware        | Système    | Entrées & Portes     | Sorties    | Portes | Secteurs          | Calendriers          | Changer son code             | Avancé                                  |
|-----------------|------------|----------------------|------------|--------|-------------------|----------------------|------------------------------|-----------------------------------------|
| Centrale        | XBUD       | Radio                |            |        |                   |                      |                              |                                         |
| Transpondeurs   | Clavier    | rs ContriQuiurs de   |            |        |                   |                      |                              |                                         |
| Configuration   | Clavier    |                      |            |        |                   |                      |                              |                                         |
| ID Clavier      |            | 2                    |            |        |                   |                      |                              |                                         |
| N° Série        |            | 559907               |            |        |                   |                      |                              |                                         |
| Libellé         |            | KEY 2                |            |        | Entrer la descrip | ion du clavier       |                              |                                         |
| Réglage des l   | touches de | fonctions (état repo | s)         |        |                   |                      |                              |                                         |
| Panique         |            | Désactivé            | -          |        | Alarme Panique    | par l'appui simultar | é de deux touches            |                                         |
| Levée de dou    | te         |                      |            |        |                   |                      |                              |                                         |
| Levèe de doute  |            | Non affecté 🗸        |            |        | Une Vérification  | Salarme sera faite   | sur le clavier où s'est prod | uit une alerte ou une alarme contrainte |
| Indications vi  | suelles    |                      |            |        |                   |                      |                              |                                         |
| Rétro-éclairage |            | Lorsqu'une touche e  | st appuyée | ~      | Sélectionner l'op | tion rétro-éclairage | écran du clavier             |                                         |
| Indicateurs     |            | Y                    |            |        | Active les voyan  | s visibles           |                              |                                         |
| Etat des MES    |            |                      |            |        | Sélectionner si f | itat de surveillance | doit être indiqué au repos   |                                         |
| Indications se  | onores     |                      |            |        |                   |                      |                              |                                         |
| Buzzer          |            | ×                    |            |        | Active le buzzer  | clavier              |                              |                                         |

3. Configurez les champs comme indiqué dans le tableau ci-dessous.

| Description                  | Saisissez une description unique pour identifier le clavier.                                                                                                    |  |  |  |  |  |
|------------------------------|----------------------------------------------------------------------------------------------------|--|--|--|--|--|
| Touches de fo                | Touches de fonction (état repos)                                                                                                    |  |  |  |  |  |
| Panique                      | Sélectionnez Activé, Désactivé ou Silencieux validé. Si elle est activée,<br>l'alarme panique entre en fonction en appuyant simultanément sur les deux<br>touches programmables.                                                        |  |  |  |  |  |
| Vérification                 | Si une zone de vérification a été assignée au clavier, en cas de<br>déclenchement d'une alarme de panique, il suffit de deux touches<br>simultanément ou de saisir un code de contrainte pour activer les événements<br>audio et vidéo. |  |  |  |  |  |
| Indications vis              | suelles                                                                                                    |  |  |  |  |  |
| Rétroéclairage               | Sélectionnez quand le rétroéclairage du clavier doit être actif. Les options sont<br>les suivantes : Lorsqu'une touche est pressée ; Toujours En service ;<br>Toujours Hors service.                                                    |  |  |  |  |  |
| Voyants                      | Activez ou désactivez les témoins sur le clavier.                                                                                                    |  |  |  |  |  |
| Etat des MES                 | Sélectionnez si l'état de surveillance doit être indiqué au repos.                                                                                                    |  |  |  |  |  |
| Indications so               | nores                                                                                                    |  |  |  |  |  |
| Sonnerie                     | Activez ou désactivez le buzzer sur le clavier.                                                                                                    |  |  |  |  |  |
| Buzzer avec<br>MES partielle | Activez ou désactivez le buzzer pendant la temporisation de sortie de la MES partielle.                                                                                                    |  |  |  |  |  |
| Appui sur une<br>touche      | Sélectionnez si le volume du haut-parleur doit être activé lors d'un appui sur une touche.                                                                                                    |  |  |  |  |  |
| Désactivation                |                                                                                                    |  |  |  |  |  |
| Calendrier                   | Sélectionnez si le clavier doit être protégé par calendrier. Pour plus d'informations, consultez la rubrique <i>Calendriers</i> page 304.                                                                                               |  |  |  |  |  |

| Interaction<br>logique | Sélectionnez si le clavier doit être protégé par une interaction logique.                                                              |
|------------------------|----------------------------------------------------------------------------------------------------|
| Boîtier à clé          | Sélectionnez si le clavier doit être protégé par un boîtier à clé.                                                                     |
| Entrée TAG             | Cochez cette case pour désactiver les touches du clavier pendant la temporisation d'entrée lorsqu'un TAG est configuré sur le clavier. |
| Secteurs               |                                                                                                    |
| Emplacement            | Sélectionnez le secteur sécurisé où est placé le clavier                                                                               |
| Emplacement            |                                                                                                    |
| Secteurs               | Sélectionnez depuis le clavier les secteurs à contrôler.                                                                               |
| Secteurs Options       | Sélectionnez depuis le clavier les secteurs à contrôler.                                                                               |

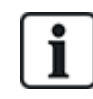

REMARQUE : un secteur ne doit être affecté à un clavier que si celui-ci se trouve à l'intérieur du secteur affecté et si un chemin d'entrée/sortie est défini. Si un secteur est affecté, lorsque celui-ci est mis en ou hors surveillance, les temporisations d'entrée et de sortie sont utilisées (si elles sont configurées). Les autres fonctions liées aux chemins d'entrée/sortie deviennent également accessibles. Si aucun secteur n'est affecté, le secteur est mis en ou hors service immédiatement et les autres fonctions d'entrée/sortie ne sont plus accessibles.

# Voir également

Calendriers page 304

# Éditer un clavier confort

- 1. Sélectionnez Configuration > Hardware > X-Bus > Claviers.
- 2. Cliquez sur l'un des paramètres d'identification du clavier confort.

| Hardware        | Système       | Entrées & Portes Sor | ties Portes | Secteurs    | Calendriers           | Changer son code              | Avancé                                         |
|-----------------|---------------|----------------------|-------------|-------------|-----------------------|-------------------------------|------------------------------------------------|
| Centrale        | GUS Rad       | io                   |             |             |                       |                               |                                                |
|                 | Claviers      | Contrôleurs de porte |             |             |                       |                               |                                                |
| Configuration   | Clavier       |                      |             |             |                       |                               |                                                |
| ID Clavier      |               | 1                    |             |             |                       |                               |                                                |
| N° Série        |               | 227361801            |             |             |                       |                               |                                                |
| Libellé         |               | CKP 2                | ×           | Entrer la o | description du clavie | er                            |                                                |
| Réglage des to  | ouches de fon | ctions (état repos)  |             |             |                       |                               |                                                |
| Panique         |               | Désactivé            | ~           | Alarme pa   | anique en appuyant    | sur les touches de fonction   | ns F1 et F2 simultanément                      |
| Feu             |               |                      |             | Alarme in   | cendie en appuyan     | t sur les touches de fonctio  | ns F2 et F3 simultanément                      |
| Médicale        |               |                      |             | Alarme M    | édicale en appuyar    | nt sur les touches fonction l | F3 et F4 simultanément                         |
| MES Totale      |               |                      |             | MES Tota    | le en appuyant sur    | la touche fonction F2 deux    | fois                                           |
| MES Partielle A |               |                      |             | MES Part    | ielle A en appuyant   | sur la touche F3 deux fois    |                                                |
| MES Partielle B |               |                      |             | MES Part    | ielle B en appuyant   | sur la touche fonction F4 o   | deux fois                                      |
| Levée de dout   | e             |                      |             |             |                       |                               |                                                |
| Levée de doute  |               | Non affecté 🗸        |             | Une Vérif   | ication d'alarme ser  | a faite sur le clavier où s'e | st produit une alerte ou une alarme contrainte |
| Levee de doute  |               | Non anecte V         |             | One veni    | cauon u alarme ser    | a late sur le clavier ou s'es | st produit une aierte ou une alarme contra     |

3. Configurez les champs comme indiqué dans le tableau ci-dessous.

Description Saisissez une description unique pour identifier le clavier.

| Touches de foi              | nction (état repos)                                                                                                    |
|-----------------------------|----------------------------------------------------------------------------------------------------|
| Panique                     | Sélectionnez Activé, Désactivé ou Silencieux validé. Si elle est activée,<br>l'alarme panique entre en fonction en appuyant simultanément sur les deux<br>touches programmables F1 et F2. |
| Incendie                    | Activez pour permettre la mise en fonction de l'alarme incendie en appuyant simultanément sur les touches programmables F2 et F3.                                                         |
| Médical                     | Activez pour permettre la mise en fonction de l'alarme médicale en appuyant simultanément sur les touches programmables F3 et F4.                                                         |
| MES totale                  | Activez pour permettre la mise en fonction de la MES totale en appuyant deux fois sur la touche F2.                                                                                       |
| MES Partielle<br>A          | Activez pour permettre l'activation de la MES Partielle A en appuyant deux fois sur la touche F3.                                                                                         |
| MES Partielle<br>B          | Activez pour permettre l'activation de la MES Partielle B en appuyant deux fois sur F4.                                                                                                   |
| Voyants indica              | iteurs                                                                                                    |
| Rétroéclairage              | Sélectionnez quand le rétroéclairage du clavier doit être actif. Les options<br>sont les suivantes : Lorsqu'une touche est pressée ; Toujours En service ;<br>Toujours Hors service.      |
| Intensité<br>rétroéclairage | Sélectionnez l'intensité lumineuse du rétroéclairage. Plage 1 – 8 (élevé).                                                                                                    |
| Voyants                     | Activez ou désactivez les témoins sur le clavier.                                                                                                    |
| Etat des MES                | Sélectionnez si l'état de surveillance doit être indiqué au repos. (LED)                                                                                                    |
| Logo                        | Sélectionnez si le logo doit être visible au repos.                                                                                                    |
| Montre<br>analogique        | Sélectionnez si la position de la montre doit être visible au repos. Les options sont : Aligné à gauche, Aligné au centre, Aligné à droite ou Désactivé.                                  |
| Urgence                     | Activez si les touches de fonction Panique, Incendie et Médical doivent figurer sur l'afficheur LCD.                                                                                      |
| MES directe                 | Activez si les touches fonctions de MES Totale et Partielle doivent figurer sur l'afficheur LCD.                                                                                          |
| lcône<br>« homme »          | Activez si l'interaction logique doit être indiquée.                                                                                                    |
| Indications so              | nores                                                                                                    |
| Alarmes                     | Sélectionnez le volume du haut-parleur pour les indications d'alarme.                                                                                                    |
| Entrée/sortie               | La plage est de 0 à 7 (volume maximal)                                                                                                    |
| Carillon                    | Sélectionnez le volume du haut-parleur pour les indications d'entrée et sortie, ou désactivez le son.                                                                                     |
| Appui sur une<br>touche     | La plage est de 0 à 7 (volume maximal)                                                                                                    |

| Annonce<br>Vocale            | Sélectionnez le volume du haut-parleur pour le carillon, ou désactivez le<br>son.                                                                                                    |
|------------------------------|----------------------------------------------------------------------------------------------------|
| Buzzer avec<br>MES partielle | La plage est de 0 à 7 (volume maximal)                                                                                                    |
| Mode<br>silencieux           | Activez ce paramètre pour désactiver le buzzer pendant les entrées et sorties lorsque le clavier est dans un secteur mis en surveillance.                                                                   |
|                              | <b>REMARQUE :</b> le buzzer clavier est actif pour entrée/sortie/MES/MHS seulement si le secteur est le même que celui associé à l'emplacement du clavier, ou si le clavier est utilisé pour l'opération.   |
| Désactivation                |                                                                                                    |
| Calendrier                   | Sélectionnez si le clavier doit être protégé par calendrier. Pour plus d'informations, consultez la rubrique <i>Calendriers</i> page 304.                                                                   |
| Interaction<br>logique       | Sélectionnez si le clavier doit être protégé par une interaction logique.                                                                                                    |
| Boîtier à clé                | Sélectionnez si le clavier doit être protégé par un boîtier à clé.                                                                                                    |
| Entrée TAG                   | Cochez cette case pour désactiver les touches du clavier pendant la temporisation d'entrée lorsqu'un TAG est configuré sur le clavier.                                                                      |
| Secteurs                     |                                                                                                    |
| Emplacement                  | Sélectionnez le secteur sécurisé où est placé le clavier.                                                                                                    |
| Secteurs                     | Sélectionnez depuis le clavier les secteurs à contrôler.                                                                                                    |
| Options                      |                                                                                                    |
| Tempo MEST                   | Sélectionnez pour configurer un décalage de l'activation sur tous les<br>claviers. L'emplacement du clavier est ignoré et tous les secteurs<br>exécutent un décompte complet de la temporisation de sortie. |
| Niveau                       | Choisissez le niveau d'accès du clavier (1 à 3).                                                                                                    |
| d'accès<br>clavier           | Niveau 1 – Toutes fonctions                                                                                                    |
|                              | Niveau 2 – Seulement MES, MHS, RAZ alarme                                                                                                    |
|                              | Niveau 3 – Visualisation seulement                                                                                                    |

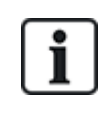

REMARQUE : un secteur ne doit être affecté à un clavier que si celui-ci se trouve à l'intérieur du secteur affecté et si un chemin d'entrée/sortie est défini. Si un secteur est affecté, lorsque celui-ci est mis en ou hors surveillance, les temporisations d'entrée et de sortie sont utilisées (si elles sont configurées). Les autres fonctions liées aux chemins d'entrée/sortie deviennent également accessibles. Si aucun secteur n'est affecté, le secteur est mis en ou hors service immédiatement et les autres fonctions d'entrée/sortie ne sont plus accessibles.

# 17.10.2.3 Contrôleurs de porte

# Modification d'un contrôleur de porte

- 1. Sélectionnez Configuration > Hardware > X-Bus > Contrôleurs de porte.
- 2. Cliquez sur l'une des données marquées en bleu (p. ex., numéro de série).

| Hardware                             | Système         | Entrées & Portes            | Sorbes          | Portes           | Sectours            | Calendriers            | Changer son code             | Avance                                                          |
|--------------------------------------|-----------------|-----------------------------|-----------------|------------------|---------------------|------------------------|------------------------------|-----------------------------------------------------------------|
| Centrale                             | (MARK)          | Radio                       |                 |                  |                     |                        |                              |                                                                 |
|                                      |                 | Contrôleurs de              | porte           |                  |                     |                        |                              |                                                                 |
| Configuratio                         | n Contrôle      | ur de Porte                 |                 |                  |                     |                        |                              |                                                                 |
| ID Transponde                        | н               | 1                           |                 |                  |                     |                        |                              |                                                                 |
| Type                                 |                 | DC-2 (4 Entrée / 2 Sort     | [ei]            |                  |                     |                        |                              |                                                                 |
| N* Série                             |                 | 195309801                   |                 |                  |                     |                        |                              |                                                                 |
| Libellé                              |                 | DC2 1                       |                 |                  |                     |                        |                              |                                                                 |
| Porte E/S 1 (*)                      |                 | Porte 1 🗸                   | Editer          |                  |                     |                        |                              |                                                                 |
| Porte E/S 2 (*)                      |                 | Porte 2 🗸                   | Editer          |                  |                     |                        |                              |                                                                 |
| Locteur 1 (**)                       |                 | Diffaut                     | ~               |                  |                     |                        |                              |                                                                 |
| Lecteur 2 (**)                       |                 | Défaut                      | ~               |                  |                     |                        |                              |                                                                 |
| (*) Choisir 'Entr                    | es/Sorties' ren | nds une porte non affectée  | e. Lorsque la p | oorte 2 n'est pa | as affectõe, le lec | tleur 2 est utilisé co | mme lecteur, de sortie pou   | ar la porte 1.                                                  |
| (**) Defini le co<br>code prédéfini. | mportement de   | is sorties VDx et VAx qui p | ilotent les voy | ants indicateu   | rs du lecteur. Les  | s profiles 3 + 4 doiv  | ent être utilisês avec des l | lecteurs HID avec clavier qui envoient le code PIN avec un site |

3. Configurez les champs comme indiqué dans le tableau ci-dessous.

Pour l'appellation et l'identification :

Dans la configuration de boucle, chaque transpondeur est numéroté consécutivement à partir du premier (transpondeur connecté au 1A 1B du contrôleur) jusqu'au dernier (transpondeur connecté au 2A 2B du contrôleur).

Exemple pour SPC63xx : les transpondeurs, lorsqu'ils sont numérotés de 1 à 63, sont des zones affectées (par groupements de 8) dans des identités consécutives allant de 1 à 512 (le plus grand numéro en identification de zone est 512). Ainsi, tout transporteur identifié par un numéro supérieur à 63 n'est attribué à aucune zone.

| ID<br>Transpondeur | ID du contrôleur de porte définie avec les roues codeuses d'adressage.                                                                                                    |  |  |  |  |
|--------------------|----------------------------------------------------------------------------------------------------|--|--|--|--|
| Туре               | Type du contrôleur de porte.                                                                                                    |  |  |  |  |
| N° série           | Numéro de série du contrôleur de porte.                                                                                                    |  |  |  |  |
| Description        | Description du contrôleur de porte.                                                                                                    |  |  |  |  |
| E/S de<br>porte 1  | <ul> <li>Si une porte est affectée aux E/S de porte, sélectionnez le numéro de la porte correspondante.</li> <li>Si les deux entrées et sorties sont configurables, sélectionnez Zones/Sorties.</li> </ul> |  |  |  |  |
|                    | <ul> <li>Si un numéro de porte est sélectionné pour les E/S de porte, les paramètres de la porte<br/>peuvent être modifiés en cliquant sur le bouten Éditer. Yous pouvez également utiliser</li> </ul>     |  |  |  |  |
| E/S de la          | Paramètres > Portes.                                                                                                    |  |  |  |  |
| porte 2            | <ul> <li>Si Zones/Options est sélectionné, les deux zones et la sortie peuvent être configurées en<br/>cliquant sur le bouton Éditer.</li> </ul>                                                           |  |  |  |  |
| Profil 1           | Pour les lecteurs ayant une LED verte/rouge.                                                                                                    |  |  |  |  |
| Profil 2           | Pour les lecteurs VANDERBILT ayant une LED jaune (AR618X).                                                                                                    |  |  |  |  |
| Profil 3           | Le profil 3 est utilisé avec les lecteurs HID qui envoient un code PIN à la centrale en tant que lecture de badge avec un code site prédéfini (0).                                                         |  |  |  |  |
| Profil 4           | Le profil 4 est utilisé avec les lecteurs HID qui envoient un code PIN à la centrale en tant que lecture de badge avec un code site prédéfini (255).                                                       |  |  |  |  |
| Profil 5           | Effectuez ce choix pour activer les lecteurs Sesam. Il est également recommandé de sélectionner l'option Forcer profil lecteur pour obtenir un retour d'informations durant la configuration.              |  |  |  |  |

### Modification Zones/Sorties pour une E/S de porte

- 1. Sélectionnez une Zone/Sortie pour l'E/S de porte.
- 2. Cliquez sur le bouton Modifier.
- Les deux entrées et la sortie appartenant à ces E/S de porte peuvent être configurées comme des entrées et sorties de porte normale. Pour plus d'informations, consultez la rubrique Éditer une porte page 297.
- 4. Pour pouvoir utiliser les entrées, elles doivent être affectées à un numéro de zone.

### 17.10.2.4 Plan câble

Pour afficher la liste des transpondeurs/claviers dans l'ordre dans lequel ils sont configurés sur le système SPC :

• Sélectionnez Configuration > Matériel > X-BUS > Plan de câblage et configuration.

La page suivante s'affiche :

| Hardware   | Système           | e Entrées         | Sorties | Secteurs | Calendriers | Changer son code | Avancé |         |  |
|------------|-------------------|-------------------|---------|----------|-------------|------------------|--------|---------|--|
| Centrale   | XBUS              |                   |         |          |             |                  |        |         |  |
| Plan câble | Transp            |                   |         |          |             |                  |        |         |  |
| Vue d'ens  | emble du o        | ablâge <b>X-B</b> | lus     |          |             |                  |        |         |  |
| Plan de cá | iblage <b>X-B</b> | US                |         |          |             |                  |        |         |  |
| Position   | ID                | Etats             |         | Туре     |             | N° Série         |        | Libellé |  |
| 1          | 2                 | Actif             |         | Claviers |             | 93730907         |        | KEY 2   |  |
| Reconfigu  | rer               |                   |         |          |             |                  |        |         |  |

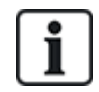

Pour plus de détails sur l'interfaçage X-BUS, consultez Câblage de l'interface X-BUS page 78.

#### 17.10.2.5 Paramètres

Pour configurer les connexions X-BUS :

1. Sélectionnez Configuration > Matériel > X-BUS > Paramétrage X-BUS.

La page suivante s'affiche.

| Hardware<br>Centrale | Système<br>XRUS F | Entrées & Portes<br>Radio                       | Sorties                         | Portes                        | Secteurs                         | Calendriers          | Changer son code          | Avancé        |
|----------------------|-------------------|-------------------------------------------------|---------------------------------|-------------------------------|----------------------------------|----------------------|---------------------------|---------------|
| Transpondeurs        | Clavier           | Contrôleurs de p                                |                                 | im cábla                      | Paramètres X-                    | Bus                  |                           |               |
| Paramètres X-        | BUS               |                                                 |                                 |                               |                                  |                      |                           |               |
| Mode adressage       |                   | O Manuel - Utiliser les<br>Automatique - L'ider | switches des<br>tification sera | Périphérique<br>fournie autor | s pour mettre une<br>natiquement | adresse d'identifica | ation                     |               |
| Type X-BUS           |                   | 1 boucle     2 branches                         |                                 |                               |                                  |                      |                           |               |
| Ré-essaie            |                   | 25 Nombre                                       | e de tentatives                 | de retransmi                  | ssions en cas d'in               | terférence (Par dé   | faut : 25)                |               |
| Tempo Comms          |                   | 10 Nombre                                       | e de seconde:                   | durant leque                  | i le défaut est prés             | ent avant le dècle   | nchemennt d'une alerte (1 | 0 par défaut) |
| Sauver               |                   |                                                 |                                 |                               |                                  |                      |                           |               |

2. Configurez les champs comme indiqué dans le tableau ci-dessous.

| Mode        | Choisissez si les transpondeurs/claviers sont adressés manuellement |
|-------------|---------------------------------------------------------------------|
| d'adressage | ou automatiquement sur le X-BUS.                                    |

| Type X-BUS              | Sélectionnez la configuration en boucle ou en branche.                                                                                                    |
|-------------------------|----------------------------------------------------------------------------------------------------|
| Nouvelles<br>tentatives | Nombre de tentatives de retransmission des données via l'interface X-<br>BUS avant qu'une erreur de communication soit générée. (1 – 99 : la valeur par défaut 25) |
| Tempo<br>communications | Le délai avant qu'un défaut de communication ne soit enregistré.                                                                                                   |

# 17.10.3 Modification des paramètres du système

Cette section recouvre :

- Options ci-dessous
- Tempos page 279
- Identification page 284
- Normes page 285
- Horloge page 287
- Langue page 288

# 17.10.3.1 Options

- 1. Sélectionnez Paramètres > Système > Options système.
- 2. Configurez les champs comme indiqué dans le tableau ci-dessous.

# Options système

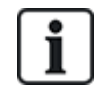

Les options affichées peuvent varier en fonction du niveau de sécurité du système.

| Restriction        | Options<br>Système               | Description                                                                                                    |
|--------------------|----------------------------------|----------------------------------------------------------------------------------------------------|
| Paramètres         | généraux                         |                                                                                                    |
|                    | Secteurs                         | Sélectionnez pour autoriser plusieurs secteurs sur le système.                                                                                                    |
|                    |                                  | <b>Remarque :</b> cette option n'est affichée que pour les types d'installation Simple et Évolué.                                                                                                    |
|                    | Code restauré                    | Grade 3 uniquement : un utilisateur qui ne possède pas les droits de remettre à zéro une alarme peut toutefois le faire si cette option est activée. Un code à 6 chiffres est affiché quand l'alarme est réinitialisée. L'utilisateur doit appeler l'installateur pour générer un code de restauration avec lequel l'utilisateur peut restaurer l'alarme. |
|                    | Autosurveillance<br>Zone offline | Activez cette case si les zones de transpondeur hors ligne doivent générer une alarme d'anti-effraction de zone.                                                                                                    |
|                    | RAZ<br>Télécommande              | Si activé, la télécommande radio peut restaurer des alertes si l'on appuie sur la touche Arrêt.                                                                                                    |
| Web<br>uniquement. | LED des<br>modules audio         | Si coché, le transpondeur audio n'activera pas le voyant lorsque le microphone est actif.                                                                                                    |

| Restriction | Options<br>Système                     | Description                                                                                                    |
|-------------|----------------------------------------|----------------------------------------------------------------------------------------------------|
|             | Transmission en<br>mode<br>paramétrage | Si activé, la centrale rapportera toujours des activations d'alarme et des alarmes de panique.                                                               |
|             | Sorties en mode<br>Paramétrage         | Si sélectionné, les éléments suivants ne sont pas désactivés pour le Passage en mode paramétrage :                                                           |
|             |                                        | Sorties de centrale                                                                                                    |
|             |                                        | Sorties de transpondeur                                                                                                    |
|             |                                        | Témoins                                                                                                    |
|             |                                        | Témoins de boîtier à clé                                                                                                    |
|             | Sirène Défaut<br>Trans.                | Si un échec de transmission apparaît, les sirènes extérieures seront activées.                                                                               |
|             | Contrainte<br>redéclenchable           | Si coché, l'alarme contrainte se déclenche de nouveau.                                                                                                    |
|             | Panique<br>redéclenchable              | Si coché, l'alarme de panique se déclenche de nouveau.                                                                                                    |
|             | Pilotage des<br>LED Lecteurs           | Si activé, le comportement du voyant des lecteurs est contrôlé par la centrale.                                                                              |
|             | Silence pendant<br>l'écoute            | Si coché, les sirènes internes et externes (système et secteur), les buzzers du clavier, la synthèse vocale seront désactivés pendant la vérification audio. |

| Restriction | Options<br>Système           | Description                                                                                                    |
|-------------|------------------------------|----------------------------------------------------------------------------------------------------|
|             | Mode sortie<br>Watchdog      | Active la sortie 6 sur la carte du contrôleur SPC pour utilisation à des fins de surveillance. Vous pouvez sélectionner les modes suivants de fonctionnement de la sortie Watchdog :                                                                                                    |
|             |                              | <ul> <li>Désactivé — La sortie 6 est disponible comme une sortie d'utilisation<br/>générale.</li> </ul>                                                                                                    |
|             |                              | <ul> <li>Activé — La sortie 6 est normalement OFF, mais elle est activée lorsqu'un<br/>défaut de watchdog se produit.</li> </ul>                                                                                                    |
|             |                              | <ul> <li>Intermittent — La sortie 6 est INTERMITTENTE avec des intervalles de<br/>100 ms.</li> </ul>                                                                                                    |
|             |                              | <ul> <li>Inversé validé — La sortie 6 est normalement ON, mais elle est désactivée<br/>si un défaut de watchdog se produit.</li> </ul>                                                                                                    |
|             |                              | Les options suivantes combinent l'option Validé avec le signalement d'une erreur matérielle, en cas de panne du microprocesseur principal. Si une telle panne se produit, un événement SIA est envoyé au CTS1.                                                                                                    |
|             |                              | <b>Remarque :</b> la CTS doit être configurée pour utiliser SIA et SIA Étendu 1 ou 2.<br>CID et FF ne sont pas pris en charge par cette méthode de transmission.                                                                                                    |
|             |                              | <ul> <li>Reporting Validé + (10s) — L'événement d'échec est envoyé à la CTS1,<br/>10 secondes après la détection du défaut. Cette option doit être utilisée pour<br/>la conformité à VdS 2252.</li> </ul>                                                                                                    |
|             |                              | <ul> <li>Reporting Validé + (60s) — L'événement d'échec est envoyé à la CTS1,<br/>60 secondes après la détection du défaut.</li> </ul>                                                                                                    |
|             |                              | L'événement SIA rapporté est HF et l'extension SIA signale un défaut matériel.                                                                                                    |
|             |                              | <b>Remarque :</b> les défauts matériels ne sont pas signalés si l'ingénieur est connecté au système.                                                                                                    |
|             |                              | Pour plus d'informations sur les CTS, consultez le <i>Centres de télésurveillance (CTS)</i> page 350.                                                                                                    |
|             | SPCP355                      | Active l'alimentation VDS.                                                                                                    |
|             |                              | Pour les installations VDS, cette option est automatiquement sélectionnée.                                                                                                    |
|             | Sirène si Echec<br>de la MES | Permet d'activer la sirène intérieure en cas d'échec de la MES.                                                                                                    |
|             | Flash si Echec à<br>la MES   | Permet d'activer le flash en cas d'échec de la MES.                                                                                                    |
| U           | Masquer<br>Isolations        | En cas d'activation, les messages d'isolation ne seront plus affichés sur le clavier.                                                                                                    |
|             | Capacité de la batterie      | Capacité totale des batteries en Ah, pour la centrale seule (3-100 Ah). Vous devez entrer les valeurs de Capacité de la batterie et <b>Courant maxi</b> pour voir s'afficher le temps de batterie restant sur le clavier, événement panne de secteur. Le temps s'affiche sous le menu ÉTAT < BATTERIE < TEMPS BATT. |

| Restriction  | Options<br>Système                  | Description                                                                                                    |
|--------------|-------------------------------------|----------------------------------------------------------------------------------------------------|
|              | Courant Max                         | Courant total délivré par les batteries lors d'un défaut secteur (30-20 000 mA).<br>Vous devez entrer les valeurs de <b>Capacité de la batterie</b> et de courant maximal<br>pour voir s'afficher le temps de batterie restant sur le clavier en cas de panne de<br>secteur. Le temps s'affiche sous le menu ÉTAT < BATTERIE < TEMPS BATT. |
| MES partiell | e                                   |                                                                                                    |
|              | Nom MES<br>Partielle A              | Entrez un nouveau nom pour le mode MES PARTIELLE A (par exemple, mode Nocturne).                                                                                                    |
|              | Nom MES<br>Partielle B              | Entrez un nouveau nom pour le mode MES PARTIELLE B (par exemple, 1er étage seulement).                                                                                                    |
| Alarme       |                                     |                                                                                                    |
|              | Sirène<br>immédiate                 | Permet d'activer les carillons/sirènes pertinents sans attendre la confirmation d'une alarme. Si cette case est désactivée, les carillons/sirènes pertinents sont activés seulement en cas d'alarme confirmée ou si le détecteur ayant causé l'alarme non confirmée se déclenche une deuxième fois.                                        |
|              | Sirène à chaque<br>alarme           | Permet de réactiver les carillons/sirènes quand une deuxième zone est activée (après l'extinction de la sirène). Si cette case n'est pas cochée, les sirènes extérieures sont activées une seule fois.                                                                                                    |
| ال<br>۱      | Interdira la MES<br>avec une alerte | Si activé, un Utilisateur ne peut pas MES un secteur s'il existe une alerte secteur ou système.                                                                                                    |
| uniquement.  |                                     | Remarque : cette option est disponible uniquement si Standards ><br>Spécificités pays sélectionné est réglé sur la Suisse ou si le niveau de<br>sécurité a pour valeur « Pas de restriction ».                                                                                                    |
|              | RAZ à MHS                           | Activez pour que les alertes soient remises à zéro automatiquement au bout de 30 secondes en mode MHS.                                                                                                    |
|              |                                     | <b>Remarque :</b> pour être conforme à PD6662, vous devez désactiver cette option.                                                                                                    |
| U            | Antimasque en<br>MES                | Sélectionnez le type d'événement signalé à la suite d'une détection antimasque lorsque la centrale est MES. Les options sont les suivantes : Désactivé, Autosurv., Anomalie, Alarme.                                                                                                    |
|              |                                     | L'option ne peut être configurée qu'en mode Pas de restriction. Aux niveaux 2 ou<br>3, le type d'événement signalé est conforme aux normes de la région<br>sélectionnée :                                                                                                    |
|              |                                     | Irlande - Alarme                                                                                                    |
|              |                                     | Autres régions - Alarme                                                                                                    |

| Restriction | Options<br>Système     | Description                                                                                                    |
|-------------|------------------------|----------------------------------------------------------------------------------------------------|
| Û           | Antimasque en<br>MHS   | Sélectionnez le type d'événement signalé à la suite d'une détection antimasque<br>lorsque la centrale est MHS. Les options sont les suivantes : Désactivé,<br>Autosurv., Anomalie, Alarme.                 |
|             |                        | L'option ne peut être configurée qu'en mode Pas de restriction. Aux niveaux 2 ou<br>3, le type d'événement signalé est conforme aux normes de la région<br>sélectionnée :                                  |
|             |                        | Irlande - Désactivé                                                                                                    |
|             |                        | Autres régions - Autosurveillance                                                                                                    |
| U           | Hors limites en<br>MHS | Sélectionnez le type d'événement rapporté résultant d'une détection Résist.<br>Hors limites lorsque la centrale est désactivée. Les options sont les suivantes :<br>Désactivé, Autoprotection et Anomalie. |
|             |                        | L'option ne peut être configurée qu'en mode Pas de restriction. Aux niveaux 2 ou<br>3, le type d'événement signalé est conforme aux normes de la région<br>sélectionnée :                                  |
|             |                        | Allemagne VDS – Autosurveillance                                                                                                    |
|             |                        | Tous les autres pays - problème                                                                                                    |
| U           | Hors limites en<br>MHS | Sélectionnez le type d'événement rapporté résultant d'une détection Résist.<br>Hors limites lorsque la centrale est activée. Les options sont les suivantes :<br>Désactivé, Autoprotection et Anomalie.    |
|             |                        | L'option ne peut être configurée qu'en mode Pas de restriction. Aux niveaux 2 ou<br>3, le type d'événement signalé est conforme aux normes de la région<br>sélectionnée :                                  |
|             |                        | Allemagne VDS – Autosurveillance                                                                                                    |
|             |                        | Tous les autres pays - problème                                                                                                    |
| U           | Zone Instable<br>MHS   | Sélectionnez le type d'événement rapporté résultant d'une détection Zone<br>instable lorsque la centrale est désactivée. Les options sont les suivantes :<br>Désactivé, Autoprotection et Anomalie.        |
|             |                        | Une zone est instable si un échantillon valable ne peut pas être obtenu en moins<br>de 10 secondes.                                                                                                    |
|             |                        | L'option ne peut être configurée qu'en mode Pas de restriction. Aux niveaux 2 ou<br>3, le type d'événement signalé est conforme aux normes de la région<br>sélectionnée :                                  |
|             |                        | Allemagne VDS – Autosurveillance                                                                                                    |
|             |                        | Tous les autres pays - problème                                                                                                    |

272

| Restriction | Options<br>Système                     | Description                                                                                                    |
|-------------|----------------------------------------|----------------------------------------------------------------------------------------------------|
| U           | Zone instable<br>MES                   | Sélectionnez le type d'événement rapporté résultant d'une détection Zone<br>instable lorsque la centrale est activée. Les options sont les suivantes :<br>Désactivé, Autoprotection et Anomalie.                                                                                                    |
|             |                                        | Une zone est instable si un échantillon valable ne peut pas être obtenu en moins de 10 secondes.                                                                                                    |
|             |                                        | L'option ne peut être configurée qu'en mode Pas de restriction. Aux niveaux 2 ou<br>3, le type d'événement signalé est conforme aux normes de la région<br>sélectionnée :                                                                                                    |
|             |                                        | Allemagne VDS – Autosurveillance                                                                                                    |
|             |                                        | Tous les autres pays - problème                                                                                                    |
|             | Fin de Ligne<br>(RÉSIST. FIN<br>LIGNE) | Sélectionnez la résistance fin de ligne à appliquer aux nouvelles zones créées<br>dans le système. Une résistance peut aussi s'appliquer à toutes les zones.<br>Sélectionnez une valeur pour activer la fonction appropriée.                                                                                                    |
|             |                                        | Pour appliquer un nouveau paramètre de résistance de fin de ligne à toutes les<br>zones existantes, sélectionnez la case à cocher Mettre à jour toutes les zones.<br>Si vous modifiez la valeur de fin de ligne, mais ne sélectionnez pas cette case à<br>cocher, le nouveau réglage ne s'applique qu'aux zones ajoutées après la<br>modification de la valeur.          |
| U           | EOL Etendu<br>EOL Wide                 | Si activé, les bandes larges de résistance de fin de ligne sont utilisées.                                                                                                    |
|             | Suspicion<br>Audible                   | Si coché, l'alerte suspicion WPA* activera les voyants et le buzzer clavier (mode Bancaire uniquement).                                                                                                    |
|             | Test sismique si<br>MES manuelle       | Si coché, tous les capteurs sismiques de tous les secteurs seront testés avant le paramétrage du secteur ou du système (mode Bancaire uniquement).                                                                                                    |
| U           | RAZ alarme<br>Auto                     | Activez cette option pour remettre à zéro les alertes automatiquement. Si la zone<br>ouverte ayant déclenché une alarme est fermée, une remise à zéro manuelle<br>avec le clavier/navigateur n'est pas nécessaire. Si cette option est inactive,<br>l'utilisateur n'a plus besoin de remettre à zéro les alertes en réinitialisant l'entrée<br>ayant déclenché l'alerte. |
| U           | Alarme en sortie                       | Activé : en cas d'activation d'une zone entrée interdite / sortie pendant la temporisation de sortie, une alarme locale se déclenche et les sirènes retentissent.                                                                                                    |
|             |                                        | <b>Désactivé :</b> en cas d'activation d'une zone entrée interdite / sortie pendant la temporisation de sortie, l'alarme ne se déclenche pas.                                                                                                    |
|             |                                        | <b>Remarque :</b> cette option n'est affichée que si le grade <b>Pas de restriction</b> est sélectionné comme activation non conforme à EN50131. Quand la <b>région</b> Suisse ou Belgique est sélectionnée, sous les <b>Options de mise en conformité du système</b> , cette option est automatiquement activée mais n'est pas visible sous <b>Options</b> .            |

| Restriction | Options<br>Système       | Description                                                                                                    |
|-------------|--------------------------|----------------------------------------------------------------------------------------------------|
| U           | Alarme activée<br>Entrée | Activé : en cas d'activation d'une zone entrée interdite / sortie pendant la temporisation d'entrée, une alarme locale se déclenche et les sirènes retentissent.                                                                                                    |
|             |                          | <b>Désactivé :</b> en cas d'activation d'une zone entrée interdite / sortie pendant la temporisation d'entrée, l'alarme ne se déclenche pas.                                                                                                    |
|             |                          | <b>Remarque :</b> cette option n'est affichée que si le grade <b>Pas de restriction</b> est sélectionné comme activation non conforme à EN50131. Quand la <b>région</b> Suisse est sélectionnée, sous les <b>Options de mise en conformité du système</b> , cette option est automatiquement activée mais n'est pas visible sous <b>Options</b> .                                                                                                    |
| Confirmatio | n                        |                                                                                                    |
| U           | Confirmation             | L'option Confirmation détermine le moment à partir duquel une alarme est considérée comme étant confirmée.                                                                                                    |
|             |                          | <ul> <li>BS8243 :<br/>ceci met en application les mises en conformité avec les exigences de la<br/>police du Royaume-Uni, et est également une contrainte spécifique pour les<br/>installations dans les entreprises au Royaume-Uni. Le texte stipule qu'une<br/>alarme n'est confirmée que si elle remplit les conditions suivantes :<br/>Après qu'une première alarme a été déclenchée dans une zone, une<br/>deuxième alarme est déclenchée dans cette zone avant l'expiration du délai<br/>de confirmation de l'alarme. Le délai de confirmation de l'alarme doit être<br/>compris entre 30 et 60 minutes. (Consultez <i>Tempos</i> page 279.)<br/>Si la deuxième alarme dans la zone n'est pas activée avant la fin du délai de<br/>confirmation, la première est inhibée. La confirmation BS8243 est activée<br/>automatiquement dès que <b>Standards &gt; Spécificités Pays</b> est réglé sur R-<br/>U.</li> </ul> |
|             |                          | <ul> <li>Garda :<br/>ceci met en application les règles concernant les alarmes confirmées<br/>demandées par la police irlandaise. Les conditions requises sont les<br/>suivantes : une alarme est considérée comme confirmée dès qu'une<br/>deuxième alarme est activée dans la zone pendant le même cycle<br/>d'activation. L'option de confirmation Garda est activée automatiquement<br/>dès que Standards &gt; Spécificités Pays est réglé sur Irlande.</li> </ul>                                                                                                    |
|             |                          | <ul> <li>EN-50131-9 Ceci met en application les mises en conformité avec la norme EN-50131-9 et avec le décret espagnol « INT/316/2011 du 1er février sur l'utilisation de systèmes d'alarme dans le cadre de la sécurité privée ». Le texte stipule qu'une alarme n'est confirmée que si elle remplit les conditions suivantes : <ul> <li>Activation de 3 zones en 30 minutes (par défaut), dont 2 peuvent provenir du même périphérique si les activations sont de type différent (par ex., alarme/sabotage).</li> <li>1 apparition d'alarme suivie d'une erreur ATS[1] dans un délai de 30 minutes (par défaut).</li> <li>Erreur ATS suivie d'une condition d'alarme ou de sabotage dans un délai de 30 minutes (par défaut).</li> </ul> </li> <li>Si la période de 30 minutes expire et que la zone est restaurée à son état physique normal, les alertes de zone doivent être supprimées par un</li> </ul>           |

| Restriction | Options<br>Système                                | Description                                                                                                    |
|-------------|---------------------------------------------------|----------------------------------------------------------------------------------------------------|
|             |                                                   | <ul> <li>utilisateur de niveau 2. Dans ce cas, la zone peut accepter une nouvelle alerte qui déclenchera une nouvelle activation.</li> <li>Alternativement, si la zone n'est pas rétablie à son état physique normal, alors cette zone sera inhibée si elle peut l'être.</li> <li>Si une alerte (ATS) intervient de nouveau après la fenêtre des 30 minutes (par défaut), la temporisation de 30 minutes redémarre.</li> <li>La confirmation EN50131-9 est activée automatiquement dès que Standards &gt; Spécificités Pays est réglé sur Espagne.</li> <li>VDS Ceci mettra en vigueur la conformité avec la norme VDS.</li> </ul> |
| Clavier     |                                                   |                                                                                                    |
| 0           | Toujours afficher<br>état<br>(AFF. ÉTAT<br>SURV.) | Si activé, l'état d'armement (MES / MES partielle / MHS) du système s'affiche<br>en permanence en bas de l'afficheur clavier. Si cette case n'est PAS cochée,<br>l'état d'armement est affiché sur l'afficheur du clavier pendant 7 secondes puis<br>disparaît.                                                                                                    |
|             | Afficher les<br>zones ouvertes                    | Si coché, les zones ouvertes seront affichées sur le clavier en mode MHS.                                                                                                    |
|             | Message si<br>appel CTS                           | Si coché, un message s'affiche sur le clavier pendant 30 secondes après la MHS si une alarme confirmée a été transmise.                                                                                                    |
|             | CTS message<br>ligne 1                            | Message CTS à afficher sur la 1ère ligne de l'afficheur (16 car.).                                                                                                    |
|             | CST message<br>ligne 2                            | Message à afficher sur la 2e ligne de l'afficheur (16 car.).                                                                                                    |
|             | Affiche cámera<br>offline                         | Si activé, les caméras hors ligne seront affichées sur les claviers en MHS.                                                                                                    |
|             | JDB Accès<br>clavier                              | Activez cette option pour enregistrer au JDB les accès utilisateur via clavier (les tentatives bonnes et mauvaises).                                                                                                    |
|             | Langue au repos                                   | Sélectionnez la langue affichée au repos.                                                                                                    |
|             |                                                   | <ul> <li>Langue système : les textes sur les claviers, dans l'interface Web et dans le<br/>journal de bord sont affichés dans la langue sélectionnée.</li> </ul>                                                                                                    |
|             |                                                   | Derniere utilisee : la derniere langue utilisée est affichée au repos.                                                                                                    |
|             | Utiliser Menu<br>simplifié                        | Activez cette option pour utiliser des menus simplifiés pour les MES/MHS sur les claviers « Confort » et « Compact » (si un seul secteur configuré).                                                                                                    |

| Restriction  | Options<br>Système | Description                                                                                                    |  |  |  |  |
|--------------|--------------------|----------------------------------------------------------------------------------------------------|--|--|--|--|
| Code PIN     |                    |                                                                                                    |  |  |  |  |
|              | Taille des codes   | Entrez le nombre de chiffres des codes utilisateur (8 chiffres maxi).<br>L'augmentation du nombre de chiffres provoque l'ajout de zéros à gauche du<br>code existant, par exemple le code utilisateur existant 2134 (quatre chiffres)<br>devient 00002134 si vous sélectionnez 8 dans le champ Taille des codes. Si le<br>nombre de caractères est diminué, les premiers caractères sont supprimés.<br>Ainsi, le code 00002134 (8 caractères) devient 02134 si le nombre de caractères<br>est fixé à 5. |  |  |  |  |
|              |                    | <b>Remarque :</b> cette option ne peut être modifiée si un mode code SPC Manager est activé. Voir <i>SPC Manager</i> page 363.                                                                                                    |  |  |  |  |
|              |                    | <b>Remarque :</b> pour être en accord avec les approbations INCERT, le code PIN de l'utilisateur doit contenir plus de 4 chiffres.                                                                                                    |  |  |  |  |
|              | Tag et Code        | Si activé, les codes PACE et PIN sont requis.                                                                                                    |  |  |  |  |
|              | Code contrainte    | Sélectionnez l'une des fonctions Contrainte suivantes pour l'activer.                                                                                                    |  |  |  |  |
|              |                    | <ul> <li>PIN+1 (le système bloque les valeurs précédente et suivante pour<br/>l'application de la contrainte).</li> </ul>                                                                                                    |  |  |  |  |
|              |                    | <ul> <li>PIN+2 (le système bloque les deux valeurs précédentes et suivantes pour<br/>l'application de la contrainte).</li> </ul>                                                                                                    |  |  |  |  |
|              |                    | La contrainte doit être activée pour les utilisateurs individuels. Voir la section se rapportant à Ajouter/Éditer un utilisateur.                                                                                                    |  |  |  |  |
|              | Règle Codes        | Cliquez sur le bouton Éditer pour sélectionner les options d'utilisation du code.                                                                                                    |  |  |  |  |
|              |                    | <ul> <li>Changement périodique requis – met en œuvre les changements prévus du<br/>code de l'utilisateur. La période est définie dans le champ Validité Code de<br/>Temporisations. Voir Tempos page 279.</li> </ul>                                                                                                    |  |  |  |  |
|              |                    | <ul> <li>Avertir si changmt requis – génère une alarme utilisateur si le code de celui-<br/>ci est sur le point d'expirer ou a déjà expiré. La période d'avertissement est<br/>définie dans le champ Avertissmt Code de Temporisations. Voir Tempos<br/>page 279.</li> </ul>                                                                                                    |  |  |  |  |
|              |                    | <ul> <li>L'Util. choisit le dernier digit – permet à l'utilisateur de choisir le dernier<br/>chiffre de son code. Les chiffres précédents sont générés par le système.</li> </ul>                                                                                                    |  |  |  |  |
|              |                    | <ul> <li>L'Util. choisit les 2 chiffres – permet à l'utilisateur de choisir les deux<br/>derniers chiffres de son code. Les chiffres précédents sont générés par le<br/>système.</li> </ul>                                                                                                    |  |  |  |  |
|              |                    | <ul> <li>Limite changmts – limite le nombre de changements possibles pendant la<br/>période de validité d'un code. Cette valeur est définie dans le champ Limite<br/>Changmt Code de Temporisations. Voir Tempos page 279.</li> </ul>                                                                                                    |  |  |  |  |
|              |                    | <ul> <li>Sécuriser Code - si activé, le code sera automatiquement généré par la<br/>centrale.</li> </ul>                                                                                                    |  |  |  |  |
| Porte et Lec | teur               |                                                                                                    |  |  |  |  |
|              | Réinit Passback    | Si activé, les états antipassback des badges sont effacés tous les jours à minuit.                                                                                                    |  |  |  |  |

| Restriction        | Options<br>Système            | Description                                                                                                    |  |  |  |  |
|--------------------|-------------------------------|----------------------------------------------------------------------------------------------------|--|--|--|--|
|                    | Ignorer le code<br>site       | En cas d'activation, le système d'accès ignore les codes site. En ignorant le code site, vous ajoutez seulement le numéro de badge et augmentez le nombre d'utilisateurs de badges sur le système de 100 à 2 500.                                       |  |  |  |  |
|                    | Formats du<br>badge           | Cliquez sur le bouton <b>Éditer</b> pour sélectionner les formats de badge autorisés sur cette centrale.                                                                                                    |  |  |  |  |
|                    |                               | Consultez <i>Lecteurs de cartes et de formats de badges pris en charge</i> page 419 pour un complément d'information sur les lecteurs de badge et les formats de badge.                                                                                 |  |  |  |  |
|                    |                               | <b>Remarque :</b> en sélectionnant <b>Wiegand</b> , vous activez tous les formats de badge Wiegand.                                                                                                    |  |  |  |  |
| Web<br>uniquement. | Comportement<br>Portes en MES | Sélectionnez le type d'identification d'utilisateur requis pour déverrouiller les portes lorsque le secteur est EN surveillance. Les options sont les suivantes : <b>Défaut</b> , <b>Badge et code</b> , <b>Badge ou code</b> .                         |  |  |  |  |
| Web<br>uniquement. | Comportement<br>Portes en MHS | Sélectionnez le type d'identification d'utilisateur requis pour déverrouiller les portes lorsque le secteur est HORS surveillance. Les options sont les suivantes : <b>Défaut</b> , <b>Badge et code</b> , <b>Badge ou code</b> .                       |  |  |  |  |
|                    | Pilotage des<br>LED Lecteurs  | Si coché, les LED du lecteur indiqueront la confirmation de MES/MHS pendant quelques secondes, et la demande de Badge + Code.                                                                                                    |  |  |  |  |
| Installateur       |                               |                                                                                                    |  |  |  |  |
| Û                  | RAZ Installateur              | (Significatif uniquement si le Royaume-Uni est sélectionné dans les options<br>Pays) : Si cette option est activée, les alarmes confirmées doivent être remises à<br>zéro par l'installateur. Cette option est combinée à la fonction « Confirmation ». |  |  |  |  |
|                    | Sortie du<br>paramétrage      | Si activé, l'installateur est autorisé à quitter le mode Paramétrage lorsqu'une alerte est active.                                                                                                    |  |  |  |  |
| U                  | Autorisation<br>Installateur  | Activez cette fonction si vous voulez que l'installateur ne puisse accéder au système que si l'utilisateur l'autorise.                                                                                                    |  |  |  |  |
|                    |                               | Si désactivé, l'option de menu ACTIVER LE PARAMÉTRAGE sur le clavier<br>n'est pas disponible.                                                                                                    |  |  |  |  |
|                    |                               | <b>Remarque :</b> disponible uniquement si le <b>Niveau de sécurité</b> a pour valeur « Pas de restriction ». Pour les niveaux 2 et 3, le contrôle d'accès au système de l'installateur est toujours disponible.                                        |  |  |  |  |
| U                  | Accès<br>Constructeur         | Activez cette fonction si vous voulez que l'installateur ne puisse accéder au système que si l'utilisateur l'autorise.                                                                                                    |  |  |  |  |
|                    |                               | Si désactivé, l'option de menu ACTIVER L'INSTALLATEUR sur le clavier n'est<br>pas disponible.                                                                                                    |  |  |  |  |
|                    |                               | <b>Remarque :</b> disponible uniquement si le <b>Niveau de sécurité</b> a pour valeur « Pas de restriction ». Pour les grades 2 et 3, le contrôle d'accès au système est toujours disponible si l'utilisateur est du type « Manager ».                  |  |  |  |  |

| Restriction        | Options<br>Système               | Description                                                                                                    |  |  |  |  |
|--------------------|----------------------------------|----------------------------------------------------------------------------------------------------|--|--|--|--|
| SMS                |                                  |                                                                                                    |  |  |  |  |
|                    | Authentification                 | Sélectionnez l'une des options suivantes :                                                                                                    |  |  |  |  |
|                    | SMS                              | Code PIN seulement : C'est un code utilisateur valable.                                                                                                    |  |  |  |  |
|                    |                                  | <ul> <li>ID appelant uniquement : numéro de téléphone (avec l'indicateur du pays à<br/>trois chiffres) tel qu'il est configuré pour le contrôle par SMS par l'utilisateur.<br/>Le contrôle SMS ne peut être configuré par l'utilisateur que lorsque cette<br/>option est sélectionnée.</li> </ul> |  |  |  |  |
|                    |                                  | Code PIN et ID appelant                                                                                                    |  |  |  |  |
|                    |                                  | <ul> <li>Code PIN SMS seul : code valable configuré pour l'utilisateur, différent du<br/>code de connexion de l'utilisateur. Les contrôles SMS ne peuvent être<br/>configurés par l'utilisateur que lorsque cette option est sélectionnée.</li> </ul>                                             |  |  |  |  |
|                    |                                  | CODE PIN SMS et ID appelant                                                                                                    |  |  |  |  |
| Règles             |                                  |                                                                                                    |  |  |  |  |
| Web<br>uniquement. | Règle<br>comportement<br>système | Configuration de l'accès Installateur et le comportement du rapport d'anti-<br>effraction du système.                                                                                                    |  |  |  |  |
|                    |                                  | Cliquez sur Éditer pour déterminer comment le système se comportera.                                                                                                    |  |  |  |  |
|                    |                                  | Vous pouvez définir le Comportement avancé Système ou configurer les paramètres des rapports ( <b>Transmet au retour au repos</b> , <b>Fin d'alarme au retour au repos</b> , <b>Limite la transmission</b> et <b>JDB au retour au Repos</b> ) pour les options d'alerte.                          |  |  |  |  |
| Web<br>uniquement. | Règle sur les<br>temporisations  | Affiche les règles de temporisation du système.                                                                                                    |  |  |  |  |
| Web<br>uniquement. | Configuration des sorties        | Cliquez sur le bouton <b>Éditer</b> pour configurer les paramètres de gâche et sortie<br>MES automatique (voir <i>Configuration des sorties du système de gâches et de la</i><br><i>MES automatique</i> page 253).                                                                                |  |  |  |  |
| Web<br>uniquement. | Comportement<br>Alertes Système  | Cette option permet de restreindre l'accès des utilisateurs et de l'installateur aux fonctions de RAZ, d'isolation et d'inhibition. La réaction du système aux alertes peut également être paramétrée.                                                                                            |  |  |  |  |
| Web<br>uniquement. | Comportement<br>Alarme Zone      | Cette option permet d'indiquer si les utilisateurs et l'installateur peuvent remettre<br>à zéro, inhiber ou isoler des alarmes de zones particulières.                                                                                                    |  |  |  |  |
| Web<br>uniquement. | Comportement<br>Autosurv. Zone   | Cette option permet d'indiquer si les utilisateurs et l'installateur peuvent remettre<br>à zéro, inhiber ou isoler des effractions de zones spécifiques.                                                                                                    |  |  |  |  |
| Web<br>uniquement. | Règle<br>d'affichage<br>claviers | Sélectionnez les événements à afficher sur les claviers en mode MES et MHS.                                                                                                    |  |  |  |  |

L

| Restriction        | Options<br>Système                     | Description                                                                                                    |  |  |  |  |
|--------------------|----------------------------------------|----------------------------------------------------------------------------------------------------|--|--|--|--|
| Web<br>uniquement. | Règle<br>d'activation<br>LEDs claviers | Sélectionnez les LEDs à afficher sur les claviers en mode MES et MHS.                                                                                                    |  |  |  |  |
| Web<br>uniquement. | Règles<br>générales sur le             | Sélectionnez les options pour gérer l'activation de l'accès à distance du système et les paramètres de la sirène :                                                               |  |  |  |  |
| U                  | système                                | - Pas d'alarme confirmée si activée de manière interne                                                                                                    |  |  |  |  |
|                    |                                        | - Block RAZ à distance                                                                                                    |  |  |  |  |
|                    |                                        | - Block Isolation à distance                                                                                                    |  |  |  |  |
|                    |                                        | - Block Inhibition à distance                                                                                                    |  |  |  |  |
|                    |                                        | - Pas de sirène extérieure si activée de manière interne                                                                                                    |  |  |  |  |
|                    |                                        | - Retarde la transmission si la tempo d'entrée est lancée                                                                                                    |  |  |  |  |
|                    |                                        | - Délai d'oubli de l'alarme confirmée                                                                                                    |  |  |  |  |
| Web<br>uniquement. | Alertes syst.<br>confirmant Al         | Choisissez quelles alertes systèmes déclenchent des alarmes confirmées lorsqu'une alarme est déjà présente, et quelles alertes système mettent la centrale dans un état d'essai. |  |  |  |  |
| Données Ag         | ression                                |                                                                                                    |  |  |  |  |
| Web<br>uniquement. | Agression- mot<br>clé 1                | Saisissez le premier mot clé d'agression à envoyer au CMS (salle de contrôle) de la fausse monnaie dans un événement d'information d'agression (HD).                             |  |  |  |  |
| Web<br>uniquement. | Agression- mot<br>clé 2                | Saisissez le deuxième mot clé d'agression à envoyer au CMS (salle de contrôle)<br>en cas d'événement d'information d'agression (HD).                                             |  |  |  |  |
| Web<br>uniquement. | N° de téléphone<br>1                   | Saisissez le premier numéro de téléphone de site à envoyer au CMS (salle de contrôle) en cas d'événement d'information d'agression (HD).                                         |  |  |  |  |
| Web<br>uniquement. | N° de téléphone<br>2                   | e Saisissez le deuxième numéro de téléphone de site à envoyer au CMS (salle c<br>contrôle) en cas d'événement d'information d'agression (HD).                                    |  |  |  |  |

\*Les WPA ne sont compatibles qu'avec Module RF SiWay (SPCW110, 111, 112, 114).

# Voir également

Ajouter/Éditer un secteur page 290

# 17.10.3.2 Tempos

Cette page indique les valeurs par défaut des temporisateurs et fournit leur description.

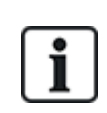

Ces paramètres qui varient en fonction du niveau de sécurité du système ne doivent être programmés que par un installateur autorisé. La modification des paramètres risque de compromettre la conformité du système SPC avec les normes de sécurité. Quand le niveau de sécurité est rétabli à EN 50131 Grade 2 ou EN 50131 Grade 3, les modifications effectuées dans cette page sont écrasées.

1. Sélectionnez Configuration > Système > Temporisations du système.

# La page Temporisations du système s'affiche.

2. Configurez les champs comme indiqué dans le tableau ci-dessous.

#### Tempos

Désignation des fonctions dans l'ordre suivant :

- 1re ligne : Web
- 2e ligne : clavier

| Тетро                                                 | o Description                                                                                                    |         |  |  |
|-------------------------------------------------------|----------------------------------------------------------------------------------------------------|---------|--|--|
| Audible                                               |                                                                                                    |         |  |  |
| Sirènes intérieures<br>DUREE SIRENE<br>INT            | Durée d'activation des sirènes intérieures lorsqu'une alarme est activée. (0–<br>999 minutes ; 0 = jamais)                                                                                                    | 15 min  |  |  |
| Sirènes<br>extérieures<br>DUREE SIRENE<br>EXT         | Durée d'activation des sirènes extérieures lorsqu'une alarme est activée. (0–<br>999 minutes ; 0 = jamais)                                                                                                    | 15 min  |  |  |
| Retard sirènes<br>extérieures<br>RETARD<br>SIRENE EXT | Cela provoque un décalage du déclenchement de la sirène extérieure. (0–999 secondes)                                                                                                    | 0 s     |  |  |
| Retard Sir.<br>Extérieure en MES<br>Partielle         | Temps entre le déclenchement d'alarme et l'activation des sirènes extérieures<br>pendant la mise en service partielle.                                                                                                    |         |  |  |
| Carillon<br>DUREE<br>CARILLON                         | Durée d'activation en secondes de la sortie Carillon quand une zone avec l'attribut Carillon est déclenchée. (1–10 secondes)                                                                                                    | 2 s     |  |  |
| Confirmation                                          |                                                                                                    |         |  |  |
| Confirmer<br>TEMPS DE<br>CONFIRM                      | <b>Remarque :</b> cette option n'est disponible que pour certaines combinaisons d'options de <b>Grade</b> et <b>Confirmation</b> . (Voir <i>Options</i> page 268 et <i>Normes</i> page 285.)                                                                                                    | 30 min  |  |  |
|                                                       | Ce temporisateur s'applique à la fonction de confirmation d'alarme. Il définit la<br>durée maximale entre les alarmes de deux zones différentes qui ne se<br>chevauchent pas, avant qu'une alarme confirmée soit déclenchée. (0-60<br>minutes)                                                                                                    |         |  |  |
| Agression<br>confirmée                                | <b>Remarque :</b> cette option n'est disponible que pour certaines combinaisons d'options de <b>Grade</b> et <b>Confirmation</b> . (Voir <i>Options</i> page 268 et <i>Normes</i> page 285.)                                                                                                    | 480 min |  |  |
|                                                       | Ce temporisateur s'applique à la fonction de confirmation d'alarme. Il définit la<br>durée maximale entre les alarmes de deux zones différentes qui ne se<br>chevauchent pas, avant qu'une alarme confirmée soit déclenchée. (480-1200<br>minutes)                                                                                                    |         |  |  |
| Délai de<br>numérotation<br>DÉLAI DE<br>NUMÉROTATION  | Lorsqu'il est programmé, le délai de numérotation provoque un temps d'attente prédéfini avant que le système n'appelle le Centre de télésurveillance (CTS). Ce décalage est destiné à limiter les interventions injustifiées du Centre de télésurveillance et de la police. En cas de déclenchement d'une deuxième zone, le délai de numérotation est ignoré et l'appel a lieu immédiatement. (0–999 secondes) | 30 s    |  |  |

| Тетро                                          | Description                                                                                                    | Défaut        |
|------------------------------------------------|----------------------------------------------------------------------------------------------------|---------------|
| Retard de<br>transmission en<br>Partiel        | Temps entre le moment ou l'alarme de MES Partielle apparait, et le moment ou l'alarme est transmise au CTS.                                                                                              |               |
| Annulation<br>d'alarme                         | Temps après la transmission d'une alarme durant lequel un message<br>d'annulation d'alarme peut être transmis. (0–999 secondes)                                                                          | 30 s          |
| ANNULATION<br>D'ALARME                         |                                                                                                    |               |
| MES                                            |                                                                                                    |               |
| Autorisation MES<br>AUTORISATION<br>MES        | Période de temps pendant laquelle l'autorisation MES est valide. (10-250 secondes)                                                                                                    | 20secs        |
| Dernière issue<br>DERNIÈRE<br>ISSUE            | La temporisation Dernière issue correspond au nombre de secondes pendant<br>lequel l'armement est retardé après la fermeture d'une zone programmée avec<br>l'attribut de dernière issue. (1-45 secondes) | 7 s           |
| Sirène si MES<br>totale                        | Déclenche momentanément la sirène extérieure pour indiquer une condition de MES totale. (0–10 secondes)                                                                                                  | 0 s           |
| TOTALE                                         |                                                                                                    |               |
| Échec MES<br>ÉCHEC MES                         | Nombre de secondes durant lequel le message Échec MES sera affiché sur le clavier (0 jusqu'à la saisie d'un code valide). (0–999 secondes)                                                               | 10 s          |
| Flash si MES<br>totale                         | Déclenche momentanément le flash de la sirène extérieure pour indiquer une condition de MES totale. (0–10 secondes)                                                                                      | 0 s           |
| FLASH SI MES<br>TOTALE                         |                                                                                                    |               |
| Alarme                                         |                                                                                                    |               |
| Double<br>déclenchement<br>DOUBLE<br>DÉCLENCH. | Délai maximal entre des activations de zones ayant l'attribut Double déclenchement pour déclencher une alarme. (1–99 secondes)                                                                           | 10 s          |
| Test                                           | Nombre de jours durant lequel une zone reste en test avant de revenir                                                                                                    | 14 jours      |
| JOURS TEST<br>JDB                              | automatiquement en fonctionnement normal. (1–99 jours)                                                                                                    | -             |
| Période de test<br>sismique                    | Période moyenne entre les tests automatiques du détecteur sismique. (12–240 heures)                                                                                                    | 168<br>heures |
| AUTOTEST<br>SISMIQUE                           | <b>Remarque :</b> pour activer le test automatique, l'attribut <b>Test auto détecteur</b> doit être activé pour la zone sismique.                                                                        |               |

| Тетро                                                            | Description                                                                                                    | Défaut |
|------------------------------------------------------------------|----------------------------------------------------------------------------------------------------|--------|
| Durée du test<br>sismique<br>DURÉE TEST<br>SISM.                 | Temps maximum (secondes) d'attente du déclenchement du détecteur sismique<br>lorsqu'il est sollicité par l'activation de la sortie Test sismique. (3–120 secondes)                  | 30 s   |
| Retard RAZ<br>alarme auto                                        | Délai avant une RAZ alarme auto lorsqu'un secteur est revenu à son état normal.<br>(0–9999 secondes)                                                                                | 0 s    |
| Verrouillage post-<br>alarme<br>VERROUILLAGE<br>POST-ALARME      | Le temps nécessaire pour que l'utilisateur puisse obtenir l'accès après une alarme. (1–120 minutes)                                                                                 | 0 min  |
| Durée d'accès<br>après alarme                                    | Période pendant laquelle l'accès après alarme est autorisé pour un utilisateur après l'écoulement du temps de verrouillage d'accès. (10-240 minutes)                                |        |
| Flash sirène<br>extérieure<br>DURÉE FLASH                        | Durée d'activation de la sortie flash lorsqu'une alarme est activée. (1–<br>999 minutes ; 0 = indéfiniment)                                                                         | 15 min |
| Alertes                                                          |                                                                                                    |        |
| Tempo défaut 230<br>V<br>DÉLAI DÉF. 230 V                        | Le temps de déclenchement d'une alerte par le système après qu'un défaut secteur a été détecté. (0-60 minutes)                                                                      | 0 min  |
| Durée du<br>brouillage radio                                     | Le temps de déclenchement d'une alerte par le système après qu'un brouillage radio a été détecté. (0–999 secondes)                                                                  | 0 min  |
| Installateur                                                     |                                                                                                    |        |
| Accès Installateur<br>ACCES<br>INSTALLAT.                        | La temporisation d'Accès installateur démarre dès que l'utilisateur active l'Accès installateur. (0–999 minutes ; 0 indique que l'accès au système n'est pas limité dans le temps.) | 0 min  |
| Déconnexion<br>installateur<br>automatique<br>DÉCONNECT.<br>AUTO | La durée d'inactivité après laquelle l'installateur sera automatiquement déconnecté. (0–300 minutes)                                                                                | 0 min  |
| Clavier                                                          |                                                                                                    |        |
| Temps de saisie<br>clavier<br>TEMPS DE<br>SAISIE CLAVIER         | Le nombre de secondes pendant lequel un clavier attend une saisie avant de quitter le menu en cours. (10–300 secondes)                                                              | 30 s   |
| Langue clavier<br>LANGUE<br>CLAVIER                              | Temps d'attente en secondes avant qu'un clavier revienne à la langue par défaut.<br>(0–9 999 secondes ; 0 = jamais)                                                                 | 10 s   |

| Тетро                                                | Description                                                                                                    | Défaut   |  |
|------------------------------------------------------|----------------------------------------------------------------------------------------------------|----------|--|
| Incendie                                             |                                                                                                    |          |  |
| Pré-alarme<br>incendie<br>PRE-ALARME<br>INCENDIE     | Nombre de secondes d'attente avant l'envoi d'une alarme incendie pour les zones où l'attribut « Pré-alarme incendie » est activé. Voir <i>Édition d'une zone</i> page 289. (1–999 secondes)          | 30 s     |  |
| Confirmation<br>incendie<br>CONFIRMATION<br>INCENDIE | Délai supplémentaire avant l'envoi du fichier d'alarme pour les zones où les attributs Pré-alarme incendie et Confirmation incendie sont activés. Voir Édition d'une zone page 289. (1–999 secondes) |          |  |
| Code PIN                                             |                                                                                                    |          |  |
| Code PIN valide<br>VALIDITÉ CODE                     | Période de temps pendant laquelle le code est valide (1–330 jours)                                                                                                    | 30 jours |  |
| Nbre maxi de<br>changements de<br>code               | Nombre de changement du code dans la période de validité. (1–50)                                                                                                    | 5        |  |
| NBRE MAXI DE<br>CHANGEMENTS<br>DE CODE               |                                                                                                    |          |  |
| Avertissement<br>code                                | Temps avant que le code n'expire, démarrant la signalisation à l'utilisateur que son code va expirer (1–14 jours)                                                                                    | 5 jours  |  |
| CODE                                                 |                                                                                                    |          |  |
| Paramètres généra                                    | aux                                                                                                    |          |  |
| Durée activation<br>sortie RF<br>SORTIE RADIO        | Temps d'activation de la sortie RF dans le système. (0–999 secondes)                                                                                                    | 0 s      |  |
| Limite de la<br>Syncho d'heure                       | Durée limite pendant laquelle la synchronisation horaire n'a pas lieu. La synchronisation horaire n'a lieu que si l'heure et la date du système sont hors de cette limite. (0, 300 secondes)         | 0 s      |  |
| LIMITE DE LA<br>SYNCHRO<br>D'HEURE                   |                                                                                                    |          |  |
| Tempo déf. liaison                                   | Temps avant l'apparition de Défaut liaison Ethernet (0–250 secondes ;                                                                                                    | 0 s      |  |
| TEMPO DÉF.<br>LIAISON                                | U = Desactivé)                                                                                                    |          |  |
| Camera Offline                                       | Délai avant info caméra Offline. (10–9999 secondes)                                                                                                    | 10 s     |  |
| CAMERA<br>OFFLINE                                    |                                                                                                    |          |  |

| Тетро                         | Description                                                                                                    | Défaut                |
|-------------------------------|----------------------------------------------------------------------------------------------------|-----------------------|
| Fréquent<br>FREQUENT          | Cet attribut ne s'applique qu'aux services à distance. Le nombre d'heures<br>d'ouverture d'une zone si cette zone est programmée avec l'attribut <b>Fréquent</b> .<br>(1–9999 heures) | 336 h (2<br>semaines) |
| 0                             |                                                                                                    |                       |
| Contrainte<br>silencieuse     | Temps pendant lequel la contrainte reste silencieuse et non restaurable depuis le clavier. (0–999 minutes)                                                                            | 0 min                 |
| Agression/Panique silencieuse | Nombre de minutes pendant lequel une agression/panique reste silencieuse et non restaurable depuis le clavier. (0–999 minutes)                                                        | 0 min                 |

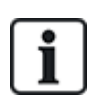

Les temps par défaut dépendent de la configuration Installateur. Les temps par défaut indiqués peuvent être admissibles ou pas et dépendent de la configuration effectuée par l'installateur. Les paramétrages/plages valides peuvent dépendre du grade de sécurité spécifié sous

Configuration > Système > Standards.

# 17.10.3.3 Identification

1. Sélectionnez Configuration > Système > Identification.

La page suivante s'affiche.

| Hardware            | Système        | Entrées & Port  | es Sorties                   | Portes     | Secteurs                    | Calendriers              | Changer son code                | Avancé                                           |
|---------------------|----------------|-----------------|------------------------------|------------|-----------------------------|--------------------------|---------------------------------|--------------------------------------------------|
| Options Système     | Тетр           | os Système      | Identification               | Normes & S | Standards                   | Date & Heure             | Langue                          |                                                  |
| Identification S    | Système        |                 |                              |            |                             |                          |                                 |                                                  |
| Option              |                | Valeur          |                              |            | Libellé                     |                          |                                 |                                                  |
| N° de site          |                | 1               |                              |            | Numéro d'Id<br>( 1 - 999999 | entification unique de   | e la centrale (utilisé par Fle: | xC et SPC PRO / SPC Safe=                        |
| Nom du site         |                |                 |                              |            | Description                 | de cette Installation    |                                 |                                                  |
| Date d'installation | n              | Jour 1<br>9 V / | Mois Année<br>Jul ♥ / 2014 ♥ | ]          |                             |                          |                                 |                                                  |
| Nom de l'Installat  | teur           |                 |                              |            | Nom de l'ins                | tallateur pour la mair   | tenance                         |                                                  |
| N° téléphone inst   | tallateur      |                 |                              |            | N* de téléph                | ione de l'installateur j | pour la maintenance             |                                                  |
| Afficher Installate | eur            |                 |                              |            | Cocher si le                | s coordonnées de l'ir    | istallateur doivent être affic  | hées au clavier                                  |
|                     |                |                 |                              |            |                             |                          |                                 |                                                  |
| Verrouillage Insta  | allateur       |                 |                              |            | Si coché, le                | code de verrouillage     | Installateur sera requis poi    | ur restaurer le paramétrage usine de la centrale |
| Code verrouillage   | e Installateur | r 1111          |                              |            | Code verrou                 | illage Installateur à 4  | chiffres                        |                                                  |

2. Configurez les champs comme indiqué dans le tableau ci-dessous.

| ID                   | Saisissez un numéro unique pour chaque installation ; ce numéro identifie                                                                                                    |
|----------------------|----------------------------------------------------------------------------------------------------|
| d'installation       | l'installation (1 – 999999).                                                                                                    |
| Nom<br>Installation  | Saisissez le nom de l'installation. Le nom de l'installation doit être attribué avant l'enregistrement de celle-ci dans le système. L'installation peut être visualisée sur le clavier. |
| Date<br>Installation | Dans le menu déroulant, sélectionnez la date à laquelle l'installation a été terminée.                                                                                                  |
| Nom de               | Saisissez le nom de la personne qui a installé le système (pour un besoin                                                                                                    |
| l'Installateur       | d'assistance).                                                                                                    |

| N° de<br>téléphone<br>Installateur   | Saisissez le numéro de téléphone de la personne qui a installé le système (pour<br>un besoin d'assistance).                                   |
|--------------------------------------|----------------------------------------------------------------------------------------------------|
| Afficher<br>Installateur             | Cochez cette case pour afficher les détails de l'installation sur le clavier connecté à la centrale lorsque le système est au repos.          |
| Verrouillage<br>Installateur         | Cochez cette case pour requérir l'utilisation du code verrouillage Installateur lors de la réinitialisation de la centrale aux valeurs usine. |
| Code<br>verrouillage<br>Installateur | Saisissez la valeur pour le code (4 chiffres).                                                                                                |

# 17.10.3.4 Normes

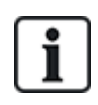

Tous les systèmes d'alarme doivent répondre à des normes de sécurité données. Chaque norme a des exigences de sécurité spécifiques qui s'appliquent à la région de commercialisation / au pays dans lequel le système d'alarme est installé.

# 1. Sélectionnez Configuration > Système > Normes.

La page suivante s'affiche.

| Hardwar                        | re Sj                       | ystème                        | Entrées                        | Sorties       | Secteurs           | s Calendrie     | ers  | Changer son | code  | Avancé        |
|--------------------------------|-----------------------------|-------------------------------|--------------------------------|---------------|--------------------|-----------------|------|-------------|-------|---------------|
| Options                        | Système                     | Temp                          | pos Système                    | Identifica    | ion N              | lormes & Stand  | ards | Date & Heu  | ire   | Langue        |
| Contil<br>E                    | nent<br>UROPE               | Asia                          | e O Amér<br>duno               | rique O       | Amérique<br>du sud | Océanie         | e    |             |       |               |
| Туре                           | d'instal                    | lation                        |                                |               |                    |                 |      | Grade       |       |               |
| Si                             | mple                        |                               |                                |               |                    |                 |      |             | EN501 | 131 Grade 2   |
| B:                             | ancaire                     |                               |                                |               |                    |                 |      |             | Pas d | e restriction |
| Pays                           | <b>pour la</b><br>Royaume L | <b>conforn</b><br>Jni (Référe | <b>nité:</b><br>entiel PD6662) |               |                    |                 |      |             |       |               |
| © II                           | rlande                      |                               |                                |               |                    |                 |      |             |       |               |
| <b>@</b> E                     | Europe (ré                  | férentiel E                   | N)                             |               |                    |                 |      |             |       |               |
| <b>I</b> I                     | talie                       |                               |                                |               |                    |                 |      |             |       |               |
| ◎ (                            | *) Suède (                  | référentiel                   | ISSF 1014:3)                   |               |                    |                 |      |             |       |               |
| ◎ (                            | *) Suisse                   | (Référentie                   | el SES)                        |               |                    |                 |      |             |       |               |
| ◎ (                            | *) Belgiqu                  | e <mark>(référent</mark>      | tiel INCERT)                   |               |                    |                 |      |             |       |               |
| ◎ (                            | *) Espagn                   | е                             |                                |               |                    |                 |      |             |       |               |
| ◎ (                            | *) Allemag                  | ne (référe                    | ntiel VDS)                     |               |                    |                 |      |             |       |               |
| ◎ (                            | *) France                   | (référentie                   | INF&A2P)                       |               |                    |                 |      |             |       |               |
| © N                            | lorvège                     |                               |                                |               |                    |                 |      |             |       |               |
| 0                              | anemark                     |                               |                                |               |                    |                 |      |             |       |               |
| ○ F                            | ologne                      |                               |                                |               |                    |                 |      |             |       |               |
| O F                            | lollande                    |                               |                                |               |                    |                 |      |             |       |               |
| ● F                            | inlande                     |                               |                                |               |                    |                 |      |             |       |               |
| ● F                            | Portugal                    |                               |                                |               |                    |                 |      |             |       |               |
| ● F                            | Républ. Tc                  | hèque                         |                                |               |                    |                 |      |             |       |               |
| (*) La s<br>par cell<br>Sauver | élection de<br>es du pays   | e ce stand<br>s concerné      | ard régional pe<br>é.          | ermet de remp | lacer les é        | kigences EN5013 | 31   |             |       |               |

2. Configurez les champs comme indiqué dans le tableau ci-dessous.

| Continent      | Sélectionnez le continent correspondant à l'installation. Vous pouvez saisir<br>Europe, Asie, Amérique du Nord, Amérique du Sud ou Océanie. |
|----------------|----------------------------------------------------------------------------------------------------|
| Type           | Sélectionnez le type d'installation. Les options disponibles sont les suivantes :                                                           |
| d'installation | Simple, Évolué ou Bancaire.                                                                                                    |

| Pays pour la<br>conformité | Pour modifier le pays sur votre centrale, nous vous recommandons fortement de réinitialiser votre centrale aux valeurs par défaut et de sélectionner un nouveau pays avec l'assistant de démarrage. Sélectionnez le pays où le dispositif est installé et les exigences régionales que celui-ci doit respecter. |
|----------------------------|----------------------------------------------------------------------------------------------------|
|                            | Certaines sélections aboutissent au remplacement des exigences EN50131 par les réglementations locales ou nationales. Les options dans le champ <b>Grade</b> seront modifiées en fonction de votre sélection dans le champ <b>Pays pour la conformité</b> .                                                     |
|                            | Les options sont le Royaume-Uni, l'Irlande, l'Europe dans son ensemble (EN),<br>l'Italie, la Suède, la Suisse, la Belgique, l'Espagne, l'Allemagne (VDS), la<br>France, la Norvège, le Danemark, la Pologne, les Pays-Bas, la Finlande, le<br>Portugal et la République tchèque.                                |
| Grade                      | Sélectionnez le niveau de sécurité applicable au site.<br>Les options dans le champ <b>Grade</b> seront modifiées en fonction de votre                                                                                                    |
|                            | sélection dans le champ <b>Pays pour la conformité</b> .                                                                                                    |

#### Grade sans restriction

Le niveau de sécurité **Pas de restriction** n'applique aucune restriction sécuritaire régionale à l'installation. En revanche, ce niveau permet à l'installateur de personnaliser l'installation en modifiant les options de sécurité et de configurer les options supplémentaires non conformes avec les normes de sécurité régionales.

Les options de configuration sans restriction sont indiquées dans le présent document par le symbole suivant : 🕑

Voir *Options système* page 268 pour des infos détaillées concernant les politiques de configuration du système.

#### 17.10.3.5 Horloge

Cette page vous permet de régler la date et l'heure de la centrale. Le contrôleur comporte une horloge temps réel **R**eal-**T**ime **C**lock (RTC) secourue par une batterie pour conserver les informations d'heure et de date en cas de coupure de l'alimentation.

1. Sélectionnez Configuration > Système > Horloge.

La page suivante s'affiche.

| Hardware                        | Système                                | Entrées & Porte | s Sorties      | Portes      | Secteurs | Calendriers  | Changer son code | Avancé |
|---------------------------------|----------------------------------------|-----------------|----------------|-------------|----------|--------------|------------------|--------|
| Options Système                 | e Tempos                               | Système         | Identification | Normes & St | andards  | Date & Heure | Langue           |        |
| Date & Heure                    | actuelles                              |                 |                |             |          |              |                  |        |
| Heure<br>Heure: 11 V            | Minute Se<br>: 43 🗸 : 2                | aconde<br>3 V   |                |             |          |              |                  |        |
| Jour<br>Date: 23 ♥              | Mois An<br>/ Jul V / 2                 | née<br>014 🗸    |                |             |          |              |                  |        |
| Passage auton<br>Synchronisé se | natique Heure d'I<br>ur le 50Hz du sec | Eté/Hiver: 🗹    |                |             |          |              |                  |        |
| Sauver                          |                                        |                 |                |             |          |              |                  |        |

- 2. Sélectionnez l'Heure et la Date dans les menus déroulants.
- 3. Configurez les champs suivants :

| Passage automatique heure<br>d'été/hiver | Avec ce choix, le système bascule automatiquement sur l'heure d'été                     |
|------------------------------------------|-----------------------------------------------------------------------------------------|
| Synchronisé sur le 50 Hz du<br>secteur   | Avec ce choix, le RTC se synchronise avec l'onde sinusoïdale de l'alimentation secteur. |

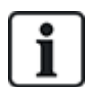

L'heure et la date sélectionnées s'affichent sur le clavier, l'interface Web et le journal d'événements.

#### 17.10.3.6 Langue

- 1. Sélectionnez Configuration > Système > Langue.
  - La page suivante apparaît :

| Hardware      |        | Entrées & Portes  | Sorties      | Portes            | Secteurs       | Calendriers            | Changer son code         | Avancé                       |                                      |
|---------------|--------|-------------------|--------------|-------------------|----------------|------------------------|--------------------------|------------------------------|--------------------------------------|
| Options Systè | me Tem | pos Système Id    | entification | Normes & St       | andards        | Date & Heure           | Langue                   |                              |                                      |
| Option langu  | /e     |                   |              |                   |                |                        |                          |                              |                                      |
| Option        |        | Valeur            | Lib          | ellé              |                |                        |                          |                              |                                      |
|               |        |                   | Sèl          | lectionner la lan | que affichée s | ur les claviers. Finte | face Web et le Journal ( | de Bord. Finterface Web sera | a automatiquement actualisée lors de |
| Langue        |        | Anglais 🗸         | Fou          | verture d'une n   | ouvelle sessio | n                      |                          |                              |                                      |
| Langue au rep | 005    | Utilise Langue Sy | stême 🗸 Ch   | oisir la Langue I | orsque les cla | wiers sont au repos    |                          |                              |                                      |

2. Pour l'option Langue, sélectionner la langue dans le menu déroulant.

Cette option détermine la langue du système dans laquelle seront affichés les textes et menus sur les claviers, l'interface Web et le journal d'événements.

3. Pour l'option **Langue au repos**, choisissez entre « Utilise Langue Système » ou « Dernière langue utilisée ».

La langue au repos détermine la langue qui s'affiche sur les claviers lorsque la centrale est au repos. Si l'option Dernière langue utilisée est sélectionnée, la langue affichée est celle associée au dernier utilisateur connecté.

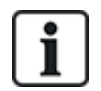

La langue utilisée pour les claviers et les navigateurs dépend de la sélection effectuée pour chacun des utilisateurs. Par exemple, si la langue du système est le français mais que la langue individuelle de l'utilisateur est l'anglais, cette dernière langue est celle utilisée à la fois pour les claviers et le navigateur pour cet utilisateur, quelle que soit la langue spécifiée pour le système.

# Voir également

Options page 119

# 17.10.4 Configuration des zones, des portes et des secteurs

Cette section recouvre :

- Édition d'une zone à la page opposée
- Ajouter/Éditer un secteur page 290
- Éditer une porte page 297
- Ajout d'un groupe de secteurs page 303
## 17.10.4.1 Édition d'une zone

L'installateur et l'utilisateur peuvent consulter le JDB, isoler/restaurer une zone et tester / arrêter le test d'une zone conformément aux niveaux de sécurité EN 50131 Grade 2 et EN 50131 Grade 3.

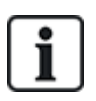

Des zones virtuelles peuvent être créées et modifiées, mais elles doivent être associées à une interaction logique. Pour plus d'informations au sujet des zones virtuelles, consultez la rubrique *Zones virtuelles* page 312.

## 1. Sélectionnez Configuration > Entrées > Toutes zones.

La page suivante apparaît :

| Hardware     | Système Entrées & Portes | Sorties Portes | Secteurs   | Calendriers | Changer son code | Avancé |             |           |
|--------------|--------------------------|----------------|------------|-------------|------------------|--------|-------------|-----------|
| Toutes Zones | Zones X-Bus Zones Radio  | 0              |            |             |                  |        |             |           |
| Zone         | Entrée                   |                | Libellé    |             | Туре             |        | Secteur     | Attributs |
| 1            | Centrale - Entrée 1      |                | Front door |             | Alarme           | ~      | 1: Area 1 🗸 |           |
| 2            | Centrale - Entrée 2      | Va             | ult        |             | Sismique         | ~      | 2 Vault 🗸   |           |
| 3            | Centrale - Entrée 3      | W              | ndow 2     |             | Alarme           | ~      | 1: Area 1 🗸 |           |
| 4            | Centrale - Entrée 4      | PI             | PIR 1      |             | Alarme           | ~      | 1: Area 1 🗸 |           |
| 5            | Centrale - Entrée 5      | PI             | R 2        |             | Inutilisé        | ~      | 1: Area 1 🗸 |           |
| 6            | Centrale - Entrée 6      | Fit            | e Exit     |             | Inutilisé        | ~      | 1: Area 1 🗸 |           |
| 7            | Centrale - Entrée 7      | Fit            | e alarm    |             | Inutilisé        | ~      | 1: Area 1 🗸 |           |
| 8            | Centrale - Entrée 8      | Pa             | nic Button |             | Inutilisé        | ~      | 1: Area 1 🗸 |           |

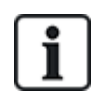

Vous pouvez sélectionner **Configuration > Entrées > Zones X-Bus** pour configurer uniquement les zones câblées ou **Configuration > Entrées > Zones radio** pour configurer uniquement les zones radio.

2. Configurez les champs comme indiqué dans le tableau ci-dessous.

| Zone              | Le numéro est présenté à titre indicatif et ne peut pas être programmé.                                                                                                    |
|-------------------|----------------------------------------------------------------------------------------------------|
| Description       | Saisissez un texte (maxi 16 caractères) qui permet d'identifier la zone de manière unique.                                                                                                    |
| Entrée            | L'entrée physique est affichée en guise de référence et ne peut pas être programmée.                                                                                                    |
| Туре              | Sélectionnez un type de zone dans la liste déroulante (voir <i>Types de zone</i> page 408).                                                                                                    |
| Secteur           | Uniquement si l'option <b>Secteurs</b> (multiples) est activée. Sélectionnez dans la liste déroulante un secteur auquel la zone est affectée.                                                                                                    |
| Calendrier<br>(!) | Sélectionnez si nécessaire le calendrier désiré (voir <i>Calendriers</i> page 304).<br>Pour le grade de sécurité 2/3, un calendrier ne peut être associé qu'aux zones<br>de type Tempo de sortie, Technique, Armement par clé, Shunt, et X-Shunt.<br>Pour le grade de sécurité Pas de restriction, un calendrier peut être associé à<br>toutes les zones indépendamment du type. |
| Attributs         | Cliquez sur le bouton Attributs pour afficher la page Attributs de la zone.<br>Seuls les attributs qui s'appliquent à ce type de zone sont affichés. Voir<br><i>Attributs zone</i> page 414).                                                                                                    |

## 17.10.4.2 Ajouter/Éditer un secteur

### Prérequis

- Uniquement si l'option Secteurs (multiples) est activée.
- 1. Sélectionnez **Configuration > Secteurs > Secteurs**.

La page suivante s'affiche :

| Hardware | Syst    | ème        | Entrées & Portes | Sorties | Portes | Secteurs | Calendriers | Changer son code | Avancé |
|----------|---------|------------|------------------|---------|--------|----------|-------------|------------------|--------|
| Secteurs | Grou    | ipes Secti | eur              |         |        |          |             |                  |        |
|          | Secteur | Libellé    |                  |         | Editer | Effacer  |             |                  |        |
|          | 1       | Area 1     |                  |         |        |          |             |                  |        |
|          | 2       | Vault      |                  |         |        | Sarah -  |             |                  |        |
|          | 3       | Comm       | ercial           |         |        |          |             |                  |        |
|          | 4       | Recept     | ion              |         |        |          |             |                  |        |
|          |         |            |                  |         |        |          |             |                  |        |
| auver    | Ajouter |            |                  |         |        |          |             |                  |        |

- 2. Cliquez sur Éditer pour éditer un secteur existant.
- 3. Cliquez sur **Ajouter** pour ajouter un nouveau secteur. Si l'installation est de type *Simple* ou *Évolué*, un secteur est automatiquement ajouté et la page **Éditer les paramètres de secteur** s'affiche.

Veuillez noter que le nouveau secteur est automatiquement classé dans le type Standard.

S'il s'agit d'une installation de type *Bancaire*, la fenêtre suivante s'affiche et le secteur doit être ajouté manuellement.

| Hardware                | Système         | Entrées & Portes | Sorties | Portes | Secteurs | Calendriers                | Changer son code       | Avancé |
|-------------------------|-----------------|------------------|---------|--------|----------|----------------------------|------------------------|--------|
| Secteurs                | Groupes Secteur |                  |         |        |          |                            |                        |        |
| Ajouter Sect            | eur             |                  |         |        |          |                            |                        |        |
| Libellé Finance         |                 |                  |         |        |          |                            | Description de Secteur |        |
| Type Secteur Standard V |                 |                  |         |        |          | Sélectionner le type du Se | cteur.                 |        |
| Ajouter                 | etour           |                  |         |        |          |                            |                        |        |

- 4. Saisissez une description pour le nouveau secteur et sélectionnez un type de secteur parmi l'un des suivants :
  - Standard Convient à la plupart des secteurs.
  - DAB Fournit les paramètres et les valeurs par défaut convenant aux DAB.
  - Chambre forte Fournit les paramètres et les valeurs par défaut convenant aux chambres fortes.
  - Avancé Permet le paramétrage de tous les secteurs (standard, DAB et chambre forte).
- 5. Cliquez sur le bouton Ajouter pour ajouter le secteur.

Configurez les paramètres pour chaque type d'installation en fonction des sections suivantes.

### Entrée/sortie

Configurez les paramètres d'Entrée/sortie suivants :

TempoLe temps dont dispose l'utilisateur pour ARRÊTER l'alarme après avoir ouvert une zoned'entréed'entrée/sortie d'un système armé. Le temporisateur d'entrée s'applique à toutes les zonesd'entrée / de sortie dans le secteur considéré (par défaut 45 secondes).

| Tempo Sortie                             | Le temps (en secondes) accordé à l'utilisateur pour quitter un secteur protégé avant la MES complète. La temporisation de sortie sera décomptée sur le clavier, et l'avertisseur sonore va biper pour indiquer à l'utilisateur que le système va s'activer lorsque la temporisation sera à zéro. Le temporisateur de sortie s'applique à toutes les zones d'entrée / de sortie dans le secteur considéré (par défaut 45 secondes).                                                                                                    |
|------------------------------------------|----------------------------------------------------------------------------------------------------|
| Désactiver<br>temporisation<br>de sortie | Sélectionnez si aucune temporisation de sortie n'est requise et que les paramètres sont activés sur la zone « Fin Tempo de sortie » ou sur la zone « Entrée/sortie » avec l'attribut « Tempo dernière issue ». Pour plus d'informations, consultez la rubrique <i>Tempos</i> page 279.                                                                                                    |
| Saisie MHS<br>par radio                  | La radio ne s'arrête qu'au cours de l'écoulement de la temporisation d'entrée. La valeur par défaut est activée.                                                                                                    |
| Accès refusé<br>si alarme                | L'accès est temporairement refusé au secteur pour la durée spécifiée dans la temporisation du Blocage d'accès après alarme.                                                                                                    |
| Empêche les<br>MES                       | Si activé, la configuration est désactivée à partir du clavier                                                                                                    |
| Empêche les<br>MHS                       | Si activé, le changement de configuration est désactivé à partir du clavier.                                                                                                    |
| Autorisation<br>avant<br>MES/MHS         | <ul> <li>Utilisé pour la configuration de verrouillage du blocage. Les options sont les suivantes :</li> <li>Désactivé</li> <li>ON</li> <li>Mise hors surveillance</li> <li>Mise en / hors surveillance</li> <li>Si l'option Désactiver est sélectionnée (valeur par défaut), le système sera activé et désactivé normalement, sans modification du fonctionnement.</li> <li>Si l'option Activer est sélectionnée, un signal d'« activation d'autorisation » est sélectionné pour configurer ce secteur. Elle peut être récupérée à partir des claviers ou d'une saisie de zone (voir le paramètre Autorisation du verrouillage de blocage). L'utilisateur ne peut pas activer le système à partir du clavier. Tout secteur nécessitant l'activation d'une autorisation apparaîtra comme bloqué sur le clavier de confort et n'apparaîtra pas sur le clavier standard lors de la configuration.</li> <li>Si l'option MHS est sélectionnée, l'utilisateur ne peut pas désactiver la zone à partir des claviers, mais peut utiliser le clavier pour générer le signal d'autorisation de l'activation.</li> <li>Pour les options d'activation et de désactivation, l'utilisateur ne pourra pas modifier le statut du secteur à partir du clavier, quel que soit le moment.</li> <li>Vous pouvez configurer un minuteur d'activation de l'autorisation. Pour plus d'informations, consultez la rubrique <i>Tempos</i> page 279.</li> </ul> |

## **Options MES/MHS Partielle**

Configurez le fonctionnement de zones particulières pour les modes MES Partielle A et B comme indiqué ci-dessous :

| MES<br>Partielle<br>valide | Activez la MES Partielle pour le fonctionnement A et B comme requis.                                                              |
|----------------------------|----------------------------------------------------------------------------------------------------|
| MES Part.<br>temporisée    | Cliquez sur la case appropriée (MES Partielle A ou B) pour appliquer la temporisation de sortie sur le mode MES Partielle A ou B. |

| Attribut<br>zones<br>d'accès | Cliquez sur la case appropriée pour modifier les zones d'accès dans les zones de type d'entrée / de sortie pour un fonctionnement MES Partielle A ou B. Cette fonction est utile pour une installation résidentielle lorsqu'un capteur infrarouge passif (PIR) est situé dans un couloir. Si l'utilisateur fait une mise en service partielle du système pendant la nuit et qu'il descend les escaliers à ce moment-là, il peut activer par inadvertance le capteur PIR du couloir et déclencher l'alarme. Si l'utilisateur paramètre l'option Attribut zones d'accès, l'avertisseur sonore retentit pendant la temporisation d'entrée lorsque le capteur PIR est activé, ce qui avertit l'utilisateur que l'alarme va s'activer si aucune action n'est engagée. |
|------------------------------|----------------------------------------------------------------------------------------------------|
| Zones type<br>Entrée/Sortie  | Cliquez sur la case appropriée pour passer les zones d'entrée / de sortie en zones d'alarme<br>durant un mode MES Partielle A ou B. Cette fonction est utile pour une installation résidentielle<br>lorsque le système a été configuré en mode MES Partielle. À utiliser si le système est mis en<br>surveillance partielle la nuit et si l'utilisateur souhaite le déclenchement immédiat de l'alarme<br>dès que la porte principale ou la porte de derrière est ouverte en pleine nuit.                                                                                                    |
| Attribut<br>Zones<br>locales | cochez la case correspondante pour limiter la transmission des alarmes en mode MES Partielle<br>au niveau local (pas de transmission à distance).                                                                                                    |
| Pas de<br>sirène             | Si coché, aucune sirène ne sera activé pour une MES / MHS partielle de A ou B.                                                                                                    |

## Secteurs liés

Cette section vous permet de lier des secteurs pour une mise en service ou une mise hors service :

| MES totale                       | MES totale de ce secteur lorsque tous les secteurs liés sont en MES totale.                                            |
|----------------------------------|----------------------------------------------------------------------------------------------------|
| MES totale de tous               | MES totale de tous les secteurs lorsque ce secteur est en MES totale.                                                  |
| Empêche la MES totale            | Empêche la MES totale de ce secteur si tous les secteurs liés sont en MES totale.                                      |
| Empêche la MES totale<br>de tous | Empêche la MES totale des secteurs liés si ce secteur n'est pas en MES totale.                                         |
| Mise hors surveillance           | MHS de ce secteur quand tous les secteurs liés sont MHS.                                                               |
| MHS de tous                      | MHS de tous les secteurs quand ce secteur est MHS.                                                                     |
| Empêche la MHS                   | Empêche la MHS de ce secteur si un des secteurs lié est en MES totale.                                                 |
| Empêche la MHS de<br>tous        | Empêche la MHS des secteurs liés si ce secteur est en MES totale.                                                      |
| Autorise les MES                 | Activer l'activation autorisée pour les zones liées. Reportez-vous à Autorise les MES pour le verrouillage de blocage. |
| Secteurs liés                    | Cliquez sur les secteurs que vous souhaitez lier à ce secteur.                                                         |

## Planifier

Configurez la planification avec les paramètres suivants :

| Calendrier   | Sélectionnez un calendrier pour contrôler la planification.                               |
|--------------|-------------------------------------------------------------------------------------------|
| Mise hors    | Sélectionnez si le secteur doit passer automatiquement MHS pour la durée indiquée dans le |
| surveillance | calendrier sélectionné.                                                                   |

| MES totale                     | Sélectionnez cette option pour la MES totale du secteur pour la durée indiquée dans le calendrier sélectionné. Ce secteur sera également activé lorsque le temps de MHS ou la Durée du retard sera écoulé (voir <i>Mise en / hors surveillance</i> page 295). Si la durée de la MHS temporaire dépasse la durée planifiée, le secteur utilisera les paramètres du calendrier.          |
|--------------------------------|----------------------------------------------------------------------------------------------------|
| Verrouillage<br>horaire        | Sélectionnez cette option pour le verrouillage horaire du secteur selon le calendrier sélectionné.<br>(Secteur de type chambre forte en mode Financier uniquement)                                                                                                    |
| Accès<br>avant<br>verrouillage | Entrez le nombre de minutes (0 – 120) pour activer la temporisation à la fin de la période de MHS verrouillée. Si le secteur ne peut pas être mis hors surveillance lorsque cette temporisation expire, le secteur ne pourra pas être mis hors surveillance avant le démarrage de la nouvelle période de MHS verrouillée. (Secteur de type chambre forte en mode Financier uniquement) |

## Rapport

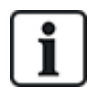

Les paramètres de configuration du Reporting sont applicables pour les secteurs standards dans les installations commerciales et bancaires uniquement et ne sont applicables que si un calendrier a été sélectionné. (Consultez *Planifier* à la page précédente .)

Ces paramètres permettent d'envoyer un rapport au Centre de contrôle ou à une personne désignée si la centrale est mise en ou hors service en dehors des périodes définies du calendrier.

| MES<br>trop tôt     | Permet d'envoyer un rapport si la centrale passe manuellement en MES totale avant une MES planifiée et avant l'écoulement du temps en minutes saisi dans le champ Temporisation. |
|---------------------|----------------------------------------------------------------------------------------------------|
| MES<br>trop<br>tard | Permet d'envoyer un rapport si la centrale passe manuellement en MES totale après une MES planifiée et après l'écoulement du temps en minutes saisi dans le champ Temporisation. |
| MHS<br>trop tôt     | Permet d'envoyer un rapport si la centrale passe manuellement en MHS avant une MHS planifiée et avant l'écoulement du temps en minutes saisi dans le champ Temporisation.        |
| MHS<br>trop<br>tard | Permet d'envoyer un rapport si la centrale passe manuellement en MHS avant une MHS planifiée et avant l'écoulement du temps en minutes saisi dans le champ Temporisation.        |

Le reporting est effectué par SMS, ou au CTS par SIA et Contact ID. Un événement est également enregistré dans le journal système.

Seuls les événements configurés pour un reporting tardif ou précoce pour le secteur seront signalés.

Le reporting d'un événement doit également être activé pour un CTS ou un SMS, comme indiqué dans les sections suivantes.

## Activation du reporting d'une MES/MHS inhabituelle pour un CTS

Pour configurer une transmission pour un CTS configuré pour communiquer par SIA ou par CID, sélectionnez **Communications > Transmission > CTS analogique > Éditer > Filtrer** pour afficher l'écran Filtres d'événements pour un CTS.

| Communications     | FlexC | Transmission | Outils PC                                                           |
|--------------------|-------|--------------|---------------------------------------------------------------------|
| CTS Analogique     | EDP   | CEI-ABI      |                                                                     |
| Filtrer            |       |              |                                                                     |
|                    |       |              |                                                                     |
| Alarmes            |       |              | Début d'alarme                                                      |
| Fin d'alarme       |       |              | Transmission des fin d'alarme                                       |
| Alarmes confirmées |       |              | Alarmes confirmées par d'autres zones                               |
| Annul. d'alarme    |       |              | Transmission de l'information 'Annulation d'alarme' au CTS          |
| Défauts            |       | $\checkmark$ | Début de défauts et d'autosurveillance                              |
| Fin de Défaut      |       |              | Fin de défaut et fin d'autosurveillance                             |
| Armement           |       |              | Mise en et hors surveillance                                        |
| Trop Tôt / Tard    |       |              | Transmet les infos d'alerte de MES/MHS hors plages                  |
| Inhibition         |       |              | Inhibition et Isolation                                             |
| Evénements Porte   |       |              | Evénements Contrôle d'Accès et Porte autre que les alarmes          |
| Autres             |       |              | Tous autres types d'évènements                                      |
| Réseau             |       |              | Transmet les connexion/deconnexion du réseau IP (grâce aux polling) |
| Secteurs           |       | 🗹 1: Are     | ea 1 🗹 2: Vault                                                     |

Le paramètre Trop tôt/tard est activé pour la transmission de toute MES/MHS se produisant hors plages.

### Activation du reporting d'une MES/MHS inhabituelle pour SMS

Les événements SMS peuvent être configurés en utilisant les configurations Installateur et Utilisateur.

Pour la configuration Installateur, sélectionnez Utilisateurs -> SMS Utilisateurs > SMS installateur > Éditer.

| Utilisateurs | Profils SMS Utilisateurs  | Tag radio | Mots de passe Web | Accès installateur |                                                                      |
|--------------|---------------------------|-----------|-------------------|--------------------|----------------------------------------------------------------------|
| Ajouter un   | nouveau numéro SMS au sys | tème      |                   |                    |                                                                      |
| Paramètres   | s généraux                |           |                   |                    |                                                                      |
|              | ID SMS Utilisateur        |           | 1                 |                    |                                                                      |
|              | Utilisateur               |           | 1: User 1         | ~                  | L'Utilisateur est associé à ce numéro de SMS                         |
|              | N° SMS                    |           |                   |                    | N° de téléphone où les messages SMS seront envoyés                   |
| Evénement    | s SMS                     |           |                   |                    |                                                                      |
|              | Alarmes                   |           |                   |                    | Début d'alarme                                                       |
|              | Fin d'alarme              |           |                   |                    | Transmission des fins d'alarme                                       |
|              | Alarmes confirmées        |           |                   |                    | Alarmes confirmées par d'autres zones                                |
|              | Défauts                   |           |                   |                    | Début de défauts et d'autosurveillance                               |
|              | Fin de Défaut             |           |                   |                    | Fin de défaut et fin d'autosurveillance                              |
|              | Armement                  |           |                   |                    | Mise EN et HORS Surveillance                                         |
|              | Trop Tôt / Tard           |           |                   |                    | Transmet les infos d'alerte de MES/MHS hors plages                   |
|              | Inhibition                |           |                   |                    | Inhibition et Isolation                                              |
|              | Evénements Porte          |           |                   |                    | Evénements Contrôle d'Accès et Porte autre que les alarmes           |
|              | Autres                    |           |                   |                    | Tous autres types d'évènements                                       |
|              | Evénement Perte Radio     |           |                   |                    | Si coché, l'événement Perte Radio sera transmis en CID/SIA par FlexC |

Activez Trop tot/Trop tard pour signaler toutes les activations et désactivations qui ne sont pas incluses dans la planification.

### Mise en / hors surveillance

Les paramètres suivants (à l'exception du paramètre Interverrouillage) ne sont pertinents que dans les cas suivants :

- Un calendrier est sélectionné (voir Planifier page 292), ou
- Durée de la MHS est activé (valeur supérieure à zéro), ou
- Les deux conditions ci-dessus sont réunies.

| Présign. MES<br>auto                  | Saisissez la durée en minutes de la présignalisation avant la MES automatique. (0-30)<br>Notez que la centrale se met en service soit à l'heure planifiée, soit à l'heure définie par le<br>paramètre MHS retardée. Le premier signal s'affiche pendant le délai configuré avant l'heure<br>planifiée. D'autres signaux sont envoyés une minute avant l'heure de MES. |
|---------------------------------------|----------------------------------------------------------------------------------------------------|
| Arrêt MES auto                        | Permet à l'utilisateur d'annuler la MES auto en saisissant un code sur le clavier.                                                                                                    |
| Dérog. MES<br>auto                    | Permet à l'utilisateur de retarder la MES auto en saisissant un code sur le clavier.                                                                                                    |
| Boîtier à clé                         | Autorise le décalage de la MES automatique à l'aide d'un transpondeur à boîtier à clé.                                                                                                    |
| Durée du retard                       | Saisissez le nombre de minutes de décalage de la MES automatique. (1-300)                                                                                                    |
| Nombre de dérogations                 | Saisissez le nombre de fois que la MES automatique peut être retardée. (0–99 : 0 = illimité)                                                                                                    |
| MHS retardée                          | Saisissez le nombre de minutes de décalage de la MHS. (0 = pas de décalage)                                                                                                    |
| Groupe<br>Interverrouillage           | Sélectionner un Groupe Interverrouillage à affecter à ce secteur. L'interverrouillage ne permet de mettre hors service à un instant donné qu'un seul secteur à la fois au sein du groupe. Fonction typiquement utilisée dans les secteurs DAB.                                                                                                    |
| Durée de la<br>MHS<br>temporaire      | Temps maxi que ce secteur restera en MHS avant qu'il ne repasse automatiquement en MES. (Plage 0–120 min : 0 = non activé).                                                                                                    |
| Double code                           | Si cette option est activée, deux codes sont nécessaires pour mettre en ou hors service le secteur avec le clavier. Les deux codes doivent appartenir à des utilisateurs ayant les droits requis pour cette opération (mise en ou hors service).                                                                                                    |
|                                       | Si le deuxième code n'est pas saisi au bout de 30 secondes, ou s'il est erroné, le secteur ne<br>peut alors pas être mis en ou hors service.                                                                                                    |
| Mode MES<br>forcée                    | Options de secteur pour une MES forcée (normale ou bloquée).                                                                                                    |
| RAZ des<br>alarmes à la<br>MES Forcée | Cliquez sur cette option pour effacer les mémoires d'alarme lors de la mise en service forcée (pour les zones au repos). Si cette option est sélectionnée, lorsqu'une alerte est active ou qu'un secteur a besoin d'être restauré, il le sera automatiquement.                                                                                                    |

### Fonctionnement avec travail en soirée

Un exemple d'utilisation des paramètres de mise en et hors service concerne les situations de travail en soirée où un calendrier est configuré pour une mise en service automatique à un moment particulier, mais les employés doivent occasionnellement travailler tard et le paramétrage automatique doit être retardé.

Chaque retard est défini par la valeur configurée dans le paramètre **Durée du retard**, et le paramètre **Nombre de dérogations** détermine le nombre de fois où la mise en service peut être retardée. Une valeur correcte doit figurer dans **Dérog. MES auto** pour que l'utilisateur puisse se servir de cette fonction.

Il existe trois façons de retarder la mise en service :

1. Saisie du code sur le clavier.

RETARD est une option du menu sur le clavier standard. La fonction retard peut être utilisée à l'aide des boutons de la partie supérieure du clavier « Confort ».

2. Utilisation du boîtier à clé.

En tournant la clé vers la droite, on retarde la MES du système du délai configuré si le nombre maximal de fois où la MES peut être retardée (**Nombre de dérogations**) n'a pas été dépassé. En tournant la clé vers la gauche, on paramètre le retard à trois minutes (non configurable). Ceci peut être fait indépendamment du nombre de fois où la MES a été retardée.

3. Utilisation d'une télécommande, d'un WPA ou d'un bouton qui active le déclenchement de **Dérog. MES auto**.

### **MHS** temporaire

Pour pouvoir mettre hors service temporairement un système lors d'une période spécifiée par un calendrier, les trois paramètres suivants doivent être configurés :

### 1. Calendrier

Un calendrier doit être configuré et sélectionné pour ce secteur.

### 2. Verrouillage horaire

Cette case doit être cochée pour que le secteur puisse être mis hors service uniquement lorsque c'est autorisé par le calendrier configuré.

### 3. Durée de la MHS temporaire

Ce paramètre doit être supérieur à zéro pour définir une limite maximale de durée de mise hors service du secteur.

### All Okay

| « Tout va<br>bien »<br>requis | Si sélectionné, l'utilisateur doit confirmer que « Tout va bien », sinon une alarme discrète sera générée. Consultez <i>Édition d'une zone</i> page 289 pour plus de détails sur la configuration de l'entrée « Tout va bien ». |
|-------------------------------|----------------------------------------------------------------------------------------------------|
| Tempo du<br>TVB               | Temps (seconde) pour activer l'entrée TVB avant qu'une alarme discrète ne soit générée. (Plage : 1–<br>999 secondes)                                                                                                    |
| Événement<br>TVB              | Sélectionnez le type d'événement à déclencher à l'expiration du délai de « Tout va bien ». Les options sont Panique (silencieuse), Panique et Contrainte.                                                                       |

## Sortie Radio

| Durée activation sortie RF | Saisissez le nombre de secondes pendant lesquelles la sortie RF sera activée. |
|----------------------------|-------------------------------------------------------------------------------|
|                            | Une valeur de 0 seconde active / désactive la sortie.                         |

### Zones d'évacuation incendie

| Doors w | which will open when fire occurs in this area |
|---------|-----------------------------------------------|
|         |                                               |
|         |                                               |
|         | Doors v                                       |

| Zones d'évacuation | Sélectionnez les portes qui s'ouvriront en cas d'incendie dans ce secteur. Cette option |
|--------------------|-----------------------------------------------------------------------------------------|
| incendie           | n'est pas affichée en mode simple.                                                      |

### Déclencheurs du secteur

La section Déclencheurs s'affiche si les déclencheurs ont été préalablement définis. (Consultez *Déclencheurs* page 309.)

Cliquez sur le bouton Éditer pour ajouter, éditer ou supprimer des conditions de déclenchement pour le secteur.

La page suivante apparaît :

| Hardware    | Système   | Entrées & Portes | Sorties   | Portes  | Secteurs | Calendriers | Changer son code | Avancé |
|-------------|-----------|------------------|-----------|---------|----------|-------------|------------------|--------|
| Secteurs    | Groupes   | Secteur          |           |         |          |             |                  |        |
| Secteur 3:  | Déclench  | eurs             |           |         |          |             |                  |        |
| Déclencheur | Front     | Action           |           |         |          |             |                  |        |
| 1 Vault 🗸   | Positif 🗸 | MHS              | ✓ Ajouter |         |          |             |                  |        |
| Retour      |           |                  |           | Tre out |          |             |                  |        |

Configurez le déclencheur pour le secteur à l'aide des paramètres suivants :

| Déclencheur | Sélectionnez un déclencheur dans la liste déroulante.                                                                                                    |  |  |
|-------------|----------------------------------------------------------------------------------------------------|--|--|
| Front       | Le déclencheur peut s'activer du côté positif ou négatif du signal d'activation.                                                                                                    |  |  |
| Action      | C'est l'action réalisée lorsque le déclencheur est activé. Les options sont les suivantes : <ul> <li>Mise hors surveillance</li> <li>MES Partielle A</li> <li>MES Partielle B</li> <li>MES totale</li> <li>Dérog. MES auto</li> </ul>                                                                                                    |  |  |
|             | <ul> <li>Cette action retarde la mise en service de l'alarme lorsque la temporisation de MES auto est opérationnelle. Le déclencheur n'ajoute du temps que si la Limite de retard n'a pas été dépassée ; chaque activation du déclencheur retarde la mise en service de la durée définie dans Durée du retard (voir <i>Mise en / hors surveillance</i> page 295).</li> <li>RAZ des alarmes<br/>Cette action annule toutes les alarmes dans la zone configurée.</li> </ul> |  |  |

Remarque : les déclencheurs ne peuvent pas être configurés à partir d'un clavier.

### Voir également

Déclencheurs page 309

## 17.10.4.3 Éditer une porte

1. Sélectionnez Configuration > Portes.

La liste des portes configurées s'affiche.

- 2. Cliquez sur le bouton Modifier.
- 3. Configurez les champs comme indiqué dans les fenêtres ci-dessous.

## Entrées de porte

Chaque porte dispose de deux entrées avec deux fonctionnalités prédéfinies. Ces deux entrées – le détecteur de position et le bouton d'ouverture de la porte – peuvent être configurées.

| Nom                                                                     | Description                                                                                                    |
|-------------------------------------------------------------------------|----------------------------------------------------------------------------------------------------|
| Zone                                                                    | L'entrée de détecteur de position de porte peut aussi être utilisée pour les fonctions « intrusion ».<br>Si l'entrée de détecteur de position de porte est utilisée pour les fonctions « intrusion »,<br>sélectionnez le numéro de zone auquel l'entrée est attribuée. Si le détecteur de position de la<br>porte est utilisé uniquement pour la partie accès, l'option « NON AFFECTÉE » doit être<br>sélectionnée. |
|                                                                         | Si le détecteur de position de la porte est affecté à une zone d'intrusion, il peut être configuré<br>comme une zone normale, mais uniquement avec des fonctionnalités limitées (par exemple, tous<br>les types de zones ne peuvent pas être sélectionnés).                                                                                                    |
|                                                                         | Si un secteur ou le système est activé avec le lecteur de badge, l'entrée du détecteur de position<br>de la porte doit être affectée à un numéro de zone et au secteur/système qui doit être activé.                                                                                                    |
| Description                                                             | Description de la zone à laquelle est affecté le détecteur de position de la porte.                                                                                                    |
| (Web<br>uniquement)                                                     |                                                                                                    |
| Type de zone<br>(Web<br>uniquement)                                     | Type de zone pour la zone à laquelle le détecteur de position de porte est affecté (tous les types de zones ne sont pas disponibles).                                                                                                    |
| Attributs zone<br>(Web<br>uniquement)                                   | Les attributs de la zone à laquelle est affecté le détecteur de position de porte peuvent être modifiés.                                                                                                    |
| Secteur<br>(Web<br>uniquement)                                          | Le secteur auquel la zone et le lecteur de badge sont affectés. (Si le lecteur de badge est utilisé<br>pour l'activation et la désactivation, ce secteur sera activé/désactivé.)                                                                                                    |
| Position porte<br>(web)<br>Résistance fin<br>de ligne DPS<br>(claviers) | La résistance utilisée avec le détecteur de position de porte. Sélectionnez une résistance / une association de résistances.                                                                                                    |
| DPS<br>normalement<br>ouvert                                            | Indique si le bouton d'ouverture de porte est une entrée normalement ouverte ou non.                                                                                                    |
| Retard du<br>contact de<br>porte (DPS)                                  | Précise une durée (en secondes) pour retarder le contact de porte.                                                                                                    |
| Libération<br>porte (Web)<br>DRS<br>RES.FIN<br>LIGN<br>(claviers)       | La résistance utilisée avec le bouton d'ouverture de porte. Sélectionnez une résistance / une association de résistances.                                                                                                    |

| Nom                                           | Description                                                                                                    |
|-----------------------------------------------|----------------------------------------------------------------------------------------------------|
| DRS<br>normalement<br>ouvert                  | Indique si le bouton d'ouverture de porte est une entrée normalement ouverte ou non.                                            |
| DRS sur front                                 | Définit l'option de libération de la porte pour ne permettre qu'une utilisation unique momentanée.                              |
| Pas de DRS                                    | Sélectionnez pour ignorer le DRS.                                                                                               |
| (Web<br>uniquement)                           | Si un DC2 est utilisé sur la porte, cette option DOIT être sélectionnée. Si elle n'est pas<br>sélectionnée, la porte s'ouvrira. |
| Localisation<br>du Lecteur<br>(Entrée/Sortie) | Sélectionnez l'emplacement des lecteurs d'entrée et de sortie.                                                                  |
| (Web<br>uniquement)                           |                                                                                                    |
| Formats de<br>lecture (web)                   | Affiche le format du dernier badge lu avec chaque lecteur configuré.                                                            |
| INFO<br>LECTEUR<br>(claviers)                 |                                                                                                    |

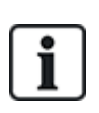

Chaque numéro disponible peut être attribué à une zone, mais l'affectation n'est pas déterminée. Si le numéro 9 est affecté à une zone, celle-ci et un transpondeur d'entrée avec l'adresse 1 sont connectés au X-BUS (qui utilise les numéros de zones compris entre 9 et 16). La zone affectée à partir du contrôleur double porte est déplacée vers le prochain numéro disponible. La configuration est adaptée en conséquence.

## Attributs de porte

Si aucun attribut n'est actif, on peut utiliser une carte en cours de validité.

| Attribut             | Description                                                                                                    |
|----------------------|----------------------------------------------------------------------------------------------------|
| Badge inutilisé      | Le badge est bloqué provisoirement.                                                                                                    |
| Groupe de portes     | Utilisé lorsque plusieurs portes sont assignées au même secteur ou quand les fonctionnalités antipassback, gardien ou interverrouillage sont requises. |
| Badge et code        | L'accès est possible seulement avec un badge et un code PIN.                                                                                           |
| Code PIN seulement   | Un code PIN est requis. Le badge n'est pas accepté.                                                                                                    |
| Code PIN ou<br>Badge | L'accès est possible seulement avec un badge ou un code PIN.                                                                                           |
| Code pour<br>sortir  | Code requis sur le lecteur de sortie. La porte doit posséder un lecteur d'entrée et un lecteur de sortie.                                              |

| Attribut                              | Description                                                                                                    |
|---------------------------------------|----------------------------------------------------------------------------------------------------|
| Code pour<br>MES/MHS                  | Le code PIN est requis pour armer (MES) ou désarmer (MHS) le secteur lié. Le badge doit être présenté avant de saisir le code.                                                                                                    |
| MHS à<br>l'extérieur<br>(navigateur)  | Le secteur sera mis à l'arrêt lorsqu'un badge est présenté sur le lecteur d'entrée.                                                                                                    |
| MHS à<br>l'intérieur<br>(navigateur)  | Le secteur sera mis à l'arrêt lorsqu'un badge est présenté sur le lecteur de sortie.                                                                                                    |
| Accès si MES                          | L'accès est autorisé si le secteur est en MES et que la porte est de type zone d'alarme ou zone d'entrée.                                                                                                    |
| Déverrouillage<br>par double<br>badge | La porte se déverrouille et reste déverrouillée en cas de double passage de badge. Pour<br>réinitialiser l'état de la porte, un double passage de badge doit être effectué à la sortie. Cette<br>option ne peut pas être utilisée avec les options de paramètres.                                                                                                    |
| MES à<br>l'extérieur<br>(navigateur)  | Le secteur sera mis en surveillance lorsqu'un badge est présenté deux fois sur le lecteur<br>d'entrée.                                                                                                    |
| MES sur<br>lecteur de<br>sortie       | Le secteur sera mis en surveillance lorsqu'un badge est présenté deux fois sur le lecteur de sortie.                                                                                                    |
| Forcer MES<br>totale                  | Si l'utilisateur possède les droits correspondants, il peut forcer le réglage du lecteur d'entrée.                                                                                                    |
| Urgence                               | La porte est déverrouillée automatiquement en cas de détection d'un incendie dans le secteur attribué.                                                                                                    |
| Évacuat.<br>globale                   | Un incendie dans un secteur quelconque déverrouille la porte.                                                                                                    |
| Escorte                               | La fonction Escorte permet à des détenteurs de badge à accès privilégié d'escorter d'autres détenteurs de badge à travers certaines portes. Quand cette fonction est appliquée à une porte, un badge avec des « droits d'escorte » doit être présenté en premier, puis les autres détenteurs de badge ne possédant pas ce privilège peuvent ouvrir cette même porte. Le délai entre la présentation du badge d'escorte et celle du badge normal est configuré pour chacune des portes. |
| Anti-<br>passback*                    | La fonction antipassback (protection physique) doit être activée sur la porte. Toutes les portes doivent posséder un lecteur d'entrée et un lecteur de sortie, et doivent faire partie d'un groupe de portes.                                                                                                    |
|                                       | Dans ce mode, les détenteurs de badge doivent utiliser leur badge pour entrer et sortir d'un<br>espace défini par un groupe de portes. Si un détenteur de badge valide présente son badge<br>pour entrer dans un espace mais qu'il ne le présente pas pour en sortir, il viole les règles<br>d'antipassback. La prochaine fois qu'il tentera de pénétrer dans le même espace, une alarme<br>d'antipassback réelle est déclenchée, l'empêchant ainsi d'entrer dans le groupe de portes. |

| Attribut                              | Description                                                                                                    |
|---------------------------------------|----------------------------------------------------------------------------------------------------|
| Antipassback<br>soft*                 | Les violations des règles d'antipassback sont seulement journalisées. Toutes les portes doivent posséder un lecteur d'entrée et un lecteur de sortie, et doivent faire partie d'un groupe de portes.                                                                                                    |
|                                       | Dans ce mode, les détenteurs de badge doivent utiliser leur badge pour entrer et sortir d'un espace défini par un groupe de portes. Si un détenteur de badge valide présente son badge pour entrer dans un espace mais qu'il ne le présente pas pour en sortir, il viole les règles d'antipassback. La prochaine fois qu'il tentera de pénétrer dans le même groupe de portes, une alarme d'antipassback logiciel est déclenchée. Cependant, le détenteur de badge pourra entrer dans ce groupe de portes. |
| Gardien*                              | La fonction Gardien permet à un détenteur de badge ayant le privilège de gardien (le gardien)<br>d'accompagner dans une pièce d'autres détenteurs de badge n'ayant pas ce privilège.                                                                                                    |
|                                       | Le gardien doit pénétrer dans une pièce en premier. Les autres personnes ne sont autorisées à<br>entrer dans la pièce que si le gardien s'y trouve déjà. Le gardien n'est pas autorisé à quitter la<br>pièce tant qu'il reste un non-gardien.                                                                                                    |
| Buzzer porte                          | Le buzzer monté sur la carte de circuit imprimé du contrôleur de porte retentit en cas d'alarme sur une porte.                                                                                                    |
| Ignorer les<br>portes forcées         | L'ouverture forcée d'une porte est ignorée.                                                                                                    |
| Group.<br>Interver. *<br>(navigateur) | Une seule porte d'un seul secteur peut être ouverte à la fois. Groupe Portes requis.                                                                                                    |
| Préfixe de<br>MES                     | Utilisation des touches (A, B, * ou #) en préfixe pour armer le système                                                                                                    |

\* Groupe Portes requis.

## Timers porte

| Tempo                      | Min.     | Max.       | Description                                                                                                    |
|----------------------------|----------|------------|----------------------------------------------------------------------------------------------------|
| Accès<br>accordé           | 1s       | 255<br>s   | Durée pendant laquelle la porte reste ouverte après que l'accès est autorisé.                                                                                                    |
| Accès<br>refusé            | 1s       | 255<br>s   | Durée après laquelle le contrôleur sera de nouveau prêt, après un événement invalide.                                                                                               |
| Porte<br>ouverte           | 1s       | 255<br>s   | Temps avant lequel la porte doit être fermée pour éviter une alarme « Porte ouverte<br>trop longtemps ».                                                                            |
| Porte<br>restée<br>ouverte | 1<br>min | 180<br>min | Temps avant lequel la porte doit être fermée pour éviter une alarme « Porte laissée ouverte ».                                                                                      |
| Extension de temps         | 1s       | 255<br>s   | Temps additionnel après avoir autorisé l'accès à un badge disposant d'un attribut d'extension de temps.                                                                             |
| Escorte                    | 1 s      | 30 s       | Durée pendant laquelle, après avoir présenté un badge avec un attribut Escorte en<br>accompagnement d'un utilisateur sans droit d'escorte, il est possible de franchir la<br>porte. |

### Calendrier porte

| Porte                | Sélectionnez un calendrier pour verrouiller la porte pendant la durée configurée. Aucun badge/code               |
|----------------------|----------------------------------------------------------------------------------------------------|
| verrouillée          | ne sera accepté pendant cette période.                                                                           |
| Porte<br>verrouillée | Sélectionnez un calendrier pour déverrouiller la porte. La porte sera déverrouillée pendant la durée configurée. |

### Déclencheurs de porte

| Déclencheur                                                   | Description                                                                                                    |
|---------------------------------------------------------------|----------------------------------------------------------------------------------------------------|
| Déclenchement qui<br>déverrouillera<br>momentanément la porte | Si le déclenchement affecté est activé, la porte se déverrouillera pendant une période définie avant de se verrouiller à nouveau.                                                                |
| Déclencheur qui verrouille<br>la porte                        | Si le déclencheur affecté est activé, la porte est verrouillée. Aucun badge/code n'est accepté.                                                                                                  |
| Déclencheur qui<br>déverrouille la porte                      | Si le déclencheur affecté est activé, la porte est déverrouillée. Aucun badge/code n'est nécessaire pour ouvrir la porte.                                                                        |
| Déclencheur qui affecte<br>un mode normal à la porte          | Si le déclencheur affecté est activé, la porte revient en fonctionnement normal. Cela permet d'annuler le verrouillage/déverrouillage de la porte. Un badge est nécessaire pour ouvrir la porte. |

### Interverrouillage de portes

La fonction Interverrouillage de portes empêche les autres portes d'un groupe d'interverrouillage de s'ouvrir si l'une quelconque des portes du groupe est ouverte.

Ci-dessous figure un exemple de la manière dont cette fonction est utilisée :

- Dans les systèmes d'entrée à double porte utilisés dans certains bâtiments et banques.
   Généralement, des boutons-poussoirs ou des lecteurs de badge sont utilisés pour obtenir l'accès, et des LED rouges et vertes indiquent si la porte peut être ouverte ou pas.
- Dans les zones techniques de DAB qui relient plusieurs portes de DAB. Typiquement, outre la porte qui donne accès à la zone, toutes les portes de DAB doivent être interverrouillées.

Pour créer un groupe de portes :

- 1. Créer un Groupe de portes. Voir Éditer une porte page 297.
- 2. Définissez l'attribut **Interverrouillage** pour les portes concernées dans le groupe. Voir Éditer une porte page 297.
- Configurez une sortie de porte pour pouvoir utiliser l'interverrouillage de portes. Cette sortie s'active pour toutes les portes du groupe d'interverrouillage lorsqu'une porte appartenant au groupe est ouverte, y compris la porte ouverte elle-même.
   Cette sortie peut par exemple être connectée à un voyant ou une LED rouge pour signaler que la porte ne peut pas être ouverte et, dans le cas inverse, à un voyant ou une LED vert.

Pour configurer une sortie pour l'interverrouillage de portes.

- 1. En mode paramétrage, sélectionnez **Configuration > Hardware > X-Bus > Transpondeurs**.
- 2. Sur la page **Configuration transpondeur**, cliquez sur le bouton **Changer de type** pour la sortie requise.
- 3. Sélectionnez Porte comme type de sortie.
- 4. Sélectionnez la porte requise et Interverrouillé comme type de sortie.

| Hardward | e Système         | Entrées & Portes | Sorties | Portes | Secteurs | Calendriers | Changer son code | Avancé |
|----------|-------------------|------------------|---------|--------|----------|-------------|------------------|--------|
| Sorties  | X10               |                  |         |        |          |             |                  |        |
| Type Sor | tie               |                  |         |        |          |             |                  |        |
| 0        | Désactivé         |                  |         |        |          |             |                  |        |
| ۲        | Système           |                  |         |        |          |             |                  |        |
|          | Sirène extérieure | ~                |         |        |          |             |                  |        |
| 0        | Secteur           |                  |         |        |          |             |                  |        |
|          | 1: Area 1 🗸       | ]                |         |        |          |             |                  |        |
|          | Sirène extérieure | ~                |         |        |          |             |                  |        |
| 0        | Zone              |                  |         |        |          |             |                  |        |
|          | 1 Front door      | ~                |         |        |          |             |                  |        |
| 0        | Porte             |                  |         |        |          |             |                  |        |
|          | Porte 1 DOOR 1    | ✓                |         |        |          |             |                  |        |
|          | Interverrouillé   | ×                |         |        |          |             | -                |        |

### 17.10.4.4 Ajout d'un groupe de secteurs

Vous pouvez utiliser les groupes de secteurs pour configurer plusieurs secteurs. La configuration ne doit donc pas être faite pour chaque secteur individuel.

## Prérequis

- Uniquement si l'option (multiples) Secteurs est activée.
- 1. Sélectionnez Paramètre > Secteurs > Groupes Secteur.

| Hardware    | Système       | Entrées & Portes | Sorties | Portes   | Sectours | Calendriers   | Changer son code | Avancê |
|-------------|---------------|------------------|---------|----------|----------|---------------|------------------|--------|
| Secteurs    | Groupes Secto | Pur              |         |          |          |               |                  |        |
| Ajouter Gro | upe Secteur   |                  |         |          |          |               |                  |        |
| Libellé     |               | Grounes Secte    | or 1    |          |          |               |                  |        |
| Sectours    |               | Loioopes Secte   | ur i    |          |          |               |                  |        |
| Secteurs    |               | 🗌 1: Area 1      | 0       | 2: Vault |          | 3: Commercial | 4: Reception     |        |
| 0           |               |                  |         |          |          |               |                  |        |
| Ajouter F   | letour        |                  |         |          |          |               |                  | 1      |
| Ajouter     | etour         |                  |         |          |          |               |                  |        |

- 2. Cliquez sur le bouton Ajouter.
- 3. Entrez une description pour le groupe.
- 4. Sélectionnez les secteurs qui sont affectés à ce groupe.
- 5. Cliquez sur Ajouter.

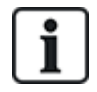

REMARQUE : pour pouvoir gérer les groupes de secteurs avec le clavier Confort, activez tous les secteurs dans le champ **Secteurs** sous **Configuration > Matériel > X-BUS > Claviers > Type :** clavier Confort.

## 17.10.5 Calendriers

Les calendriers servent à planifier le contrôle horaire des opérations de plusieurs centrales, comme suit :

- MES et/ou MHS automatiques
- MES et/ou MHS automatiques des opérations d'une autre centrale, notamment déclencheurs, activation d'utilisateurs, de zones, de sorties physiques, etc.

Pour une heure donnée, toute planification dans un calendrier peut être active si les conditions horaires s'y référant sont respectées.

Chaque semaine de l'année se voit affecter un nombre ordinal. En fonction de la position des jours, il peut y avoir 52 ou 53 semaines dans une année. Le système de numération du calendrier SPC respecte la norme internationale ISO8601.

#### Configuration des calendriers

• Sélectionnez Configuration > Calendriers.

Une liste des calendriers configurés s'affiche.

| Hardware     | Système       | Entrées | Sorties | Secteurs | Calendriers | Changer son code | Avancé |         |
|--------------|---------------|---------|---------|----------|-------------|------------------|--------|---------|
| Calendriers  | Exception     | IS      |         |          |             |                  |        |         |
| Affichage Ca | lendrier      |         |         |          |             |                  |        |         |
| ID           | Libellé       |         |         |          |             | Editer           |        | Effacer |
| 1            | Set/Unset Cal |         |         |          |             | /                |        | <b></b> |
| 2            | Alarm Calende | er      |         |          |             | /                |        | <b></b> |
| Ajouter      |               |         |         |          |             |                  |        |         |

#### Actions exécutables

| Ajouter         | Ajouter un nouveau calendrier.                                                                                                    |
|-----------------|----------------------------------------------------------------------------------------------------|
| Exceptions      | Configurez les horaires définis pour les circonstances exceptionnelles en dehors des horaires hebdomadaires normaux.                                                                                                    |
| Éditer/Afficher | Edite ou affiche le calendrier sélectionné.                                                                                                    |
| Supprimer       | Efface le calendrier sélectionné.<br>Le calendrier ne peut pas être supprimé s'il est actuellement affecté à un élément de la<br>configuration SPC, çà-d. une zone, un secteur, un profil utilisateur, une sortie, un déclencheur,<br>une porte ou un composant X-BUS. Un message s'affiche indiquant l'élément affecté. |

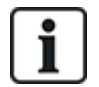

Un calendrier général créé à l'aide de SPC Manager ne peut pas être supprimé.

## 17.10.5.1 Ajouter/Éditer un calendrier

1. Sélectionnez Configuration > Calendriers > Ajouter.

| La page | suivantes | s'affiche : |
|---------|-----------|-------------|
|         |           |             |

| Hardware           | Système Entrées Sorties Secteurs | Calendriers Changer                       | son code Avancé |                         |              |
|--------------------|----------------------------------|-------------------------------------------|-----------------|-------------------------|--------------|
| Calendriers        | Exceptions                       |                                           |                 |                         |              |
| Calendrier ajou    | ıté                              |                                           |                 |                         |              |
| Configurer le C    | Calendrier 3                     |                                           |                 |                         |              |
| Libellé            | Calendrier_3                     |                                           |                 |                         |              |
| Date d'aujourd'hui | Wed, 08 Nov 2017 16:36           | 5:24                                      |                 |                         |              |
| Horaires sema      | ine:                             |                                           |                 |                         |              |
| Semaine No.        | Jour Début - Jour Fin            | Semaine type                              | Semaine No.     | Jour Début - Jour Fin   | Semaine type |
| Semaine 1:         | 02/01/2017 - 08/01/2017          | Туре 1 🔻                                  | Semaine 28:     | 10/07/2017 - 16/07/2017 | Туре 1 🔻     |
| Semaine 2:         | 09/01/2017 - 15/01/2017          | Туре 1 🔻                                  | Semaine 29:     | 17/07/2017 - 23/07/2017 | Туре 1 🔻     |
| Semaine 3:         | 16/01/2017 - 22/01/2017          | Type 1 💌                                  | Semaine 30:     | 24/07/2017 - 30/07/2017 | Туре 1 💌     |
| Semaine 4:         | 23/01/2017 - 29/01/2017          | Type 1 🔻                                  | Semaine 31:     | 31/07/2017 - 06/08/2017 | Type 1 🔻     |
| Semaine 5:         | 30/01/2017 - 05/02/2017          | Type 1 🔻                                  | Semaine 32:     | 07/08/2017 - 13/08/2017 | Туре 1 💌     |
| Semaine 6:         | 06/02/2017 - 12/02/2017          | Type 1 🔻                                  | Semaine 33:     | 14/08/2017 - 20/08/2017 | Type 1 💌     |
| Semaine 7:         | 13/02/2017 - 19/02/2017          | Туре 1 🔻                                  | Semaine 34:     | 21/08/2017 - 27/08/2017 | Туре 1 💌     |
| Semaine 8:         | 20/02/2017 - 26/02/2017          | Туре 1 💌                                  | Semaine 35:     | 28/08/2017 - 03/09/2017 | Туре 1 💌     |
| Semaine 9:         | 27/02/2017 - 05/03/2017          | Type 1 🔻                                  | Semaine 36:     | 04/09/2017 - 10/09/2017 | Туре 1 🔻     |
| Semaine 10:        | 06/03/2017 - 12/03/2017          | Туре 1 🔻                                  | Semaine 37:     | 11/09/2017 - 17/09/2017 | Type 1 💌     |
| Semaine 11:        | 13/03/2017 - 19/03/2017          | Туре 1 🔻                                  | Semaine 38:     | 18/09/2017 - 24/09/2017 | Туре 1 🔻     |
| Semaine 12:        | 20/03/2017 - 26/03/2017          | Туре 1 🔻                                  | Semaine 39:     | 25/09/2017 - 01/10/2017 | Туре 1 🔻     |
| Semaine 13:        | 27/03/2017 - 02/04/2017          | Туре 1 💌                                  | Semaine 40:     | 02/10/2017 - 08/10/2017 | Туре 1 💌     |
| Semaine 14:        | 03/04/2017 - 09/04/2017          | Type 1 🔻                                  | Semaine 41:     | 09/10/2017 - 15/10/2017 | Туре 1 🔻     |
| Semaine 15:        | 10/04/2017 - 16/04/2017          | Type 1 🔻                                  | Semaine 42:     | 16/10/2017 - 22/10/2017 | Туре 1 🔻     |
| Semaine 16:        | 17/04/2017 - 23/04/2017          | Туре 1 🔻                                  | Semaine 43:     | 23/10/2017 - 29/10/2017 | Туре 1 🔻     |
| Semaine 17:        | 24/04/2017 - 30/04/2017          | Type 1 🔻                                  | Semaine 44:     | 30/10/2017 - 05/11/2017 | Туре 1 🔻     |
| Semaine 18:        | 01/05/2017 - 07/05/2017          | Type 1 🔻                                  | Semaine 45:     | 06/11/2017 - 12/11/2017 | Туре 1 🔻     |
| Semaine 19:        | 08/05/2017 - 14/05/2017          | Type 1 🔻                                  | Semaine 46:     | 13/11/2017 - 19/11/2017 | Туре 1 🔻     |
| Semaine 20:        | 15/05/2017 - 21/05/2017          | Type 1 🔻                                  | Semaine 47:     | 20/11/2017 - 26/11/2017 | Туре 1 🔻     |
| Semaine 21:        | 22/05/2017 - 28/05/2017          | Type 1 🔻                                  | Semaine 48:     | 27/11/2017 - 03/12/2017 | Туре 1 🔻     |
| Semaine 22:        | 29/05/2017 - 04/06/2017          | Type 1 🔻                                  | Semaine 49:     | 04/12/2017 - 10/12/2017 | Туре 1 🔻     |
| Semaine 23:        | 05/06/2017 - 11/06/2017          | 05/06/2017 - 11/06/2017 Type 1  Semaine 5 |                 |                         | Туре 1 💌     |
| Semaine 24:        | 12/06/2017 - 18/06/2017          | Type 1 🔻                                  | Semaine 51:     | 18/12/2017 - 24/12/2017 | Туре 1 🔻     |
| Semaine 25:        | 19/06/2017 - 25/06/2017          | Type 1 🔻                                  | Semaine 52:     | 25/12/2017 - 31/12/2017 | Туре 1 🔻     |
| Semaine 26:        | 26/06/2017 - 02/07/2017          | Туре 1 🔻                                  | Semaine 53:     | 01/01/2018 - 07/01/2018 | Туре 1 🔻     |
| Semaine 27:        | 03/07/2017 - 09/07/2017          | Type 1 🔻                                  |                 |                         |              |

Sauver Dupliquer Retour Prog des semaines types

2. Saisissez une Description pour le calendrier (16 caractères maxi.).

### Copie d'un calendrier

Pour faire une copie de cette structure de calendrier, cliquez sur le bouton Dupliquer.

Un nouveau calendrier est créé avec la même configuration que le calendrier d'origine. Vous pouvez fournir une nouvelle description du nouveau calendrier et éditer la configuration de celui-ci comme requis.

### Type de semaine

Assignez un type de semaine à chaque semaine du calendrier pour le configurer. Trois semaines types peuvent être définies au maximum pour chaque calendrier. Toutefois, une semaine n'appartient pas obligatoirement à l'un des types (si aucun type n'est appliqué à la semaine, elle est du type « Aucun »). Il existe au maximum 64 configurations de calendrier dans le système.

### Pour définir une semaine type

- 1. Cliquez sur Prog des semaines types.
- Entrez l'heure souhaitée d'activation/désactivation ou de déclenchement. Utilisez les délais de MES/MHS automatique de secteurs (voir MES/MHS automatiques de secteurs page 307) ou de MES/MHS automatique pour d'autres opérations de centrale (voir Autres actions des calendriers page 307).

On peut configurer trois programmes de semaine type au maximum.

3. Cliquez sur **Enregistrer**, puis sur **Retour**.

- 4. Sélectionnez la semaine type souhaitée dans le menu déroulant pour toutes les semaines planifiées du calendrier.
- 5. Cliquez sur Enregistrer.
- 6. Cliquez sur Retour.

## Voir également

MES/MHS automatiques de secteurs à la page opposée

Autres actions des calendriers à la page opposée

## Exceptions

Les exceptions et les jours exceptionnels servent à configurer les horaires définis automatiques en circonstances exceptionnelles, hors de la planification hebdomadaire normale définie dans les calendriers. Les exceptions sont définies par des dates de début et de fin de période (jour/mois/année), 4 périodes horaires d'activation/désactivation pouvant être fixées au maximum pour les différentes opérations de la centrale, y compris la MES/MHS de secteurs ou l'activation/désactivation de déclencheurs ou de sorties. 64 exceptions au maximum peuvent être configurées sur le système.

Les exceptions sont des entités génériques pouvant être affectées à un ou à plusieurs calendriers. Quand une exception est associée à un calendrier, les dates définies sont prioritaires par rapport aux autres configurations, les dates de début et de fin faisant toujours partie de l'exception.

## Programmation des jours d'exception

1. Sélectionnez Configuration > Calendriers > Jours d'exception > Ajouter.

La page suivante s'affiche.

| Hardware                       | Système               | Entrées                                      | Sorties Secteurs                                                                                                    | Calendriers                   | Changer son code          | Avancé                     |                           |                            |
|--------------------------------|-----------------------|----------------------------------------------|----------------------------------------------------------------------------------------------------|-------------------------------|---------------------------|----------------------------|---------------------------|----------------------------|
| Calendriers                    | Exception             | s                                            |                                                                                                    |                               |                           |                            |                           |                            |
| Exceptions C                   | alendrier             |                                              |                                                                                                    |                               |                           |                            |                           |                            |
| Libellé                        |                       |                                              |                                                                                                    |                               |                           |                            |                           |                            |
| Date de début:<br>Date de fin: | Jour<br>01 ▼<br>01 ▼  | Mois<br>/ Jan<br>/ Jan                       | <ul> <li>✓</li> <li>✓</li></ul> | 9<br>7 ▼<br>7 ▼               |                           |                            |                           |                            |
| ONH                            | eure 1 (MHS)<br>hh:mm | Off Heure 1 (M<br>hh:mm                      | ES) ON Heure 2 (MH<br>hh:mm                                                                                                    | S) Off Heure 2 (MES,<br>hh:mm | ON Heure 3 (MHS)<br>hh:mm | Off Heure 3 (MES)<br>hh:mm | ON Heure 4 (MHS)<br>hh:mm | Off Heure 4 (MES)<br>hh:mm |
| Heures:                        |                       |                                              |                                                                                                    |                               |                           |                            |                           |                            |
| Calendriers:                   | 1: S<br>2: Al<br>3: C | et/Unset Cal<br>larm Calender<br>alendario_3 |                                                                                                    |                               |                           | 1                          | 1                         |                            |

2. Configurez les champs comme indiqué dans le tableau ci-dessous.

| Description                              | Entrez le nom de l'exception (16 caractères maximum).                                                                                                    |
|------------------------------------------|----------------------------------------------------------------------------------------------------|
| Date de<br>début/Date de<br>fin          | Sélectionnez la date de début et de fin.                                                                                                    |
| Période<br>activée/Période<br>désactivée | Entrez l'heure souhaitée d'activation/désactivation ou de déclenchement.<br>Utilisez les délais de MES/MHS automatique de secteurs (voir <i>MES/MHS automatiques de secteurs</i> à la page opposée) ou de MES/MHS automatique pour d'autres opérations de centrale (voir <i>Autres actions des calendriers</i> à la page opposée). |
| Calendriers                              | Sélectionnez le ou les calendriers désirés pour prise d'effet.                                                                                                    |

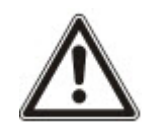

AVERTISSEMENT : les jours d'exception généraux créés à distance avec l'interface SPC Manager ne peuvent être effacés ni supprimés.

### 17.10.5.2 MES/MHS automatiques de secteurs

Un calendrier peut être configuré pour les MES ou MHS automatiques de secteur.

Pour un jour quelconque de la semaine, une configuration peut avoir un maximum de 4 temps de MES et 4 temps de MHS. Les temps configurés sont exprimés sur 24 h (hh:mm). Par exemple, si l'heure fixée est minuit, le format saisi doit être 24:00. Il est possible de définir une heure de MES sans la MHS correspondante, et vice-versa. Les temps configurés déclenchent la mise en ou hors service du secteur (sous réserve que toutes les conditions soient satisfaites). Les temps saisis ne correspondent pas des périodes, mais à des instants déterminés ou l'action précisée (MES/MHS) se produira. Si le contrôleur est mis sous tension ou réinitialisé, le statut MES/MHS est conservé et les déclenchements suivants de MES ou MHS se produisent en respectant la configuration.

### 17.10.5.3 Autres actions des calendriers

Les opérations de la centrale, y compris les déclencheurs, l'activation d'utilisateurs, de zones et de sorties physiques peuvent être automatiquement activées ou désactivées avec les configurations d'états On/Off, Vrai/Faux ou Actif/Inactif.

Les états On/Off, Vrai/Faux, Actif/Inactif peuvent être attribués à une sortie qui est réellement activée/désactivée et qui peut être configurée pour chaque jour de la semaine. Les configurations ont au maximum 4 heures d'activation et 4 heures de désactivation. Les temps configurés sont exprimés sur 24 h (hh:mm). Par exemple, si l'heure fixée est minuit, le format saisi doit être 24:00. Chaque configuration crée une paire de réglages pour un état On/Off, Vrai/Faux, Actif/Inactif. Toute configuration sans contrepartie est ignorée.

## 17.10.6 Modification de son propre code PIN

Pour modifier un code, consultez Changement du code Ingénieur et du mot de passe d'accès installateur page 223.

## 17.10.7 Configuration des paramètres avancés

Cette section recouvre :

- Cause et effet à la page suivante
- Interactions logiques à la page suivante
- Déclencheurs page 309
- Vérification audio/vidéo page 314
- Mise à jour des licences SPC page 317

## 17.10.7.1 Cause et effet

1. Sélectionnez **Configuration > Avancé > Cause et effet**.

La page suivante s'affiche.

| Hardware                                          | Système                                                                                                    | Entrées    | Sorties Secteurs                                 | Calendriers          | Changer son code          | Avancé                                                    |  |  |  |  |
|---------------------------------------------------|----------------------------------------------------------------------------------------------------|------------|--------------------------------------------------|----------------------|---------------------------|-----------------------------------------------------------|--|--|--|--|
| Cause & Effe                                      | Levée de d                                                                                                    | loute Lice | nce                                              |                      |                           |                                                           |  |  |  |  |
| Configuratio                                      | Configuration Cause & Effet Déclencheurs Intéractions logiques Liste Cause & Effet                                                                                                    |            |                                                  |                      |                           |                                                           |  |  |  |  |
| Configuration<br>Choisir le type<br>porte par ex) | Configuration Cause & Effet<br>Choisir le type ressource à déclencher. Peut être soit une sortie physique, une Intéraction logique, un secteur (MES par ex) ou une porte (verrouillage de<br>porte par ex) |            |                                                  |                      |                           |                                                           |  |  |  |  |
| Туре                                              | Secteur/Porte                                                                                                    |            |                                                  |                      | LIBELLE                   |                                                           |  |  |  |  |
| Sortie                                            | -                                                                                                    | Assigner   | Assigner une intéracti<br>transpondeur lié s'act | on logique à une soi | rtie d'un des transpondeu | rs raccordé. Lorsque l'intéraction s'active, la sortie du |  |  |  |  |
|                                                   | Porte Aucun  Assigner un/des déclencheur(s) à une porte pour déverrouiller, verrouiller, ouvrir la porte ou la remettre dans son état normal                                                               |            |                                                  |                      |                           |                                                           |  |  |  |  |

- 2. Cliquez sur le bouton Affectation pour exécuter l'une des actions suivantes :
  - **Sortie :** affectez une interaction logique (sortie virtuelle) pour déclencher une sortie physique. Sélectionnez cette option pour afficher la page **Interaction logique – Liste**. Pour plus d'informations, consultez la rubrique *Interactions logiques* ci-dessous.
  - Secteur : affectez un déclencheur (entrée virtuelle) pour déclencher une action de secteur. Choisissez un Secteur dans la liste déroulante avant de cliquer sur le bouton Affectation. Pour plus d'informations, consultez la rubrique *Déclencheurs* à la page opposée.
  - **Porte :** affectez un déclencheur (entrée virtuelle) pour déclencher une action de porte. Choisissez une **Porte** dans la liste déroulante avant de cliquer sur le bouton **Affectation**.

Pour afficher la liste des déclencheurs et actions configurés, sélectionnez **Configuration > Avancé > Cause et effet > Liste causes et effets**.

La page **Liste causes et effets** n'affiche que les causes et effets totalement fonctionnels. Par exemple, si une interaction logique n'est pas affectée à un déclencheur ou un raccourci clavier, elle ne s'affiche pas dans la liste.

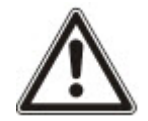

AVERTISSEMENT : votre système n'est pas conforme aux normes EN si vous permettez à un déclencheur d'activer le système sans qu'un code PIN valable soit nécessaire.

### 17.10.7.2 Interactions logiques

Les déclencheurs sont utilisés avec les interactions logiques, qui sont des sorties virtuelles définies par l'utilisateur et pouvant être reliées à une sortie physique. Le système peut gérer 512 interactions logiques au maximum.

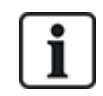

Pour une sortie continue, lorsque le déclencheur est un code utilisateur valide, les deux états doivent être les mêmes, soit négatifs, soit positifs.

- 1. Sélectionnez Configuration > Avancé > Cause et effet > Interactions logiques.
- Entrez une Description pour l'interaction. C'est important car aucun numéro (la description seule de l'interaction logique) n'est affichée sur la page utilisateur Sorties pour activer et désactiver l'interaction.
- Validez le paramètre Local si vous souhaitez ne pas autoriser les utilisateurs à activer et désactiver cette interaction, même s'ils possèdent les droits correspondants. Une interaction locale n'est pas visible à distance.
- 4. Validez le paramètre Rapport pour signaler l'état de l'interaction logique sur FlexC.

5. Sélectionnez la Touche de raccourci désirée.

Un raccourci clavier est une combinaison [signe dièse (#) + chiffre] entrée sur le clavier. Si le raccourci est configuré et entré sur le clavier, l'utilisateur est invité à activer ou désactiver la sortie.

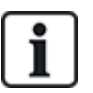

De nombreuses sorties peuvent être activées par un raccourci, que ce soit la fonction X-10 ou les interactions logiques.

- 6. Entrez une Temporisation pour l'interaction. L'unité de temps de base est le 1/10 de seconde.
- Cliquez sur le bouton Déclencheurs pour configurer les déclencheurs afin qu'ils activent ou désactivent la sortie. Dans les deux cas, il faut définir un côté positif ou négatif pour le déclencheur. Voir Déclencheurs ci-dessous pour la configuration détaillée des déclencheurs.
- 8. Sélectionnez une sortie dans la liste déroulante.
- 9. Cliquez sur **Ajouter** pour ajouter une nouvelle interaction ou sur **Sauver** pour sauvegarder les nouveaux paramètres pour une interaction existante.

#### Voir également

Déclencheurs ci-dessous

#### 17.10.7.3 Déclencheurs

Un déclencheur est un état du système [par exemple, fermeture de zone / heure / événement système (alarme), etc.] qui peut être utilisé en tant qu'entrée pour les Causes et effets. Les déclencheurs peuvent être affectés ensemble de manière logique à l'aide des opérateurs logiques ET/OU afin de créer des sorties utilisateur. Le système prend en charge 1 024 déclencheurs au maximum.

1. Sélectionnez Configuration > Avancé > Déclencheurs.

La page suivante s'affiche.

| Hardware        | Système     | Entrées & Portes | Sorties        | Portes      | Secteurs           | Calendriers           | Changer son code           | Avancé         |                                             |
|-----------------|-------------|------------------|----------------|-------------|--------------------|-----------------------|----------------------------|----------------|---------------------------------------------|
| Déclencheurs    | Intéract    | ions logiques    | Levée de doute |             |                    |                       |                            |                |                                             |
| Déclencheur     | ajouté      |                  |                |             |                    |                       |                            |                |                                             |
| Configurer D    | )éclencheui | rs               |                |             |                    |                       |                            |                |                                             |
| Déclencheur     |             | 2                |                |             |                    |                       |                            |                |                                             |
| Libellé         |             |                  |                |             |                    |                       |                            |                |                                             |
| Calendrier      |             | Aucun            | ~              | Sélectionn  | er si le Déclenct  | heur doit être déper  | ndant d'un Calendrier      |                |                                             |
| Limitation hora | aire:       | 00 🗸 : 00 🗸 -    | 24 🗸 : 00 🗸    | Sélectionn  | er si le Déclenct  | heur doit être limité | par un délai               |                |                                             |
| Delai           |             | 0                |                | La ou les d | conditions d'activ | vation du déclenche   | eur devront être présentes | durant ce temp | os, avant que le déclencheur ne soit activé |
| Sauver Re       | etour Ajout | ter Condition    |                |             |                    |                       |                            |                |                                             |

2. Configurez les champs comme indiqué dans le tableau ci-dessous.

| Déclencheur | Le système a généré un numéro pour le nouveau déclencheur.                                                                                                    |  |  |  |  |  |  |  |
|-------------|----------------------------------------------------------------------------------------------------|--|--|--|--|--|--|--|
|             | Le déclencheur ne devient actif que si l'une des deux étapes optionnelles<br>(calendrier / limitation de temps) est configurée                                               |  |  |  |  |  |  |  |
| Description | Entrez une description textuelle du déclencheur.                                                                                                    |  |  |  |  |  |  |  |
| Calendrier  | Si nécessaire, sélectionnez un calendrier. Si vous en sélectionnez un, le déclencheur ne sera activé que pendant la période du calendrier. Voir <i>Calendriers</i> page 304. |  |  |  |  |  |  |  |

| Limitation<br>horaire        | Sélectionnez une période entre 00:00 et 24:00 pendant laquelle le déclencheur sera seul activé. L'heure de démarrage est inclusive, l'heure de fin est exclusive.          |
|------------------------------|----------------------------------------------------------------------------------------------------|
|                              | <b>Remarque :</b> ce paramètre retarde seulement un passage de l'activation à la désactivation du déclencheur. Le passage de la désactivation à l'activation est immédiat. |
| Tempo                        | Entrez la durée en secondes pendant laquelle les conditions du déclencheur doivent être vérifiées avant que le déclencheur soit activé.                                    |
| Activation du<br>déclencheur | <ul> <li>Toutes Toutes les conditions du déclencheur doivent être valides pour<br/>que le système puisse activer le déclencheur.</li> </ul>                                |
|                              | <ul> <li>Au moins une Si au moins une condition du déclencheur est valide, le<br/>système peut activer le déclencheur.</li> </ul>                                          |

## Actions exécutables

| Ajouter         | Ajouter les conditions pour le déclencheur. Cliquez sur ce bouton pour ajouter une ou plusieurs conditions au déclencheur sélectionné. Voir <i>Conditions du déclencheur</i> ci-dessous.                                                                                                    |
|-----------------|----------------------------------------------------------------------------------------------------|
| Exceptions      | Configurez les horaires définis pour les circonstances exceptionnelles en dehors des horaires hebdomadaires normaux.                                                                                                    |
| Éditer/Afficher | Edite ou affiche le calendrier sélectionné.                                                                                                    |
| Supprimer       | Efface le calendrier sélectionné.<br>Le calendrier ne peut pas être supprimé s'il est en cours d'affectation à un élément de<br>configuration SPC, çà-d. une zone, un secteur, un profil utilisateur, une sortie, un déclencheur,<br>une porte ou un composant X-BUS. Un message s'affiche indiquant l'élément affecté. |

## Conditions du déclencheur

Le tableau suivant liste les conditions du déclencheur et les États, Sorties, Événements ou Communications associés.

| Condition du déclencheur | États, Sorties, Événements ou Communications                                                                                                    |
|--------------------------|----------------------------------------------------------------------------------------------------|
| Zone                     | Le déclencheur est ACTIF quand les conditions suivantes sont satisfaites (çà-d. lorsqu'une opération logique ET est exécutée) : le déclencheur est ACTIF si la zone configurée se trouve dans l'un des états suivants – <b>Ouvert, Fermé</b> , <b>Court-circuit</b> , ou <b>Déconnecté</b> , <b>Autosurv.</b> , <b>Commutation</b> , <b>Inhibé</b> ou <b>Alarme</b> . |
| Porte                    | Le déclencheur est ACTIF si l'une des options de porte suivantes est configurée : Entrée<br>acceptée, Entrée refusée, Sortie acceptée, Sortie refusée, Porte ouverte trop longtemps,<br>Porte restée ouverte, Ouverture porte forcée, Porte normale, Porte verrouillée, Porte<br>déverrouillée.                                                                       |
| Sortie                   | Le déclencheur est ACTIF si la sortie système est dans l'état configuré, qui peut être <b>On</b> ou <b>Off</b> : <b>Sortie système</b> , <b>Interaction logique</b> , <b>Sortie secteur</b> .                                                                                                    |

| Condition du déclencheur | États, Sorties, Événements ou Communications                                                                                                    |
|--------------------------|----------------------------------------------------------------------------------------------------|
| Système                  | Le déclencheur est actif pour l'événement système choisi et l'ID. Les ID sont : <b>Redémarrage</b><br>système, Surconsommation, Accès installateur, Accès construct.,, Défaut câble XBUS,<br>Défauts Xbus.                                                                                                    |
|                          | <b>Heure de déclenchement</b> – le déclencheur est activé à l'heure saisie dans la boîte prévue à cet effet au format hh : mm.                                                                                                    |
| Utilisateur              | <b>Tag radio</b> – cette condition peut être configurée pour un utilisateur particulier ou pour tous les utilisateurs. Si cette condition est sélectionnée, une impulsion OFF/ON/OFF instantanée est déclenchée quand l'utilisateur configuré (ou n'importe quel utilisateur) appuie sur le bouton <sup>(*)</sup> de la télécommande. Ceci s'applique uniquement aux boutons déclarés dans le système.                                                   |
|                          | <b>Bouton panique d'une télécommande radio</b> – cette condition peut être configurée pour un utilisateur particulier ou pour tous les utilisateurs. Si cette condition est sélectionnée, une impulsion OFF/ON/OFF instantanée est déclenchée quand l'utilisateur configuré (ou n'importe quel utilisateur) appuie sur le bouton Panique de la télécommande. Ceci s'applique uniquement aux boutons panique des télécommandes déclarées dans le système. |
|                          | <b>Code PIN clavier</b> – cette condition peut être configurée pour un utilisateur particulier ou pour tous les utilisateurs. Avec cette configuration, une impulsion OFF/ON/OFF instantanée est déclenchée quand l'utilisateur configuré (ou n'importe quel utilisateur) saisit un code PIN valide ou présente un TAG configuré.                                                                                                    |
|                          | <b>Badge d'accès</b> – le déclencheur est activé lorsque l'utilisateur sélectionné se connecte à l'aide<br>d'un badge d'accès.                                                                                                    |
|                          | Accès Web – le déclencheur est activé lorsque l'utilisateur sélectionné se connecte avec le navigateur Web.                                                                                                    |
|                          | <b>WPA</b> – le déclencheur est activé si un bouton ou plusieurs boutons sont enfoncés. Il est possible d'affecter une condition de déclencheur à tous les WPA ou à un seul WPA. Lorsqu'un déclencheur est défini avec une condition de déclencheur WPA, il peut être affecté à une interaction logique avec plusieurs objectifs, par exemple la mise en surveillance d'un système, la mise en route de l'éclairage ou l'ouverture d'une porte.          |
|                          | Accès clavier – le déclencheur est activé lorsqu'un utilisateur quelconque se connecte avec le<br>clavier sélectionné.                                                                                                    |
| Profil                   | <b>Code PIN clavier</b> – si un utilisateur ayant un profil d'utilisateur configuré saisit un code PIN valide ou présente un TAG configuré, une impulsion OFF/ON/OFF instantanée est déclenchée.                                                                                                    |
|                          | <b>Badge d'accès</b> – le déclencheur est activé lorsqu'un utilisateur ayant un profil d'utilisateur<br>configuré se connecte à l'aide d'un badge d'accès.                                                                                                    |
|                          | Accès Web – le déclencheur est activé lorsqu'un utilisateur ayant un profil d'utilisateur configuré<br>se connecte à l'aide du navigateur Web.                                                                                                    |
| Transpondeur             | <b>Boîtier à clé</b> – le déclencheur peut être configuré pour une position spécifique de la clé dans le boîtier.                                                                                                    |
|                          | Indicateur – le déclencheur peut être configuré pour une touche fonction spécifique.                                                                                                    |
| Communication            | FlexC ATP – le déclencheur est activé par la configuration ATS et ATP sélectionnée.                                                                                                    |
|                          | FlexC ATS – le déclencheur est activé par la configuration ATS sélectionnée.                                                                                                    |

\*Les WPA ne sont compatibles qu'avec Module RF SiWay (SPCW110, 111, 112, 114).

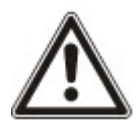

AVERTISSEMENT : votre système n'est pas conforme aux normes EN si vous permettez à un déclencheur d'activer le système sans qu'un code PIN valable soit nécessaire.

### 17.10.7.4 Zones virtuelles

Une zone virtuelle est associée à une interaction logique. Chaque interaction logique peut avoir un certain nombre de déclencheurs, et chaque déclencheur peut être déclenché de plusieurs façons (par exemple, par des événements causés par un autre matériel ou des zones virtuelles). Si l'interaction logique est activée, la zone virtuelle est généralement ouverte, et si l'interaction logique est désactivée, la zone virtuelle est fermée. L'action d'ouverture ou de fermeture d'une zone dépend du type de zone et, dans des scénarios plus complexes, si la zone est utilisée dans des déclencheurs.

Les interactions logiques peuvent également avoir des temporisateurs. Ces temporisateurs sont indépendants des temporisateurs des zones virtuelles. Dans certains scénarios, il est pertinent de définir des temporisateurs distincts pour une interaction logique et la zone virtuelle associée à cette dernière.

Vous devez créer et configurer l'interaction logique d'une zone virtuelle avant de créer la zone virtuelle en question. Si vous supprimez une interaction logique, toutes les zones virtuelles qui lui sont associées sont automatiquement supprimées.

Pour plus d'informations sur les interactions logiques, consultez la rubrique *Interactions logiques* page 308.

Pour plus d'informations sur les déclencheurs, consultez la rubrique Déclencheurs page 309.

Les zones virtuelles sont signalées aux CTS au même titre que des zones matérielles du même type, si vous les configurez dans ce sens. Les zones virtuelles peuvent être isolées ou inhibées, à l'instar des zones matérielles.

Les zones virtuelles ont des temporisateurs associés. La valeur de configuration du temporisateur est définie par défaut sur zéro, ce qui signifie que le temporisateur de la zone est inactif et que la zone virtuelle s'ouvre ou se ferme selon que l'interaction logique s'active ou se désactive. Toutefois, lorsqu'un temporisateur est configuré sur une valeur supérieure à zéro, il se lance à l'ouverture de la zone virtuelle et se ferme automatiquement à l'expiration du délai défini, même si l'interaction logique est toujours activée. Dans ce cas, la zone virtuelle ne peut de nouveau s'ouvrir que si la porte associée se ferme, puis s'ouvre.

Les zones virtuelles sont des zones flottantes. Si la configuration du X-BUS est modifiée (par exemple, en ajoutant un autre transpondeur E/S ou en modifiant l'adresse de la roue codeuse d'un transpondeur E/S existant), toutes les zones flottantes de la plage utilisée par le transpondeur sont déplacées vers le haut, y compris les zones virtuelles.

Les zones virtuelles ont par défaut les mêmes attributs que les zones matérielles du même type. Les attributs des zones virtuelles peuvent être configurés depuis la page Entrées ou via le clavier.

Le nombre maximal de zones virtuelles dépend du matériel utilisé :

- SPC 4xxx prend en charge 4 zones virtuelles
- SPC 5xxx prend en charge 20 zones virtuelles
- SPC 4xxx prend en charge 100 zones virtuelles

Sélectionnez Configuration > Avancé > Cause et effet > Zones virtuelles pour afficher la page Liste des zones virtuelles.

La page Liste des zones virtuelles affiche les informations suivantes au sujet des zones virtuelles :

| ID   | L'ID unique de la zone virtuelle dans la centrale SPC.                                                                                                 |
|------|----------------------------------------------------------------------------------------------------|
| Zone | Le numéro de la zone qui est associée à la zone virtuelle. Le numéro de la zone apparait dans<br>les séquences d'événements qui sont envoyées aux CTS. |

| Description         | Le nom de la zone virtuelle.                                                                                                    |
|---------------------|----------------------------------------------------------------------------------------------------|
| Туре                | Le type de la zone virtuelle.                                                                                                    |
| Secteur             | Le secteur auquel la zone est affectée.                                                                                                    |
| Interaction logique | L'interaction logique affectée à la zone virtuelle. Si l'interaction logique est supprimée, la zone virtuelle est automatiquement supprimée. |
| Tempo               | La valeur du temporisateur de la zone virtuelle.                                                                                             |

## Ajouter une zone virtuelle

Vous devez créer les zones virtuelles depuis le navigateur Web de la centrale. Une fois que vous avez configuré une zone virtuelle, vous pouvez modifier ses propriétés (Description, Type de zone, Secteur et Attributs, si la zone n'est pas inutilisée) via le navigateur Web de la centrale ou un clavier.

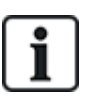

Vous devez créer et configurer l'interaction logique d'une zone virtuelle avant de créer la zone virtuelle en question. Si vous supprimez une interaction logique, toutes les zones virtuelles qui lui sont associées sont automatiquement supprimées.

### Ajouter une zone virtuelle

- Sélectionnez Configuration > Avancé > Cause et effet > Zones virtuelles.
   La page Liste des zones virtuelles apparait.
- 2. Cliquez sur **Ajouter**.

La page Créer/Éditer zone virtuelle apparait.

3. Saisissez ou sélectionnez les valeurs des champs suivants :

| ID                  | L'ID unique de la zone virtuelle dans la centrale SPC.                                                                                                    |
|---------------------|----------------------------------------------------------------------------------------------------|
| Zone                | Le numéro de la zone qui est associée à la zone virtuelle. Le numéro de<br>la zone apparait dans les séquences d'événements qui sont envoyées<br>aux CTS. |
| Description         | Le nom de la zone virtuelle.                                                                                                    |
| Туре                | Le type de la zone virtuelle.                                                                                                    |
| Secteur             | Le secteur auquel la zone est affectée.                                                                                                    |
| Interaction logique | L'interaction logique affectée à la zone virtuelle. Si l'interaction logique est supprimée, la zone virtuelle est automatiquement supprimée.              |
| Tempo               | La valeur du temporisateur de la zone virtuelle.                                                                                                    |

4. Cliquez sur **Enregistrer** pour sauvegarder les informations et revenir vers la page **Liste des zones virtuelles**.

Ou

Cliquez sur **Ajouter** pour sauvegarder les informations saisies et renseigner automatiquement les détails de la nouvelle zone virtuelle dans la page **Créer/Éditer zone virtuelle** avec des valeurs par défaut prêtes à être modifiées.

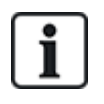

Les valeurs des champs **Description**, **Type** et **Secteur** peuvent être modifiées depuis la page **Créer/Éditer zone virtuelle** et la page **Entrées** (**Configuration > Entrées** ou via le clavier. Les valeurs des champs **Zone**, **Interaction logique** et **Tempo** ne peuvent être modifiées qu'à partir de cette page.

## Voir également

Interactions logiques page 308

Déclencheurs page 309

### 17.10.7.5 Vérification audio/vidéo

Pour paramétrer une vérification audio/vidéo sur un système SPC :

- 1. Installez et configurez le ou les transpondeurs audio.
- 2. Installez et configurez la ou les caméras vidéo.
- 3. Installez et configurez l'équipement audio.
- 4. Configurez la ou les zones de vérification.
- 5. Testez la lecture audio à partir des zones de vérification.
- 6. Affectez les zones de vérification aux zones physiques.
- 7. Configurez les paramètres de vérification.
- 8. Visualisez les images à partir des zones de vérification dans le navigateur Web.

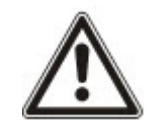

REMARQUE : en fonction de la taille du fichier, les claviers et le contrôle d'accès peuvent être désactivés pendant plusieurs minutes lorsqu'un fichier audio est envoyé à la centrale.

### Configuration de la vidéo

### Présentation

Les caméras sont utilisées pour la vérification vidéo. La centrale SPC peut accepter jusqu'à quatre caméras. Seules les caméras IP sont prises en charge et la centrale doit posséder un port Ethernet.

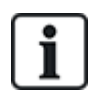

REMARQUE : les caméras ne sont pas partagées avec les autres applications CCTV.

Les caméras ne peuvent être configurées qu'avec le navigateur Web. La configuration avec le clavier n'est pas possible.

La centrale accepte deux résolutions de caméra :

• 320X240

Ce réglage est recommandé si vous voulez regarder des images sur le navigateur

• 640X480 (avec quelques restrictions).

Les caméras suivantes sont prises en charge en complément d'autres caméras génériques :

- Vanderbilt CCIC1410 (caméra couleur 1/4" VGA IP)
- Vanderbilt CFMC1315 (caméra dôme d'intérieur couleur 1/3" 1.3 MP)

Une ligne de commande est disponible par défaut pour accéder directement aux détails de configuration des caméras ci-dessus. Les autres caméras IP génériques nécessitent une ligne de commande pour être saisies manuellement.

## Ajout d'une caméra

1. Sélectionnez Configuration > Avancé > Vérification > Vidéo.

Une liste de toutes les caméras préalablement configurées est affichée, de même que leur statut en ligne ou hors ligne. Une caméra est en ligne si une image a été obtenue de celle-ci dans les 10 secondes précédentes.

| Hardware         | Système Entrées & P   | Portes Sorties  | Portes  | Secteurs | Calendriers | Changer son code | Avancé |        |         |
|------------------|-----------------------|-----------------|---------|----------|-------------|------------------|--------|--------|---------|
| Déclencheurs     | Intéractions logiques | Levele de doida | Licence |          |             |                  |        |        |         |
| Zenes de Viertio | nden Alida Vie        | séo             |         |          |             |                  |        |        |         |
| Caméra           | Libellė               |                 |         |          | T           | ype              | Etats  | Editer | Effacer |
| 1                | Camera 1              |                 |         |          | Siemens     | CCIC1410         | Online |        | 1 300   |
| 2                | Camera 2              |                 |         |          | Siemens     | CCIC1410         | Online |        |         |
|                  |                       |                 |         |          |             |                  |        |        |         |
| Sauver Ajo       | uter                  |                 |         |          |             |                  |        |        |         |

2. Cliquez sur le bouton **Ajouter** pour ajouter une nouvelle caméra ou sur **Éditer** pour modifier une caméra existante.

La page suivante apparaît :

| Hardware Système Er          | ntrées & Portes S      | orties Portes     | Secteurs | Calendriers | Changer son code           | Avancé                      |
|------------------------------|------------------------|-------------------|----------|-------------|----------------------------|-----------------------------|
| Déclencheurs Intéractions lo | giques Levie de l      | toute Licence     |          |             |                            |                             |
| Zones de Vértication Audio   | Vidéo                  |                   |          |             |                            |                             |
| Configuration de la caméra   |                        |                   |          |             |                            |                             |
| ID Caméra                    | 1                      |                   |          |             |                            |                             |
| Libellé                      | Camera 1               |                   |          | Liběllé de  | la Caméra                  |                             |
| Туре                         | Siemens CCIC1410       | ~                 |          |             |                            |                             |
| IP Caméra                    | 10.100.84.150          |                   |          | Adresse II  | P de la caméra             |                             |
| Port Caméra                  | 80                     |                   |          | Port TCP/   | 1P de la caméra            |                             |
| Login                        | admin                  |                   |          | Login pou   | r le Login caméra (ajouté  | à la chaine de commande)    |
| Mot de passe                 | •••••                  | Mise à jour comme |          | Mot de pa   | isse pour la caméra (ajou  | té à la chaine de commande) |
| Ligne de commande            | /cgi-bin/stilljpeg?use | mame=YWR          |          | Command     | de à envoyer à la caméra   | pour obtenir les images     |
| Images avant l'alarme        | 8                      |                   |          | Nombre d    | limages à enregistrer AV   | ANT l'alarme (0 - 16).      |
| Intervalle avant l'alarme    | 1                      |                   |          | Temps en    | tre images avant l'alarme  | e, en secondes (1 - 10).    |
| Images après l'alarme        | 8                      |                   |          | Nombre d    | limages à enregistrer AP   | RES falarme (0 - 16).       |
| Intervalle après l'alarme    | 1                      |                   |          | Temps en    | itre images après l'alarme | a, en secondes (1 - 10).    |

3. Configurez la caméra avec les paramètres suivants :

| Camera ID<br>(Identification<br>de la caméra) | ID de caméra générée par le système.                                                                                                    |
|-----------------------------------------------|----------------------------------------------------------------------------------------------------|
| Description                                   | Saisissez une description pour identifier cette caméra.                                                                                                    |
| Туре                                          | <ul> <li>Sélectionnez l'un des types de caméra suivants :</li> <li>Générique</li> <li>Vanderbilt CCIC1410</li> <li>Vanderbilt CFMC1315</li> </ul>              |
| IP caméra                                     | Entrez l'adresse IP de la caméra.                                                                                                    |
| Port caméra                                   | Saisissez le port TCP que la caméra écoute. La valeur par défaut est 80.<br><b>Remarque :</b> la caméra CCIC1410 peut seulement être utilisée avec le port 80. |

| Nom                              | Caméras Vanderbilt CCIC1410 et CFMC1315 uniquement.                                                                                                    |
|----------------------------------|----------------------------------------------------------------------------------------------------|
| d'utilisateur                    | Entrez un nom d'utilisateur de connexion pour la caméra qui sera ajoutée à la ligne de commande ci-dessous lorsque le bouton <b>Mise à jour ligne de commande</b> est activé.                                                                                                    |
| Mot de passe                     | Caméras Vanderbilt CCIC1410 et CFMC1315 uniquement.                                                                                                    |
|                                  | Entrez un mot de passe de connexion pour la caméra qui sera ajoutée à la<br>ligne de commande ci-dessous lorsque le bouton <b>Mise à jour ligne de</b><br><b>commande</b> est activé.                                                                                                    |
| Ligne de<br>commande             | Saisissez la ligne de commande à envoyer au serveur HTTP sur la caméra<br>afin d'obtenir des images. Cette ligne doit inclure le nom d'utilisateur et le<br>mot de passe pour la caméra. Consultez la documentation de la caméra<br>pour connaître la ligne spécifique requise pour le type de caméra<br>sélectionné.<br>La ligne de commande par défaut pour une caméra Vanderbilt CCIC1410 ou<br>CFMC1315 sans mot de passe est « /cgi-bin/stilljpeg ». |
| Images pré-<br>événement         | Saisissez le nombre d'images pré-événement à enregistrer (0 – 16). La valeur par défaut est 8.                                                                                                    |
| Intervalle pré-<br>événement     | Saisissez l'intervalle, en secondes, entre les images pré-événement (1 –<br>10). La valeur par défaut est 1 seconde.                                                                                                    |
| Images post-<br>événement        | Saisissez le nombre d'images post-événement à enregistrer (0 – 16). La valeur par défaut est 8.                                                                                                    |
| Intervalle<br>post-<br>événement | Saisissez l'intervalle, en secondes, entre les images post-événement (1 – 10). La valeur par défaut est 1 seconde.                                                                                                    |

## Configuration des zones de vérification

Pour créer une zone de vérification

1. Allez sur **Configuration > Avancé > Vérification > Zones de vérification**.

Une liste de toutes les zones de vérification existantes s'affiche.

| Hardware    | Système      | Entrões & Portes   | Sorties      | Portes  | Secteurs | Calendriers     | Changer son code | Avance         |         |
|-------------|--------------|--------------------|--------------|---------|----------|-----------------|------------------|----------------|---------|
| Dickncheum  | s Intéractio | ons logiques Cerri | ie de coutin | Licence |          |                 |                  |                |         |
| Zones de Vé | rification   |                    |              |         |          |                 |                  |                |         |
| V-Zone      | Libellé      |                    |              |         |          | Audio           |                  | Vidéo          | Effacer |
| 1           | Venticat 1   |                    |              |         |          | Audio 2: AEX 2  | ~                | 1: Camera 1 🗸  |         |
| 2           | Verificat 2  |                    |              |         |          | Claviers 1: CKP | 1 -              | 2. Camera 2. 🗸 |         |
| 3           | Verificat 3  |                    |              |         |          | Pas d'Audio     | ~                | Pas de Vidéo 🗸 | -       |
| Sauver A    | youter       |                    |              |         |          |                 |                  | ~              | 5       |

- 2. Cliquez sur le bouton Ajouter.
- 3. Entrez une **Description** pour la zone.
- 4. Sélectionnez un transpondeur audio dans la liste déroulante.
- 5. Sélectionnez une vidéo dans la liste déroulante.
- 6. Cliquez sur le bouton Enregistrer.
- 7. Affectez cette zone de vérification à une zone physique dans le système SPC. (Consultez Édition d'une zone page 289.)

## Voir également

### Édition d'une zone page 289

### Configuration des paramètres de vérification

**Remarque :** les paramètres suivants s'appliquent à toutes les zones de vérification (voir *Configuration des zones de vérification* à la page précédente ).

1. Sélectionnez Configuration > Avancé > Vérification > Audio.

La page suivante apparaît :

| Hardware       | Système        | Entrées &    | Portes | Sorties   | Portes   | Secteurs | Calendriers                    | Changer son code            | Avance       | 1 |
|----------------|----------------|--------------|--------|-----------|----------|----------|--------------------------------|-----------------------------|--------------|---|
| Déclencheurs   | Intéracti      | ons logiques | Laves  | e doute i | Licence  |          |                                |                             |              |   |
| Zanes de Véril | cation 7       | Audio        |        |           |          |          |                                |                             |              |   |
| Paramétrage    | de la levé     | e de doute   | Audio  |           |          |          |                                |                             |              |   |
| Daramètras A   | udio           |              |        |           |          |          |                                |                             |              |   |
| Parametres A   | 0010           |              |        |           |          |          |                                | 12 N - 1 - 2                | 33           |   |
| Enregistremen  | t avant alarme | e            |        | 10        | Secondes |          | Durée en secondes<br>(0 - 120) | de l'enregistrement audio a | avant alarme |   |
| Enregistremen  | t après alarme | e            |        | 30        | Secondes |          | Durée en secondes<br>(0 - 120) | de l'enregistrement audio a | après alarme |   |
|                |                |              |        |           |          |          |                                |                             |              |   |
| Sauver         |                |              |        |           |          |          |                                |                             |              |   |

2. Configurez les paramètres suivants.

| Enregistrement                 | Saisissez le temps requis, en seconde, pour l'enregistrement audio pré                                                     |
|--------------------------------|----------------------------------------------------------------------------------------------------|
| avant alarme                   | événement (0 – 120). La valeur par défaut est 10.                                                                          |
| Enregistrement<br>après alarme | Saisissez le temps requis, en secondes, pour l'enregistrement audio post-événement (0 – 120). La valeur par défaut est 30. |

### Affichage des images vidéo

Les images vidéo provenant des caméras configurées peuvent être regardées dans le navigateur Web en modes Paramétrage ou Exploitation. Cette fonctionnalité est également accessible aux utilisateurs qui disposent du droit Voir Vidéo dans leur profil. (Voir *Ajouter/Éditer un utilisateur* page 211.) Les droits d'accès à Internet doivent également être activés pour cette fonction.

Le droit Voir Vidéo peut également être paramétré sur le clavier (paramétrage « Vidéo dans le navigateur »).

Pour voir des images, rendez-vous sur SPC Accueil > Vidéo. Voir Affichage des vidéos page 192.

### Voir également

Ajouter/Éditer un utilisateur page 211

Configuration de la vidéo page 314

### 17.10.7.6 Mise à jour des licences SPC

La fonction **Options licence** permet à l'utilisateur de mettre à jour ou d'ajouter des fonctionnalités au système SPC, par exemple pour les migrations, lorsque des périphériques installés et non autorisés pour SPC doivent être pris en charge par un contrôleur SPC.

1. Sélectionnez Configuration > Avancé > Licence.

| Hardware       | Système     | Entrées & Po  | ortes So   | rties Portes | Secteurs | Calendriers | Changer son code | Avancé |
|----------------|-------------|---------------|------------|--------------|----------|-------------|------------------|--------|
| Déclencheurs   | Intéract    | ions logiques | Levée de d | oute Licence |          |             |                  |        |
| Options Lice   | nce         |               |            |              | 0        |             |                  |        |
| N° Série       | 1           | 35482801      |            |              |          |             |                  |        |
| Clé de Licence | actuelle: W | IF4TQKB7F2L7  | A          |              |          |             |                  |        |
| Nouvelle Clé d | e Licence   |               |            |              |          |             |                  |        |
|                |             |               |            |              |          |             |                  |        |
| Sauver         |             |               |            |              |          |             |                  |        |

2. Contactez l'assistance technique en précisant la fonctionnalité demandée et indiquez la clé de licence en cours telle qu'elle est affichée.

Si la requête est approuvée, une nouvelle clé de licence est délivrée.

3. Entrez la nouvelle clé de licence dans le champ prévu à cet effet.

# 17.11 Configurer les communications

Cette section recouvre :

| 17.11.1 Paramètres de communication |  |
|-------------------------------------|--|
| 17.11.2 FlexC®                      |  |
| 17.11.3 Rapport                     |  |
| 17.11.4 Outils PC                   |  |
|                                     |  |

## 17.11.1 Paramètres de communication

Cette section recouvre :

- Configuration des services de réseaux de la centrale ci-dessous
- Ethernet à la page opposée
- Configuration des modems page 320
- Ports série page 327

## 17.11.1.1 Configuration des services de réseaux de la centrale

1. Sélectionnez Communications > Communications > Services.

La page suivante s'affiche.

| Services réseau             |         |                                                                    |
|-----------------------------|---------|--------------------------------------------------------------------|
| HTTP activé                 |         | Cocher pour activer le serveur web                                 |
| Port HTTP                   | 443     | Port d'écoute du Serveur web                                       |
| TLS activé                  |         | Cocher pour activer le HTTPS pour le Web server                    |
| Telnet activé               |         | Cocher pour valider le serveur Telnet                              |
| Port Telnet                 | 23      | Port d'écoute du Serveur Telnet                                    |
| SNMP activé                 |         | Cocher pour activer le protocole SNMP                              |
| Communauté SNMP             | public  | Id de Communauté du protocole SNMP                                 |
| ENMP activé                 |         | Cocher pour activer Enhanced Network Management Protocol (ENMP)    |
| Port ENMP                   | 1287    | Port d'écoute du ENMP                                              |
| Modif. du mot de passe ENMP | siemens | Mot de passe pour les modifications de congig. réseau via ENMP     |
| Mise à jour ENMP activé     |         | Cocher pour autoriser les modifications de config. réseau via ENMP |
|                             |         |                                                                    |

2. Configurez les champs comme indiqué dans le tableau ci-dessous.

HTTP activé Cochez cette case pour activer le serveur Web embarqué sur la centrale.

| Port HTTP                      | Entrez le numéro de port balayé par le serveur Web. Par défaut, il est défini à<br>443.                                                                                                    |
|--------------------------------|----------------------------------------------------------------------------------------------------|
| TLS validé                     | Cochez cette case pour activer le chiffrage sur le serveur Web embarqué. Par défaut, il est activé. Lorsque le TLS est activé, on ne peut accéder aux pages Web qu'en tapant le préfixe « https:// » avant l'adresse IP.                                             |
| Telnet activé                  | Cochez cette case pour activer le serveur Telnet. (Activé par défaut)                                                                                                    |
|                                | <b>Remarque :</b> l'utilisation de Telnet sans une compréhension approfondie de celui-ci peut bouleverser la configuration du contrôleur ; l'utilisateur ne doit s'en servir que s'il en a une connaissance suffisante ou s'il est suivi par une personne qualifiée. |
| Port Telnet                    | Entrez le numéro du port Telnet.                                                                                                    |
| SNMP activé                    | Cochez cette case pour activer SNMP (Simple Network Management Protocol). (Désactivé par défaut)                                                                                                    |
| SNMP<br>communauté             | Entrez l'ID de communauté pour le protocole SNMP. (Public par défaut)                                                                                                    |
| ENMP activé                    | Cochez cette case pour activer ENMP (Enhanced Network Management Protocol). (Par défaut : validé en mode Paramétrage)                                                                                                    |
| Port ENMP                      | Entrez le numéro de port ENMP (par défaut : 1287).                                                                                                    |
| Mot de passe<br>ENMP           | Entrez le mot de passe pour l'utilisation du protocole ENMP.                                                                                                    |
| Changements<br>ENMP<br>activés | Cochez cette case pour activer les modifications de réseau à effectuer avec le protocole ENMP.                                                                                                    |

## 17.11.1.2 Ethernet

IP

Le port Ethernet du contrôleur peut être configuré à partir de l'interface du navigateur ou de celle du clavier. Une connexion Ethernet avec le contrôleur SPC peut être établie en utilisant une liaison directe ou une liaison dans le réseau local.

## 1. Sélectionnez Communications > Communications > Ethernet.

La page suivante s'affiche.

| Services Ethe      | net Modems | Ports série   |                              |
|--------------------|------------|---------------|------------------------------|
| ramètres Ether     | net        |               |                              |
| Adresse IP         |            | 10.100.82.181 | Adresse IP centrale          |
| Masque sous réseau |            | 255.255.0.0   | Masque de sous-réseau statio |
| Passerelle         |            | 0.0.0.0       | Adresse IP statique Gateway  |
| Server DNS         |            | 0.0.0.0       | Adresse IP du serveur DNS    |

2. Configurez les champs comme indiqué dans le tableau ci-dessous.

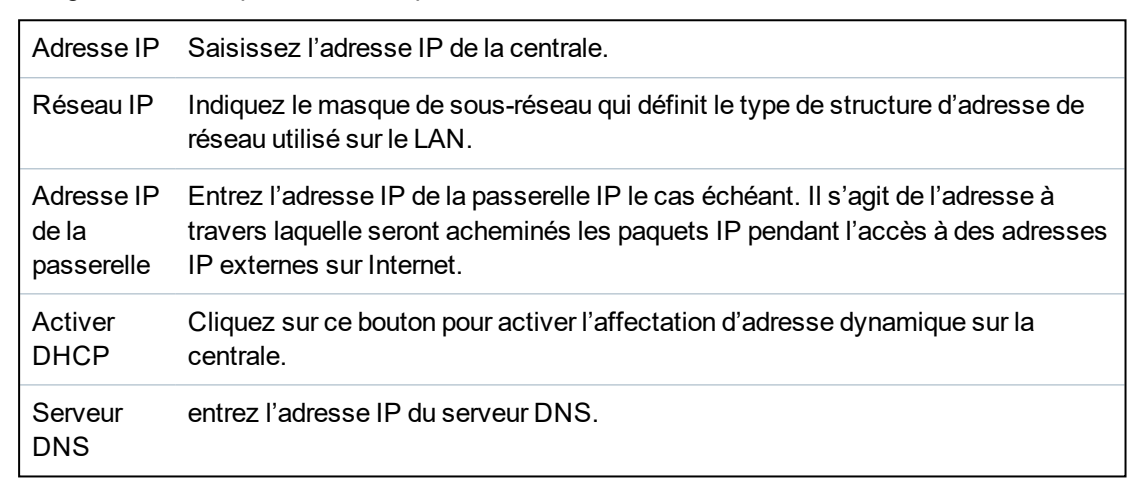

### 17.11.1.3 Configuration des modems

La centrale SPC dispose de deux connecteurs d'interface de modem intégrés (primaire et secours) qui vous permettent d'installer des modules GSM et/ou RTC sur le système.

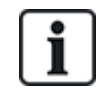

Le test SMS sert uniquement à vérifier que la fonction SMS fonctionne correctement. Utilisez un message court avec des caractères alphabétiques (A-Z) pour tester la fonction.

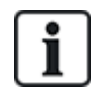

Lorsqu'elle est en configuration usine, la centrale détecte, pendant la phase de réglage initial du système avec le clavier, si elle est équipée d'un modem primaire ou de secours, affiche dans ce cas le type de modem et l'active (ou les active) automatiquement avec la configuration par défaut. Aucune autre configuration de modem n'est autorisée à ce stade.

Pour programmer les modems :

**Remarque :** un modem doit être installé et identifié. (Voir section *Installation de modules de raccordement* page 93.)

1. Sélectionnez Communications > Communications > Modems.

| Services Ethern | et Modems           | Ports série |                   |                  |
|-----------------|---------------------|-------------|-------------------|------------------|
| lodem 1 Princip | al                  |             | Modem 2 secours   |                  |
| Etats:          | Défaut: défaut lign | e           | Etats:            | Défaut: E51      |
| Type:           | IntelliModem PST    | N           | Type:             | IntelliModem GSN |
| Version Firmwar | e: 2.09 [28MAR14]   |             | Version Firmware: | 3.08 [13NOV13]   |
| Version Hardwar | e:                  |             | Version Hardware: |                  |

- 2. Cliquez sur Activer.
- 3. Cliquez sur **Configurer**.
  - Si vous avez installé un modem GSM, la page des paramètres du modem GSM s'affiche. Pour plus d'informations, consultez la rubrique *Modem GSM* à la page suivante.
  - Si vous avez installé un modem RTC, la page des paramètres du modem RTC s'affiche. Pour plus d'informations, consultez la rubrique *Modem RTC* page 325.

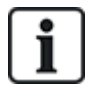

La détection et la configuration SMS ne sont pas disponibles tant qu'un modem SPC n'est pas installé, configuré et validé.

### **Test SMS**

Lorsque la fonction SIM est activée pour un modem, un test peut être réalisé vers le numéro de l'utilisateur désiré avec un message composé.

- 1. Saisissez le numéro du téléphone mobile (y compris les trois chiffres du préfixe du pays) dans le champ de numéro et un court message dans la boîte de dialogue.
- 2. Cliquez sur Envoyer un SMS et vérifiez que le message arrive sur le téléphone mobile.

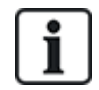

Le test SMS sert uniquement à vérifier que la fonction SMS fonctionne correctement. Utilisez un message court avec des caractères alphabétiques (A-Z) pour tester la fonction.

Le service SMS fonctionne sur la base d'un protocole standard utilisé par les téléphones compatibles SMS. Veuillez noter que certains opérateurs du RTC ne proposent pas le service SMS via le RTC. Pour pouvoir envoyer des SMS dans le RTC, les critères suivants doivent être réalisés :

- Le numéro de téléphone de l'appelant (ID appelant) doit être activé sur la ligne téléphonique.
- Ligne téléphonique directe ne fonctionne pas via une centrale téléphonique / auto-commutateur privé ni d'autres équipements de télécommunications.
- Notez aussi que la plupart des opérateurs ne prennent pas en charge l'envoi de SMS à des abonnés de l'étranger (pour des questions de facturation).

## **Fonction SMS**

Le contrôleur SPC offre une messagerie à distance (SMS) sur les systèmes ayant des modems installés. Les opérations suivantes sont nécessaires pour configurer la fonction SMS lorsqu'un modem est installé :

- SMS modem activé
- Authentification SMS
- Contrôle SMS installateur
- Contrôle SMS utilisateur

Suivant la configuration, les fonctions incluent les ressources suivantes :

- Notification d'évènements
- Commandes à distance (certaines commandes à distance peuvent être affectées aux utilisateurs)

## **Options système SMS**

Lorsqu'un modem est installé et que la fonction SMS est activée, pour que celle-ci puisse être utilisée, le système SPC doit appliquer l'Authentification SMS.

- 1. Sélectionnez Paramètres > Système > Options système.
- 2. Sélectionnez l'option souhaitée dans la liste déroulante Authentification SMS :
  - Code PIN seulement : code utilisateur valide. Voir *Création des utilisateurs système* page 112.
  - **ID appelant uniquement :** numéro de téléphone (avec l'indicateur du pays à trois chiffres) tel qu'il est configuré pour le contrôle par SMS par l'utilisateur. Le contrôle par SMS ne pourra être configuré par l'utilisateur que lorsque cette option aura été sélectionnée.
  - Code PIN et ID appelant
  - Code PIN SMS seul : code valable configuré pour l'utilisateur, différent du code de connexion de l'utilisateur. Le contrôle par SMS ne pourra être configuré par l'utilisateur que lorsque cette option aura été sélectionnée.
  - Code PIN SMS et ID Appelant

## **Commandes SMS**

Pour plus d'informations, consultez la rubrique Commandes SMS page 219.

## Modem GSM

### Prérequis

- Un GSM doit être installé et fonctionner correctement.
- 1. Sélectionnez Communications > Communications > Modems.
- 2. Cliquez sur **Configurer**.
- 3. Configurez les champs suivants.

## Paramètres Modem GSM

| Pays         | Sélectionnez le pays dans lequel le système SPC est installé. |
|--------------|---------------------------------------------------------------|
| Code PIN SIM | Entrez le code de la carte SIM installée dans le module GSM.  |

| Taskuslaula          | COM aculars ant                                                                                                    |
|----------------------|----------------------------------------------------------------------------------------------------|
| radio                | GSM seulement                                                                                                    |
|                      | Sélectionnez le type de signal que vous souhaitez utiliser sur le modem :                                                                                                    |
|                      | 2G uniquement                                                                                                    |
|                      | Cette option active uniquement la connexion sur les réseaux 2G.                                                                                                    |
|                      | 3G uniquement (par défaut)                                                                                                    |
|                      | Cette option active uniquement la connexion sur les réseaux 3G.                                                                                                    |
|                      | Rechercher du 2G en premier                                                                                                    |
|                      | Cette option force le modem à se connecter aux réseaux 2G lorsqu'ils sont disponibles. Si<br>le 2G n'est pas disponible, le modem se connecte au 3G.                                                  |
|                      | Rechercher du 3G en premier                                                                                                    |
|                      | Cette option force le modem à se connecter aux réseaux 3G lorsqu'ils sont disponibles. Si le 3G n'est pas disponible, le modem se connecte au 2G.                                                     |
|                      | GSM (4G) uniquement                                                                                                    |
|                      | Sélectionnez le type de signal que vous souhaitez utiliser sur le modem :                                                                                                    |
|                      | • 2G uniquement Cette option active uniquement la connexion sur les réseaux 2G.                                                                                                    |
|                      | • 4G uniquement Cette option active uniquement la connexion sur les réseaux 4G.                                                                                                    |
|                      | <ul> <li>Rechercher du 4G en premier Cette option force le modem à se connecter aux réseaux<br/>4G lorsqu'ils sont disponibles. Si le 4G n'est pas disponible, le modem se connecte au 2G.</li> </ul> |
| Autoriser<br>roaming | Sélectionnez pour activer l'itinérance GSM.                                                                                                    |
|                      | <b>Avertissement :</b> si cette option est activée, le modem peut se connecter à un réseau dans un pays différent.                                                                                    |
|                      | Remarque : la modification de ce paramètre réinitialise le modem.                                                                                                    |
|                      | Remarque : pris en charge par les modems GSM v3.08 ou supérieurs.                                                                                                    |
| Code USSD            | Libre accès SIM uniquement                                                                                                    |
|                      | Saisissez le code que le modem peut utiliser pour demander au réseau le suivi de consommation de la carte SIM. Ce code dépend du réseau ; veuillez consulter votre fournisseur d'accès à cet effet.   |
| Appels entrants      | Remarque : Vanderbilt recommande de ne pas activer ces options pour les systèmes actuels.                                                                                                    |
|                      | Le modem peut être programmé pour prendre les appels selon plusieurs modes différents :                                                                                                    |
|                      | • Pas de réponse aux appels entrants : le modem ne répond jamais aux appels.                                                                                                    |
|                      | Réponse aux appels entrants : le modem répond aux appels.                                                                                                    |
|                      | <ul> <li>Réponse uniquement lorsque l'accès ingénieur est autorisé : le modem ne répond<br/>aux appels que lorsque l'accès ingénieur est autorisé dans le système.</li> </ul>                         |

| Surveillance<br>ligne                            | <ul> <li>Désactivé</li> <li>Valider</li> <li>MES totale</li> <li>Activez cette fonction pour surveiller le niveau de signal émis par le GSM branché sur le modem.</li> <li>L'option MES totale n'active cette fonction que si le système est en mode MES totale.</li> <li>Remarque : confirmation de la configuration EN 50131-9. Afin que la confirmation EN50131-9 fonctionne correctement, il faut que la surveillance de ligne soit activée. (Consultez Options</li> </ul> |  |
|--------------------------------------------------|----------------------------------------------------------------------------------------------------|--|
| Temporisateur de                                 | page 268.)<br>Saisissez la durée en secondes pendant laquelle le niveau du signal doit passer sur Faible                                                                                                    |  |
| Délai Défaut<br>Modem                            | Saisissez le délai en secondes avant que le système SPC n'envoie une alerte. Plage 0 – 9 999 secondes.                                                                                                    |  |
| SMS Activation                                   | Cliquez cette case pour activer la transmission et la réception de messages SMS et la commande de contrôle.                                                                                                    |  |
| SMS automatisé                                   | <ul> <li>Désactivé</li> <li>1 heure</li> <li>24 heures</li> <li>48 heures</li> <li>7 jours</li> <li>30 jours</li> <li>Sélectionnez l'intervalle pour les messages SMS automatiques.</li> </ul>                                                                                                    |  |
| N° de SMS<br>automatisé                          | Entrez le numéro SMS pour recevoir les messages SMS automatiques. Un seul appareil peut recevoir ces messages.                                                                                                    |  |
| Date/heure de<br>début                           | Saisissez la date/heure de début d'envoi de messages SMS automatiques par le système.                                                                                                    |  |
| Configuration GPRS                               |                                                                                                    |  |
| Point d'accès<br>(APN)                           | Saisissez les détails du point d'accès pour activer les communications IP. Ces détails dépendent du fournisseur d'accès.                                                                                                    |  |
| Nom d'utilisateur<br>Point d'accès               | Saisissez les détails du point d'accès pour activer les communications IP. Ces détails<br>dépendent du fournisseur d'accès.                                                                                                    |  |
| Mot de passe<br>Point d'accès                    | Saisissez les détails du point d'accès pour activer les communications IP. Ces détails dépendent du fournisseur d'accès.                                                                                                    |  |
| Configuration de la connexion Internet par modem |                                                                                                    |  |
| Valider<br>connexion<br>Internet par<br>modem    | Sélectionnez cette option pour activer le modem et obtenir une connexion Internet                                                                                                    |  |
| Téléphone                                        | Saisissez le numéro de téléphone de la connexion par modem.                                                                                                    |  |
| Nom d'utilisateur                                | Saisissez le nom d'utilisateur de la connexion par modem.                                                                                                    |  |
Mot de passe

Saisissez le mot de passe de la connexion par modem.

Cliquez sur SMS test pour envoyer un SMS pour tester le système.

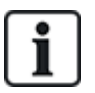

Le test SMS sert uniquement à vérifier que la fonction SMS fonctionne correctement. Utilisez un message court avec des caractères alphabétiques (A-Z) pour tester la fonction.

#### Modem RTC

- 1. Sélectionnez Communications > Communications > Modems.
- 2. Cliquez sur Configurer.
- 3. Configurez les champs comme indiqué dans le tableau ci-dessous.

#### Paramètres modem RTC

| Pays                                | Sélectionnez le pays dans lequel le système SPC est installé.                                                                                                    |
|-------------------------------------|----------------------------------------------------------------------------------------------------|
| Appels                              | Le modem peut être programmé pour prendre les appels selon plusieurs modes différents :                                                                                                    |
| entrants                            | Pas de réponse aux appels entrants : le modem ne répond jamais aux appels.                                                                                                    |
|                                     | <ul> <li>Réponse après x sonneries : sélectionnez le nombre de sonneries (1 à 8) avant que le<br/>modem décroche.</li> </ul>                                                                                                    |
|                                     | Réponse lorsque le correspondant appelle et raccroche après une sonnerie, puis<br>renouvelle immédiatement l'appel Si le correspondant appelle le modem, raccroche<br>après une seule sonnerie puis rappelle immédiatement le modem. Le système SPC peut<br>répondre à l'appel automatiquement après avoir été mis dans ce mode. |
|                                     | <ul> <li>Réponse uniquement lorsque l'accès ingénieur est autorisé : le modem ne répond<br/>aux appels que lorsque l'accès ingénieur est autorisé dans le système.</li> </ul>                                                                                                    |
| Préfixe                             | Entrez le numéro requis pour accéder à une ligne (par ex. par connexion PBX).                                                                                                    |
| Surveillance                        | Activez cette fonction pour surveiller la tension de la ligne reliée au modem.                                                                                                    |
| ligne                               | <b>Remarque :</b> confirmation de la configuration EN 50131-9. Afin que la confirmation EN50131-9 fonctionne correctement, il faut que la surveillance de ligne soit activée. (Consultez <i>Options</i> page 268.)                                                                                                    |
| Temporisateur<br>de<br>surveillance | Sélectionnez le délai en secondes pendant lequel la tension de la ligne doit être incorrecte avant que le SPC déclare que la ligne est défectueuse.                                                                                                    |
| Délai Défaut<br>Modem               | Délai avant l'alerte système (0 – 9 999 secondes). 60 secondes par défaut.                                                                                                    |

| SMS                                           | Cochez cette case pour activer la fonction SMS du système.                                                                                                    |
|-----------------------------------------------|----------------------------------------------------------------------------------------------------|
| Activation                                    | <b>Remarque :</b> le service SMS fonctionne sur la base d'un protocole standard utilisé par les téléphones compatibles SMS. Veuillez noter que certains opérateurs du RTC ne proposent pas le service SMS via le RTC. Pour pouvoir envoyer des SMS dans le RTC, les critères suivants doivent être réalisés : |
|                                               | Le numéro de téléphone de l'appelant (ID appelant) doit être activé sur la ligne téléphonique.                                                                                                    |
|                                               | Ligne téléphonique directe - ne fonctionne pas via une centrale téléphonique / auto-<br>commutateur privé ni d'autres équipements de télécommunications.                                                                                                    |
|                                               | Notez aussi que la plupart des opérateurs ne prennent pas en charge l'envoi de SMS à des abonnés de l'étranger (pour des questions de facturation).                                                                                                    |
|                                               | <b>Remarque :</b> les SMS par RTC ne sont plus pris en charge. La fonctionnalité est conservée pour le produit, afin que la compatibilité en arrière soit maintenue.                                                                                                    |
| SMS Serveur                                   | Uniquement pour les modems filaires (RTC). Ce numéro affiche automatiquement le numéro<br>par défaut pour le SMS dans le pays sélectionné. Saisissez un numéro de téléphone correct du<br>fournisseur de service SMS avec couverture sur votre site.                                                          |
| SMS<br>automatisé                             | Sélectionnez l'intervalle pour les messages SMS automatiques.                                                                                                    |
| N° de SMS<br>automatisé                       | Entrez le numéro SMS pour recevoir les messages SMS automatiques.                                                                                                    |
| Configuration                                 | de la connexion Internet par modem                                                                                                    |
| Valider<br>connexion<br>Internet par<br>modem | Sélectionnez cette option pour activer le modem et obtenir une connexion Internet.                                                                                                    |
| Téléphone                                     | Saisissez le numéro de téléphone de la connexion par modem.                                                                                                    |
| Nom<br>d'utilisateur                          | Saisissez le nom d'utilisateur de la connexion par modem.                                                                                                    |
| Mot de passe                                  | Saisissez le mot de passe de la connexion par modem.                                                                                                    |

Cliquez sur SMS test pour envoyer un SMS pour tester le système.

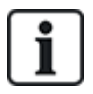

Le test SMS sert uniquement à vérifier que la fonction SMS fonctionne correctement. Utilisez un message court avec des caractères alphabétiques (A-Z) pour tester la fonction.

Si la fonction de message SMS est utilisée dans le réseau RTC, le numéro de téléphone du fournisseur de services SMS couvrant le secteur dans lequel le SPC est installé doit être programmé. Le système SPC compose automatiquement ce numéro pour contacter le serveur SMS lorsque la fonction SMS est activée. L'identité de la ligne appelante DOIT être activée sur le réseau RTC pour que cette fonction soit opérationnelle. Chaque pays aura son propre fournisseur de services SMS avec un numéro de téléphone unique.

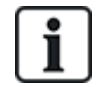

Cette fonction n'est pas disponible dans tous les pays. Contactez votre prestataire local pour plus d'informations (prise en charge de la fonction, fournisseur d'accès recommandé).

# 17.11.1.4 État Modem

# État Modem

Des informations relatives à l'état des modems installés et configurés s'affichent sur la page État principale.

Les sections Modem 1 et Modem 2 de la page État affichent tout ou partie des informations suivantes en fonction du type de modem installé.

| État Modem                                                                                                    | Indique si le modem est Prêt ou s'il existe un Défaut.                                                         |  |  |
|----------------------------------------------------------------------------------------------------|----------------------------------------------------------------------------------------------------|--|--|
| Connexion Modem                                                                                                    | Indique l'opérateur réseau et le type de réseau                                                                |  |  |
| IMSI                                                                                                    | L'identifiant IMSI (International Mobile Subscriber Identity) est un numéro unique qui identifie un abonné GSM |  |  |
| ICCID Le numéro ICCID (Integrated Circuit Card Identifier) est un numéro unique assoc<br>l'ensemble des cartes SIM physiques. Il peut être imprimé sur la carte SIM. |                                                                                                    |  |  |
| Type modem pluggé                                                                                                    | Identifie le type de modem (PSTN, GSM) qui est adapté à cet emplacement de modem.                              |  |  |
| État de la ligne                                                                                                    | Informations relatives à l'intensité du signal (GSM) ou à l'état de la ligne téléphonique (PSTN).              |  |  |
| Appels entrants                                                                                                    | Nombre (et durée) des appels entrants                                                                          |  |  |
| Appels sortants                                                                                                    | Nombre (et durée) des appels sortants                                                                          |  |  |
| SMS entrant                                                                                                    | Nombre de SMS entrants                                                                                         |  |  |
| SMS sortant                                                                                                    | Nombre de SMS sortants                                                                                         |  |  |
| Échec essais<br>numérotation                                                                                                    | Nombre d'échecs de tentatives de numérotation.                                                                 |  |  |

# 17.11.1.5 Ports série

Le contrôleur SPC dispose de deux ports série (RS232) dont la fonction est la suivante :

- **X10**: le port série 1 est une interface dédiée qui accepte le protocole X10. Ce protocole permet l'utilisation des câbles d'alimentation existants dans le bâtiment pour transmettre les informations de contrôle aux périphériques X10, permettant ainsi de déclencher et d'assurer le suivi de ces périphériques via l'interface de programmation du contrôleur SPC.
- Journalisation des événements : l'interface du port série 2 permet de relier la centrale au port série d'un PC ou d'une imprimante. Avec cette connexion, un programme terminal peut être configuré pour recevoir un JDB des événements système ou des événements d'accès provenant du contrôleur SPC.
- Informations sur le système : le port série 2 constitue également une interface permettant, via un programme terminal, d'exécuter des commandes afin d'interroger le contrôleur en vue d'obtenir des informations spécifiques sur le système. Cette fonction est disponible uniquement en tant qu'outil de débogage et d'information, et ne devrait être utilisée que par les installateurs expérimentés.

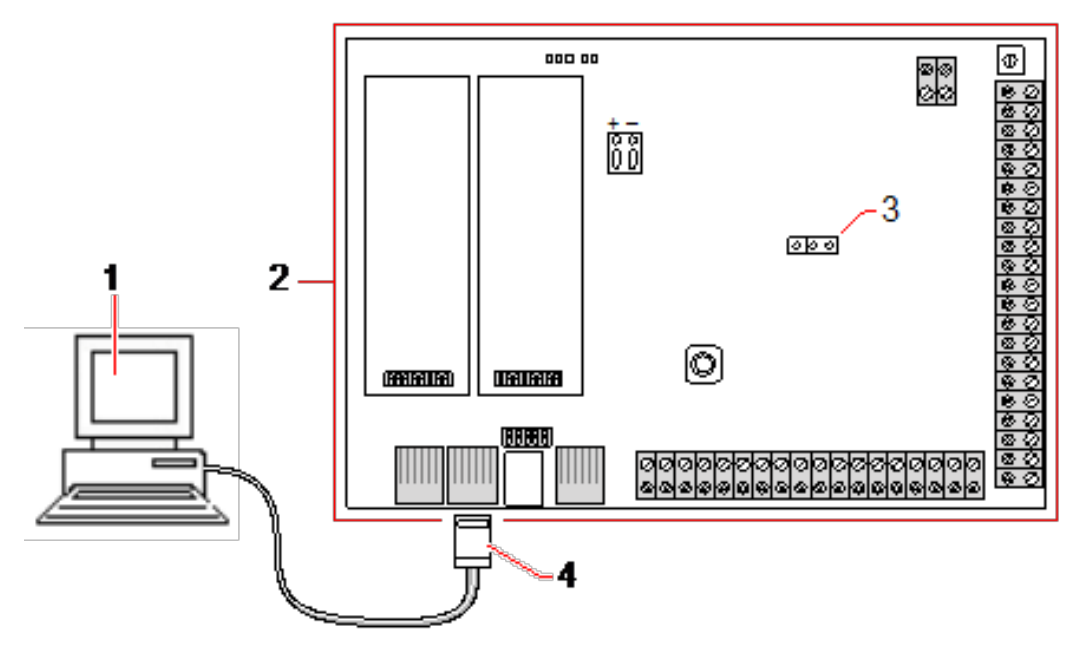

| 1 | PC avec port série sur lequel est exécuté un hyperterminal |
|---|------------------------------------------------------------|
| 2 | Contrôleur SPC                                             |
| 3 | JP9 (2000)                                                 |
| 4 | RS232                                                      |

Pour configurer les ports série :

• Sélectionnez Communications > Communications > Ports série.

La page suivante s'affiche :

| Communications FlexC ® | Transmission Outils PC |                        |            |
|------------------------|------------------------|------------------------|------------|
| Services Ethernet Mode | ems Ports série        |                        |            |
| Port série 1           |                        | Port série 2           |            |
| Туре:                  | Terminal -             | Type:                  | Terminal • |
| Imprimer JDB Centrale: |                        | Imprimer JDB Centrale: | V          |
| Imprimer JDB Acces:    |                        | Imprimer JDB Acces:    |            |
| Bits par seconde:      | 115200 -               | Bits par seconde:      | 115200 🔻   |
| Bits de données:       | 8 -                    | Bits de données:       | 8 -        |
| Parité:                | Aucun 🔻                | Parité:                | Aucun 🝷    |
| Bits de Stop:          | 1 -                    | Bits de Stop:          | 1 -        |
| Contrôle de flux:      | RTS/CTS ▼              | Contrôle de flux:      | RTS/CTS -  |
| Sauver                 |                        |                        |            |

Les paramètres affichés dépendent du type de connexion pour laquelle les ports sont utilisés. Les paramètres sont décrits dans la section suivante.

# 17.11.2 FlexC<sup>®</sup>

Le Protocole de communication de sécurité flexible de la centrale permet les communications pour un système de transmission d'alarme à chemin unique ou multiple (ATS) basé sur un protocole Internet (IP). Un système de transmission d'alarme (ATS) est une voie de communication fiable entre un transmetteur supervisé (SPT, par ex. centrale SPC avec Ethernet intégré) et un frontal de réception (RCT, par ex. SPC

Com XT ou serveur SPC Connect, www.spcconnect.com). Un ATS FlexC comporte un chemin de transmission d'alarmes principal (ATP) et au maximum neuf chemins de transmission d'alarmes de secours (ATP). Il active les fonctions suivantes :

- Le transfert de données bidirectionnel entre le SPT, par exemple la centrale SPC via Ethernet et RCT, par exemple, le serveur SPC Com XT ou le serveur SPC Connect, www.spcconnect.com.
- la supervision des communications d'un système de transmission complet et des chemins individuels.

Les centrales d'intrusion SPC prennent en charge FlexC sur IP avec l'une quelconque des interfaces suivantes :

- Ethernet
- Modem GSM avec GPRS activé.
- Modem RTC

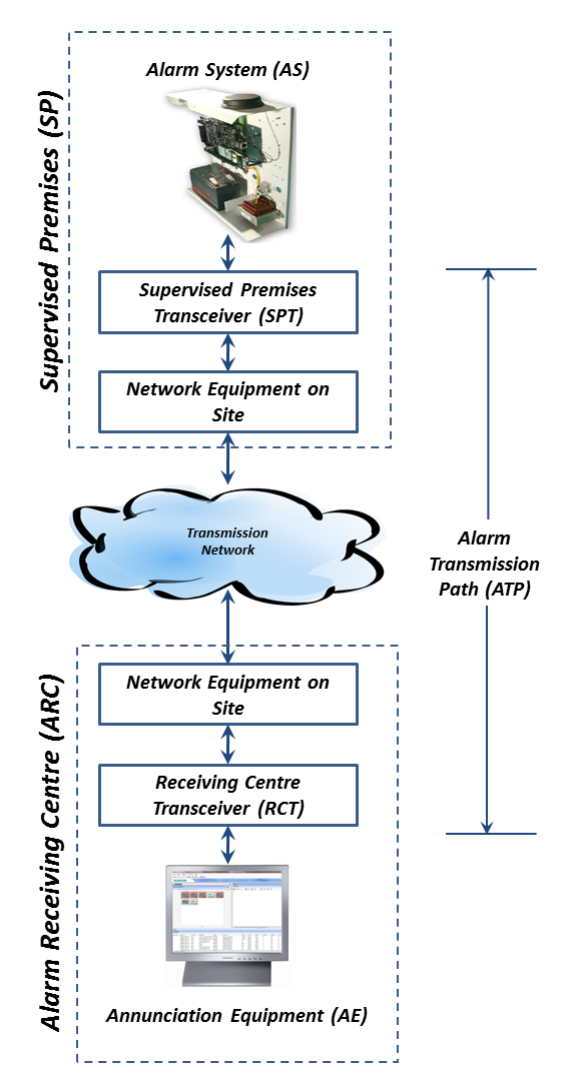

#### Voir également

Configuration Démarrage Rapide ATP pour système de transmission conforme EN50136 à la page suivante

Configuration de profils d'événement page 345

Définition de l'exception d'événement. page 346

Configuration de profils d'événement page 349

# FlexC - État page 206

Configurer un système de transmission ATS conforme EN50136-1 ou un ATS personnalisé. page 332

#### 17.11.2.1 Mode de fonctionnement

Le système utilise la méthode d'acquittement après enregistrement lors de la transmission des événements.

La centrale d'alarme SPC envoie les événements vers le frontal SPC Com XT et demande un acquittement du frontal avant de déclarer que l'événement est correctement transmis. SPC Com XT acquitte l'événement seulement après qu'il a été enregistré dans la base de données SQL. SPC Com XT envoie ensuite l'événement au client SPC Com XT et aux interfaces Sur-Gard.

# 17.11.2.2 Configuration Démarrage Rapide ATP pour système de transmission conforme EN50136

FlexC fournit les fonctions suivantes du boîtier qui hissent FlexC en première position et lui permettent de fonctionner plus rapidement :

- Page de configuration Démarrage rapide pour un ATS à chemin unique, un ATS à chemin double et un ATS double chemin-double récepteur conformes EN50136.
- Profil Événements par défaut
- Profil Commandes par défaut (ne prend pas en charge la vérification vidéo audio)
- Le Nom d'utilisateur de commande FlexC par défaut (FlexC) et le Mot de passe de commande (FlexC) pour commander la centrale depuis le RTC (par ex., SPC Com XT)
- · Cryptage automatique sans mot de passe
- 1. Pour configurer rapidement une connexion FlexC entre une centrale et un RCT (par ex., SPT Com XT), allez sur **Communications > FlexC > ATS FlexC**.
- 2. Sous Ajouter un ATS conforme EN50136-1, choisissez l'une des options suivantes pour afficher l'écran Configuration ATP :
  - Ajouter ATS à chemin unique ATP principal seulement
  - Ajouter ATS à chemin double ATP principal et secours
  - Ajouter ATS double chemin-double récepteur ATP principal et secours, récepteurs principaux et secours

| Flexc - systeme de Transmission | (A15) Protect of Evenement Pro | nie Commande – FrexC - Alde                                                                                     |
|---------------------------------|--------------------------------|----------------------------------------------------------------------------------------------------|
| onfiguration du Chemin - S      | Système de Transmission EN501. | 36                                                                                                    |
|                                 |                                |                                                                                                    |
| Identification Centrale         |                                |                                                                                                    |
| Nom de l'ATS                    | Système (ATS) 3                | Entrer le nom du Système de Transmission d'Alarme (ATS)                                                         |
| Code Client- Identifiant        | 0                              | Numéro unique qui identifie la centrale sur le récepteur (1-99999999, 0+ auto assigné)                          |
| Identifiant du Récepteur RCT    |                                |                                                                                                    |
| ID Récepteur                    | 1                              | Numéro unique donné au récepteur (No ID du récepteur SPC ComXT de 1-99999999)                                   |
| Adresse IP ou URL Récepteur     | 0.0.0.0                        | Adresse IP five ou URL du récepteur d'alarme (par exemple SPC ComXT)                                            |
| Port IP Rècep.                  | 52000                          | Port TCP du récepteur (par exemple le port IP que SPC ComXT utilise pour recevoir les événements)               |
|                                 |                                |                                                                                                    |
| Ident, du récepteur de secours  |                                | the second second second second second second second second second second second second second second second se |
| ID Récepteur                    | 1                              | Numéro unique donné au récepteur (No ID du récepteur SPC ComXT de 1-99999999)                                   |
| Adresse IP ou URL Récepteur     | 0.0.0.0                        | Adresse IP fixe ou URL du récepteur d'alarme (par exemple SPC ComXT)                                            |
| Port IP Rècep.                  | 52000                          | Port TCP du récepteur (par exemple le port IP que SPC ComXT utilise pour recevoir les événements)               |
| Interface du Chemin             |                                |                                                                                                    |
| Catégorie EN50136 Syst. Transm  | ATS Double Chemin: DP3         | Choisir la catégorie de sécurité de l'ATS conformément aux spécifications de la norme EN50136-1201              |
| Interface Principale            | Ethernet                       | Interface utilisée par le Chemin de Transmission Principal pour communiquer                                     |
| Interface de Secours            | Ethernet                       | V Interface utilisée par le Chemin de Transmission de Secours pour communiquer                                  |
|                                 |                                |                                                                                                    |

3. Complétez les champs de la page **Configuration ATP – ATS conforme EN50136** figurant dans le tableau ci-dessous. Au minimum, il faut compléter le champ **URL récepteur** ou **Adresse IP** avant

de sauvegarder. Si vous n'entrez pas de **Code Client-Identifiant**, vous pouvez charger la centrale avec l'**ID d'enregistrement de l'ATS** qui est automatiquement créée lors vous enregistrez. L'opérateur RCT doit entrer cette **ID d'enregistrement de l'ATS**, par exemple, dans SPC Com XT.

- Cliquez sur Enregistrer. La page Configuration système de transmission ATS affiche l'ID d'enregistrement de l'ATS et l'ATP principal configuré ou les ATP principaux et de secours dans la Table de séquence d'événement.
- 5. Sur la page Configuration de l'ATS, cliquez sur Enregistrer pour valider le réglage par défaut, par exemple, le Profil Événements par défaut, le Profil Commandes par défaut (y compris le Nom d'utilisateur de commande FlexC et le Mot de passe commande FlexC), et le Cryptage automatique sans mot de passe. Pour modifier la configuration, consultez Configurer un système de transmission ATS conforme EN50136-1 ou un ATS personnalisé. à la page suivante.
- 6. Cliquez sur Retour. L'ATS est affiché dans la fenêtre Système de transmission configuré.

| Identification                           | Identification de la centrale                                                                                                    |  |  |  |  |
|------------------------------------------|----------------------------------------------------------------------------------------------------|--|--|--|--|
| Nom de<br>l'ATS                          | Saisissez le nom du système de transmission d'alarme (ATS). Si aucune valeur n'est entrée,<br>les systèmes de transmission sont nommés par défaut ATS 1, ATS 2, etc.                                                                                                    |  |  |  |  |
| Code client-<br>Identifiant              | Numéro unique qui identifie la centrale sur le RCT. Entrez 0 si vous n'avez pas de code Client-<br>Identifiant. Dans ce cas, vous pouvez charger la centrale à l'aide de l' <b>ID d'enregistrement de</b><br><b>I'ATS</b> . Pour un ATS conforme EN50136, l' <b>ID d'enregistrement de l'ATS</b> est<br>automatiquement créée lorsque vous cliquez sur <b>Enregistrer</b> . Le récepteur peut envoyer le<br><b>Code Client-Identifiant</b> à la centrale dès qu'il est disponible. |  |  |  |  |
| Identification                           | du récepteur RCT et identification du récepteur de secours (double chemin-double<br>lement)                                                                                                    |  |  |  |  |
| ID récepteur                             | Entrez l' <b>ID récepteur</b> unique qui identifie le récepteur RCT (par ex., SCP Com XT) dans la centrale. Cela doit coïncider avec la valeur entrée sur l'outil de gestion de configuration du Serveur SPC Com XT, dans le champ <b>ID serveur RTC</b> de l'onglet <b>Détails serveur</b> . Voir le <i>Manuel d'installation et de configuration de SPC Com XT</i> .                                                                                                    |  |  |  |  |
| Adresse IP<br>ou URL<br>Récepteur        | Entrez l' <b>URL récepteur</b> ou l' <b>Adresse IP</b> pour la localisation du serveur RCT (par ex., serveur SPC Com XT).                                                                                                    |  |  |  |  |
| Port IP<br>Récep.                        | Entrez le port TCP pour le récepteur (par ex., SPC Com XT). Cela doit être la même valeur que celle saisie dans le champ <b>Port récepteur FlexC</b> dans l'outil de gestion de configuration du récepteur SPC Com TX.                                                                                                    |  |  |  |  |
| Interface du c                           | chemin                                                                                                    |  |  |  |  |
| Catégorie<br>EN50136<br>Syst.<br>transm. | Sélectionnez la catégorie ATS EN50136 (SP1-SP6, DP1-DP4). Pour une description des catégories, consultez <i>Tempos des catégories d'ATS</i> page 428.                                                                                                    |  |  |  |  |

| Interface<br>principale | Sélectionnez <b>Interface principale</b> pour appliquer le chemin de communication de l'élément suivant à l'interface principale :                                                                                                    |
|-------------------------|----------------------------------------------------------------------------------------------------|
|                         | Ethernet                                                                                                    |
|                         | GPRS : Modem 1                                                                                                    |
|                         | GPRS : Modem 2                                                                                                    |
|                         | Connexion Internet par modem : Modem 1                                                                                                    |
|                         | Connexion Internet par modem : Modem 2                                                                                                    |
|                         |                                                                                                    |
| Interface de secours    | Pour un <b>ATS Double Chemin</b> , sélectionnez l' <b>Interface de secours</b> à utiliser pour le chemin de<br>communication de secours de l'élément suivant :                                                                                                    |
| Interface de secours    | <ul> <li>Pour un ATS Double Chemin, sélectionnez l'Interface de secours à utiliser pour le chemin de communication de secours de l'élément suivant :</li> <li>Ethernet</li> </ul>                                                                                                    |
| Interface de secours    | <ul> <li>Pour un ATS Double Chemin, sélectionnez l'Interface de secours à utiliser pour le chemin de communication de secours de l'élément suivant :</li> <li>Ethernet</li> <li>GPRS : Modem 1</li> </ul>                                                                                     |
| Interface de secours    | <ul> <li>Pour un ATS Double Chemin, sélectionnez l'Interface de secours à utiliser pour le chemin de communication de secours de l'élément suivant :</li> <li>Ethernet</li> <li>GPRS : Modem 1</li> <li>GPRS : Modem 2</li> </ul>                                                             |
| Interface de<br>secours | <ul> <li>Pour un ATS Double Chemin, sélectionnez l'Interface de secours à utiliser pour le chemin de communication de secours de l'élément suivant : <ul> <li>Ethernet</li> <li>GPRS : Modem 1</li> <li>GPRS : Modem 2</li> <li>Connexion Internet par modem : Modem 1</li> </ul> </li> </ul> |

#### 17.11.2.3 Configurer un système de transmission ATS conforme EN50136-1 ou un ATS personnalisé.

Un système de transmission ATS est constitué d'une centrale d'alarme, de chemins réseau et d'un récepteur RCT (par ex. SPC Com XT). Il combine un ou plusieurs chemins de transmission entre une centrale SPC et un RCT. On peut ajouter au système de transmission un maximum de 10 chemins.

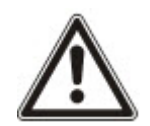

REMARQUE : pour un ATS conforme EN50136-1, le système de transmission programme le démarrage de séquence en configurant un chemin pour un système de transmission. Vous disposez ainsi d'un mode rapide de configuration. Pour plus d'informations, consultez la rubrique *Configuration Démarrage Rapide ATP pour système de transmission conforme EN50136* page 330.

- 1. Pour configurer un système de transmission, allez sur Communications > FlexC > FlexC ATS.
- 2. Sélectionnez l'une des options suivantes :
  - Ajouter ATS à chemin unique
  - Ajouter ATS à double chemin
  - Ajouter ATS à double chemin double récepteur
  - Ajouter un ATS personnalisé
- 3. Pour un ATS conforme EN50136, il faut commencer par régler les paramètres sur la page **Configuration ATP EN50136**. Pour plus d'informations, consultez la rubrique *Configuration Démarrage Rapide ATP pour système de transmission conforme EN50136* page 330.
- 4. La page **Configuration de l'ATS** s'affiche. L'ATS conforme EN50136-1 affiche un chemin principal ou un principal et un secours dans la **Table séquence des événements**.

| Communications                                                           | FiexC             | Transmission          | Outlin PC                                                                                          |                                                     |                                                                                                    |
|--------------------------------------------------------------------------|-------------------|-----------------------|----------------------------------------------------------------------------------------------------|-----------------------------------------------------|----------------------------------------------------------------------------------------------------|
| FlexC - Système de                                                       | Transmission (    | ATS) Prut             | les d'Evénement                                                                                    | Profile Commander                                   | FloriC - Alde                                                                                                    |
| Configuration de                                                         | l'ATS [Syst       | ème (ATS) 4           | 1                                                                                                  |                                                     |                                                                                                    |
| Chemin supprimé                                                          |                   |                       |                                                                                                    |                                                     |                                                                                                    |
| Identification                                                           |                   |                       |                                                                                                    |                                                     |                                                                                                    |
| Nom de l'ATS ATS 3<br>ID d'enregistrement de l'ATS 8K3X-75Y9-PSTY-4995 N |                   | Entrer le nom du Syst | stème de Transmission d'Alarme (ATS)                                                               |                                                     |                                                                                                    |
|                                                                          |                   | Numèro ID unique so   | Numéro ID unique sous lequel s'enregistre le système de transmission (ATS) sur le récepteur (RCT). |                                                     |                                                                                                    |
| Table de séquence                                                        | d'événemen        | t                     |                                                                                                    |                                                     |                                                                                                    |
| Control Income                                                           |                   |                       |                                                                                                    |                                                     | Theorem is a second second second second second second second second second second second second second second                  |
| Editor Efface                                                            | r Remonte D       | Nescent Seq.          |                                                                                                    | Nom                                                 | Interface de Catégories Erats polling en Evénement<br>communication du Chemin mode actif (s) (s)                                |
|                                                                          |                   | 1                     |                                                                                                    | -                                                   |                                                                                                    |
| Ajouner Neo                                                              | epteur Piexo      | Ajouter               | Recepteur Analogiq                                                                                 | [ue:]                                               |                                                                                                    |
| Profiles ATS                                                             |                   |                       |                                                                                                    |                                                     |                                                                                                    |
| Profile d' Evènem                                                        | ient              | Default Porta         | Event Profile                                                                                      | Choisir le profile d'évé<br>Transmission (ATS)      | vénement qui définit quels événements et comment ils seront transmis par ce Système de                                          |
| Profile Command                                                          | le                | Default Porta         | Command Profile V                                                                                  | Choisir le profile de co                            | commande qui définira le jeu de commandes autorisées sur ce Système de Transmission (AT                                         |
| Défauts de l'ATS                                                         |                   |                       |                                                                                                    |                                                     |                                                                                                    |
| Timeout Polling J                                                        | ATS               | 0                     | Secondes                                                                                           | Un Timeout Polling A'<br>durant cette période ()    | ATS est génèré si aucun message de polling n'a été acquité sur aucun chemin de transmission<br>(0= calcul automatique du temps) |
| Timeout événeme                                                          | ent ATS           | 300                   | Secondes                                                                                           | Un Timeout évèneme<br>temps                         | ent ATS est généré si un événement n'a été acquité sur aucun chemin de transmission durant                                      |
| Génère un Défau                                                          | t de Transm.      | 2                     |                                                                                                    | Choisir si le système (<br>de polling               | générera un Défaut de Transmission sur un Timeout ATS d'événement ou sur un Timeout AT                                          |
| Evénements rem<br>attente                                                | is en file        | 2                     |                                                                                                    | Choisir si l'événement                              | nt est remis en file d'attente ou abandonné après un timeout de transmission ATS                                                |
| Delais de remise                                                         | en file d'attente | 300                   | Secondes                                                                                           | Temps d'attente avan<br>timeout.                    | nt de remettre en file d'attente de transmission un évènement qui avait échoué sur l'ATS par                                    |
| Temps maxi de re                                                         | emise en file     | 86400                 | Secondes                                                                                           | Période de temps qu'i                               | /un événement sera conservé dans la file d'attente avant d'être supprimé.                                                       |
| Détails de l'Installa                                                    | tion              |                       |                                                                                                    |                                                     |                                                                                                    |
| Détails de l'instal                                                      | lation            | Editor De             | Italis Installation                                                                                | Les détails de l'installe<br>CTS à enregistrer le s | lation çi-après sont transférés automatiquement au récepteur du CTS pour aider l'opérateur d<br>ste.                            |
|                                                                          |                   |                       |                                                                                                    |                                                     |                                                                                                    |
| Retour                                                                   | e                 |                       |                                                                                                    |                                                     |                                                                                                    |
| Research Research                                                        | 100               |                       |                                                                                                    |                                                     |                                                                                                    |

- 5. Entrez le **Nom de l'ATS** pour identifier le système de transmission. Si aucune valeur n'est entrée, les systèmes de transmission sont nommés par défaut ATS 1, ATS 2, etc.
- 6. Pour ajouter 1 chemin principal et jusqu'à 9 chemins de secours à l'ATS, cliquez sur **Ajouter un** chemin au récepteur FlexC (voir *Ajouter Récepteur FlexC* page 335) ou cliquez sur **Ajouter** un chemin au CTS analogique, (voir *Ajouter Récepteur Analogique* page 340).
- Sélectionnez un Profil événement dans la liste déroulante. Pour personnaliser la manière dont les événements sont transmis par un système de transmission, voir Configuration de profils d'événement page 345.
- Sélectionnez un Profil Commande dans la liste déroulante. Pour personnaliser les commandes activées pour qu'un récepteur contrôle une centrale, voir Configuration de profils d'événement page 349.
- 9. Complétez les champs Défauts de l'ATS comme indiqué dans la fenêtre ci-dessous.

| Timeout<br>Polling ATS | Le champ est calculé automatiquement en ajoutant des valeurs de la colonne <b>Timeout du polling en mode actif</b> dans la table de séquence d'événement, pour tous les chemins d'un système de transmission d'alarme (ATS). Vous pouvez saisir manuellement une autre valeur dans ce champ. Par exemple, Cat 2 [Modem] a un <b>Timeout du polling en mode actif</b> de 24 heures 10 minutes (87 000 secondes). Pour permettre un temps de réaction plus court, entrez une valeur inférieure. |
|------------------------|----------------------------------------------------------------------------------------------------|
| Timeout                | Le temps s'écoulant à partir de l'apparition d'un événement non                                                                                                    |
| événement              | correctement transmis avant renoncement de l'ATS. 300 secondes par                                                                                                    |
| ATS                    | défaut.                                                                                                    |

| Génère un<br>Défaut de<br>Transm.        | Sélectionnez le résultat : le système peut créer un FTC ou un événement timeout de l'ATS.                                                         |
|------------------------------------------|----------------------------------------------------------------------------------------------------|
| Evénements<br>gardés en<br>attente       | Sélectionnez cette option pour remettre les événements en file d'attente après un timeout ATS.                                                    |
| Délais de<br>remise en<br>file d'attente | Temps d'attente avant de remettre en file d'attente de transmission un événement qui avait échoué sur l'ATS par timeout. 300 secondes par défaut. |
| Temps max.<br>de remise en<br>file       | Période de temps pendant laquelle un événement sera conservé dans la file d'attente avant d'être supprimé. 86400 secondes par défaut.             |

- 10. Cliquez sur Éditer détails d'installation pour terminer les réglages permettant d'identifier la centrale et l'opérateur RCT. Pour plus d'informations, consultez la rubrique Éditer Détails Installation page 342.
- 11. Cliquez sur **Enregistrer** et **Retour** pour revenir à la page **Configuration de l'ATS**. Le nouvel ATS est affiché dans la fenêtre **Syst. de transmission configuré**.
- 12. En présence de chemins multiples, on peut utiliser les flèches haut et bas dans la **Table de** séquence d'événement pour réordonner la séquence ATP.

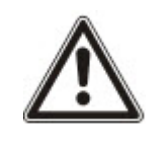

REMARQUE : l'ID d'enregistrement de l'ATS est automatiquement créée pour un chemin. Il identifie la centrale sur le récepteur de manière unique. Si vous ne connaissez pas le Code Client-Identifiant, vous pouvez charger la centrale avec l'ID d'enregistrement de l'ATS. L'opérateur CMS doit aussi entrer cette ID d'enregistrement de l'ATS dans le RCT (par example, SPC Com XT). Voir le *Manuel d'installation et de configuration de SPC Com XT*.

# Voir également

Tempos des catégories d'ATS page 428

# Ajouter Récepteur FlexC

**Ajouter un chemin au récepteur FlexC** permet de configurer un chemin de transmission entre la centrale SPC et le récepteur (par ex. SPC Com XT). Il est possible de configurer jusqu'à 10 chemins pour chaque système ATS.

1. Cliquez sur Ajouter Récepteur FlexC.

| Communications FlexC                | Transmission Outlin PC           |                                                                                                    |
|-------------------------------------|----------------------------------|----------------------------------------------------------------------------------------------------|
| Configuration du Chemin -           | FlexC - Récepteur                | Toole Continuarion Practic - Hode                                                                                                    |
|                                     |                                  |                                                                                                    |
| Identification Centrale             |                                  |                                                                                                    |
| N° Séquence ATP                     | 3                                | N° de séquence du Chemin (ATP) dans la configuration du Système de Transmission (ATS) (1 pour Principal, 2-10<br>pour les Secours)                                                                     |
| Nom du Chemin                       | Secours ATP 3                    | Nom du Chemin de transmission (ATP)                                                                                                    |
| Code Client-Identifiant             | 0                                | Numéro unique qui identifie la centrale sur le récepteur (1-99999999, 0= auto assigné)                                                                                                    |
| Identifiant du Récepteur RCT        |                                  |                                                                                                    |
| ID Récepteur                        | 1                                | Numéro unique donné au récepteur (No ID du récepteur SPC ComXT de 1-99999999)                                                                                                    |
| Adresse IP ou URL Récepteur         | 0.0.0d >                         | Adresse IP five ou URL du récepteur d'alarme (par exemple SPC ComXT)                                                                                                    |
| Port IP Rècep.                      | 52000                            | Port TCP du récepteur (par exemple le port IP que SPC ComXT utilise pour recevoir les événements)                                                                                                    |
| Interface du Chemin                 |                                  |                                                                                                    |
| Interface de communication          | Ethernet                         | Interface utilisée par le Chemin de Transmission pour communiquer                                                                                                    |
| Catégories du Chemin                | Cat 5 [Ethernet]                 | Choisir la catégorie de Supervision du chemin de transmission (ATP)                                                                                                    |
| Avancé                              |                                  |                                                                                                    |
| Paramètres avancés du<br>Chemin ATP | Paramètres avancés du Chemin ATP | La programmation avancée ne doit être utilisée que par des personnes expérimentées qui connaissent les impacts<br>de ce qu'its modifient. Il n'est pas recommandé de changer la programmation Avancée. |
|                                     |                                  |                                                                                                    |
| Retour Sauver                       |                                  |                                                                                                    |

2. Configurez les champs ATP décrits dans le tableau ci-dessous.

| Identification de la centrale     |                                                                                                    |  |  |
|-----------------------------------|----------------------------------------------------------------------------------------------------|--|--|
| N° Séquence<br>ATP                | Ce champ affiche le numéro de séquence du chemin ATP dans la configuration du système de transmission ATS. 1 pour principal, 2 – 10 pour les secours.                                                                                                    |  |  |
| ID Unique<br>Chemin               | Quand on enregistre un chemin ATP, le système assigne une ID unique<br>au chemin. Le chemin est identifié par une ATP unique qui peut donc être<br>reconnue par le récepteur.                                                                                   |  |  |
| Nom du<br>Chemin                  | Nommez la connexion dans ce champ.                                                                                                    |  |  |
| Code client-<br>Identifiant       | Entrez un numéro pour identifier uniquement la centrale sur le récepteur.                                                                                                    |  |  |
| Identification d                  | Identification du récepteur RCT                                                                                                    |  |  |
| ID récepteur                      | Entrez l'ID récepteur unique qui identifie le récepteur RCT (par ex. SCP<br>Com XT) dans la centrale. Cela doit coïncider avec la valeur entrée dans<br>l'outil de gestion de configuration du récepteur SPC Com XT, dans le<br>champ <b>ID récepteur RTC</b> . |  |  |
| Adresse IP ou<br>URL<br>Récepteur | Entrez l'URL ou l'adresse IP du récepteur (par ex. SPC Com XT).                                                                                                    |  |  |

| Port IP Récep.                         | Entrez le port TCP écouté par le récepteur (par ex. SPC Com XT). La valeur par défaut est 52 000. Elle doit coïncider avec la valeur figurant dans le champ <b>Port récepteur FlexC</b> de l'outil de gestion du récepteur. Voir le <i>Manuel d'installation et de configuration de SPC Com XT</i> . |
|----------------------------------------|----------------------------------------------------------------------------------------------------|
| Interface du ch                        | emin                                                                                                    |
| Interface de<br>communication          | <ul> <li>Dans la liste déroulante, sélectionnez l'interface utilisée par ce chemin pour la communication.</li> <li>Ethernet</li> <li>GPRS : Modem 1</li> <li>GPRS : Modem 2</li> <li>Connexion Internet par modem : Modem 1</li> <li>Connexion Internet par modem : Modem 2</li> </ul>               |
| Catégories du<br>Chemin                | Sélectionnez la catégorie correspondant à ce chemin. Pour en savoir plus sur les catégories du chemin, voir <i>Tempos des catégories de Chemin</i> page 429.                                                                                                    |
| Avancé                                 |                                                                                                    |
| Paramètres<br>avancés du<br>Chemin ATP | Il n'est pas recommandé de modifier les Paramètres avancés du Chemin<br>ATP. La programmation avancée ne doit être utilisée que par des<br>personnes expérimentées.                                                                                                    |

- 3. Le cas échéant, cliquez sur **Paramètres avancés du chemin ATP.** Si, par exemple, vous utilisez un cryptage automatique, vous pouvez remplir le champ **Mot de passe de cryptage**. Pour plus d'informations, consultez la rubrique *Configurer les paramètres avancés du Chemin ATP* cidessous.
- 4. Cliquez sur Enregistrer.

# Configurer les paramètres avancés du Chemin ATP

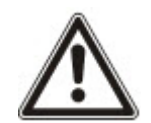

AVERTISSEMENT : il n'est pas recommandé de modifier les **Paramètres avancés du Chemin ATP**. La programmation avancée ne doit être utilisée que par des personnes expérimentées.

1. Cliquez sur Paramètres avancés du Chemin ATP.

| Communications FlexC Transi           | mission Outlis PC                |                                                                                                    |
|---------------------------------------|----------------------------------|----------------------------------------------------------------------------------------------------|
| FlexC - Système de Transmission (ATS) | Profiles d'Evénement Profile C   | ommande FlexC - Alde                                                                                                    |
| Configuration du Chemin - Progra      | ammation Avancée                 |                                                                                                    |
|                                       |                                  |                                                                                                    |
| Connexions du Chemin                  |                                  |                                                                                                    |
| Chemin Actif                          | Permanent: connexion permanent ~ | Choisir le mode de connexion du chemin lorsqu'il est actif (utilisé en chemin principal de transmission)                                                                                                    |
| Chemin Inactif                        | Permanent: connexion permanent V | Choisir le mode de connexion du chemin lorsqu'il est inactif (utilisé pour transmettre les tests cyliques et<br>pollings du chemin de secours )                                                                                                 |
| Test cyclique                         |                                  |                                                                                                    |
| Période Test Auto-Chemin Inactif      | Désectivé 🗸                      | Sélectionner la périodicité des tests automatiques lorsque le chemin est utilisé comme chemin de secours<br>(inactif)                                                                                                    |
| Période Test Auto-Chemin Actif        | Désactivé 🗸                      | Sélectionner la périodicité des tests automatiques lorsque le chemin est utilisé comme chemin actif                                                                                                    |
| Cryptage (256-bits AES avec CBC)      |                                  |                                                                                                    |
| Mode de la cié de cryptage            | Cryptage automatique             | Choisir comment la clé de cryptage sera mise à jour                                                                                                    |
| Mot de Passe de Cryptage              | [                                | Mot de Passe optionnel de cryptage utilisé pour renforcer la sécurité pendant la phase d'initialisation du<br>chemin de transmission (ATP). Le Mot de Passe doit être renseigné manuellement dans la centrale et dans<br>le réceptur d'alairme. |
| RAZ Cryptage                          | RAZ Cryptage                     | RAZ de la clé de cryptage et du mot de passe avec les valeurs usine.                                                                                                    |
| Profiles des Chemins                  |                                  |                                                                                                    |
| Profile d' Evénement                  | Utilise la programmation ATS     | Choisir le profile d'événement qui définit quels événements et comment ils seront transmis par ce Système<br>de Transmission (ATS)                                                                                                    |
| Profile Commande                      | Utilise la programmation ATS     | Choisir le profile de commande qui définira le jeu de commandes autorisées sur ce Système de<br>Transmission (ATS)                                                                                                    |
| Defauts Chemin                        |                                  |                                                                                                    |
| Défaut Supervision du Chemin          |                                  | Génère un défaut Chemin si la supervision du Chemin échoue ou si la transmission d'un événement<br>échoue sur ce Chemin                                                                                                    |
| Timeout Evénement                     | [30s ~                           | Période de temps que le Chemin (ATP) essayera de transmettre l'événement jusqu'à ce que l'événement<br>passe en echec sur ce Chemin et sera donné au chemin suivant                                                                             |
| Longueurs minimum des messages        |                                  |                                                                                                    |
| Message de polling                    | 0 Octets 🗸                       | Longueur minimun d'un message de polling                                                                                                    |
| Message Evénement                     | 0 Octets 🗸                       | Longueur minimale des messages d'évènement et du Test Auto.                                                                                                    |
| Autre Message                         | 0 Octets V                       | Longueur minimum des messages de connexion et de mise à jour des clés de cryptage                                                                                                    |

2. Configurez les champs comme indiqué dans le tableau ci-dessous.

| Connexions du Chemin      |                                                                                                    |
|---------------------------|----------------------------------------------------------------------------------------------------|
| Chemin Actif              | Choisir le mode de connexion ATP quand le chemin ATP fonctionne comme chemin de communication principal.  |
|                           | Permanent : connexion permanente                                                                          |
|                           | Temporaire : coupe après 1 seconde                                                                        |
|                           | Temporaire : coupe après 20 secondes                                                                      |
|                           | Temporaire : coupe après 80 secondes                                                                      |
|                           | Temporaire : coupe après 3 minutes                                                                        |
|                           | Temporaire : coupe après 10 minutes                                                                       |
|                           | Temporaire : coupe après 30 minutes                                                                       |
| Connexion<br>ATP inactive | Choisir le mode de connexion ATP quand le chemin ATP fonctionne comme chemin de communication de secours. |
|                           | Permanent : connexion permanente                                                                          |
|                           | Temporaire : coupe après 1 seconde                                                                        |
|                           | Temporaire : coupe après 20 secondes                                                                      |
|                           | Temporaire : coupe après 80 secondes                                                                      |
|                           | Temporaire : coupe après 3 minutes                                                                        |
|                           | Temporaire : coupe après 10 minutes                                                                       |
|                           | Temporaire : coupe après 30 minutes                                                                       |

| Test cyclique                                  |                                                                                                    |
|------------------------------------------------|----------------------------------------------------------------------------------------------------|
| Mode d'appel<br>de test<br>(chemin<br>inactif) | <ul> <li>Sélectionnez la périodicité des tests cycliques lorsque le chemin est utilisé comme chemin inactif.</li> <li>Désactivé <ul> <li>10 minutes</li> <li>1 heure</li> <li>4 heures</li> <li>24 heures</li> <li>48 heures</li> <li>7 jours</li> <li>30 jours</li> </ul> </li> </ul>                                                                                                    |
| Période Test<br>Auto-Chemin<br>Actif           | <ul> <li>Sélectionnez la périodicité des tests lorsque le chemin est utilisé comme chemin actif.</li> <li>Désactivé</li> <li>10 minutes</li> <li>1 heure</li> <li>4 heures</li> <li>24 heures</li> <li>48 heures</li> <li>7 jours</li> <li>30 jours</li> </ul>                                                                                                    |
| Cryptage (256                                  | S-bits AES avec CBC)                                                                                                    |
| Mode de la<br>clé de<br>cryptage               | <ul> <li>Choisissez le mode de mise à jour du cryptage.</li> <li>Cryptage automatique</li> <li>Cryptage automatique avec mises à jour</li> <li>Cryptage Manuel</li> <li>Remarque : le cryptage automatique utilise la clé par défaut et la met à jour une fois. Le cryptage automatique avec mises à jour modifie la clé de cryptage tous les 50 000 messages ou bien une fois par semaine, selon l'événement se produisant en premier.</li> </ul> |
| Mot de<br>passe<br>cryptage                    | Mot de passe optionnel utilisé pour renforcer la sécurité pendant la phase<br>d'installation du chemin de transmission (ATP). Le mot de passe doit être<br>renseigné indépendamment au niveau de la centrale et dans le récepteur<br>d'alarme.                                                                                                    |
| RAZ<br>cryptage                                | RAZ de la clé de cryptage et du mot de passe avec les valeurs usine.                                                                                                    |

| Profils des cl                     | hemins                                                                                                    |
|------------------------------------|----------------------------------------------------------------------------------------------------|
| Profil<br>d'événement              | <ul> <li>Choisir le profil d'événement qui définit quels événements et comment ils seront transmis par ce système de transmission (ATS).</li> <li>Utilise la programmation ATS</li> <li>Profil Événements par défaut</li> <li>Tous événements</li> </ul>                                  |
| Profile<br>Commande                | <ul> <li>Choisir le profile de commande qui définira le jeu de commandes autorisées<br/>sur ce Système de Transmission (ATS).</li> <li>Utilise la programmation ATS</li> <li>Profil Commandes par défaut</li> <li>Profil Commande personnalisée</li> </ul>                                |
| Défauts Cher                       | nin                                                                                                    |
| Défaut<br>Supervision<br>du Chemin | Génère un défaut chemin si la supervision du chemin échoue ou si la transmission d'un événement échoue sur ce chemin.                                                                                                    |
| Événement<br>timeout               | Délai pendant lequel le chemin (ATP) essaie de transmettre l'événement<br>jusqu'à ce que l'événement passe en échec sur ce chemin et soit transféré<br>au chemin suivant.<br>• 30 secondes<br>• 60 secondes<br>• 90 secondes<br>• 2 minutes<br>• 3 minutes<br>• 5 minutes<br>• 10 minutes |
| Longueur mi                        | nimale des messages                                                                                                    |
| Message de<br>polling              | Longueur minimum d'un message de polling.<br>• 0 octets<br>• 64 octets<br>• 128 octets<br>• 256 octets<br>• 512 octets                                                                                                    |
| Message<br>Événement               | <ul> <li>Longueur minimale du message d'événement et de test automatique.</li> <li>0 octets</li> <li>64 octets</li> <li>128 octets</li> <li>256 octets</li> <li>512 octets</li> </ul>                                                                                                    |

| Autres<br>messages | Longueur minimale du message de connexion, de mise à jour et des clés de cryptage. |
|--------------------|------------------------------------------------------------------------------------|
|                    | 0 octets                                                                           |
|                    | 64 octets                                                                          |
|                    | 128 octets                                                                         |
|                    | 256 octets                                                                         |
|                    | 512 octets                                                                         |

3. Cliquez sur Enregistrer.

# Ajouter Récepteur Analogique

Si une connexion entre la centrale SPC et le récepteur d'alarme (par ex. SPC Com XT) n'est plus établie, FlexC peut habiliter une connexion ATP entre la centrale SPC et un CTS analogique. Il est possible de configurer jusqu'à 10 chemins pour chaque système ATS.

- 1. Pour configurer un chemin de transmission entre une centrale et un récepteur analogique, cliquez sur **Ajouter Récepteur Analogique**.
- 2. Configurez les champs ATP décrits dans le tableau ci-dessous.

| Identification de la centrale |                                                                                                    |  |
|-------------------------------|----------------------------------------------------------------------------------------------------|--|
| N° Séquence<br>ATP            | Ce champ affiche le numéro de séquence du chemin ATP dans la<br>configuration du système de transmission ATS. 1 pour principal, 2 – 10 pour<br>les secours |  |
| ID Unique<br>Chemin           | Cette ID identifie exclusivement le chemin sur le récepteur.                                                                                               |  |
| Nom du<br>Chemin              | Nommez la connexion dans ce champ.                                                                                                    |  |
| Code client-<br>Identifiant   | Entrez un numéro pour identifier uniquement la centrale sur le récepteur (1 –<br>999999)                                                                   |  |
| Connexion au                  | CTS                                                                                                    |  |
| Numéro de<br>téléphone 1      | N° de téléphone 1                                                                                                    |  |
| Numéro de<br>téléphone 2      | N° de téléphone 2                                                                                                    |  |
| Choix du<br>Modem             | <ul><li>Sélectionnez le type de modem à utiliser.</li><li>Modem 1</li><li>Modem 2</li></ul>                                                                |  |

| Test cyclique                                  |                                                                                                    |
|------------------------------------------------|----------------------------------------------------------------------------------------------------|
| Mode d'appel<br>de test<br>(chemin<br>inactif) | <ul> <li>Sélectionnez la périodicité des tests lorsque le chemin est utilisé comme chemin inactif. 24 heures par défaut.</li> <li>Appel test cyclique désactivé <ul> <li>10 minutes</li> <li>1 heure</li> <li>24 heures</li> <li>48 heures</li> <li>7 jours</li> <li>30 jours</li> </ul> </li> </ul>                                                    |
| Période Test<br>Auto-Chemin<br>Actif           | <ul> <li>Sélectionnez le mode d'émission des appels de test lorsque le chemin est utilisé comme chemin actif. 24 heures par défaut.</li> <li>Appel test cyclique désactivé</li> <li>10 minutes</li> <li>1 heure</li> <li>24 heures</li> <li>48 heures</li> <li>7 jours</li> <li>30 jours</li> </ul>                                                     |
| Heure du<br>premier test                       | <ul> <li>Heure du premier Test après RAZ ou initialisation du système (ATS).</li> <li>Envoyer immédiatement (par défaut)<br/>ou</li> <li>Choisissez un intervalle d'une demi-heure entre 0:00 et 23:30.</li> </ul>                                                                                                    |
| Protocole pou                                  | r l'événement                                                                                                    |
| Protocole                                      | Protocole utilisé en communication. <ul> <li>SIA</li> <li>SIA étendu 1</li> <li>SIA étendu 2</li> <li>Contact ID</li> </ul>                                                                                                    |
| Profil<br>d'événement                          | <ul> <li>Choisir le profil d'événement qui définit quels événements et comment ils seront transmis par ce système de transmission (ATS).</li> <li>Utilise la programmation ATS</li> <li>Profil Événements par défaut</li> <li>Profile Événement par défaut pour le Portail</li> <li>Tous événements</li> <li>Profil d'événement personnalisé</li> </ul> |

| Défauts Chemin                     |                                                                                                    |
|------------------------------------|----------------------------------------------------------------------------------------------------|
| Défaut<br>Supervision<br>du Chemin | Génère un défaut chemin si la supervision du chemin échoue ou si la transmission d'un événement échoue sur ce chemin.                                                                           |
| Événement<br>timeout               | Délai pendant lequel le chemin (ATP) essaie de transmettre l'événement<br>jusqu'à ce que l'événement passe en échec sur ce chemin et soit transféré au<br>chemin suivant. 2 minutes par défaut. |
|                                    | • 30 secondes                                                                                                    |
|                                    | 60 secondes                                                                                                    |
|                                    | • 90 secondes                                                                                                    |
|                                    | 2 minutes                                                                                                    |
|                                    | 3 minutes                                                                                                    |
|                                    | • 5 minutes                                                                                                    |
|                                    | 10 minutes                                                                                                    |

3. Cliquez sur Enregistrer.

# Éditer Détails Installation

Les détails de l'installation ci-après sont transférés automatiquement au récepteur du CTS pour aider l'opérateur du CTS à enregistrer le site.

1. Cliquez sur le bouton Éditer Détails Installation.

| Détails de l'installation                  |                                     |                                                                              |
|--------------------------------------------|-------------------------------------|------------------------------------------------------------------------------|
| es détails de l'installation çi-après sont | transférés automatiquement au récep | teur du CTS pour aider l'opérateur du CTS à enregistrer le site.             |
| ID Syst. de Transmission (ATS)             | 0                                   | Numéro d'IDentification du Système de Transmission ATS (1-999999999)         |
| ID Société                                 | 0                                   | IDentifiant de la Société                                                    |
| Nom de Société                             |                                     | Nom donné pour la Société                                                    |
| Adresse Installation ATS                   |                                     | Entrer l'adresse de l'installation du Système de Transmission d'Alarme (ATS) |
|                                            |                                     |                                                                              |
| Coordonnées GPS                            |                                     | Les coordonnées GPS de l'installation                                        |
| Installateur de l'ATS                      |                                     | Le nom de l'Installateur du Système de Transmission (ATS)                    |
| Téléphone Installateur 1                   |                                     | Le numéro de téléphone de l'installateur du Système de Transmission (ATS)    |
| Téléphone Installateur 2                   |                                     | Le numéro de téléphone de l'Installateur du Système de Transmission (ATS)    |
| Notes                                      |                                     | Toute autre information devant être transmise au récepteur                   |
|                                            |                                     |                                                                              |

2. Complétez les champs de la fenêtre ci-dessous.

| ID Syst. de Transmission<br>(ATS) | Numéro d'identification du système de transmission ATS (1–<br>999999999).  |
|-----------------------------------|----------------------------------------------------------------------------|
| ID Société                        | Pour utilisation ultérieure.                                               |
| Nom de l'entreprise               | Nom de la société.                                                         |
| Adresse Installation ATS          | L'adresse de l'installation du système ATS.                                |
| Coordonnées GPS                   | Le GPS coordonne l'installation.                                           |
| Nom de l'installateur             | Le nom de l'installateur du système de transmission (ATS).                 |
| N° de téléphone 1                 | Le numéro de téléphone de l'installateur du système de transmission (ATS). |
| N° de téléphone 2                 | Le numéro de téléphone de l'installateur du système de transmission (ATS). |
| Remarques                         | Toute autre information devant être transmise au récepteur.                |

3. Cliquez sur **Enregistrer**.

## 17.11.2.4 Configuration d'un système de transmission SPC Connect.

La fonction du système de transmission d'alarme **Ajouter SPC Connect** ouvre une voie de communication entre la centrale (SPT) et le serveur **SPC Connect** (RCT), www.spcconnect.com. Avec l'ID d'enregistrement du système de transmission SPC Connect, l'utilisateur d'une centrale peut ouvrir un compte utilisateur et enregistrer sa centrale sur le site Web de SPC Connect pour disposer d'un accès distant à son PC.

- Pour configurer un système de transmission SPC Connect, allez sur Communications > FlexC > FlexC ATS.
- 2. Sur la page **Configuration ATS**, cliquez sur **Ajouter SPC Connect** pour ouvrir une voie de communication avec le serveur SPC Connect.

Un système de transmission SPC Connect est ajouté au **Tableau de séquence des événements** avec les attributs suivants :

- ID d'enregistrement de l'ATS SPC Connect
- Chemin par défaut avec Ethernet. Pour en savoir plus sur les champs ATP, voir *Ajouter Récepteur FlexC* page 335.
- Profil Événements par défaut pour SPC Connect
- Profil Commandes par défaut pour SPC Connect
- L'URL récepteur par défaut est www.spcconnect.com
- Le code de compte SPT pour le chemin est affecté.
- Notez l'ID d'enregistrement du système de transmission SPC Connect et transmettez-la au client avec le Guide de l'utilisateur du système SPC Connect.

| SL GC ITA               |                        | an an attenda                                   |            |                             |                                |                |                            |                             |                                   |
|-------------------------|------------------------|-------------------------------------------------|------------|-----------------------------|--------------------------------|----------------|----------------------------|-----------------------------|-----------------------------------|
| Editor                  | Effacer                | Exporter<br>Système de<br>Transmission<br>(ATS) | ю          | Nom de l'ATS                | ID d'enregistrement de<br>FATS | Increme<br>ATP | ent Timeout<br>Polling ATS | Timeout<br>événement<br>ATS | Génère un<br>Défaut de<br>Transm. |
| 1                       | =                      | •                                               | 2          | ATS Dual Path               | 59R8-KP2K-P36R-2RP2            | 2              | 360                        | 300                         | Oui                               |
| 1                       | =                      | [+                                              | 3          | ATS 1                       | YXGS-97TX-T3XG-8G5X            | 1              | 180                        | 300                         | Oui                               |
| outer un A              | TS cont                | forme EN50136                                   |            |                             |                                |                |                            |                             |                                   |
| Ajouter u               | in système             | e de transmission à                             | simple ch  | emin conforme EN50136-1.3   | 2012                           | 1              | Ajouter A                  | (S à Chemin u               | unique                            |
| Ajouter u               | in système             | e de transmission (A                            | ATS) avec  | chemin principal et secours | conforme EN50136-1:2012        | 1              | Ajouter A                  | TS double ch                | iemin                             |
| Alcohera                | in (ATS) d             | ouble chemin - dou                              | ble récept | eur conforme EN50136-1:20   | 912                            | 1              | Ajout ATS double           | e chemin-doul               | ble récepteur                     |
| . general a             |                        |                                                 |            |                             |                                |                |                            |                             |                                   |
| jouter un A             | TS pers                | onnalisé                                        |            |                             |                                |                |                            |                             |                                   |
| outer un A<br>Ajouter u | ATS pers<br>In Système | ionnalisé<br>e de Transmission.                 | Jusqu'à 1  | 0 Chemins (ATP) peuvent él  | tre ajouté par Sys. Trans(ATS) | [              | Ajouter u                  | n ATS person                | nalisé                            |
| outer un A<br>Ajouter i | ATS pers<br>in Système | onnalisé<br>e de Transmission.                  | Jusqu'à 1  | 0 Chemins (ATP) peuvent é   | tre ajouté par Sys. Trans(ATS) | [              | Ajouter u                  | n ATS person                | nalisé                            |

#### 17.11.2.5 Exportation et importation d'un système ATS

Les fichiers ATS se terminent par l'extension .cxml. Il faut créer l'ATS dans le navigateur SPC puis l'exporter avant de pouvoir l'importer dans un système.

- Pour exporter un système de transmission ATS, allez sur Communications > FlexC > FlexC ATS.
- 2. Dans le tableau **Syst. de transmission configurés**, sélectionnez l'ATS à exporter puis cliquez sur le bouton **Exporter système de transmission (ATS)** (flèche verte).

| FIGNE S SYL      | stème de 1 | ransmission (ATS                                | š) P         | rolles d'Evénement          | Profile Commande Flext          | C- Alde          |                        |                             |                                   |
|------------------|------------|-------------------------------------------------|--------------|-----------------------------|---------------------------------|------------------|------------------------|-----------------------------|-----------------------------------|
| onfigurat        | ion de l   | ATS                                             |              |                             |                                 |                  |                        |                             |                                   |
| S suppr          | îmé        |                                                 |              |                             |                                 |                  |                        |                             |                                   |
| st. de Tra       | nsmissio   | on configurés                                   |              |                             |                                 |                  |                        |                             |                                   |
| Editor           | Effacer    | Exporter<br>Système de<br>Transmission<br>(ATS) | ю            | Nom de l'ATS                | ID d'enregistrement de<br>l'ATS | Increment<br>ATP | Timeout<br>Polling ATS | Timeout<br>événement<br>ATS | Génère un<br>Défaut de<br>Transm. |
| 1                | =          | ٩                                               | 2            | ATS Dual Path               | 59R8-KP2K-P36R-2RP2             | 2                | 360                    | 300                         | Oui                               |
| 1                | =          | •                                               | 3            | ATS 1                       | YXGS-97TX-T3XG-8G5X             | 1                | 180                    | 300                         | Oui                               |
| uter un l        | ATS cont   | forme EN50136                                   |              |                             |                                 | _                |                        | 010                         |                                   |
| Ajouter          | un système | e de transmission à                             | simple che   | emin conforme EN50136-12    | 2012                            |                  | Ajouter A1             | IS à Chemin u               | unique                            |
| Ajouter          | un système | a de transmission (A                            | ATS) avec    | chemin principal et secours | conforme EN50136-1:2012         |                  | Ajouter A              | TS double ch                | emin                              |
| Ajouter          | un (ATS) d | touble chemin - dou                             | ible rècepti | eur conforme EN50136-1:20   | 112                             | Ay               | out ATS double         | e chemin-doul               | ble récepteur                     |
|                  | ATS pers   | onnalisé                                        |              |                             |                                 |                  |                        |                             |                                   |
| outer un         |            | . de Terrenelasien                              | Jusqu'à 10   | Chemins (ATP) peuvent êt    | re ajouté par Sys. Trans(ATS)   |                  | Ajouter un             | ATS person                  | salisá                            |
| outer un Ajouter | un Systèmi | a de Transmission.                              |              |                             |                                 |                  |                        | Personal and a second       | Marriero .                        |
| Ajouter          | in Système | e de Transmission.                              | ion (Are     |                             |                                 |                  |                        | 110                         | -                                 |

- 3. Enregistrez le fichier sous le nom par défaut export\_flexc.cxml ou renommez-le.
- 4. On peut ouvrir le fichier dans le Bloc-Notes.
- 5. Pour importer un ATS dans le système, allez sur **Communications > FlexC > FlexC ATS**.
- 6. Faites défiler vers le bas jusqu'à Importer un Système de Transmission (ATS).
- 7. Cliquez sur **Parcourir** et sélectionnez un ATS à importer (fichier .cxml).
- 8. Cliquez sur Importer un Système de Transmission (ATS).

# L'ATS est affiché dans la fenêtre **Système de transmission configuré** avec l'ID disponible suivante.

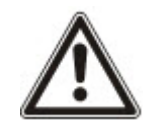

Lors de l'exportation d'un ATS, le Code Client-Identifiant passe à 0. Cela permet d'éviter qu'un ATS soit exporté puis réimporté en créant un double.

#### 17.11.2.6 Configuration de profils d'événement

Le profil d'événement définit quels événements sont transmis par un système de transmission d'alarme (ATS), l'état de la transmission d'événements et les exceptions d'événement. L'exception d'événement permet de redéfinir les valeurs par défaut pour les personnaliser. Pour plus d'informations, consultez la rubrique *Définition de l'exception d'événement.* à la page suivante.

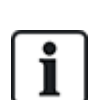

Pour voir une liste de tous les événements, allez sur **Communications > FlexC > Profils** d'événement. Cliquez sur l'icône Éditer pour un profil d'événement. Allez jusqu'à la fin de la page et cliquez sur **Afficher le tableau complet des événements**.

Pour créer rapidement un nouveau profil d'événement, allez sur **Communications > FlexC > Profils d'événement**. Dans le tableau **Profils d'événement**, sélectionnez un profil d'événement et cliquez sur l'icône Éditer. Allez en bas de la page et cliquez sur **Dupliquer**. Vous pouvez maintenez procéder aux modifications requises.

- Pour configurer pas à pas des profils d'événement FlexC, allez sur Communications > FlexC > Profils d'événement.
- 2. Cliquez sur Ajouter. La page Profils d'événement s'affiche.

| FlexC - Système de Transmission (ATS) | Profiles d' Evénement  | Profile Comm                           |                           |                                   |        |
|---------------------------------------|------------------------|----------------------------------------|---------------------------|-----------------------------------|--------|
| ofiles d' Evénement                   |                        |                                        | 52.07                     |                                   |        |
| cention Evénement sunnrimé            |                        |                                        |                           |                                   |        |
| ception Evenement supprinte           |                        |                                        |                           |                                   |        |
| lentification                         |                        |                                        |                           |                                   |        |
| Nom Event Pro                         | tile 5 N               | om du Profile d' Ever                  | nement                    |                                   |        |
| Itrer                                 |                        |                                        |                           |                                   |        |
| Intrusion / Incendie / Médical        |                        |                                        |                           |                                   |        |
| Groupe de filtre                      | Transmet<br>Févénement | Compteur<br>d'exception<br>d'événement |                           | Ajouter Exception Evenement       |        |
| Alarmes confirmées                    | 8                      | 0                                      | - Séler                   | ctionner Evénements à ajouter ( V | Ajoute |
| Alarme Intrusion                      | $\blacksquare$         | 0                                      | - Séler                   | ctionner Evénements à ajouter ( 🗸 | Ajoute |
| Fin d'Alarme Intrusion                | R                      | 0                                      | - Séle                    | ctionner Evénements à ajouter i 🗸 | Ajoute |
| Panique / Agression / Contrainte      | 2                      | 0                                      | + Sólo                    | tionner Evénements à ainuter i 🗙  | Ainute |
| Déhet et Ein d'alarme Incendie        | 2                      | 0                                      | - Sála                    | tionner Euénemente à siculor : V  | Ainuto |
| Alarma at Ein dialarma Midanta        |                        | 0                                      | O (In                     |                                   | Apolio |
| Autrine et Pin d'asamie medicale      | 2                      | 0                                      | - 566                     | ctionner Evenements a bjouter ( V | Aloute |
| Autosurveilances                      | N                      | U                                      | - Sele                    | ctionner Evenements a ajouter i V | Ajoute |
| RAZ des autosurveillance              | N                      | 0                                      | - Séle                    | ctionner Evénements à ajouter ( 🗸 | Ajoute |
| Armement                              | N                      | 0                                      | - Séle                    | ctionner Evénements à ajouter i 🗸 | Ajoute |
| Supervision Système                   |                        | Company                                |                           |                                   |        |
| Groupe de filtre                      | Transmet               | d'exception<br>d'événement             |                           | Aiouter Exception Evenement       |        |
| Défauts                               | R                      | 0                                      | · Séle                    | ctionner Evénements à ajouter i V | Ajoute |
| RAZ Défauts                           | R                      | 0                                      | - Séle                    | ctionner Evénements à ajouter i 🗸 | Ajoute |
| Réseau                                | 3                      | 0                                      | - Sólo                    | tionner Evénements à ajouter ( 🗙  | Ajoute |
| Test cyclique                         | 2                      | 0                                      | · Sála                    | tionner Evénemente à aiouter ( V  | Ainute |
| Coopering de Tigstallateur au surtème | 13                     | 0                                      | C.tte                     | dianaer Evénemente à ajouter ( )  | Alauta |
| Connexion de rinstalateur au systeme  | S                      | 0                                      | - Selei                   | ctionner Evenements a ajouter ( V | Ajoute |
| Information Systeme                   | M                      | 0                                      | - Sele                    | ctionner Evenements a ajouter i V | Ajoute |
| Inhibe et isole                       | N                      | 0                                      | - Séle                    | ctionner Evénements à ajouter ( 🗸 | Ajoute |
| Zone en Test de Marche                | N N                    | 0                                      | - Séler                   | ctionner Evénements à ajouter ( 🗸 | Ajoute |
| Changement état Zone                  | $\mathbf{N}$           | 0                                      | <ul> <li>Séler</li> </ul> | ctionner Evénements à ajouter ( 🗸 | Ajoute |
| Caméra                                |                        | 0                                      | - Séle                    | ctionner Evénements à ajouter ( 🗸 | Ajoute |
| Porte et Utilisateur                  |                        | 8.000 March 1                          |                           |                                   |        |
| Groupe de filtre                      | Transmet<br>Févénement | Compteur<br>d'exception<br>d'événement |                           | Ajouter Exception Evenement       |        |
| Avertissements Porte                  | $\blacksquare$         | 0                                      | - Séle                    | ctionner Evénements à ajouter ( 🗸 | Ajoute |
| Information Porte                     | <b>N</b>               | 0                                      | · Séle                    | ctionner Evénements à ajouter ( 🗸 | Ajoute |
| Information Utilisateur               | ×.                     | 0                                      | - Séle                    | ctionner Evénements à ajouter ( V | Ajoute |
|                                       | 100                    |                                        |                           |                                   |        |
| Itre sur Secteur                      |                        |                                        |                           |                                   |        |
| V 1 Area 1                            |                        |                                        |                           |                                   |        |

- 3. Entrez un Nom permettant d'identifier l'événement.
- 4. Choisissez les groupes de filtre d'événement affectés à ce profil en cochant les cases Transmet

l'événement.

- 5. Pour éviter la transmission de certains événements ou adresses contenus dans d'autres événements, il convient de choisir l'événement dans la liste déroulante **Ajouter Exception Événement**.
- 6. Cliquez sur **Ajouter** pour voir s'afficher la page **Définition de l'exception d'événement**. Pour plus d'informations, consultez la rubrique *Définition de l'exception d'événement*. ci-dessous.
- 7. Cliquez sur Retour pour revenir à la page Profils d'événement.
- 8. Pour appliquer un profil d'événement à un secteur, choisissez le secteur dans Filtre sur Secteur.
- 9. Cliquez sur **Enregistrer** puis sur **Retour**. Le nouveau profil est affiché dans le tableau **Profils** d'événement.

Il est possible d'afficher la liste de toutes les exceptions d'événement pour un profil d'événement sous **Exceptions d'événement** dans la page **Profils d'événement**.

**i** 

On ne peut pas supprimer le **Profil d'événement par défaut** et le **Profil d'événement par défaut pour le portail**, ni aucun profil d'événement affecté à un système de transmission d'alarme (ATS). Si vous tentez de supprimer un profil d'événement en cours d'utilisation, une erreur se produit.

#### Définition de l'exception d'événement.

L'option Exceptions d'événement permet de modifier les réglages suivants pour un intervalle d'adresses dans le cadre d'un événement :

- Transmet l'événement
- Code SIA
- Code CID
- Adresse de l'événement (par ex. ID de zone, ID du secteur, ID utilisateur)

Par exemple, dans le Groupe de filtre **Alarme Intrusion**, vous pouvez définir une exception sur événement pour un intervalle d'ID de zone dans l'événement Alarme Intrusion (BA), comme suit :

- Ne transmet pas les événements BA pour les ID de zone 1 9
- Redéfinit le code SIA de BA à YZ.
- Redéfinit le code CID de 130/1 à 230/1
- Redéfinit l'ID de zone 1 9 en ID de zone 101 109

| FlexC - Système de Transmission (ATS | Profiles d' Evénement               | Profile Commande FlexC - Alde                                       |  |  |
|--------------------------------------|-------------------------------------|---------------------------------------------------------------------|--|--|
| éfinition de l'exception d'évé       | inement                             |                                                                     |  |  |
|                                      |                                     |                                                                     |  |  |
| Identification                       |                                     |                                                                     |  |  |
| Nom                                  | Alarme Intrusion                    | Nom donné à l'exception d'événement                                 |  |  |
| ID de l'événement                    | 1000                                | Numéro d'IDentification de l'événement dans le système              |  |  |
| Description Evènement                | Alarme Intrusion [Alarme Zone]      | Description de l'événement                                          |  |  |
| Filtrer                              |                                     |                                                                     |  |  |
| Transmet l'événement                 | 8                                   | Cocher si l'événement est normaliement transmis                     |  |  |
| Valider Filtre des Exceptions        | N                                   | Cocher pour valider le filtre sur les Eceptions                     |  |  |
| DISABLED="disabled"                  |                                     |                                                                     |  |  |
| si ( 1 s Zone ID s                   | 9)                                  |                                                                     |  |  |
| alors Ne transmet pa                 | as l'événement. 🗸                   |                                                                     |  |  |
|                                      |                                     |                                                                     |  |  |
| Format Evenement                     |                                     |                                                                     |  |  |
| Code Evenement SIA                   | BA                                  | Code Evenement qui sera transmis pour representer l'evenement       |  |  |
| Codel Qualifier de l'événement en    | CID 130 / 1                         | Code / Qualifier utilisé en Contact ID pour transmettre l'événement |  |  |
| Valider Redéfinition Exception       | 8                                   | Cocher pour valider la redéfinission des exceptions                 |  |  |
| si ( 1 s Zone ID s                   | )                                   |                                                                     |  |  |
| alors Redéfinit le Code              | Evénement SIA vers                  | YZ                                                                  |  |  |
| et Redéfinit le Code Ev              | énement / Qualifier Contact ID vers | 230 / 1                                                             |  |  |
| et Redéfinit Adresse Ev              | énement vers                        | 101 - 109                                                           |  |  |
|                                      |                                     |                                                                     |  |  |

1. Pour configurer une **Définition de l'exception sur événement**, renseignez les champs décrits dans la fenêtre ci-dessous.

| Identification                                                                                       |                                                                                                    |
|----------------------------------------------------------------------------------------------------|----------------------------------------------------------------------------------------------------|
| Nom                                                                                                  | Entrez le nom de l'exception sur événement.                                                                                                    |
| ID de<br>l'événement                                                                                 | Numéro d'IDentification de l'événement dans le système. Affiché en lecture seule.                                                                                                    |
| Description<br>Événement                                                                             | Description de l'événement. Affiché en lecture seule.                                                                                                    |
| Filtre Événemen                                                                                      | t                                                                                                    |
| Transmet<br>l'événement                                                                              | Cochez la case pour transmettre l'événement. Cela prend le pas sur la valeur de transmission fixée pour le groupe de filtre d'événements. Par exemple, si le groupe de filtre <b>Alarme intrusion</b> est réglé sur transmission, il est possible d'exclure l'événement BA ou de désactiver ce paramètre.                                                                                                    |
| Valider Filtre des<br>Exceptions                                                                     | Cochez la case correspondante pour exclure un intervalle d'adresses,<br>par exemple ID de zone dans le réglage du champ <b>Transmet</b><br><b>l'événement</b> .                                                                                                    |
| si (0 ≤ <i>Zone ID</i> ≤<br>9999)<br>alors Transmet<br>l'événement/Ne<br>transmet pas<br>l'événement | Renseignez un intervalle d'adresses à exclure du paramètre <b>Transmet</b><br><b>l'événement</b> . Par exemple, si vous décidez de transmettre un<br>événement type BA, vous pouvez décider de ne pas transmettre <i>Zone</i><br>$ID \ 1 - 9$ pour cet événement.<br>Inversement, si vous décidez de ne pas transmettre un événement type<br>BA, vous pouvez décider de transmettre <i>l'identificateur de zone (Zone</i><br>$ID) \ 1 - 9$ pour cet événement. |

| Format événeme                                                          | ent                                                                                                    |
|-------------------------------------------------------------------------|----------------------------------------------------------------------------------------------------|
| Code<br>événement SIA                                                   | Code événement SIA par défaut qui est transmis pour représenter l'événement. Champ en lecture seule.                                                                                                    |
| Code/qualificatif<br>de l'événement<br>Contact ID                       | Code/qualificatif de l'événement Contact ID par défaut transmis pour<br>représenter l'événement. Champ en lecture seule.                                                                                                    |
| Valider<br>Redéfinition<br>Exception                                    | Cochez pour remplacer les Codes/qualificatifs CID et SIA et l'adresse d'événement par défaut par des valeurs personnalisées, par exemple pour redéfinir <i>Zone ID 1 – 9</i> en <i>Zone ID 101 –109</i> . Les champs cidessous sont affichés s'ils sont activés.                                                           |
| si (0 <i>≤ Zone ID</i> ≤<br>9999)                                       | Renseignez l'intervalle d'adresses à redéfinir pour un événement ; pour redéfinir par exemple <i>Zone ID</i> $1 - 9$ en <i>Zone ID</i> $101 - 109$ , saisissez $1$ et 9. Le nombre d'adresses de l'intervalle doit être égal à la quantité d'adresses définies dans le champ <b>Redéfinit adresse événement</b> cidessous. |
| redéfinit alors le<br>code événement<br>SIA vers BA                     | redéfinit le code SIA par défaut vers un code SIA personnalisé.                                                                                                    |
| et redéfinit le<br>Code/qualificatif<br>de l'événement<br>Contact ID en | Redéfinit le Code/qualificatif de l'événement Contact ID par défaut en un Code/qualificatif de l'événement Contact ID personnalisé.                                                                                                    |
| et redéfinit<br>adresse<br>événement vers                               | Renseignez un nouvel intervalle d'adresses, si vous souhaitez par<br>exemple redéfinir <i>Zone ID 1 – 9</i> en <i>Zone ID 101 – 109</i> , saisissez <i>101</i> et<br><i>109</i> .                                                                                                    |

- 2. Cliquez sur **Enregistrer**.
- 3. Cliquez sur Retour pour revenir à la page Profils d'événement.

Le nom de chaque exception s'affiche dans le tableau **Exceptions sur événement** situé en bas de la page. La fenêtre présente les paramètres des champs **Transmet l'événement**, **Filtre des exceptions**, **Code événement (SIA/CID)** et **Redéfinition de l'exception** pour l'événement concerné.

| 1:1                                                                                                    | Area 1            |                                   |                         |                                   |                                  |                          |
|----------------------------------------------------------------------------------------------------|-------------------|-----------------------------------|-------------------------|-----------------------------------|----------------------------------|--------------------------|
| ptions                                                                                                    | d'évén            | ement                             |                         |                                   |                                  |                          |
| Editer                                                                                                    | Effacer           | Nom de l'exception<br>d'événement | Transmet<br>l'événement | Fitre des Exceptions              | Code<br>Evénement<br>(SIA / CID) | Redéfinit Exception      |
| ID de l'é                                                                                                    | ivé <i>neme</i> i | nt 1000 :Alarme Intrusion [A      | larme Zone]             |                                   |                                  |                          |
| 1                                                                                                    | ŵ                 | Alarme Intrusion                  | Oui                     | Ne transmet pas l'événement [1-9] | BA / 130                         | [1-9] → YZ/230 [101-109] |
| the second second second second second second second second second second second second second second second se |                   |                                   |                         |                                   |                                  |                          |

- 4. Cliquez sur l'icône Éditer pour effectuer des changements ou sur **Supprimer** pour supprimer une exception sur événement.
- 5. Pour appliquer le profil d'événement à un secteur, cochez la case correspondant à ce secteur.
- 6. Cliquez sur Sauver pour sauver le profil d'événement.

# 7. Cliquez sur Retour pour voir le profil dans la fenêtre Profils d'événement.

# 17.11.2.7 Configuration de profils d'événement

Le profil de commande définit les commandes permises sur le système de transmission (ATS). Le profil détermine la manière dont un CMS contrôle une centrale. La commande par défaut ne prend pas en charge la vérification vidéo.

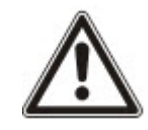

REMARQUE : pour créer rapidement un nouveau profil d'événement, allez sur **Communications** > **FlexC** > **Profils de commande**. Dans le tableau **Profils de commande**, sélectionnez un profil de commande et cliquez sur Éditer (crayon bleu) puis cliquez sur **Dupliquer** en bas de l'écran. Vous pouvez maintenez procéder aux modifications requises.

1. Pour ajouter un profil de commande pas à pas, allez sur **Communications > FlexC > Profils de commande**.

| iditer E | Effacer | ID. | Nom Profile Commande           | Commandes validées | Commandes mises au JDB |
|----------|---------|-----|--------------------------------|--------------------|------------------------|
| /        | -       | 1   | Default Command Profile        | 23                 | 4                      |
| 1        | 1       | 2   | Default Portal Command Profile | 25                 | 5                      |
| /        | =       | 3   | All Commands                   | 73                 | 73                     |
| 1        | =       | 4   | Command Profile 4              | 53                 | 27                     |

2. Cliquez sur Ajouter.

| Communications                   | BinC               | Transmission    | Outer PC             |          |                                                      |                                                                                                    |  |  |  |
|----------------------------------|--------------------|-----------------|----------------------|----------|------------------------------------------------------|----------------------------------------------------------------------------------------------------|--|--|--|
| FlexC - Système de Tr            | aniimiidsiidin (A) | 15) Protier     | d'Evènement Pr       | ofile Co | nmande                                               | FlexC - Alde                                                                                         |  |  |  |
| Profiles de comma                | inde               |                 |                      |          |                                                      |                                                                                                    |  |  |  |
|                                  |                    |                 |                      |          |                                                      |                                                                                                    |  |  |  |
| Identification                   |                    |                 |                      |          |                                                      |                                                                                                    |  |  |  |
| Nom                              |                    | Command Prof    | lie 4                |          | Nom dor                                              | iné au profile de commande                                                                           |  |  |  |
| Authentification Pro             | file Commai        | nd              |                      |          |                                                      |                                                                                                    |  |  |  |
| Mode Authentificati              | ion                | Utilisateur Com | mande ou Utilisateur | SPIV     | Mode ut                                              | isé pour authentifier les Droits de l'Utilisateur se servant du profile de commande FlexML           |  |  |  |
| Nom Utilisateur pou<br>Commandes | я                  | FlexC           |                      |          | Nom de l'Utilisateur pour le profile des Commandes   |                                                                                                    |  |  |  |
| Mot de Passe Comr                | nande              | ••••            |                      |          | Mot de passe de l'Utilisateur -Profile des Commandes |                                                                                                    |  |  |  |
| Flux temps réal                  |                    |                 |                      |          |                                                      |                                                                                                    |  |  |  |
| Mode Audio Temps                 | réal               | Désactivé       |                      | ~        | Sélection<br>réceptes                                | tner les paramètres de confidentialité pour les transmissions Audio/vidéo temps réeles vers ce<br>#. |  |  |  |
| Filtre Commande                  |                    |                 |                      |          |                                                      |                                                                                                    |  |  |  |
|                                  |                    |                 | Autorise Command     | e JDi    | Comma                                                | nde                                                                                                  |  |  |  |
| Commandes Sy                     | stème              |                 |                      |          |                                                      |                                                                                                    |  |  |  |
| Lit Résumé Cer                   | ntrale             |                 | 2                    |          |                                                      |                                                                                                    |  |  |  |
| Mise à la date e                 | t heure du sys     | tàme            | 2                    |          | $\mathbf{Z}$                                         |                                                                                                    |  |  |  |
| Accorde l'accès                  | Installateur       |                 | 8                    |          | Ø                                                    |                                                                                                    |  |  |  |
| Accorde l'accès                  | Fabricant          |                 | 8                    |          | M                                                    |                                                                                                    |  |  |  |

- 3. Entrez un Nom permettant d'identifier le profil de commande.
- 4. Sélectionnez un **Mode Authentification** (Utilisateur Commande ou Utilisateur SPC, Utilisateur pour les Commandes seulement ou N'importe quel utilisateur de la centrale) dans la liste déroulante.

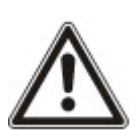

REMARQUE : le **Nom d'utilisateur de commande** par défaut fournit un utilisateur prêt à l'emploi qui permet d'activer rapidement et facilement le contrôle de la centrale depuis le SPC Com XT. Une large gamme de commandes est ainsi disponible. Par exemple, l'utilisateur de commande par défaut peut définir tous les secteurs ou contrôler toutes les zones. Pour exercer un contrôle plus limité, par exemple pour ne permettre que la définition de certains secteurs, on peut définir un profil de commande personnalisé doté d'une série déterminée de droits. On ne peut pas supprimer le **Profil Commandes par défaut** et **Profil Commande par défaut pour le portail**, ni aucun profil de commande assigné à un système de transmission d'alarme (ATS).

- 5. Renseignez le nom d'utilisateur du profil de commande dans le champ **Nom d'utilisateur de commande**. Il doit correspondre au **Nom d'utilisateur d'authentification** du SPC Com XT.
- Entrez le mot de passe de l'utilisateur du profil de commande dans le champ Mot de passe commande. Il doit correspondre au PIN ou mot de passe utilisateur d'authentification du SPC Com XT.
- Sélectionnez le Mode Audio temps réel (Désactivé, Seulement après l'alarme, Toujours disponible, Système en MES totale) pour déterminer les options de confidentialité de transmission. L'option Toujours disponible crée le plus gros volume de données.
- 8. Sous **Filtre commande**, sélectionnez les commandes à activer. Pour obtenir la liste complète des commandes disponibles, voir *FlexC Commandes* page 425.
- 9. Sélectionnez la commande à journaliser.
- 10. Cliquez sur **Enregistrer**.
- 11. Cliquez sur Retour pour voir le profil de commande dans le tableau Profils de commande.
- 12. Pour modifier un profil de commande, cliquez sur Éditer (icône de crayon), à côté d'un profil.

# 17.11.3 Rapport

Cette section recouvre :

- Centres de télésurveillance (CTS) ci-dessous
- Configuration EDP page 354
- Paramètres protocole CEI-ABI page 362

## 17.11.3.1 Centres de télésurveillance (CTS)

La centrale SPC a la capacité de communiquer des informations à une station réceptrice éloignée lorsqu'une alarme spécifique se déclenche sur la centrale.

Ces Centres de télésurveillance doivent être configurés sur la centrale pour permettre cette communication à distance.

## Ajouter/Éditer un CTS au moyen d'un SIA ou CID

## Prérequis

• Un modem RTC ou GSM doit être installé et fonctionner correctement.

1. Sélectionnez Communications > Transmission > CTS Analogique.

La page suivante s'affiche :

| Communications        | FlexC | Tran    | smission Outil | s PC                 |               |                           |     |        |        |
|-----------------------|-------|---------|----------------|----------------------|---------------|---------------------------|-----|--------|--------|
| CTS Analogique        | EDP   | CEI-/   | ABI            |                      |               |                           |     |        |        |
| D N° d'identification |       | Libellê | Dernier appel  | Statut dernier appel | Test cyclique | Heure du test automatique | JDB | Editer | Efface |
| 1                     |       | ARC     | Aucun          | N/A                  | Modem 1       |                           |     |        | +++    |
| 2 2                   |       | ABC     | Aucun          | N/A                  | Modern 1      | 11                        |     |        | +++    |
| 3 3                   |       | XYZ     | Aucun          | N/A                  | Modern 1      |                           |     |        |        |

- 2. Cliquez sur le bouton **Modem1/2** pour faire un essai d'appel au CTS à partir du modem 1 ou du modem 2.
- 3. Cliquez sur le bouton **Journal** pour recevoir un fichier journal. Une page contenant tous les enregistrements d'essais d'appel, automatiques et manuels, s'affiche.
- 4. Pour ajouter ou éditer un CTS, cliquez sur Ajouter.

– OU –

Cliquez sur Éditer.

La page suivante s'affiche.

| Communications       | FlexC     | Transmission | Outils PC |                                                                       |
|----------------------|-----------|--------------|-----------|-----------------------------------------------------------------------|
| CTS Analogique       | EDP       | CEI-ABI      |           |                                                                       |
| Ajouter un Centre    | e de Télé | surveillance |           |                                                                       |
| Libellé              |           |              |           | Identification du Centre de Télésurveillance                          |
| N° d'identification  |           | 1            |           | Numéro de Compte                                                      |
| Protocole            |           | SIA          | ~         | Protocole utilisé en communication                                    |
| Prioritaire          |           | Princ        | ipal 🗸    | Priorité au CTS                                                       |
| N° de téléphone 1    |           |              |           | N° de téléphone 1                                                     |
| N° de téléphone 2    |           |              |           | N° de téléphone 2                                                     |
| Nbre de tentatives   |           | 8 ~          | •         | Nombre de tentatives de numérotation pour se connecter au récepteur   |
| Intervalle de numéro | otation   | 0            |           | Nombre de secondes d'attente après échec de numérotation<br>(0 - 999) |
| Test cyclique        |           | Désa         | ictivé 🗸  | Intervalle entre les tests automatiques                               |
|                      |           |              |           | Si coché, l'état de tous les modems sera testé                        |
| Ajouter              |           |              |           |                                                                       |

5. Configurez les champs comme indiqué dans le tableau ci-dessous.

| Description | Saisissez une description du Centre de télésurveillance éloigné.                                                                                                    |
|-------------|----------------------------------------------------------------------------------------------------|
| Compte      | Saisissez votre numéro de compte. Cette information doit être disponible<br>sur la station réceptrice et est utilisée pour vous identifier à chaque fois que<br>vous effectuez un appel vers le CTS.    |
|             | Un maximum de six caractères est autorisé pour un compte Contact ID.                                                                                                    |
| Protocole   | Saisissez le protocole de communication que vous souhaitez utiliser (SIA, SIA étendu, Contact ID, Fast Format).                                                                                         |
|             | <b>Remarque</b> : SPC prend en charge le protocole SIA étendu. Sélectionnez ce protocole pour pouvoir ajouter des descriptions textuelles sur les événements SIA envoyés au Centre de télésurveillance. |

| Priorité                                 | Sélectionnez une priorité pour le CTS en définissant le signalement principal<br>et le signalement de secours.                                                        |
|------------------------------------------|----------------------------------------------------------------------------------------------------|
| Numéro de<br>téléphone 1                 | Saisissez le premier numéro à appeler pour contacter le CTS. Ce système tentera toujours de contacter le CTS avec ce numéro avant d'en essayer un autre.              |
| Numéro de<br>téléphone 2                 | Saisissez le deuxième numéro à appeler pour contacter le CTS. Le système ne tentera de contacter le CTS avec ce numéro que si le premier numéro a conduit à un échec. |
| Nbre de<br>tentatives de<br>numérotation | Saisissez le nombre de fois où le système tentera de faire un appel vers le récepteur. (La valeur par défaut est 8.)                                                  |
| Délai de<br>numérotation                 | Nombre de secondes d'attente après un échec de numérotation (0–999).                                                                                                  |
| Interval num.                            | Saisissez le nombre de secondes d'attente après un échec de numérotation. (0-999)                                                                                     |
| Test cyclique                            | Activez les essais d'appel en choisissant un intervalle de temps. Cela générera un essai d'appel automatique du modem 1 vers le CTS principal.                        |
| Tester tout                              | Cochez cette case si vous souhaitez également déclencher un essai<br>d'appel automatique du modem 2 vers le CTS de secours.                                           |

6. Cliquez sur le bouton Ajouter pour saisir ces informations sur le système.

Une liste des comptes CTS configurés s'affiche dans le navigateur, ainsi que les informations du compte, une description, le protocole, l'état de numérotation, et l'heure et la date du dernier appel au CTS.

# Éditer un filtre CTS au moyen d'un SIA ou CID

Pour configurer les événements du SPC qui déclenchent un appel au CTS :

Sélectionnez Communications > Transmission > CTS Analogique > Éditer > Filtrer.
 La page suivante s'affiche :

| Communications     | FlexC | Transmission | Outils PC                                                           |
|--------------------|-------|--------------|---------------------------------------------------------------------|
| CTS Analogique     | EDP   | CEI-ABI      |                                                                     |
| Filtrer            |       |              |                                                                     |
| Alarmos            |       |              | Début d'alarme                                                      |
| Alatines           |       |              | Debut dalame                                                        |
| Fin d'alarme       |       |              | Transmission des fin d'alarme                                       |
| Alarmes confirmées |       |              | Alarmes confirmées par d'autres zones                               |
| Annul. d'alarme    |       |              | Transmission de l'information 'Annulation d'alarme' au CTS          |
| Défauts            |       | $\checkmark$ | Début de défauts et d'autosurveillance                              |
| Fin de Défaut      |       | $\checkmark$ | Fin de défaut et fin d'autosurveillance                             |
| Armement           |       |              | Mise en et hors surveillance                                        |
| Trop Tôt / Tard    |       |              | Transmet les infos d'alerte de MES/MHS hors plages                  |
| Inhibition         |       |              | Inhibition et Isolation                                             |
| Evénements Porte   |       |              | Evénements Contrôle d'Accès et Porte autre que les alarmes          |
| Autres             |       |              | Tous autres types d'évènements                                      |
| Réseau             |       |              | Transmet les connexion/deconnexion du réseau IP (grâce aux polling) |
| Secteurs           |       | ✓ 1: Are     | ea 1 🗹 2: Vault                                                     |

2. Configurez les champs suivants :

Cochez l'une des cases suivantes si vous voulez déclencher un appel à distance vers le CTS pour l'informer de l'événement particulier.

| Alarmes                 | Les alarmes sont activées.                                                                                                    |
|-------------------------|----------------------------------------------------------------------------------------------------|
| Fin d'alarme            | Les alarmes système sont réinitialisées.                                                                                                    |
| Alarmes<br>confirmées   | Alarmes confirmées par d'autres zones                                                                                                    |
| Annulation<br>d'alarme  | Annulations d'alarme. Les alarmes sont annulées par la saisie d'un code<br>utilisateur valide sur le clavier à la suite d'une alarme confirmée ou non. |
| Défaillances            | Les défauts et l'antipiratage sont activés.                                                                                                    |
| RAZ défauts             | Les défauts et l'antipiratage sont réinitialisés.                                                                                                    |
| Paramètres              | Le système est activé et désactivé.                                                                                                    |
| Trop tôt /<br>trop tard | Activation et désactivation du système non planifiées.                                                                                                 |
| Inhibition              | Des actions d'inhibition et d'isolation sont exécutées sur le système.                                                                                 |

| Evénements<br>porte | Les événements porte sont activés. Ne fonctionne qu'avec le protocole SIA.               |
|---------------------|------------------------------------------------------------------------------------------|
| Autre               | Tous les autres types d'événements sont détectés sur le système.                         |
| Réseau              | Transmet les connexions/déconnexions du réseau IP (grâce à la scrutation).               |
| Secteurs            | Sélectionnez des secteurs spécifiques auxquels s'appliquent les<br>événements ci-dessus. |

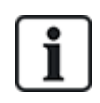

En ajoutant un Centre de télésurveillance (CTS) séparé pour chaque secteur défini sur le système et en programmant chaque secteur pour qu'il transmette à son propre récepteur CTS séparé, le système s'apparentera à un ensemble multilocataire dans la mesure où un niveau élevé d'autonomie sera laissé à chaque secteur.

## Éditer un filtre CTS au moyen de Scantronic.

Pour configurer les événements du SPC qui déclenchent un appel au CTS quand le protocole **Scantronic** est sélectionné :

1. Sélectionnez Communications > Transmission > CTS Analogique > Éditer > Filtrer.

Une liste des huit canaux disponibles est affichée avec les conditions d'alarme programmables pour chaque canal.

- 2. Sélectionnez les conditions d'alarme voulues pour chaque canal. Pour une description de chaque condition, consultez *Types de sortie et ports de sortie* page 248.
- 3. Dans le menu déroulant **Champ**, sélectionnez **Système** ou un secteur particulier auquel appliquer les paramètres choisis.
- 4. Cliquez sur le bouton Test situé près du premier canal pour tester l'activation de l'alarme.

L'icône de l'ampoule est activée.

- 5. Attendez 5 secondes environ puis cliquez de nouveau sur **Test** pour le même canal. Cela envoie une restauration de canal au CTS et désactive l'icône ampoule.
- 6. Continuer à tester les autres canaux.

#### 17.11.3.2 Configuration EDP

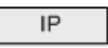

Le système a la capacité de communiquer à distance des informations au serveur SPC Com à l'aide du protocole propre de Vanderbilt, l'EDP (Enhanced Datagram Protocol). En configurant correctement un récepteur EDP sur le système, il est possible de le programmer pour qu'il envoie automatiquement des données au serveur distant SPC Com lorsque surviennent des événements comme des activations d'alarme, des tentatives de sabotage ou des armements/désarmements. L'installateur peut configurer le système pour qu'il effectue des appels vers le serveur distant via les réseaux suivants :

- **RTC** (modem RTC requis)
- **GSM** (modem GSM requis)
- Internet (interface Ethernet)

Si vous utilisez un réseau RTC, assurez-vous que le modem RTC est bien installé et fonctionne correctement, et qu'une ligne RTC opérationnelle est connectée sur les bornes A et B du modem RTC.

Si vous utilisez le réseau GSM, assurez-vous que le modem GSM est bien installé et fonctionne correctement. Une connexion IP peut être réalisée par Internet sur un serveur avec une adresse IP publique fixe.

Si une connexion IP est requise, assurez-vous que l'interface Ethernet est correctement configurée (voir*Interface Ethernet* page 185) et que l'accès Internet est activé sur le routeur.

# Ajout d'un récepteur EDP

1. Sélectionnez Communications > Transmission > EDP.

La page suivante s'affiche :

| CTS     | Analogique     | DP OFLABI       | Utilis PC               |                         |                        |      |        |         |
|---------|----------------|-----------------|-------------------------|-------------------------|------------------------|------|--------|---------|
| ID<br>1 | Récepteur<br>2 | Libellé<br>EDP2 | Statut réseau<br>Défaut | Etat Appel Modem<br>N/A | Dernier appel<br>Aucun | Test | Editer | Effacer |
| Rafrai  | chir Paramètr  | es Ajouter      |                         |                         |                        |      |        |         |

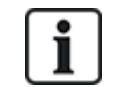

Max. 8 récepteurs maxi peuvent être ajoutés au système SPC.

2. Cliquez sur le bouton Ajouter.

La page suivante s'affiche.

| Communications   | FlexC ® | Transmission | Outils PC |                                                                          |
|------------------|---------|--------------|-----------|--------------------------------------------------------------------------|
| CTS Analogique   | EDP     | CEI-ABI      |           |                                                                          |
| Ajouter un récep | teur    |              |           |                                                                          |
| Libellé          |         |              |           | Description du récepteur                                                 |
| ID Récepteur     |         |              |           | Identification numérique utilisée par l'EDP pour identifier le récepteur |
| Sauver Retour    |         |              |           |                                                                          |

3. Voir le tableau ci-dessous pour de plus amples informations.

| Description                   | Entrez une description textuelle du récepteur.                                      |
|-------------------------------|-------------------------------------------------------------------------------------|
| Receiver ID (ID<br>récepteur) | Saisissez un numéro unique qui sera utilisé par l'EDP pour identifier le récepteur. |

# Voir également

Édition des paramètres du récepteur EDP à la page suivante

# Édition des paramètres du récepteur EDP

1. Sélectionnez **Communications > Transmission > EDP > Éditer**.

La page suivante s'affiche.

| Communications       | FlexC       | Transmission | Outils PC        |                                                                                                    |
|----------------------|-------------|--------------|------------------|----------------------------------------------------------------------------------------------------|
| CTS Analogique       | EDP         | CEI-ABI      |                  |                                                                                                    |
| Editer un récepte    | ur          |              |                  |                                                                                                    |
| Libellé              |             | EDP2         |                  | Description du récepteur                                                                                          |
| ID Récepteur         |             | 2            |                  | Identification numérique utilisée par l'EDP pour identifier le récepteur<br>(1 - 999997)                          |
| Version de Protocole | e           | Version 2 V  | •                | Sélectionner la version du protocole EDP à utiliser avec ce récepteur                                             |
| Sécurité             |             |              |                  |                                                                                                    |
| Commandes activée    | s           | V            |                  | Cocher si les commandes externes sont autorisées depuis ce récepteur                                              |
| Changer les codes U  | Jtilisateur |              |                  | Cocher si le changement des codes Utilisateur est autorisé depuis ce récepteur EDP.                               |
| Clavier virtuel      |             |              |                  | Cocher pour autoriser l'accès d'un clavier virtuel depuis ce récepteur EDP.                                       |
| Flux temps réel      |             | Seulement a  | après l'alarme 🗸 | Sélectionner les paramètres de confidentialité pour les transmissions Audio/vidéo temps réeles vers ce récepteur. |
| Cryptage activé      |             |              |                  | Cocher si les données entrantes et sortantes du récepteur sont cryptées                                           |
| Réseau               |             |              |                  |                                                                                                    |
| Réseau activé        |             |              |                  | Cocher si les évènements doivent être transmis via réseau Ethernet                                                |

2. Configurez les champs comme indiqué dans le tableau ci-dessous.

| Description                                      | Éditez le nom du récepteur EDP. Le nom choisi peut comporter 16 caractères au maximum.                                                                                                    |  |  |  |  |
|--------------------------------------------------|----------------------------------------------------------------------------------------------------|--|--|--|--|
| Receiver ID<br>(ID récepteur)                    | Édition de l'ID récepteur de l'EDP. Intervalle de 1 à 999997 (999998 et 999999 sont réservés à des utilisations particulières)                                                                                                    |  |  |  |  |
| Protocol<br>Version<br>(Version de<br>protocole) | Sélectionnez la version de protocole EDP à utiliser avec ce récepteur EDP.<br>Les options sont Version 1 ou Version 2. La Version 2 est recommandée si<br>elle est prise en charge par le récepteur, car le protocole est plus sûr. |  |  |  |  |
| Compatibilité                                    | (Norme Vds seulement)                                                                                                    |  |  |  |  |
| VdS 2471                                         | Si cette option est sélectionnée, le récepteur EDP mettra en œuvre les<br>paramètres suivants pour ce récepteur :                                                                                                    |  |  |  |  |
|                                                  | 8s intervalle de test                                                                                                    |  |  |  |  |
|                                                  | Protocole TCP mis en œuvre                                                                                                    |  |  |  |  |
|                                                  | Nouveaux essais de TCP échouant avant 10s (9s approx.)                                                                                                    |  |  |  |  |
|                                                  | <ul> <li>Le nombre de nouveaux essais d'événement EDP est fixé à 1,<br/>indépendamment du paramètre « Nombre de répétitions » dans « EDP -<br/>Télésurveillance IP ».</li> </ul>                                                    |  |  |  |  |
|                                                  | • FTC sera généré dans les 20 s après une panne réseau.                                                                                                    |  |  |  |  |
| accru                                            |                                                                                                    |  |  |  |  |
| Commandes<br>activées                            | Cochez cette case pour permettre aux commandes d'être accepté par le récepteur.                                                                                                    |  |  |  |  |
| Changer les<br>codes<br>utilisateur              | Cochez cette case pour permettre aux codes utilisateur d'être modifiés à partir d'un emplacement distant. Cette fonction ne s'applique que si les commandes sont activées à partir du récepteur.                                    |  |  |  |  |

| Cryptage<br>activé                           | Cochez cette case pour activer le cryptage sur les données vers et à partir du récepteur.                                                                                                    |  |  |
|----------------------------------------------|----------------------------------------------------------------------------------------------------|--|--|
| Clé<br>Chiffrement                           | Saisissez une clé hexadécimale (maxi 32 chiffres) qui sera utilisée pour crypter les données.                                                                                                    |  |  |
|                                              | <b>Remarque :</b> la même clé doit être utilisée sur le récepteur.                                                                                                    |  |  |
| Clavier virtuel                              | Permet d'accéder à la centrale avec un clavier virtuel, c'est-à-dire un module logiciel de PC qui ressemble à un clavier SPC et qui agit comme lui. Il est disponible avec le client SPC Com.                        |  |  |
| Mode diffusion<br>en continu                 | Signale qu'une diffusion en continu audio et vidéo est disponible. Les options sont Jamais, Toujours ou Uniquement après un événement d'alarme. La valeur par défaut est « Uniquement après un événement d'alarme ». |  |  |
|                                              | <b>Remarque :</b> ce paramétrage touche clairement à la confidentialité et doit donc être activé uniquement lorsque c'est approprié et dans le respect des lois et réglementations locales.                          |  |  |
| Réseau (s'applio                             | que uniquement à la connexion Ethernet)                                                                                                    |  |  |
| Network<br>Enable (Activer<br>réseau)        | Cochez cette case pour activer la transmission des événements dans le réseau.                                                                                                    |  |  |
| Network<br>Protocol<br>(Protocole<br>réseau) | Sélectionnez le type de protocole de réseau pour le récepteur. Les options sont UDP et TCP. TCP est recommandé s'il est accepté par le récepteur.                                                                    |  |  |
| Adresse IP<br>récepteur                      | Entrez l'adresse IP du récepteur.                                                                                                    |  |  |
| Port IP<br>récepteur                         | Saisissez le port IP que le récepteur EDP écoute.                                                                                                    |  |  |
| Toujours<br>connecté                         | Si activé, la centrale conserve une connexion permanente avec le récepteur.<br>Si désactivé, la centrale ne se connecte au récepteur qu'après un événement<br>d'alarme.                                              |  |  |
| Centrale<br>maître                           | Si activé, la centrale est le maître de la scrutation des messages. Applicable uniquement aux connexions UDP.                                                                                                    |  |  |
| Intervalles des pollings                     | Entrez le délai en secondes entre deux scrutations.                                                                                                    |  |  |
| Seuil Polling                                | Entrez le nombre de scrutations manquantes avant que l'échec de la connexion réseau soit signalé. Applicable uniquement aux connexions UDP.                                                                          |  |  |
| Génère un<br>défaut réseau                   | Si le test échoue, une alarme de défaut réseau est générée.                                                                                                    |  |  |
| Numérotation (                               | s'applique uniquement à la connexion par modem GPRS)                                                                                                    |  |  |
| Trans. par<br>modem activée                  | Cochez cette case pour faire état d'événements au moyen d'une connexion par modem.                                                                                                    |  |  |

| Type d'appel                       | Sélectionnez le type d'appel à utiliser quand la transmission par modem est activée. Sélectionnez GPRS.                                                                                                    |
|------------------------------------|----------------------------------------------------------------------------------------------------|
| Protocole<br>GPRS                  | Sélectionnez le protocole de couche de transport utilisé sur la connexion<br>GPRS. Les options sont UDP ou TCP. Applicable seulement si l'appel est du<br>type GPRS.                                           |
| Adresse<br>GPRS                    | Sélectionnez l'adresse IP du récepteur EDP pour les connexions GPRS.<br>Applicable seulement si l'appel est du type GPRS.                                                                                      |
| Port GPRS                          | Saisissez le port que le récepteur EDP écoute pour les connexions GPRS.<br>Les options sont UDP ou TCP. Applicable seulement si l'appel est du type<br>GPRS. La valeur par défaut est 50000.                   |
| Tempo pour<br>raccrocher<br>GPRS   | Saisissez le temps en secondes au bout duquel l'appel GPRS raccroche. (0<br>= rester connecté jusqu'à ce que la connexion IP soit disponible)                                                                  |
| Autoconnexion<br>GPRS              | Cochez cette case pour déclencher automatiquement un appel GPRS vers le serveur si un défaut se produit sur le réseau IP.                                                                                      |
| Appel sur<br>défaut réseau         | Cochez cette case pour faire état de défauts sur le réseau lors d'un appel de test de numérotation.                                                                                                    |
| Intervalle<br>Numérotation<br>1*   | Entrez le nombre de minutes entre deux tests de numérotation quand la liaison réseau est établie.                                                                                                    |
| Intervalle<br>Numérotation<br>2*   | Entrez le nombre de minutes entre deux tests de numérotation quand la liaison réseau est tombée.                                                                                                    |
| Adresse<br>réseau*                 | Entrez l'adresse IP du récepteur. Cela n'est requis que si la connexion vers le récepteur EDP se déroule sur l'interface Ethernet. Si vous utilisez l'un des modems intégrés, laissez ce champ vide.           |
| N° téléphone*                      | Saisissez le premier numéro de téléphone que le ou les modems vont composer pour contacter le récepteur.                                                                                                    |
| N°<br>téléphone 2*                 | Saisissez un deuxième numéro de téléphone que le ou les modems vont composer dans le cas où le premier numéro n'a pas permis d'établir la liaison.                                                             |
| Événements                         |                                                                                                    |
| Récepteur<br>principal             | Cochez cette case pour indiquer qu'il s'agit du récepteur principal. Si la case n'est pas cochée, c'est qu'il s'agit d'un récepteur de secours.                                                                |
| Evénements<br>gardés en<br>attente | Cochez cette case si les événements qui n'ont pas pu être signalés doivent<br>être réenvoyés au récepteur                                                                                                    |
| Vérification                       | Cochez cette case si la vérification audio/vidéo doit être envoyée vers ce récepteur.                                                                                                    |
| Filtre<br>Événement                | Cliquez sur ce bouton pour éditer les filtres d'événements qui déclenchent un appel EDP. Pour plus d'informations, consultez la rubrique <i>Éditer les paramètres du filtre d'événement</i> à la page opposée. |

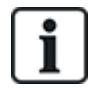

\* L'appel EDP via RTC n'est pas pris en charge dans cette version.

# Voir également

Programmation SMS page 218

#### Éditer les paramètres du filtre d'événement

1. Sélectionnez Communications > Transmission > EDP > Éditer > Filtrer.

La page suivante s'affiche.

| Communications       | FlexC | Transmission | Outils PC                                                           |
|----------------------|-------|--------------|---------------------------------------------------------------------|
| CTS Analogique       | EDP   | CEI-ABI      |                                                                     |
| Filtrer              |       |              |                                                                     |
| Alarmes              |       | V            | Début d'alarme                                                      |
| Fin d'alarme         |       | $\checkmark$ | Transmission des fin d'alarme                                       |
| Alarmes confirmées   |       | $\checkmark$ | Alarmes confirmées par d'autres zones                               |
| Annul. d'alarme      |       |              | Transmission de l'information 'Annulation d'alarme' au CTS          |
| Défauts              |       |              | Début de défauts et d'autosurveillance                              |
| Fin de Défaut        |       |              | Fin de défaut et fin d'autosurveillance                             |
| Etat de zone         |       |              | Transmet tous les changements d'état des entrées                    |
| Armement             |       |              | Mise en et hors surveillance                                        |
| Trop Tôt / Tard      |       |              | Transmet les infos d'alerte de MES/MHS hors plages                  |
| Inhibition           |       |              | Inhibition et Isolation                                             |
| Evénements Porte     |       |              | Evénements Contrôle d'Accès et Porte autre que les alarmes          |
| Autres               |       |              | Tous autres types d'évènements                                      |
| Autre (non standard) |       |              | Utiliser des code SIA non standard avec SPC COMXT.                  |
| Réseau               |       |              | Transmet les connexion/deconnexion du réseau IP (grâce aux polling) |
| Secteurs             |       | ✓ 1: Are     | ea 1 🗹 2: Vault                                                     |

2. Configurez les champs comme indiqué dans le tableau ci-dessous.

Cochez l'une des cases suivantes si vous voulez déclencher un appel à distance vers un récepteur EDP pour l'informer de l'événement particulier.

| Alarmes                | Les alarmes sont activées.                                                                                                    |  |  |
|------------------------|----------------------------------------------------------------------------------------------------|--|--|
| Fin d'alarme           | Les alarmes système sont réinitialisées.                                                                                                    |  |  |
| Alarmes<br>confirmées  | Alarmes confirmées par d'autres zones                                                                                                    |  |  |
| Annulation<br>d'alarme | Annulations d'alarme. Les alarmes sont annulées par la saisie d'un code<br>utilisateur valide sur le clavier à la suite d'une alarme confirmée ou non. |  |  |

| Défaillances             | Les défauts et l'antipiratage sont activés.                                                            |
|--------------------------|----------------------------------------------------------------------------------------------------|
| RAZ défauts              | Les défauts et l'antipiratage sont réinitialisés.                                                      |
| État de zone<br>physique | Signalez toutes les modifications d'état d'entrée de zone.                                             |
| Paramètres               | Le système est activé et désactivé.                                                                    |
| Trop tôt /<br>trop tard  | Activation et désactivation du système non planifiées.                                                 |
| Inhibition               | Des actions d'inhibition et d'isolation sont exécutées sur le système.                                 |
| Evénements<br>porte      | Les événements porte sont activés. Ne fonctionne qu'avec le protocole SIA.                             |
| Autre                    | Tous les autres types d'événements sont détectés sur le système.                                       |
| Autre (non<br>standard)  | Codes SIA utilisés avec SPC COM XT non pris en charge, notamment les événements Camera Online/Offline. |
| Réseau                   | Transmet les connexions/déconnexions du réseau IP (grâce à la scrutation).                             |
| Secteurs                 | Sélectionnez des secteurs spécifiques auxquels s'appliquent les<br>événements ci-dessus.               |

# Éditer les paramètres EDP

# 1. Sélectionnez Communications > Transmission > EDP > Paramètres.

La page suivante s'affiche.

| Communications               | FlexC | Transmission | Outils PC                                                                                                    |  |  |  |
|------------------------------|-------|--------------|----------------------------------------------------------------------------------------------------|--|--|--|
| CTS Analogique               | EDP   | CEI-ABI      |                                                                                                    |  |  |  |
| Paramètres EDP coté centrale |       |              |                                                                                                    |  |  |  |
| Valider                      |       | 2            | Cocher pour activer EDP                                                                                                    |  |  |  |
| ID EDP Centrale              | 1     | 000          | Identification numěrique utilisée par EDP pour l'identification unique de l'installation<br>(1 - 999997)                                         |  |  |  |
| Port IP centrale             | 5     | 0000         | Port pour la réception des paquets IP (50000 par défaut)<br>(1 - 65535)                                                                          |  |  |  |
| Limite packet                | 1     | 440          | Nombre maximum d'octets d'un paquet EDP pour la transmission.<br>(500 - 1440)                                                                    |  |  |  |
| Evénement Timeout            | 1     | 0            | Nombre de secondes entre retransmissions d'évènements non acquitées<br>(1 - 199)                                                                 |  |  |  |
| Compteur d'essais            | 1     | 0            | Nombre maximum de retransmissions<br>(0 - 199)                                                                                                   |  |  |  |
| Nbre de tentatives           | 1     | 0            | Nombre maximum de tentatives de numérotations avant la suspension de la numérotation du Modem (1 - 199)                                          |  |  |  |
| Délai de numérotation        | 3     | 0            | Nombre de secondes d'attente avant re-numérotation en cas d'échec de numérotation<br>(1 - 199)                                                   |  |  |  |
| Suspension numérotation      | on 4  | 80           | Nbre de secondes de suspension de la numérotation quand le nbre maximum d'échec de numérotations a été atteint (0 = Pas d'arrêt)<br>(0 - 999999) |  |  |  |
| Mise au JDB                  |       |              |                                                                                                    |  |  |  |
| Etat des communication       | ns 🗆  | 2            | Mise au JDB de tous les changements sur l'état de la communication.                                                                              |  |  |  |
| Commandes EDP                | E     | 2            | Mise au JDB toutes les commandes executée via EDP.                                                                                               |  |  |  |
| Evenements A/V               | E     | 2            | Mise au JDB lorsque les événements de levée de doute Audio/Vidéo sont envoyés au récepteur.                                                      |  |  |  |

2. Configurez les champs comme indiqué dans le tableau ci-dessous.

| Valider            | Cochez cette case pour activer l'EDP sur le système.                                                       |
|--------------------|----------------------------------------------------------------------------------------------------|
| ID EDP<br>centrale | Saisissez un identifiant numérique utilisé par le récepteur EDP pour identifier<br>uniquement la centrale. |
| Panel Port<br>(Port de la<br>centrale)   | Sélectionnez le port IP pour recevoir les paquets IP. La valeur par défaut est 50000.                                                                                                    |
|------------------------------------------|----------------------------------------------------------------------------------------------------|
| Limite<br>paquet                         | Saisissez le nombre maximum d'octets d'un paquet EDP pour la transmission.                                                                                                    |
| Événement<br>timeout                     | Saisissez le délai d'attente (en secondes) entre les retransmissions d'événements non acquittés.                                                                                                    |
| Compteur<br>d'essais                     | Saisissez le nombre maximal de retransmissions d'événement autorisé par le système.                                                                                                    |
| Nbre de<br>tentatives de<br>numérotation | Saisissez le nombre maximal de tentatives de numérotation infructueuses qui<br>sont acceptées par le système avant que le modem ne soit verrouillé (les<br>appels suivants ne seront plus autorisés). La durée de suspension est définie<br>dans l'option Suspension numérotation. |
| Délai de<br>numérotation                 | Saisissez la durée d'attente (en secondes) avant que le système ne renouvelle l'appel après un échec.                                                                                                    |
| Suspension<br>numérotation               | Saisissez la durée (en secondes) pendant laquelle le système va suspendre la numérotation lorsque le nombre maximal de tentatives infructueuses de numérotation a été atteint. Saisissez « 0 » pour autoriser une numérotation continue.                                           |

### Options d'enregistrement d'événements au JDB

| État des<br>communications  | Enregistrement dans le JDB de toutes les communications disponibles.                                        |
|-----------------------------|----------------------------------------------------------------------------------------------------|
| Commandes EDP               | Enregistrement dans le JDB de toutes les commandes executées via EDP.                                       |
| Événements A/V              | Enregistrement dans le JDB lorsque les événements de vérification audio/vidéo sont<br>envoyés au récepteur. |
| Diffusion en continu<br>A/V | Enregistrement dans le JDB lorsque la diffusion en continu audio/vidéo commence.                            |
| Clavier utilisé             | Enregistrement dans le JDB lorsque le clavier distant est activé.                                           |

### 17.11.3.3 Paramètres protocole CEI-ABI

1. Sélectionnez Communications > Transmission > CEI-ABI.

La page suivante s'affiche :

| Communications   | FlexC ®    | Transmission                                    | Outils PC                                                       |
|------------------|------------|-------------------------------------------------|-----------------------------------------------------------------|
| CTS Analogique   | EDP (      | CEI-ABI                                         |                                                                 |
| Paramètres Proto | cole CEI-A | ABI                                             |                                                                 |
| Valider          |            |                                                 | Cocher cette option pour activer le support CEI-ABI             |
| Mode connexion   | © (<br>© ( | Client - La centrale s<br>Serveur - La centrale | era connectée au serveur CEI-ABI<br>attendra des connexions     |
| IP Serveur       | 0.0.       | .0.0                                            | Adresse du récepteur CEI-ABI (requis uniquement en mode client) |
| Port serveur     | 400        | 1                                               | Port TCP/IP                                                     |
| Adresse physique | 1          |                                                 | Adresse physique CEI-ABI de la Centrale                         |
| Adresse logique  | 1          |                                                 | Adresse logique CEI-ABI de la Centrale                          |
| Sauver           |            |                                                 |                                                                 |

2. Configurez les champs comme indiqué dans le tableau ci-dessous.

| Valider              | Cochez cette case pour activer le support CEI-ABI.                                                                                                    |
|----------------------|----------------------------------------------------------------------------------------------------|
| Mode de<br>connexion | <ul> <li>Sélectionnez Client pour connecter la centrale au récepteur CEI-ABI.</li> <li>Sélectionnez Serveur pour permettre à la centrale d'attendre les connexions.</li> </ul> |
| IP Serveur           | Si vous sélectionnez <b>Client</b> pour <b>Mode de connexion</b> , saisissez l'adresse TCP/IP du récepteur CEI-ABI.                                                            |
| Port Serveur         | Entrez le port IP du serveur.                                                                                                    |
| Adresse<br>physique  | Saisissez une adresse physique pour le CEI-ABI sur la centrale.                                                                                                    |
| Adresse<br>logique   | Saisissez une adresse logique pour le CEI-ABI sur la centrale.                                                                                                    |

### 17.11.4 Outils PC

Cette section recouvre :

- SPC Connect PRO à la page opposée
- SPC Manager à la page opposée

### 17.11.4.1 SPC Connect PRO

SPC Connect PRO est une application de bureau destinée à l'installation et la maintenance des systèmes SPC. Grâce à SPC Connect PRO, vous pouvez créer et configurer des installations avant d'arriver sur un site. Cet outil peut également être utilisé en association avec le service de cloud SPC Connect pour se connecter à distance aux sites des clients et leur apporter une assistance technique.

- 1. Sélectionnez Communications > Outils PC > SPC Connect PRO.
- 2. Configurez les champs comme indiqué dans le tableau ci-dessous et cliquez sur Enregistrer.

| SPC<br>Connect<br>PRO | Cochez cette case pour autoriser SPC Connect PRO à se connecter à la centrale.                                    |
|-----------------------|----------------------------------------------------------------------------------------------------|
| Ethernet              | Cochez cette case pour autoriser SPC Connect PRO à se connecter par<br>Ethernet.                                  |
| Port<br>TCP           | Saisissez le port TCP sur duquel la centrale reçoit les connexions entrantes en<br>provenance de SPC Connect PRO. |
| USB                   | Cochez cette case pour autoriser SPC Connect PRO à se connecter par USB.                                          |
| Série 1<br>(X10)      | Cochez cette case pour autoriser SPC Connect PRO à se connecter par Série 1 (X10).                                |
| Modem<br>1            | Cochez cette case pour autoriser SPC Connect PRO à se connecter par le modem 1.                                   |

### 17.11.4.2 SPC Manager

La configuration en mode SPC Manager détermine le nombre de caractères du code utilisateur et, par conséquent, le nombre de codes disponibles globalement dans le système sous contrôle de SPC Manager.

Mode41 : les codes PIN à 4 caractères activent un total de 1 000 utilisateurs

Mode51 : les codes PIN à 5 caractères activent un total de 10 000 utilisateurs

Mode61 : les codes PIN à 6 caractères activent un total de 100 000 utilisateurs

Mode71 : les codes PIN à 7 caractères activent un total de 1 000 000 utilisateurs

Mode81 : les codes PIN à 8 caractères activent un total de 10 000 000 utilisateurs

En mode SPC Manager, des zéros sont ajoutés devant les codes PIN d'utilisateur à 4 ou 5 caractères. Ceux-ci modifient le PIN pour une utilisation globale. Par exemple, si **Mode71 : codes à 7 chiffres** est sélectionné, 3 zéros sont ajoutés au code à 4 caractères existant. Ainsi, 2222 devient 0002222.

Pour activer le mode SPC Manager :

1. Sélectionnez Communications > Outils PC > SPC Manager.

| Communica   | tions             | FlexC                                     | Transmis                         | sion  | Outils PC  |                                         |
|-------------|-------------------|-------------------------------------------|----------------------------------|-------|------------|-----------------------------------------|
| SPC Pro / S | PC Safe           | SPC M                                     | lanager                          | Télém | aintenance |                                         |
| SPC Manag   | ger               |                                           |                                  |       |            |                                         |
| Mode        | Dés               | activé<br>le 41: 4-Lo                     | na Code                          | 1     |            | Mode Utilisateur Global par SPC Manager |
| Sauver      | Moc<br>Moc<br>Moc | le 51: 5-Lo<br>le 61: 6-Lo<br>le 71: 7-Lo | ng. Code<br>ng. Code<br>ng. Code |       |            |                                         |

- 2. Sélectionnez l'utilisateur général du SPC Manager dans le menu déroulant.
- 3. Cliquez sur le bouton **Enregistrer**.

Le mode ne peut pas être activé si un conflit existe entre un code utilisateur local existant et un autre code du système général. L'erreur « Code invalide » s'affiche.

4. Cliquez sur le bouton approprié pour supprimer le code et enregistrer le nouveau mode ou pour accepter le nouveau code aléatoire affiché et enregistrer le nouveau mode.

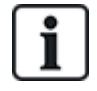

REMARQUE : les modes SPC Manager ne peuvent pas être changés s'il existe des utilisateurs généraux dans le système.

## 17.12 Gestion des fichiers

Pour travailler avec les fichiers et la configuration de la centrale :

• Sélectionner Fichier.

La fenêtre suivante s'affiche :

| Mettre à jour               | Options de mise à niveau du contrôleur, du micrologiciel du périphérique et de la langue de la centrale. Pour plus d'informations, consultez la rubrique <i>Mise à jour des fichiers</i> à la page opposée.                                                          |
|-----------------------------|----------------------------------------------------------------------------------------------------|
| Gestionnaire<br>de Fichiers | Options de gestion du fichier de configuration du système et de téléchargement<br>entrant et sortant des données utilisateurs vers et de la centrale. Pour plus<br>d'informations, consultez la rubrique <i>Utilisation du gestionnaire de fichiers</i> page<br>369. |
| Audio                       | Télécharger un fichier audio sur le SPC. Cliquez sur <b>Naviguer</b> puis cliquez sur <b>Télécharger</b> pour ajouter le fichier audio sur le SPC. Après le téléchargement, cliquez sur le bouton <b>Test</b> pour valider le fichier audio.                         |
| Défaut                      | Rétablit la configuration usine par défaut du système SPC.<br>REMARQUE ! L'adresse IP est conservée pour se connecter à l'interface<br>Web après un retour à la configuration usine à partir de la page Web.                                                         |
| Réinitialiser               | Redémarre la centrale.                                                                                                    |
| Règles pour<br>les textes   | Cet onglet résume la configuration de votre produit SPC, pour les paramètres sélectionnés Pays, Grade et Type.                                                                                                    |

### 17.12.1 Mise à jour des fichiers

Pour la mise à niveau du firmware et des langues du système :

• Sélectionnez Fichier > Mise à jour.

La page suivante apparaît :

| Mise à jour                                                                                                    | Gestionnaire de Fichiers | Gestionnaire Page Web | Audio | Programmeur Rapide | Défaut                                  | Reset                                                                                                    |
|----------------------------------------------------------------------------------------------------|--------------------------|-----------------------|-------|--------------------|-----------------------------------------|----------------------------------------------------------------------------------------------------|
| Opérations d                                                                                                    | e mise à jour de la cen  | trale                 |       |                    |                                         |                                                                                                    |
| /ersion actuelle:                                                                                                    | 3.6.0 - RC.18388         |                       |       |                    |                                         |                                                                                                    |
| Mise à jour Fin                                                                                                    | mware Centrale           |                       |       |                    |                                         |                                                                                                    |
| Mise à jour                                                                                                    | Fichier:                 |                       |       |                    | Brow                                    | se                                                                                                    |
| Wise à jour du                                                                                                    | Firmware des Périphériqu | les                   |       |                    |                                         |                                                                                                    |
| Mise à jour                                                                                                    | Fichier:                 |                       |       |                    | Brow                                    | 50                                                                                                    |
|                                                                                                    |                          |                       |       |                    |                                         |                                                                                                    |
| Mise à jour des                                                                                                    | s fichiers langues       |                       |       |                    |                                         |                                                                                                    |
| Provide the second second seco |                          |                       |       |                    | 1 1 1 1 1 1 1 1 1 1 1 1 1 1 1 1 1 1 1 1 | and the second second se |

### Voir également

Options page 268

### 17.12.1.1 Mise à niveau du micrologiciel

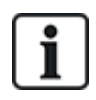

REMARQUE : l'accès du fabricant est requis pour effectuer la mise à niveau. Il doit être valide à la fois pour la mise à niveau du micrologiciel de la centrale et de celui des périphériques. Voir *Options* page 268.

Le micrologiciel du SPC se trouve dans deux fichiers séparés :

• Fichier micrologiciel du contrôleur

Contient uniquement le micrologiciel pour l'UC du contrôleur. Le nom de fichier a l'extension \*.fw.

• Fichier micrologiciel du périphérique

Contient le micrologiciel pour les nœuds X-BUS, les modems RTC et GSM et le transmetteur SPCW120. Le nom de fichier a l'extension \*.pfw.

Les deux fichiers sont mis à niveau séparément.

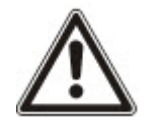

REMARQUE : il est recommandé de mettre à niveau tous les micrologiciels de périphérique après chaque nouvelle mise à niveau du micrologiciel du contrôleur.

Remarque : le micrologiciel peut également être mis à niveau à partir du clavier.

### **Firmware Centrale**

Pour mettre à jour le firmware de la centrale :

1. Sélectionnez l'option Opérations de mise à jour de la centrale de la page Fichier.

La page suivante apparaît :

| Mise a jour                                     | Gestionnaire de Fichiers  | Gestionnaire Page Web | Audio | Programmeur Rapide | Défaut | Reset |
|-------------------------------------------------|---------------------------|-----------------------|-------|--------------------|--------|-------|
| Dpérations d                                    | le mise à jour de la cent | trale                 |       |                    |        |       |
| ersion actuelle:                                | 3.6.0 - RC.18388          |                       |       |                    |        |       |
| lise à jour Fir                                 | mware Centrale            |                       |       |                    |        |       |
| Mise à jour                                     | Fichier:                  |                       |       |                    | Brow   | se    |
| tion à laur du                                  | Firmware des Périphériqu  | es                    |       |                    |        |       |
| ise a jour du                                   |                           |                       |       |                    |        |       |
| lina a caur du                                  | Firmware des Périphériqu  | les                   |       |                    |        |       |
| Mise à jour du                                  | Fichier:                  |                       |       |                    | Brow   | Se    |
| Mise à jour du<br>Mise à jour<br>Mise à jour de | Fichier:                  |                       |       |                    | Brow   | se    |

2. Localisez le fichier firmware à mettre à jour en cliquant sur le bouton **Browse** (Rechercher) de l'option souhaitée puis cliquez sur **Mise à jour**.

Une page de confirmation s'affiche.

3. Cliquez sur le bouton **Confirmer** pour confirmer la mise à niveau de la nouvelle version du micrologiciel du contrôleur.

Lorsque le micrologiciel du contrôleur est mis à niveau, le système affiche un message pour indiquer que le système est en cours de réinitialisation. Vous devez vous reconnecter au système pour poursuivre votre tâche.

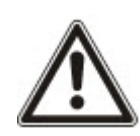

AVERTISSEMENT : si vous revenez à une version antérieure du micrologiciel du contrôleur (par exemple en installant une version moins récente), le système rétablira tous les paramètres par défaut. Par ailleurs, si vous revenez à une version antérieure du micrologiciel, il est important de faire de même avec le micrologiciel du périphérique correspondant. Dans le cas contraire, des zones peuvent apparaître déconnectées, ouvertes ou fermées.

AVERTISSEMENT : si vous mettez à niveau à partir d'une version du micrologiciel précédant la version 3.3, prenez en compte les points suivants :

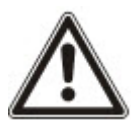

- Le mot de passe Web Installateur, s'il existe, est effacé et doit être saisi de nouveau après la mise à niveau.

– Tous les utilisateurs existants se voient attribuer un nouveau profil utilisateur correspondant à leur niveau d'accès autorisé. Si le nombre maximal de profils utilisateur est dépassé, aucun profil n'est affecté (voir *Ajouter/modifier des profils utilisateur* page 214). Veuillez vérifier l'ensemble de la configuration utilisateur après une mise à niveau du micrologiciel.

- L'ID Installateur par défaut est modifiée de 513 à 9999.

### Mise à jour des Firmware de Tags

Le firmware des périphériques est mis à jour en suivant la même procédure que pour le firmware de la centrale.

Le fichier du micrologiciel de périphérique n'est enregistré que temporairement parmi les fichiers système. Lorsqu'un nouveau fichier de micrologiciel de périphérique est téléchargé, la version actuelle et la nouvelle version du micrologiciel de chaque périphérique et modem sont affichées comme suit :

| Mise à jour     | Gestionnaire de Fichiers            | Gestionnaire Page Web | Audio | Programmeur Rapide | Défaut | Reset            |           |
|-----------------|-------------------------------------|-----------------------|-------|--------------------|--------|------------------|-----------|
| lise à jour p   | périphérique                        |                       |       |                    |        |                  |           |
| tise à jour fir | mware Périphériques X-BUS           |                       |       |                    |        |                  |           |
| ID.             | Туре                                | N* Série              |       | Version actuelle   |        | Version actuelle | Action    |
| 1               | E/S [8 Entrée / 2 Sortie]           | 11327907              |       | 1.11 (07AUG13)     |        | 1.11 (07AUG13)   | Identique |
| 2               | Audio (4 Entrée)                    | 1434900               |       | 1.03 [13MAR13]     |        | 1.03 [13MAR13]   | Identique |
| 3               | Audio [4 Entrée / 1 Sortie]         | 37070907              |       | 1.03 [13MAR13]     |        | 1.03 [13MAR13]   | Identique |
| 4               | Radio                               | 489907                |       | 1.11 (07AUG13)     |        | 1.11 (07AUG13)   | Identique |
| 5               | E/S analysées (8 Entrée / 2 Sortie) | 165074801             |       | 2.00 [09Apr14]     |        | 2.00 [09Apr14]   | Identique |
| 1               | DC-2 [4 Entrée / 2 Sortie]          | 195309801             |       | 2.00 (07APR14)     |        | 2.00 (07APR14)   | Identique |
| 6               | E/S [8 Sortie]                      | 443907                |       | 1.11 [07AUG13]     |        | 1.11 (07AUG13)   | Identique |
| 7               | Boitier à clé [1 Sortie]            | 226593801             |       | 1.01 [11NOV10]     |        | 1.01[11NOV10]    | Identique |
| 8               | Indicateurs (1 Entrée)              | 223387801             |       | 1.03 [13MAR13]     |        | 1.03 [13MAR13]   | Identique |
| 1               | Clavier confort SPCK62x             | 227361801             |       | 1.02 [13MAR13]     |        | 1.02 [13MAR13]   | Identique |
| 2               | Claviers                            | 559907                |       | 2.09 [13MAR13]     |        | 2 09 [13MAR13]   | Identique |
| lise à jour Me  | odem                                |                       |       |                    |        |                  |           |
| Slot M          | odem                                | Туре                  |       | Version actuelle   |        | Version actuelle | Action    |
|                 | dam t                               | Modem PSTN            |       | 2 09 [28MAR14]     |        | 2 09 (28MAR 14)  | Identicue |

• Cliquez sur le bouton **Mise à niveau** pour les périphériques nécessitant une mise à niveau ou cliquez sur **Mise à jour complète** pour mettre à niveau tous les périphériques.

Si le firmware d'un périphérique correspondant au ficher .pfw est plus ancien que la version actuelle, le bouton **Downgrade** s'active.

Au cours de la mise à jour, la centrale vérifie que le firmware du fichier admet la version du hardware installé sur les tags installés et rejette les mises à jour des tags qui ne sont pas pris en charge.

Si la version du fichier .pfw diffère de la version du contrôleur, un message d'avertissement s'affiche.

Si le numéro le plus élevé de version de firmware disponible est différent du numéro le plus élevé existant pour un tag, un message d'avertissement est également affiché.

### Mise à niveau du micrologiciel du SPCP355.300 Smart PSU

Pour mettre à niveau le SPCP355.300 Smart PSU, vous devez vous assurer des éléments suivants :

• L'alimentation secteur doit être connectée.

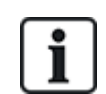

Le micrologiciel du SPCP355.300 Smart PSU ne peut être mis à niveau que via le navigateur.

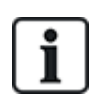

Cette procédure de mise à niveau peut prendre jusqu'à 2 minutes. N'effectuez aucune action sur le navigateur et ne redémarrez pas ou ne fermez pas le système avant la fin de la mise à niveau. Un message sera affiché une fois le processus terminé.

### Voir également

Ajouter/modifier des profils utilisateur page 214

### 17.12.1.2 Mise à jour des langues

Vous pouvez télécharger un fichier de langue personnalisé (\*.clng) sur la centrale.

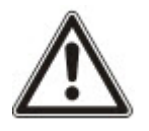

REMARQUE : la centrale doit être autorisée pour la langue personnalisée et pour les autres langues.

Pour mettre à jour les langues du système :

1. Sélectionnez **Fichier > Mise à jour**.

La page Opérations de mise à jour de la centrale est affichée.

| mise a jour        | Gestionnaire de Fichiers | Gestionnaire Page Web | Audio | Programmeur Rapide | Défaut | Reset |
|--------------------|--------------------------|-----------------------|-------|--------------------|--------|-------|
| Dpérations de      | e mise à jour de la cent | trale                 |       |                    |        |       |
| ersion actuelle: 3 | 3.6.0 - RC.18388         |                       |       |                    |        |       |
| lise à jour Fim    | nware Centrale           |                       |       |                    |        |       |
| Mise à jour        | Fichier:                 |                       |       |                    | Brow   | se    |
| lise à jour du l   | Firmware des Périphériqu | es                    |       |                    |        |       |
|                    |                          |                       |       |                    |        |       |

2. Localisez le fichier firmware à mettre à jour en cliquant sur le bouton **Browse** (Rechercher) de l'option **Mise à jour des fichiers langues**, sélectionnez le fichier requis puis cliquez sur **Mise à jour**.

La liste des langues disponibles dans ce fichier s'affiche.

| Mise à jour      | Gestionnaire de Fichiers | Gestonnare Page Web | Audio Programmeur F     | Rapide Défaut Reset |                  |             |
|------------------|--------------------------|---------------------|-------------------------|---------------------|------------------|-------------|
| lise à jour des  | langues                  |                     |                         |                     |                  |             |
| Version centrale | ta.                      | 3.6                 | 0                       |                     |                  |             |
| Lang             | ue it                    | ) Taille (octets)   | Lignes texte manquantes | Version actuelle    | Version actuelle | Mise à jour |
| Angl             | ais G                    | N/A                 | 0                       | 360                 | 3.6.0            | ×           |
| Dan              | pis 9                    | 41338               |                         |                     | 3.6.0            |             |
| Hollar           | dais 1                   | 40637               | 2                       | -                   | 3.6.0            |             |
| Finlan           | dais 4                   | 43580               |                         |                     | 360              |             |
| Flamm            | and t                    | 40637               |                         | -                   | 360              |             |
| Fran             | ais 2                    | 44567               | 6                       | 3.6.0               | 360              | 2           |
| Alem             | and 1                    | 44533               | 6                       | 3.6.0               | 3.6.0            | <b>v</b>    |
| Itali            | in 3                     | 42863               | 6                       | 3.6.0               | 3.6.0            | 2           |
| Norvé            | pien. S                  | 39819               |                         | -9-97               | 360              | 0           |
| Polor            | ais 1                    | 44065               |                         |                     | 360              | 10          |
| Espa             | phol 1                   | 36553               | 6                       | 3.6.0               | 3.6.0            | R           |
| Suèc             | iois 7                   | 40418               | 10                      |                     | 360              | D           |
| Retour           | Mà Jour Alimente         | allie               |                         |                     |                  |             |

3. Cochez la case en regard de la langue à installer.

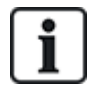

4 langues au maximum peuvent être installées.

4. Cliquez sur le bouton Mise à jour éléments sélectionnés.

La fenêtre Confirmer MàJ langue montre les langues en cours d'installation.

5. Cliquez sur le bouton **Confirmer**.

Un message est affiché pour indiquer si l'actualisation de la langue a été réussie ou a échoué.

### Suppression des langues

Pour supprimer des langues du fichier langues :

1. Localisez le fichier firmware à mettre à jour en cliquant sur le bouton **Browse** (Rechercher) de l'option **Mise à jour des fichiers langues**, sélectionnez le fichier requis puis cliquez sur **Mise à jour**.

La liste des langues disponibles dans ce fichier s'affiche.

- 2. Décochez les cases des langues à supprimer.
- 3. Cliquez sur le bouton Mise à jour éléments sélectionnés.

La page **Confirmer MàJ langue** s'affiche. Pour supprimer une langue, la centrale désinstalle d'abord toutes les langues puis réinstalle les langues choisies.

| Mise à jour       | Gestionnaire de Fichiers | Gestionnaire Page Web | Audio | Programmeur Rapide | Défaut | Reset |
|-------------------|--------------------------|-----------------------|-------|--------------------|--------|-------|
| Confirmer Mà      | aJ Langue                |                       |       |                    |        |       |
| Le fichier langue | va être effacê:          |                       |       |                    |        |       |
| ID                | L                        | angue                 |       | Version actuelle   |        |       |
| 1                 | E                        | spagnol               |       | 3.6.0              |        |       |
| 2                 | F                        | rançais               |       | 3.6.0              |        |       |
| 3                 |                          | Italien               |       | 3.6.0              |        |       |
| 15                | A                        | llemand               |       | 3.6.0              |        |       |
| Le fichier langue | a été installé:          |                       |       |                    |        |       |
| ID                | L                        | angue                 |       | Version actuelle   |        |       |
| 2                 | F                        | rançais               |       | 3.6.0              |        |       |
| 15                | A                        | llemand               |       | 3.6.0              |        |       |
| 3                 |                          | Italien               |       | 3.6.0              |        |       |
| 1                 | E                        | spagnol               |       | 3.6.0              |        |       |
|                   |                          |                       |       |                    |        |       |
| Taille (octets)   |                          |                       | 189   | 148                |        |       |
| Espace libre apr  | ės MàJ (octets)          |                       | 326   | 682                |        |       |

4. Cliquez sur le bouton **Confirmer** pour confirmer les langues à supprimer.

Voir *Langue* page 288 pour un complément d'information concernant la sélection des langues « Système » et « Au repos » dans le navigateur.

Voir *Options* page 119 pour un complément d'information concernant la sélection des langues « Système » et « Au repos » avec le clavier.

### Voir également

Langue page 288

### 17.12.2 Utilisation du gestionnaire de fichiers

• Sélectionnez Fichier > Gestionnaire de fichiers.

Une page affiche les détails de la configuration du système, de la langue et des fichiers de suivi.

|                                                                    | s Gestionnaire Page Web Audio                                                                                                    | Programmeur Rapide                                                                     | Default Reset                        |         |
|--------------------------------------------------------------------|----------------------------------------------------------------------------------------------------|----------------------------------------------------------------------------------------|--------------------------------------|---------|
| hiers système                                                      |                                                                                                    |                                                                                        |                                      |         |
| Libellé                                                            |                                                                                                    | Taille (octets)                                                                        | Date                                 | Effacer |
| Fichier de configuration du système                                |                                                                                                    | 7564                                                                                   | 23/07/14 10:51:54                    | 12      |
| Fichier de sauvegarde de la config.                                | système                                                                                                    | 671                                                                                    | 07/06/12 12:37:01                    |         |
| Fichier des langues                                                |                                                                                                    | 187471                                                                                 | 23/07/14 09:24:45                    |         |
|                                                                    | Total utilisė                                                                                                    | 195706                                                                                 |                                      |         |
|                                                                    | Excess libra                                                                                                    |                                                                                        |                                      |         |
|                                                                    | C SPACE HATE                                                                                                    | 3263/1                                                                                 |                                      |         |
| nier de configuration du systè                                     | Charge le fichier dans le PC où i                                                                                                    | szeszri                                                                                | ne sauvegarde.                       |         |
| tier de configuration du systè<br>Download<br>Upload               | Charge le fichier dans le PC où I<br>Charge le fichier dans le PC où I<br>Charge un fichier du PC vers la c                                     | azes / 1<br>I pourra être enregistré comm<br>centrale                                  | ne sauvegarde.                       | Browse  |
| nier de configuration du systè<br>Download<br>Upload<br>Sauvegarde | Charge le fichier dans le PC où i<br>Charge le fichier dans le PC où i<br>Charge un fichier du PC vers la c<br>Crée un fichier de sauvegarde di | scesi ri<br>i poura être enregistré comm<br>xentrale<br>ans la centrale qui pourra ser | ne sauvegarde.<br>rvv ußärleurement. | Browse  |

### Fichier de configuration du système

Les options suivantes sont disponibles pour la gestion du fichier de configuration système :

| Télécharger | Télécharge un fichier de configuration à partir du contrôleur.                                                                                                    |  |  |  |
|-------------|----------------------------------------------------------------------------------------------------|--|--|--|
|             | <b>Remarque :</b> si un message d'erreur apparaît après avoir cliqué sur le bouton de téléchargement, procédez comme suit :                                                                                                    |  |  |  |
|             | 1. Sélectionnez Options Internet dans le menu Outils.                                                                                                    |  |  |  |
|             | 2. Sélectionnez l'onglet Avancé.                                                                                                    |  |  |  |
|             | 3. Cochez la case Ne pas enregistrer les pages cryptées sur le disque.                                                                                                    |  |  |  |
|             | 4. Cliquez sur <b>Appliquer</b> .                                                                                                    |  |  |  |
|             | 5. Cliquez sur <b>OK</b> .                                                                                                    |  |  |  |
|             | 6. Cliquez à nouveau sur <b>Télécharger</b> .                                                                                                    |  |  |  |
|             | Lors du téléchargement sortant d'un fichier de configuration, les paramètres de configuration sont stockés dans un fichier <b>.cfg</b> . Ce fichier peut alors être téléchargé vers d'autres contrôleurs pour éviter des procédures de programmation longues. |  |  |  |
| Télécharger | Télécharge un fichier de configuration vers le contrôleur.                                                                                                    |  |  |  |
| Sauvegarde  | Enregistre une copie de secours de la configuration actuelle dans une mémoire flash.                                                                                                    |  |  |  |
| Restaurer   | Restaure une copie de secours de la configuration actuelle à partir de la mémoire flash.                                                                                                    |  |  |  |
| Do          | onnées utilisateur                                                                                                    |  |  |  |

Les options suivantes sont disponibles pour la gestion des données utilisateur :

Télécharger Cliquez sur le bouton pour Télécharger les données utilisateur à partir de la centrale. Une boîte de dialogue demande si vous voulez enregistrer le fichier user.csv.
 Télécharger Cliquez sur le bouton Parcourir pour Télécharger les données utilisateur sur la centrale. Elles doivent se trouver dans un fichier au format .csv.

## 18 Accès à distance au serveur Web

Ce chapitre recouvre :

| 18.1 Connexion RTC |  |
|--------------------|--|
| 18.2 Connexion GSM |  |

## **18.1 Connexion RTC**

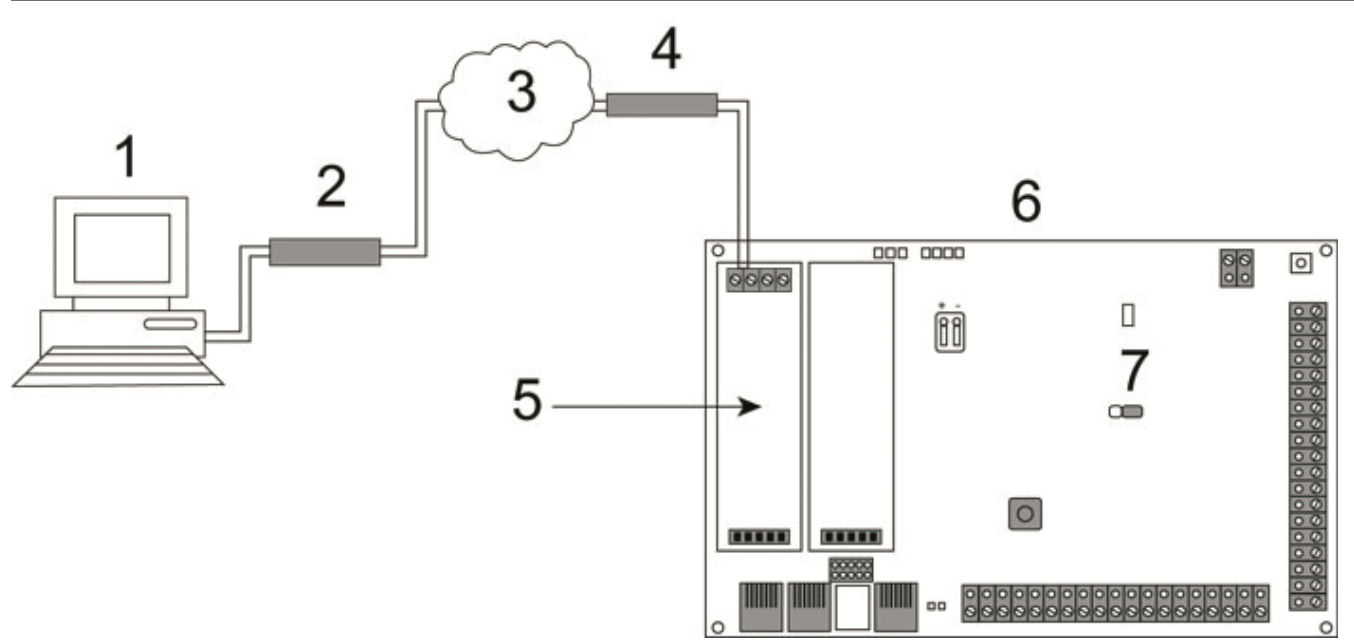

### Connexion RTC

| 1 | PC distant avec navigateur |
|---|----------------------------|
| 2 | Modem RTC                  |
| 3 | Réseau RTC                 |
| 4 | Ligne de téléphone         |
| 5 | Modem RTC                  |
| 6 | Contrôleur SPC             |
| 7 | JP9 SP64XXX                |

Il est possible d'accéder au serveur Web sur le contrôleur via une connexion distante sur une ligne téléphonique RTC. Un module RTC et une ligne RTC doivent être connectés sur le contrôleur comme indiqué ci-dessus pour permettre l'accès à distance au contrôleur.

À l'extrémité distante de la connexion, l'utilisateur doit disposer d'un modem RTC installé sur un PC ayant accès à une ligne RTC.

Pour accéder à distance à la centrale :

- 1. Installez un modem RTC sur le contrôleur (voir l'instruction d'installation correspondante).
- 2. Connectez la ligne téléphonique sur les bornes à vis A/B du connecteur sur le dessus du modem.

- 3. Utilisez le mode programmation Installateur à partir du clavier et configurez le modem (principal ou secours) pour répondre à un appel entrant.
- 4. Sur le clavier, allez sur **Paramétrage > Mode > Comms > Modems**.
- 5. Sélectionnez les réglages suivants :
  - Valider modem : activez le modem
  - Type : affiche le type de modem (RTC)
  - Code pays : sélectionnez le code pays adapté (Irlande, Royaume-Uni, Europe)

- **Mode réponse :** sélectionnez le nombre de sonneries pour indiquer au modem d'attendre un certain nombre de sonneries avant de répondre à l'appel entrant

 Sonneries modem : sélectionnez le nombre de sonneries avant de répondre à l'appel (maximum 8 sonneries)

6. Créez une connexion par modem sur le PC distant en utilisant le numéro de téléphone de la ligne connectée au module RTC du contrôleur. La configuration de la connexion d'accès à distance sous Windows XP est décrite ci-dessous.

### Sous Windows XP :

- 1. Ouvrez l'Assistant nouvelle connexion en allant sur Centrale > Connexions réseau > Créer de nouvelles connexions (dans la page Tâches du réseau).
- 2. Sur la page Type de connexion réseau, sélectionnez Établir une connexion à Internet.
- 3. Sur la page En cours de préparation, choisissez Configurer ma connexion manuellement.
- 4. Sur la page Connexion Internet, choisissez Se connecter en utilisant un modem d'accès à distance.
- 5. Sur la page **Nom de la connexion**, saisissez le nom de la connexion, par exemple Connexion à distance SPC.
- 6. Sur la page **Numéro de téléphone à composer**, saisissez le numéro de téléphone de la ligne RTC connectée au modem RTC.
- 7. Sur la page **Disponibilité de la connexion**, indiquez si cette connexion est disponible pour tous les utilisateurs.
- 8. Sur la page Informations de compte Internet, entrez les données suivantes :
  - Nom d'utilisateur : SPC
  - Mot de passe : password (par défaut)
  - Confirmez le mot de passe : password

La page Fin d'exécution de l'assistant nouvelle connexion s'affiche.

9. Cliquez sur Terminer pour enregistrer la connexion par modem sur le PC.

Le code par défaut doit être modifié et soigneusement conservé, car Vanderbilt ne sera pas en mesure de retrouver ce nouveau code. En cas d'oubli du code, il faudra revenir au code usine par défaut du système, ce qui effacera la programmation réalisée. La programmation peut être rétablie si une sauvegarde est disponible.

Pour activer la connexion d'accès à distance :

• Cliquez sur l'icône située sur la page Centrale > Connexions réseau.

Le PC effectue un appel de données sur la ligne RTC connectée au module SPC RTC.

Le module SPC RTC répond à l'appel de données après le nombre défini de sonneries et établit une liaison IP avec l'ordinateur distant.

Le système SPC affecte automatiquement une adresse IP au PC distant.

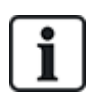

Pour certains systèmes d'exploitation Windows, une boîte de dialogue relative à la certification Windows est affichée. Vanderbilt considère qu'il est possible de continuer. Pour toute question, adressez-vous à l'administrateur réseau ou à un technicien Vanderbilt.

Pour obtenir cette adresse IP :

- 1. Faites un clic droit sur l'icône de numérotation.
- 2. Cliquez sur l'onglet Détails.

L'adresse IP s'affiche en tant qu'adresse IP du serveur.

- 3. Saisissez cette adresse IP dans la barre d'adresse du navigateur et cliquez.
- 4. Lorsque l'icône de connexion par modem s'affiche sur la barre des tâches du PC, ouvrez le navigateur et saisissez l'adresse IP du SPC.

La page de connexion du navigateur s'affiche.

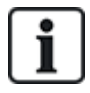

Pour établir une connexion par modem sur un autre système d'exploitation, consultez le menu d'aide du système d'exploitation concerné.

### 18.2 Connexion GSM

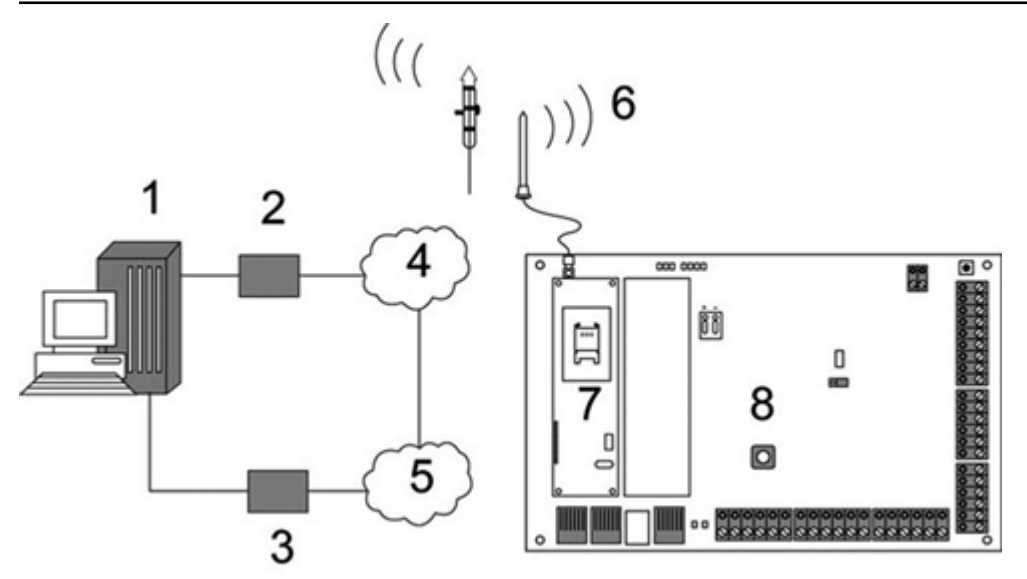

**Connexion GSM** 

| 1 | PC distant avec navigateur |
|---|----------------------------|
| 2 | Modem GSM                  |
| 3 | Modem RTC                  |
| 4 | Réseau GSM                 |
| 5 | Réseau RTC                 |
| 6 | Antenne externe            |
| 7 | Modem GSM                  |
| 8 | Contrôleur SPC             |

Il est possible d'accéder au serveur Web sur le contrôleur via une connexion distante sur le réseau GSM. Un module GSM (avec une carte SIM) doit être connecté sur le contrôleur comme indiqué ci-dessus pour permettre l'accès à distance au SPC. L'option de transmission de données doit être activée sur la carte SIM et le numéro de donnée doit être utilisé.

Sur le côté distant de la connexion, l'utilisateur doit avoir un modem RTC ou GSM installé sur un PC équipé d'un navigateur. Si un modem RTC est installé, il doit être connecté à une ligne RTC fonctionnelle.

Pour accéder à distance à la centrale :

- 1. Installez un modem GSM sur le contrôleur (voir l'instruction d'installation correspondante).
- 2. Utilisez le mode de programmation Paramétrage à partir du clavier et configurez le modem (principal ou secours) pour répondre à un appel entrant.
- 3. Sur le clavier, allez sur le menu suivant : PARAMÉTRAGE > COMMUNICATION > MODEMS, et sélectionnez les paramètres listés :

| VALIDER MODEM | Activez l'option MODEM VALIDE.                                                                       |
|---------------|----------------------------------------------------------------------------------------------------|
| ТҮРЕ          | Affiche le type de modem (GSM).                                                                      |
| CODE PAYS     | Sélectionnez le code pays adapté.                                                                    |
| MODE RÉPONSE  | Sélectionnez une option de réponse aux appels entrants ou de ne jamais répondre aux appels entrants. |

### Sous Windows XP :

- 1. Ouvrez l'Assistant nouvelle connexion en allant sur Centrale > Connexions réseau > Créer de nouvelles connexions (dans la fenêtre Tâches du réseau).
- 2. Dans la fenêtre Type de connexion réseau, sélectionnez Établir une connexion à Internet.
- 3. Dans la fenêtre En cours de préparation, choisissez Configurer ma connexion manuellement.
- 4. Dans la fenêtre Connexion Internet, choisissez Se connecter en utilisant un modem d'accès à distance.
- 5. Dans la fenêtre **Nom de la connexion**, saisissez le nom de la connexion, par exemple Connexion à distance SPC.
- 6. Dans la fenêtre **Numéro de téléphone à composer**, saisissez le numéro de téléphone de la ligne GSM connectée au modem GSM.
- 7. Dans la fenêtre **Disponibilité de la connexion**, indiquez si cette connexion est disponible pour tous les utilisateurs.
- 8. Dans la fenêtre Information de compte Internet, entrez les données suivantes :
  - Nom d'utilisateur : SPC
  - Mot de passe : password
  - Confirmez le mot de passe : password
  - La page Fin d'exécution de l'assistant nouvelle connexion s'affiche.
- 9. Cliquez sur **Terminer** pour enregistrer la connexion par modem sur le PC.

Pour activer la connexion d'accès à distance :

• Cliquez sur l'icône située sur la page Centrale > Connexions réseau.

Le PC effectue un appel de données sur la ligne GSM connectée au module SPC GSM.

Le module SPC GSM répond à l'appel de données après le nombre défini de sonneries et établit une liaison IP avec l'ordinateur distant.

Le système SPC affecte automatiquement une adresse IP au PC distant.

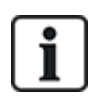

Pour certains systèmes d'exploitation Windows, une boîte de dialogue relative à la certification Windows est affichée. Vanderbilt considère qu'il est possible de continuer. Pour toute question, adressez-vous à l'administrateur réseau ou à un technicien Vanderbilt.

Pour obtenir cette adresse IP :

- 1. Faites un clic droit sur l'icône de numérotation.
- 2. Cliquez sur l'onglet **Détails**.

L'adresse IP s'affiche en tant qu'adresse IP du serveur.

- 3. Saisissez cette adresse IP dans la barre d'adresse du navigateur et cliquez.
- 4. Lorsque l'icône de connexion par modem s'affiche sur la barre des tâches du PC, ouvrez le navigateur et saisissez l'adresse IP du SPC.

La page de connexion du navigateur s'affiche.

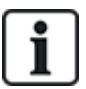

Pour établir une connexion par modem sur un autre système d'exploitation, consultez le menu d'aide du système d'exploitation concerné.

# **19** Fonction alarme anti-intrusion

Le système SPC peut fonctionner selon trois modes différents (Bancaire, Évolué et Simple), chacun prenant en charge plusieurs secteurs.

Chaque secteur peut fonctionner selon quatre modes d'alarme différents. Les modes Évolué et Bancaire disposent de plus de types d'alarme programmables que le mode Simple. Les noms et les types de zones par défaut pour chaque mode sont indiqués dans *Paramètres par défaut des modes Simple, Évolué et Bancaire* page 395.

## **19.1 Fonctionnement mode Bancaire**

Le mode Bancaire convient à des établissements bancaires ou financiers qui possèdent des zones sécurisées, comme les chambres fortes et les DAB.

Chaque secteur défini sur le système dispose des modes d'alarme listés ci-dessous.

| Mode<br>d'alarme | Description                                                                                                    |
|------------------|----------------------------------------------------------------------------------------------------|
| MHS              | Le secteur est désactivé, seules les zones d'alarme classées 24 HEURES activent l'alarme.                                                                                                    |
| MES PART.<br>A   | Ce mode assure la protection du périmètre d'un immeuble, tout en autorisant le libre déplacement<br>dans les zones d'entrée et d'accès.                                                                                                    |
|                  | Les zones désignées comme EXCLUS A ne sont pas protégées dans ce mode. Par défaut, il n'y a<br>pas de temporisation de sortie (le système s'active instantanément lorsque ce mode est sélectionné).<br>Une temporisation de sortie peut être appliquée à ce mode en activant la variable MES Partielle A<br>temporisée. |
| MES PART.<br>B   | L'option MES PARTIELLE B applique la protection à toutes les zones sauf aux zones exclues à l'aide<br>de l'attribut de zone EXCLUS B.                                                                                                    |
|                  | Par défaut, il n'y a pas de temporisation de sortie (le système s'active instantanément lorsque ce<br>mode est sélectionné). Une temporisation de sortie peut être appliquée à ce mode en activant la<br>variable MES Partielle B temporisée.                                                                           |
| MES<br>TOTALE    | La mise en surveillance totale du secteur est sans restriction, l'ouverture d'une zone d'entrée / de<br>sortie lance la temporisation d'entrée. L'alarme est activée si elle n'est pas arrêtée avant l'expiration<br>de la temporisation.                                                                               |

## 19.2 Fonctionnement mode Évolué

Le mode Évolué est adapté aux entreprises ayant plusieurs secteurs et de nombreuses zones d'alarme. Chaque secteur défini sur le système dispose des modes d'alarme listés ci-dessous.

| Mode<br>d'alarme | Description                                                                               |
|------------------|-------------------------------------------------------------------------------------------|
| MHS              | Le secteur est désactivé, seules les zones d'alarme classées 24 HEURES activent l'alarme. |

| Mode<br>d'alarme | Description                                                                                                    |
|------------------|----------------------------------------------------------------------------------------------------|
| MES<br>PART. A   | Ce mode assure la protection du périmètre d'un immeuble, tout en autorisant le libre déplacement dans les zones d'entrée et d'accès.                                                                                                    |
|                  | Les zones désignées comme EXCLUS A ne sont pas protégées dans ce mode. Par défaut, il n'y a pas<br>de temporisation de sortie (le système s'active instantanément lorsque ce mode est sélectionné). Une<br>temporisation de sortie peut être appliquée à ce mode en activant la variable MES Partielle A<br>temporisée. |
| MES<br>PART. B   | L'option MES PARTIELLE B applique la protection à toutes les zones sauf aux zones exclues à l'aide<br>de l'attribut de zone EXCLUS B.                                                                                                    |
|                  | Par défaut, il n'y a pas de temporisation de sortie (le système s'active instantanément lorsque ce mode est sélectionné). Une temporisation de sortie peut être appliquée à ce mode en activant la variable MES Partielle B temporisée.                                                                                 |
| MES<br>TOTALE    | La mise en surveillance totale du secteur est sans restriction, l'ouverture d'une zone d'entrée / de sortie lance la temporisation d'entrée. L'alarme est activée si elle n'est pas arrêtée avant l'expiration de la temporisation.                                                                                     |

## **19.3 Fonctionnement mode Simple**

Le mode Simple est adapté aux installations résidentielles ayant un ou plusieurs secteurs et un nombre faible ou limité de zones d'alarme. Chaque secteur défini sur le système dispose des modes d'alarme listés ci-dessous.

| Mode<br>d'alarme | Description                                                                                                    |
|------------------|----------------------------------------------------------------------------------------------------|
| MHS              | Le secteur est désactivé, seules les zones d'alarme classées 24 HEURES activent l'alarme.                                                                                                    |
| MES<br>PART. A   | Ce mode assure la protection du périmètre d'un bâtiment tout en autorisant le libre déplacement dans les zones d'entrée et d'accès (par exemple la porte principale et le hall d'entrée)                                                     |
|                  | Les zones désignées comme EXCLUS A ne sont pas protégées dans ce mode. Il n'y a pas de<br>temporisation de sortie associée à ce mode et la protection est appliquée instantanément dès que ce<br>mode est choisi.                            |
| MES<br>PART. B   | L'option MES PARTIELLE B applique la protection à toutes les zones sauf aux zones exclues à l'aide<br>de l'attribut de zone EXCLUS B.                                                                                                    |
|                  | Par défaut, il n'y a pas de temporisation de sortie ; le système s'active instantanément lorsque ce mode est sélectionné. Une temporisation de sortie peut être appliquée à ce mode en activant la variable MES Partielle B temporisée.      |
| MES<br>TOTALE    | La mise en surveillance totale du secteur est sans restriction, l'ouverture d'une zone d'entrée / de sortie lance la temporisation d'entrée. L'alarme est activée si elle n'est pas arrêtée avant l'expiration de la temporisation d'entrée. |

## **19.4 Alarmes totales et locales**

Le type d'alarmes généré par le système SPC peut varier en fonction du type de zone qui a déclenché l'alarme. La très grande majorité des alarmes nécessitent une indication visuelle (flash) et sonore (sirène) en cas d'intrusion dans des locaux ou un bâtiment.

Par défaut, les trois premières sorties physiques du contrôleur SPC sont affectées à une sirène extérieure, une sirène intérieure et un flash sirène extérieure. Lorsqu'elles sont activées, ces trois sorties combinées

sont suffisantes pour informer d'une condition d'alarme les personnes situées à l'intérieur ou dans l'environnement immédiat du bâtiment ou des locaux où s'est déroulée l'intrusion.

Les alarmes totales et locales sur le SPC activent les sorties physiques suivantes :

- Sortie de contrôleur 1 : sirène extérieure
- Sortie de contrôleur 2 : sirène intérieure
- Sortie de contrôleur 3 : flash

Pour plus de détails sur le mode de câblage des sirènes et du flash, consultez *Câblage du système* page 78.

Une activation **Alarme totale** reporte l'alarme au centre de télésurveillance (CTS) si celui-ci a été configuré sur le système.

Une activation **Alarme locale** ne déclenche pas d'appel vers le CTS, même si celui-ci a déjà été configuré.

Une **Alarme silencieuse** n'active pas les sorties 1 - 3 (pas de signal visuel ou sonore de l'alarme). L'événement d'alarme est transmis au CTS. Les alarmes silencieuses sont générées uniquement si une zone ayant l'attribut Silencieux est ouverte pendant que le système est mis en surveillance.

# 20 Exemples de systèmes et scénarios

Ce chapitre recouvre :

### 20.1 Comment utiliser un secteur commun

Les secteurs communs offrent un moyen simple de paramétrer plusieurs secteurs dans une seule installation. Un utilisateur affecté à un secteur commun a la possibilité de METTRE EN SURVEILLANCE les secteurs de ce secteur commun (même ceux qui ne lui ont pas été affectés). Cependant, tout utilisateur ne peut METTRE HORS SURVEILLANCE que les secteurs qui lui ont été affectés.

Les secteurs communs ne doivent être utilisés que lorsqu'un seul clavier est installé à l'emplacement d'accès principal et partagé par tous les utilisateurs du bâtiment (il n'est pas recommandé de définir un secteur commun sur un système avec plusieurs claviers dans différents secteurs).

**Scénario :** deux services d'une entreprise (Comptabilité et Ventes) partagent un point d'accès commun (porte principale)

Dans ce cas, créez trois secteurs sur le système (Secteur commun, Comptabilité et Ventes). Le Secteur commun doit inclure le point d'accès principal (porte principale). Attribuez les zones de la Comptabilité au Secteur 2, et les zones des Ventes au Secteur 3. Installez un clavier à la porte principale et attribuez-le aux trois secteurs. Définissez deux utilisateurs (minimum) sur le système, un pour chaque service, et affectez les utilisateurs à leur secteur respectif et au secteur commun.

### Fonctionnement : mise en service du système

Le responsable de la Comptabilité quitte le bureau à 17 heures. Quand il tape son code sur le clavier, le menu MES TOTALE propose les 3 options suivantes :

- TOUS SECTEURS : active tous les secteurs attribués au secteur commun (Secteur commun, Comptabilité, Ventes) et tous les autres secteurs attribués au responsable (dans cet exemple, pas d'autres secteurs). La temporisation de sortie sur la porte principale informe l'utilisateur qu'il doit quitter le bâtiment.
- COMMUN : active tous les secteurs attribués au secteur commun (Secteur commun, Comptabilité, Vente) et lance le temporisateur de sortie pour la porte principale.
- COMPTABILITÉ : active uniquement le secteur Comptabilité. Le secteur Vente n'est pas mis en surveillance et l'accès par la porte principale est toujours possible.

Lorsque le dernier employé du service Ventes quitte le bâtiment, il ferme toutes les portes et fenêtres du SECTEUR 3 et saisit son code sur le clavier. Le menu MES TOTALE propose les 3 options suivantes :

- TOUS SECTEURS : active tous les secteurs attribués au secteur commun (Secteur commun, Comptabilité, Ventes) et tous les autres secteurs attribués à l'employé du service Ventes (dans cet exemple, pas d'autres secteurs). La temporisation de sortie sur la porte principale informe l'utilisateur qu'il doit quitter le bâtiment.
- COMMUN : active tous les secteurs attribués au secteur commun (Secteur commun, Comptabilité, Vente) et lance le temporisateur de sortie pour la porte principale.
- VENTE : active TOUS les secteurs attribués au secteur commun (Secteur commun, Comptabilité, Vente) parce qu'il n'y a plus aucun autre secteur hors surveillance dans le système.

### Fonctionnement : mise hors surveillance du système

Quand le responsable du service Comptabilité retourne au bureau le jour suivant, il tape son code sur le clavier et le menu MISE A L'ARRET propose les 3 options suivantes :

 TOUS SECTEURS : désactive tous les secteurs attribués à la Comptabilité (Secteur commun, Comptabilité) et les autres secteurs attribués au responsable. Dans ce cas, il n'y a pas de secteur supplémentaire.

**Remarque :** un employé de la Comptabilité ne peut pas METTRE HORS SURVEILLANCE le secteur Ventes.

- COMMUN : désactive UNIQUEMENT le secteur commun (Réception). Cela laisse la possibilité de désactiver uniquement le secteur Réception tout en laissant la Comptabilité et les Ventes sous surveillance.
- COMPTABILITÉ : désactive le secteur Comptabilité et le secteur commun (Réception). Dans ce cas, le secteur Ventes reste sous surveillance tandis que l'accès par la porte principale est toujours possible.

### Utilisation des secteurs communs :

Zone clé de MES

Si le chemin d'entrée/sortie dans le secteur commun est programmé en tant que zone clé de MES, tous les secteurs du secteur commun sont MIS EN SURVEILLANCE lorsqu'il est activé. La désactivation de la zone clé de MES MET HORS SURVEILLANCE tous les secteurs dans les secteurs communs.

Claviers multiples

Si des secteurs affectés au secteur commun disposent de leur propre clavier pour l'entrée et la sortie, il est important que les durées de sortie associées à ces secteurs laissent suffisamment de temps à l'utilisateur pour qu'il puisse atteindre la sortie du secteur commun. Cela pour le cas où le secteur en cours d'activation est le dernier secteur désactivé du système, ce qui aboutit donc à l'activation de la totalité du secteur commun.

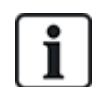

En guise de règle, nous recommandons d'utiliser les secteurs communs dans les installations qui n'ont qu'un seul clavier situé au point d'accès commun, c'est-à-dire la porte d'accès principale à la totalité du bâtiment.

# 21 Détecteurs sismiques

Les détecteurs de vibration, également appelés détecteurs sismiques, sont utilisés pour détecter une intrusion effectuée à l'aide de moyens mécaniques tels que le perçage des parois et des coffres.

La prise en charge des détecteurs sismiques est possible uniquement si le type d'installation pour la centrale est « Bancaire ».

Il existe plusieurs moyens pour tester les détecteurs sismiques. Le moyen le plus simple pour tester les détecteurs sismiques est de taper fortement sur un mur ou un coffre au cours d'un test de déplacement et de vérifier que la zone s'ouvre bien. Cette méthode de test convient à tous les détecteurs sismiques.

Si le détecteur sismique est équipé d'un émetteur de contrôle, les options de test suivantes sont possibles :

- test manuel lancé au clavier (non pris en charge par le navigateur);
- test automatique périodique ou lorsque la centrale est mise en service à l'aide du clavier.

L'émetteur de contrôle est un vibrateur haute fréquence fixé à faible distance du détecteur sur le même mur. L'émetteur de contrôle est câblé sur une sortie de la centrale ou d'un transpondeur.

### Configuration des détecteurs sismiques dans la centrale

1. Configurer une zone sismique. Les détecteurs sismiques doivent être affectés à une zone. (Consultez *Édition d'une zone* page 289.)

| Hardware     | Système Entrées & Portes | Sorties Portes Secteurs Calendrie | rs Changer son code Avancé |                   |
|--------------|--------------------------|-----------------------------------|----------------------------|-------------------|
| Toutes Zones | Zones X-Bus Zones Radio  |                                   |                            |                   |
| Zone         | Entrée                   | Libellé                           | Туре                       | Secteur Attributs |
| 1            | Centrale - Entrée 1      | Front door                        | Alarme 🗸                   | 1: Area 1 🗸       |
| 2            | Centrale - Entrée 2      | Vault                             | Sismique 🗸                 | 2: Vault 🗸        |
| 3            | Centrale - Entrée 3      | Window 2                          | Alarme 🗸                   | 1: Area 1 🗸       |
| 4            | Centrale - Entrée 4      | PIR 1                             | Alarme 🗸                   | 1: Area 1 🗸       |
| 5            | Centrale - Entrée 5      | PIR 2                             | Inutilisé 🗸 🗸              | 1: Area 1 🗸       |
| 6            | Centrale - Entrée 6      | Fire Exit                         | Inutilisé 🗸 🗸              | 1: Area 1 🗸       |
| 7            | Centrale - Entrée 7      | Fire alarm                        | Inutilisé 🗸 🗸              | 1: Area 1 🗸       |
| 8            | Centrale - Entrée 8      | Panic Button                      | Inutilisé 🗸 🗸              | 1: Area 1 🗸       |

### 2. Déterminez les attributs pour la zone.

| Hard    | aaro Sys     | ême Ent                                                                                                    | rées & Portes                                                                                                    | Sorties           | Portes           | Sectours            | Calendriers         | Changer son code                                    | Avancé        |
|---------|--------------|----------------------------------------------------------------------------------------------------|----------------------------------------------------------------------------------------------------|-------------------|------------------|---------------------|---------------------|-----------------------------------------------------|---------------|
| Cent    | rale XBU     | 6 Radio                                                                                                    |                                                                                                    |                   |                  |                     |                     |                                                     |               |
| Attribu | ts - Zone 2  |                                                                                                    |                                                                                                    |                   |                  |                     |                     |                                                     |               |
| Attribu | t            |                                                                                                    | Libellé                                                                                                    |                   |                  |                     |                     |                                                     |               |
|         | 24/24        |                                                                                                    | Quand Fattrik                                                                                                    | but 24/24 est va  | alidė, l'ouvertu | re de la zone dé    | clenchera une alam  | re dans tous les modes de                           | surveillance. |
|         | MHS locale   | cale Ouand Fathrbut MHS Locale' est sélectionné, les alarmes ne sont transmises que lonsque le secteur associé est en MES totale ou MES partielle, (pour le<br>entrées 24/24) |                                                                                                    |                   |                  |                     |                     | socié est en MES totale ou MES partielle. (pour les |               |
| V       | Inhiber      |                                                                                                    | Quand Fattrik                                                                                                    | out inhibibé est  | validė, un utils | sateur peut inhib   | er cette zone.      |                                                     |               |
|         | JDB          |                                                                                                    | Si cet attribut                                                                                                    | t est validé, alo | rs tous les cha  | angements d'étai    | de la zone sont his | torisės.                                            |               |
|         | Test Sismiqu | e                                                                                                    | Si cochè, les détecteur sismiques seront testés automatiquement, voir le temps 'periodicité test sysmique' dans l'onglet TEMPORISATIONS |                   |                  |                     |                     |                                                     |               |
| Calend  | rier         |                                                                                                    |                                                                                                    |                   |                  |                     |                     |                                                     |               |
|         | 1 Vault      | Y                                                                                                    | Valider si la a                                                                                                    | zone est limitée  | par un calen     | drier               |                     |                                                     |               |
| Levée   | fe doute     |                                                                                                    |                                                                                                    |                   |                  |                     |                     |                                                     |               |
|         | 1: Verifica  | 11                                                                                                    | Sélectionner                                                                                                    | si l'entrèe est l | ièe à la zone i  | de vérification d'a | larme et déclenche  | une ventication Audio/vid                           | éo.           |

- 3. Activez le test automatique du détecteur avec l'attribut Test sismique.
- 4. Sélectionnez un calendrier de contrôle de la zone sismique, le cas échéant.
- 5. Affectez cette zone à une zone de vérification si une vérification audio/vidéo est requise.
- Configurez les temporisations pour définir la fréquence de test des zones sismiques (la valeur par défaut est 7 jours) et la durée des tests. (L'attribut de zone Test sismique automatique doit être activé). (Consultez *Tempos* page 279.)

| Période de l'autotest sismique | 168 Heures | Périodicité myenne des tests de détecteurs sismiques (la périodicité est aléatoire). Pour valider les tests auto, l'attribut 'Test auto du<br>détacteur d'ot électionné.<br>(12-240) |
|--------------------------------|------------|----------------------------------------------------------------------------------------------------|
| Durée du test sismique         | 30 Seconde | Temps maximum (secondes) d'attente du dèclenchement du sismique lorsqu'il est solicité par l'activation de la sortie test sismique<br>(3 - 120)                                      |

7. Configurez une sortie pour tester une zone sismique. (Consultez *Types de sortie et ports de sortie* page 164.)

Si la centrale est configurée pour utiliser des secteurs (comme c'est habituellement le cas dans les environnements bancaires), la sortie peut être affectée soit au système, soit au secteur. La sortie ne doit être affectée au système que si la centrale n'utilise pas de secteurs.

| Hardware | s Système        | Entrées & Portes | Sorties | Portes | Secteurs | Calendriers | Changer son code | Avancé |
|----------|------------------|------------------|---------|--------|----------|-------------|------------------|--------|
| Centrale | XBUS             | Radio            |         |        |          |             |                  |        |
| Type Sor | tie              |                  |         |        |          |             |                  |        |
| 0        | Désactivé        |                  |         |        |          |             |                  |        |
| ۲        | Système          |                  |         |        |          |             |                  |        |
|          | Sirène extérieur | re V             |         |        |          |             |                  |        |
| 0        | Secteur          |                  |         |        |          |             |                  |        |
|          | 2 Vault 🗸        |                  |         |        |          |             |                  |        |
|          | Test Sismique    | ~                |         |        |          |             |                  |        |

### Utilisation du clavier

- Sélectionnez PARAMÉTRAGE > ZONES > (sélectionner zone) > TYPE DE ZONE > SISMIQUE.
- 2. Sélectionnez PARAMÉTRAGE > ZONES > (sélectionner zone) > ATTRIBUTS > AUTOTEST SISMIQUE.

### Voir également

*Tempos* page 279 *Types de sortie et ports de sortie* page 164 *Édition d'une zone* page 289

### 21.1 Test des détecteurs sismiques

Les zones sismiques doivent être configurées pour que les tests manuels et automatiques puissent se dérouler. Que le test soit manuel ou automatique, le résultat est sauvegardé dans le JDB.

Au cours d'un test sismique, une ou plusieurs zones sismiques sont testées. Lorsqu'une zone est testée, toutes les autres zones du même secteur sont temporairement désactivées car il n'y a qu'un seul résultat de test sismique par secteur.

### 21.1.1 Procédures de tests manuel et automatique

Un test manuel ou automatique se déroule de la manière suivante :

- 1. La centrale active la sortie Test sismique pour le ou les secteurs auxquels appartiennent la ou les zones à tester.
- La centrale attend que toutes les zones à tester s'ouvrent puis vérifie que tous les capteurs sismiques du secteur passent en état d'alarme dans le délai configuré pour la **Durée du test** sismique. Toute zone ne s'étant pas ouverte dans le délai fixé est considérée comme n'ayant pas réussi le test.
- Lorsque toutes les zones sismiques du secteur sont ouvertes ou que le délai maximal de test sismique est atteint (premier événement à se produire), la centrale efface la sortie du test sismique pour ce secteur.
- 4. La centrale attend le délai fixé pour que tous les capteurs sismiques du secteur se ferment. Toute

zone ne s'étant pas fermée est considérée comme n'ayant pas réussi le test.

5. La centrale attend encore un délai fixé avant de transmettre le résultat du test. Que le test soit manuel ou automatique, le résultat est sauvegardé dans le JDB.

La sortie sismique est normalement haute ; elle baisse au cours du test (ç.-à-d., lorsqu'elle est active). Si le signal n'est pas adapté à un détecteur donné, alors la sortie physique peut être configurée de manière à être inversée.

### 21.1.2 Test automatique des détecteurs

Les détecteurs sismiques sont testés soit périodiquement, soit après que le système a été mis en surveillance à l'aide du clavier.

### Test automatique périodique

Les tests automatiques périodiques sont réalisés sur toutes les zones sismiques pour lesquelles les tests automatiques sont activés.

Les tests automatiques sont randomisés pendant la période de test configurée et sont effectués de manière indépendante pour chaque secteur.

Toutes les zones sismiques d'un même secteur (pour lequel les tests automatiques sont activés) sont testées simultanément.

L'option de configuration **Période de test sismique** dans le menu **Temporisations du système** (voir *Tempos* page 279) détermine la périodicité moyenne pour les tests automatiques des détecteurs sismiques. La valeur par défaut est fixée à 168 heures (soit 7 jours); des valeurs comprises dans l'intervalle 12 – 240 heures sont admises.

La durée du test est choisie de manière aléatoire dans la plage spécifiée +/- 15 %. Par exemple si un test est prévu toutes les 24 heures, il peut être réalisé entre 20,4 et 27,6 heures après le dernier test.

Un test sismique est réalisé après chaque réinitialisation, sous réserve que les tests automatiques soient validés. Si la centrale était en mode Paramétrage avant une réinitialisation, le test n'est alors réalisé que lorsque la centrale a quitté le mode Paramétrage après la réinitialisation.

Si le test sismique échoue, un événement Anomalie est signalé (SIA code « BT »). Un événement Restauration lui est également associé (SIA code « BJ »).

### Test automatique lors de la MES

L'option **Test sismique si MES** est configurable dans le menu **Options** (voir *Options* page 268). Si elle est activée, toutes les zones sismiques dans l'ensemble des secteurs devant être mis en surveillance sont testées avant la séquence de mise en surveillance normale. Ceci ne s'applique qu'en mode clavier.

Lorsque le test est en cours d'exécution, « AUTOTEST SISMIQUE » s'affiche sur le clavier. Si le test sismique réussit, la mise en surveillance se déroule normalement.

Si tous les secteurs, un groupe de secteurs ou un seul secteur sont sélectionnés pour être mis en surveillance et si un test sismique échoue, alors le message « ÉCHEC DU TEST SISMIQUE » s'affiche. En cliquant sur **Retour**, vous affichez une liste des zones en défaut que vous pouvez consulter à l'aide des touches de flèche vers le haut et vers le bas.

En fonction des paramètres **Inhiber** définis pour les zones sismiques en défaut et pour votre profil utilisateur, les événements suivants peuvent se passer :

- Si toutes les zones sismiques ayant échoué au test ont l'attribut **Inhiber** et que votre profil d'utilisateur est configuré avec le droit **Inhiber** :
- 1. Appuyez sur **Retour** sur l'une quelconque des zones en défaut.

Le message « TOUT FORCER ? » s'affiche.

2. Appuyez à nouveau sur Retour pour inhiber toutes les zones sismiques qui ont échoué au test.

(Vous pouvez également revenir au menu précédent.)

La mise en surveillance se poursuit normalement.

• Si certaines des zones sismiques ayant échoué au test n'ont pas l'attribut **Inhiber** ou que votre profil d'utilisateur ne dispose pas du droit **Inhiber**, appuyez sur **Retour**.

Le message « ÉCHEC MES » s'affiche et aucun secteur n'est mis en surveillance.

Il n'y a pas de test sismique automatique pour les secteurs qui se mettent automatiquement en surveillance pour quelque raison que ce soit (par exemple, des secteurs activés par un calendrier ou un déclencheur). De même, il n'y a pas de test sismique automatique lorsque le système est mis en surveillance avec SPC Com ou le navigateur. Néanmoins, un test sismique automatique est réalisé lorsqu'un clavier virtuel est utilisé avec SPC Com.

Aucun événement n'est signalé si le test sismique échoue lors de la mise en surveillance.

Après la mise en surveillance, la temporisation de test automatique du système se réinitialise après chaque exécution de test.

### 21.1.3 Test manuel des détecteurs

Pour tester manuellement les détecteurs, sélectionnez l'option TEST > TEST SISMIQUE dans le menu TEST sur le clavier.

Un test sismique manuel peut être réalisé au clavier par l'installateur en mode Paramétrage ou par un utilisateur du type Manager ou Standard :

- Un installateur est autorisé à tester tous les détecteurs dans tous les secteurs configurés du système à l'aide de n'importe quel clavier.
- Un utilisateur est autorisé à tester uniquement les détecteurs des secteurs qui sont affectés à luimême et au clavier particulier qu'il utilise.

Pour effectuer un test sismique en mode Paramétrage, sélectionnez PARAMÉTRAGE > TEST > TEST SISMIQUE.

Pour effectuer un test sismique en mode Utilisateur, sélectionnez MENUS > TEST > TEST SISMIQUE.

**Remarque :** les instructions suivantes s'appliquent aux modes Installateur et Utilisateur, mais il convient de noter que seule une partie des options est accessible à un utilisateur.

Les options suivantes sont accessibles dans le menu TEST SISMIQUE :

- TESTER TOUS LES SECTEURS
- Permet de tester les zones sismiques dans tous les secteurs disponibles, lorsqu'il y a au moins deux secteurs qui contiennent des zones sismiques.
- « NOM DU SECTEUR »

Les noms des secteurs contenant des zones sismiques sont listés individuellement. Si un secteur spécifique est sélectionné, les options suivantes sont possibles :

### - TESTER TOUTES LES ZONES

Permet de tester toutes les zones sismiques de ce secteur, lorsqu'il y a au moins deux zones sismiques.

- « NOM DE LA ZONE »

Les noms de toutes les zones sismiques sont listés et peuvent être sélectionnés pour être testés individuellement.

Le message « TEST SISMIQUE » s'affiche sur le clavier en cours de test.

Si le test échoue, le message « ÉCHEC DU TEST SISMIQUE » s'affiche. Si la touche « i » ou VOIR est pressée, vous verrez s'afficher une liste de toutes les zones en défaut que vous pourrez balayer.

Si le test réussit, le message « TEST SISMIQUE OK » s'affiche.

Les informations sont enregistrées dans le journal des événements avec les détails suivants :

- utilisateur à l'origine du test
- résultat (OK ou ÉCHEC)
- numéros et noms du secteur et de la zone

Les événements ne sont pas rapportés pour les tests manuels.

# 22 Utilisation du verrouillage de blocage

L'utilisation du verrouillage de blocage et celle d'activation autorisée d'un blocage de verrouillage sont prises en charge par la centrale SPC.

## 22.1 Verrouillage de blocage

Un verrouillage de blocage est un verrouillage mécanique mis en place dans une porte en plus du verrou normal. Il est utilisé pour activer et désactiver le système d'intrusion. SPC prend en charge les appareils à verrouillage de blocage normaux (Blockschloss 1), tout comme les appareils Bosch Blockschloss, Sigmalock Plus et E4.03 (Blockschloss 2).

En fonction du type de verrouillage de blocage, il faut un signal pour activer le verrouillage et le déverrouillage du verrou. Cela signifie que le verrouillage de blocage ne peut être verrouillé et le système activé que si le signal « MES possible » est affiché sur la centrale. Cela est contrôlé par un commutateur magnétique.

Un verrouillage de blocage s'utilise de la manière suivante :

- 1. si aucune zone n'est ouverte, en attente d'alarme ou en attente d'alarme dans le secteur, le secteur est prêt à être activé et le signal MES Possible est envoyé par la centrale.
- 2. Si l'appareil a verrouillage de blocage est alors verrouillé, la sortie Blockschloss 1/2 est activée.
- 3. Suite au changement correspondant sur le type d'entrée de clef de mise en service, le secteur respectif est défini.
- 4. La sortie Acquis de MES est activée pendant 3 secondes pour signaler une activation réussie du secteur. La sortie Blockschloss 1 est désactivée lorsque le système est activé. Blockschloss 2 reste activée une fois le système activé.
- 5. Si le verrouillage de blocage est déverrouillé, l'entrée de clé de mise en service passe en état non activé (fermé).
- 6. Après la modification du type d'entrée de la clé de MES, le secteur est désactivé. Blockschloss 1 est désactivée si le secteur est prêt à l'activation, tandis que Blockschloss 2 est activée dans la même configuration.

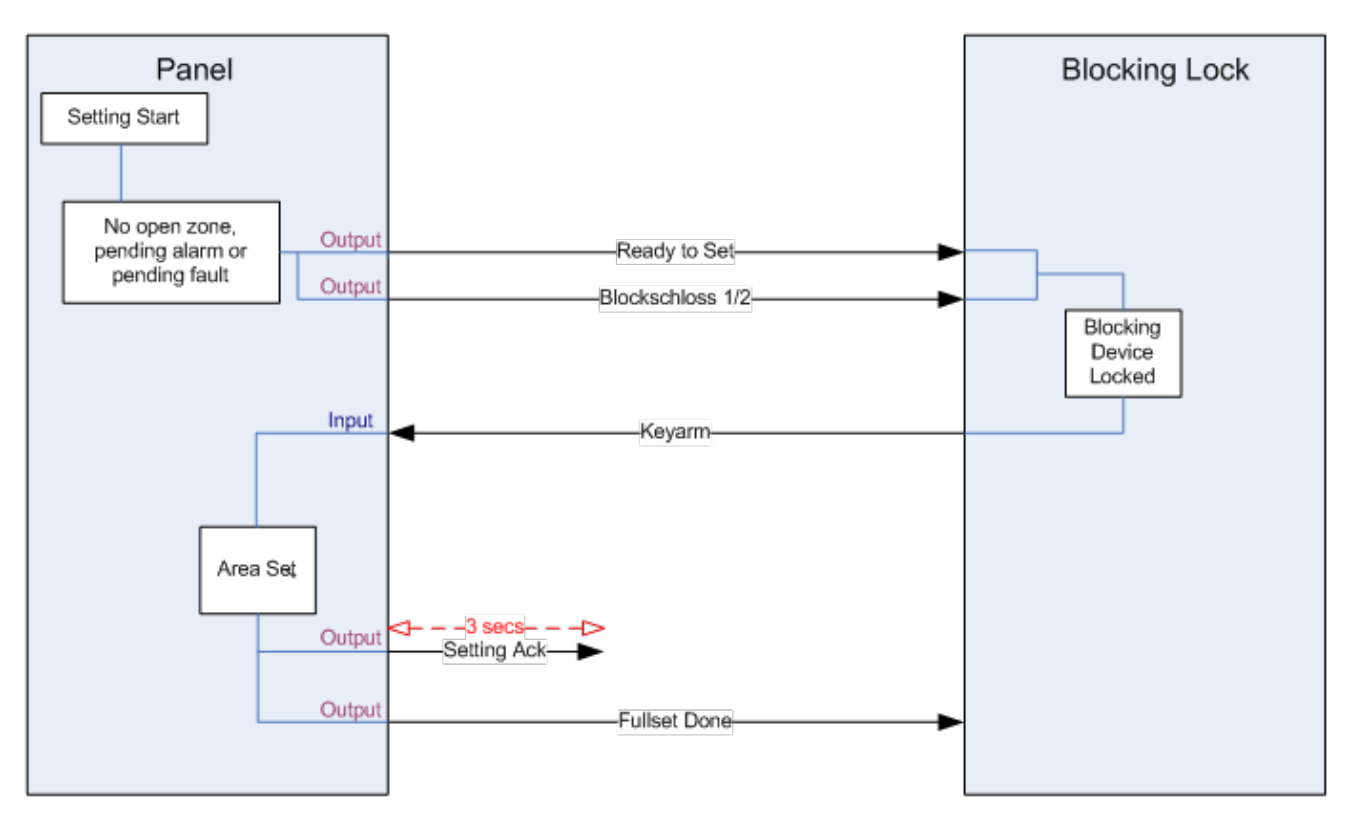

Les exigences en matière de configuration pour un verrouillage de blocage sont les suivantes :

- Sorties :
  - MES possible
  - Acquis de MES
  - MES totale faite
  - Blockschloss 1/2
- Entrées
  - Armement par clé

## 22.2 Activation autorisée du verrouillage de blocage

La fonctionnalité d'autorisation d'activation étend la procédure d'activation et de désactivation pour un verrouillage de blocage avec un deuxième niveau de sécurité. Avant de pouvoir activer ou désactiver le système, il faut qu'un code soit saisi sur un appareil externe, tel qu'un lecteur de badge ou de code équipé d'un contrôleur distinct. Ce contrôleur peut être connecté à tout système d'intrusion à l'aide des sorties et des entrées.

Il fonctionne de la manière suivante :

- 1. la centrale signale à l'appareil externe d'activation lorsqu'il est possible d'activer à l'aide d'une sortie MES possible.
- 2. Une fois le code entré, l'entrée d'autorisation d'activation est définie et le Blockschloss 1/2 est activé.
- 3. Le verrouillage de blocage ouvre une entrée de la centrale (clef de MES) qui démarre la procédure d'activation de la centrale.
- 4. L'appareil externe d'activation attend jusqu'à 8 secondes que le signal MES totale faite soit activé à partir de la centrale.

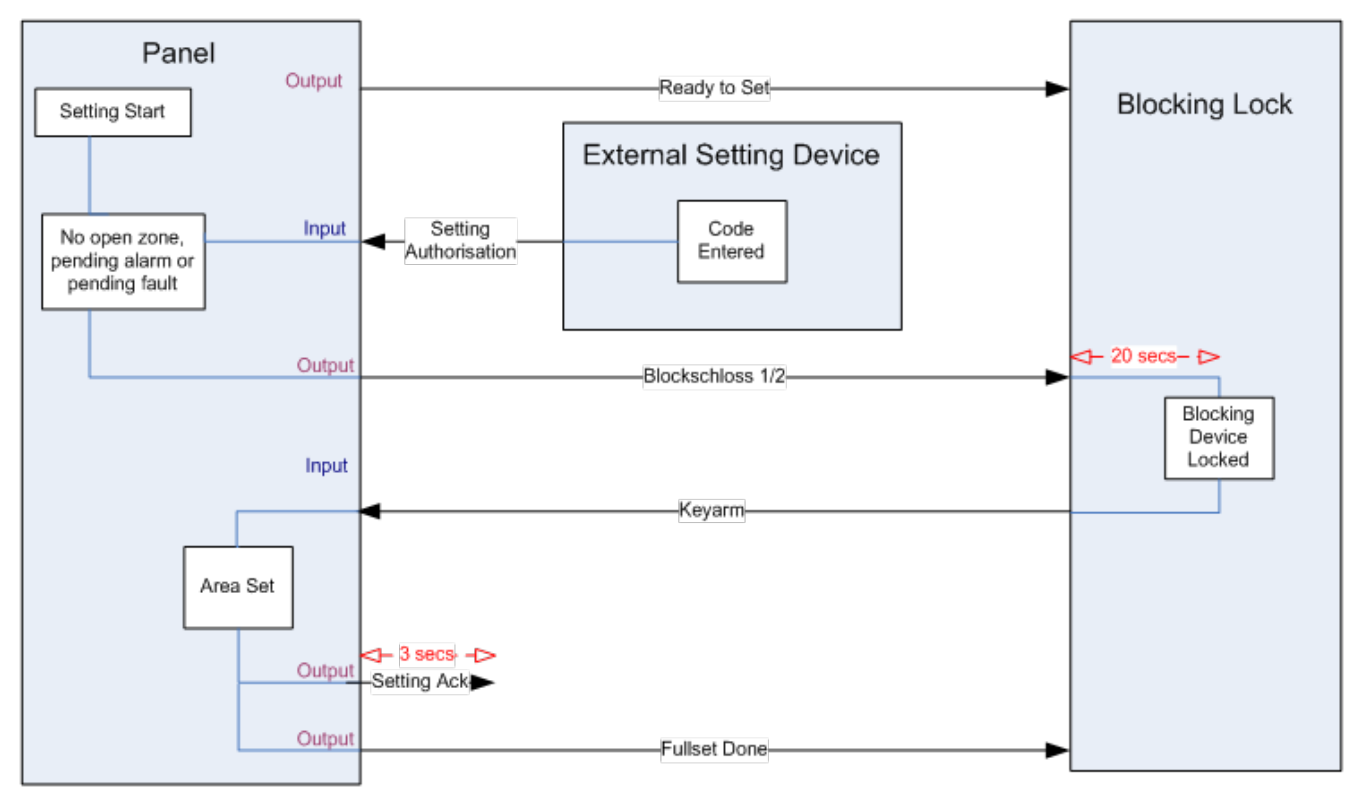

# 5. Si ce signal n'est pas reçu, l'activation échoue et l'appareil d'activation externe désactive à nouveau le système.

Les exigences de configuration de l'autorisation d'activation sont les suivantes :

• Attributs de secteur :

- Autorisation MES

ON

MES et MHS (nécessaire pour VdS)

Mise hors surveillance

- Sorties :
  - MES possible
  - Acquis de MES
  - -MES totale faite
- Entrées

- Armement par clé

## 22.3 Élément de verrouillage

Pour VdS, il est obligatoire d'empêcher l'entrée dans un secteur activé. Cela est possible à l'aide d'un élément de verrouillage monté dans le cadre de la porte. Il consiste en un petit boulon en plastique qui bloque la porte dans l'état MES. La position du boulon est signalée par les sorties **Élément de verrouillage – Verrouiller** ou **Élément de verrouillage – Déverrouiller**. Ce signal est contrôlé pendant le processus d'activation. Si l'information « verrouillé » n'est pas reçue, l'activation échoue.

Si un élément de verrouillage se trouve dans un secteur, la temporisation de sortie sera au moins égale à quatre secondes pour que l'élément de verrouillage puisse être activé. Au bout de quatre secondes, l'élément de verrouillage sera activé pendant trois secondes. Une fois cette durée atteinte, l'entrée **Élément de verrouillage** doit être en état fermé. Le système sera alors activé.

Si un élément de verrouillage est ouvert pendant une période d'activation, il sera traité comme une zone d'alarme.

Si un élément de verrouillage est fermé pendant un processus de désactivation, il sera alors considéré comme cible d'un essai de sabotage et émettra une alarme antisabotage sur le secteur.

Si l'élément de verrouillage n'arrive pas à s'ouvrir une fois le signal de déverrouillage envoyé à l'appareil, un avis de problème sera émis dans cette zone pour signaler qu'un problème mécanique s'est produit.

Si l'entrée Élément de verrouillage (si elle est configurée) ne se trouve pas en état fermé lorsque la temporisation arrive à expiration, le système ne sera pas activé et un signal Echec MES sera émis. La sortie Élément de verrouillage – Déverrouiller sera désactivée.

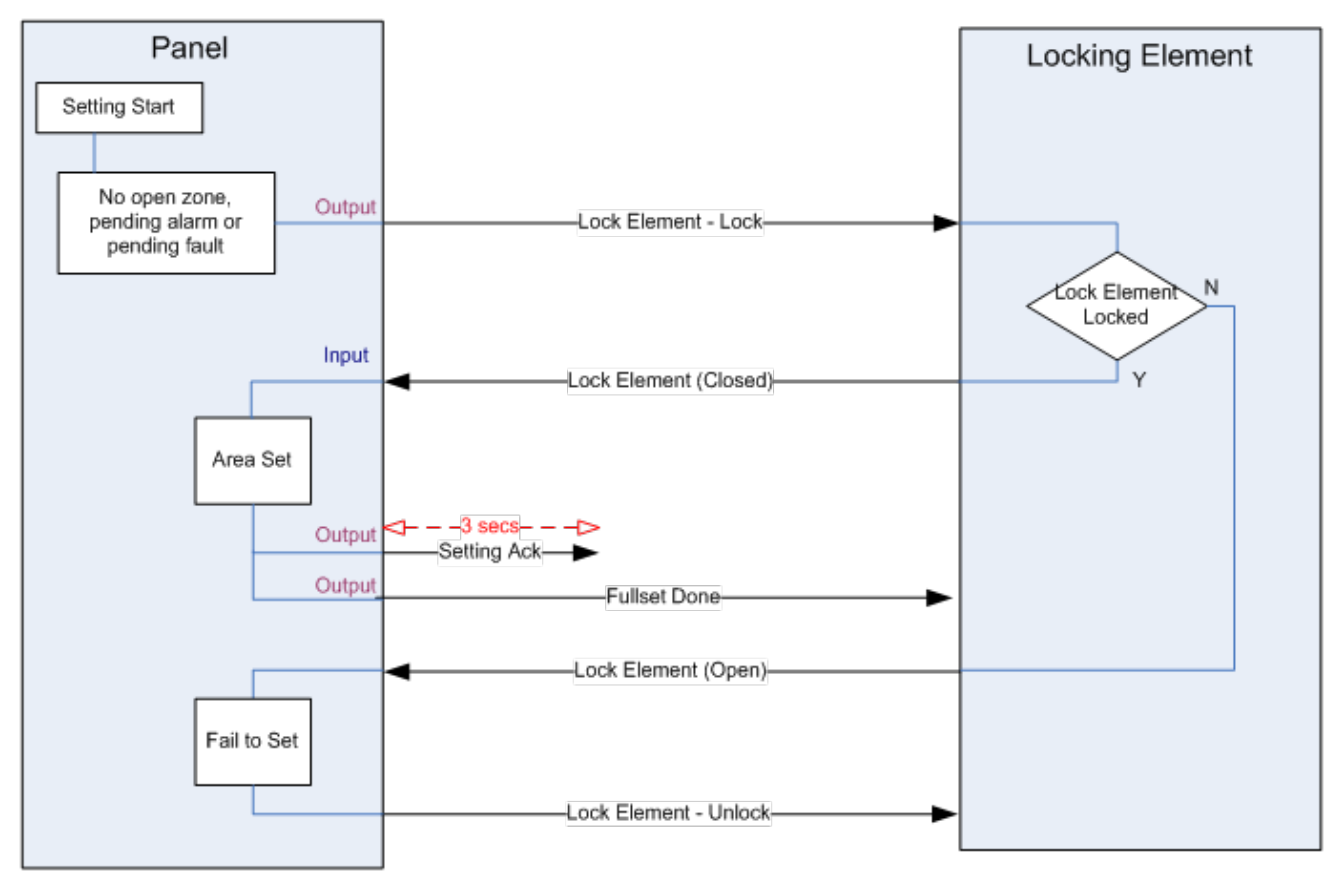

Les exigences de configuration pour l'élément de verrouillage sont les suivantes :

- Sorties :
  - Élément de verrouillage Bloquer
  - Élément de verrouillage Débloquer
- Entrées
  - Élément de verrouillage

## 23 Annexe

Cette annexe recouvre :

| 23.1 Connexions du câble réseau                                     | 390 |
|---------------------------------------------------------------------|-----|
| 23.2 LED d'état du contrôleur                                       |     |
| 23.3 Alimentation des transpondeurs à partir des bornes auxiliaires |     |
| 23.4 Calcul de la puissance nécessaire pour la batterie             |     |
| 23.5 Paramètres par défaut des modes Simple, Évolué et Bancaire     |     |
| 23.6 Câblage de l'interface X10                                     | 396 |
| 23.7 Codes SIA                                                      |     |
| 23.8 Codes CID                                                      |     |
| 23.9 Vue d'ensemble des types de clavier                            |     |
| 23.10 Combinaisons de codes utilisateur                             | 405 |
| 23.11 Codes utilisateur de contrainte                               |     |
| 23.12 Inhibitions automatiques                                      | 406 |
| 23.13 Raccordement du câble secteur sur le contrôleur               | 407 |
| 23.14 Contrôleur de maintenance                                     |     |
| 23.15 Maintenance Smart PSU                                         |     |
| 23.16 Types de zone                                                 | 408 |
| 23.17 Attributs zone                                                | 414 |
| 23.18 Attributs applicables aux types de zones                      | 418 |
| 23.19 Niveaux ATS et spécifications d'atténuation                   | 419 |
| 23.20 Lecteurs de cartes et de formats de badges pris en charge     |     |
| 23.21 Support SPC pour périphériques E-Bus                          | 421 |
| 23.22 Glossaire FlexC                                               |     |
| 23.23 FlexC - Commandes                                             | 425 |
| 23.24 Tempos des catégories d' ATS                                  |     |
| 23.25 Tempos des catégories de Chemin                               |     |
|                                                                     |     |

## 23.1 Connexions du câble réseau

### IP

Un PC peut être connecté directement sur l'interface Ethernet du contrôleur SPC ou via une connexion LAN. Les tableaux ci-dessous montrent les deux configurations de connexion possibles.

- Si le SPC est raccordé à un réseau existant via un concentrateur, connectez un câble traversant droit à partir du concentrateur sur le SPC et un autre à partir du concentrateur sur le PC.
- Si le contrôleur n'est pas raccordé à un réseau (c'est-à-dire qu'un concentrateur ou un interrupteur n'est pas utilisé), un câble null modem doit être connecté entre le contrôleur SPC et le PC.

Pour connecter le contrôleur SPC à un PC via un concentrateur, utilisez un câble traversant droit.

| BROCHE RJ45 | BROCHE RJ45 |  |
|-------------|-------------|--|
| 1 (RX +)    | 1 (TX +)    |  |
| 2 (RX -)    | 2 (TX-)     |  |
| 3 (TX+)     | 3 (RX+)     |  |
| 6 (TX-)     | 6 (RX -)    |  |

Pour connecter la centrale SPC directement à un PC, utilisez un câble null modem.

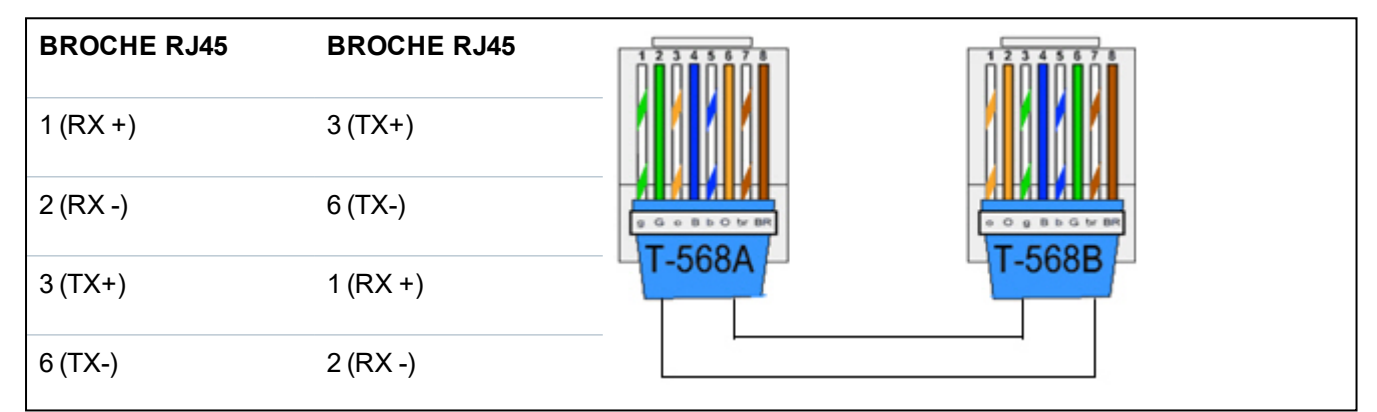

## 23.2 LED d'état du contrôleur

| LED      | Fonction                                                                                                    |
|----------|----------------------------------------------------------------------------------------------------|
| Témoin 1 | Données sans fil<br>CLIGNOTEMENT : les données sans fil sont en cours de réception par le module radio<br>ÉTEINTE : aucune donnée sans fil n'est en cours de réception                                                                     |
| Témoin 2 | État de la batterie<br>ALLUMÉE : la tension de la batterie a chuté en dessous du niveau de décharge profonde (10,9 V)<br>ÉTEINTE : état de la batterie OK                                                                                  |
| Témoin 3 | Alimentation secteur<br>ALLUMÉE : défaut alimentation 230 V<br>ÉTEINTE : alimentation 230 V OK                                                                                                    |
| Témoin 4 | État X-BUS<br>ALLUMÉE : la configuration du X-BUS est une configuration en boucle<br>ÉTEINTE : la configuration du X-BUS est une configuration en branche<br>CLIGNOTEMENT : détection de transpondeurs fin de ligne ou rupture d'un câble. |
| Témoin 5 | Défaut système<br>ALLUMÉE : un défaut matériel a été détecté sur la carte<br>ÉTEINTE : aucun défaut matériel n'a été détecté                                                                                                    |

| LED      | Fonction                                                                                                    |
|----------|----------------------------------------------------------------------------------------------------|
| Témoin 6 | Écriture sur la mémoire flash<br>ALLUMÉE : le système est en train d'écrire sur la mémoire flash<br>ÉTEINTE : le système n'est pas en train d'écrire sur la mémoire flash |
| Témoin 7 | Pulsation<br>CLIGNOTEMENT : le système fonctionne normalement                                                                                                    |

|             | , |
|-------------|---|
| <b>AIII</b> |   |
| ALLU        |   |

Inactif

CLIGNOTEMENT

## 23.3 Alimentation des transpondeurs à partir des bornes auxiliaires

Pour calculer le nombre de transpondeurs/claviers pouvant être alimentés sans problème par les terminaux d'alimentation auxiliaires 12 VCC, ajoutez le courant maximum total tiré par tous les transpondeurs/claviers à alimenter et déterminez si ce total est inférieur à la puissance auxiliaire 12 VCC.

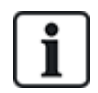

Consultez les spécifications techniques pour le courant auxiliaire spécifique et la fiche de données ou d'instruction d'installation des modules, claviers et transpondeurs pour la consommation courante.

Courant du transpondeur 1 (mA) + courant du transpondeur 2 (mA) + ..... < puissance auxiliaire

Si les sorties électroniques ou de relais alimentent déjà des appareils externes, l'alimentation fournie à ces appareils doit être soustraite de l'alimentation électrique auxiliaire 12 VCC pour déterminer la quantité de courant disponible à partir des terminaux de courant auxiliaires (0 V 12 V).

Si le courant maximal total soutiré par les transpondeurs dépasse le courant auxiliaire, un transpondeur à module d'alimentation doit être utilisé pour fournir du courant supplémentaire.

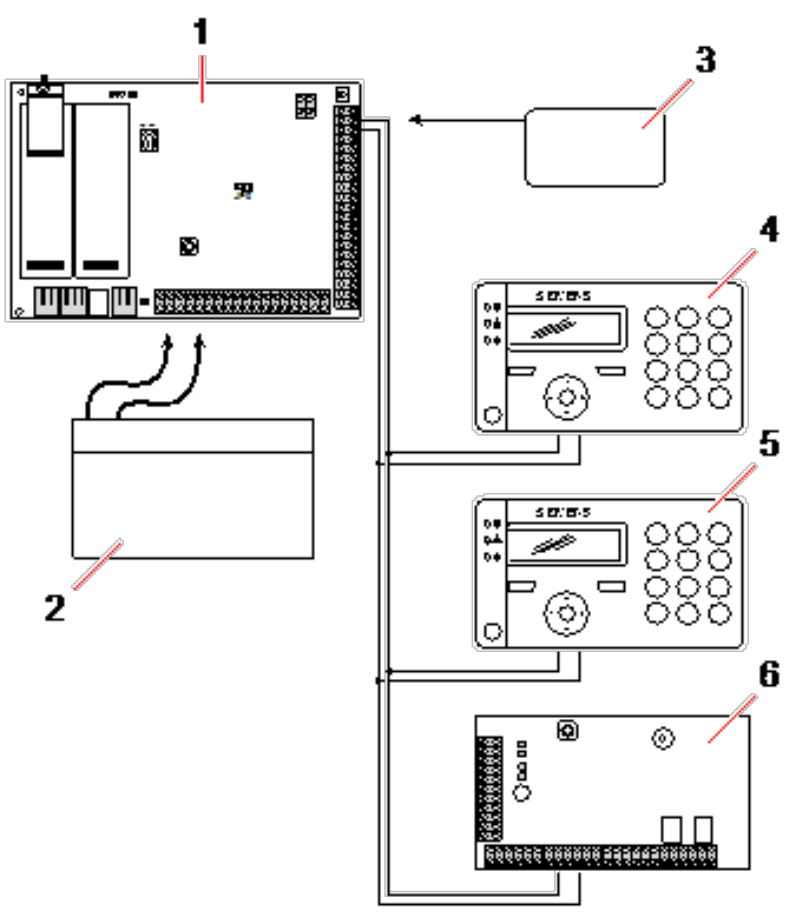

### Alimentation des transpondeurs à partir des bornes auxiliaires

| 1 | Contrôleur SPC                        |
|---|---------------------------------------|
| 2 | Batterie                              |
| 3 | Bornes d'alimentation auxiliaire 12 V |
| 4 | Clavier                               |
| 5 | Clavier                               |
| 6 | Transpondeur E/S                      |

### 23.4 Calcul de la puissance nécessaire pour la batterie

Il est important qu'une source d'énergie de secours soit disponible pour alimenter tous les appareils en cas de défaut sur l'alimentation secteur. Pour que cette condition soit réalisée, connectez toujours la batterie et le chargeur appropriés.

Les tableaux ci-dessous fournissent une valeur approximative du courant de charge maximal que chaque type de batterie peut fournir pendant les périodes de disponibilité indiquées.

Les valeurs approximatives ci-dessous supposent que la carte de circuit imprimé du contrôleur SPC utilise sa charge maximale (toutes les entrées connectées ont une résistance fin de ligne) et que la puissance de sortie utile de la batterie est égale à 85 % de sa capacité maximale.

0,85 x capacité de la batterie (Ah) – (Icont + Isirène) = Imax

Temps (heures)

Taille de la batterie = capacité en Ah, en fonction du boîtier SPC choisi

Temps = temps de fonctionnement de secours en heures, en fonction du grade de sécurité Icont = courant de repos (en A) pour le contrôleur SPC

Isirène = courant de repos (en A) pour les sirènes extérieures et intérieures raccordées

Imax = le courant maximal pouvant être soutiré à la sortie de courant auxiliaire

### Quantité de courant de la sortie Aux en utilisant une batterie de 7 Ah (SPC422x/522x)

| COMMS           |     | RTC (mA) | GSM (mA) | PTC + CSM (mA) |
|-----------------|-----|----------|----------|----------------|
| Durée de veille |     |          |          |                |
| 12 h            | 356 | 331      | 226      | 201            |
| 30 h            | 58  | 33       | S/O      | S/O            |

Quantité de courant de la sortie Aux en utilisant une batterie de 17 Ah (SPC523x)

| COMMS           |     | PTC (mA) | GSM (mA)     | BTC + GSM (mA) |
|-----------------|-----|----------|--------------|----------------|
| Durée de veille |     |          | GSIWI (IIIA) |                |
| 12 h            | 750 | 750      | 750          | 750            |
| 30 h            | 342 | 317      | 212          | 187            |

Quantité de courant de la sortie Aux en utilisant une batterie de 7 Ah (SPC432x/532x)

| COMMS           |     |     | GSM (mA) | RTC + GSM (mA) |
|-----------------|-----|-----|----------|----------------|
| Durée de veille |     |     |          |                |
| 12 h            | 326 | 301 | 196      | 171            |
| 30 h            | 28  | S/O | S/O      | S/O            |

Quantité de courant de la sortie Aux en utilisant une batterie de 17 Ah (SPC533x/633x)

| COMMS           | - AUCUN (mA) | RTC (mA) | GSM (mA) | RTC + GSM (mA) |
|-----------------|--------------|----------|----------|----------------|
| Durée de veille |              |          |          |                |
| 12 h            | 750          | 750      | 750      | 750            |
| 30 h            | 312          | 287      | 182      | 157            |

Quantité de courant de la sortie Aux en utilisant une batterie de 24 Ah (SPC535x/635x)

| COMMS           | - AUCUN (mA) | RTC (mA) | GSM (mA) | RTC + GSM (mA) |
|-----------------|--------------|----------|----------|----------------|
| Durée de veille |              |          |          |                |
| 12 h            | 1650         | 1625     | 1610     | 1585           |
| 24 h            | 650          | 625      | 610      | 585            |
| 30 h            | 450          | 425      | 410      | 385            |
| 60 h            | 50           | 25       | 10       | S/O            |

| COMMS           | - AUCUN (mA) | RTC (mA) | GSM (mA) | RTC + GSM (mA) |
|-----------------|--------------|----------|----------|----------------|
| Durée de veille |              |          |          |                |
| 12 h            | 2205         | 2180     | 2165     | 2140           |
| 24 h            | 1650         | 1625     | 1610     | 1585           |
| 30 h            | 1250         | 1225     | 1210     | 1185           |
| 60 h            | 450          | 425      | 410      | 385            |

### Quantité de courant de la sortie Aux en utilisant deux batteries de 24 Ah (SPC535x/635x)

Quantité de courant de la sortie Aux en utilisant une batterie de 27 Ah (SPC535x/635x)

| COMMS           | - AUCUN (mA) | RTC (mA) | GSM (mA) | RTC + GSM (mA) |
|-----------------|--------------|----------|----------|----------------|
| Durée de veille |              |          |          |                |
| 12 h            | 1900         | 1875     | 1860     | 1835           |
| 24 h            | 775          | 750      | 735      | 710            |
| 30 h            | 550          | 525      | 510      | 485            |
| 60 h            | 100          | 75       | 60       | 35             |

Quantité de courant de la sortie Aux en utilisant deux batteries de 27 Ah (SPC535x/635x)

| COMMS           | - AUCUN (mA) | RTC (mA) | GSM (mA) | RTC + GSM (mA) |
|-----------------|--------------|----------|----------|----------------|
| Durée de veille |              |          |          |                |
| 12 h            | 2205         | 2180     | 2165     | 2140           |
| 24 h            | 1900         | 1875     | 1860     | 1835           |
| 30 h            | 1450         | 1425     | 1410     | 1385           |
| 60 h            | 550          | 525      | 510      | 485            |

L'indication N/A signifie que la batterie sélectionnée n'a pas la capacité nécessaire pour alimenter uniquement la charge minimale du contrôleur SPC pendant la durée de veille indiquée. Voir *Calcul de la puissance nécessaire pour la batterie* page 393 pour connaître la charge maximale des périphériques et des modules.

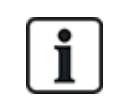

N'utiliser que des batteries à cellule scellée régulée par soupapes.

Une conformité EN implique que la batterie puisse délivrer le courant pendant la durée de secours définie.

## 23.5 Paramètres par défaut des modes Simple, Évolué et Bancaire

Ce tableau indique les noms et types de zones par défaut sur le contrôleur pour chaque mode opératoire. Toutes les zones sur les transpondeurs connectés doivent être classées comme non utilisées jusqu'à ce qu'elles aient été explicitement configurées par l'Installateur.

| Caractéristique     | Mode Simple       | Mode Évolué      | Mode Bancaire    |
|---------------------|-------------------|------------------|------------------|
| Noms des zones      |                   |                  |                  |
| Contrôleur – Zone 1 | Porte d'entrée    | Porte d'entrée   | Porte d'entrée   |
| Centrale - Zone 2   | Salon             | Fenêtre 1        | Fenêtre 1        |
| Centrale - Zone 3   | Cuisine           | Fenêtre 2        | Fenêtre 2        |
| Centrale - Zone 4   | Escalier avant    | INFRAROUGE 1     | INFRAROUGE 1     |
| Centrale - Zone 5   | Escalier arrière  | Infrarouge 2     | Infrarouge 2     |
| Centrale - Zone 6   | Couloir PIR       | Issue de secours | Issue de secours |
| Centrale - Zone 7   | Infrar. réception | Alarme incendie  | Alarme incendie  |
| Centrale - Zone 8   | Bouton d'urgence  | Bouton d'urgence | Bouton d'urgence |
| Types de zone       |                   |                  |                  |
| Contrôleur – Zone 1 | ENTRÉE/SORTIE     | ENTRÉE/SORTIE    | ENTRÉE/SORTIE    |
| Centrale - Zone 2   | ALARME            | ALARME           | ALARME           |
| Centrale - Zone 3   | ALARME            | ALARME           | ALARME           |
| Centrale - Zone 4   | ALARME            | ALARME           | ALARME           |
| Centrale - Zone 5   | ALARME            | ALARME           | ALARME           |
| Centrale - Zone 6   | ALARME            | ISSUE SECOURS    | ALARME           |
| Centrale - Zone 7   | ALARME            | FEU              | ALARME           |
| Centrale - Zone 8   | PANIQUE           | PANIQUE          | ALARME           |

## 23.6 Câblage de l'interface X10

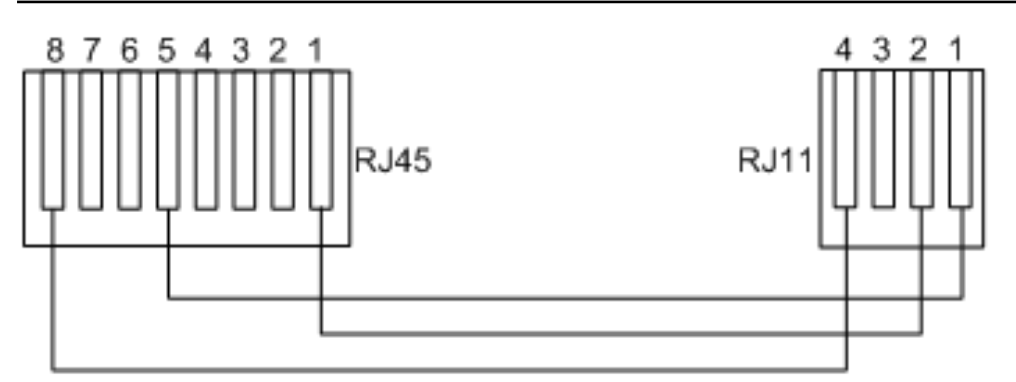

### Câblage du X10 au contrôleur

| Code PIN | RJ45 | RJ11 |
|----------|------|------|
| ТХ       | 8    | 4    |
| TERRE    | 5    | 1    |
| RX       | 1    | 2    |
## 23.7 Codes SIA

| DESCRIPTION                   | CODE |
|-------------------------------|------|
| FIN D'ANOMALIE 230 V          | AR   |
| ANOMALIE 230 V                | AT   |
| ALARME INTRUSION              | ВА   |
| COMMUTATION INTRUSION         | BB   |
| ANNULATION D'ALARME INTRUSION | BC   |
| ANOMALIE SWINGER              | BD   |
| FIN D'ANOMALIE SWINGER        | BE   |
| FIN D'ANOMALIE INTRUSION      | BJ   |
| FIN D'ALARME INTRUSION        | BR   |
| ANOMALIE INTRUSION            | ВТ   |
| INTRUSION DÉCOMMUTÉ           | BU   |
| INTRUSION VÉRIFIÉ             | BV   |
| TEST ALARME INTRUSION         | ВХ   |
| PROBLÈME LORS DE LA MES       | CD   |
| MES FORCÉE                    | CF   |
| MES                           | CG   |
| ÉCHEC FERMETURE               | CI   |
| MES TROP TÔT                  | СК   |
| MES TRANSMISE                 | FE   |
| MES AUTOMATIQUE               | СР   |
| MES À DISTANCE                | CQ   |
| MES PAR BOÎTIER A CLÉ         | CS   |
| MHS TROP TARD                 | СТ   |
| ACCÈS FERMÉ                   | DC   |
| ACCÈS REFUSÉ                  | DD   |
| PORTE FORCÉE                  | PF   |
| ACCÈS AUTORISÉ                | DG   |
| ACCES REFUSE : ANTIPASSBACK   | DI   |
| PORTE RESTÉE OUV.             | DN   |
| ACCÈS OUVERT                  | DO   |

| DESCRIPTION                             | CODE |
|-----------------------------------------|------|
| FIN D'ALARME PORTE                      | PR   |
| DEMANDE DE SORTIE                       | DX   |
| ALARME DE SORTIE                        | EA   |
| FIN D'AUTOSURVEILLANCE PÉRIPH. X-BUS    | EJ   |
| PÉRIPH. X-BUS MANQUANT                  | EM   |
| PÉRIPH. X-BUS RETROUVÉ                  | FR   |
| FIN D'ALARME PÉRIPH. X-BUS              | ER   |
| AUTOSURV. PÉRIPH. X-BUS                 | ES   |
| ANOMALIE PÉRIPH. X-BUS                  | ET   |
| ALARME INCENDIE                         | DF   |
| INCENDIE COMMUTÉ                        | FB   |
| ALARME INCENDIE ANNULÉE                 | FC   |
| FIN D'ANOMALIE INCENDIE                 | FJ   |
| FIN D'ALARME INCENDIE                   | FR   |
| ANOMALIE INCENDIE                       | FT   |
| INCENDIE DÉCOMMUTÉ                      | FU   |
| ALARME AGRESSION                        | НА   |
| AGRESSION COMMUTÉ                       | HB   |
| FIN D'ANOMALIE AGRESSION                | HJ   |
| FIN D'ALARME AGRESSION                  | HR   |
| ANOMALIE AGRESSION                      | HT   |
| AGRESSION DÉCOMMUTÉ                     | HU   |
| AGRESSION CONFIRMÉE                     | HV   |
| AP FAUX CODES UTILISATEUR ¦WEB ou ¦XBUS | JA   |
| TIME CHANGED                            | JT   |
| LOCAL PROGRAMMING                       | LB   |
| MODEM RESTORAL ¦ 1 ou 2                 | LR   |
| MODEM TROUBLE ¦ 1 ou 2                  | LT   |
| FIN PROG. LOCALE                        | LX   |
| ALARME MÉDICAL                          | MA   |
| MÉDICAL COMMUTÉ                         | MB   |

| DESCRIPTION                      | CODE    |
|----------------------------------|---------|
| FIN D'ANOMALIE MÉDICAL           | MJ      |
| FIN D'ALARME MÉDICAL             | MR      |
| ANOMALIE MÉDICAL                 | MT      |
| MÉDICAL DÉCOMMUTÉ                | MU      |
| PÉRIMÈTRE ARMÉ                   | NL      |
| FIN D'ALARME IP LIAISON RÉSEAU   | RB (NR) |
| FIN D'ALARME GPRS LIAISON RÉSEAU | RB (NR) |
| DÉFAUT IP LIAISON RÉSEAU         | NT      |
| DÉFAUT GPRS LIAISON RÉSEAU       | NT      |
| MHS AUTOMATIQUE                  | OA      |
| MHS SECTEUR                      | OG      |
| MHS TROP TÔT                     | ОК      |
| TRANSMISSION MHS                 | OU      |
| MHS PAR BOÎTIER A CLÉ            | OS      |
| MES TROP TARD                    | ОТ      |
| MHS À DISTANCE                   | OQ      |
| MHS DUE À ALARME                 | OR      |
| PANIQUE                          | PA      |
| PANIQUE COMMUTÉ                  | РВ      |
| FIN D'ANOMALIE PANIQUE           | PJ      |
| FIN D'ALARME PANIQUE             | PR      |
| ANOMALIE PANIQUE                 | PT      |
| PANIQUE DÉCOMMUTÉ                | PU      |
| RELAIS FERMÉ                     | RC      |
| RÉINITIALISATION À DISTANCE      | RN      |
| RELAIS OUVERT                    | RO      |
| TEST CYCLIQUE                    | RP      |
| MISE SOUS TENSION                | RR      |
| SUCCÈS PROGRAMMATION DISTANTE    | RS      |
| DONNÉES PERDUES                  | RT      |
| TEST MANUEL                      | RX      |

| DESCRIPTION               | CODE |
|---------------------------|------|
| AUTOSURVEILLANCE          | ТА   |
| AUTOSURV. COMMUTÉ         | ТВ   |
| FIN AUTOSURVEILLANCE      | TR   |
| AUTOSURV. DÉCOMMUTÉ       | TU   |
| APPEL TEST CYCLIQUE       | TX   |
| ALARME GÉNÉRIQUE          | UA   |
| GÉNÉRIQUE COMMUTÉ         | UB   |
| FIN D'ANOMALIE GÉNÉRIQUE  | UJ   |
| FIN D'ALARME GÉNÉRIQUE    | UR   |
| ANOMALIE GÉNÉRIQUE        | UT   |
| GÉNÉRIQUE DÉCOMMUTÉ       | UU   |
| DÉFAUT SIRÈNE             | YA   |
| FIN BROUILLAGE RF         | XH   |
| FIN AUTOSURVEILLANCE RF   | XJ   |
| LECTEUR VERROUILLÉ        | RL   |
| LECTEUR DÉVERROUILLÉ      | RG   |
| CLAVIER DÉVERROUILLÉ      | KG   |
| DÉFAUT BROUILLAGE RF      | XQ   |
| AUTOSURVEILLANCE RF       | XS   |
| ÉCHEC TRANSMISSION        | YC   |
| DÉFAUT CHECKSUM           | YF   |
| FIN D'ANOMALIE SIRÈNE     | YH   |
| TRANSMISSION RÉTABLIE     | ҮК   |
| BATTERIE ABSENTE          | YM   |
| ANOMALIE ALIM.            | YP   |
| ALIM. NORMALE             | YQ   |
| FIN D'ANOMALIE BATTERIE   | YR   |
| ANOMALIE COMMUNICATION    | YS   |
| ANOMALIE BATTERIE         | YT   |
| RÉINITIALISATION WATCHDOG | YW   |
| SERVICE DEMANDÉ           | YX   |

| DESCRIPTION                                    | CODE   |
|------------------------------------------------|--------|
| SERVICE ACHEVÉ                                 | YZ     |
| ÉVÉNEMENTS SIA SPÉCIAUX                        |        |
| CONTRAINTE UTILISATEUR                         | НА     |
| FIN DE CONTRAINTE UTILISATEUR                  | HR     |
| ALARME PANIQUE ENET                            | PA     |
| FIN D'ALARME PANIQUE ENET                      | PR     |
| ALARME PANIQUE UTILISATEUR                     | PA     |
| ALARME INCENDIE ENET                           | DF     |
| FIN D'ALARME INCENDIE ENET                     | FR     |
| ALARME MÉDICAL ENET                            | МА     |
| FIN D'ALARME MÉDICAL ENET                      | MR     |
| PTI PANIQUE                                    | РА     |
| PTI TILT                                       | МА     |
| PTI CLIP CEINTURE                              | НА     |
| FIN D'ANOMALIE PANIQUE PTI                     | PR     |
| FIN D'ANOMALIE PTI TILT                        | MR     |
| FIN D'ANOMALIE PTI CLIP CEINTURE               | HR     |
| RPA PANIQUE                                    | PA     |
| FIN D'ANOMALIE RPA PANIQUE                     | PR     |
| RPA AGRESSION                                  | НА     |
| FIN D'ANOMALIE RPA AGRESSION                   | HR     |
| CHANGER CODE UTILISATEUR                       | JV     |
| CODE EFFACÉ                                    |        |
| CODES SIA NON STANDARDS POUR RAPPORT D'ÉTAT DI | E ZONE |
| ZONE OUVERTE                                   | ZO     |
| ZONE FERMÉE                                    | ZC     |
| ZONE COURT-CIRCUIT                             | ZX     |
| ZONE DÉCONNECTÉE                               | ZD     |
| ZONE MASQUÉE                                   | ZM     |
| ZONE DE MARCHE                                 | ТР     |
| DÉBUT TEST DE MARCHE                           | ZK     |

| DESCRIPTION                    | CODE |
|--------------------------------|------|
| FIN TEST DE MARCHE             | TC   |
| ZONE BATT FAIBLE               | XT   |
| ZONE FIN DÉFAUT BATT FAIBLE    | XR   |
| AUTRES CODES SIA NON STANDARDS |      |
| CAMERA ONLINE                  | CU   |
| CAMERA OFFLINE                 | CV   |
| ALERTE FERMÉE                  | SD   |
| ALERTE ROUVERTE                | DI   |
| X-BUS ALERTE FERMÉE            | NB   |
| XBUS ALERTE RÉOUVERTE          | NON  |
| BADGE INCONNU                  | AU   |
| ACCÈS UTILISATEUR              | JP   |
| FIN D'ACCÈS UTILISATEUR        | ZG   |
| BASSE TENSION                  | XD   |
| RESTORAL BASSE TENSION         | XG   |
| CHARGE PROFONDE                | ХК   |
| VERROUILLÉ                     | ww   |

## 23.8 Codes CID

| CODE | ÉVÉN. CID                     | DESCRIPTION                                                                                                    |
|------|-------------------------------|----------------------------------------------------------------------------------------------------|
| 100  | MEDICAL                       | Alarme et réinitialisation Médical et Homme mort.                                                                                             |
| 110  | FEU                           |                                                                                                    |
| 120  | PANIQUE                       |                                                                                                    |
| 121  | CONTRAINTE                    |                                                                                                    |
| 129  | AGRESSION<br>CONFIRMÉE        | Pour plus d'informations, consultez la rubrique <i>Exigences en matière de configuration pour la conformité avec la PD 6662:2010</i> page 27. |
| 130  | INTRUSION                     |                                                                                                    |
| 134  | ENTRÉE/SORTIE                 |                                                                                                    |
| 137  | AUTOSURVEILLANCE              | Défaut et réinitialisation Autosurv. coffret et auxiliaire.                                                                                   |
| 139  | VÉRIFIÉ                       | Alarme confirmée.                                                                                                    |
| 144  | AUTOSURVEILLANCE<br>DÉTECTEUR | Défaut et réinitialisation Autosurveillance de zone.                                                                                          |

| CODE | ÉVÉN. CID                           | DESCRIPTION                                                                       |  |
|------|-------------------------------------|-----------------------------------------------------------------------------------|--|
| 150  | NON-INTRUSION                       |                                                                                   |  |
| 300  | ANOMALIE SYSTÈME                    | Défaut et réinitialisation PSU.                                                   |  |
| 301  | PERTE<br>ALIMENTATION<br>SECTEUR    | Défaut et réinitialisation alimentation secteur PSU.                              |  |
| 302  | BATTERIE FAIBLE                     |                                                                                   |  |
| 305  | RESET                               | Réinitialisation système.                                                         |  |
| 311  | DÉFAUT BATTERIE                     | Défaut et réinitialisation batterie PSU.                                          |  |
| 312  | SURCHARGE ALIM.                     | Défaut et réinitialisation fusibles interne, externe et auxiliaire du PSU.        |  |
| 320  | BUZZER                              | Défaut et réinitialisation Autosurveillance sirène.                               |  |
| 330  | ANOMALIE<br>PÉRIPHÉRIQUE<br>SYSTÈME | Défaut et réinitialisation PSU.                                                   |  |
| 333  | DÉFAUT TRP                          | Défaut et réinitialisation câble et communication nœud X-BUS.                     |  |
| 338  | BATT. TRP                           | Défaut et réinitialisation batterie nœud X-BUS.                                   |  |
| 341  | AUTOSURVEILLANCE<br>TRP             | Alarme et réinitialisation autosurveillance X-BUS et autosurveillance antenne RF. |  |
| 342  | ALIM. SECTEUR TRP                   | Défaut et réinitialisation alimentation nœud X-BUS.                               |  |
| 344  | BROUILLAGE RF                       | Défaut et réinitialisation brouillage RF.                                         |  |
| 351  | TELCO 1                             | Défaut et réinitialisation modem principal.                                       |  |
| 352  | TELCO 2                             | Défaut et réinitialisation modem secondaire.                                      |  |
| 376  | ANOMALIE<br>AGRESSION               |                                                                                   |  |
| 380  | ANOMALIE<br>DÉTECTEUR               |                                                                                   |  |
| 401  | OUVRIRFERMER                        | Mise hors service, post-alarme et mise en service totale.                         |  |
| 406  | ANNULATION<br>D'ALARME              | Annulation de l'alarme.                                                           |  |
| 451  | OUVRIRFERMER<br>TROP TÔT            |                                                                                   |  |
| 452  | OUVRIRFERMER<br>TROP TARD           |                                                                                   |  |
| 453  | ÉCHEC OUVERTURE                     | MHS trop tard.                                                                    |  |
| 454  | ÉCHEC FERMETURE                     | MES trop tard.                                                                    |  |

| CODE | ÉVÉN. CID                    | DESCRIPTION                                            |
|------|------------------------------|--------------------------------------------------------|
| 456  | ÉVÉNEMENT MES<br>PARTIELLE   | MES partielle A et B.                                  |
| 461  | CODE<br>AUTOSURVEILLANCE     | Code autosurveillance de l'utilisateur.                |
| 466  | SERVICE                      | Mode Installateur activé et désactivé.                 |
| 570  | COMMUTATION                  | Zone inhibée et désinhibée, zone isolée et non isolée. |
| 601  | TEST MANUEL                  | Test manuel du modem.                                  |
| 602  | TEST AUTOMATIQUE             | Test automatique du modem.                             |
| 607  | TEST DE<br>DÉPLACEMENT       |                                                        |
| 613  | ZONE DE MARCHE               |                                                        |
| 614  | ZONE INCENDIE<br>DÉPLACEMENT |                                                        |
| 615  | ZONE PANIQUE<br>DÉPLACEMENT  |                                                        |
| 625  | REMISE À L'HEURE             | Remise à l'heure.                                      |

# 23.9 Vue d'ensemble des types de clavier

| Type de clavier               | N° de modèle | Fonctionnalités de base | Détection de proximité | Audio |
|-------------------------------|--------------|-------------------------|------------------------|-------|
| Clavier standard              | SPCK420      | 1                       | -                      | -     |
| Clavier avec PACE             | SPCK421      | 1                       | ✓                      | -     |
| Clavier Confort               | SPCK620      | 1                       | -                      | -     |
| Clavier Confort avec audio/CR | SPCK623      | ✓                       | ✓                      | 1     |

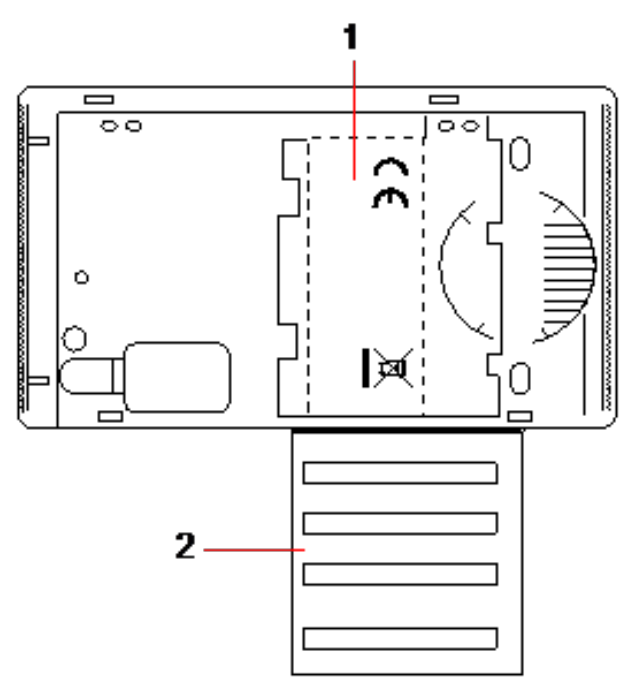

Fiche signalétique du clavier SPCK420/421

- 1 Étiquette à l'intérieur du clavier
- 2 Fiche signalétique déroulante contenant les données de contact de l'installateur. Inscrivez toutes les informations de contact utiles à la fin de l'installation.

### 23.10 Combinaisons de codes utilisateur

Le système accepte 4, 5, 6, 7 ou 8 caractères numériques pour le code de chaque utilisateur (code Utilisateur ou Installateur). Le nombre maximal de combinaisons/variations logiques pour chaque nombre de caractères numériques du code est indiqué dans le tableau ci-dessous.

| Nombre de caractères numériques | Nombre de variations | Derniers codes utilisateur valides |
|---------------------------------|----------------------|------------------------------------|
| 4                               | 10 000               | 9999                               |
| 5                               | 100 000              | 99999                              |
| 6                               | 1 000 000            | 999999                             |
| 7                               | 10 000 000           | 9999999                            |
| 8                               | 100 000 000          | 99999999                           |

Le nombre maximal de combinaisons/variations logiques est calculé comme suit :

10 Nombre de caractères numériques = Nombre de variations (incluant le code Utilisateur ou Installateur)

**Remarque :** pour être en accord avec les approbations INCERT, le code PIN de l'utilisateur doit contenir plus de 4 chiffres.

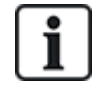

Le code par défaut de l'installateur est 1111. Consultez *Codes PIN installateur* page 110 pour plus d'informations.

## 23.11 Codes utilisateur de contrainte

Si le code comporte une contrainte, il ne peut pas être configuré pour la dernière valeur de l'intervalle déterminé par le nombre de caractères de ce code. La contrainte PIN+1 ou PIN+2 impose que 1 ou 2 codes supplémentaires soient disponibles après un code donné. Par exemple, pour une attribution de 4 caractères, le nombre total de codes disponibles est de 10 000 (de 0 à 9999). Dans ce cas, avec la contrainte PIN+1, le dernier code pouvant être attribué est 9998. Si la contrainte PIN+2 est utilisée, la dernière valeur de code possible est 9997.

Si la fonction Contrainte est active, les codes utilisateur consécutifs (par ex. 2906, 2907) ne peuvent pas être utilisés, puisqu'un événement « contrainte utilisateur » est déclenché lorsque ce code est tapé sur le clavier.

Lorsque le système a été configuré pour PIN+1 ou PIN+2 dans **Options Système** (voir *Options* page 268) et que les utilisateurs ont été activés pour la contrainte (voir *Personnes* page 210), aucune modification n'est possible sauf si tous les utilisateurs sont supprimés et que les codes sont réaffectés.

## 23.12 Inhibitions automatiques

Le système accepte les inhibitions automatiques dans les conditions suivantes.

### 23.12.1 Zones

Lorsque les options Royaume-Uni et Évolué sont sélectionnées (voir *Normes* page 285), le système propose la fonctionnalité DD243. Dans cet exemple, le système inhibe les zones répondant aux conditions suivantes :

- La zone d'entrée n'envoie pas de signal d'alarme au centre de télésurveillance et ne peut pas faire partie d'une alarme confirmée ; elle sera donc inhibée comme le demande la norme DD243.
- Si une alarme est déclenchée dans une zone donnée mais pas dans une deuxième zone au cours de la temporisation de confirmation (30 minutes par défaut), la première zone est inhibée automatiquement et aucune alarme supplémentaire n'est déclenchée dans cette zone pendant la période de mise en surveillance.

### 23.12.2 Codes PIN d'accès

**Pour les systèmes Grade 2 :** après 10 tentatives infructueuses de saisie d'un code erroné, le clavier ou le navigateur est bloqué pendant 90 secondes. Après 10 tentatives supplémentaires, le clavier est de nouveau bloqué pendant 90 secondes. Quand l'utilisateur entre un code correct, le compteur est remis à zéro, permettant ainsi une saisie erronée de 10 codes avant de se bloquer.

**Pour les systèmes Grade 3 :** après 10 tentatives infructueuses de saisie d'un code erroné, le clavier ou le navigateur est bloqué pendant 90 secondes. Après chaque tentative supplémentaire, le clavier est de nouveau bloqué pendant 90 secondes. Quand l'utilisateur entre un code correct, le compteur est remis à zéro, permettant ainsi une saisie erronée de 10 codes avant de se bloquer.

### 23.12.3 Accès Installateur

Un Installateur ne peut accéder au système que s'il y est autorisé par un type d'utilisateur « Manager » (voir attribut « Installateur » dans *Droits d'utilisateur* page 215) et uniquement pour une durée prédéfinie (voir « Accès Installateur » dans *Tempos* page 279).

### 23.12.4 Déconnexion clavier de l'utilisateur

Si aucune touche du clavier n'est pressée pendant une période déterminée (voir « Temps de saisi clavier » dans *Tempos* page 279», l'utilisateur est automatiquement déconnecté.

## 23.13 Raccordement du câble secteur sur le contrôleur

#### **Exigences :**

Un dispositif de coupure approuvé et facilement accessible doit être intégré dans la configuration de câblage du bâtiment. Il doit pouvoir couper les deux phases en même temps. Il peut s'agir d'interrupteurs, de disjoncteurs ou de dispositifs du même type

- Le dispositif de coupure doit avoir une distance minimale de 3 mm entre les contacts
- La taille minimale du conducteur utilisé pour le raccordement au secteur est 1,5 mm au carré
- Les disjoncteurs doivent avoir un pouvoir de coupure maximal de 16 A

Le câble secteur est fixé à l'aide d'une attache sur la pièce métallique en V de la plaque inférieure, la pièce en V devant être située entre le câble et l'attache. Assurez-vous que l'attache est fixée sur la partie isolante externe du câble secteur, c'est-à-dire la gaine PVC. L'attache doit être extrêmement bien serrée pour que le câble soit être parfaitement immobilisé en cas de traction sur celui-ci.

Le conducteur de protection doit être fixé sur le bornier d'alimentation de telle manière que si le câble secteur devait glisser de sa fixation et exercer une contrainte sur les conducteurs, le conducteur de protection serait le dernier à subir cette contrainte.

Le câble secteur doit être d'un type approuvé et être repéré HO5 VV-F ou HO5 VVH2-F2.

L'attache en plastique doit avoir une classification d'inflammabilité V-1.

## 23.14 Contrôleur de maintenance

Le système doit être entretenu conformément au calendrier de maintenance en vigueur. Les seules pièces remplaçables sur le contrôleur sont le fusible d'alimentation secteur, la batterie de secours et la pile de l'horloge (montée sur la carte de circuit imprimé).

Il est recommandé de vérifier les points suivants pour un contrôle de maintenance :

- Le Journal des événements pour vérifier si des tests ont mis en évidence un défaut sur la batterie de secours depuis le dernier entretien ; dans ce cas, la batterie de secours doit être vérifiée.
- La batterie de secours doit être remplacée conformément au calendrier de maintenance pour s'assurer qu'elle est toujours capable d'alimenter le système pendant la durée prévue pour celui-ci. Contrôler l'état physique de la batterie : si elle est endommagée ou en cas de fuite de l'électrolyte, remplacez la batterie immédiatement par une batterie neuve.

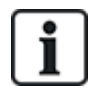

REMARQUE : la nouvelle batterie doit avoir au moins la même capacité que la précédente (dans la limite acceptée par le système).

- Si le fusible d'alimentation secteur grille, le système doit être vérifié pour en rechercher la raison. Le fusible doit être remplacé par un fusible de même calibre. Le calibre est indiqué sur l'étiquette du système à l'arrière du boîtier.
- La pile au lithium de l'horloge intégrée sur la carte de circuit imprimé n'est mise à contribution que lorsque le système n'est pas alimenté ; dans cette situation, la pile a une durée de vie d'environ cinq ans. L'alimentation étant totalement coupée du système, la pile doit être contrôlée visuellement tous les ans afin de s'assurer que celui-ci conserve la date et l'heure. Si le système ne conserve pas la date et l'heure, la pile doit être remplacée par une nouvelle pile au lithium de type CR1216.
- Toutes les connexions électriques doivent être vérifiées pour s'assurer que l'isolation est correcte et qu'il n'y a pas de risque de court-circuit ou de déconnexion.
- Nous vous recommandons également de vérifier toutes les notes sur les nouvelles versions de micrologiciel afin d'améliorer la sécurité du système.

• Vérifiez le bon état de tous les assemblages physiques. Tout assemblage détérioré doit être remplacé par des pièces identiques.

## 23.15 Maintenance Smart PSU

Le système doit être entretenu conformément au calendrier de maintenance en vigueur. Les seules pièces remplaçables sur le Smart PSU sont le fusible d'alimentation secteur et la batterie de secours.

Il est recommandé de vérifier les points suivants pour un contrôle de maintenance :

- Le Journal des événements du contrôleur pour vérifier si des tests ont mis en évidence un défaut sur la batterie de secours depuis le dernier entretien ; dans ce cas, la batterie de secours doit être vérifiée.
- La batterie de secours doit être remplacée conformément au calendrier de maintenance pour s'assurer qu'elle est toujours capable d'alimenter le système pendant la durée prévue pour celuici. Contrôler l'état physique de la batterie : si elle est endommagée ou en cas de fuite de l'électrolyte, remplacez la batterie immédiatement par une batterie neuve.

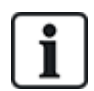

REMARQUE : la nouvelle batterie doit avoir au moins la même capacité que la précédente (dans la limite acceptée par le système).

- Vérifiez que les LED du pupitre de commande du PSU sont dans l'état prévu. Consultez la documentation du Smart PSU pour des détails sur les LED.
- Si le fusible d'alimentation secteur grille, le système doit être vérifié pour en rechercher la raison. Le fusible doit être remplacé par un fusible de même calibre. Le calibre est indiqué sur l'étiquette du système à l'arrière du boîtier.
- Toutes les connexions électriques doivent être vérifiées pour s'assurer que l'isolation est correcte et qu'il n'y a pas de risque de court-circuit ou de déconnexion.
- Nous vous recommandons également de vérifier toutes les notes sur les nouvelles versions de micrologiciel afin d'améliorer la sécurité du système.
- Vérifiez le bon état de tous les assemblages physiques. Tout assemblage détérioré doit être remplacé par des pièces identiques.

### 23.16 Types de zone

Les types de zones du système SPC sont programmables à l'aide du clavier et du navigateur. Le tableau ci-dessous fournit une description rapide de chaque type de zone pouvant être géré par le système SPC. Chaque type de zone active son propre type de sortie unique (un drapeau ou un indicateur interne) qui peut ensuite être attribué à une sortie physique pour activer un périphérique spécifique.

| Type de zone               | Gestion de la<br>catégorie | Description                                                                                                    |
|----------------------------|----------------------------|----------------------------------------------------------------------------------------------------|
| ALARME                     | Intrusion                  | Ce type de zone est attribué par défaut. Il est le plus utilisé pour les installations standards.                                                                                                    |
|                            |                            | Un activation Ouvert, Déconnecté ou Autosurveillance dans n'importe<br>quel mode (sauf MES) entraîne une alarme totale immédiate.<br>En mode MHS, les conditions d'autosurveillance sont entrées dans un<br>journal, ce qui provoque l'émission du message d'alarme<br>AUTOSURVEILLANCE ZONE et déclenche une alarme locale. En mode<br>MES partielle A, MES partielle B, MES totale, toutes les activités sont<br>journalisées.                                                                        |
| ENTRÉE/SORTIE              | Intrusion                  | Ce type de zone devrait être attribué à toutes les zones se trouvant sur un chemin d'entrée ou de sortie (par exemple, la porte principale ou les autres accès à l'immeuble). Ce type de zone inclut un délai d'entrée et de sortie.                                                                                                    |
|                            |                            | Le temporisateur d'entrée contrôle ce délai. Quand le système est en<br>MES totale, ce type de zone inclut un délai de sortie permettant de quitter<br>un secteur sans déclencher d'alerte. Le temporisateur de sortie contrôle<br>ce délai. Ce type de zone est inactif en mode MES partielle A.                                                                                                    |
| TEMPORISATION DE<br>SORTIE | Intrusion                  | Ce type de zone est utilisé en combinaison avec un bouton poussoir sur<br>un chemin de sortie. Il a la fonction d'une terminaison de sortie, c'est-à-<br>dire qu'il représente un délai de sortie infini pendant lequel le système ne<br>peut pas être activé tant qu'on n'appuie pas sur le bouton.                                                                                                    |
| FEU                        | Agression                  | Les zones de type Incendie surveillent la déclaration d'un incendie 24<br>heures sur 24. Leur réponse est indépendante du mode de<br>fonctionnement de la centrale. Quand on ouvre une zone de type<br>Incendie, une alarme totale est générée et le type de sortie INCENDIE<br>est activé. Si l'attribut « Transmission seule » est actif, l'activation est<br>transmise au centre de télésurveillance sans qu'une alarme totale soit<br>générée.                                                      |
| ISSUE SECOURS              | Agression                  | Il s'agit d'un type spécial de zone 24/24, utilisée pour les issues de<br>secours incendie qui ne devraient jamais être ouvertes. Quand le<br>système est hors surveillance, une activation de cette zone déclenche la<br>sortie Issue de secours, ce qui déclenche à son tour des messages<br>d'alerte.                                                                                                    |
| LIGNE                      | Défaut                     | Entrée de surveillance de la ligne de télémesure. Elle est normalement<br>utilisée en combinaison avec une sortie d'état de la ligne téléphonique<br>d'un numéroteur digital externe ou d'un système de communication<br>directe. Quand ce type de zone est activé, une alarme locale est<br>déclenchée en mode hors surveillance, et une alarme totale dans tous les<br>autres modes.                                                                                                    |
| PANIQUE                    | Agression                  | Ce type de zone est actif 24 heures sur 24. Il est activé par un bouton<br>Panique. Quand une zone de type Panique est activée, un événement de<br>Panique est transmis indépendamment du mode de surveillance de la<br>centrale. Toutes les activations sont journalisées et transmises si<br>l'attribut JDB (journal de bord) est appliqué à la zone. Si l'attribut<br>SILENCIEUX est actif, l'alarme est silencieuse (l'activation est<br>transmise au CTS), sinon une alarme totale est déclenchée. |

| Type de zone     | Gestion de la<br>catégorie | Description                                                                                                    |  |  |  |  |  |  |
|------------------|----------------------------|----------------------------------------------------------------------------------------------------|--|--|--|--|--|--|
| ALARME AGRESSION | Agression                  | Ce type de zone est actif 24 heures sur 24. Il est activé par un bouton.<br>Quand une zone de type Agression est activée, l'événement<br>correspondant est transmis indépendamment du mode de surveillance de<br>la centrale. L'attribut SILENCIEUX est défini par défaut et l'alarme sera<br>donc silencieuse. En cas de désactivation, elle générera une alarme<br>totale. Toutes les activations sont journalisées et transmises si l'attribut<br>JDB (journal de bord) est appliqué à la zone. |  |  |  |  |  |  |
| AUTOSURVEILLANCE | Autoprotection             | En cas d'ouverture en mode hors surveillance, une alarme locale est<br>générée, mais aucune alarme externe ne sera activée. Si le système est<br>en MES totale, une alarme totale est générée. Si le niveau de sécurité<br>actif du système est Grade 3, une alarme ne peut être remise à zéro qu'e<br>entrant un code d'installateur.                                                                                                    |  |  |  |  |  |  |
| TECHNIQUE        | Intrusion                  | Une zone technique contrôle une sortie de zone technique dédiée. Après<br>un changement d'état d'une zone technique, l'état de la sortie de zone<br>technique change également. Ceci est le cas :                                                                                                    |  |  |  |  |  |  |
|                  |                            | <ul> <li>au moment de l'ouverture de la zone technique, la sortie de zone<br/>technique est activée</li> </ul>                                                                                                    |  |  |  |  |  |  |
|                  |                            | au moment de la fermeture de la zone technique, la sortie de zone technique est désactivée                                                                                                    |  |  |  |  |  |  |
|                  |                            | Si plus d'une zone technique est attribuée, la sortie de zone technique reste active jusqu'à ce que toutes les zones techniques soient fermées.                                                                                                    |  |  |  |  |  |  |
| MEDICAL          | Agression                  | Ce type de zone est utilisé en combinaison avec des interrupteurs médicaux radio ou filaires.                                                                                                    |  |  |  |  |  |  |
|                  |                            | Quand ce type de zone est activé indépendamment du mode :                                                                                                    |  |  |  |  |  |  |
|                  |                            | <ul> <li>la sortie de communication numérique médicale est activée (sauf si<br/>l'attribut Local est appliqué)</li> </ul>                                                                                                    |  |  |  |  |  |  |
|                  |                            | <ul> <li>le buzzer de la centrale est activé (sauf si l'attribut Silencieux est<br/>appliqué)</li> </ul>                                                                                                    |  |  |  |  |  |  |
|                  |                            | le message ALARME MEDICALE est affiché.                                                                                                    |  |  |  |  |  |  |

| Type de zone     | Gestion de la<br>catégorie | Description                                                                                                    |  |  |  |  |  |
|------------------|----------------------------|----------------------------------------------------------------------------------------------------|--|--|--|--|--|
| ARMEMENT PAR CLE | Intrusion                  | Ce type de zone est normalement utilisé en combinaison avec un mécanisme de verrouillage par clé.                                                                                                    |  |  |  |  |  |
|                  |                            | Une clé de MES peut être configurée pour exécuter les <b>Options de<br/>paramétrage</b> suivantes :                                                                                                    |  |  |  |  |  |
|                  |                            | MES totale                                                                                                    |  |  |  |  |  |
|                  |                            | MES Partielle A                                                                                                    |  |  |  |  |  |
|                  |                            | MES Partielle B                                                                                                    |  |  |  |  |  |
|                  |                            | Une zone d'armement par clé ACTIVE le système / le secteur / les<br>secteurs communs en fonction de l' <b>Option de paramétrage</b> quand elle<br>est OUVERTE, et DÉSACTIVE le système / le secteur / les secteurs<br>communs en fonction de l' <b>Option de paramétrage</b> quand elle est<br>FERMÉE.             |  |  |  |  |  |
|                  |                            | <ul> <li>Si la zone du type ARMEMENT PAR CLE est attribuée dans un<br/>système sans secteurs, l'action « armement par clé »<br/>ACTIVE/DESACTIVE le système.</li> </ul>                                                                                                    |  |  |  |  |  |
|                  |                            | <ul> <li>Si la zone du type ARMEMENT PAR CLE est attribuée à un secteur,<br/>l'action « armement par clé » ACTIVE/DESACTIVE le secteur.</li> </ul>                                                                                                    |  |  |  |  |  |
|                  |                            | <ul> <li>Si la zone du type ARMEMENT PAR CLE est attribuée à un secteur<br/>commun, l'action « armement par clé » ACTIVE/DESACTIVE tous<br/>les secteurs du secteur commun.</li> </ul>                                                                                                    |  |  |  |  |  |
|                  |                            | <ul> <li>Si l'attribut SEULEMENT OUVERT est appliqué, l'état d'armement<br/>du système / du secteur / des secteurs communs alterne à chaque<br/>ouverture du verrou. (En d'autres termes : ouvrir une fois pour<br/>ACTIVER le système, fermer et rouvrir pour DÉSACTIVER.)</li> </ul>                             |  |  |  |  |  |
|                  |                            | <ul> <li>Si l'attribut MISE EN SURVEILLANCE POSSIBLE est appliqué,<br/>l'activation de la zone met le système en surveillance totale.</li> </ul>                                                                                                    |  |  |  |  |  |
|                  |                            | <ul> <li>Si l'attribut MISE HORS SURVEILLANCE POSSIBLE est appliqué,<br/>l'activation de la zone met le système hors surveillance.</li> </ul>                                                                                                    |  |  |  |  |  |
|                  |                            | L'armement par clé provoque la MES forcée du système/du secteur et<br>inhibe automatiquement toutes les zones ouvertes ou les zones en<br>défaut.                                                                                                    |  |  |  |  |  |
|                  |                            | Remarque : votre système ne sera pas conforme aux normes EN si<br>vous activez ce type de zone pour mettre en surveillance le<br>système sans saisir tout d'abord un code PIN valable sur un<br>périphérique externe.                                                                                              |  |  |  |  |  |
| SHUNT            | Intrusion                  | Ce type de zone n'est disponible que si le type d'installation est Evolué.<br>Le type de zone Shunt peut être attribué quand le type d'installation est<br>Simple, mais il sera sans effet.                                                                                                    |  |  |  |  |  |
|                  |                            | Quand une zone de ce type est ouverte, toutes les zones auxquelles<br>l'attribut SHUNT est appliqué sont inhibées. Ceci s'applique au système<br>quand il est mis en surveillance et hors surveillance. Dès que la zone de<br>type Shunt est fermée, l'inhibition des zones ayant l'attribut SHUNT est<br>annulée. |  |  |  |  |  |

| Type de zone     | Gestion de la<br>catégorie | Description                                                                                                    |  |  |  |  |  |
|------------------|----------------------------|----------------------------------------------------------------------------------------------------|--|--|--|--|--|
| X-SHUNT          | Intrusion                  | Ce type de zone n'est disponible que si le type d'installation est Evolué.                                                                                                    |  |  |  |  |  |
|                  |                            | L'ouverture d'une zone du type X-shunt inhibe la zone suivante installée<br>dans le système. Ceci s'applique au système quand il est mis en<br>surveillance et hors surveillance. Dès que la zone de type X-shunt est<br>refermée, l'inhibition de la zone suivante est annulée.                                                                                        |  |  |  |  |  |
| DEFAUT DETECTEUR | Défaut                     | Les zones de panne de détecteur sont des zones 24/24 utilisées pour un<br>périphérique de détection, comme un détecteur PIR. Le type Zone de<br>panne déclenche une sortie de défaut.                                                                                                    |  |  |  |  |  |
|                  |                            | Lorsque le système est armé, une sortie de défaut est déclenchée. La<br>LED du clavier et le buzzer sont activés s'il n'est pas armé.                                                                                                    |  |  |  |  |  |
| SUPERV.VERROUIL. | Intrusion                  | Uniquement disponible en mode Évolué.                                                                                                    |  |  |  |  |  |
|                  |                            | Utilisé pour surveiller un verrou de porte. Le système peut être<br>programmé pour ne pas être activé sauf si la porte est verrouillée.                                                                                                    |  |  |  |  |  |
| SISMIQUE         | Intrusion                  | Uniquement disponible si la centrale est en mode Bancaire. Les<br>détecteurs de vibration, également appelés détecteurs sismiques, sont<br>utilisés pour détecter une intrusion effectuée à l'aide de moyens<br>mécaniques tels que le perçage des parois et des coffres.                                                                                               |  |  |  |  |  |
| TOUT VA BIEN     | Intrusion                  | Ce type de zone permet d'utiliser une procédure d'entrée spéciale à lancer avec un code d'utilisateur et une entrée TVB. Une alarme discrète est générée si le bouton TVB n'est pas activé dans un délai configurable après la saisie d'un code utilisateur. (Voir <i>Ajouter/Éditer un secteur</i> page 290 pour des informations détaillées sur la configuration TVB) |  |  |  |  |  |
|                  |                            | TVB utilise deux sorties, État d'entrée (voyant vert) et État avertissement<br>(voyant rouge) afin d'indiquer l'état d'entrée au moyen des voyants du<br>clavier.                                                                                                    |  |  |  |  |  |
| INUTILISEE       | Intrusion                  | Permet à une zone d'être désactivée sans qu'il soit nécessaire d'installer<br>une résistance fin de ligne pour chaque zone. Une activation de la zone<br>est ignorée.                                                                                                    |  |  |  |  |  |
| DEFAUT HOLDUP    | Défaut                     | Les zones Défaut agression sont des zones 24/24, utilisées pour un périphérique de signalisation d'agression, comme un WPA.* Le type Zone de panne déclenche une sortie de défaut.                                                                                                    |  |  |  |  |  |
|                  |                            | Lorsque le système est armé, une sortie de défaut est déclenchée. La<br>LED du clavier et le buzzer sont activés s'il n'est pas armé.                                                                                                    |  |  |  |  |  |
|                  |                            | Ce type de zone signalera les messages SIA, HT (Holdup Trouble) et HJ<br>(Holdup Trouble Restore) et, pour le CID, un événement de problème de<br>capteur (380) est produit.                                                                                                    |  |  |  |  |  |

| Type de zone               | Gestion de la<br>catégorie | Description                                                                                                    |
|----------------------------|----------------------------|----------------------------------------------------------------------------------------------------|
| DEFAUT WARNING             | Défaut                     | Les zones Défaut avertissement sont des zones 24/24 utilisées pour un périphérique de signalisation d'avertissement, comme une alarme interne ou externe. Le type Zone de panne déclenche une sortie de défaut.                                                                                                    |
|                            |                            | Lorsque le système est armé, une sortie de défaut est déclenchée. La<br>LED du clavier et le buzzer sont activés s'il n'est pas armé.                                                                                                    |
|                            |                            | Ce type de zone signalera les messages SIA, YA (Défaut sirène) et YH<br>(Fin alarme) et, pour le CID, un événement de problème de capteur (380)<br>est produit.                                                                                                    |
|                            |                            | <b>Remarque :</b> sur un système de niveau 2, une panne de câble déclenchera une panne et pas une alarme.                                                                                                    |
| VALIDATION<br>MES/MHS      | Intrusion                  | Applicable à l'utilisation de Blockschloss. Ce type de zone est utilisé pour<br>envoyer un signal d'autorisation de MES à la centrale pour indiquer que le<br>Blockschloss est prêt à être activé. L'option d'activation doit être<br>sélectionnée pour l'attribut « Autorisation avant MES/MHS » pour le<br>secteur.                                                                      |
| ELEMENT DE<br>VERROUILLAGE | Intrusion                  | En cas d'utilisation d'un élément de verrouillage (boulon) avec un<br>Blockschloss, ce type de zone signale la position de l'élément de<br>verrouillage à la centrale (verrouillé ou déverrouillé). Cet écrou verrouille la<br>porte en état activé. Ce signal est contrôlé pendant le processus<br>d'activation. Si l'information « verrouillé » n'est pas reçue, l'activation<br>échoue. |
| BRIS DE VITRE              | Intrusion                  | La zone est connectée à une interface de bris de vitre RI S 10 D-RS-LED combinée à des détecteurs de bris de vitre GB2001.                                                                                                    |
|                            |                            | <ul> <li>Ce type de zone est disponible sur les contrôleurs et les<br/>transpondeurs.</li> <li>Il n'est pas disponible comme sans fil ou comme type de zone de<br/>porte si le DC2 est configuré comme porte.</li> </ul>                                                                                                    |
|                            |                            | <ul> <li>Le type de zone effectue son rapport de la même manière via SIA et<br/>ID de contact.</li> </ul>                                                                                                    |
|                            |                            | • Les droits de restauration / inhibition / isolation d'un bris de vitre sont identiques à ceux du type de zone d'alarme.                                                                                                    |
|                            |                            | <ul> <li>Condition de mise sous tension — Comme le courant est fourni par la<br/>centrale, tout changement d'état pendant les 10 premières secondes<br/>n'est pas pris en compte pour permettre à l'appareil d'atteindre un<br/>état de fonctionnement normal.</li> </ul>                                                                                                    |
|                            |                            | <ul> <li>Condition de réinitialisation — Les signaux ne sont pas pris en<br/>compte par l'interface de bris de vitre pendant les 3 secondes suivant<br/>la réinitialisation du périphérique.</li> </ul>                                                                                                    |
|                            |                            | <ul> <li>Sortie du mode Paramétrage — La sortie de bris de vitre peut être<br/>commutée en cas de sortie du mode Paramétrage. Dans ce cas, les<br/>signaux provenant de ce capteur ne seront temporairement pas pris<br/>en compte pendant 3 secondes.</li> </ul>                                                                                                    |
| EAU                        |                            | Ce type de zone réagit de la même façon qu'un type de zone Technique.                                                                                                    |

| Type de zone    | Gestion de la<br>catégorie | Description                                                                                                    |
|-----------------|----------------------------|----------------------------------------------------------------------------------------------------|
| CHALEUR         |                            | Ce type de zone réagit de la même façon qu'un type de zone Technique.                                                                                                    |
| FRIGO/CONGÉL.   |                            | Ce type de zone réagit de la même façon qu'un type de zone Technique.                                                                                                    |
| GAZ             |                            | Ce type de zone réagit de la même façon qu'un type de zone Technique.                                                                                                    |
| SPRINKLER       |                            | Ce type de zone réagit de la même façon qu'un type de zone Technique.                                                                                                    |
| СО              |                            | Ce type de zone réagit de la même façon qu'un type de zone Technique.                                                                                                    |
| ENTRÉE/SORTIE 2 |                            | Ce type de zone réagit de la même façon qu'un type de zone<br>d'Entrée/Sortie avec une temporisation d'entrée séparée. Il peut y avoir<br>deux temporisations d'entrée dans le building à différents endroits. |

\* Les WPA ne sont compatibles qu'avec Module RF SiWay (SPCW110, 111, 112, 114).

### 23.17 Attributs zone

Dans le système SPC, les attributs de zone déterminent la manière dont les types de zones programmés fonctionnent. Pour plus d'informations sur la façon de modifier les attributs d'une zone, consultez la rubrique *Édition d'une zone* page 289).

| Attribut zone | Description                                                                                                    |
|---------------|----------------------------------------------------------------------------------------------------|
| Accès         | Lorsque l'attribut Accès d'une zone est défini, à l'ouverture de cette zone, une alarme ne sera pas générée si la temporisation d'entrée ou de sortie est en cours. Si le système est en MES totale, l'attribut Accès n'est pas actif et l'ouverture de la zone ne génère pas une alarme totale. L'attribut Accès est le plus souvent utilisé pour les détecteurs PIR situés à proximité d'une zone d'entrée/sortie. Il permet une libre circulation à l'utilisateur dans la zone d'accès pendant que la temporisation d'entrée ou de sortie décompte. |
|               | L'attribut Accès n'est valide que pour les types de zones Alarme.                                                                                                    |
|               | Tous les périphériques connectés (sirènes intérieures et extérieures, buzzers, flash) sont activés.                                                                                                    |
|               | <b>Remarque :</b> une zone d'alarme avec attribut Accès peut être automatiquement modifiée en une zone d'entrée/sortie en mode MES partielle si l'option Accès MES partielle est validée.                                                                                                    |
| Exclus A      | Si l'attribut Exclus A est défini pour une zone, alors aucune alarme ne sera générée par<br>l'ouverture de cette zone lorsque la centrale est en mode MES partielle A. L'attribut Exclus A<br>est valide uniquement pour un type de zone Alarme et des zones d'entrée/sortie.                                                                                                    |
|               | Une alarme TOTALE est générée si une zone ayant l'attribut EXCLUS A s'ouvre tandis que le<br>système est en mode MES TOTALE ou MES PARTIELLE B (sirènes intérieures et<br>extérieures, flash).                                                                                                    |
| Exclus B      | Si l'attribut Exclus B est défini, l'ouverture de la zone ne déclenchera pas d'alarme lorsque la centrale est en mode MES partielle B. L'attribut Exclus B est valide uniquement pour un type de zone Alarme et des zones d'entrée/sortie.                                                                                                    |
|               | Une alarme TOTALE est générée si une zone ayant l'attribut EXCLUS B s'ouvre tandis que le<br>système est en mode MES TOTALE ou MES PARTIELLE A (sirènes intérieures et<br>extérieures, flash).                                                                                                    |

| Attribut zone           | Description                                                                                                    |
|-------------------------|----------------------------------------------------------------------------------------------------|
| 24 heures               | Si une zone reçoit un attribut 24 heures, elle est active à tout moment et provoque une alarme totale lorsqu'elle est ouverte, quel que soit le mode. Cet attribut ne peut être affecté qu'à un type de zone ALARME. Génère une alarme TOTALE en modes MHS, MES et MES PARTIELLE.                                                                                                    |
|                         | <b>Remarque :</b> l'attribut 24 heures prend le pas sur les paramètres de tous les autres attributs pour une zone d'alarme particulière.                                                                                                    |
| Local                   | Quand l'attribut Local est défini, une alarme générée par l'ouverture d'une porte ne provoque<br>pas un reporting externe de l'événement. L'attribut Local est valide pour les types de zones<br>Alarme, Entrée/Sortie, Incendie, Issue de secours et Médical.                                                                                                    |
| MHS locale              | Lorsque cet attribut est défini, une alarme générée par l'ouverture de la zone lorsque le secteur<br>est en surveillance totale ou partielle sera consignée de la manière habituelle. Cependant, si le<br>secteur est hors surveillance, il n'y aura qu'une alarme locale, çà-d. un buzzer au clavier, un<br>clignotement de la LED et un affichage dans la zone. Cet attribut n'est applicable que sur les<br>zones Alarme, Incendie et Sismique. |
| Double<br>déclenchement | Utilisez cet attribut pour des détecteurs problématiques. Certains détecteurs peuvent générer<br>par exemple des signaux d'activation parasites, déclenchant ainsi de fausses alarmes dans le<br>système.                                                                                                    |
|                         | Une zone avec l'attribut Double déclenchement déclenche une alarme si elle est activée deux fois pendant le délai de double déclenchement. Le délai de double déclenchement est fixé en secondes (voir <i>Tempos</i> page 279). Deux actions d'ouverture au cours de cette période génèrent une alarme. Toutes les zones ouvertes ayant l'attribut Double déclenchement sont journalisées lorsque le système est armé.                             |
| Carillon                | Lorsque l'attribut Carillon est défini pour une zone, toute ouverture de la zone en mode MHS provoque le déclenchement des buzzers internes pendant un court moment (environ 2 secondes).                                                                                                    |
|                         | L'attribut Carillon est valide pour les types de zones Alarme, Entrée/Sortie et Technique.                                                                                                    |
| INHIBEE                 | Lorsque l'attribut Inhibée est défini, un utilisateur peut inhiber cette zone. L'inhibition désactive le défaut ou la zone considérée pendant un seul cycle d'activation.                                                                                                    |
| Normalement<br>ouvert   | Lorsque l'attribut Normalement ouvert est appliqué, le système s'attend à ce qu'un<br>capteur/détecteur connecté soit un périphérique normalement ouvert. Par exemple, un capteur<br>est censé être activé si les contacts sont fermés sur le périphérique.                                                                                                    |
| Silencieux              | Si l'attribut Silencieux est défini, il n'y a pas d'indication audio ou visuelle de l'alarme.<br>L'activation de l'alarme est envoyée au centre de télésurveillance. Si le système est hors<br>surveillance, un message d'avertissement s'affiche sur l'écran.                                                                                                    |
| Connexion               | Si cet attribut est défini, tous les changements d'état de la zone sont journalisés.                                                                                                    |
| Ouverte en<br>sortie    | Si cet attribut est défini, la zone sera signalée si elle est ouverte au moment de la MES.                                                                                                    |
| Fréquent                | Cet attribut ne s'applique qu'aux services à distance*. Si cet attribut est défini pour une zone, elle doit s'ouvrir pour permettre des services à distance en fonction de ce même attribut.                                                                                                    |
| Fin de ligne            | L'attribut Fin de ligne (EOL) fournit un nombre de configurations de câblage de zone d'entrée au système.                                                                                                    |

| Attribut zone                         | Description                                                                                                    |
|---------------------------------------|----------------------------------------------------------------------------------------------------|
| Analysé                               | L'attribut Analysé doit être défini pour une zone si cette zone est câblée avec un détecteur<br>inertiel. Les valeurs Comptage d'impulsion et Coup brutal doivent être programmées pour<br>chaque détecteur inertiel du système après un étalonnage simple de l'appareil.                                                                                                    |
| Comptage<br>d'impulsion               | Niveau comptage d'impulsion pour détecteurs intertiels.                                                                                                    |
| Coup brutal                           | Niveau déclenchement de coup brutal pour détecteurs intertiels.                                                                                                    |
| Dernière issue                        | L'attribut Dernière issue ne peut être affecté qu'à un type de zone d'entrée/sortie. Utilisez cet attribut pour déroger à la procédure standard de décompte de la temporisation de sortie lorsque le système est en surveillance totale. Lorsque tous les autres chemins d'entrée/sortie des locaux sont fermés, mettez le système en surveillance totale et fermez la zone finale d'entrée/sortie. Dès que la porte est fermée, la temporisation Dernière issue commence à décompter pour mettre en surveillance le système. |
| Shunt                                 | Une zone dont l'attribut Shunt est défini sera inhibée lorsqu'une zone de type Shunt est ouverte. Cela offre un moyen pour grouper l'inhibition des zones avec l'ouverture du type de zone Shunt.                                                                                                    |
| Transmission<br>seule                 | Cet attribut ne s'applique qu'à un type de zone INCENDIE. Si cet attribut est défini, alors l'activation de la zone Incendie ne sera signalée qu'au centre de télésurveillance. Aucune alarme ne sera générée sur le site.                                                                                                    |
| Seulement<br>ouvert                   | Cet attribut ne s'applique qu'à un type de zone CLÉ DE MES. S'il est défini, l'état de<br>surveillance du bâtiment ne s'activera qu'au moment des ouvertures.                                                                                                    |
| Mise en<br>surveillance<br>possible   | Cet attribut ne s'applique qu'à un type de zone CLÉ DE MES. Si cet attribut est appliqué,<br>l'activation de la zone met le système/secteur en surveillance totale. Utilisez cet attribut<br>lorsque vous voulez que l'utilisateur ait uniquement la possibilité de METTRE TOTALEMENT<br>EN SURVEILLANCE le système à partir d'une zone Clé de MES.                                                                                                    |
| Mise hors<br>surveillance<br>possible | Cet attribut ne s'applique qu'à un type de zone CLÉ DE MES. Si cet attribut est défini,<br>l'activation de la zone met le système/secteur hors surveillance. Utilisez cet attribut lorsque<br>vous voulez que l'utilisateur ait uniquement la possibilité de METTRE TOTALEMENT HORS<br>SURVEILLANCE le système à partir d'une zone Clé de MES.                                                                                                    |
| Rapport Zone<br>technique             | Permet à une zone, lorsqu'elle est ouverte, d'envoyer, quel que soit le mode, une alarme au CTS dans FF, CID, SIA et SIA étendu. Lorsque des secteurs sont sélectionnés, l'alarme n'est envoyée qu'au CTS auquel le secteur a été affecté. Il s'agirait d'une UA – Alarme inconnue – suivie par le numéro de zone et un texte si SIA étendu est sélectionné. Elle envoie également un SMS à l'utilisateur final et à l'installateur si cette option est choisie lorsque le filtre d'alarme non confirmée est sélectionné.     |
| Affichage Zone<br>technique           | Permet à une zone d'ouverture de s'afficher sur le clavier du système. La LED d'alerte doit<br>également s'allumer. Lorsque des secteurs sont sélectionnés, elle ne s'affiche que sur le<br>clavier affecté au secteur dans lequel la zone a été sélectionnée. L'alerte ne peut s'afficher que<br>sur le clavier lorsque le secteur est en mode hors surveillance et pas dans les modes Partielle<br>A, Partielle B et en surveillance.                                                                                       |
| Zone<br>technique<br>Audible          | Permet d'activer le buzzer dans une zone activée. Le principe de fonctionnement est le même<br>que pour Affichage zone technique dans les différents modes de surveillance et sur des<br>systèmes avec des secteurs.                                                                                                    |

| Attribut zone                                          | Description                                                                                                    |
|--------------------------------------------------------|----------------------------------------------------------------------------------------------------|
| Délai zone<br>technique                                | Permet à la zone d'avoir un délai programmable. Le délai peut varier de 0 à 9 999 secondes et s'applique à toutes les zones techniques. Le principe de fonctionnement est le même que pour le temporisateur Tempo défaut 230 V : si la zone est fermée pendant le délai, une alarme n'est pas envoyée au CTS, un SMS n'est pas envoyé à l'utilisateur, et la sortie technique ne déclenche pas.                                  |
|                                                        | <b>Remarque :</b> la sortie Technique ne s'enclenchera pas tant que la temporisation de retard n'aura pas expiré.                                                                                                    |
| Rapport en<br>mode armé<br>uniquement                  | Les ouvertures ne sont signalées qu'en mode armé.                                                                                                    |
| Pré-alarme<br>incendie                                 | Si activé et qu'une alarme incendie se produit, une temporisation de pré-alarme incendie démarre et les sirènes internes et les buzzers se déclenchent. (Voir <i>Tempos</i> page 279.) Si l'alarme n'est pas annulée pendant la durée de la temporisation, une alarme incendie est confirmée, les sirènes internes et externes se déclenchent et un événement est envoyé au CTS.                                                 |
| Confirmation incendie                                  | Si activé, une temporisation Confirmation feu est enclenchée qui ajoute un temps supplémentaire à la temporisation de pré-alarme incendie jusqu'à ce qu'une alarme incendie soit signalée pour la zone. Voir <i>Tempos</i> page 279.                                                                                                    |
| Test sismique<br>/ Test<br>automatique<br>du détecteur | Un type de zone sismique peut être testé manuellement ou automatiquement. Cet attribut<br>permet d'activer le test automatique. Consultez <i>Tempos</i> page 279 pour obtenir des<br>informations détaillées sur comment configurer la temporisation qui détermine la fréquence à<br>laquelle la centrale teste toutes les zones sismiques possédant cet attribut. La valeur par<br>défaut pour la temporisation est de 7 jours. |
| Planifié                                               | L'attribut Temporisée est utilisé pour les zones Clé de MES afin de retarder la mise en<br>surveillance d'un secteur. La durée correspond à la temporisation de sortie du secteur pour<br>lequel la clé de MES est associée.                                                                                                    |
| Vérification                                           | Sélectionnez la zone de vérification configurée pour affecter à cette zone l'action de vérification du déclenchement audio/vidéo.                                                                                                    |
| MES FORCEE                                             | Si activé, le périphérique à armement par clé peut activer le système, inhibant automatiquement toutes les zones ouvertes.                                                                                                    |
| RAZ auto.                                              |                                                                                                    |

### 23.18 Attributs applicables aux types de zones

|                  |       |            | ۲         |      | ۲         | 8    |       | 8      |        |      |         | 8      |        | 8     | 8       | 8              | 8                   |            | 8        |               |               |                          |              |             |
|------------------|-------|------------|-----------|------|-----------|------|-------|--------|--------|------|---------|--------|--------|-------|---------|----------------|---------------------|------------|----------|---------------|---------------|--------------------------|--------------|-------------|
| Zono Typo        |       |            |           |      |           |      |       |        |        |      |         |        |        |       |         |                |                     |            |          |               |               |                          |              |             |
| Attribute        | Alarm | Entry/Exit | Exit Term | Fire | Fire Exit | Line | Panic | Holdup | Tamper | Tech | Medical | Keyarm | Unused | Shunt | X-Shunt | Detector Fault | Lock<br>Supervision | Seismic ** | All Okay | Hold-up Fault | Warning Fault | Setting<br>Authorisation | Lock Element | Glass Break |
| Access           | ۷     |            |           |      |           |      |       |        |        |      |         |        |        |       |         |                |                     |            |          |               |               |                          |              | ۷           |
| Exclude A        | ۷     | ٧          |           |      |           |      |       |        |        |      |         |        |        |       |         |                |                     |            |          |               |               |                          | ٧            | ۷           |
| Exclude B        | ۷     | ٧          |           |      |           |      |       |        |        |      |         |        |        |       |         |                |                     | -          |          |               |               |                          | ٧            | ٧           |
| 24 Hour          | ۷     |            |           |      |           |      |       |        |        |      |         |        |        |       |         |                |                     | ۷          |          |               |               |                          |              | ۷           |
| Local            | ۷     | ٧          |           | ٧    | ٧         |      |       |        |        |      | ٧       |        |        |       |         | ٧              |                     |            |          | ۷             | ٧             |                          | ۷            | ۷           |
| Unset Local      | ۷     |            | 1         | ۷    |           |      |       |        |        |      |         |        |        |       |         |                |                     | ۷          |          |               |               |                          |              | ۷           |
| Double Knock     | ۷     |            |           |      | 1         | Ĭ    |       |        |        |      |         |        |        |       |         |                |                     |            |          |               |               |                          |              | ۷           |
| Chime            | ۷     | ۷          |           |      |           |      |       |        |        | ٧    |         |        |        |       |         |                |                     |            |          |               |               | ۷                        |              | ۷           |
| Inhibit          | ۷     | ۷          | ۷         | ۷    | ۷         | ۷    | ۷     | ۷      | ۷      | ۷    | ۷       | ۷      |        | ۷     | ۷       | ۷              | ۷                   | ۷          | ۷        | ۷             | ۷             |                          | ۷            | ۷           |
| Normal Open      | ۷     | ۷          | ۷         | ۷    | ۷         | ۷    | ۷     | ۷      | ۷      | ۷    | ۷       | ۷      |        | ۷     | ۷       | ۷              | ۷                   |            | ۷        | ۷             | ۷             | ۷                        | ۷            | ۷           |
| Silent           | ۷     |            |           |      |           |      | ۷     | ۷      |        |      |         |        |        |       |         |                |                     |            |          |               |               |                          |              | ۷           |
| Log              | ۷     | ۷          | ۷         | ۷    | ۷         | ۷    | ۷     | ۷      | ۷      | ۷    | ۷       | ۷      |        | ۷     | ۷       | ۷              | ۷                   | ۷          | ۷        | ۷             | ۷             | ۷                        | ۷            | ۷           |
| Shunt            | ۷     | ۷          |           |      | ۷         |      |       |        |        |      |         |        |        |       |         |                |                     |            |          |               |               |                          |              | ۷           |
| Frequent *       | ۷     | ۷          | ۷         |      |           |      |       |        |        | ۷    |         | ۷      |        | ۷     | ۷       |                |                     |            |          |               |               |                          |              | ۷           |
| Analyzed         | ۷     | ۷          |           |      | ۷         |      |       |        |        |      | Ĩ       |        |        |       | 1       |                |                     |            |          |               |               |                          |              |             |
| Pulse Count      | ۷     | ۷          |           |      | ۷         |      |       |        |        |      |         |        |        |       |         |                |                     |            |          |               |               |                          |              |             |
| Gross attack     | ۷     | ۷          |           |      | ۷         |      |       |        |        |      |         |        |        |       |         |                |                     |            |          |               |               |                          |              |             |
| Calendar         | ۷     | ۷          | ۷         | ۷    | ۷         | ۷    | ۷     | ۷      | ۷      | ۷    | ۷       | ۷      |        | ۷     | ۷       | ۷              | ۷                   | ۷          | ۷        | ۷             | ۷             | ۷                        | ۷            | ۷           |
| Verification     | ۷     | ۷          |           | ۷    | ۷         |      | ۷     | ۷      |        | ۷    | ۷       |        |        |       |         |                |                     | ۷          |          |               |               |                          |              | ۷           |
| Exit Open        |       | ۷          |           |      |           |      |       |        |        |      |         |        |        |       |         |                |                     |            |          |               |               |                          |              |             |
| Seismic Test     |       |            |           |      |           |      |       |        |        |      |         |        |        |       |         |                |                     | ۷          |          |               |               |                          |              |             |
| Timed            |       |            |           |      |           |      |       |        |        |      |         | ۷      |        |       |         |                |                     |            |          |               |               |                          |              |             |
| Report Only      |       |            |           | ۷    |           |      |       |        |        |      |         |        |        |       |         |                |                     |            |          |               |               |                          |              |             |
| Open Only        |       |            |           |      |           |      |       |        |        |      |         | ۷      |        |       |         |                |                     |            |          |               |               | ۷                        |              |             |
| Final Exit       |       | ۷          |           |      |           |      |       |        |        |      |         |        |        |       |         |                |                     |            |          |               |               |                          | ۷            |             |
| Fullset enable   |       |            |           |      |           |      |       |        |        |      |         | ۷      |        |       |         |                |                     |            |          |               |               |                          |              |             |
| Unset enable     |       |            |           |      |           |      |       |        |        |      |         | ۷      |        |       |         |                |                     |            |          |               |               |                          |              |             |
| Shunt            | ۷     | ۷          |           |      | ۷         |      |       |        |        |      |         |        |        |       |         |                |                     |            |          |               |               |                          |              | ۷           |
| Report (Tech)    |       |            |           |      |           |      |       |        |        | ۷    |         |        |        |       |         |                |                     |            |          |               |               |                          |              |             |
| Display(Tech)    |       |            |           |      |           |      |       |        |        | ۷    |         |        |        |       |         |                |                     |            |          |               |               |                          |              |             |
| Audible (Tech)   |       |            |           |      |           |      |       |        |        | ۷    |         |        |        |       |         |                |                     |            |          |               |               |                          |              |             |
| Delay (Tech)     |       |            |           |      |           |      |       |        |        | ۷    |         |        |        |       |         |                |                     |            |          |               |               |                          |              |             |
| Report When Set  |       |            |           |      |           |      |       |        |        | ۷    |         |        |        |       |         |                |                     |            |          |               |               |                          |              |             |
| Fire Pre-alarm   |       |            |           | ۷    | ۷         |      |       |        |        |      |         |        |        |       |         |                |                     |            |          |               |               |                          |              |             |
| Fire Recognition |       |            |           | ۷    | ۷         |      |       |        |        |      |         |        |        |       |         |                |                     |            |          |               |               |                          |              |             |
| Force set        |       |            |           |      |           |      |       |        |        |      |         | ۷      |        |       |         |                |                     |            |          |               |               |                          |              |             |

Le tableau ci-dessous indique les attributs applicables par type de zone :

Diquement disponible en mode Évolué.

\* Uniquement en association avec des services à distance.

\*\* Uniquement disponible en mode Bancaire.

### 23.19 Niveaux ATS et spécifications d'atténuation

Niveaux d'ATS (Alarm Transmission System, Système de transmission d'alarme)

Le tableau suivant récapitule les niveaux d'ATS nécessaire pour la centrale, en cas de communication :

- GSM vers un centre de télésurveillance (CTS)
- RTC vers un centre de télésurveillance (CTS)
- Ethernet vers un logiciel de réception SPC Comm
- GPRS vers un logiciel de réception SPC Comm

|            | GSM CTS | RTC CTS | Ethernet | GPRS  |
|------------|---------|---------|----------|-------|
| Niveau ATS | ATS 2   | ATS 2   | ATS 6    | ATS 5 |

#### Atténuation de RTC

Pour un numéroteur RTC, il est recommandé d'utiliser un câble de télécommunication interne CW1308 ou équivalent pour connecter le modem à la ligne téléphonique. La longueur du câble doit être comprise entre 0,5 m et 100 m.

#### Atténuation d'Ethernet

Pour Ethernet, nous recommandons l'utilisation d'un câble de catégorie 5 d'une longueur comprise entre 0,5 m et 100 m.

#### Atténuation de GSM

La force du champ du signal GSM doit être d'au moins -95 dB. En deçà de ce niveau, le modem signalera une erreur de signal faible à la centrale. Cette erreur sera traitée comme les autres erreurs du système.

#### Surveillance du RTC (SPCN110) et du GSM (SPCN320)

Une panne de l'interface entre le modem RTC et la centrale sera détectée après 30 secondes, au bout desquelles une erreur ATS sera signalée.

Une panne de l'interface entre le modem RTC et la centrale sera détectée après 30 secondes, au bout desquelles une erreur ATS sera signalée.

### 23.20 Lecteurs de cartes et de formats de badges pris en charge

Les lecteurs et formats suivants sont pris en charge par le système SPC :

| Lecteur  | Format du badge |
|----------|-----------------|
| HD500-EM | IB41-EM         |
| PR500-EM | IB42-EM         |
| SP500-EM | IB44-EM         |
| PM500-EM | IB45-EM         |
|          | ABR5100-BL      |
|          | ABR5100-TG      |
|          | ABR5100-PR      |

| Lecteur     | Format du badge                    |
|-------------|------------------------------------|
| AR6181-RX   | IB41-EM                            |
| AR6182-RX   | IB42-EM                            |
|             | IB44-EM                            |
|             | IB45-EM                            |
|             | ABR5100-BL                         |
|             | ABR5100-TG                         |
|             | ABR5100-PR                         |
| HD500-Cotag | IB928                              |
| PR500-Cotag | IB911                              |
| SP500-Cotag | IB968                              |
| PM500-Cotag | IB961                              |
| HF500-Cotag | IB958M                             |
| PP500-Cotag | IB928                              |
|             | IB911                              |
|             | IB968                              |
|             | IB961                              |
|             | IB958M                             |
| PP500-EM    | IB41-EM                            |
|             | IB42-EM                            |
|             | IB44-EM                            |
|             | IB45-EM                            |
|             | ABR5100-BL                         |
|             | ABR5100-TG                         |
|             | ABR5100-PR                         |
| AR6181-MX   | ABP5100-BL MIFARE Classique 1K     |
| AR6182-MX   | ABR5100-PR MIFARE Classique 4K     |
| iClass R10  | ABP5100-BL                         |
| iClass R15  | Seulement MIFARE 32 bit par défaut |
| iClass R30  |                                    |
| iClass R40  |                                    |
| iClassRK40  |                                    |

| Lecteur          | Format du badge                          |
|------------------|------------------------------------------|
| MultiClass RP40  | ABP5100-BL                               |
| MultiClass RP15  | Seulement MIFARE 32 bit par défaut       |
| MultiClass RPK40 | IB41-EM                                  |
|                  | IB42-EM                                  |
|                  | IB44-EM                                  |
|                  | IB45-EM ABR5100-BL ABR5100-TG ABR5100-PR |
| HID Prox Pro     | 26 bit Wiegand                           |
|                  | EPX 36 bit Wiegand                       |

#### Codes et restrictions du site

| Format Lecteur          | Code du site<br>disponible | Restrictions                                                                                                    |
|-------------------------|----------------------------|----------------------------------------------------------------------------------------------------|
| EM4102                  | No.                        | N° maxi de badge 9999999999                                                                                         |
| COTAG                   | No.                        | N° maxi de badge 9999999999                                                                                         |
| Wiegand 26 bits         | Oui                        | Code site maxi 255<br>N° maxi de badge 65535                                                                        |
| Wiegand 36 bits         | Oui                        | Code site maxi 32767<br>N° maxi de badge 524287                                                                     |
| HID Corporate 1000      | Oui                        | Code site maxi 4095<br>N° maxi de badge 1048575                                                                     |
| HID 37                  | No.                        | N° maxi de badge 34359738370                                                                                        |
| HID 37F                 | Oui                        | Code site maxi 65535<br>N° maxi de badge 5242875                                                                    |
| HID 37BCD               | No.                        | N° maxi de badge 99999999                                                                                           |
| HID ICLASS<br>MIFARE    | No.                        | N° maxi de badge 4294967295                                                                                         |
| HID ICLASS<br>DESFIRE   | No.                        | Numéro de badge chiffré.<br>N° maxi de badge 72 x 10 <sup>16</sup> . Ce numéro doit être reconnu par la<br>centrale |
| AR618 WIE BCD 52<br>BIT | No.                        | N° maxi de badge 4294967295                                                                                         |
| AR618 OMRON 80<br>BIT   | No.                        | N° maxi de badge 999999999999999999999999999999999999                                                               |

## 23.21 Support SPC pour périphériques E-Bus

La passerelle E-Bus SPC (SPCG310) est un transpondeur X-BUS permettant la communication entre un contrôleur SPC et des périphériques E-Bus Sintony. L'adressage de l'E-BUS Sintony permet des adresses doubles de transpondeur sur différentes sections de l'E-BUS. Les périphériques X-BUS n'ont besoin que d'adresses uniques. Pour prendre cela en compte, il peut s'avérer nécessaire d'effectuer un

réadressage du périphérique E-BUS. Pour plus d'informations, consultez la rubrique *Mode adressage* page 141.

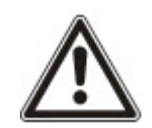

REMARQUE : Vanderbilt vous recommande de lire le document **Sintony System Migration** (Migration du système Sintony) avant de configurer les périphériques E-Bus.

### 23.21.1 Configuration et adressage des périphériques E-Bus

Il est possible de configurer et d'adresser les périphériques E-Bus Sintony suivants, pour communiquer avec le contrôleur SPC :

- Claviers Sintony SAK41/SMK41, SAK51/SMK51 et SAK53/SMK53
- Transpondeurs d'entrée Sintony
- Transpondeurs de sortie Sintony
- PSU Sintony : SAP 8, SAP 14, SAP 20 et SAP 25
- 1. Dans le navigateur, allez sur Paramètres > X-BUS > Transpondeurs.

La liste des Transpondeurs configurés s'affiche.

- 2. Sélectionner un SPC E-Bus Gateway.
- 3. Sur la page **Configuration transpondeur**, saisissez une **Description** pour le **Gateway E-BUS pour SPC**. Pour un complément d'information sur la configuration des transpondeurs, voir *Transpondeurs* page 255.

| Hardware        | Système /      | Entrões & Portes            | Sorties    | Secteurs | Calendriers | Changer son code // | Avance    |              |
|-----------------|----------------|-----------------------------|------------|----------|-------------|---------------------|-----------|--------------|
| Centrale        | ×01/1          |                             |            |          |             |                     |           |              |
| Transpondeu     | n Cir          |                             |            |          |             |                     |           |              |
| Configuratio    | n Transpo      | ondeur                      |            |          |             |                     |           |              |
| ID Transponde   | r.             | 5                           |            |          |             |                     |           |              |
| Type            |                | Gateway E-BUS pour 5        | SPC        |          |             |                     |           |              |
| N° Série        |                | 5021400                     |            |          |             |                     |           |              |
| Libellé         |                | GW 5                        |            |          |             |                     |           |              |
| Choisir une adr | esse E-BUS (d  | correspond à IID X-BUS):    | Claviers   |          |             |                     | [Aucun 🖌] | Sélectionner |
| Choisir une adr | esse E-BUS (c  | correspond à FID X-BUS).    | Entrèe     |          |             |                     | Aucun 🗸   | Sélectionner |
| Choisir une adr | esse E-BUS (d  | correspond à TID X-BUS):    | Sortie     |          |             |                     | Aucun 🗸   | Sélectionner |
| Choisir une adr | esse E-BUS (c  | correspond à FID X-BUS):    | ALIM       |          |             |                     | Aucun     | Sélectionner |
| Note            |                |                             |            |          |             |                     |           |              |
| *Adresse déjà u | tileée         |                             |            |          |             |                     |           |              |
| #Adresser un El | 1925 causera u | in conflit                  |            |          |             |                     |           |              |
| 1 Transpondeurs | edressés pour  | ant être assignés à un char | geur (PSU) |          |             |                     |           | ×            |

- 4. Pour adresser un périphérique E-Bus, sélectionnez une adresse dans la liste déroulante décrite dans le tableau ci-dessous. Si l'ID est marquée par une astérisque (\*), cela indique qu'elle est déjà utilisée. Cette adresse ne peut pas être sélectionnée.
- 5. Cliquez sur le bouton Sélectionner.

| Le message Adressage     | en   | cours    | Une | reconfiguration | du | Xbus | va | être |
|--------------------------|------|----------|-----|-----------------|----|------|----|------|
| requise s'affiche en hau | t de | la page. |     |                 |    |      |    |      |

La Gateway E-BUS pour SPC émet un bip sonore répété.

6. En fonction du périphérique E-Bus concerné, appuyer et maintenir enfoncé le bouton d'adressage comme décrit dans la colonne **Adressage** du tableau ci-dessous.

Le Gateway E-BUS pour SPC émet un bip continu pour indiquer que l'adresse est maintenant associée au périphérique E-Bus.

7. Allez sur Paramètres > X-BUS > Transpondeurs.

8. Cliquer sur le bouton **Reconfigurer**.

Reconfiguration terminée s'affiche en haut de la page. Les entrées et sorties E-Bus sont affichées dans la liste des **Transpondeurs configurés**. Si un transpondeur d'entrée est associé à une ALIM, le type d'ALIM est affiché dans la colonne **ALIM**. Les claviers sont affichés dans la liste des **Claviers configurés**.

- 9. Pour terminer la procédure d'adressage et ajouter les périphériques ALIM SAP 8, SAP 14 et SAP 20 à la liste des **Transpondeurs configurés**, consultez *Transpondeurs d'adressage pour SAP 8, SAP 14 et SAP 20* ci-dessous.
- 10. Si le X-BUS a des conflits d'adressage, le message d'avertissement ID Invalide ou déjà utilisée comme IDx Transpondeur s'affiche. Répétez les étapes précédentes jusqu'à l'élimination des conflits d'adressage.

| Périphérique<br>E-Bus :<br>menu<br>déroulant | Description                                                                            | Format<br>d'adresse                                      | Adressage                                                                                                    |
|----------------------------------------------|----------------------------------------------------------------------------------------|----------------------------------------------------------|----------------------------------------------------------------------------------------------------|
| Clavier                                      | ID à assigner aux claviers<br>Sintony.                                                 | E-BUS ID (X-<br>BUS ID)                                  | Maintenir simultanément enfoncées les touches 1<br>et 3 jusqu'à ce que le Gateway E-BUS pour SPC<br>émette un bip continu.                         |
| Entrée                                       | ID à assigner aux<br>transpondeurs d'entrée<br>Sintony                                 | E-BUS ID (X-<br>BUS ID)                                  | Maintenir enfoncé le bouton d'adressage pendant<br>5 secondes et le relâcher pour entendre le bip<br>continu.                                      |
| Sortie                                       | ID à assigner aux<br>transpondeurs de sortie<br>Sintony                                | E-BUS ID (X-<br>BUS ID)                                  | Maintenir enfoncé le bouton d'adressage pendant<br>5 secondes et le relâcher pour entendre le<br>Gateway E-BUS pour SPC émettre un bip<br>continu. |
| Module<br>d'alimentation                     | ID assignables aux<br>périphériques ALIM Syntony<br>SAP 8, SAP 14, SAP 20 et<br>SAP 25 | E-BUS ID (X-<br>BUS ID des<br>transpondeurs<br>associés) | Maintenez enfoncé le bouton d'adressage jusqu'à<br>entendre le Gateway E-BUS pour SPC émettre un<br>bip continu.                                   |

#### Voir également

Mode adressage page 141

#### 23.21.1.1 Transpondeurs d'adressage pour SAP 8, SAP 14 et SAP 20

Après avoir assigné une adresse ALIM à un SAP 8, SAP 14 ou SAP 20 (voir *Configuration et adressage des périphériques E-Bus* à la page précédente ), vous devez assigner un transpondeur d'entrée à l'ALIM. Cela simule une communication avec la centrale SPC via un transpondeur.

1. Sur la liste Transpondeurs configurés, sélectionner le Gateway E-BUS pour SPC.

#### La page Configuration du transpondeur s'affiche.

2. Consulter la nouvelle adresse ALIM dans la liste déroulante.

Un point d'exclamation (!) précède l'adresse ALIM que vous avez assignée au périphérique. Cela indique qu'un transpondeur d'entrée est disponible pour être assigné à l'ALIM.

- 3. Notez le numéro indiqué entre crochets à côté de l'adresse ALIM. Ce nombre est l'adresse à assigner au transpondeur d'entrée. Par exemple, si l'adresse ALIM est **ID 14 (27)**, il faut sélectionner manuellement un transpondeur avec l'**ID 27** dans la liste déroulante **Entrée**.
- 4. Dans la liste déroulante **Entrée**, sélectionner l'adresse transpondeur entre parenthèses à côté de l'adresse ALIM.
- 5. Cliquer sur le bouton **Sélectionner**.

- 6. Allez sur **Paramètres > X-BUS > Transpondeurs**.
- 7. Cliquer sur **Reconfigurer**.

Le périphérique ALIM est affiché dans la liste des Transpondeurs configurés.

#### 23.21.1.2 Transpondeurs d'adressage pour l'ALIM SAP 25

L'ALIM SAP 25 Sintony est dotée de deux transpondeurs internes. Une adresse doit être assignée à chaque transpondeur. Ces deux adresses sont assignées automatiquement dès la fin de la procédure d'adressage décrite dans *Configuration et adressage des périphériques E-Bus* page 422. La formule 2n – 1 est applicable lorsque n est une valeur de l'adresse ALIM. Par exemple, si l'ID 10 est assignée au SAP 25, chaque transpondeur se verra assigner les ID E-Bus 19 et 20.

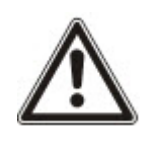

REMARQUE : dans la liste déroulante ALIM, le symbole dièse (#) précède l'adresse d'un SAP 25 pour indiquer que l'adressage automatique des transpondeurs va provoquer un conflit avec les transpondeurs d'entrée existants. Pour résoudre un tel conflit, il faut réadresser l'un des périphériques en conflit.

# 23.22 Glossaire FlexC

| Acronyme | Description EN50136-1                                                                                                    | Exemple FlexC                                                                                              |
|----------|----------------------------------------------------------------------------------------------------|----------------------------------------------------------------------------------------------------|
| AE       | Système de gestion des alarmes                                                                                                    | Client SPC Com XT                                                                                          |
|          | Équipement situé au CTS pour sécuriser et afficher les états<br>d'alarme ou les changements d'état d'alarme en réponse à la<br>réception des alarmes entrantes avant l'envoi d'une confirmation.<br>L'AE ne fait pas partie de l'ATS.                                                                    |                                                                                                    |
| CTS      | Centre de télésurveillance                                                                                                    | Le SPC Com XT doit être                                                                                    |
|          | Centre géré en permanence vers lequel sont envoyés les<br>informations d'un ou plusieurs systèmes d'alarme (AS).                                                                                                    | installé dans un CTS.                                                                                      |
| AS       | Système d'alarme                                                                                                    | Centrale SPC                                                                                               |
|          | Installation électrique qui répond à la détection manuelle ou<br>automatique de la présence d'un risque. Le système d'alarme (AS)<br>ne fait pas partie du système de transmission (ATS).                                                                                                    |                                                                                                    |
| ATE      | Équipement de transmission d'alarme                                                                                                    | -                                                                                                    |
|          | Terme collectif désignant l'ATE, le MCT (Monitoring Centre<br>Transceiver) et le frontal de réception des alarmes.                                                                                                    |                                                                                                    |
| ATP      | Chemin de transmission d'alarme                                                                                                    | Un chemin prédéfini entre la                                                                               |
| (<br>c   | Chemin qu'un message d'alarme traverse entre un Système d'Alarme (AS) et son équipement d'Alarme associé (AE).                                                                                                    | centrale SPC et le récepteur<br>SPC ComXT. Par exemple,<br>un système utilisant Ethernet                   |
|          | Le chemin de transmission (ATP) commence à l'interface entre un système d'alarme (AS) et le transmetteur (SPT) et finit à l'interface entre le récepteur (RCT) et le système de gestion des alarmes (AE). Pour les fonctions de notification et de supervision, le sens inverse peut aussi être utilisé. | comme chemin principal et<br>GPRS comme chemin de<br>secours aura deux ATP<br>différents au sein de l'ATS. |

| Acronyme | Description EN50136-1                                                                                                    | Exemple FlexC                                                                                                    |
|----------|----------------------------------------------------------------------------------------------------|----------------------------------------------------------------------------------------------------|
| ATS      | Système de transmission d'alarme<br>Ensemble constitué de l'équipement de transmission d'alarme<br>(ATE) et de réseaux de communication, utilisés pour transmettre<br>l'état d'un ou plusieurs systèmes d'alarme (AS) d'un établissement<br>surveillé vers un ou plusieurs systèmes de gestion des alarmes (AE)<br>d'un ou plusieurs CTS. Un système ATS peut comprendre plus d'un<br>chemin ATP.                                                                                                    | Un système de transmission<br>d'alarme combinant un ou<br>plusieurs chemins de<br>transmission entre une<br>centrale SPC et un le SPC<br>Com XT. |
| RCT      | <b>Frontal de réception</b><br>Équipement de transmission d'alarme (ATE) dans le CTS, relié à un<br>ou plusieurs systèmes de gestion des alarmes (AE) et un ou<br>plusieurs réseaux de transmission, qui constitue au moins un<br>chemin de transmission d'alarme (ATP). Dans certains systèmes,<br>cet équipement d'émission et de réception peut être capable<br>d'indiquer les changements d'état du système d'alarme et de gérer<br>un JDB. Cela peut être nécessaire en cas de défaillance de<br>l'informatique de gestion des alarmes du centre. | Récepteur SPC Com XT                                                                                                    |
| SPT      | <b>Transmetteur supervisé</b><br>Équipement de transmission d'alarme (ATE) - au niveau du site<br>surveillé - incluant : l'interface au système d'alarme (AS) et<br>l'interface à un ou plusieurs réseaux de transmission - qui constitue<br>au moins un chemin de transmission d'alarme (ATP).                                                                                                    | Intégré à la centrale SPC<br>avec Ethernet, GPRS, PPP<br>sur RTC.                                                                                |

FlexC utilise divers acronymes (repris de la norme EN50136-1).

| Acronyme | Description                                                                                                    |
|----------|----------------------------------------------------------------------------------------------------|
| ASP      | Protocole de sécurité analogique (ASP)                                                                                                    |
|          | Les protocoles de transmission d'alarme sont généralement utilisés pour la transmission d'alarme sur le réseau téléphonique, par ex. SIA ou Contact ID. |

## 23.23 FlexC - Commandes

La fenêtre ci-dessous liste les commandes disponibles pour un profil de commande. Le profil de commande assigné à un système de transmission ATS définit le mode de contrôle d'une centrale depuis le SPC Com XT.

| Filtre commande   | Commandes                             |
|-------------------|---------------------------------------|
| Commandes système | Lit Résumé Centrale                   |
|                   | Définit la date et l'heure du système |
|                   | Accès Installateur autorisé           |
|                   | Accès Constructeur autorisé           |

| Filtre commande          | Commandes                                    |
|--------------------------|----------------------------------------------|
| Commandes intrusion      | Lit l'état des secteurs                      |
|                          | Lit le changement d'état d'un secteur        |
|                          | Change le mode d'un secteur (MES/MHS)        |
|                          | Lit l'état des alertes de la centrale        |
|                          | Réalise des actions sur alerte               |
|                          | Arrête les sirènes                           |
|                          | Lit l'état d'une zone                        |
|                          | Contrôle une zone                            |
|                          | Lit le JDB du système                        |
|                          | Lit le JDB d'une zone                        |
|                          | Lit le JDB radio                             |
| Commandes de sorties     | Lit l'état d'une sortie interaction logique  |
|                          | Contrôle une sortie interaction logique      |
| Commandes utilisateur    | Vérifie un utilisateur dans la centrale      |
|                          | Lit la configuration d'un utilisateur        |
|                          | Ajouter une personne                         |
|                          | Édite un utilisateur                         |
|                          | Supprimer un utilisateur                     |
|                          | Lit la configuration d'un profil utilisateur |
|                          | Ajout d'un profil utilisateur                |
|                          | Édite un profil utilisateur                  |
|                          | Supprime un profil utilisateur               |
|                          | Change le code PIN d'utilisateur             |
| Commandes sur Calendrier | Lit la configuration d'un calendrier         |
|                          | Ajouter un calendrier                        |
|                          | Édite un calendrier                          |
|                          | Édite une semaine du calendrier              |
|                          | Supprime un calendrier                       |
|                          | Ajouter un jour exceptionnel                 |
|                          | Édite un jour exceptionnel                   |
|                          | Supprime un jour exceptionnel                |

| Filtre commande               | Commandes                                          |
|-------------------------------|----------------------------------------------------|
| Commandes de communication    | Lit l'état de l'Ethernet                           |
|                               | Lit l'état d'un modem                              |
|                               | Lit le JDB d'un modem                              |
|                               | Lit le JDB d'un récepteur CTS                      |
| FlexC - Commandes             | Lit l'état d'un ATS FlexC                          |
|                               | Lit le JDB réseau d'un ATS FlexC                   |
|                               | Lit le JDB événement d'un ATS FlexC                |
|                               | Lit le JDB d'un ATS FlexC                          |
|                               | Lit le JDB réseau d'un Chemin FlexC                |
|                               | Exporte le fichier de configuration d'un ATS FlexC |
|                               | Importe le fichier de configuration d'un ATS FlexC |
|                               | Supprime un ATS FlexC                              |
|                               | Supprime un Chemin FlexC                           |
|                               | Supprime un Profile Événement FlexC                |
|                               | Supprime un Profile de Commande FlexC              |
|                               | Active un TestAuto sur un Chemin FlexC             |
| Commandes de contrôle d'accès | Lit la configuration d'une porte                   |
|                               | Lit l'état d'une porte                             |
|                               | Pilote une porte                                   |
|                               | Lit le JDB d'accès                                 |
| Commandes de vérification     | Lit une image de caméra                            |
|                               | Lit l'état d'une zone de vérification              |
|                               | Lit les données d'une zone de vérification         |
|                               | Envoi des données à une zone de vérification       |
| Clavier virtuel               | Pilote un clavier                                  |

| Filtre commande       | Commandes                                  |  |  |  |
|-----------------------|--------------------------------------------|--|--|--|
| Fichier de Commandes  | Met à jour le firmware de la centrale      |  |  |  |
|                       | Met à jour le firmware des périphériques   |  |  |  |
|                       | Télécharger le firmware des périphériques  |  |  |  |
|                       | Mettre à jour la progression PFW           |  |  |  |
|                       | Upload un fichier de configuration         |  |  |  |
|                       | Download un fichier de configuration       |  |  |  |
|                       | Enregistre la configuration de la centrale |  |  |  |
|                       | Redémarre la centrale                      |  |  |  |
| Commandes maintenance | Lit les infos de la centrale               |  |  |  |
|                       | Lit les états de la centrale               |  |  |  |
|                       | Lit l'en-tête des fichiers configuration   |  |  |  |
|                       | Lit la configuration de langue             |  |  |  |
|                       | Lit la configuration intrusion             |  |  |  |
|                       | Lit l'état des périphériques X-BUS         |  |  |  |
|                       | Lit la configuration d'un secteur          |  |  |  |

## 23.24 Tempos des catégories d' ATS

Ce tableau décrit les tempos des catégories d'ATS définies dans la norme EN50136-1 et précise comment FlexC respecte ces dispositions au titre des catégories SP1-SP6, DP1-DP4.

|                     |                             | Tempos re            | quis par El                               | N50136-1                                                        |                                                                  | FlexC - Implémentation des tempos pour<br>les différentes catégories d'ATS |                                           |                                                                    |                                                                     |
|---------------------|-----------------------------|----------------------|-------------------------------------------|-----------------------------------------------------------------|------------------------------------------------------------------|----------------------------------------------------------------------------|-------------------------------------------|--------------------------------------------------------------------|---------------------------------------------------------------------|
| Catégories<br>d'ATS | Interfaces<br>par<br>défaut | Événement<br>timeout | Timeout<br>Polling<br>Chemin<br>Principal | Timeout<br>polling<br>Chemin de<br>secours<br>(principal<br>OK) | Timeout<br>polling<br>Chemin de<br>secours<br>(principal<br>NOK) | Événement<br>timeout                                                       | Timeout<br>Polling<br>Chemin<br>Principal | Timeout<br>polling<br>Chemin<br>de<br>secours<br>(principal<br>OK) | Timeout<br>polling<br>Chemin<br>de<br>secours<br>(principal<br>NOK) |
| SP1                 | Cat 1<br>[Ethernet]         | 8 min                | 32 jours                                  | -                                                               | -                                                                | 2 min                                                                      | 30 jours                                  | -                                                                  | -                                                                   |
| SP2                 | Cat 2<br>[Ethernet]         | 2 min                | 25 h                                      | -                                                               | -                                                                | 2 min                                                                      | 24 h                                      | -                                                                  | -                                                                   |
| SP3                 | Cat 3<br>[Ethernet]         | 60 s                 | 30 min                                    | -                                                               | -                                                                | 60 s                                                                       | 30 min                                    | -                                                                  | -                                                                   |
| SP4                 | Cat 4<br>[Ethernet]         | 60 s                 | 3 min                                     | -                                                               | -                                                                | 60 s                                                                       | 3 min                                     | -                                                                  | -                                                                   |
| SP5                 | Cat 5<br>[Ethernet]         | 30 s                 | 90 s                                      | -                                                               | -                                                                | 30 s                                                                       | 90 s                                      | -                                                                  | -                                                                   |

|                     |                                         | Tempos requis par EN50136-1 |                                           |                                                                 |                                                                  | FlexC - Implémentation des tempos pour<br>les différentes catégories d'ATS |                                           |                                                                    |                                                                     |
|---------------------|-----------------------------------------|-----------------------------|-------------------------------------------|-----------------------------------------------------------------|------------------------------------------------------------------|----------------------------------------------------------------------------|-------------------------------------------|--------------------------------------------------------------------|---------------------------------------------------------------------|
| Catégories<br>d'ATS | Interfaces<br>par<br>défaut             | Événement<br>timeout        | Timeout<br>Polling<br>Chemin<br>Principal | Timeout<br>polling<br>Chemin de<br>secours<br>(principal<br>OK) | Timeout<br>polling<br>Chemin de<br>secours<br>(principal<br>NOK) | Événement<br>timeout                                                       | Timeout<br>Polling<br>Chemin<br>Principal | Timeout<br>polling<br>Chemin<br>de<br>secours<br>(principal<br>OK) | Timeout<br>polling<br>Chemin<br>de<br>secours<br>(principal<br>NOK) |
| SP6                 | Cat 6<br>[Ethernet]                     | 30 s                        | 20 s                                      | -                                                               | -                                                                | 30 s                                                                       | 20 s                                      | -                                                                  | -                                                                   |
| DP1                 | Cat 2<br>[Ethernet]<br>Cat 2<br>[Modem] | 2 min                       | 25 h                                      | 50 h                                                            | 25 h                                                             | 2 min                                                                      | 24 h                                      | 24 h 30                                                            | 24 h 10                                                             |
| DP2                 | Cat 3<br>[Ethernet]<br>Cat 3<br>[Modem] | 60 s                        | 30 min                                    | 25 h                                                            | 30 min                                                           | 60 s                                                                       | 30 min                                    | 24 h 30                                                            | 30 min                                                              |
| DP3                 | Cat 4<br>[Ethernet]<br>Cat 4<br>[Modem] | 60 s                        | 3 min                                     | 25 h                                                            | 3 min                                                            | 60 s                                                                       | 3 min                                     | 24 h 30                                                            | 3 min                                                               |
| DP4                 | Cat 5<br>[Ethernet]<br>Cat 5<br>[Modem] | 30 s                        | 90 s                                      | 5 h                                                             | 90 s                                                             | 30 s                                                                       | 90 s                                      | 4 h 10                                                             | 90 s                                                                |

## 23.25 Tempos des catégories de Chemin

La fenêtre suivante présente les paramètres appliqués aux événements d'expiration du délai d'attente, aux intervalles de polling (actifs et inactifs) et aux timeouts du polling (actifs et inactifs) pour chaque catégorie de chemin. Pour l'Ethernet, l'intervalle de polling et l'intervalle de tentative sont identiques. Pour réduire les coûts liés aux appels GPRS, l'intervalle et l'intervalle de tentative des chemins GPRS sont différents ; par exemple, les interrogations Cat 3 [Modem] interviennent toutes les 25 min, puis toutes les 60 s pendant 5 min pendant un maximum de 30 min. Pour une vue d'ensemble de l'intervalle de polling configuré, allez sur **État > FlexC > JDB réseau**.

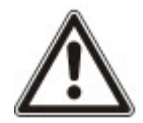

Si un chemin est actif puis devient inactif, il reste dans le taux actif de polling pendant deux cycles supplémentaires avant de passer à un intervalle de polling **Chemin tombé**.

| Catégories de chemin<br>Ethernet |                      | Polling quand le chemin est actif |                         |                 | Polling quand le Chemin est inactif |                         |                 | Polling quand le<br>Chemin est tombé |       |
|----------------------------------|----------------------|-----------------------------------|-------------------------|-----------------|-------------------------------------|-------------------------|-----------------|--------------------------------------|-------|
| Catégories<br>du Chemin          | Événement<br>timeout | Intervalles<br>des<br>pollings    | Intervalle de tentative | Timeout<br>Test | Intervalles<br>des<br>pollings      | Intervalle de tentative | Timeout<br>Test | Intervalles<br>des<br>pollings       | Délai |
| Cat 6<br>[Ethernet]              | 30 s                 | 8 s                               | 30 s                    | 20 s            | 8 s                                 | 30 s                    | 20 s            | 30 s                                 | 30 s  |
| Cat 5<br>[Ethernet]              | 30 s                 | 10 s                              | 30 s                    | 90 s            | 10 s                                | 30 s                    | 90 s            | 30 s                                 | 30 s  |

| Catégories de chemin<br>Ethernet |                      | Polling quand le chemin est actif |                         |                 | Polling quan                   | d le Chemin es          | Polling quand le<br>Chemin est tombé |                                |       |
|----------------------------------|----------------------|-----------------------------------|-------------------------|-----------------|--------------------------------|-------------------------|--------------------------------------|--------------------------------|-------|
| Catégories<br>du Chemin          | Événement<br>timeout | Intervalles<br>des<br>pollings    | Intervalle de tentative | Timeout<br>Test | Intervalles<br>des<br>pollings | Intervalle de tentative | Timeout<br>Test                      | Intervalles<br>des<br>pollings | Délai |
| Cat 4<br>[Ethernet]              | 60 s                 | 30 s                              | 30 s                    | 3 min           | 30 s                           | 30 s                    | 3 min                                | 30 s                           | 30 s  |
| Cat 3<br>[Ethernet]              | 60 s                 | 60 s                              | 60 s                    | 30 min          | 60 s                           | 60 s                    | 30 min                               | 60 s                           | 30 s  |
| Cat 2A<br>[Ethernet]             | 2 min                | 2 min                             | 2 min                   | 4 h             | 2 min                          | 2 min                   | 4 h                                  | 2 min                          | 30 s  |
| Cat 2<br>[Ethernet]              | 2 min                | 2 min                             | 2 min                   | 24 h            | 2 min                          | 2 min                   | 24 h                                 | 2 min                          | 30 s  |
| Cat 1<br>[Ethernet]              | 2 min                | 2 min                             | 2 min                   | 30 jours        | 2 min                          | 2 min                   | 30 jours                             | 2 min                          | 30 s  |
| Catégories de                    | chemin moden         | n                                 |                         |                 |                                |                         |                                      |                                |       |
| Cat5<br>[Modem]                  | 30 s                 | 10 s                              | 30 s                    | 90 s            | 4 h                            | 2 min                   | 4 h 10                               | 10 min                         | 90 s  |
| Cat 4A<br>[Modem]                | 60 s                 | 60 s                              | 60 s                    | 3 min           | 4 h                            | 2 min                   | 4 h 10                               | 30 min                         | 90 s  |
| Cat4<br>[Modem]                  | 60 s                 | 60 s                              | 60 s                    | 3 min           | 24 h                           | 2 min                   | 24 h 30                              | 1 h                            | 90 s  |
| Cat 3<br>[Modem]                 | 60 s                 | 25 min                            | 60 s                    | 30 min          | 24 h                           | 2 min                   | 24 h 30                              | 4 h                            | 90 s  |
| Cat2A<br>[Modem]                 | 2 min                | 4 h                               | 2 min                   | 4 h 10          | 24 h                           | 2 min                   | 24 h 30                              | 4 h                            | 90 s  |
| Cat2<br>[Modem]                  | 2 min                | 24 h                              | 2 min                   | 24 h 10         | 24 h                           | 2 min                   | 24 h 30                              | 24 h                           | 90 s  |
| Cat 1<br>[Modem]                 | 2 min                | 24 h                              | 10 min                  | 25 h            | 30 jours                       | 10 min                  | 30 jours<br>1 h                      | 7 jours                        | 90 s  |
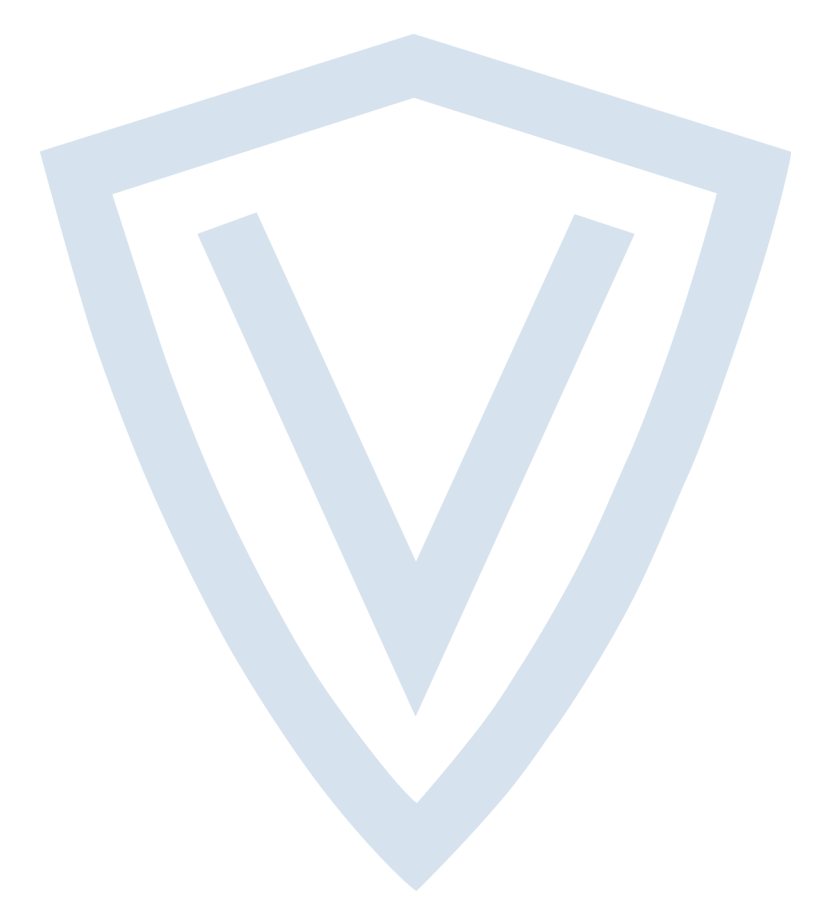

© Vanderbilt 2019 Data and design subject to change without notice. Supply subject to availability. Document ID: A6V10316314-e Edition date: 11.2019

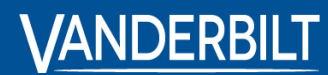

vanderbiltindustries.com

Issued by **Vanderbilt International Ltd.** Clonshaugh Business and Technology Park Clonshaugh, DublinD17 KV 84, Irlande

ivanderbiltindustries.com/contact

inVanderbilt Industries